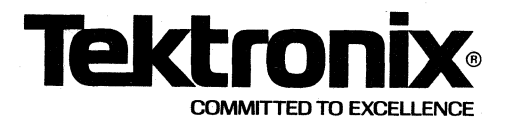

#### 91S16 AND 91S32 SERVICE MANUAL ADDENDUM TO THE DAS 9100 SERIES SERVICE MANUAL (PART NUMBER 062-5848-00, -01, AND UP)

This Tektronix Manual Addendum supports the 91S16 and 91S32 Programmable Pattern Generator Modules. This addendum contains the general information, specifications, operating instructions, theory of operation, test and adjustment procedures, and troubleshooting information for the modules. Parts location drawings and schematics are also included.

The 062-5848-00 manual set is a package consisting of loose leaf binders with manuals and addenda. Each manual and addendum in the set has its own part number starting with prefix 070.

This addendum contains service information for the 91S16 and 91S32 Programmable Pattern Generator Modules.

Refer to the DAS 9100 Series Service Manual for information on other DAS products, including mainframes, instrument modules, probes, and options.

How to Use This Addendum. This addendum is organized similarly to the DAS 9100 Series Service Manual: sections in the addendum correspond to the sections in the service manual. You can either leave the addendum whole and place it in one of the service manual binders, or you can separate the sections and insert them after the corresponding section in the main manual.

**NOTE:** You can order an extra service manual binder (Vol.III) by using P/N 016-0769-00.

#### PLEASE CHECK FOR CHANGE INFORMATION AT THE REAR OF THIS MANUAL

070-5397-00 Product Group 57

FIRST PRINTING OCTOBER 1985

# WARNING

THE FOLLOWING SERVICING INSTRUCTIONS ARE FOR USE BY QUALIFIED PERSONNEL ONLY. TO AVOID PERSONAL INJURY, DO NOT PERFORM ANY SERVICING OTHERS THAN THAT CONTAINED IN OPERATING INSTRUCT TIONS UNLESS YOU ARE QUALIFIED TO DO SO.

Products of Tektronix, Inc. and its subsidiaries are covered by U.S. and foreign patents and/or pending patents.

TEKTRONIX, TEK, SCOPE-MOBILE, and are registered trademarks of Tektronix, Inc. TELEQUIPMENT is a registered trademark of Tektronix U.K. Limited.

Printed in U.S.A. Specification and price change privileges are reserved.

1

Tektronix, Inc. P.O. BOX 4600 Beaverton, Oregon 97075

### TABLE OF CONTENTS

Page

# Section 1 -- INTRODUCTION AND SPECIFICATIONS

| DI | SCRIP         | TION. | • • • • | • • • •        |            | • • • • |       | • • •       | • • • | ••           | • • •      | • •   | • • • |       | • •   | ••  | • • | ••  |     | • • |       |       | 1-1     | L  |
|----|---------------|-------|---------|----------------|------------|---------|-------|-------------|-------|--------------|------------|-------|-------|-------|-------|-----|-----|-----|-----|-----|-------|-------|---------|----|
|    | 91S16         | Algo  | prit    | hmic           | Pat        | ttei    | cn (  | Gen         | era   | ito          | r          | • •   | •••   | •••   | • •   | • • | • • | • • | • • | • • |       | • •   | 1-1     | L  |
|    | 91S32         | Stor  | ed-l    | Patt           | ern        | Pat     | tte   | rn          | Ger   | er           | atc        | r.    | • • • | • • • | • •   | • • | • • | • • | • • | • • | • • • | • •   | 1-2     | 2  |
|    | 91516         | as C  | Cont    | roll           | er         | for     | 91    | 532         | s     | ••           | • • •      | ••    | • • • | •••   | • •   | ••  | • • | ••  | ••  | • • | • • • | •     | 1-2     | 2  |
| S  | IGNAL         | CHARA | CTE     | RIST           | ICS        |         |       |             |       | • •          |            | ••    |       |       |       |     |     |     | • • | • • |       |       | 1-4     | 1  |
|    | Clock         | ing   |         |                |            |         |       |             |       | • •          |            |       | • • • |       |       | ••  |     |     |     | • • |       | • •   | 1-5     | 5  |
|    | Data (        | Outpu | it      | • • • •        |            |         |       |             |       | ••           |            | ••    | • • • |       | •••   | • • | ••  |     |     | • • |       | ••    | 1-5     | 5  |
|    | Strob         | es    |         |                |            |         |       |             | • • • | • •          |            | • •   |       |       | •••   | ••  | • • | • • | • • | • • |       |       | 1-5     | 5  |
|    | Inter         | rupt  | Requ    | uest           |            |         |       |             | • • • | • •          |            | ••    | • • • |       | • •   | ••  | • • | • • | • • | • • |       |       | 1-6     | 5  |
|    | Pause         |       |         |                |            |         | • • • |             | • • • | • •          |            | • •   | • • • |       |       | ••  | • • | • • | • • | • • |       |       | 1-6     | 5  |
|    | Extern        | nal S | tar     | t              | • • •      | • • •   |       | • • •       | •••   | ••           | • • •      | ••    | • • • | •••   | • • • | • • | ••  | • • | ••  | • • | • • • | • •   | 1-6     | 5  |
| K] | <b>SYBOAR</b> | D CON | TRO     | LS             |            |         |       | • • •       | • • • | ••           |            | ••    | • • • |       | •••   | • • | ••  | ••  | • • | • • | •••   | ð •   | 1-7     | 7  |
| TI | ייזרסייינ     | OTTON | r 7100  | 010            | 16         | A REEL  | 01    | <b>c</b> 20 | CT    | <b>110</b> 1 |            | e e e |       |       |       |     |     |     |     |     |       |       | 1.0     | 5  |
|    | Major         | Sub-  | Mani    | עדע<br>עיייי ו | neg<br>Neg |         | 711   | 552         | 50    |              | - 1510     | 05    | • • • | •••   | •••   | • • | • • | • • | • • | • • | • • • | ••    | 1_0     | ג  |
|    | Confi         | nurat | ion     | Sub            | -Moi       |         | • • • | • • •       | • • • | • •          | • • •      |       | • • • |       |       | ••  | ••  | • • |     | • • | ••    | · •   | 1 - 10  | 'n |
|    | Setup         | Sub-  | Men     | 15             | Mei        |         | •••   | •••         | •••   | ••           | •••        | ••    | •••   | •••   | •••   | ••  | ••• | ••• | ••• |     | •••   | •••   | 1 - 1   | í  |
|    | Progra        | ammin |         | ub-M           | enus       | 5       |       | •••         | •••   | •••          | •••        | •••   | •••   |       |       | ••• | ••• |     | ••• |     |       |       | 1-11    | L  |
|    |               |       |         |                | 0          |         |       |             | •••   | ••           |            | •••   | •••   |       |       | ••• | ••• | ••• | ••• | • • |       |       |         | -  |
| S' | CANDAR        | d ane | OP!     | TION           | al i       | ACCI    | ess   | ORI         | ES.   | • •          | • • •      | • •   | •••   | •••   |       | • • | • • | • • | • • | • • | • •   | • • • | 1-13    | 3  |
|    | 91516         | Patt  | ern     | Gen            | era        | tor     | Moo   | dul         | .e    | ••           | • • •      | • •   | • • • | • • • |       | • • | • • | • • | • • | • • | • •   | • • - | 1-13    | 3  |
|    | 91532         | Patt  | ern     | Gen            | era        | tor     | Mod   | dul         | e     | • •          |            | • •   | • • • |       |       | • • | • • | • • | • • | • • | • •   | • • - | 1-14    | 1  |
|    | P6464         | TTL/  | 'ECL    | Pat            | ter        | n Ge    | ene   | rat         | or    | Pr           | obe        | ••    | •••   | •••   | ••    |     | • • | • • | ••  | •   | •     |       | 1-14    | 1  |
| SI | ECTET         | CATTO | NS.     |                |            |         |       |             |       |              |            |       |       |       |       |     |     |     |     |     |       |       | 1-14    | 5  |
|    | Elect         | rical | Spe     | ecif           | icat       | tion    | ns:   | Po          | wer   | R            | eau        | ir    | eme   | >nt   | s.    | ••• |     | ••• | ••• |     |       | -     | 1-19    | 5  |
|    | Elect         | rical | Spe     | ecif           | icat       | tion    |       | 91          | SIA   | P            | 240<br>2++ | or    | n I   | )rr   |       |     | or. |     |     |     |       |       | 1 - 1 6 | ŝ  |
|    | Elect         | rical | Sp      | acif           | icai       | tion    | ne •  | 91          | 532   | c.           | ont        | ro    | 1     |       |       | 00  | 01  | ••• | ••• | • • | ••    |       |         | 7  |
|    | Elect         | rical | Spe     | acif           | icai       | Fion    | ne•   | Da          | ++6   | irn          | Da         | ta    |       |       | •••   | ••• | ••  |     | ••• | •   |       | -     | 1_18    | 2  |
|    | Elect         | rical | Spe     | ecif           | icat       | Fior    |       | St          | roh   |              | and        | C     |       | -k    | 011   | +1  | ••• | ς.  |     | • • | ••    |       | 1 - 20  | í  |
|    | Elect         | rical | Spe     | ecif           | ica        | tion    | ns:   | Cl          | ock   | R            | ate        |       |       |       |       |     |     |     |     |     |       |       | 1-24    | 1  |
|    | Elect         | rical | Spe     | ecif           | icat       | tio     | ns:   | 91          | S16   | E            | xte        | rn    | al    | Cc    | nt    | ro  | 1   | Si  | an  | a   | ls.   |       | 1-19    | 5  |
|    | Elect         | rical | Spe     | ecif           | icat       | tion    | ns:   | 91          | S16   | E            | xte        | rn    | al    | St    | ar    | t   | Īn  | ົວບ | t   | ar  | nd    |       |         | -  |
|    |               |       |         |                |            |         |       | Tr          | iac   | er           | Οu         | tp    | ut.   |       |       |     |     |     |     |     |       |       | 1-29    | 9  |
|    | Elect         | rical | . Spe   | ecif           | ica        | tio     | ns:   | 91          |       | : E          | xte        | ern   | al    | Co    | ont   | ro  | 1   | Si  | an  | a.  | Ls.   | • • • | 1-30    | C  |
|    | P6464         | Elec  | tri     | cal            | Spe        | cif     | ica   | tic         | ns.   |              |            |       | • • • |       |       |     | ••  |     | ••• | •   |       | • • • | 1-3:    | 2  |
|    | P6464         | Envi  | ron     | nent           | al         | Spec    | cif   | ica         | tic   | ons          |            | • •   |       |       |       |     |     | • • |     | •   |       | •••   | 1-33    | 3  |
|    | P6460         | Elec  | tri     | cal            | Spe        | cif     | ica   | tio         | ns.   | • •          |            |       |       |       |       |     | • • | • • | • • | •   |       | •••   | 1-33    | 3  |
|    | P6460         | Envi  | ron     | nent           | al         | Spec    | cif   | ica         | tic   | ns           |            | ••    |       |       |       |     | • • |     | • • | • • |       |       | 1-34    | 1  |

# TABLE OF CONTENTS (cont.).

Section 2 -- OPTIONS

# Section 3 -- OPERATING INSTRUCTIONS

| CONFIGURATION AND UPDATE REQUIREMENTS.                                                                                                    | 3-1                                                                                                    |
|----------------------------------------------------------------------------------------------------|----------------------------------------------------------------------------------------------------|
| HODULE INSTALLATION                                                                                                    | 3-3                                                                                                    |
| CONNECTING THE PATTERN GENERATOR PROBES.                                                                                                    | 3-6                                                                                                    |
| OPERATOR'S CHECKOUT PROCEDURE                                                                                                    | 3-11                                                                                                    |
| <pre>91S16 CONFIGURATION SUB-MENU FIELDS AND VALUES.<br/>PATTERN GENERATOR CONFIGURATION Field<br/>REGISTER Field<br/>POD Heading.<br/>P6464 OUTPUT LEVEL Field<br/>CLOCK POLARITY Field<br/>CLOCK INHIBIT MASK Field<br/>STROBE INHIBIT MASK Field<br/>POD CLOCK Field.<br/>91S32 STAND ALONE CONFIGURATION SUB-MENU FIELDS AND VALUES.<br/>PATTERN GENERATOR CONFIGURATION Field<br/>END SEQ Field<br/>LOOP Field.<br/>POD Heading.<br/>P7474 OUTPUT LEVEL Field.<br/>CLOCK POLARITY Field<br/>CLOCK INHIBIT MASK Field<br/>STROBE INHIBIT MASK Field<br/>POD CLOCK Field.</pre> | 3-12<br>3-13<br>3-13<br>3-14<br>3-14<br>3-14<br>3-14<br>3-15<br>3-15<br>3-15<br>3-16<br>3-17<br>3-17<br>3-18<br>3-18<br>3-18<br>3-19<br>3-20<br>3-20 |
| 91S32 CONFIGURATION SUB-MENU WHEN USED WITH 91S16,                                                                                                    | 3-21                                                                                                    |
| PATTERN GENERATOR CONFIGURATION Field<br>91S32 CLOCK Field<br>91S32 MODE Field<br>POD Heading<br>P6464 OUTPUT LEVEL Field<br>CLOCK POLARITY Field<br>CLOCK INHIBIT MASK Field                                                                                                    | 3-22<br>3-22<br>3-23<br>3-26<br>3-26<br>3-27<br>3-27<br>3-27<br>3-28<br>3-28                                                                         |

TABLE OF CONTENTS (Cont.)

|                                                                                                    | BEDITSD S rolPage                                                       |
|----------------------------------------------------------------------------------------------------|-------------------------------------------------------------------------|
| 91S16 PROBE SUB-MENU FIELDS AND VALUES                                                                                                    |                                                                         |
| PATTERN GENERATOR SETUP Field.                                                                                                    | ETTSEETO · · · · E · no. 3530                                           |
| P6460 INPUT THRESHOLD Field                                                                                                    |                                                                         |
| IRQ Field AND QUALIFIER Field                                                                                                    |                                                                         |
| EXT JUMP Field                                                                                                    | ୶ଢ଼ଢ଼୶୶୶୶୶ଡ଼ଢ଼ଢ଼ୡଢ଼ଡ଼ଡ଼୵ଵୖୢୢ୷ୖୢଌୖୢୖୢୠ                                   |
| PAUSE Field                                                                                                    |                                                                         |
| INHIBIT (91S16 & 91S32) Field                                                                                                    |                                                                         |
| EXTERNAL START Field                                                                                                    |                                                                         |
| 91S32 PROBE SUB-MENU FIELDS AND VALUES                                                                                                    | SETTLE ATT CALLER 3-36                                                  |
| PATTERN GENERATOR SETUP Field                                                                                                    | ······································                                  |
| P6452 INPUT THRESHOLD Field                                                                                                    | 3-37                                                                    |
| PAUSE Field                                                                                                    | ••••••                                                                  |
| INHIBIT Field                                                                                                    |                                                                         |
| EXTERNAL START Field                                                                                                    | · · · · · · · · · · · · · · · · · · ·                                   |
|                                                                                                    | ్ లో సినిమాలు సినిమాలు సంఘంటించిన సినిమాలు.<br>మాల్లో సినిమాలు సినిమాలు |
| 91S16 AND 91S32 TIMING SUB-MENU FIELDS AND V                                                                                                    | <b>ALUES</b> 3-40                                                       |
| PATTERN GENERATOR SETUP Field                                                                                                    | •••••••••••••••••••••••••••••••••••••••                                 |
| CLOCK Field                                                                                                    | ••••••••••••••••• 3-41                                                  |
| REFERENCE Field                                                                                                    | ••••••••••••••••••••••••••••••••••••••                                  |
| POD Field                                                                                                    | ••••• 3-43                                                              |
| POD CLOCK Field                                                                                                    |                                                                         |
| DELAY Field. And the state of the second of the second of  |                                                                         |
| 01 CI & DOCDAN. DTN NONP STE WENT CIT                                                                                                    | 1                                                                       |
| DATTERN CENTRATOR DOCCOM FIGID                                                                                                    | 3-46                                                                    |
| MODE Field a service and service and servi | 3-46                                                                    |
|                                                                                                    |                                                                         |
| TNUTRIM MACH PICTUSSESSESSESSESSESSESSESSESSESSESSESSESSE                                                                                                    |                                                                         |
| SEO (Soguence) Field                                                                                                    | 3 - 47                                                                  |
|                                                                                                    | 33                                                                      |
| $\begin{array}{c} \text{LADLL}  FIGIUSSASSASSASSASSASSASSASSASSASSASSASSASSA$                                                                                                    | ••••••••••••••••••••••••••••••••••••••                                  |
| #A dhu #B Pattern Fleius                                                                                                    | ····· 5-50                                                              |
| 5 (Strope) fleid.                                                                                                    |                                                                         |
|                                                                                                    | ±                                                                       |
| M (Interrupt Mask) Field                                                                                                    |                                                                         |
| SEQ FLOW, CONTROL Fields                                                                                                    |                                                                         |
| REG, OUT Fields                                                                                                    |                                                                         |
| EDIT Fields                                                                                                    |                                                                         |
| > Field                                                                                                    |                                                                         |
| WIDTH Fleids                                                                                                    |                                                                         |
| DATA COLUMN.                                                                                                    |                                                                         |
|                                                                                                    |                                                                         |
|                                                                                                    |                                                                         |

# TABLE OF CONTENTS (cont.)

Page

| <pre>91S32 PROGRAM: RUN MODE SUB-MENU FIELDS AND VALUES. PATTERN GENERATOR PROGRAM Field. MODE Field. START SEQ Field. START SEQ Field. INHIBIT MASK Field. SEQ (Sequence) Field. #DC and #BA Pattern Field. S (Strobe) Field. I (Inhibit) Field. EDIT Fields. &gt; Field. WIDTH Fields. DATA Column. CODE Field.</pre>                                                                                                    | 3-84<br>3-85<br>3-85<br>3-85<br>3-87<br>3-87<br>3-87<br>3-87<br>3-89<br>3-90<br>3-90<br>3-92<br>3-92<br>3-95<br>3-97 |
|----------------------------------------------------------------------------------------------------|----------------------------------------------------------------------------------------------------|
|                                                                                                    | 3-31                                                                                                    |
| <pre>91S16 PROGRAM: TRACE AND STEP MODE SUB-MENUS.<br/>PATTERN GENERATOR PROGRAM Field.<br/>MODE Field.<br/>START SEQ Field.<br/>BREAKPOINT Field.<br/>Program Display Column Headings.<br/>91S32 PROGRAM: TRACE AND STEP MODE SUB-MENUS.<br/>PATTERN GENERATOR PROGRAM Field.<br/>MODE FIELD.<br/>PAGE: Heading.<br/>START SEQ Field.<br/>33<br/>34<br/>35<br/>34<br/>35<br/>34<br/>34<br/>34<br/>35<br/>34<br/>35<br/>34<br/>35<br/>34<br/>35<br/>36<br/>37<br/>37<br/>37<br/>37<br/>37<br/>37<br/>37<br/>37<br/>37<br/>37</pre> | -112<br>-112<br>-112<br>-115<br>-115<br>-115<br>-116<br>-118<br>-119<br>-119<br>-120<br>-120                         |
| Program Display Colúmn Headings                                                                                                    | -120                                                                                                    |
| GPIB PROGRAMMING                                                                                                    | -122<br>-122<br>-122                                                                                                 |
| GPIB Programming Using the Option 06 GPIB Interface3<br>Programming the Pattern Download from Host Feature                                                                                                    | -123<br>-130<br>-134                                                                                                 |
| ERROR AND PROMPTER MESSAGES                                                                                                    | -141                                                                                                    |

# TABLE OF CONTENTS ((cont.))

# Section 4 -- THEORY OF OPERATION

|                                               | Page           |
|-----------------------------------------------|----------------|
| Le rece                                       |                |
| SECTION ORGANIZATION                          | 4-1            |
| LOGIC CONVENTIONS                             |                |
| ు                                             | e fr           |
| 91S16/91S32 SYSTEM ARCHITECTURE               | 4-2            |
| 91S16 Algorithmic Pattern Generator           | 4-2            |
| 91S32 RAM-Based Pattern Genrator              | 4-2            |
| 91S16 as Controller for 91S32                 | 4-3            |
| Sequential Mode                               | 4-3            |
| Keep Alive                                    | • • • 4-4      |
|                                               | ····· A E      |
| 91516 GENERAL DESCRIPTION                     | 4-5            |
| Battorn Concreter Brobes                      | ••• 4-5        |
| Fytornal Control Broba                        | 4-5            |
| Probe Interface                               | 4-5            |
| Probe Receivers                               | 4-6            |
| Start In.                                     | 4-6            |
| Clock Control                                 | 4-6            |
| Vector and Microcode Memory.                  | 4-6            |
| Program Counter Control Multiplexer and Reset | 4-7            |
| Start Setup                                   | 4-7            |
| Program Counter and Stack                     | 4-7            |
| Interrupt Logic                               | 4-8            |
| External Signal Latches                       | 4-8            |
| 91S32 Transceiver                             | 4-8            |
| Register Control                              | 4-8            |
| Pattern Selector                              | 4-8            |
| First Latches                                 | 4-8            |
| Clock Positioning                             | 4-8            |
| Output Latches                                | 4-9            |
| Trigger Out                                   | 4-9            |
| LIOCK Line                                    | 4-9            |
|                                               | 4-9            |
| +3 V Power Supply                             | ··· 4-9<br>1_0 |
| 10 1 TONET AGAATA                             | ••• == 5       |
| 91S32 SYSTEM SYNOPSIS                         |                |

# TABLE OF CONTENTS (cont.)

|                                               | Page                                    |
|-----------------------------------------------|-----------------------------------------|
|                                               | raye                                    |
| 01022 CENERAL DECORTOMION                     |                                         |
| 01022 GENERAL DESCRIPTION                     | .4-11                                   |
| 91552 Controller Interface                    | .4-11                                   |
| High Speed Address Bus Buffer                 | .4-11                                   |
| ~ Free Running Address Counter                | .4-11                                   |
| Loop Counter                                  | .4-11                                   |
| - Page Controller                             | .4-11                                   |
| Clock Distribution                            | .4-11                                   |
| Clock Delay                                   | .4-12                                   |
| Address Multiplexer.                          | .4-12                                   |
| RAM Write                                     | 4-12                                    |
| Wetter RAM                                    | 4-12                                    |
| Output Latchag and Driver                     | 1_12                                    |
| Duchu Lacenes and Driver                      | • · · · · · · · · · · · · · · · · · · · |
|                                               | .4-12                                   |
| Address Readback                              | .4-12                                   |
| Probe Interface                               | .4-13                                   |
| Pattern Generator Probes                      | .4-13                                   |
| +3 V Power Supply                             | .4-13                                   |
|                                               |                                         |
| 91S16 DETAILED CIRCUIT DESCRIPTION            | .4-13                                   |
| Overview                                      | 4-13                                    |
| Functional Blocks                             | 4-14                                    |
| Circuit Descriptions                          | 4-14                                    |
| 91516 Controller Interface and POM            | 4_14                                    |
| Drobe Treerfage                               | 1_16                                    |
| Probe December                                | · · · · · · · · ·                       |
| Prode Receivers                               | • 4 - 1 /                               |
| Start In                                      | .4-1/                                   |
| Clock Control                                 | .4-18                                   |
| Vector and Microcode Memory                   | .4-19                                   |
| Program Counter Control Multiplexer and Reset | .4-21                                   |
| Program Counter and Stack                     | .4-21                                   |
| Start Setup                                   | .4-22                                   |
| Interrupt Logic                               | 4-22                                    |
| External Signal Latches                       | 4-23                                    |
| Pagistar Control                              | 4 23                                    |
| 01622  means action                           | 1-25                                    |
| Pathonn Colorbon (2010)                       | 4-25                                    |
| Pattern Selector                              | .4-45                                   |
| first Latches                                 | .4-20                                   |
| Clock Positioning                             | .4-20                                   |
| Output Latches                                | .4-27                                   |
| Trigger Out                                   | .4-27                                   |
| Clock Line                                    | .4-27                                   |
| Inhibit Control                               | .4-28                                   |
| Status Readback                               | .4-28                                   |
| +3 V Power Supply                             | .4-30                                   |

# TABLE OF CONTENTS (cont.)

Page

|                                    | ere e se se |
|------------------------------------|-------------|
| 91S32 DETAILED CIRCUIT DESCRIPTION |             |
| Overview                           |             |
| Functional Blocks                  |             |
| Circuit Description                |             |
| 91S32 Controller Interface         |             |
| High Speed Address Bus Buffer      |             |
| Free Running Address Counter       |             |
| Loop Counter                       |             |
| Page Controller                    |             |
| Clock Distribution                 |             |
| Clock Delay                        |             |
| Address Multiplexer                |             |
| RAM Write                          |             |
| Vector RAM                         |             |
| Output Latches and Driver          |             |
| Data Readback                      |             |
| Address Readback                   |             |
| Probe Interface                    |             |
| Pattern Generator Probes           |             |
| +3 V Power Supply                  |             |

# Section 5 -- TEST AND VERIFICATION

|                                                                                                    |   | Page                                      |
|----------------------------------------------------------------------------------------------------|---|-------------------------------------------|
| INTRODUCTION<br>Functional Check Procedures<br>Adjustment Procedures                                                                                                    |   | 5-1<br>5-1<br>5-1                         |
| <b>TEST SETUP INFORMATION</b><br>Suggested Test Instruments                                                                                                    | , | 5-2<br>5-2                                |
| 91S16 FUNCTIONAL CHECK<br>Executing the Diagnostic Self Test<br>Probe Connector Functional Tests<br>POD A Output Test<br>POD B Data Output Test<br>Inhibit Control Test<br>External Jump Line Test<br>IRQ Test 1 |   | 5-5<br>5-6<br>5-6<br>5-10<br>5-11<br>5-13 |

(.j.:50) Pa

ercs

## TABLE OF CONTENTS (cont.)

| and the second second second second second second second second second second second second second second second                                                                                                    | Page                                    |
|----------------------------------------------------------------------------------------------------|-----------------------------------------|
| en en la facta de la facta de la facta de la facta de la facta de la facta de la facta de la facta de la facta<br>Companya de la facta de la facta de la facta de la facta de la facta de la facta de la facta de la facta de la f<br>Companya de la facta de la facta de la facta de la facta de la facta de la facta de la facta de la facta de la f | - uye                                   |
| IRO Test 2                                                                                                    |                                         |
| Transmission Test of the EXT CLK Si                                                                                                    | anal $5-19$                             |
| TRIGGER OUT Signal Control Test                                                                                                    | 5_21                                    |
| External Pause Signal Control Test                                                                                                    | 5_93                                    |
| External Start Control Test                                                                                                    | 5_25                                    |
| POD Clock Delay Control Test                                                                                                    | 5-26                                    |
| TOD CLOCK Delay Control rest                                                                                                    | ••••••••••••••••••••••••••••••••••••••• |
| 91532 PATTERN GENERATOR MODILE FUNCTI                                                                                                    | ONAL CHECK 5-28                         |
| Mainframe Setup for the Functional                                                                                                    | Check                                   |
| Executing the Diagnostic Self-Test.                                                                                                    |                                         |
| Probe Setup for the Functional Chec                                                                                                    | k                                       |
| Initial Menu Setup for the Function                                                                                                    | al Check                                |
| Verifying POD Connector Deserves                                                                                                    | 5-32                                    |
| Verifying POD Connector C                                                                                                    | 5-33                                    |
| Verifying POD Connector B                                                                                                    | 5_35                                    |
| Verifying POD Connector A                                                                                                    | 5-36                                    |
| Verifying the DC INHIBIT line                                                                                                    | 5-29                                    |
| Verifying the FG INHIDII IIIe                                                                                                    |                                         |
| Verifying the DC CIV Line                                                                                                    | ••••••••••••••••••••••••••••••••••••••  |
| Verifying the PG CDA Diffe                                                                                                    |                                         |
| verifying the PG PRUSE Line                                                                                                    | •••••••••••••••••••••••••••••           |
| 91532 PATTERN CENERATOR ETINCTIONAL CH                                                                                                    |                                         |
| Mainframe Setup for the Functional                                                                                                    | Chack                                   |
| of 91832 with 91816                                                                                                    | 5-47                                    |
| Executing the Diagnostic Self-Test.                                                                                                    | 5-48                                    |
| Probe Setup for the Functional Chec                                                                                                    | k                                       |
| Initial Menu Setup for the Function                                                                                                    | al Check $5-49$                         |
| Verifying POD Connector A of 91832                                                                                                    | 5-51                                    |
| Verifying Clock Divider                                                                                                    | 5-52                                    |
| Verifying the DC INHIBIT Line from                                                                                                    | 01616 + 01632 = 5-56                    |
| Verifying the PG inhibit Line from<br>Verifying the BOD Delay                                                                                                    | 5-60                                    |
| Verifying the POD Delay                                                                                                    | ••••••••••••••••••••••••••••••••••••••  |
| verifying the baca belay                                                                                                    | ••••••••••••••••••••••••••••            |
| ADTISTMENT DOCEDITORS                                                                                                    | 5-66                                    |
|                                                                                                    | ••••••••••••••••••••••••••••••••••••••• |
| 91516 ADTIISTIMENT DOCCEDITORS                                                                                                    | 5-66                                    |
| DAC Adjustment for the P6460 Probe                                                                                                    | 5-66                                    |
| Equipment Required for Threshold Fi                                                                                                    | $x_{ture}$ Construction $5-67$          |
| Adjusting Delay Lines in Clock Cont                                                                                                    | rol 5-69                                |
| Delay Line Adjustment for the Fir                                                                                                    | et Latch <sup>2</sup> e                 |
| Clock in the Clock Line                                                                                                    | 50 Lucon 5<br>5-70                      |
| Adjusting Delay Lines for the Clo                                                                                                    | ck Line                                 |
| in the P6464 Probe                                                                                                    | 5-72                                    |
| Adjusting Delay Lines for the DOD                                                                                                    | Clock                                   |
| in Clock Positioning                                                                                                    | 5_73                                    |
| Delay Line Adjustment for the Las                                                                                                    | t Latch Clock                           |
|                                                                                                    |                                         |

### TABLE OF CONTENTS (Cont.)

|                                                                                                    | Page                         |
|----------------------------------------------------------------------------------------------------|------------------------------|
| <b>91S32 ADJUSTMENT PROCEDURE.</b><br>Delay Timing Adjustment<br>Adjusting 5 ns POD-to-POD Delay<br>91S32 Board Skew Adjustment Without a 91S16 | 5-77<br>5-77<br>5-81<br>5-85 |
| P6464 TTL/ECL PATTERN GENERATOR PROBE CHECK                                                                                                    | 5-88                         |
| VERIFYING INSTALLATION OF THE UPGRADED +5 V POWER SUPPLY                                                                                        | ,5-93                        |
| Section 6 MAINTENANCE: GENERAL INFORMATION                                                                                                    | Page                         |
| MAINTENANCE PRECAUTIONS                                                                                                    | 6-1                          |
| INSTALLING AND REMOVING INSTRUMENT MODULES                                                                                                    | 6-2<br>6-2                   |
| PREVENTIVE AND CORRECTIVE MAINTENANCE<br>Repairing 91S16 and 91S32 Modules<br>Extending the Modules for Maintenance                             | 6-2<br>6-3<br>6-3            |
| REPACKAGING INFORMATION                                                                                                    | 6-3                          |
| DISASSEMBLY OF THE P6464 PROBE                                                                                                    | 6-4                          |
| Section 7 MAINTENANCE: TROUBLESHOOTING                                                                                                    |                              |

Section 8 -- DIAGNOSTIC TEST DESCRIPTIONS

×

### Page

| 91S16 PATTERN GENERATOR DIAGNOSTICS 8-  | 1 |
|-----------------------------------------|---|
| The Diagnostics Menu 8-                 | L |
| Diagnostics Control Summary 8-          | 2 |
| Organization of Diagnostic Function     |   |
| and Subtest Descriptions 8-             | 2 |
| Quick Reference Function Descriptions8- | 3 |
| 91S16 Function 0 CLK Path 8-            | 4 |
| 91S16 Function 1 MEM ADDR 8-            | 7 |
| 91S16 Function 2 VECTOR RAM8-1          | 5 |
| 91S16 Function 3 REGISTER8-2            | 7 |
| 91S16 Function 4 INSTR8-4               | 4 |
| 91S16 Function 5 Interrupt8-5           | 7 |
| 91S16 Function 6 THRSH8-6               | 4 |

Page

### TABLE OF CONTENTS (cont.)

| 9] | LS32 P/       | ATTERN GEI | NEI | RATOR DIAGNOSTICS     | <br> | <br>••  | • • • | 8-66 |
|----|---------------|------------|-----|-----------------------|------|---------|-------|------|
|    | Organ:        | ization of | ΕI  | Diagnostic Function   |      |         |       |      |
|    | and Su        | ubset Des  | cri | iption                | <br> | <br>    |       | 8-66 |
|    | Quick         | Reference  | e E | Function Descriptions | <br> | <br>    |       | 8-67 |
|    | 91S32         | Function   | 0   | VECTIR GEN            | <br> | <br>    |       | 8-68 |
|    | <b>91</b> S32 | Function   | 1   | LOOP COUNT            | <br> | <br>    |       | 8-73 |
|    | 91532         | Function   | 2   | VECTOR RAM            | <br> | <br>    |       | 8-81 |
|    | 91S32         | Function   | 3   | CLK SEL               | <br> | <br>• • | • • • | 8-87 |
|    | 91S32         | Function   | 4   | START FF              | <br> | <br>    |       | 8-92 |
|    | 91S32         | Function   | 5   | INHIBIT               | <br> | <br>    |       | 8-93 |
|    | 91532         | Function   | 6   | PROBE IF              | <br> | <br>    | • • • | 8-95 |
|    | 91S32         | Function   | 7   | BUFFER                | <br> | <br>    | • •   | 8-96 |
|    |               |            |     |                       |      |         |       |      |

| Section 9 | ) | REFERENCE | INFORMATION |
|-----------|---|-----------|-------------|
|-----------|---|-----------|-------------|

| Page                                        |
|---------------------------------------------|
| <b>YSTEM CONNECTIONS</b> 9-1                |
| EST POINT, JUMPER, AND ADJUSTMENT LOCATIONS |
| IGNAL GLOSSARY                              |

Section 10 -- REPLACEABLE ELECTRICAL PARTS

Section 11 -- DIAGRAMS

Section 12 -- REPLACEABLE MECHANICAL PARTS

## LIST OF ILLUSTRATIONS

| Figure                                                                                                    | Page                                                                                                    |
|----------------------------------------------------------------------------------------------------|----------------------------------------------------------------------------------------------------|
| <pre>1-1 91S16/32 block diagram<br/>1-2 91S16/32 keyboard overlay<br/>1-3 91S16/32 sub-menu structure<br/>1-4 How to move between 91S16/32</pre>                                                                                                    | 1-4<br>1-7<br>1-9                                                                                                    |
| Pattern Generator sub-menus<br>1-5 Pod Clock/Data Output Delay from External Clock Inpu<br>1-6 Interrupt/Qualifier and Mask timing diagram<br>1-7 Internal and External inhibit timing diagram                                                                                                    | 1-10<br>t. 1-21<br>1-28<br>1-28                                                                                                    |
| <ul> <li>3-1 Terminator configuration for 91S32s with 91S16</li> <li>3-2 Terminator configuration for stand alone 91S32s</li> <li>3-3 Installing an instrument module in the mainframe</li> <li>3-4 P6464 Pattern Generator Probe</li></ul>                                                                                                    | 3-2<br>3-3<br>3-5<br>3-7<br>3-8<br>3-10<br>3-12<br>3-16<br>3-21<br>3-29<br>3-36<br>3-40<br>3-45<br>3-40<br>3-45<br>3-67<br>3-84<br>3-113<br>3-118<br>3-131 |
| after binary download                                                                                                    | 3-133                                                                                                    |
| <pre>5-1 Trigger Specification menu organization<br/>5-2 Timing Diagram menu, POD A transmission test<br/>5-3 Test data, inhibit control test<br/>5-4 Test data, external jump line test<br/>5-5 Test data, interrupt test l<br/>5-6 Test data, qualify line test<br/>5-7 Test data, EXT CLK transmission test<br/>5-8 TRIGGER OUT pulse<br/>5-9 External pause pulse, PAUSE = 0<br/>5-10 External pause pulse, PAUSE = 1</pre> | 5-9<br>5-10<br>5-12<br>5-14<br>5-16<br>5-17<br>5-21<br>5-22<br>5-24<br>5-25                                                                                |

# GENERAL INFORMATION

# DESCRIPTION

The 91S16 and 91S32 Pattern Generator modules are second generation pattern generator cards. Each module can be used alone, and each has specialized features that make it particularly suited to a field of applications. However, the 91S16 can also be used to control the operation of up to five 91S32s, giving you the advantage of both cards' feature sets.

#### NOTE

The 91S16 and 91S32 replace the first generation 91P16/32 pattern generator modules. You cannot operate a 91S16 or 91S32s if a 91P16 is installed in the DAS.

### 91S16 ALGORITHMIC PATTERN GENERATOR

The 91S16 is an algorithmic pattern generator. The 91S16 differs from stored-pattern (all vectors stored in RAM) pattern generators in that loops, conditional branches, and a wide variety of interactions with the circuit under test are allowed. A large pattern generator memory is not necessary with algorithmic pattern generators since the capability to branch and loop within the program allows you to keep the system under test stimulated without writing lengthy programs.

The 91S16 also allows you to have a great deal of real-time interaction with the circuit under test via the 91S16's optional P6460 External Control probe (Data Acquisition probe). This probe can be used to acquire the following external signals: External Jump, Interrupt Request, Interrupt Request Qualifier, Pause, and External Inhibit signals. You can also use this probe to acquire an external clock signal.

There are two phono connectors on the back of the 91S16 module; one accepts an external start signal, and the other provides an external trigger signal.

The 91S16 provides two 8-bit data registers (or one internal 16-bit data register) which can be used as counters or as an alternate source for pattern output. The 91S16 instruction set includes nine instructions ranging from simple *JUMP to label* commands to *IF Register* = 0 *JUMP to label*. Fifteen different labels can be programmed. You can also program a special interrupt service routine.

The 91S16 Pattern Generator module provides 16 data output channels, 2 clock, and 2 strobe lines. Strobes can be used as additional data channels. The master clock can be supplied either from the DAS internal clock or from an external device. Maximum clock speed is 50 MHz. Data output is normally synchronous with the master clock, but individual data and strobe lines can be programmed  $\pm$  10 ns relative to the master clock ( $\pm$  5 ns relative to pod clock). Pattern memory is 1024 sequence lines (vectors) deep.

Only one 91S16 can be installed in the DAS, however the 91S16 can be used as a controller for up to five 91S32s.

#### 91S32 STORED-PATTERN PATTERN GENERATOR

The 91S32 is a stored-pattern (all vectors stored in RAM) pattern generator. Not all pattern generator applications require as much interaction with the system under test as is provided by the 91S16. Instead, many applications require straightforward test patterns that are often quite lengthy, and frequently require wide data patterns. The 91S32 is designed to serve these "wide and deep" applications.

The 91S32 is traditionally programmed to execute its program in a sequential beginning-to-end fashion. However, if you use the 91S32 in conjunction with a P6452 probe attached to the DAS Trigger/Time Base module, you can use inputs from that module to supply External Clock, External Start, External Inhibit, and Pause signals. Data output is normally synchronous with the master clock's rising edge, but individual pods can be adjusted  $\pm$  5 ns and individual channels have an additional  $\pm$  5 ns range.

Each 91S32 provides 32 channels of data, four strobes, and four clock lines. You can install up to six 91S32s in a single DAS for a total of 192 data channels, 24 strobes, and 24 clock lines. In addition, the strobe lines can be used as extra data channels. Maximum clock speed is 50 MHz. Pattern depth for all channels is 2048 sequence lines (vectors), however there are features available that allow you to split the memory into two 1024-line pages and reload alternate pages of memory while the pattern generator is outputting data (this requires a 91S16). The 91S32 can also be programmed to execute its program repeatedly.

### 91S16 AS CONTROLLER FOR 91S32s

One 91S16 can serve as a controller for up to five 91S32s. In this configuration, you can supply up to 16 data channels with a memory depth of 1024 lines, plus 160 data channels with a memory depth of 2048 lines (two 1024-line pages). There are also 22 clock lines and 22 strobe lines available.

In addition, this configuration provides all the branching instructions and interactive features available with the 91S16 along with the large numbers of data channels and pattern depth afforded by the 91S32s.

There are two different operating modes available when the 91S16 and 91S32 are used together: Sequential mode and Follows 91S16 mode.

**Sequential Mode.** This operating mode allows the 91S16 and 91S32 to operate simultaneously. The 91S16 will supply the clock signal to the 91S32, however each card will execute its program independently. In other words, the 91S16 can perform branching operations while the 91S32s execute their program in a sequential line-by-line manner. When the 91S32 reaches the end of its memory, it can be set to automatically restart from the beginning. This will keep all data channels active for as long as is desired.

In this mode, the 91S32's memory is configured as a single 2048-line program.

Follows 91S16 Mode. This operating mode allows the 91S16 to have much more active control over the output of the 91S32s. The 91S32 will follow instructions governing sequence line execution programmed in the 91S16.

In Follows 91S16 mode, the vector memory address register of the 91S16 becomes the vector address register for the 91S32s via an interconnect cable. This means that if the 91S16 executes a loop, the 91S32s will also loop. For example, if 91S16 SEQ 10 (sequence line 10) contained an instruction transferring pattern execution to SEQ 5, the 91S32s would also jump to SEQ 5 and continue outputting data sequentially from that line.

The 91S16 also supplies the master clock to the 91S32 modules. Usually, you would want the 91S16 and 91S32 to output data according to the same clock, but you can program the 91S32 to execute its program at one-half or one-fourth the clock rate supplied by the 91S16 module.

In Follows 91S16 mode, the memory of the 91S32 is divided into two 1024-line pages called Page A and Page B. The size of these pages matches the memory depth of the 91S16. The 91S16 has control over which memory page the 91S32 will execute. As an example, you can program two different programs in the 91S32 (one in each page) and use the 91S16 to switch between the programs based on some signal sensed by the 91S16's optional P6460 External Control probe.

#### Pattern Download From Host

One major feature provided by Follows 91S16 mode is the automatic Pattern Download From Host feature. There are two versions of Pattern Download From Host. The Pattern Download For Static Devices version can be used with or without a 91S16 installed. It can be implemented using either Option 02 or Option 06 GPIB interface commands. The Pattern Download For Dynamic Devices version uses the Keep-Alive feature programmed into the 91S16. This version is only available when you have a 91S16 and at least one 91S32 installed; you must use the Option 06 GPIB interface commands.

**Pattern Download For Static Devices.** If your pattern generator program is very large, or if you have developed the program on a host computer, the entire program may be too large to fit into the 91S32's memory. Follows 91S16 mode allows you to output 2047-lines of vectors, reload the pattern generator's memory from a host computer, output the new block of vectors, and continue this process until the entire program has been executed. Instructions for communicating with the host computer or external storage device are programmed into the 91S16. The Pattern Download From Host feature uses either DAS Option 02 GPIB, the RS-232 master/slave interface using GPIB commands, or DAS Option 06 GPIB (high speed GPIB).

**Pattern Download For Dynamic Devices (Keep-Alive)** When using the Pattern Download For Static Devices feature, the pattern generator alternates between outputting patterns and sitting idle while the next block of vectors is downloaded from the host computer. This can cause a problem with dynamic circuit elements that require constant clock and vector inputs. The 91S16/32 combination provides a Keep-Alive function to supply clock and a few vectors to keep the circuit under test active until the 91S32 memory has been reloaded. Keep-Alive is essentially a subroutine you program into the 91S16; static devices being tested won't require this feature. Keep-Alive is only available when you are using DAS 9100 Option 06: I/O Communication Interface (with HSPAT GPIB command).

# SIGNAL CHARACTERISTICS

The purpose of the pattern generator is to exercise a system under test. The pattern generator outputs clock and data signals which can be used to simulate circuit bus activity, or to directly stimulate circuit elements. At the same time, it interacts with the system under test by responding to a variety of external signals. The external signals available depend on whether you are using a 91S16 module, a 91S32 module, or a combination of the two modules.

Figure 1-1 illustrates the basic functions of the pattern generator and its input and output signals. The characteristics of these signals are set up and enabled via the Pattern Generator menus.

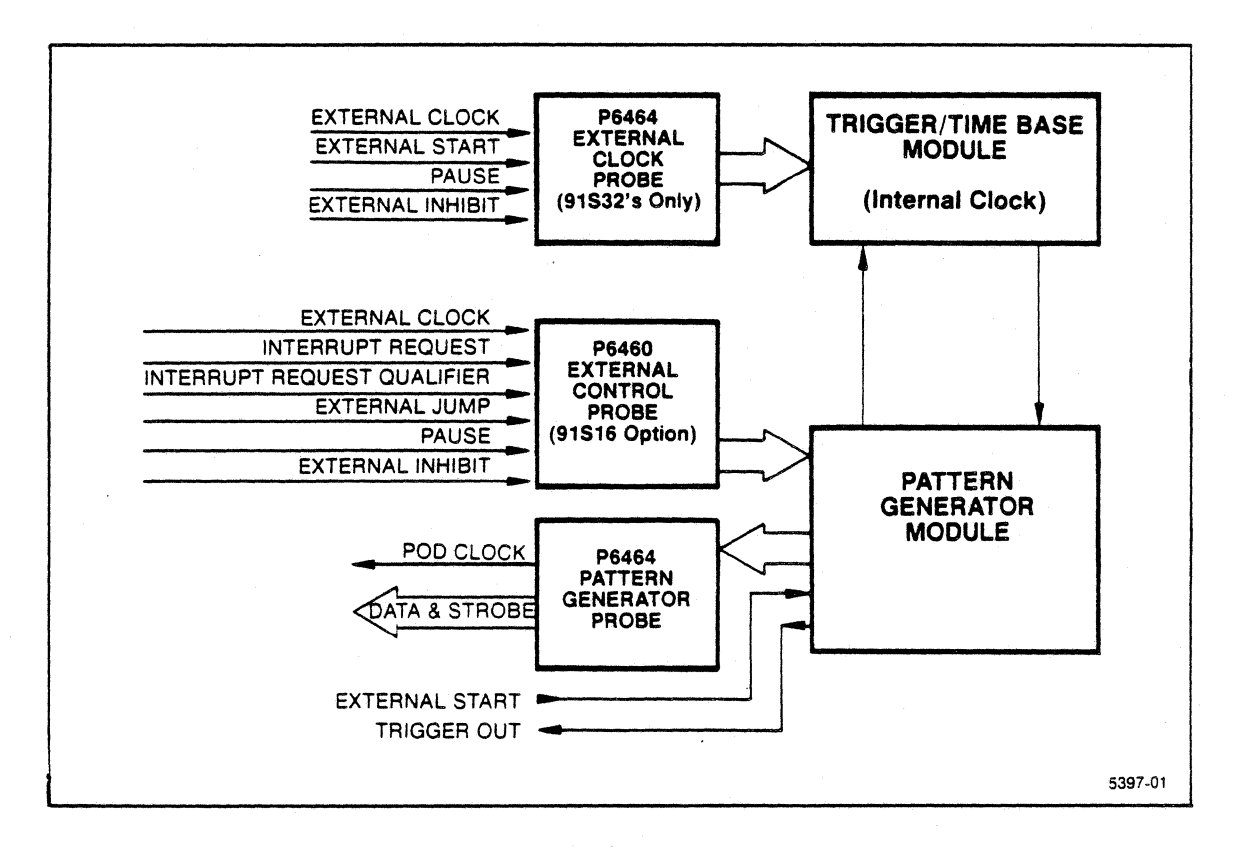

#### Figure 1-1. 91S16/32 block diagram.

Refer to the specification tables later in this section for technical parameters related to these signals.

### CLOCKING

The pattern generator is associated with two types of clocks: the master input clock and the output clocks.

The pattern generator's master input clock controls the rate of the output clock and data. The master clock may be the DAS internal clock or the rising or falling edge of an external clock source. The external clock is supplied via the optional P6460 probe for the 91S16, or via the P6452 external control probe attached to the DAS Trigger/Time Base module for stand-alone 91S32s. The maximum clock rate is 50 MHz for the 91S16 with either internal or external clock source. 91S32s operating without a 91S16 controller can run at 50 MHz. using an internal clock source, or at 25 MHz. using an external clock source. A 91S16 operating with 91S32s can operate at up to 50 MHz., but there are some restrictions on the pod clock delay settings.

Here is a summary of the timing restrictions:

| 91S16             | Up to 50 MHz with internal or external clock; no pod clock restrictions.                                                                                           |
|-------------------|----------------------------------------------------------------------------------------------------|
| 91S32 Stand-Alone | Up to 50 MHz. with internal clock if all pod clocks are set to 0 ns delay. Up to 25 MHz. with either an internal or external clock with no pod clock restrictions. |
| 91S16 with 91S32s | Up to 50 MHz. with internal clock if all pod clock delays are set to $-5$ ns.                                                                                      |

The output clock (pod clock) signals are derived from the master input clock. The output clock's rising edge is synchronized with the selected master clock edge, whether rising or falling.

Each P6464 Pattern Generator probe supplies one output clock line, labeled CLK. Each P6464 probe also supplies eight data channels and one strobe line. Each probe connects to a specific pod connector on the back of the pattern genrator module. Pod connectors are assigned letters to help with identification. The 91S16 accepts two P6464 probes and one optional P6460 External Control Probe; the P6464s attach to pods A and B, and the P6460 probe attaches to Pod C. Each 91S32 has four P6464 probes and which attach to pods labeled Pod A through Pod D.

In addition to the simple relationship of the pattern generator master clock to the rising or falling edge of the input clock, each pod has a clock line that can be adjusted relative to the master clock. Pod clocks can be skewed  $\pm$  5 ns relative to the master clock, and data and strobe outputs can be skewed an additional  $\pm$  5 ns, allowing a maximum skew between data outputs (from two differnt pods) of 20 ns. All pod timing adjustments are made relative to the master clock. Data and strobe timing adjustments are made relative to the pod clocks.

When a 91S16 controlls one or more 91S32s in Follows 91S16 mode, the 91S16 supplies the master clock to the 91S32s. You can program the 91S32's clock rate to be one-half, one-fourth, or the same as the 91S16's clock.

# DATA OUTPUT

Data output from the pattern generator is normally parallel on all channels. Each channel's timing is adjustable up to  $\pm$  5 ns relative to its pod clock via the Setup: Timing sub-menu. Each pod clock is adjustable an additional  $\pm$  5 ns relative to the master clock.

Each pattern generator probe provides eight data channels labeled 0 through 7. Each probe also provides one strobe line which can be used as an additional data channel.

#### INTERRUPT REQUEST

The 91S16 provides an Interrupt Request (IRQ) line via its optional P6460 External Control (Data Acquisition) probe. The 91S16 can be programmed to perform a special interrupt service routine every time the IRQ line is asserted. The 91S16 can also be programmed to ignore an interrupt call during certain segments of program memory.

There is also an interrupt request qualifier line provided by the 91S16's optional P6460 probe. This line allows you to qualify when the IRQ line is valid.

#### PAUSE

Both the 91S16 and the 91S32 have the capability to respond to an external pause signal. Pause causes the pattern generator to stop executing program lines but still hold the P6464 outputs at their current levels. The 91S16 PAUSE signal is supplied via its optional P6460 External Control probe. The stand-alone 91S32 PAUSE signal must be supplied via the P6452 External Clock Probe attached to the DAS Trigger/Time Base module.

#### INHIBIT

There are two kinds of inhibit signals used by the 91S16 and the 91S32: internally programmed inhibits and external inhibits. Either kind of inhibit signal causes some or all of the P6464 data lines to be tri-stated.

The 91S16 can have internal inhibits programmed in its Program: Run sub-menu. External inhibit signals are provided via its optional P6460 External Control probe. The 91S32 can also have internal inhibits programmed in its Program: Run sub-menu, and external inhibit signals are provided either by the 91S16's P6460 probe, or, if no 91S16 is installed, via a P6452 External Clock probe attached to the DAS Trigger/Time Base module.

The 91S16 and 91S32 Configuration sub-menus provide fields that allow you to select the polarity of the internal and external inhibit signals. They also allow you to use logical operators to combine these inhibit signals.

Both 91S16 and 91S32 modules provide bit-selectable inhibit masks for data channels in their program sub-menus. Inhibit masks for clock and strobes lines appear in the Configuration sub-menus.

#### EXTERNAL START

Both the 91S16 and the 91S32 can respond to External Start signals. These signals are supplied via a phono connector for the 91S16, and via the P6452 probe (attached to the DAS Trigger/Time Base module) for stand-alone 91S32s.

## **KEYBOARD CONTROLS**

Figure 1-2 illustrates the keyboard overlay supplied with each 91S16 and 91S32. Apply this overlay over the existing Pattern Generator keys in the lower left corner of the DAS keyboard.

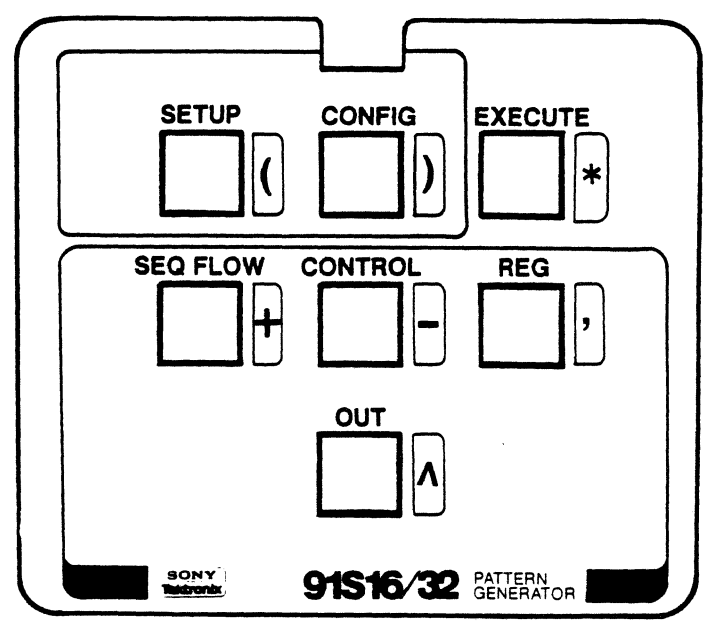

5397-02

Figure 1-2. 91S16/32 keyboard overlay.

The 91S16/32 Pattern Generator keys are arranged in three major groups. Group one consists of keys used to call up the various sub-menus on the display. This group includes the PATTERN GENERATOR key, the SETUP key, and the CONFIG key. Group two contains only the EXECUTE key. The third group consists of the SEQ FLOW, CONTROL, REG, and OUT keys. Key groups are outlined on the 91S16/32 keyboard overlay.

#### NOTE

The SETUP and CONFIG keys will not operate unless you have already entered the patten generator Program Run sub-menu. To enter the Setup and Configuration sub-menus, press the PATTERN GENERATOR key first, and then press either the SETUP or CONFIG key.

**PATTERN GENERATOR** This is the first key you will press when you want to call up any pattern generator sub-menu from the DAS power-up menu. After pressing the PATTERN GENERATOR key, the DAS will display the 91S16 Run sub-menu if a 91S16 is installed, otherwise it will display the 91S32 Run sub-menu.

**SETUP** This key causes the SETUP sub-menu to be displayed. There are two different setup submenus for each pattern generator module: PROBE and TIMING. See the *Introduction to 91S16 and 91S32 Sub-menus* section later in this manual for a description of these sub-menus. The 91S16 SETUP sub-menu will be displayed if a 91S16 is installed, otherwise the 91S32 SETUP submenu will be displayed. **CONFIG** This key causes the Configuration sub-menu to be displayed. See the *Introduction to 91S16 and 91S32 Sub-menus* section for a description of this sub-menu. The 91S16 Configuration sub-menu will be displayed first whenever a 91S16 is installed in the DAS.

**EXECUTE** This key marks the end of data entry during an edit operation. Pressing this key tells the DAS you have finished making entries in an edit command and starts the operation.

**SEQ FLOW** This key is only used when programming branch instructions for the 91S16. SEQ FLOW stands for Sequence Flow, the order in which sequence lines are executed. See the 91S16 Program Run sub-menu for details.

**CONTROL** This key is used when programming the 91S16 to control the operation of one or more 91S32s operating in FOLLOWS 91S16 mode. This key also selects the TRIGGER instructions which issues a trigger signal via a phono connector on the back of the 91S16.

**REG** This is another 91S16 programming key used to control the function of the 91S16 internal register. REG instructions can include load, increment, or decrement the contents of the internal register.

**OUT** This key instructs the 91S16 to output the contents of its internal data register as data in place of the regular vector programmed for that sequence line. This key also provides an instruction that causes the pattern generator to ignore both the current Pod A pattern and register values and instead output the previous Pod A vector again.

## INTRODUCTION TO 91S16 AND 91S32 SUB-MENUS

The 91S16 and 91S32 Pattern Generator modules provide a number of different sub-menus tailored to particular tasks. Because the 91S16 and 91S32 can each operate independently, or with the 91S16 as a controller for up to five 91S32s, the two types of pattern generator modules have similar sub-menus. In other words, the 91S16 and the 91S32 both have Run, Trace, and Step sub-menus. However, because the 91S16 and the 91S32 have different features, sub-menus with the same name for each card may not operate in exactly the same way. Also, when the 91S16 is used to control one or more 91S32s, the function of both cards' sub-menus changes slightly.

This section of the manual is designed to familiarize you with the names and functions of each type of sub-menu, let you know what other sub-menus are available, and help you move from one sub-menu to another easily. Detailed descriptions for each sub-menu are provided later in this addendum.

## MAJOR SUB-MENU TYPES

Both the 91S16 and the 91S32 provide three basic types of sub-menus. These sub-menus are the Configuration, Setup, and Programming sub-menus. Figure 1-3 illustrates the grouping of the sub-menus within their major headings.

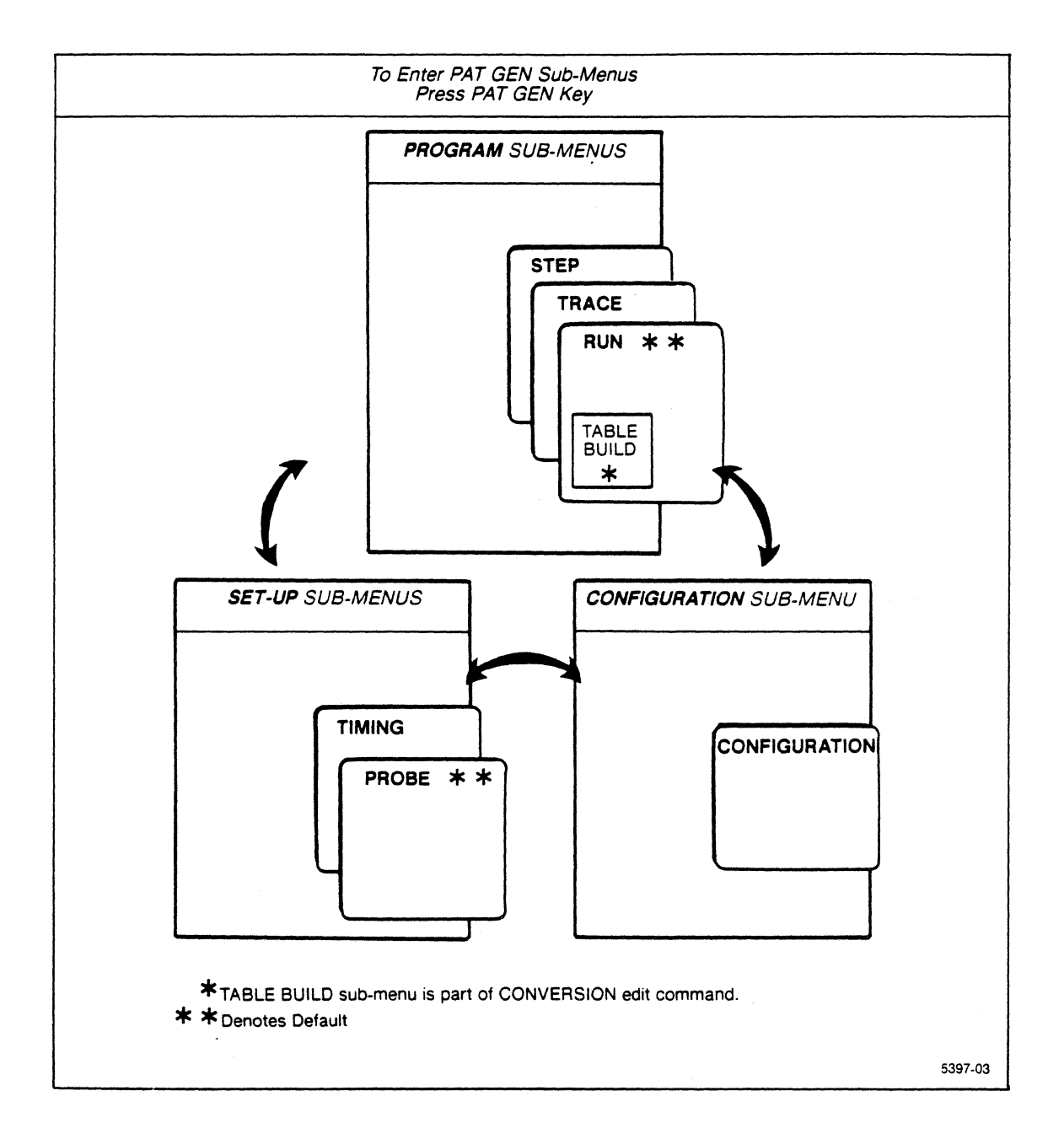

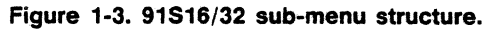

In order to access most of the pattern generator sub-menus, you must first press the PATTERN GENERATOR key. Once you have displayed a pattern generator sub-menu, you can easily move to and from the other sub-menus by pressing the appropriate key. Figure 1-4 illustrates how to use the DAS pattern generator keys to move between the various sub-menus.

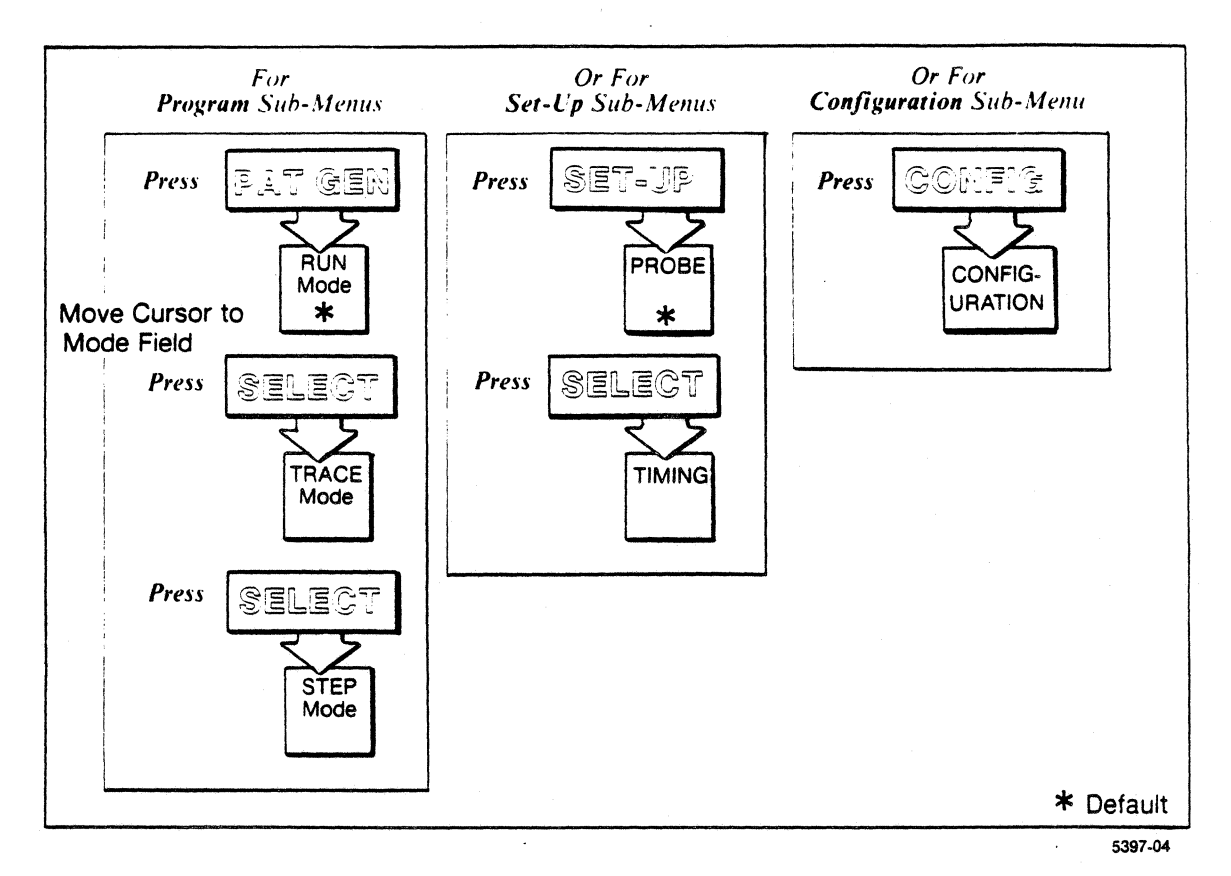

Figure 1-4. How to move between 91S16/32 Pattern Generator sub-menus.

#### CONFIGURATION SUB-MENUS

The 91S16 and 91S32 Configuration sub-menus are primarily used to set signal levels, signal polarities, pod delays, and various inhibit masks--the kinds of things you do once per test environment. They are also used to select major operating modes when 91S16 and 91S32 cards are used together.

Press the CONFIG key on the DAS keyboard to display the Configuration sub-menu. If you have a 91S16 installed in the DAS, the 91S16 Configuration sub-menu will be displayed first. Press the SELECT key to display the 91S32 sub-menu if you have both types of pattern generators installed.

NOTE

Some additional 91S32 Configuration sub-menu fields are available when the 91S32 is used in conjunction with a 91S16 module.

#### SETUP SUB-MENUS

There are two different Setup sub-menus: Probe, and Timing. Press the SETUP key to display the Probe sub-menu. If an 91S16 is installed in the DAS, the 91S16 Probe sub-menu will be displayed. If only 91S32s are installed, the 91S32 Probe sub-menu will be displayed. You cannot display the 91S32 Probe sub-menu if a 91S16 is installed in the DAS.

The Probe sub-menu allows you to enter parameters for external control signals. The 91S16 accepts external control signals through its optional P6460 External Control (Data Acquisition) Probe. The 91S16 also has two phono connectors on the back of the module; the top phono connector provides a trigger out signal (for an oscilloscope), and the bottom phono connector accepts an external start signal. The external start signal is enabled in this sub-menu. The 91S32, in stand-alone configuration, uses the P6452 External Clock (Data Acquisition) Probe connected to the DAS Trigger/Time Base module for its external control probe.

Because of the differences in these probes, the 91S16 and the 91S32 Probe sub-menus are quite different. The 91S16 Probe sub-menu will be the only Probe sub-menu available any time a 91S16 is installed in the DAS. If you are not using any extenal control signals with your pattern generator modules, you do not need to enter anything into these sub-menus.

The Timing sub-menu is exactly the same for both the 91S16 and the 91S32. To view the Timing sub-menu, move the screen cursor to the top-most field in the Probe sub-menu and press the SELECT key.

The Timing sub-menu adjusts the timing relationships between the clock, data, and strobe lines of a single P6464 Probe. You will use this sub-menu to select the master clock and adjust the timing relationships between various data and strobe lines.

This sub-menu allows you to adjust the time when each data channel outputs its signal relative to the master clock. You can use the fields in this sub-menu to move the clock (pod clock) supplied by a particular probe  $\pm$  5 ns relative to the master pattern generator clock. You can also individually program each of the data and strobe lines associated with that probe up to an additional  $\pm$  5 ns in 1 ns increments.

The Timing sub-menu also allows you to select the master pattern generator clock, either as a function of the clock supplied by the DAS, or in the case of the 91S16, as an external clock supplied by the P6460 External Control probe. 91S32s in stand-alone configuration can receive an external clock via a P6452 External Clock Probe attached to the DAS Trigger/Time Base module.

#### PROGRAMMING SUB-MENUS

The 91S16 and 91S32 Pattern Generator modules have three types of Programming sub-menus: Run, Trace, and Step. These sub-menu names reflect the three major pattern generator operating modes: Run mode, Trace mode, and Step mode. The Run sub-menu is the default sub-menu displayed when the PATTERN GENERATOR key pressed. It is also the most frequently used submenu. In addition, the Run sub-menu has a special sub-menu called TABLE BUILD used for editing existing data patterns.

You will use the Run sub-menu to enter the pattern used to stimulate your circuit under test, along with all associated programming instructions. Trace and Step sub-menus control features that help you monitor the pattern generator as it interacts with the system under test.

The Run sub-menu displays sequence lines that indicate the order of program execution. In the case of the 91S32, pattern generation will start with the lowest-numbered sequence line and progress sequentially until it reaches the highest-numbered sequence line. The 91S16 Run sub-menu allows loops and conditional branch instructions, but the same general order of execution holds true.

Each sequence line contains one or more fields in which you enter the data you want output via the P6464 pattern generation probes. Additional fields are provided for strobe and inhibit bits. The 91S16 provides additional fields for its specialized instructions.

Both the 91S16 and 91S32 Run sub-menus provide nine pattern editing instructions: CONVERT, COPY, DELETE, DISPLAY, FILL, INSERT, MODIFY, MOVE, and SEARCH. The CONVERT editing instruction displays the Table Build sub-menu. The Table Build sub-menu is used to convert an existing pattern generator program's data from one coding system to another (for example, from normal binary to the Gray code).

Trace and Step sub-menus simply display the number of clocks, sequence line being executed, and data vectors output so you can monitor program flow. Trace mode allows the pattern generator to execute its program automatically, but at a rate slow enough for you to see sequence jumps, loops, interrupt subroutines, and other structural demands on your pattern generator program. Step mode allows you to do exactly the same thing, but requires you to press the START PAT GEN key for each sequence line you want executed.

### STANDARD AND OPTIONAL ACCESSORIES

#### 91S16 PATTERN GENERATOR MODULE

The following lists include the standard and optional accessories for the 91S16 Pattern Generator Module.

#### Standard Accessories

- 2 010-6464-01 P6464 TTL/ECL Pattern Generator Probes
- 1 334-6094-00 91S16/32 Keyboard Overlay
- 1 070-5396-00 91S16, 91S32, and P6464 Operator's Addendum (English)
- 1 070-5398-00 91S16, 91S32 Operator's Reference Guide
- 1 334-6230-00 "EXTERNAL CONTROL PROBE" Label for optional P6460 Probe

#### **Optional Accessories**

- 010-6460-00 P6460 Data Acquisition Probe (External Control Probe)
- 020-1392-00 Controlled-Width Podlet
- 175-9676-00 Phono-to-Phono Cable (9-inch) For external start signal.
- 175-8165-00 Phono-to-BNC Cable (2-meters) For Trig Out signal.
- 070-5397-00 91S16, 91S32, and P6464 Service Addendum
- 003-1134-00 Delay Line Adjustment Tool

### 91S32 PATTERN GENERATOR MODULE

The following lists include the standard and optional accessories for the 91S32 Pattern Generator Module.

#### Standard Accessories

- 4 010-6464-01 P6464 TTL/ECL Pattern Generator Probes
- 1 175-9700-00 Interconnect Cable (six connector)
- 1 334-6094-00 91S16/32 Keyboard Overlay
- 1 070-5396-00 91SS16, 91S32, and P6464 Operator's Addendum (English)
- 1 070-5398-00 91S16, 91S32 Operator's Reference Guide

#### **Optional Accessories**

- 020-1392-00 Controlled-Width Podlet
- 003-1134-00 Delay Line Adjustment Tool
- 070-5397-00 91S16, 91S32, and P6464 Service Addendum
- 175-9782-00 Extender Interconnect Cable

#### P6464 TTL/ECL PATTERN GENERATOR PROBE

The following lists include the standard and optional accessories for the P6464 TTL/ECL Pattern Generator Probe.

#### Standard Accessories

- 1 070-5475-00 P6464 TTL/ECL Pattern Generator Probe Instruction Sheet
- 1 013-0217-00 Package of Grabber Tips (23 per probe)
- 1 334-6093-00 Package of Podlet Identification Labels
- 1 196-2963-00 Package of Lead-Sets (10 per probe)

# **SPECIFICATIONS**

# Table 1-1 ELECTRICAL SPECIFICATIONS: POWER REQUIREMENTS

| Characteristic                            | Performance<br>Requirement | Supplemental<br>Information                                                                                                    |
|-------------------------------------------|----------------------------|----------------------------------------------------------------------------------------------------|
| Input Power Used by 91S16                 |                            | +5 V $\pm$ 3% at 8 A maximum<br>+6 V $\pm$ 5% at 43 mA maximum<br>+12 V $\pm$ 1.5% at 30 mA maximum<br>-12 V $\pm$ 10% at 30 mA maximum |
| Input Power Used by 91S32                 |                            | +5 V $\pm$ 3% at 8 A maximum<br>+6 V $\pm$ 5% at 36 mA maximum                                                                          |
| Output Power from Mainframe to Each P6464 |                            | $+5$ V $\pm$ 5% at 700 mA maximum                                                                                                    |
| Output Power from Mainframe to P6460      |                            | $+5$ V $\pm$ 3% at 600 mA maximum<br>$-5$ V $\pm$ 3% at 100 mA maximum                                                                  |

.

| Characteristic                        | Performance<br>Requirement | Supplemental<br>Information                                                                                                    |
|---------------------------------------|----------------------------|----------------------------------------------------------------------------------------------------|
| Sequence Number                       |                            | 0 to 1023, 1024 lines                                                                                                    |
|                                       |                            | Multiple micro instructions can be pro-<br>grammed in the same sequence as long<br>as instruction is different.                                                                                                    |
| Internal Registers                    |                            | 2 8-bit registers: RA and RB                                                                                                    |
|                                       |                            | RA and RB can be configured into one 16-bit register named R.                                                                                                    |
| Sequence Flow Instructions            |                            | Program flow control:                                                                                                    |
| · · · · · · · · · · · · · · · · · · · |                            | *(Advance to next line)<br>IF RA=0 JUMP to label<br>IF RB=0 JUMP to label<br>IF R=0 JUMP to label<br>IF EXT JUMP to label<br>IF FULL JUMP to label<br>IF FULL JUMP to label<br>JUMP to label<br>RETURN<br>CALL RMT<br>HALT |
|                                       |                            | Register Operation:                                                                                                    |
|                                       |                            | *(Hold register value)<br>INCR register value<br>DECR register value<br>LOAD register value                                                                                                    |
|                                       |                            | Output Control:                                                                                                    |
|                                       |                            | °Out data pattern<br>OUT register value<br>OUT REPeat                                                                                                    |
|                                       |                            | Note:<br>* : Default Operation<br>() : Displayed as Blank                                                                                                    |

# Table 1-2 ELECTRICAL SPECIFICATIONS: 91S16 PATTERN PROCESSOR

| Characteristic    | Performance<br>Requirement | Supplemental<br>Information                                                                                                    |
|-------------------|----------------------------|----------------------------------------------------------------------------------------------------|
| Operating Mode    |                            |                                                                                                    |
| Follows 91S16     |                            | 91S32 receives the clock and high<br>speed address (up to 1K range) from<br>91S16. 91S32 memory divided into two<br>1K pages, and changes between pages<br>when 91S16 executes INCR PAGE. |
| Sequential        |                            | 91S32 receives only the clock from<br>91S16. The 91S32 address and page<br>counter are incremented automatically<br>by the clock.                                                         |
| 91S32 Stand-alone |                            | Sequential operation only                                                                                                    |
| Repeat            |                            | 1 to 65535<br>Free Run                                                                                                    |
|                   |                            | This field specifies the number of times the 91S32s will loop through their programs.                                                                                                    |
| End Sequence      |                            | 0 to 2047                                                                                                    |
|                   |                            | This number specifies the last se-<br>quence line in the program; after exe-<br>cuting the sequence line specified, the<br>91S32 restarts.                                                |
|                   |                            | The END SEQ field can be used when<br>91S32s are operating with a 91S16 in<br>sequential mode or in 91S32 stand-<br>alone mode.                                                           |

# Table 1-3 ELECTRICAL SPECIFICATIONS: 91S32 CONTROL

| Characteristic                                    | Performance<br>Requirement                       | Supplemental<br>Information                                                                                                    |
|---------------------------------------------------|--------------------------------------------------|----------------------------------------------------------------------------------------------------|
| Number of Pattern Vectors                         |                                                  |                                                                                                    |
| 91S16                                             |                                                  | 1024 maximum                                                                                                    |
| 91S32                                             |                                                  | 2048 maximum                                                                                                    |
| Pattern Width                                     |                                                  |                                                                                                    |
| 91516                                             |                                                  | 16 parallel channels<br>(2 strobes/91S16)                                                                                                    |
| 91S32                                             |                                                  | 32 parallel channels<br>(4 strobes/91S32)                                                                                                    |
|                                                   |                                                  | Expandable up to 176 channels with one 91S16 and five 91S32's. 16+ (32 $\times$ 5)                                                                                                    |
|                                                   |                                                  | Expandable up to 192 channels with six 91S32's. (32 $\times$ 6)                                                                                                    |
| Data Channel Maximum Skew<br>within Pod           | 1 ns at P6464 connector<br>(no edge positioning) | Any data channels within a pod will be<br>valid at P6464 connector within 1 ns of<br>each other when Edge Positioning is<br>not programmed.                                                                                                    |
| Data Channel Maximum Relative<br>Error within Pod | 2 ns at P6464 connector<br>(edge positioned)     | Any data channels within a pod will be<br>valid at P6464 connector within<br>2 ns + Edge Position of each other<br>when Edge Positioning is programmed.                                                                                                    |
| Data Channel Edge Positioning                     |                                                  | Any data channel can be placed $\pm 5$ ns in 1 ns steps at P6464 probe tip centered on the Pod Clock. This is a function of the P6464 programmed via the Timing sub-menu.                                                                                             |
| Tri-State                                         |                                                  | Each data channel may be individually tri-stated (inhibited) by the pattern generator inhibit signal.                                                                                                    |
|                                                   |                                                  | The pattern generator inhibit signal<br>sent to the P6464 is derived from mi-<br>crocode (Run sub-menu) and/or P6460<br>External Control Probe if 91S16 exists.<br>or from P6452 External Clock Probe<br>through Trigger/Timebase Module if<br>only 91S32s installed. |

# Table 1-4 ELECTRICAL SPECIFICATIONS: PATTERN DATA

¢

| Characteristic                          | Performance<br>Requirement | Supplemental<br>Information                                                            |
|-----------------------------------------|----------------------------|----------------------------------------------------------------------------------------|
| Vector Source for Pod A<br>(91S16 only) |                            | Data pattern, RA, RB, R (Low byte<br>only) or Repeat previous Pod A value<br>(OUT REP) |
| Vector Source for Pod B<br>(91S16 only) |                            | Data pattern or R (High byte only)<br>NOTE: Not RB, and not high byte of<br>OUT REP    |

# Table 1-4 (cont.) ELECTRICAL SPECIFICATIONS: PATTERN DATA

| Characteristic                                           | Performance<br>Requirement                       | Supplemental<br>Information                                                                                                    |
|----------------------------------------------------------|--------------------------------------------------|----------------------------------------------------------------------------------------------------|
| Strobe Output                                            |                                                  | 1 strobe line per P6464                                                                                                    |
| Number of Strobes<br>91S16<br>91S32                      |                                                  | 2 strobes<br>4 strobes                                                                                                    |
| Strobe Polarity                                          |                                                  | Strobe polarity can be programmed the same as pattern data.                                                                                                    |
| Strobe Maximum Skew Relative to Data Channels Within Pod |                                                  |                                                                                                    |
| ECL                                                      | 1 ns at P6464 connector<br>(no edge positioning) | Strobe will be valid at P6464 connector within 1 ns (ECL) or 1.5 ns (TTL) with                                                                                                    |
| TTL                                                      | 1.5 ns at P6464 connector<br>(one TTL load)      | respect to other data channels in the same pod when Edge Positioning is not programmed                                                                                                    |
|                                                          | (no edge positioning)                            | programmed.                                                                                                    |
| Strobe Maximum Relative Error<br>Within Pod              | 2 ns at P6464 connector<br>(edge positioned)     | Strobe will be valid at P6464 connector<br>within 2 ns + Edge Position with re-<br>spect to other data channels in the<br>same pod when Edge Positioning is<br>programmed.                                                                                         |
| Strobe Edge Positioning                                  |                                                  | Strobe can be positioned $\pm 5$ ns in 1 ns steps at P6464 probe tip centered on the Pod Clock. This function is controlled in the Timing sub-menu.                                                                                                    |
| Tri-State                                                |                                                  | Strobe may be tri-stated (inhibited) by the inhibit signal.                                                                                                    |
|                                                          |                                                  | The pattern generator inhibit signal<br>sent to the P6464 is derived from mi-<br>crocode (Run-sub menu) and/or P6460<br>External Control Probe if 91S16 exists,<br>or from P6452 External Clock Probe<br>through Trigger/Time Base Module if<br>only 91S32's used. |
| Pod Clock Output                                         |                                                  | 1 clock line per P6464 probe can be used as a Pod Clock.                                                                                                    |
| Number of Pod Clocks<br>91S16<br>91S32                   |                                                  | 2 Pod Clocks<br>4 Pod Clocks                                                                                                    |
| Pod Clock Polarity                                       |                                                  | Rising or Falling Edge, menu-selectable                                                                                                    |

# Table 1-5 ELECTRICAL SPECIFICATIONS: STROBE AND CLOCK OUTPUTS

| Characteristic                                | Performance<br>Requirement | Supplemental<br>Information                                                                                                    |
|-----------------------------------------------|----------------------------|----------------------------------------------------------------------------------------------------|
| Pod Clock Pulse Width<br>(at P6464 Connector) |                            |                                                                                                    |
| Internal Clock                                |                            | ≥ 8 ns                                                                                                    |
| External Clock                                |                            | Input pulse width $\pm 6 \text{ ns}$                                                                                                    |
|                                               |                            | Clock pulse comes from P6460 Exter-<br>nal Control Probe if 91S16 exists, or<br>from P6452 External Clock Probe<br>through Trigger/Time Base Module if<br>only 91S32's used. |
| Pod Clock Delay from External Clock Input     |                            | 102 ns typical. Refer to Figure 1-5.                                                                                                    |

# Table 1-5 (cont.) ELECTRICAL SPECFICATIONS: STROBE AND CLOCK OUTPUTS

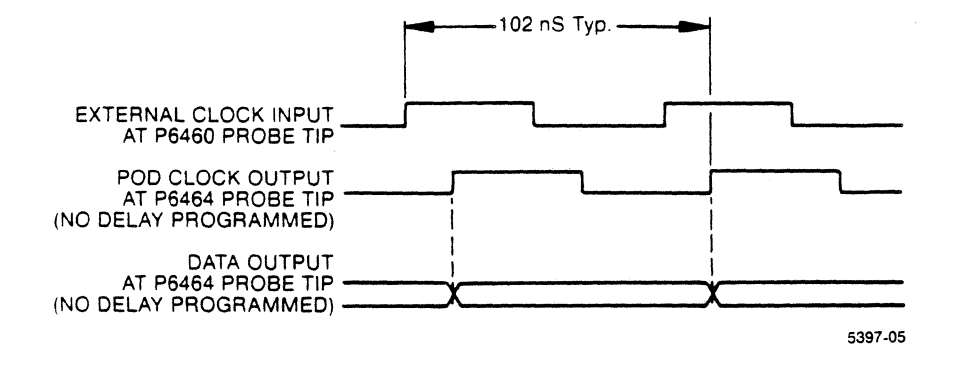

Figure 1-5. Pod Clock/Data Output Delay from External Clock Input.

| Characteristic                                   | Performance<br>Requirement                                                                             | Supplemental<br>Information                                                                                                    |
|--------------------------------------------------|----------------------------------------------------------------------------------------------------|----------------------------------------------------------------------------------------------------|
| Pod Clock Maximum Skew<br>Between Pods           |                                                                                                    | Add 3 ns for maximum skew at P6464 probe tip if adjusted without probe.                                                                                                    |
| Within 91S16 or 91S32                            | 2 ns at P6464 connector<br>(no edge positioning)                                                       | Edge of any Pod Clock within 91S16 or<br>within 91S32 will occur at P6464 con-<br>nector within 2 ns of each other when<br>Edge Positioning is not programmed.                                                                           |
| Between 91S16 and First<br>91S32                 | 3 ns (adjusted as a set)<br>7ns (adjusted as a module)<br>at P6464 connector<br>(no edge positioning)  | Edge of any Pod Clock within 91S16<br>and first 91S32 will occur at P6464<br>connector within 3 ns (adjusted as a<br>set) or 7 ns (adjusted as a module) of<br>each other when Edge Positioning ia<br>not programmed.                    |
| Between 91S32's                                  | 4 ns (adjusted as a set)<br>8 ns (adjusted as a module)<br>at P6464 connector<br>(no edge positioning) | Edge of any of 91S32 Pod Clock will<br>occur at P6464 connector within 4 ns<br>(adjusted as a set) or 8 ns (adjusted as<br>a module) of each other when Edge<br>Positioning is not programmed.                                           |
| Pod Clock Maximum Relative<br>Error between Pods |                                                                                                    | Add 3 ns for maximum relative error at P6464 probe tip if adjusted without probe.                                                                                                    |
| Within 91S16 or 91S32                            | 4 ns at P6464 connector<br>(edge positioned)                                                           | Edge of any Pod Clock within 91S16 or<br>within 91S32 will occur at P6464 con-<br>nector within 4 ns+Edge Position of<br>each other when Edge Positioning is<br>programmed.                                                              |
| Between 91S16 and First<br>91S32                 | 5 ns (adjusted as a set)<br>9 ns (adjusted as a module)<br>at P6464 connector<br>(edge positioned)     | Edge of any Pod Clock and first $91S32$<br>will occur at P6464 connector within<br>5 ns + Edge Position (adjusted as a set)<br>or 9 ns + Edge Position (adjusted as a<br>module) of each other when Edge Posi-<br>tioning is programmed. |
| Between 91S32's                                  | 6 ns (adjusted as a set)<br>10 ns (adjusted as a module)<br>at P6464 connector<br>(edge positioned)    | Edge of any $91S32$ Pod Clock will occur<br>at P6464 connector within 6 ns + Edge<br>Position (adjusted as a set) or 10 ns +<br>Edge Position (adjusted as a module) of<br>each other when Edge Positioning is<br>programmed.            |

# Table 1-5 (cont.) ELECTRICAL SPECFICATIONS: STROBE AND CLOCK OUTPUTS

| Characteristic             | Performance<br>Requirement | Supplemental<br>Information                                                                                                    |
|----------------------------|----------------------------|----------------------------------------------------------------------------------------------------|
| Pod Clock Edge Positioning | $\pm 5$ ns in 5 ns steps   | Pod Clock can be positioned in $-5$ ns to $+5$ ns range in 5 ns steps. Programmable.                                                                                                    |
| Tri-State                  |                            | Pod Clock may be tri-stated (inhibited) by the inhibit signal.                                                                                                    |
|                            |                            | The pattern generator inhibit signal<br>sent to the P6464 is derived from mi-<br>crocode (Run sub-menu) and/or P6460<br>External Control Probe if 91S16 exists.<br>or from P6452 External Clock Probe<br>through Trigger/Time Base Module if<br>only 91S32's used. |

# TABLE 1-5 (cont.) ELECTRICAL SPECFICATIONS: STROBE AND CLOCK OUTPUTS
| Characteristic                    | Perfor<br>Requir | mance<br>rement                  | Supplemental<br>Information                                                                                                    |
|-----------------------------------|------------------|----------------------------------|----------------------------------------------------------------------------------------------------|
| Operating Rate, Run Mode<br>91S16 |                  |                                  | Up to 50 MHz (20 ns cycle time) inter-<br>nal clock or external clock                                                                                |
| 91S32<br>With 91S16               |                  |                                  | Up to 50 MHz (20 ns cycle time) inter-<br>nal clock (Pod clock delay set to -5 ns)<br>or 25 MHz (40 ns cycle time) external<br>clock                 |
| Stand-Alone                       |                  |                                  | Up to 50 MHz (20 ns cycle time) inter-<br>nal clock (Pod clock delay set to 0 ns)                                                                    |
|                                   |                  |                                  | Up to 25 MHz (40 ns cycle time) exter-<br>nal clock                                                                                                  |
| Clock                             |                  |                                  |                                                                                                    |
| Source                            |                  |                                  | Internal or external, selectable                                                                                                    |
| Internal                          |                  |                                  | From Trigger/Time Base Module of the Mainframe                                                                                                    |
| External                          |                  |                                  | From P6460 External Control Probe if<br>91S16 exists, or from P6452 External<br>Clock Probe through Trigger/Timebase<br>Module if only 91S32's used. |
| Polarity                          |                  |                                  | Rising or falling edge, selectable                                                                                                    |
|                                   | 91S16            | 91S32<br>(Stand-Alone)           |                                                                                                    |
| Period                            | 20 ns min        | 20 ns int. ck.<br>40 ns ext. ck. |                                                                                                    |
| Pulse High                        | 9 ns min         | 19 ns min                        |                                                                                                    |
| Pulse Low                         | 9 ns min         | 19 ns min                        |                                                                                                    |

# Table 1-6 ELECTRICAL SPECIFICATIONS: CLOCK RATE

| Characteristic                   | Performance<br>Requirement | Supplemental<br>Information                                                                                                    |
|----------------------------------|----------------------------|----------------------------------------------------------------------------------------------------|
| Using P6460 Probe                |                            | External control signals for 91S16 are obtained from P6460 External Control Probe.                                                                                                    |
| Input Threshold Range            | -6.40 V to +6.35 V         |                                                                                                    |
| Threshold Accuracy               | in 50 mV steps             | Indicated value $\pm .5\% \pm 6.5$ mV                                                                                                    |
| Minimum Logic Swing              |                            | 0.5 V peak-to-peak, centered on the threshold                                                                                                    |
| External Clock Input             |                            | 1 external clock line (edge selectable)<br>9 ns minimum puise width                                                                                                    |
| Interrupt Input                  |                            | 1 interrupt line (edge selectable)                                                                                                    |
| Interrupt Processing Cycle Delay |                            | 1 cycle                                                                                                    |
|                                  |                            | When a valid interrupt request is logged<br>in, the first interrupt vector appears at<br>P6464 probe tip in the cycle where the<br>interrupt has been sampled.                                         |
| Interrupt Minimum Pulse Width    |                            | 15 ns                                                                                                    |
| Interrupt Input Timing Window    |                            | 10 ns typical                                                                                                    |
| Prior to External Clock Input    |                            | To be recognized in a certain cycle.<br>assert the interrupt request in a range<br>of 10 ns prior to the selected edge of<br>the external clock, otherwise it will be<br>recognized in the next cycle. |
| Interrupt Input Timing Window    |                            | 104 ns typical                                                                                                    |
| Prior to Pod Clock Output        |                            | To be recognized in a certain cycle,<br>assert the interrupt request in a range<br>of 104 ns prior to Pod clock selected<br>edge output, otherwise recognized in<br>the next cycle.                    |
| Interrupt Latency                |                            | 1 cycle time                                                                                                    |
|                                  |                            | Second interrupt can be latched in the next cycle after the first interrupt has been started.                                                                                                    |
| Interrupt Service Call           |                            | 1 level                                                                                                    |
|                                  |                            | The stack used to save the return ad-<br>dress for the interrupt service call has 1<br>level.                                                                                                    |

# Table 1-7 ELECTRICAL SPECIFICATIONS: 91S16 EXTERNAL CONTROL SIGNALS

# Table 1-7 (cont.) ELECTRICAL SPECIFICATIONS: 91S16 EXTERNAL CONTROL SIGNALS

| Characteristic                                                     | Performance<br>Requirement | Supplemental<br>Information                                                                                                    |
|--------------------------------------------------------------------|----------------------------|----------------------------------------------------------------------------------------------------|
| Interrupt Mask                                                     |                            | Mask bit in microcode disables receipt of an interrupt as long as it is "1".                                                                                         |
| Interrupt Mask Timing Window                                       |                            | 11 ns typical. Refer to Figure 1-6. 11 ns<br>typical after the rise/fall edge selected<br>to 11 ns typical to the next rise/fall edge<br>selected the external clock |
| Interrupt Qualifier Input                                          |                            | 1 qualifier line (level selectable)                                                                                                    |
|                                                                    |                            | An interrupt is recognized if the select-<br>ed edge is detected on the interrupt line<br>only when the qualifier line stays high or<br>low as specified.            |
| Interrupt Qualifier Input Minimum<br>Pulse Width                   |                            | 15 ns                                                                                                    |
| Interrupt Qualifier Input Setup                                    |                            | 15 ns minimum                                                                                                    |
| Time Relative to Interrupt                                         |                            | Maintain qualifier line high or low for 15 ns prior to the selected edge of the interrupt.                                                                           |
| Interrupt Qualifier Input Hold                                     |                            | 0 ns maximum                                                                                                    |
| Time Relative to Interrupt                                         |                            | Maintain qualifier line high or low after the selected edge of the interrupt.                                                                                        |
| External Jump Input                                                |                            | 1 external jump (level selectable)                                                                                                    |
|                                                                    |                            | Pattern will branch on "IF EXT JUMP"<br>instruction if the EXT JUMP line is acti-<br>vated when the instruction is tested.                                           |
| External Jump Minimum Pulse<br>Width                               |                            | 15 ns                                                                                                    |
| External Jump Input Setup Time<br>Relative to External Clock Input |                            | 15 ns minimum<br>10 ns typical                                                                                                    |
|                                                                    |                            | Assert the external jump request 15 ns prior to the selected edge of the exter-<br>nal clock.                                                                        |
| External Jump Input Hold Time<br>Relative to External Clock Input  |                            | 0 ns maximum<br>Assert the external jump request 0 ns<br>after the selected edge of the external<br>clock.                                                           |
| External Jump Input Setup Time                                     |                            | 105 ns + 1 clock cycle typical                                                                                                    |
| Helative to Pod Clock Output                                       |                            | Assert the external jump request<br>105 ns + 1 clock cycle prior to the Pod<br>Clock selected edge output.                                                           |

| Characteristic                                          | Performance<br>Requirement | Supplemental<br>Information                                                                    |
|---------------------------------------------------------|----------------------------|------------------------------------------------------------------------------------------------|
| External Inhibit Input                                  |                            | 1 external inhibit line (level selectable)                                                     |
|                                                         |                            | External inhibit is ANDed/ORed with internal inhibit according to selection in Probe sub-menu. |
| External Inhibit Minimum Pulse<br>Width                 |                            | 15 ns                                                                                          |
| External Inhibit Delay                                  |                            | 40 ns typical. Refer to Figure 1-7.                                                            |
| Pause Input                                             |                            | 1 pause line (level selectable)                                                                |
|                                                         |                            | Freezes the current data outputs while pause line remains true.                                |
| Pause Input Minimum Pulse<br>Width                      |                            | 15 ns                                                                                          |
| Pause Input Setup Time Relative to External Clock Input |                            | 15 ns minimum<br>10 ns typical                                                                 |
|                                                         |                            | Assert the pause request 15 ns prior to the selected edge of the external clock.               |
| Pause Input Hold Time Relative to External Clock Input  |                            | 0 ns                                                                                           |
| Pause Input Setup Time Relative                         |                            | 59 ns typical                                                                                  |
| to Pod Clock Output                                     |                            | Assert the pause request 59 ns prior to the selected edge of the Pod Clock output.             |

# Table 1-7 (cont.) ELECTRICAL SPECIFICATIONS: 91S16 EXTERNAL CONTROL SIGNALS

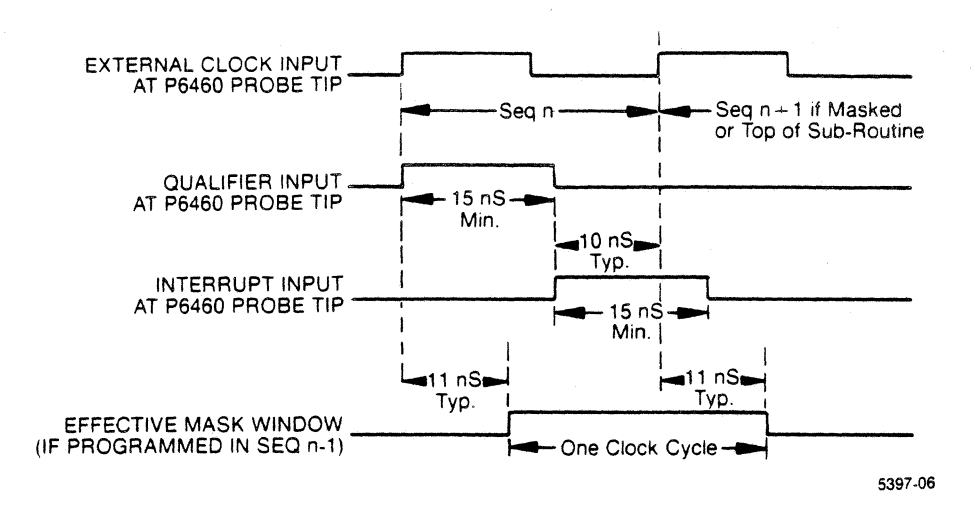

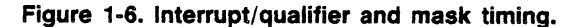

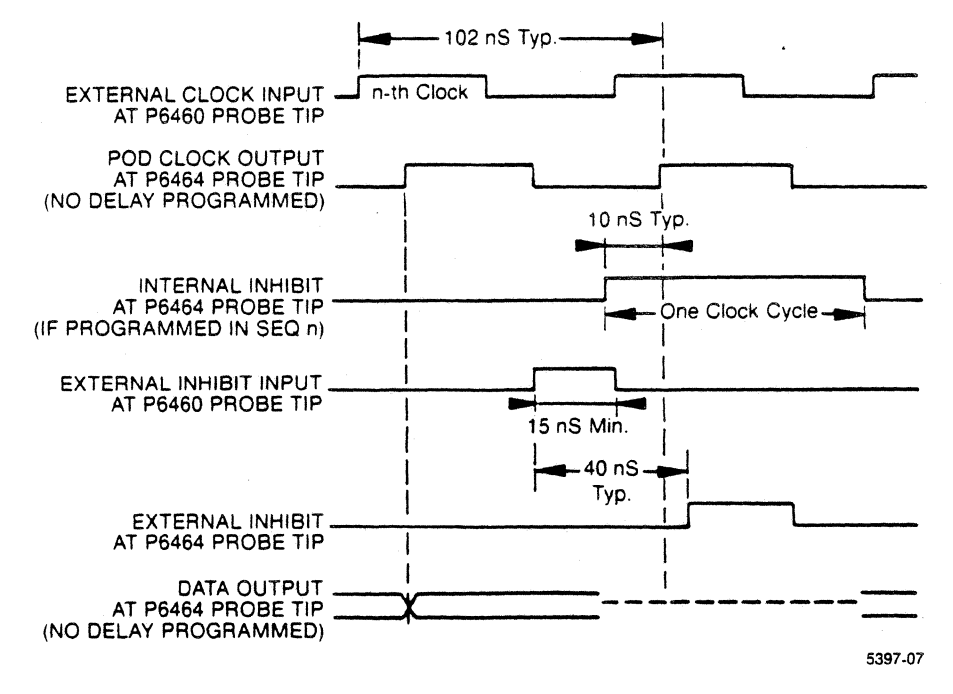

Figure 1-7. Internal and external inhibit timing diagram.

| Characteristic                                                                               | Performance<br>Requirement | Supplemental<br>Information                                                                                                    |
|----------------------------------------------------------------------------------------------|----------------------------|----------------------------------------------------------------------------------------------------|
| External Start Input                                                                         |                            | TTL-level input (edge selectable); pho-<br>no connector; 2 LS TTL fan-in                                                                                                    |
|                                                                                              |                            | The pattern generator automatically<br>starts when the external start signal is<br>asserted after once pressing the<br>START PAT GEN or START SYSTEM<br>key on the keyboard.                                                                                          |
| External Start Input Minimum<br>Pulse Width                                                  |                            | 15 ns minimum                                                                                                    |
| Trigger Output                                                                               |                            | TTL-level output; phono connector: 5<br>STD TTL fan-out                                                                                                    |
|                                                                                              |                            | A TTL high-level signal occurs on the trigger output for 1 clock cycle when the 91S16 executes the TRIGGER instruction.                                                                                                    |
| Trigger Output Timing                                                                        |                            |                                                                                                    |
| Relative to Pod Clock Output                                                                 |                            | -46 ns                                                                                                    |
|                                                                                              |                            | Trigger signal occurs 46 ns prior to the selected edge of the pod clock output when no delay is programmed.                                                                                                    |
| Relative to External Clock                                                                   |                            | 56 ns                                                                                                    |
| Input                                                                                        | ,                          | Trigger signal occurs 56 ns after the selected edge of the external clock.                                                                                                    |
| Trigger Output Timing<br>Relative to Pod Clock Output<br>Relative to External Clock<br>Input |                            | the 91S16 executes the TRIGGE<br>instruction.<br>-46 ns<br>Trigger signal occurs 46 ns prior to the<br>selected edge of the pod clock outpe<br>when no delay is programmed.<br>56 ns<br>Trigger signal occurs 56 ns after the<br>selected edge of the external clock. |

# Table 1-8 ELECTRICAL SPECIFICATIONS: EXTERNAL START IN-PUT AND TRIGGER OUTPUT

| Characteristic                          | Performance<br>Requirement | Supplemental<br>Information                                                                                                    |
|-----------------------------------------|----------------------------|----------------------------------------------------------------------------------------------------|
| Using P6452 Probe                       |                            | External control signals for 91S32 in<br>stand-alone configuration are obtained<br>from P6452 External Clock Probe at-<br>tached to DAS Trigger/Time Base<br>Module.      |
| Input Threshold Range                   |                            | -2.5 V to +5.00 V in 50 mV steps                                                                                                    |
| Input Threshold Accuracy                |                            | Menu-selected value $\pm 2\% \pm 100 \text{ mV}$                                                                                                    |
| Minimum Logic Swing                     |                            | 0.5 V peak to peak centered on the threshold.                                                                                                    |
| External Clock Input                    |                            | 1 external clock line (edge selectable)<br>19 ns minimum pulse width                                                                                                    |
| External Inhibit Input                  |                            | 1 external inhibit line (level selectable)                                                                                                    |
|                                         |                            | External inhibit is ANDed/ORed with internal inhibit according to menu selections in the Probe sub-menu.                                                                  |
| External Inhibit Minimum Pulse<br>Width |                            | 19 ns                                                                                                    |
| External Inhibit Delay                  |                            | 76 ns minimum.<br>When external inhibit line is asserted,<br>the data outputs will be inhibited or tri-<br>stated 76 ns after the external inhibit<br>signal is asserted. |

# Table 1-9 ELECTRICAL SPECIFICATIONS: 91S32 EXTERNAL CONTROL SIGNALS

4

| Characteristic                                                      | Performance<br>Requirement | Supplemental<br>Information                                                                                                    |
|---------------------------------------------------------------------|----------------------------|----------------------------------------------------------------------------------------------------|
| Pause Input                                                         |                            | 1 pause line (level selectable)<br>Freezes the current data outputs while<br>pause line remains true.                                                                        |
| Pause Input Minimum Pulse<br>Width                                  |                            | 19 ns                                                                                                    |
| Pause Input Setup Time Relative<br>to External Clock Input          | _                          | 19 ns minimum<br>Assert the pause request 19 ns prior to<br>the selected edge of the external clock.                                                                         |
| Pause Input Hold Time Relative to External Clock Input              |                            | 0 ns max<br>Assert the pause request 0 ns after the<br>selected edge of the external clock.                                                                                  |
| Pause Input Setup Time Relative to Pod Clock Output                 |                            | 120 ns minimum<br>108 ns typical<br>Assert the pause request 120 ns prior<br>to Pod Clock selected edge output.                                                              |
| External Start Input                                                |                            | The pattern generator automatically<br>starts when the external start signal is<br>asserted after once pressing the<br>START PAT GEN or START SYSTEM<br>key on the keyboard. |
| External Start Input Minimum<br>Pulse Width                         |                            | 19 ns minimum                                                                                                    |
| External Start Input Setup Time<br>Relative to External Clock Input |                            | 14 ns minimum<br>5 ns typical                                                                                                    |
| External Start Input Hold Time<br>Relative to External Clock Input  |                            | 5 ns minimum<br>0 ns typical                                                                                                    |

# Table 1-9 (cont.) ELECTRICAL SPECIFICATION: 91S32 EXTERNAL CONTROL SIGNALS

| Characteristic                             | Performance<br>Requirement                                | Supplemental<br>Information                                                               |
|--------------------------------------------|-----------------------------------------------------------|-------------------------------------------------------------------------------------------|
| Clock In, Maximum Frequency                | 50 MHz (20 ns)                                            |                                                                                           |
| Power Required                             |                                                           | Power required per channel from user's circuit. Voltages referenced to instrument ground. |
| V <sub>H</sub>                             |                                                           | 5 V to $+5.5$ V<br>at 55 mA $+$ I load (user's more positive<br>supply voltage)           |
| VL                                         |                                                           | +.3 V to $-5.5$ V<br>at 63 mA $+$ I load (user's more nega-<br>tive supply voltage)       |
| $V_{H} - V_{L}$                            |                                                           | 4.8 V to 5.2 V<br>(within individual probes)                                              |
| Pin Driver Outputs: Data, Clock,<br>Strobe |                                                           |                                                                                           |
| TTL Mode                                   | $V_{L OUT} = V_L + .75 V$<br>$V_{H OUT} = V_H - 1 V$      |                                                                                           |
| Drive Capability                           | sink or source $>$ 20 mA                                  |                                                                                           |
| Transition Time                            |                                                           | 3.5 ns maximum (20% to 80% of logic level), resistive load                                |
| ECL Mode                                   | $V_{L OUT} = V_{H} - 1.65 V$<br>$V_{H OUT} = V_{H} - 1 V$ | Nominal open emitters                                                                     |
| Drive Capability                           | 20 mA (50 $\Omega$ to V <sub>H</sub> $-2$ V)              | 50 pF maximum                                                                             |
| Transition Time                            |                                                           | 2.5 ns maximum (20% to 80% of logic level), resistive load                                |

# Table 1-10 P6464 ELECTRICAL SPECIFICATIONS

| Characteristic        | Description                  |
|-----------------------|------------------------------|
| Temperature           |                              |
| Operating             | 0°C to +50°C                 |
| Storage               | -55°C to +75°C               |
| Humidity              | 90% to 95% relative humidity |
| Altitude<br>Operating | 4.5 km (15,000 ft.) maximum  |
| Storage               | 15 km (50,000 ft.) maximum   |

# Table 1-11 P6464 ENVIRONMENTAL SPECIFICATIONS

# Table 1-12P6460 ELECTRICAL SPECIFICATIONS

| Characteristic                                                                          | Description                                                                |
|-----------------------------------------------------------------------------------------|----------------------------------------------------------------------------|
| User's Ground Sense                                                                     | ${<}100\Omega$ to user's ground                                            |
| Input Impedance                                                                         | 1 M $\Omega~\pm~$ 1%, 5 pF nominal; lead set adds approx. 5 pF             |
| Max. Non-Destructive Input Volt-<br>age Range                                           | ± 40 V (DC + peak AC)                                                      |
| Max. Voltage Between Any Two<br>Inputs                                                  | ± 60 V (DC + peak AC)                                                      |
| Operating Input Voltage Range                                                           | From $-40$ V to input threshold's voltage $+$ 10 V (+30 V for RS-232 only) |
| Threshold Offset and Accuracy                                                           | $\pm$ 0.25% of threshold $\pm$ 50 mV                                       |
| Minimum Input Swing                                                                     | 0.5 V peak-to-peak, centered on the threshold                              |
| Minimum Pulse Width (with input 250 mV over the threshold from $+ 0.5$ V and $- 0.5$ V) | 4 ns at threshold                                                          |

۰

| Characteristic | Description                  |
|----------------|------------------------------|
| Temperature    |                              |
| Operating      | -15° C to +55° C             |
| Storage        | -62° C to +75° C             |
| Humidity       | 95% to 97% relative humidity |
| Altitude       |                              |
| Operating      | 4.5 km (15,000 ft.) maximum  |
| Non-operating  | 15 km (50,000 ft.) maximum   |

 Table 1-13

 P6460 ENVIRONMENTAL SPECIFICATIONS

# LIST OF ILLUSTRATIONS (cont.)

| Figure        |                                                                                                    | Page                                        |
|---------------|----------------------------------------------------------------------------------------------------|---------------------------------------------|
| 5-11          | Pattern Generator Program sub-menu                                                                                                    | 5 21                                        |
| 5 12          | Tiple Dispersion for DO consister D                                                                                                    | 0-0T                                        |
| 5-12          | Timing Diagram menu for POD connector D                                                                                                    | 5-32                                        |
| 5-13<br>5 1 4 | Pattern generator setup for POD D Check                                                                                                    | 5-33                                        |
| 5-14          | Pattern generator setup for POD C check                                                                                                    | 5-34                                        |
| 5-15          | Pattern generator setup for POD B check                                                                                                    | 5-36                                        |
| 5-16          | Pattern generator setup for POD A check                                                                                                    | 5-37                                        |
| 5-17          | Pattern Generator Configuration sub-menu,<br>PG inhibit line test                                                                                                    | 5-39                                        |
| 5-18          | Pattern Generator Program menu                                                                                                    | 5 _ 20                                      |
| 5 10          | Tor FG Innibic Ine Lest.                                                                                                    | 5-33                                        |
| 2-13          | Timing Diagram menu, PG innibit line test                                                                                                    | 5-40                                        |
| 5-20          | PG inhibit line test                                                                                                    | 5-41                                        |
| 5-21          | PG PAUSE line response, PAUSE = 0                                                                                                    | 5-45                                        |
| 5-22          | PG PAUSE line response, PAUSE = 1                                                                                                    | 5-46                                        |
| 5-23          | 91S16 Program sub-menu setup, 91S32 with 91S16                                                                                                    | 5-50                                        |
| 5-24          | 91S32 Program sub-menu setup, 91S32 with 91S16                                                                                                    | 5-50                                        |
| 5-25          | Timing Diagram menu, POD connector A                                                                                                    | 5-51                                        |
| 5-26          | 91832 Program sub-menu for clock divider test.                                                                                                    | 5-52                                        |
| 5-27          | Timing Diagram menu for clock divided by l.                                                                                                    | 5-53                                        |
| 5-28          | Timing Diagram menu for clock divided by 2                                                                                                    | 5-54                                        |
| 5-20          | Timing Diagram menu for clock divided by 4                                                                                                    |                                             |
| 5-29          | Alge appliquenties alook actus                                                                                                    | 5-55                                        |
| 5-30          | for DC inhibit tight                                                                                                    | 7                                           |
| E 21          | 101 PG INNIDIC CESC                                                                                                    | 5-57                                        |
| 2-2T          | 91532 Configuration Clock Setukp                                                                                                    |                                             |
| <b>5</b> 3 3  | for PG infibit test                                                                                                    | 5 - 5 / 5 - 5 / 5 - 5 / 5 - 5 - 5 / 5 - 5 - |
| 5-32          | 91516 Program sub-menu for PG innibit test                                                                                                    | 5-58                                        |
| 5-33          | 91532 Program sub-menu for PG inhibit test                                                                                                    | 5-58                                        |
| 5-34          | Timing Diagram menu for the PG inhibit test                                                                                                    | 5-59                                        |
| 5-35          | +5 ns POD delay                                                                                                    | 5-61                                        |
| 5-36          | -5 ns POD delay                                                                                                    | 5-62                                        |
| 5-37          | Threshold Fixture                                                                                                    | 5-67                                        |
| 5-38          | First-latch clock line delay                                                                                                    | 5-71                                        |
| 5-39          | P6464 clock line delay                                                                                                    | 5-72                                        |
| 5-40          | POD clock line delay line setup                                                                                                    | 5-73                                        |
| 5-41          | Clock line delay for delay line DL760                                                                                                    | 5-74                                        |
| 5-42          | Clock line delay for delay line DL780                                                                                                    | 5-75                                        |
| 5-43          | Clock line delay for DL700                                                                                                    | 5-76                                        |
| 5-44          | 91S32 pre-adjustment setup                                                                                                    | 5-79                                        |
| 5-45          | 91S32 timing delay for DL260                                                                                                    | 5-80                                        |
| 5-46          | Setup for -5 ns POD-to-POD delay adjustment                                                                                                    | 5-81                                        |
| 5-47          | Setup for +5 ns POD-to-POD delay                                                                                                    | 5-82                                        |
| 5-48          | Oscilloscope display for DL140 adjustment                                                                                                    | 5-83                                        |
| 5-49          | Oscilloscope display for DL160 adjustment                                                                                                    | 5_84                                        |
| 5-50          | Removing the top namel and                                                                                                    | J-04                                        |
| 5 50          | the module compartment cover                                                                                                    | 5_01                                        |
| 5-51          | Identifying the 15 V never gunnly                                                                                                    | 5_05                                        |
| 7-71          | renerrying the to a bower subbilation of the second states and the second states and the second states and second states and second states | 7-90                                        |
| 9-1           | 91516 cable connections                                                                                                    | 9-1                                         |
| 9-2           | 91S32 cable connections                                                                                                    | 9-2                                         |
| -             |                                                                                                    |                                             |

.

#### LIST OF TABLES

Page

Table

#### 1 - 1Electrical Specifications: Power Requirements...... 1-15 1 - 2Electrical Specifications: 91S16 Pattern Processor.... 1-16 Electrical Specifications: 91S32 Control..... 1-17 1 - 31 - 4Electrical Specifications: Pattern Data..... 1-18 1-5 Electrical Specifications: Strobe and Clock Outputs... 1-20 1 - 6Electrical Specifications: Clock Rate..... 1-24 1 - 7Electrical Specifications: 91S16 External Control Signals..... 1-25 Electrical Specifications: 91S16 1-8 External Start Input and Trigger Output...... 1-29 1-9 Electrical Specifications: 91S32 External Control Signals..... 1-30 1-10 P6464 Electrical Specifications..... 1-32 1-11 P6464 Environmental Specifications...... 1-33 1-12 P6460 Electrical Specifications..... 1-33 1-13 P6460 Environmental Specifications..... 1-34 3 - 13 - 2Menu Sequence and Hardware Location for 91S16......3-126 3-3 Menu Sequence and Hardware Location for 91S32......3-126 3 - 491S32s in Sequential and Stand-Alone Modes 3 - 53 - 63-7 Binary File for Pattern Download 3-8 Binary File for Pattern Download 3-9 Sample Pattern Download from Host Sample Pattern Download for Dynamic 3-10 Equipment Needed for the P6464 Check..... 5-88 5-1 9-1 91S16/91S32 P2 Signal Detail..... 9-3 9-2 91S16 Test Points, Jumpers, and Adjustments 91S16 Test Points, Jumpers, and Adjustments 9-3 9 - 491S32 Test Points, Jumpers, and Adjustments 9-5 91S32 Test Points, Jumpers, and Adjustments 9-6 91S16 Signal Glossary..... 9-12 9-7 91S32 Signal Glossary..... 9-23

### OPERATOR'S SAFETY SUMMARY

The general safety information in this summary is for both operator and service personnel. Specific cautions and warnings are found throughout the addendum where they apply but may not appear in this summary.

### TERMS IN THIS ADDENDUM

**CAUTION** statements identify conditions or practices that could result in damage to the equipment or other property.

WARNING statements identify conditions or practices that could result in personal injury or loss of life.

#### TERMS AS MARKED ON EQUIPMENT

**CAUTION** indicates a personal injury hazard not immediately accessible as one reads the marking, or a hazard to property, including the equipment itself.

**DANGER** indicates a personal injury hazard immediately accessible as one reads the marking.

#### SYMBOLS AS MARKED ON EQUIPMENT

🗲 DANGER - High voltage.

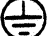

Protective ground (earth) terminal.

ATTENTION - refer to manual.

#### GROUNDING THE PRODUCT

The mainframe in which this product is installed is intended to operate from a power source that does not apply more than 250 V rms between the supply conductors or between either supply conductor and ground.

This product is grounded through the mainframe in which it is operating. To avoid electrical shock, plug the power cord of the mainframe into a properly wired receptacle before connecting to the product. A protective-ground connection by way of the grounding conductor in the power cord is essential for safe operation.

# OPERATOR'S SAFETY SUMMARY (cont.)

## DANGER ARISING FROM LOSS OF GROUND

Upon loss of the protective ground connection, all accessible conductive parts (including keys and controls that may appear to be insulated) can render an electric shock.

## DO NOT OPERATE WITHOUT COVERS

To avoid personal injury, do not operate this product without mainframe covers or panels installed. Circuit boards and components can become very hot during operation.

#### DO NOT OPERATE IN EXPLOSIVE ATMOSPHERES

To avoid explosion, do not operate this product in an explosive atmosphere unless it has been spefically certified for such operation.

### SERVICE SAFETY SUMMARY

#### FOR QUALIFIED SERVICE PERSONNEL ONLY

# Refer also to the preceding Operator's Safety Summary.

# DO NOT SERVICE ALONE

Do not perform service or adjustment of this product unless another person capable of rendering first aid and resuscitation is present.

### USE CARE WHEN SERVICING WITH POWER ON

Dangerous voltages exist at several points in this product. To avoid personal injury, do not touch exposed connections and components while power is on.

Disconnect power before soldering or replacing components.

## DO NOT WEAR JEWELRY WHEN SERVICING

Remove jewelry prior to servicing. Rings, necklaces, and other metallic objects could come into contact with dangerous voltages.

#### NOTE

Observe safety precautions stated in the DAS 9100 Series Service Manual concerning CRT safety, X-ray emission, and loose objects. Options DAS 9100 Series 91S16-91S32 Service

# **OPTIONS**

There are no options to the 91S16 or 91S32 Pattern Generator modules.

#### Operating Instructions DAS 9100 Series 91S16-91S32 Service

# SECTION 3 OPERATING INSTRUCTIONS

This section describes installation requirements for the 91S16 and 91S32 Pattern Generator modules and their probes. It also provides a description of operator's checkout procedures for the modules and probes. If your instrument has a lower serial number, have a qualified service technician verify that you have the 22 ampere supply installed. Refer the technician to *Service Information: Verifying Installation of the Upgraded* + 5 V Power Supply in the Test and Verification section of this addendum.

**Repackaging Information.** All 9100 Series products are shipped in specially designed transportation packaging. Keep this packaging for use whenever you ship DAS products. If the original packaging is no longer fit for use, contact your nearest Tektronix Field Office and obtain new DAS packaging.

If you need to ship any part of your 91S16 or 91S32 system to a Tektronix Service Center, please send in all parts of your system: the 91S16 and/or 91S32s and all of their probes.

When you ship a product to a Tektronix Service Center, be sure to attach an identifying tag to the product (inside the packaging). On this tag include your name, the name of your company, the name and serial number of the enclosed product, and a description of the service requested.

# CONFIGURATION AND UPDATE REQUIREMENTS

# **CONFIGURATION REQUIREMENTS**

The 91S16 module can be installed in any DAS slot supplied by the upgraded 22 ampere 5 volt power supply (p/n 620-0296-01). DAS 9100 instruments with the following serial numbers and greater will automatically have the upgraded power supply installed:

- Monochrome DAS 9109, serial numbers B050326 and higher
- Color DAS 9129, serial numbers B060100 and higher
- DAS 9119, serial numbers B010102 and higher

If your instrument has a lower serial number, have a qualified service technician verify that you have the 22 ampere supply installed. Refer the technician to the section at the back of this addendum (behind the goldenrod page) titled *Service Information: Verifying Installation of the Upgraded* + 5 V *Power Supply*.

Only one 91S16 module may be installed in the DAS system. If first generation 91P16/P32 Pattern Generator modules are installed in the DAS, you must remove them; you cannot have both 91S16/S32 and 91P16/P32 modules installed at the same time.

The 91S32 module can be used as a channel expander for the 91S16 or as discrete pattern generator. A maximum of five 91S32 modules can be installed with one 91S16 module, or a maximum of six 91S32s can be installed without a 91S16. 91S32s can be installed in any DAS slot supplied by the upgraded 22 ampere 5 volt power supply.

When more than one pattern generator module is installed in the DAS, the modules are connected by a ribbon cable which attaches to the top of each circuit board. This ribbon cable distributes clock signal to each module, and provides addresses and control signals to the 91S32s when used in FOLLOWS 91S16 mode.

As an expander, the first 91S32 module must be in the slot next to the 91S16. Additional 91S32 modules need to be in adjacent slots.

## NOTE

## 91A04A and 91AE04A Data Acquisition Modules must be installed in slot numbers higher than the 91S16 and 91S32 modules.

**91S32 TERMINATOR CONNECTORS.** 91S32 modules contain a series of terminator connectors immediately below the interconnect cable card-edge connectors. These connectors are used to terminate the clock, address, and control signals passed over the interconnect cable. Only the 91S32s at the end of the signal path should have these terminators in place; you should remove the terminators from all intermediary boards.

When a 91S16 is used to control 91S32s, the 91S16 provides the clock and address signals. Hence, only the 91S32 farthest from the 91S16 should have its terminators installed (15 terminators). The following pin numbers should have terminators in place: J202, J204, J302, J304, J306, J308, J310, J312, J314, J316, J318, J320, J322, J324, and J102. J102 is located below and to the right of the other terminator connectors. The only pins that should not have terminators in-stalled are J206 and J208. Refer to Figure 3-1.

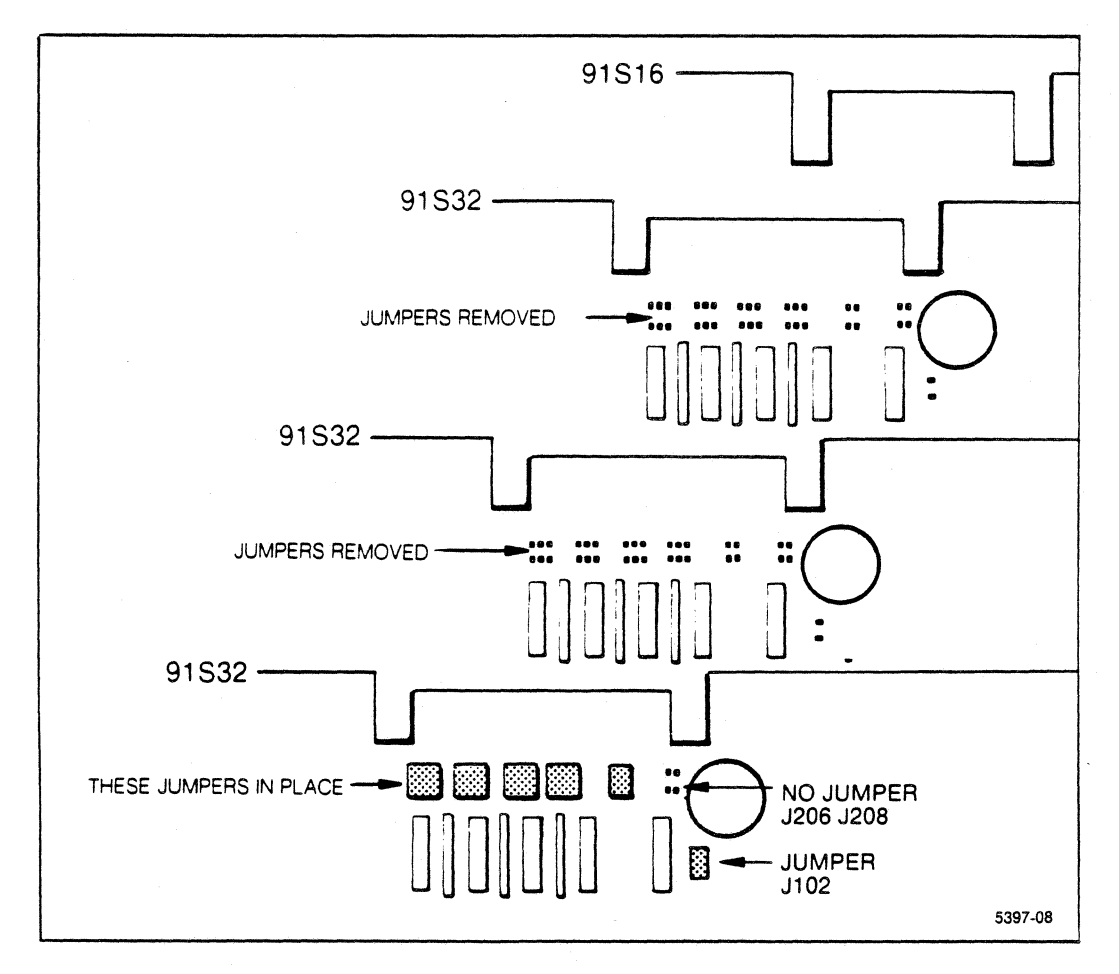

Figure 3-1. Terminator configuration for 91S32s with 91S16.

#### Operating Instructions DAS 9100 Series 91S16-91S32 Service

When 91S32s are used without a 91S16 module, the outermost 91S32 modules should have the following terminators in place: J206 and J208. Remove the rest of the terminators. Any intermediate 91S32 modules should have all their card-edge connector terminators removed. (No terminator on J102.) Refer to Figure 3-2.

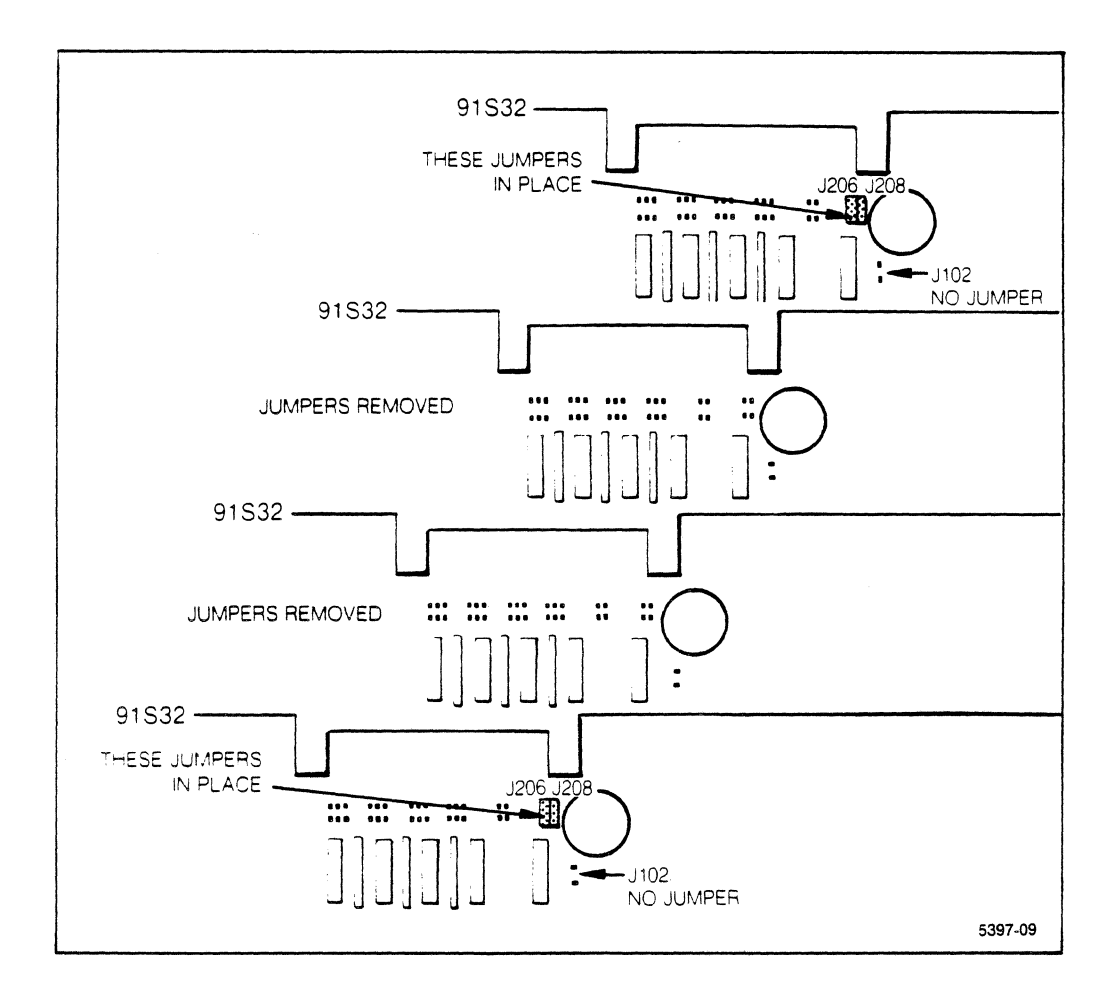

Figure 3-2. Terminator configuration for stand alone 91S32s.

# MODULE INSTALLATION

The following paragraphs assume you are already familiar with the procedures for removing the mainframe top panel and cover, and with the procedures for installing modules into the mainframe bus slots. If you are not familiar with these procedures, refer to the *Operating Instructions* section of the *DAS 9100 Series Operator's Manual*.

Do not remove or install a 91S16 or 91S32 module until you have read the following warnings, cautions, and configuration requirements.

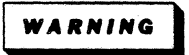

When installing or removing instrument modules, the operator may gain access to the mainframe's module compartment only. Unless you are a qualified service technician, do not open any other compartments within the mainframe. Other compartments contain hazardous voltages.

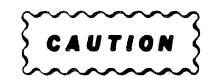

When modules are being installed, the mainframe should be turned off and unplugged from its power source. Damage to the module's circuitry may occur if the module is installed while the mainframe is receiving power.

#### Installing a Module into the DAS

Figure 3-3 illustrates the location of a module in the mainframe. Refer to the figure while reading the following instructions.

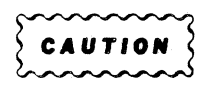

If a 91S16 or 91S32 module is installed in a slot that is not supplied by the 22 amp 5 volt power supply, the module may not function correctly due to current overload.

As long as all DAS bus slots are supplied by the 22 amp +5 V power supply, there are no power-related slot restrictions.

- Be sure power is off and the power cord is unplugged before attempting to install a module.
- Refer to Section 2: Operating Instructions in the DAS 9100 Series Service Manual (p/n 062-5848-00) for instructions on removing the mainframe top panel and module compartment cover.

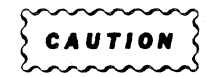

The module may be damaged if it is installed or removed while the mainframe is receiving power.

- 1. Remove the mainframe top panel and module compartment cover. *Do not remove the power supply cover.*
- 2. Position the module over the selected bus slot, with the yellow rejector tab toward the front of the mainframe. Make sure this tab is parallel to the module.
- 3. Insert the module between the guide slots at the top of the mainframe. This procedure is easiest if you align the module with the rear guide first.
- 4. Slide the module down through the slots until its connectors rest on top of the bus slot connectors on the interconnect board.
- 5. Push the module down into the bus slot connectors. Press firmly on the board but do not press on components.

#### Operating Instructions DAS 9100 Series 91S16-91S32 Service

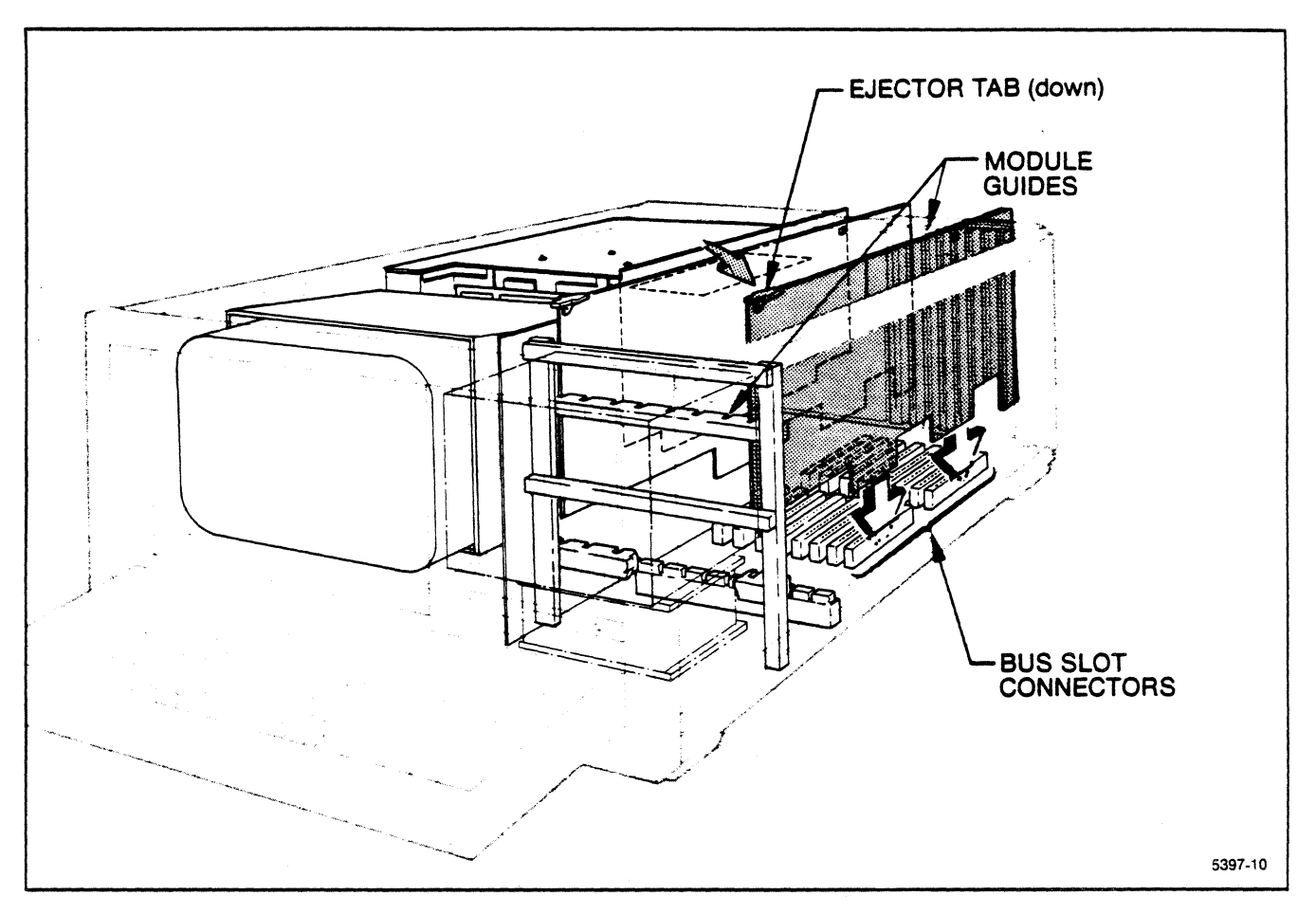

Figure 3-3. Installing an instrument module in the mainframe.

#### Installing the Interconnect Cable

Each 91S32 is shipped with a six-connector interconnect cable. This cable distributes the clock signal from the 91S16, or from the 91S32 nearest the Trigger/Time Base module, to the rest of the 91S32s installed in the DAS. It also distributes the vector RAM address to the 91S32s when operating in Follows 91S16 mode.

You must cut any unnecessary connector blocks off of your interconnect cable or system performance will be degraded. Use a sharp razor blade to trim the unneeded cable and connector blocks off. Make your cut as close to the last needed connector block as possible. Do not leave any frayed ends.

To install the interconnect cable, simply align the connector blocks with the card edge connectors on top of each 91S16 and 91S32 module, and press the connector blocks firmly in place. When seated, the top of the connector blocks should be roughly level with the top of the circuit boards. The red line on the interconnect cable should face toward the back of the DAS mainframe.

# CONNECTING THE PATTERN GENERATOR PROBES

The 91S16 and 91S32 Pattern Generator modules use both pattern generator probes (to output singals) and an external control probe (to acquire external clock, inhibit, pause, etc.). The P6464 Pattern Generator probe supplies the pattern to the system under test for both 91S16 and 91S32 modules. The external control probe acquires external clock, interrupt, pause, (etc.) signals from an external device and provides them to the pattern generator. There are two different external control probes; one used when a 91S16 is installed in the DAS, and a different probe for when only 91S32s are present.

The 91S16 uses a P6460 Data Acquisition probe as an external control probe. This optional probe is referred to as the P6460 External Control Probe in this addendum. Any time a 91S16 module is installed in the DAS, the P6460 serves as the external control probe. The 91S16 also has two miniature phono connectors on the back of the module for EXT START (external start) and TRIG OUT (trigger-out) signals.

If only 91S32s are installed in the DAS, the P6452 Data Acquisition Probe attached to the DAS Trigger/Time Base module serves as the external control probe. This DAS standard accessory probe is referred to as the P6452 External Clock Probe in this addendum.

Specifications for the P6464 and P6460 probes can be found in the *Specifications* section of this addendum. Specifications for the P6452 probe can be found in the *DAS 9100 Series Operator's Manual.* 

# **Connecting P6464 Pattern Generator Probes**

The P6464 can be used with either 91S16 or 91S32 Pattern Generator modules. The 91S16 has three pod connector locations (from top to bottom: A, B, and C). The first two locations can accommodate one P6464 TTL/ECL Pattern Generator Probe each. The bottom connector is for the optional P6460 Data Acquisition Probe. The 91S32 has four pod connector locations (from top to bottom: A, B, C, and D). All four locations accommodate one P6464 each.

When connecting a probe to a module, first find the bus slot where that module is installed. Once you have identified the correct bus slot, look through the back-panel opening and locate the pod connectors.

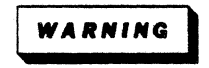

Stop the pattern generator before connecting or disconnecting a probe. Failure to stop the pattern generator may result in damage to the pattern generator module.

## NOTE

When connecting probes to a module with more than one pod connector, it is easiest to connect the first probe to the bottom connector and then work up.

#### Operating Instructions DAS 9100 Series 91S16-91S32 Service

# NOTE

If you inadvertently connect an acquisition probe to a pattern generator pod (or vice versa) on the 91S16 or 91S32, the DAS will not notify you of this error. Damage will not occur to the probe.

Refer to Figure 3-4. when reading the following paragraphs.

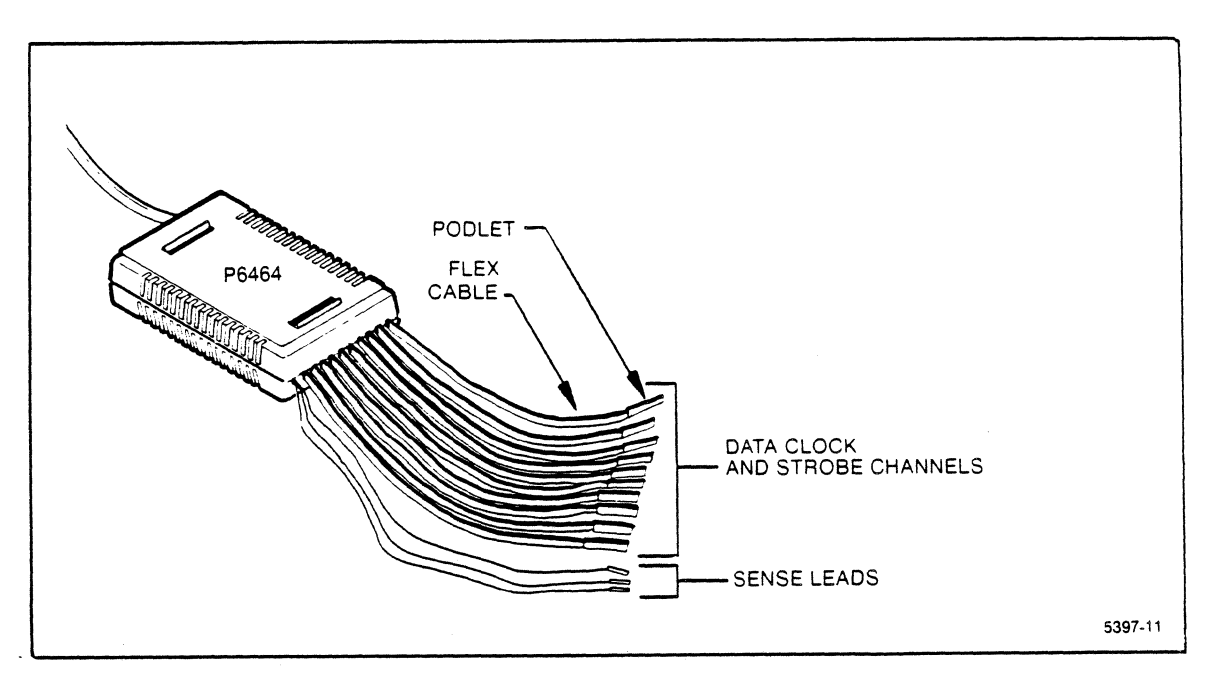

Figure 3-4. P6464 Pattern Generator Probe.

The stimulus output of the P6464 probe consists of eight data channels, one clock line, and one strobe line. Each output consists of an active pin driver (podlet) at the end of an individual flex cable. The podlets are designed to slip over .025 inch square pins on your circuit. The square pins should be on 0.1 inch centers (0.125 inch centers between pairs of square pins). Use gold-plated pins to prevent corrosion within the podlet connectors.

If your circut does not have square pins, use the grapper tips and lead sets that are provided. One end of each lead set plugs into the podlet and the other ends slip inside the grapper tips.

The P6464 recieves power from your circuit through three sense leads conncted to the front on the probe. The red lead (VH) is connected to the higher voltage, the black (VL) lead is connected to the lower voltage, and the green lead is connected to ground. VH must be connected to a power source of -0.5 V to +5.5 V. VL must be connected to a power source of +0.3 V to -5.5 V. However, the difference between VH and VL must be 4.8 to 5.2 V.

# Connecting the P6460 External Control Probe to the 91S16

The P6460 External Control Probe should be connected to Pod C of the 91S16 Pattern Generator module. If you connect this probe to the wrong pod connector, the DAS will not indicate an error; however, no damage will occur.

The optional P6460 External Control Probe used with the 91S16 Pattern Generator module is the same probe labeled P6460 Data Acquisition Probe used with the 91A24 and 91AE24 Data Acquisition Modules. For our purposes, attach the self-adhesive "P6460 EXTERNAL CONTROL PROBE" label supplied with the 91S16 module. This label should be applied directly over the existing label on the top of the probe.

Figure 3-5 illustrates the various elements and features of the P6460 probe. Refer to this figure when reading the following paragraphs.

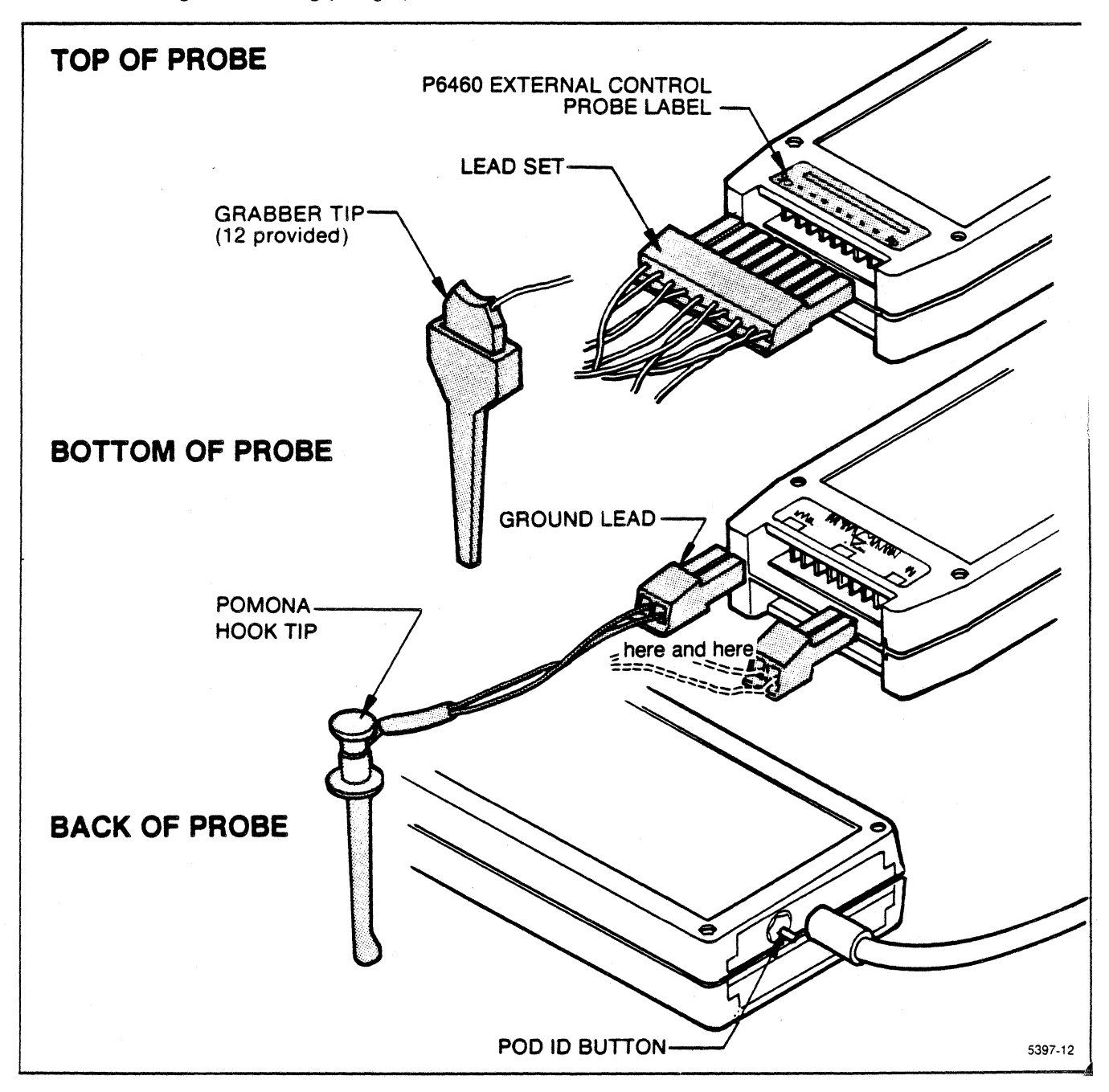

Figure 3-5. P6460 External Control Probe.

**Probe Leads and Tips.** Each P6460 probe is supplied with a 10-inch lead set and a package of 12 probe tips (grabber type). Figure 12 shows the connection of leads and tips.

Connect the lead set to the probe, making sure that the set's white lead is on the side of the probe housing labeled CK (clock). Push the lead set's connector into the probe housing. To disconnect the lead set, pull on its connector; do not pull on the leads.

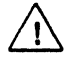

**Ground Lead Connections.** Also provided with each P6460 are two 5-inch ground sense leads with Pomona Hook tips, and two alligator-clip lead tips. Plug both sets of ground leads into the probe housing's connectors labeled USERS GND as shown in Figure 3-5.

The middle GND connector, labeled  $\triangle$ , should only be used when the diagnostic lead set is connected to the probe.

**Maximum Non-Destructive Input Voltage.** The maximum input voltage which may be used with the P6460 probe is  $\pm 40$  V peak.

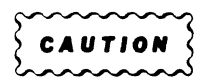

Probe circuitry may be damaged if the P6460 is connected to a voltage source greater than  $\pm 40$  V peak.

# Connecting the EXT START and TRIG OUT Phono Connectors to the 91S16

The 91S16 has two minature phono connectors below the probe connectors on the back of the module. The top phono jack (J180) outputs the external trigger (TRIG OUT) signal to some external device (typically an oscilloscope). Use the optional 2-meter phono-to-BNC connector cable for this purpose.

The bottom minature phono jack (J160) receives the external start signal. Typically, you will use the 9-inch phono-to-phono cable to connect the output of an acquisition module to this external start input jack.

# Connecting the P6452 External Clock Probe to the Trigger/Time Base Module (91S32 Stand Alone)

Instructions for connecting the P6452 External Clock Probe to the DAS Trigger/Time Base module can be found in the *Operating Instructions* section of the *DAS 9100 Series Operator's Manual*. The P6452 probe can be used as the external signal source for the 91S32 Pattern Generator modules in stand alone configuration; the optional P6460 probe serves as the external control probe whenever a 91S16 is installed in the DAS.

# To connect a probe to any DAS module:

- 1. Once you have identified the correct pod connector, grasp the probe's cable holder.
- 2. Align the cable connector with a square-pin pod connector. Be sure the raised tab on the cable holder is facing towards bus slot 0, and is aligned with the opening on the pod connector.
- 3. Gently push the cable connector onto the pod connector. Do not force the connection.

Figure 3-6 demonstrates probe connection procedures.

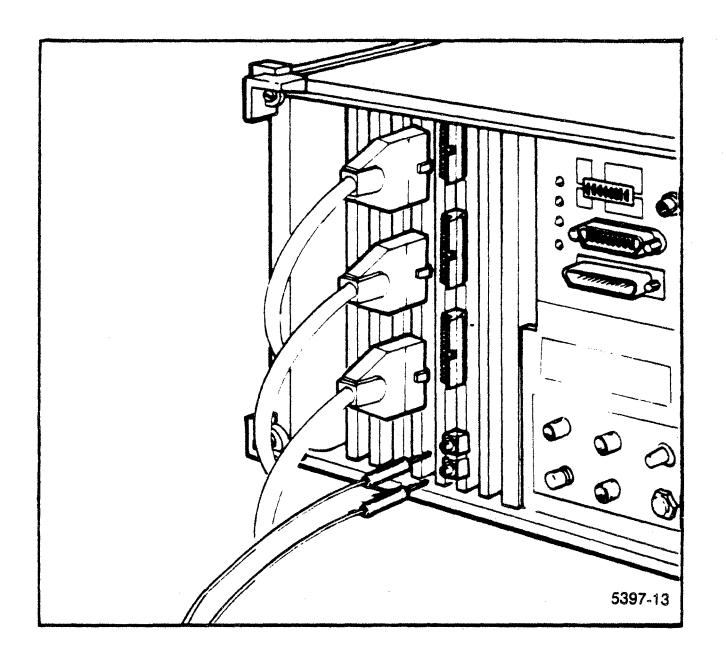

Figure 3-6. Installing a probe to a pod connector.

To remove a probe from a pod connector, firmly grasp the cable connector and gently pull straight out; do not pull on the cable itself.

# **OPERATOR'S CHECKOUT PROCEDURE**

When the DAS mainframe is powered up, all installed 91S16 and 91S32 modules will appear on the power-up configuration display. PASS or FAIL notations appear next to each module to show the results of that module's power-up testing. Table 3-1 lists and defines the power-up error conditions for 91S16 and 91S32 modules.

| Error Condition                        | Definition                                                                                                    |
|----------------------------------------|----------------------------------------------------------------------------------------------------|
| 91S16 Pattern Generator Module<br>FAIL | The 91S16 module has failed the power-up test. The module will not operate properly. Refer the 91S16 module with probes to qualified service personnel.                                                                                                    |
|                                        | This failure does not affect the operation of any installed data acquisition module. If the 91S16 is being used to control 91S32s, the 91S32s may also be disabled by a failure in the 91S16.                                                                                                  |
| 91S32 Pattern Generator Module FAIL    | The 91S32 module has failed the power-up test. The module will not operate properly. Refer the 91S32 module and its probes to qualified service personnel.                                                                                                    |
|                                        | Make sure the interconnect cable is attached before the DAS is turned on, otherwise the 91S32s will fail diagnostics.                                                                                                    |
|                                        | <ul> <li>If multiple 91S32's fail on power-up, it is probably because:</li> <li>1. The interconnect cable is not properly attached.</li> <li>2. There may be a broken line in the interconnect cable.</li> <li>3. The terminating jumpers on the 91S32s have not been properly set.</li> </ul> |
|                                        | If there is only one 91S32 failure when multiple 91S32s are installed, refer that 91S32 for service. Adjust the remaining modules so that there are no empty slots between modules.                                                                                                    |

Table 3-1 POWER-UP ERROR CONDITIONS

# 91S16 CONFIGURATION SUB-MENU FIELDS AND VALUES

NOTE

# The 91S16 Configuration sub-menu appears only when a 91S16 module is installed in the DAS.

The following paragraphs explain how to use the 91S16 Configuration sub-menu to set up the 91S16 Pattern Generator module. They discuss each menu field and explain the optional values.

Figure 3-7 illustrates the 91S16 Configuration sub-menu and its fields. The field names, which appear in reverse video on the screen, are bracketed [] throughout the text. Use the four directional cursor keys and the NEXT key to move the blinking screen cursor from one field to another.

Refer to the numbered callouts in Figure 3-7 when reading the following paragraphs. These numbers serve as visual references and do not imply sequence of use.

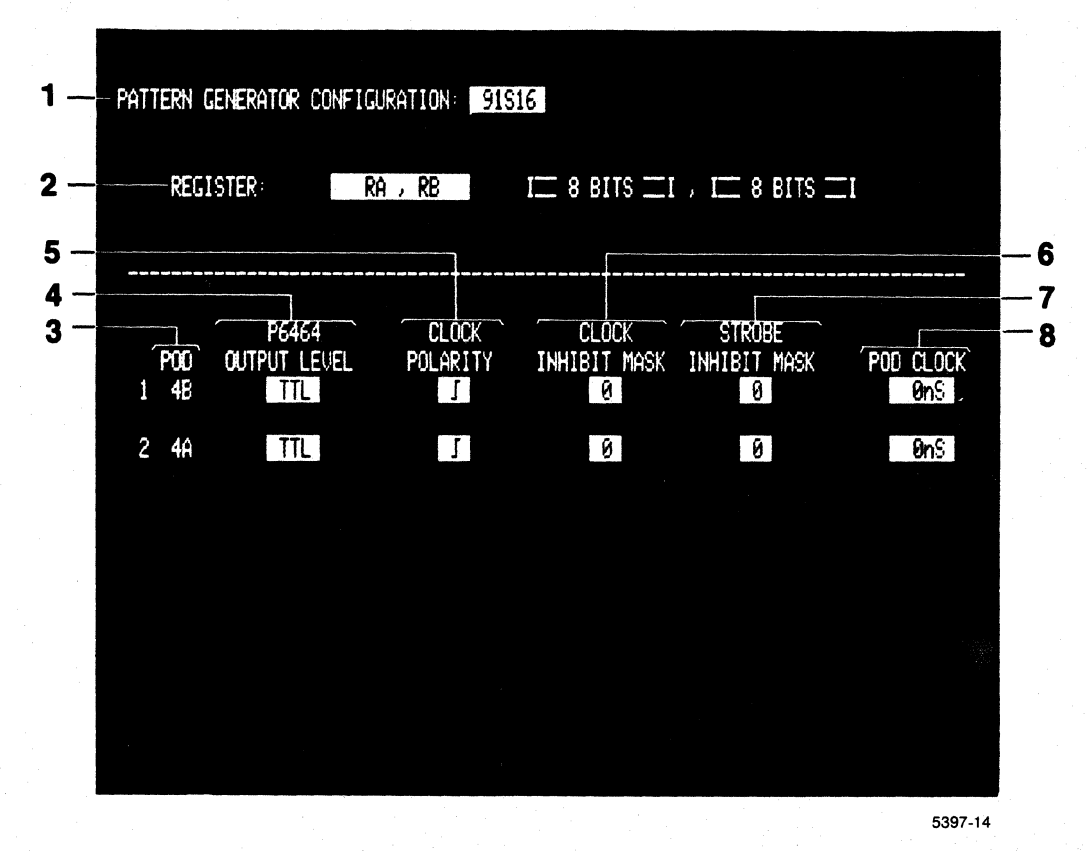

Figure 3-7. 91S16 Configuration sub-menu.

**Pattern Download From Host Feature.** For information about downloading programs and vectors from a host computer to the 91S16 module, see the section of this addendum titled *GPIB Programming.* If you are using 91S16 and 91S32 modules together, also see the paragraphs titled *Pattern Download From Host* in the *91S32 Configuration Sub-Menu When Used With 91S16* section of this addendum.

# 1 PATTERN GENERATOR CONFIGURATION Field

The field directly to the right of the menu title is used to select either the 91S16 Configuration submenu or the 91S32 Configuration sub-menu.

## NOTE

When a 91S16 is installed with one or more 91S32s, the 91S32 Configuration menu has some fields that are not displayed when only 91S32s are installed in the DAS. If you are using both 91S16 and 91S32 Pattern Generator modules, you will need to enter parameters in both the 91S16 Configuration sub-menu and the 91S32 Configuration sub-menu.

When a 91S16 is installed in the DAS, the 91S16 Configuration sub-menu will be displayed as the default menu. Press the SELECT key when the screen cursor is in this field in order to view the 91S32 Configuration sub-menu. (The 91S32 Configuration sub-menu is only available if there is at least one 91S32 installed in the DAS.)

# 2 REGISTER Field

The REGISTER field is used to select the configuration of the 91S16's internal register. This register can be used as an incrementing or decrementing counter for program loops or to supply an alternate source of pattern for some program line.

The 91S16 internal register at power-up is configured to be two 8-bit registers named RA and RB, however you can use the REGISTER field to select a single 16-bit register named R. When RA and RB are concatenated into register R, RB bits become the high-order bits of R, and RA bits become the low-order bits of R.

## NOTE

If you have selected the register to be two 8-bit registers, only instructions relating to RB and RA will be displayed. If you have selected the internal register to be "R," a single 16-bit register, only instructions relating to R will be displayed in any of the 91S16 menus; no instructions relating to RB or RA will be displayed. If you have programmed any instructions that use the register in one configuration, you cannot select the other register configuration until you have deleted those instructions from the program.

## To select the 91S16 internal register's configuration:

- 1. Move the screen cursor to the REGISTER field.
- 2. Press the SELECT key until the desired value appears in the field.

# 3 POD Heading

The POD heading is used to display the name of the pods associated with the 91S16's data probes. The DAS employs a numbering scheme using bus slot numbers to identify specific circuit boards and letters to identify specific probes attached to each circuit board.

Each P6464 Pattern Generator probe and P6460 External Control Probe is connected to a specific socket on the back of the 91S16 card referred to as a pod connector. The name of each pod connector is called the pod I.D. (pod identification).

A pod I.D. consists of a number and a letter. The number corresponds to the DAS slot number where the 91S16 card resides. The letter refers to the pod on that particular 91S16. For instance, a pod labeled 6B would correspond to the second pod on the 91S16 installed in DAS slot 6.

In the case of the 91S16, Pod A and Pod B are reserved for P6464 Pattern Generator Probes; Pod C is reserved for the optional P6460 External Control Probe.

# 4 P6464 OUTPUT LEVEL Field

The P6464 OUTPUT LEVEL field is used to select the output level for the P6464 Pattern Generator Probe. This probe outputs the data, strobe, and clock to a circuit/device under test. The P6464 Probe has two output levels, TTL and ECL. You can select the output levels for each pod independently.

#### To select the output level for the P6464 probe:

1. Move the screen cursor to the P6464 OUTPUT LEVEL field.

P6464 OUTPUT LEVEL [TTL]

2. Press the SELECT key until the desired output level appears in the field. [ECL]

# **5 CLOCK POLARITY Field**

The CLOCK POLARITY field is used to specify whether the clock supplied to the device under test is a rising edge signal or a falling edge signal at the start of each cycle. Each pod has its own clock line, and you can set the clock edge for each pod independently. At power-up, all the clocks are set to rising edge signals.

## To specify the clock's edge:

1. Move the screen cursor to the CLOCK POLARITY field.

CLOCK POLARITY [\_\_]

2. Press the SELECT key until the desired value appears in the field.

The DAS displays optional values in this order:

# 6 CLOCK INHIBIT MASK Field

The CLOCK INHIBIT MASK field is used to specify whether or not the clock output responds to the inhibit signal. If the CLOCK INHIBIT MASK field is set to 0 (unmasked), the clock signal for that data pod will be tri-stated whenever the inhibit signal is asserted. If the CLOCK INHIBIT MASK field is set to 1 (masked), the clock signal for that particular pod will continue to be output even if the inhibit signal is asserted. The default value for this field is 0 (unmasked).

# To set the CLOCK INHIBIT MASK Field:

1. Move the screen cursor to the CLOCK INHIBIT MASK field:

```
CLOCK
INHIBIT MASK
[0]
```

2. Use the data entry keys to enter a 1 (masked).

```
CLOCK
INHIBIT MASK
[1]
```

# **7 STROBE INHIBIT MASK Field**

The STROBE INHIBIT MASK field is used to specify whether or not the strobe output responds to the inhibit signal. If the STROBE INHIBIT MASK field is set to 0 (unmasked), that particular pod's strobe line will be tri-stated whenever the inhibit signal is asserted. If the STROBE INHIBIT MASK field is set to 1 (masked), that pod's strobe line will not be tri-stated, even if the inhibit signal is asserted. The default value for this field is 0 (unmasked).

# To specify the strobe inhibit mask:

1. Move the screen cursor to the STROBE INHIBIT MASK field.

STROBE INHIBIT MASK [0]

2. Use the data entry keys to enter a 1.

[1]

# 8 POD CLOCK Field

The POD CLOCK field is used to select the pod clock delay relative to the start of the pattern generator cycle. This feature allows you to adjust the timing of one pod relative to another. You could set one pod to output its data and clock signal 5 ns before the main clock edge, and set another pod to output data 5 ns after the main clock edge. The timing difference between the two pods would then be 10 ns.

Use the INCR or DECR keys to select a pod clock delay value. You can set each pod individually to output its data, strobe, and clock signals up to 5 ns before or 5 ns after the pattern generator clock edge. This field adjusts timing in 5 ns increments. The default value for this field is 0 ns.

Note: If you are running the 91S16 with 91S32s at 50 MHz. there are some restrictions on the pod clock delay value. Refer to the Timing sub-menu description for details.

## To increase or decrease the POD CLOCK delay:

1. Move the screen cursor to the POD CLOCK field.

POD CLOCK [ 0nS]

- 2. Use the INCR key to increase the delay value, or the DECR key to decrease it. The DAS displays the delay values in this order:
  - [-5nS] [ 0nS] [+5nS]

# 91S32 STAND ALONE CONFIGURATION SUB-MENU FIELDS AND VALUES

## NOTE

The 91S32 Configuration menu is available only when 91S32 Modules are installed in the DAS. A slightly different version of the 91S32 Configuration sub-menu is displayed if both 91S16 and 91S32 Pattern Generator modules are installed in the DAS at the same time. See the section of this addendum titled 91S32 Configuration Sub-Menu When Used With 91S16 if you are using both types of pattern generator modules together.

The following paragraphs explain how you can use the 91S32 Configuration sub-menu to set up the pattern generator. Each sub-menu field is described and its optional values explained.

Figure 3-8 illustrates the 91S32 Configuration sub-menu and its fields. The fields, which appear in reverse video on the screen, are bracketed [] throughout the text. The four directional cursor keys and the NEXT key can be used to move the blinking screen cursor from one field to another.

Refer to the numbered callouts in Figure 3-8 when reading the following paragraphs. These numbers serve as visual references and do not imply sequence of use.

| END SEQ: 2647 , LOOP 1<br>P6464 CLOCK CLOCK STROBE<br>P0D OUTPUT LEVEL POLARITY INHIBIT MASK INHIBIT MASK POD CLOCK<br>1 5D TTL II II 00 0 0 0 0 0 0 0 0 0 0 0 0 0 0 0                                                                                                     |
|----------------------------------------------------------------------------------------------------|
| Pot       P6464       CLOCK       CLOCK       STROBE         POD       OUTPUT LEVEL       POLARITY       INHIBIT MASK       INHIBIT MASK       POD CLOCK         1       5D       TTL       J       0       0       0       0       0         2       5C       TTL       J       0       0       0       0       0       0       0       0       0       0       0       0       0       0       0       0       0       0       0       0       0       0       0       0       0       0       0       0       0       0       0       0       0       0       0       0       0       0       0       0       0       0       0       0       0       0       0       0       0       0       0       0       0       0       0       0       0       0       0       0       0       0       0       0       0       0       0       0       0       0       0       0       0       0       0       0       0       0       0       0       0       0       0       0       0       0       0 |
| POD       OUTPUT LEVEL       POLARITY       CLOCK       STROBE         1       5D       TTL       J       0       0       0       0       0       0       0       0       0       0       0       0       0       0       0       0       0       0       0       0       0       0       0       0       0       0       0       0       0       0       0       0       0       0       0       0       0       0       0       0       0       0       0       0       0       0       0       0       0       0       0       0       0       0       0       0       0       0       0       0       0       0       0       0       0       0       0       0       0       0       0       0       0       0       0       0       0       0       0       0       0       0       0       0       0       0       0       0       0       0       0       0       0       0       0       0       0       0       0       0       0       0       0       0       0       0       0        |
| 2       5C       TTL       J       0       0       0nS         3       5B       TTL       J       0       0       0nS         4       5A       TTL       J       0       0       0nS         5       40       TTL       J       0       0       0nS         6       4C       TTL       J       0       0       0nS         7       4B       TTL       J       0       0       0nS                                                                                                    |
| 3       5B       TTL       J       0       0       0nS         4       5A       TTL       J       0       0       0nS         5       40       TTL       J       0       0       0nS         6       4C       TTL       J       0       0       0nS         7       4B       TTL       J       0       0       0nS                                                                                                    |
| 4       5A       TTL       J       0       0       0nS         5       4D       TTL       J       0       0       0nS         6       4C       TTL       J       0       0       0nS         7       4B       TTL       J       0       0       0nS                                                                                                    |
| 5     4D     TTL     J     0     0     0nS       6     4C     TTL     J     0     0     0nS       7     4B     TTL     J     0     0     0                                                                                                    |
| 6 4C TTL J 0 0 0nS<br>7 4B TTL J 0 0 0                                                                                                    |
| 7 4B TTL J 0 8 8nS                                                                                                    |
|                                                                                                    |

Figure 3-8. 91S32 Stand Alone Configuration sub-menu.

**Pattern Download From Host Feature.** 91S32 modules can use the static device version of the Pattern Download From Host feature (91S16 optional). This feature allows you to download extensive programs into the pattern generator from a GPIB controller. Refer to the *GPIB Programming* section of this manual for details. You should also read the paragraphs titled *Pattern Download From Host* in the *91S32 Configuration Sub-Menu When Used With 91S16* section of this addendum.

# **1 PATTERN GENERATOR CONFIGURATION Field**

This field (directly to the right of the menu title) indicates the title of the 91S32 Configuration submenu. The 91S32 Configuration sub-menu is the only option available when 91S32s are the only pattern generator modules installed in the DAS.

# NOTE

If you are using a 91S16 with 91S32s, this field will default to the 91S16 Configuration sub-menu. See the section of this addendum titled 91S32 Configuration Sub-Menu When Used With 91S16.

# 2 END SEQ Field

The 91S32 pattern generator normally executes all the sequence lines in memory and then automatically restarts from the beginning. However, not all patterns require the full 2047 lines of available memory. This field allows you to specify some smaller number to reset pattern execution to the first sequence. This number can be any value between 0 and 2047 (ASEQ) or A 0 and B 1023 (RSEQ).

The 91S32 modules will repeatedly execute the program entered between the number in the START SEQ: field of the 91S32 Program: Run sub-menu (usually SEQ 0) and the sequence number specified in the END SEQ field.

The default value for the END SEQ field is END SEQ 2047. Note that this field will display END SEQ 2047 if you have set the SEQ field to ASEQ (absolute sequence) in the 91S32 Run sub-menu. If you have set the SEQ field to RSEQ (relative sequence), the allowable range will be Page A, 0 through 1023, and Page B, 0 through 1023. See the 91S32 Program: Run sub-menu section SEQ field description for details about the ASEQ and RSEQ options.

# To specify the END SEQ:

1. Move the screen cursor to the END SEQ field.

END SEQ [2047]

2. Use the data entry keys to enter the END SEQ number. For example, to enter sequence number 500:

END SEQ [ 500]

# 3 LOOP Field

This field is used to specify the 91S32 operating mode. There are two possible selections for this field: LOOP and FREE RUN. The 91S32 normally executes all the sequence lines entered into memory starting with sequence 0 and running through to the sequence number specified in the END SEQ field, or until the end of memory if no END SEQ value has been specified. The pattern generator will execute this program repeatedly until you press the STOP key. This is called FREE RUN mode.

If you only want the pattern generator to loop through its program a certain number of times and then stop, select LOOP. Loop mode displays a special LOOP field where you can enter the number of times you want the pattern generator to execute its program. Maximum value for this field is 65535.

## To select FREE RUN or LOOP mode:

1. Move the screen cursor to the field immediately to the right of the END SEQ field:

END SEQ [2047] [ LOOP ] [ 1]

2. Press the SELECT key until the desired value appears in the field.

END SEQ [2047] [ LOOP ] [ 1] [FREE RUN]

## To enter a value for the [LOOP] field:

- 1. Move the screen cursor to the field immediately to the right of the LOOP field.
- 2. Use the data entry keys to enter the number of times you want the pattern generator to execute its program. For example, to run through the loop 1000 times, and then stop, enter 1000:

END SEQ [2047] [ LOOP ] [1000]

# 4 POD Heading

The POD heading is used to display the number of 91S32 boards installed in the DAS and the name of each data pod available. A POD refers to the specific connector on the back of the 91S32 where a P6464 probe is connected.

The name of each pod is referred to as pod I.D. (pod identification). A pod I.D. consists of a number and a letter. The number corresponds to the DAS slot number where that particular 91S32 card resides. The letter refers to the pod on that particular 91S32. For instance, a pod labeled 6C would correspond to the third pod on the 91S32 installed in DAS slot 6.

# 5 P6464 OUTPUT LEVEL Field

The P6464 OUTPUT LEVEL field is used to select the output level for the P6464 Pattern Generator Probe. This probe outputs the data, strobe, and clock to a circuit/device under test. The P6464 Probe has two output levels, TTL and ECL. You can select the output levels for each pod independently.
## To select the output level for the P6464 Probe:

1. Move the screen cursor to the P6464 OUTPUT LEVEL field.

2. Press the SELECT key until the desired output level appears in the field.

[ECL]

# **6 CLOCK POLARITY Field**

The CLOCK POLARITY field is used to specify whether the clock supplied to the device under test is a rising edge signal or a falling edge signal at the start of each cycle. Each pod has its own clock line, and you can set the clock edge for each pod individually. In default, all the clocks are set to rising edge signals.

## To specify the clock's edge:

1. Move the screen cursor to the CLOCK POLARITY field.

```
CLOCK
POLARITY
[」]
```

2. Press the SELECT key until the desired value appears in the field.

The DAS displays optional values in this order:

# 7 CLOCK INHIBIT MASK Field

The CLOCK INHIBIT MASK field is used to specify whether or not the clock output responds to the inhibit signal. If the CLOCK INHIBIT MASK field is set to 0 (unmasked), the clock signal for that data pod will be tri-stated whenever the inhibit signal is asserted. If the CLOCK INHIBIT MASK field is set to 1 (masked), the clock signal for that particular pod continues to be output even if the inhibit signal is asserted. The default value for this field is 0 (unmasked).

### To set the CLOCK INHIBIT MASK Field:

1. Move the screen cursor to the CLOCK INHIBIT MASK field.

```
CLOCK
INHIBIT MASK
[0]
```

2. Use the data entry keys to enter a 1 (masked).

[1]

# **8 STROBE INHIBIT MASK Field**

The STROBE INHIBIT MASK field is used to specify whether or not the strobe output responds to the inhibit signal. If the STROBE INHIBIT MASK field is set to 0 (unmasked), that particular pod's strobe line will be tri-stated whenever the inhibit signal is asserted. If the STROBE INHIBIT MASK field is set to 1 (masked), that pod's strobe line will never be tri-stated, even if the inhibit signal is asserted. The default value for this field is 0 (unmasked).

## To specify the strobe inhibit mask:

1. Move the screen cursor to the STROBE INHIBIT MASK field.

STROBE INHIBIT MASK [0]

2. Use the data entry keys to enter a 1 (masked).

[1]

# 9 POD CLOCK Field

The POD CLOCK field selects the pod clock delay value relative to the start of the pattern generator cycle. This feature allows you to adjust the timing of one pod relative to another. You could set one pod to output its data and clock signal 5 ns before the main clock edge, and set another pod to output data 5 ns after the main clock edge. The timing difference between the two pods would then be 10 ns.

Use the INCR or DECR keys to select a pod clock delay value. You can set each pod individually to output its data, strobe, and clock signals up to 5 ns before or 5 ns after the pattern generator clock edge. This field adjusts timing only in 5 ns increments. The default value for this field is 0 ns.

Note: If you have selected a clock rate of 50 MHz., all pod clock values must be set to 0 ns.

## To increase or decrease the POD CLOCK delay:

1. Move the screen cursor to the POD CLOCK field.

POD CLOCK [ 0 nS]

- 2. Use the INCR key to increase the delay value, or the DECR key to decrease it. The DAS will display the delay values in the following order:
  - [-5 nS] [ 0 nS] [+5 nS]

# 91S32 CONFIGURATION SUB-MENU WHEN USED WITH 91S16

NOTE

# This version of the 91S32 Configuration sub-menu only appears when both 91S16 and 91S32 modules are installed in the DAS at the same time.

The following paragraphs explain how to use the 91S32 Configuration sub-menu when both 91S16 and 91S32 pattern generator modules are installed in the DAS. Refer to the preceding sub-section titled *91S32 Stand-Alone Configuration Sub-Menu* if you do not have a 91S16 installed.

Figure 3-9 illustrates the 91S32 Configuration sub-menu as it appears when both 91S16 and 91S32 modules are installed. There are several small differences between this sub-menu and the 91S32 Configuration sub-menu that appears when only 91S32s are installed; most of these differences are concerned with Follows 91S16 mode and the keep-alive feature.

Fields that appear in reverse video on the DAS screen are bracketed [] throughout the text. Use the four directional cursor keys and the NEXT key to move the blinking cursor from one field to another.

Refer to the numbered callouts in Figure 3-9 when reading the following paragraphs. These numbers are visual references only and do not imply sequence of use.

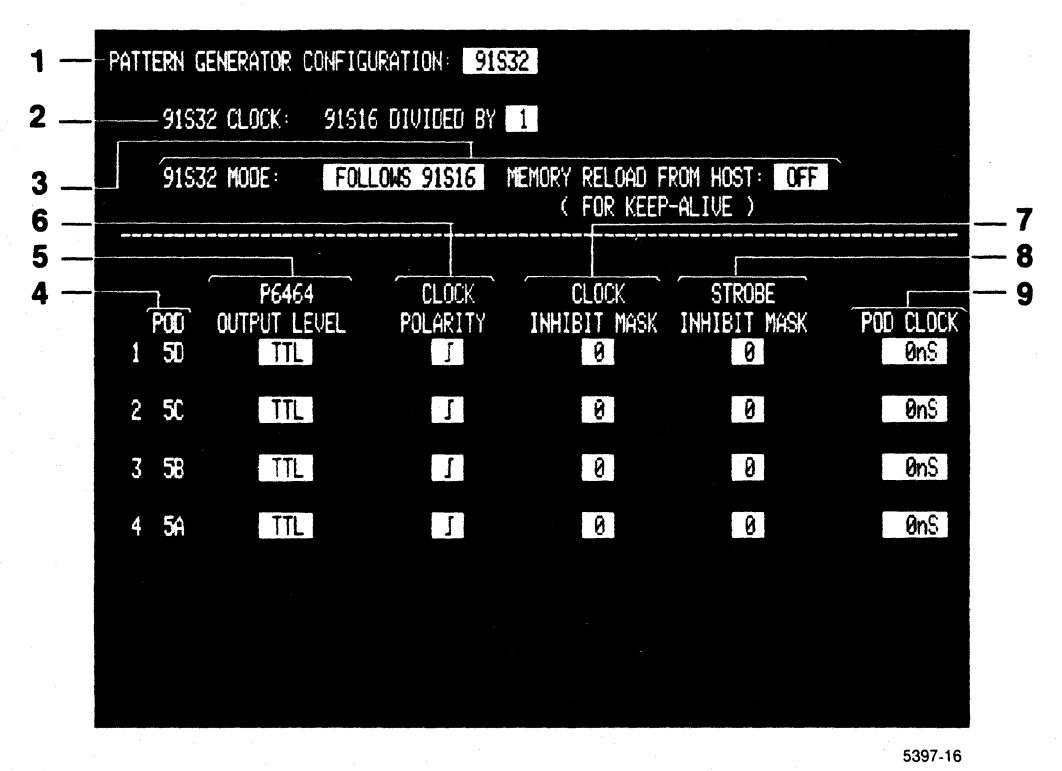

Figure 3-9. 91S32 Configuration sub-menu when used with 91S16.

# **1 PATTERN GENERATOR CONFIGURATION Field**

This field (directly to the right of the menu title) is used to select either the 91S16 or the 91S32 Configuration sub-menu display. If only 91S32s are installed, a slightly different version of the 91S32 Configuration sub-menu will be displayed; this version of the sub-menu is described in a separate section titled *91S32* Stand-Alone Configuration Sub-Menu.

If both 91S16 and 91S32 modules are installed, the 91S16 Configuration sub-menu will be displayed first; the 91S32 Configuration sub-menu will only be displayed if you press the SELECT key when the screen cursor is in this field. Pressing SELECT repeatedly causes the DAS to alternately display the 91S16 and 91S32 Configuration sub-menus.

## To alternately display the 91S16 or 91S32 Configuration sub-menus:

1. Move the screen cursor to the field directly to the right of the menu title.

## PATTERN GENERATOR CONFIGURATION: [91S16]

2. Press the SELECT key until the 91S32 Configuration sub-menu appears in the field.

## PATTERN GENERATOR CONFIGURATION: [91S32]

3. Press SELECT again if you want to return to the 91S16 Configuration sub-menu.

# 2 91S32 CLOCK Field

## NOTE

The 91S32 CLOCK field will only appear if a 91S16 is installed in the DAS. If no 91S16 is installed, the 91S32's clock rate is set in the Timing sub-menu.

When 91S32 modules are used with a 91S16 module, the 91S32 modules receive their system clock from the 91S16 module. The 91S32 modules usually operate at the same clock rate as the 91S16 module, but they can be operated at one-half or one-fourth the clock rate of the 91S16.

For example, if you enter a 2 in the 91S32 CLOCK field, you can then program the 91S16 clock to run at 50 MHz (programmed in the Timing sub-menu) and the 91S32 modules will run at 25 MHz.

Even at slower clock rates, you may find it convenient to run the 91S16 faster than the 91S32s. The default divisor is 1.

Note: There are some pod clock delay restrictions when operating 91S16 and 91S32 modules at 50 MHz. Refer to the Timing **sub-menu**.

## To change the clock divisor for the 91S32 modules:

1. Move the screen cursor to the 91S32 CLOCK field.

## 91S32 CLOCK: 91S16 CLOCK DIVIDED BY [1]

2. Press the INCR key to increase the divisor value or the DECR key to decrease the value. The DAS will display increasing divisor values in a 1-2-4 sequence. For example, to change the divisor to 2, press the INCR key once.

## 91S32 CLOCK: 91S16 CLOCK DIVIDED BY [2]

## NOTE

The 91S16 and 91S32 combination can not run faster than 25 MHz (40 ns). If you program the 91S16 to run at 50 MHz and set the 91S32 CLOCK field to 91S16 DIVIDED BY 1, the 91S32 modules may not work properly.

## 3 91S32 MODE Field

The 91S32 module has two operating modes when used with a 91S16 module: Follows 91S16 mode and Sequential mode. Follows 91S16 mode is the default mode.

## FOLLOWS 91S16 Mode and the MEMORY RELOAD FROM HOST Field

In Follows 91S16 mode, the 91S32s receive both its clock and vector-memory addresses from the 91S16 module via the interconnect cable. In this mode, when the 91S16 program executes a jump from SEQ 100 to SEQ 50, the 91S32s will also jump from SEQ 100 to SEQ 50. The 91S32s follow the sequence flow instructions programmed in the 91S16.

In Follows 91S16 mode the 91S32's memory is divided into two 1024-vector pages called Page A and Page B. Each memory page matches the 1024-vector depth of the 91S16's memory. When the pattern generator is started, the 91S16 outputs its 1024-vector pattern while the 91S32s output the pattern in Page A. When the 91S16 reaches an INCR PAGE (Increment Page) command, it instructs the 91S32s to switch to Page B. (Note: Pattern Download From Host does not use the INCR PAGE command to switch between Page A and Page B.)

#### Pattern Download From Host

Follows 91S16 mode also provides a Pattern Download From Host feature that allows you to reload the 91S32's vector memory from a host computer or mass storage device while the pattern generator is running. The Pattern Reload From Host feature allows you to use a pattern longer than 2047 lines. It also enables you to develop a pattern generator program on a host computer and enter it into the DAS remotely.

## NOTE

In order to use the Pattern Download From Host feature, the DAS must be connected to a host computer using General Purpose Interface Bus (GPIB) connections and protocols. Instructions for making these connections and formating the data to be downloaded to the pattern generator cards can be found in the section of this addendum titled GPIB Programming, the DAS Option 06: I/O Communication Interface Operator's Manual Addendum, and in Section 12: GPIB Programming in the DAS 9100 Series Operator's Manual. There are two versions of Pattern Download From Host. Pattern Download For Static Devices can be used with either a 91S16, 91S32s, or a combination of the two. Pattern Download For Dynamic Devices (Keep-Alive) requires a 91S16 and at least one 91S32 module.

**Pattern Download For Static Devices.** This version of the Pattern Download feature can be implemented using DAS Option 02 or DAS Option 06 (GPIB commands via the GPIB or RS-232 interfaces). Using Pattern Download For Static Devices, the pattern generator outputs all its vectors, maintains the last vector at the probe tips while the next block of vectors is downloaded from the host computer, and then resumes outputting vectors. This process can be repeated until the entire program has been executed.

**Pattern Download For Dynamic Devices (Keep-Alive).** This version of the Pattern Download feature provides some clock and vector output during the interval when the 91S32's memory is being reloaded. Pattern Download For Dynamic Devices is only available when using the Option 06 HSPAT command over the GPIB interface. You must have a 91S16 and at least one 91S32 installed, and the pattern generator clock rate is limited to 25 MHz.

Some types of circuitry require constant clock and data inputs. Pattern Download For Static Devices, described above, does not provide any circuit stimulation while the host computer is downloading the next block of vectors. For static circuit elements this is not a problem; the device under test can just wait for the next block of vectors to finish being reloaded. But for dynamic circuit elements (such as dynamic RAMs), some clock and vector input is necessary to keep the device active while the reload process is being completed. The 91S16/32 Pattern Generator modules provide a feature called Keep-Alive to stimulate the circuit until the other page of memory is ready.

In order to use the Keep-Alive feature, you must set the MEMORY RELOAD FROM HOST (FOR KEEP-ALIVE) Field to ON.

## NOTE

Selecting ON in the MEMORY RELOAD FROM HOST (FOR KEEP-ALIVE) field is only valid if you are using DAS 9100 Option 6: Fast GPIB Programming to perform memory reload. This field enables some instructions in the 91S16 Program: Run sub-menu that are only valid using Option 6 GPIB. See the GPIB of this addendum for detailed instructions about using Keep-Alive. Reloading the 91S32 memory from a host is possible via RS-232 or slow GPIB when this field is set to OFF, but the Keep-Alive feature will not be available.

Keep-Alive is basically a subroutine programmed into the 91S16 that outputs a limited number of vectors to the device under test while frequently testing to see if the memory reload operation has been completed.

Following 91S16 control, the 91S32s execute one 1024-line page of vectors while reloading the other page. However, it takes longer to reload a page of vectors than it does to execute a page of vectors. The Keep-Alive sub-routine programmed into the 91S16 provides some circuit stimulation while the 91S32 reload process is being completed. The 91S16 is programmed with instructions that test if the other page of memory has been reloaded. If the other page has been reloaded, the 91S16 instructs the 91S32s to switch execution to the newly refilled memory page; if the other page has not been reloaded, the 91S16 loops back through its sub-routine and the pattern generator continues to output some vectors.

An example of a Keep-Alive routine is provided in the GPIB section of this addendum.

## SEQUENTIAL Mode and the END SEQ Field

When 91S32s are in Sequential mode with a 91S16, the two types of modules are clocked together but execute their programs independently. Pattern generation begins with the lowest numbered sequence line specified in the 91S32 Program: Run sub-menu (usually SEQ 0) and progresses sequentially until reaching the sequence number specified in the END SEQ field. Program execution in the 91S32 modules is not affected by branching instructions executed by the 91S16 program. For example, if the 91S16 is programmed to jump from SEQ 100 to SEQ 50, the 91S32s will not jump, but continue to execute their program sequentially at SEQ 101.

While 91S32s in Sequential mode are not affected by 91S16 branch instructions, they are affected by 91S16 halt and pause conditions since the 91S16 provides the clock to the 91S32 modules.

The END SEQ field allows you to specify a sequence line number smaller than Page B SEQ 1023 as the last line in your pattern generator program. The END SEQ field only appears when Sequential mode has been selected.

The advantage of Sequential mode is that you can program the 91S16 to perform conditional branching and loops while allowing the 91S32s to supply the usual sequential patterns. One example of this kind of application occurs when you are using the 91S16 to provide addresses to some memory device while the 91S32s supply the test vectors.

The default value for the END SEQ field is 2047. The numbering scheme for END SEQ field is dependent on whether you have selected ASEQ (absolute sequence) numbers or RSEQ (relative sequence) numbers in the 91S32 Program: Run sub-menu. If you have selected ASEQ in that sub-menu, the maximum allowable END SEQ field value is 2047. If you have selected RSEQ, the maximum allowable END SEQ field value is Page B 1023. The END SEQ field format will indicate which numbering scheme is being used.

## To select either FOLLOWS 91S16 or SEQUENTIAL mode:

1. Move the screen cursor to the 91S32 MODE field.

91S32 MODE: [FOLLOWS 91S16] MEMORY RELOAD FROM HOST: [OFF] (FOR KEEP-ALIVE)

2. Press the SELECT key until the desired mode appears in the field. The DAS will display the modes in this order:

[FOLLOWS 91S16] [SEQUENTIAL ]

### NOTE

You cannot switch from FOLLOWS 91S16 mode to SEQUENTIAL mode if CALL RMT, IF FULL, or IF END instructions are programmed in the 91S16 Program: Run sub-menu, or if the MEMORY RELOAD FROM HOST (FOR KEEP-ALIVE) Field is set to ON.

## To enable or disable the KEEP-ALIVE feature in FOLLOWS 91S16 mode:

1. Move the screen cursor to the 91S32 MODE field and select FOLLOWS 91S16 mode. Then move the cursor to the MEMORY RELOAD FROM HOST sub-field.

91S32 MODE: [FOLLOWS 91S16] MEMORY RELOAD FROM HOST: [OFF] (FOR KEEP-ALIVE)

2. Press the SELECT key until the desired value appears in the field.

91S32 MODE: [FOLLOWS 91S16] MEMORY RELOAD FROM HOST: [ ON] (FOR KEEP-ALIVE)

#### To enter a value in the SEQUENTIAL mode END SEQ: sub-field:

1. Move the screen cursor to the 91S32 MODE field and select SEQUENTIAL mode. Then move the cursor to the END SEQ sub-field.

91S32 MODE: [SEQUENTIAL ] END SEQ [2047]

2. Use the data entry keys to enter the END SEQ number. For example, enter 500:

91S32 MODE: [SEQUENTIAL ] END SEQ [500]

# 4 POD Heading

The POD heading is used to display the number of 91S32 boards installed in the DAS and the names of each data pod available. A POD refers to the specific connector on the back of the 91S32 where a P6464 probe is connected.

The name of each pod is referred to as pod I.D. (pod identification). A pod I.D. consists of a number and a letter. The number corresponds to the DAS slot number where that particular 91S32 card resides. The letter refers to the pod on that particular 91S32. For instance, a pod labeled 6C would correspond to the third pod on the 91S32 installed in DAS slot 6.

## 5 P6464 OUTPUT LEVEL Field

The P6464 OUTPUT LEVEL Field is used to select the output level for the P6464 Pattern Generator Probe. This probe outputs the data, strobe, and clock to a circuit/device under test. The P6464 Probe has two output levels, TTL and ECL. You can select the output levels for each pod individually.

#### To select the output level for the P6464 Probe:

1. Move the screen cursor to the P6464 OUTPUT LEVEL field.

P6464 OUTPUT LEVEL [TTL]

2. Press the SELECT key until the desired output level appears in the field.

[ECL]

# 6 CLOCK POLARITY Field

The CLOCK POLARITY field is used to specify whether the clock supplied to the device under test is a rising edge signal or a falling edge signal at the start of each cycle. Each pod has its own clock line, and you can set the clock edge for each pod individually. In default, all the clocks are set to rising edge signals.

# To specify the clock's edge:

1. Move the screen cursor to the CLOCK POLARITY field.

```
CLOCK
POLARITY
[」]
```

2. Press the SELECT key until the desired value appears in the field.

The DAS displays optional values in this order:

[」] [1]

# 7 CLOCK INHIBIT MASK Field

The CLOCK INHIBIT MASK field is used to specify whether or not the clock output responds to the inhibit signal. If the CLOCK INHIBIT MASK field is set to 0 (unmasked), the clock signal for that data pod will be tri-stated whenever the inhibit signal is asserted. If the CLOCK INHIBIT MASK field is set to 1 (masked), the clock signal for that particular pod will continue to be output even if the inhibit signal is asserted. The default value for this field is 0 (unmasked).

## To set the CLOCK INHIBIT MASK Field:

1. Move the screen cursor to the CLOCK INHIBIT MASK field:

```
CLOCK
INHIBIT MASK
[0]
```

2. Use the data entry keys to enter a 1 (masked).

CLOCK INHIBIT MASK [1]

# 8 STROBE INHIBIT MASK Field

The STROBE INHIBIT MASK field is used to specify whether or not the strobe output responds to the inhibit signal. If the STROBE INHIBIT MASK field is set to 0 (unmasked), that particular pod's strobe line will be tri-stated whenever the inhibit signal is asserted. If the STROBE INHIBIT MASK field is set to 1 (masked), that pod's strobe line will never be tri-stated, even if the inhibit signal is asserted. The default value for this field is 0 (unmasked).

#### To specify the strobe inhibit mask:

1. Move the screen cursor to the STROBE INHIBIT MASK field.

```
STROBE
INHIBIT MASK
[0]
```

2. Use the data entry keys to enter a 1 (masked).

STROBE INHIBIT MASK [1]

# 9 POD CLOCK Field

The POD CLOCK field is used to select the pod clock delay relative to the start of the pattern generator cycle. This feature allows you to adjust the timing of one pod relative to another. You could set one pod to output its data and clock signal 5 ns before the master clock edge, and set another pod to output data 5 ns after the master clock edge. The timing difference between the two pods would then be 10 ns.

Use the INCR or DECR keys to select a pod clock delay value. You can set each pod individually to output its data, strobe, and pod clock signals up to 5 ns before or 5 ns after the pattern generator master clock's selected edge. This field adjusts timing only in 5 ns increments. The default value for this field is 0 ns.

Note: When operating 91S16 and 91S32 modules together at 50 MHz. you must set all pod clock delay values to -5 ns.

#### To increase or decrease the POD CLOCK delay:

1. Move the screen cursor to the POD CLOCK field.

POD CLOCK [ 0nS]

2. Use the INCR key to increase the delay value, or the DECR key to decrease it. The DAS displays the delay values in this order:

3-28

# 91S16 PROBE SUB-MENU FIELDS AND VALUES

## NOTE

# The 91S16 Setup: Probe sub-menu appears only when the 91S16 Module is installed in the DAS.

The following paragraphs show how to use the 91S16 Setup: Probe sub-menu to set up the 91S16's P6460 External Control Probe. They discuss each menu field and explain all the optional values.

Figure 3-10 illustrates the 91S16 Setup: PROBE sub-menu and its fields. The fields, which appear in reverse video on the screen, are bracked [] throughout the text. The four directional cursor keys and the NEXT key can be used to move the blinking screen cursor from one field to another.

Refer to the numbered callouts in Figure 3-10 when reading the following paragraphs. These numbers are intended to be a visual reference and do not imply sequence of use.

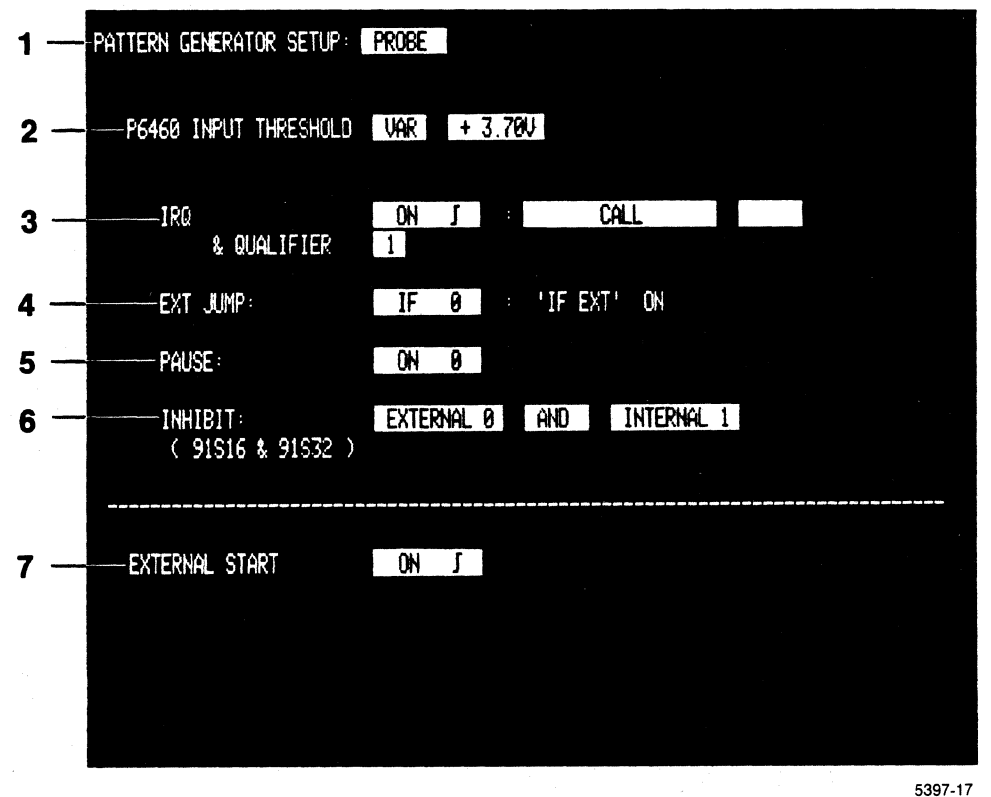

#### Figure 3-10. 91S16 Setup: Probe sub-menu.

# **1 PATTERN GENERATOR SETUP Field**

The field directly to the right of the menu title is used to select either the 91S16 Setup: PROBE or the 91S16 Setup: TIMING sub-menu display. In default, the 91S16 PROBE sub-menu is displayed whenever a 91S16 is installed in the DAS.

# 2 P6460 INPUT THRESHOLD Field

The P6460 INPUT THRESHOLD field is used to set the threshold level for the P6460 External Control Probe. This probe supplies the 91S16 pattern generator's external clock, interrupt request, interrupt request qualifier, external jump, pause, and external inhibit lines. In default, the INPUT THRESHOLD field is set to TTL + 1.40 V.

## To change the INPUT THRESHOLD field from TTL to ECL or VAR (variable):

- 1. Move the screen cursor to the INPUT THRESHOLD field.
- 2. Press the SELECT key until the desired threshold level appears in the field. The DAS will display the optional values in this order:

[TTL] + 1.40 V [VAR] [ + 3.70 V] [ECL] - 1.30 V

When VAR has been selected, a new field appears to allow you to set the variable voltage level. The range for this field is between -6.40 V and +6.35 V in 50 mV increments. Use the INCR and DECR keys to set the value for this field.

# **3 IRQ Field AND QUALIFIER Field**

The interrupt signal is supplied to the 91S16 module via the optional P6460 External Control Probe. This signal line must be connected to an external source. In order to use the interrupt signal to control the 91S16, you must abide by the following three rules:

- For the internal interrupt to be true for a given clock cycle, the external interrupt signal must have a 15 ns set-up time relative to the selected edge of the external input clock. In other words, if you are running the 91S16 at 50 Mhz (20 ns clock cycles) the external interrupt signal must occur during the first 5 ns of the current clock cycle or else the interrupt will not be recognized until the next clock cycle.
- 2. The interrupt qualifier signal must stay true for 15 ns prior to the interrupt signal becoming active.
- 3. The interrupt mask must be set to 0 (unmasked).

The IRQ (Interrupt Request) field is divided into two parts. The first part specifies whether the interrupt is disabled or enabled. If it is enabled, another field appears which allows you to specify whether the interrupt will occur on the rising or falling edge of the external interrupt signal. The second part of the IRQ field specifies the mode the 91S16 uses to handle interrupts.

## IRQ enabled, CALL $<\!$ label> Mode and IF IRQ Mode

The 91S16 provides two modes for handling external interrupts. The options are CALL and IF IRQ. The first method uses a special interrupt servicing routine that suspends program execution when an interrupt is detected, executes a small subroutine, and then resumes program execution on the sequence line following the one where the interrupt was received. To use this method you will select CALL mode in the IRQ field.

The second method of handling interrupts allows you to program IF IRQ JUMP commands into specific program lines and transfer program flow without saving a return address. To use this method you will select IF IRQ mode in the IRQ field.

If you select CALL mode, you must enter the label for an interrupt service routine in the field next to CALL. You will then enter the same label name in a routine in the 91S16 Program: Run sub-menu. The last line of your servicing routine must contain the RETURN instruction to return program flow to the line following the one where the interrupt was detected.

The first sequence line of this routine must not contain a sequence flow instruction like JUMP or RETURN. If the first line does contain a sequence flow instruction, that instruction will be ignored.

If a second interrupt is detected while the pattern generator is performing an interrupt service routine, the second interrupt will be serviced after the first routine has been completed.

If you select IF IRQ mode, the IRQ line can be tested at convenient points in the pattern generator program by programming IF IRQ JUMP instructions in the 91S16 Program: Run sub-menu. In this mode, when an interrupt is detected, the pattern generator will automatically jump to another place in the program and continue executing sequence lines from that point. Different JUMP destinations can be programmed for each IF IRQ JUMP instruction programmed.

One advantage of the IF IRQ mode is that interrupts will only be serviced at convenient times. (Interrupt masking is possible with CALL mode too, by using the M column in the 91S16 Program: Run sub-menu. The disadvantage is that this method takes longer to program.)

## NOTE

If you select CALL in the IRQ mode field, IF IRQ JUMP commands will not be available in the 91S16 Program: Run sub-menu. When in IF IRQ mode, the RETURN instruction will not be available in the Run sub-menu. If you have already programmed IF IRQ JUMP commands in the Run sub-menu, you can not change from IF IRQ to CALL mode in this menu. Similarly, if you have programmed the RETURN instruction in the Run sub-menu, you will not be able to change from CALL to IF IRQ mode in this menu. To change from one mode to the other, you will have to remove the mode-specific instructions from the 91S16 Program: Run sub-menu and then return to the Probe submenu to select the other mode.

#### NOTE

The 91S16 Pattern Generator Module automatically resets the interrupt line before beginning pattern execution. Therefore, if the IF IRQ instruction is programmed on the first line executed (usually SEQ 0) the interrupt signal may not meet the required set-up and hold times necessary for the interrupt to be recognized for this clock cycle; the pattern generator may not jump from this sequence line.

## NOTE

GPIB commands use hardware memory address, not labels, to control the pattern generator program flow. IRQ ENABLED CALL <label> mode reserves the first hardware memory location for the interrupt routine address, thereby shifting all program lines down one memory location. IRQ DIS-ABLED and IRQ ENABLED IF IRQ mode do not reserve the first memory location. You must remember which IRQ mode is selected when programming jump addresses via GPIB. See the section of this addendum titled GPIB Programming for detailed information.

To enable an interrupt and select either the rising or falling edge:

1. Move the screen cursor to the IRQ field

IRQ [DISABLED]

2. Press the select key. The IRQ field will display a rising edge symbol.

[ ON J ]

3. Press the SELECT key again to rotate through the list of optional values.

| [[ | ISAE | 3LE | ED] |
|----|------|-----|-----|
| [  | ON   | 1   | ]   |
| [  | ON   | l   | 1   |

To specify either CALL or IF IRQ mode:

1. When the IRQ feature has been turned on, a new field appears to the right of the IRQ field. Move the screen cursor to this new field. The default value for this field is "IF IRQ" ENABLED".

IRQ [ ON ] ["IF IRQ" ENABLED]

2. Press the SELECT key until the desired mode appears in the field.

CALL mode requires you to enter the label of the interrupt service routine in the new field to the right of CALL.

### To enter the label value for CALL mode:

- 1. Move the screen cursor to the new field that appears to the right of CALL.
- 2. Use the data entry keys to enter the LABEL name. You must enter this same LABEL name in the 91S16 Program: Run sub-menu on the first line of the interrupt service routine. For example, you could call the interrupt service routine INTR.

IRQ [ ON ] [ CALL ] [INTR]

#### Interrupt Qualifier Field

When the IRQ field has been enabled, a new QUALIFIER field appears on the screen immediately below the IRQ field. This QUALIFIER field can be used to qualify whether or not the 91S16 responds to the interrupt request line.

The QUALIFIER signal is supplied via the P6460 External Control Probe. The interrupt qualifier signal must be connected to an external source for this feature to be available. You are not required to use the qualifier line in order to use the IRQ line. The QUALIFIER field defaults to DON'T CARE.

You can set the qualifier signal to be asserted for either high or low logic states. The QUALIFIER signal must have a 15 ns setup time relative to the selected edge of the IRQ signal. Hold time is 0 ns.

## To set the QUALIFIER field's active state:

- 1. Move the screen cursor to the QUALIFIER field.
  - QUALIFIER [X]
- 2. Use the data entry keys to enter either a 1 (positive-true) or a 0 (negative-true) value into the field.

[1]

# 4 EXT JUMP Field

The EXT JUMP (External Jump) signal is tested by the IF EXT JUMP instruction which can be programmed in the 91S16 Program: Run sub-menu. The EXT JUMP field is used to select either positive-true (IF 1) or negative-true (IF 0) logic states for the external jump signal.

This signal is supplied via the optional P6460 External Control Probe. The EXT JUMP line must be connected to an external source. For the EXT JUMP signal to be asserted, it must have a 15 ns setup time relative to the selected edge of the pattern generator clock. Hold time is 0 ns.

## NOTE

The EXT JUMP field can not be disabled if you have programmed an IF EXT JUMP instruction in the 91S16 Program: Run sub-menu. To disable this field, you must first remove all IF EXT JUMP instructions.

## To set the EXT JUMP active state:

1. Move the screen cursor to the EXT JUMP field.

EXT JUMP [DISABLED]

2. Press the SELECT key until the desired value appears in the field:

# **5 PAUSE Field**

The PAUSE signal is used to freeze the output of the pattern generator in its present state. While the pause signal is active, all pattern generator data, clock and strobe lines maintain their current levels. The PAUSE field is used to specify whether a pause condition is asserted as either a positive-true or a negative-true input signal. In default, the PAUSE field is disabled.

The pause signal is supplied via the optional P6460 External Control Probe. This signal line must be connected to an external source. To be asserted, the pause signal must have a 15 ns setup time relative to the selected edge of the pattern generator clock. Hold time is 0 ns.

## To set the PAUSE field to be either positive-true or negative-true:

1. Move the screen cursor to the PAUSE field.

PAUSE [DISABLED]

- 2. Press the SELECT key until the desired condition appears in the field:
  - ON 0 ] ON 1 ]

# 6 INHIBIT (91S16 & 91S32) Field

The inhibit signal is used by both the 91S16 and 91S32 to selectively tri-state the outputs of the P6464 Pattern Generator probes. When the inhibit signal is asserted, any data line not masked by the INHIBIT MASK in the Program: Run sub-menu will be tri-stated.

The inhibit signal can be determined by logically combining the external inhibit line and the internal inhibit bit programmed in the Run sub-menu. You can choose to assert the inhibit signal as a simple reaction to either the internal inhibit bit, the external inhibit signal, or a combination of the two either ANDed or ORed together.

## NOTE

The pattern generator will continue to execute its program even though an inhibit signal has been asserted. Some data may be output by the P6464 probes while an inhibit is asserted if those bits have been protected by the IN-HIBIT MASK in the Program: Run sub-menu.

The INHIBIT field is used to specify whether the internal and external inhibit signals are enabled on a positive-true (1) or negative-true (0) condition. Additional fields will appear when the INHIBIT field is enabled to allow you to combine the two inhibits using logical operators. In default, the INHIBIT field is disabled.

#### To set the asserted state for the internal and external inhibit signals:

1. Move the screen cursor to the INHIBIT field.

INHIBIT [DISABLED]

2. Press the SELECT key until the desired condition appears in the field:

| [EXTERNAL | 0] | [ONLY] |
|-----------|----|--------|
| [EXTERNAL | 1] | [ONLY] |
| [INTERNAL | 0] | [ONLY] |
| [INTERNAL | 1] | [ONLY] |

## To select a logical relationship between the internal and external inhibits:

- 1. Move the screen cursor to the new field immediately to the right of the first condition field.
- 2. Press the SELECT key until the desired logical operator appears in the field.

INHIBIT [EXTERNAL 0] [ONLY] [ AND] [

- [ OR] [ ] 3. A new field appears to the right of the logical operator field. This field allows you to set the as-
- serted state for the other inhibit signal. Move the screen cursor to this new field and press select until the desired value you want appears in the field. For example:

]

[ INTERNAL 0 ] [OR] [EXTERNAL 0] [EXTERNAL 1]

# 7 EXTERNAL START Field

The external start signal works like an external trigger. If the EXTERNAL START field has been set to ON and the START SYSTEM or START PAT GEN key has been pressed, the pattern generator will begin program execution when the external start signal is received.

The external start signal is supplied via the External Start Input phono connector located on the back of the 91S16 module. This is the bottom phono connector on the back of the circuit board. This connector must be connected to an external TTL-level signal source. To be asserted, the external start signal must have a minimum 15 ns pulse width.

The EXTERNAL START field is used to enable the external start feature on either the rising or falling edge of the input signal. In default, the EXTERNAL START field is disabled.

## To select either the rising or falling edge to enable the external start signal:

1. Move the screen cursor to the EXTERNAL START field.

EXTERNAL START [DISABLED]

- 2. Press the SELECT key until the desired value appears in the field.
  - [ ON ∫ ] [ ON ጊ ]

# 91S32 PROBE SUB-MENU FIELDS AND VALUES

NOTE

The 91S32 Setup: Probe sub-menu will appear when 91S32 Modules are the only pattern generator cards installed. This menu will not appear if a 91S16 is installed.

The following paragraphs explain how you can use the Setup: Probe sub-menu to set up the P6452 External Clock (Data Acquisition) Probe when 91S32 modules are used without a 91S16 controller. (The P6452 probe connects to the DAS Trigger/Time Base module.) Each menu field is described and its optional values are explained.

Figure 3-11 illustrates the Probe sub-menu and its fields. The fields, which appear in reverse video on the screen, are bracketed [] throughout the text. The four directional cursor keys and the NEXT key can be used to move the blinking screen cursor from one field to another.

Refer to the numbered callouts in Figure 3-11 when reading the following paragraphs. These numbers serve as visual references and do not imply sequence of use.

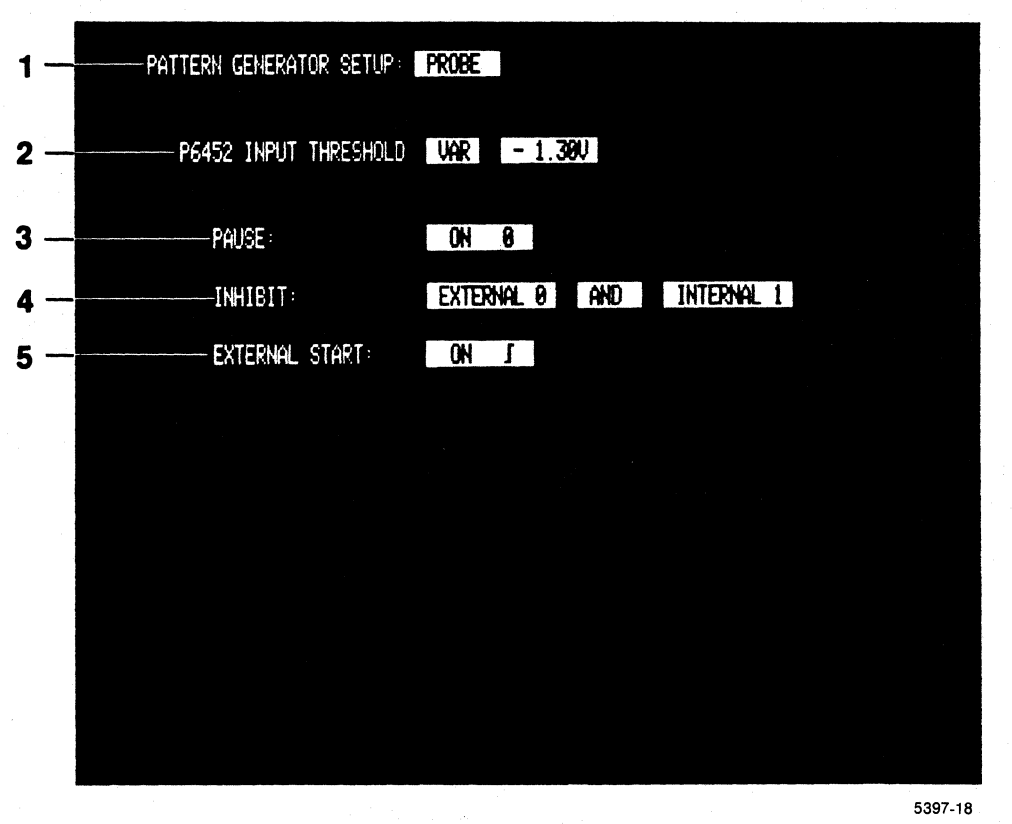

Figure 3-11. 91S32 Setup: Probe sub-menu.

# **1 PATTERN GENERATOR SETUP Field**

Use this field (directly to the right of the menu title) to select either the Probe or the Timing submenu display. Refer to the description of sub-menu selections in the *Introduction to 91S16 and 91S32 Sub-Menus* section earlier in this addendum. The Probe sub-menu is the default display.

# 2 P6452 INPUT THRESHOLD Field

Use the P6452 INPUT THRESHOLD field to set the threshold level for the P6452 External Clock Probe. This probe supplies the pattern generator's external clock, pause, external inhibit, and external start signals.

# NOTE

The P6452 External Clock Probe also supplies the external clock signal to the 91A32 Data Acquisition Modules. Therefore, any changes made to the probe's threshold in this menu will also affect the 91A32 external clock threshold. (Refer to the Trigger Specification Menu section of this manual.)

The P6452 External Clock Probe has a threshold-range switch. If this switch is set to NORM, the probe operates with a TTL/VAR threshold. If the switch is set to AUX, the probe operates with a MOS threshold. Once the probe switch has been set, the threshold field can be used to select the varying voltage levels for these thresholds.

If the probe is set to NORM, the threshold field defaults to TTL +1.40 V. This threshold can be changed to VAR (variable).

## To change the P6452 INPUT THRESHOLD level field:

1. Move the screen cursor to the threshold field.

[TTL] +1.4 V

2. Press the SELECT key until the desired threshold level appears in the field.

The DAS displays optional threshold values in this order:

When VAR threshold is selected, a new field appears for setting the variable voltage level. The settings for this field range between +5.00 V and -2.50 V in 0.5 V increments. The voltage level may be changed by using the INCR and DECR keys.

If the P6452's threshold range switch has been set to AUX, the threshold field will show the MOS voltage range. This field may be set to a voltage level ranging between +20.00 V and -10.00 V in 0.20 V increments. Use the INCR and DECR keys to change the voltage level.

# 3 PAUSE Field

The pause signal is supplied via the P6452 External Clock Probe. This signal line must be connected to an external source. To be asserted, the pause signal must have a 19 ns set-up time and a 0 ns hold time (19 ns pulse width) relative to the selected edge of the clock.

The pause signal keeps the pattern generator outputs fixed at their last voltage states. While the pause line is enabled, all the pattern generator data and clock signals are held at their current levels.

The PAUSE field is used to specify whether a pause is enabled on a positive-true (1) or negative-true (0) condition. In default, the pause feature is disabled.

## To set the PAUSE signal to be active-high (1) or active-low (0):

1. Move the screen cursor to the PAUSE field.

PAUSE [DISABLED]

2. Press the SELECT key until the desired condition appears in this field.

| [ | DISA | ۱B | LED] |
|---|------|----|------|
| ĺ | ON   | 0  | ]    |
| ſ | ON   | 1  | 1    |

# 4 INHIBIT Field

The inhibit signal is generated by a logical operation of the internal and external inhibit signals. The internal inhibit signal can be programmed in the 91S32 Program Run sub-menu. The external inhibit signal line must be connected to an external source. Either inhibit signal can cause the pattern generator probes to be tri-stated.

# NOTE

The pattern generator will continue to execute its program even though an inhibit signal has been asserted. Some data may be output by the P6464 probes while an inhibit is asserted if those bits have been protected by the IN-HIBIT MASK in the Program: Run sub-menu.

The INHIBIT field is used to specify whether the inhibit signals (internal and external) are enabled on a positive-true (1) or negative-true (0) transition. This field also allows you to select the logical operator combining the two inhibit signals. In default, the INHIBIT signal is disabled.

#### To set the INHIBIT field condition:

1. Move the screen cursor to the INHIBIT field.

INHIBIT [ DISABLED ]

2. Press the SELECT key until the desired condition appears in the field.

[ EXTERNAL 0 ] [ONLY] [ EXTERNAL 1 ] [ONLY] [ INTERNAL 0 ] [ONLY] [ INTERNAL 1 ] [ONLY]

## To select the logical operator:

1. Move the screen cursor to the field following the first inhibit selection.

1

1

```
[ EXTERNAL 0 ] [ONLY]
[AND ] [
[ OR ] [
```

2. Press the SELECT key until the desired logical operator appears in the field. For example, select OR:

[ INTERNAL 0 ] [OR] [EXTERNAL 0]

3. A new field appears to the right of the logical operator field. This field allows you to set the asserted state for the other inhibit signal. Move the screen cursor to this new field and press select until the desired value you want appears in the field. For example:

[ INTERNAL 0 ] [OR] [EXTERNAL 0] [EXTERNAL 1]

# 5 EXTERNAL START Field

The external start signal is supplied by the P6452 External Clock Probe. This external start line must be connected to an external source. To be asserted, the external start signal must have a 19 ns minimum pulse width.

The external start signal works line an external trigger. If the EXTERNAL START field is set to enabled and the DAS START SYSTEM or START PAT GEN key has been pressed, the pattern generator will begin pattern execution when the external start signal is received.

The EXTERNAL START field is used to enable the external start on either the rising or falling edge of the input signal. In default, the EXTERNAL START feature is disabled.

To select either the rising of falling edge to enable the external start feature:

1. Move the screen cursor to the EXTERNAL START field.

EXTERNAL START: [DISABLED]

2. Press the SELECT key until the desired value appears in the field.

[ ON ] ] [ ON ] ]

# 91S16 AND 91S32 TIMING SUB-MENU FIELDS AND VALUES

The following paragraphs explain how to use the Timing sub-menu to set up and adjust the 91S16 and 91S32 pattern generator pod and data channel timing relationships relative to the pattern generator master clock. Each menu field is described and all optional values are discussed.

Figure 3-12 illustrates the Timing sub-menu and its fields. The fields, which appear in reverse video on the screen, are bracketed [ ] throughout the text. The four directional cursor keys and the NEXT key can be used to move the blinking screen cursor from one field to another.

Refer to the numbered callouts in Figure 3-12 when reading the following paragraphs. These numbers serve as visual references and do not imply sequence of use.

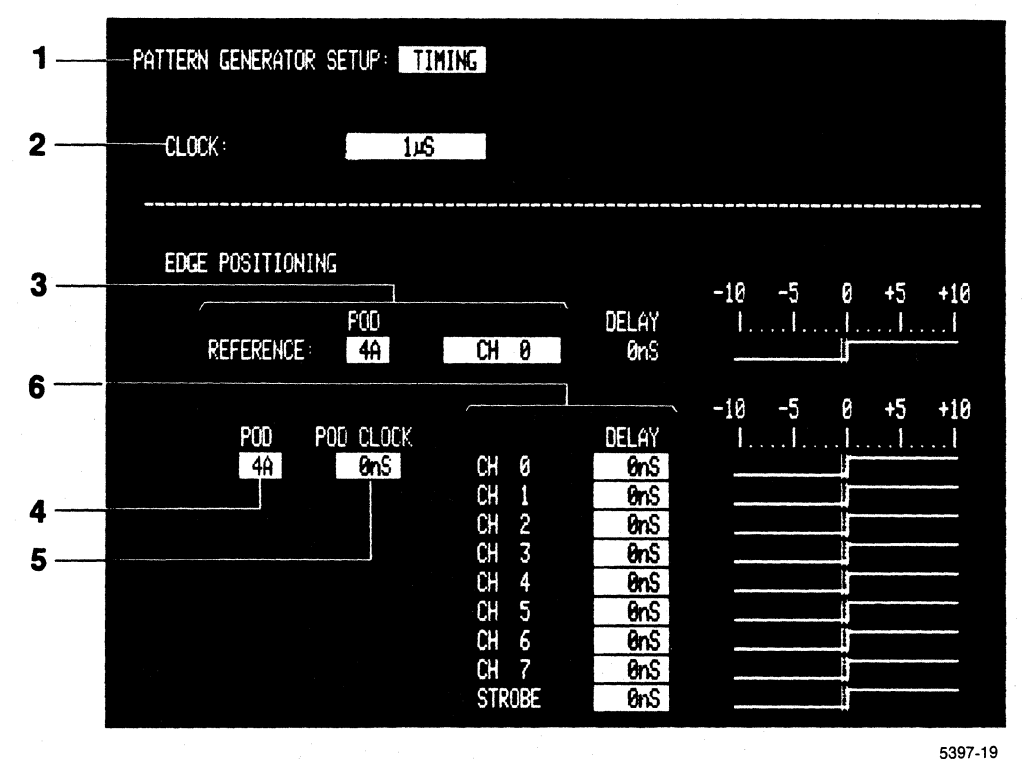

Figure 3-12. 91S16 and 91S32 Setup: Timing sub-menu.

# **1 PATTERN GENERATOR SETUP Field**

The field directly to the right of the menu title is used to select either the Probe or the Timing submenu display. Refer to the *Introduction to 91S16 and 91S32 Sub-Menus* section earlier in this addendum. In default, the Probe sub-menu will be displayed.

## To change the sub-menu to the TIMING sub-menu:

1. Move the screen cursor to the field directly to the right of the menu title.

## PATTERN GENERATOR SETUP: [PROBE ]

2. Press the SELECT key until the Timing sub-menu appears in the field: [TIMING ].

# 2 CLOCK Field

Use the CLOCK field to select the master input clock for the pattern generator. This clock is fed into the pattern generator (usually from the DAS Trigger/Time Base board) and is used to control the rate at which the pattern generator outputs clock and data signals to the circuit under test. The master clock can be supplied by an external clock source. In this case, the 91S16 External Clock signal is supplied via an optional P6460 External Control Probe. The External Clock signal, when only 91S32s are installed, is supplied via a P6452 External Clock Probe connected to the DAS Trigger/Time Base Module.

The CLOCK field optional settings depend on whether you are using just a 91S16, just 91S32s, or a combination of both. The optional values are as follows:

• 91S16 only

DAS internal clock, selections ranging from 5 ms through 20 ns An external clock source: 50 MHz maximum (20 ns)

• 91S16 with 91S32s

DAS internal clock, selections ranging from 5 ms through 20 ns at 50 MHz. all pod clock delays must be set to -5 ns An external clock source: 50 MHz. (20 ns)

• 91S32s only

DAS internal clock, selections ranging from 5 ms through 20 ns. at 50 MHz. all pod clock delays must be set to 0 ns An external clock source can supply clocking signals between 5 ms and 40 ns.

## NOTE

The DAS provides two internal clocks. These clocks are shared by the 91A32 and 91A08 data acquisition modules and the 91S16/32 pattern generator modules. Since it is possible to specify a different clock for each of these modules while only two are available, you must make sure that no more than two different clocks have been specified. Refer to the Start and Stop section of the DAS 9100 Series Operator's Manual for details.

The default CLOCK setting is the DAS internal clock, with an interval of 1  $\mu$ s. Use the INCR and DECR keys to increase or decrease the clock interval as needed.

## To increase or decrease the internal clock rate:

1. Move the screen cursor to the CLOCK field.

CLOCK [1 µS ]

2. Press the INCR key to increase the value or the DECR key to decrease the value.

The DAS will display increasing or decreasing clock values in a 1-2-5 sequence.

An external clock source can also be selected using this field. You can also specify either the rising or falling edge of the external clock signal. The external clock for the 91S16 is supplied via an optional P6460 External Control Probe connected to Pod C on the back of the 91S16 module. The external clock for 91S32s used without a 91S16 is supplied via the P6452 External Clock Probe attached to the DAS Trigger/Time Base Module.

When an external clock source is selected for the 91S16, the P6460 INPUT THRESHOLD level is displayed in the field following the CLOCK field for reference purposes.

#### To select an external clock source:

1. Move the screen cursor to the CLOCK field.

CLOCK  $[1 \mu s]$ 

2. Press the SELECT key until the desired clock value appears in the field.

The DAS will display the available clock values in this order:

```
[1 µs ]
[EXTERNAL ∫]
[EXTERNAL ጊ]
```

# **3 REFERENCE Field**

The REFERENCE field is used to select any data channel, strobe, or pod clock line you choose to use as a timing reference when programming the edge position of a particular pod's data and strobe channels.

The REFERENCE field is divided into two parts: POD, which specifies the pod I.D. for your reference channel; and the field following POD, which specifies a data channel, strobe, or pod clock line. The delay value of the reference signal relative to the pattern generator master clock is displayed in the DELAY field for your information; the value cannot be changed in this field. The delay value is also graphically represented as a positive-true signal for ease of comparison.

The default channel for the REFERENCE field is CH 0 of pod A anytime a 91S16 is installed. When only 91S32s are installed, the REFERENCE field default channel will be Channel 0 of pod A from the 91S32 installed in the highest-numbered DAS slot; for instance: CH 0, POD 6A.

#### To specify a different reference channel:

1. Move the screen cursor to the POD field.

## POD REFERENCE [6A] [CH 0]

2. Use the data entry keys to enter any available pod I.D. For example, 5B.

## [5B] [CH 0]

To select the data channel, strobe, or pod clock:

1. Move the screen cursor to the field following the POD field.

POD REFERENCE [6A] [ CH 0] 2. Press the SELECT key until the desired reference channel appears in the field.

The DAS displays the data channels, strobe, and clock lines in this order:

[ CH 0 ] [ CH 1 ] [ CH 2 ] [ CH 3 ] [ CH 4 ] [ CH 5 ] [ CH 6 ] [ CH 7 ] [STROBE] [POD CLOCK ]

## 4 POD Field

The POD field is used to specify the name of the pod you want displayed. Any available pod I.D. can be entered. The POD field defaults to either the 91S16 Pod A when a 91S16 is installed, or Pod A for the 91S32 in the highest-numbered DAS slot when only 91S32s are installed.

### To select a pod for timing adjustment:

1. Move the screen cursor to the POD field.

POD [6A]

2. Use the data entry keys to enter any available pod I.D. For example, enter 5B: [5B]

# **5 POD CLOCK Field**

The POD CLOCK field is used to adjust the timing of all the signals associated with this pod at one time. The adjustment is made in relation to the pattern generator's master clock. The master clock determines the start of each cycle.

Use the INCR or DECR keys to set the POD CLOCK delay value. The POD CLOCK delay value can be set  $\pm$  5 ns relative to the master clock. Each pod may have a different POD CLOCK delay value. In default, all the pod clocks have a delay value of 0 ns. The POD CLOCK delay values may also be changed in the Configuration sub-menu.

Remember that 91S32s operating at 50 MHz. with a 91S16 must have their pod clock delays set to -5 ns. 91S32s operating at 50 MHz. without a 91S16 must have thier pod clock delays set to 0 ns.

### To increase or decrease the POD CLOCK delay:

1. Move the screen cursor to the POD CLOCK field:

POD CLOCK [ 0 nS ]

- 2. Use the INCR key to increase the delay value, or the DECR key to decrease it. The adjustment can be made in 5 ns intervals, displayed by the DAS in the following order:
  - [-5nS] [ 0nS ] [+5nS]

### Operating Instructions DAS 9100 Series 91S16-91S32 Service

## 6 DELAY Field

The DELAY field is used to set the delay value for each of the data channels and the strobe lines relative to the pod clock. Each data channel and strobe line may have a different delay value. Use the INCR or DECR keys to adjust the delay value in 1 ns increments within a - 5 ns to + 5 ns range relative to the pod clock.

The DAS will display the total delay relative to the pattern generator's master clock for each channel (including the pod clock delay) in the DELAY field. The delay value for each data channel and the strobe line will be graphically represented as a rising edge in the timing diagram. In default, all the delay values are set to 0 ns.

## NOTE

If you have used the Timing menu to adjust for pulse misalignment at the P6464 probe tips, the delay values and graphic representation of timing relationships shown in this menu will be misleading. You must remember to account for any data skew adjustments made via this menu. Alternatively, there is a deskew procedure using internal delay lines that will not affect the timing relationships shown in this menu; that procedure can be found in the DAS 9100 Series 91S16/32 Service Addendum (p/n 070-5397-00).

## To increase or decrease the data channel and strobe delay:

- 1. Move the screen cursor to the DELAY field.
  - CH 0 [ 0nS] CH 1 [ 0nS] CH 2 [ 0nS] CH 3 [ 0nS] CH 4 [ 0nS] CH 5 [ 0nS] CH 6 [ 0nS] CH 7 [ 0nS] STROBE [ 0nS]
- 2. Use the INCR key to increase the delay value, or the DECR key to decrease it.

The delay value can be adjusted in 1 ns increments from -5 ns to +5 ns relative to the pod clock.

# 91S16 PROGRAM: RUN MODE SUB-MENU

# NOTE

# The 91S16 Program Run Mode sub-menu appears only when the 91S16 Module is installed.

The following paragraphs show how to use the 91S16 Program Run Mode sub-menu to enter instructions and patterns for the 91S16 Pattern Generator Module. They discuss each menu field and explain all optional values.

Figure 3-13 illustrates the 91S16 Pattern Generator Run Mode sub-menu and its fields. The fields, which appear in reverse video on the screen, are bracketed [] throughout the text. The four directional cursor keys and the NEXT key can be used to move the blinking screen cursor from one field to another.

Refer to the numbered callouts in Figure 3-13 when reading the following paragraphs. These numbers serve as visual references and do not imply sequence of use.

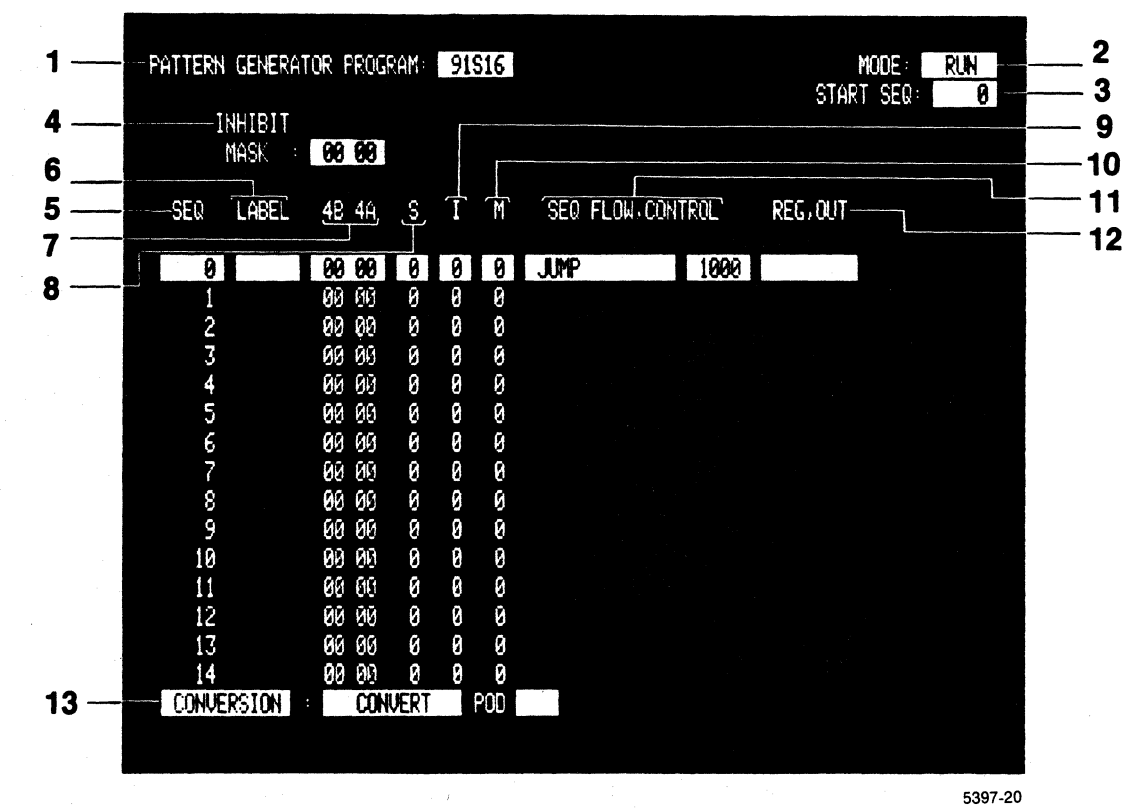

## Figure 3-13. 91S16 Program: Run sub-menu.

## NOTE

In the following discussion, the 91S16 Module is assumed to reside in slot 4.

# **1 PATTERN GENERATOR PROGRAM Field**

Use this field (directly to the right of the menu title) to select either the 91S16 or the 91S32 submenu display. Refer to the *Introduction to 91S16 and 91S32 Sub-Menus* section of this addendum. In default, the 91S16 Program: Run sub-menu is displayed whenever a 91S16 Module is installed in the DAS.

# 2 MODE Field

Use the MODE field to select the pattern generator's operating mode. The pattern generator normally outputs data in real-time, synchronously with the clock signal. This mode of operation is called Run mode, hence the name of this menu. For debugging purposes, the pattern generator can also output data at much slower rates, or even one step at a time. These modes of operation are called Trace and Step, and are described under the *Trace and Step Mode Sub-Menus* sections of this addendum. Descriptions of Trace and Step sub-menus are listed separately for the 91S16 and the 91S32.

Press the SELECT key while the screen cursor is in the MODE field to change between Run, Trace, and Step modes. The MODE field defaults to Run mode on power-up.

# 3 START SEQ Field

Use the START SEQ field to set the first sequence number the pattern generator will execute when the START PAT GEN key or the START SYSTEM key is pressed. The START SEQ field may be set to any number between 0 and 1023 as long as no interrupt service routine is programmed. If an interrupt service routine has been programmed, the START SEQ field can be set to any number between 0 and 1022.

## To set the START SEQ field:

1. Move the screen cursor to the START SEQ field.

START SEQ: [0]

2. Use the data entry keys to enter the number of the sequence line where you want program execution to begin. For example, 500. The value you enter will appear in the field.

START SEQ: [ 500]

## **4 INHIBIT MASK Field**

Use the INHIBIT MASK field to specify whether or not the data output channels respond to the inhibit (tri-state) signal. If the inhibit mask for a given data channel is set to 0 (unmasked), the data channel is tri-stated whenever the inhibit signal is asserted. If the inhibit mask is set to 1 (masked), then the inhibit signal is masked out and that data channel is not tri-stated, even though the inhibit signal has been asserted. The inhibit mask can be set for each individual data channel by specifying a value in the INHIBIT MASK field (default radix is hexadecimal). The default value for this field is 0, unmasked for all data channels.

## To set the INHIBIT MASK field:

1. Move the screen cursor to the INHIBIT MASK field.

INHIBIT MASK : [00 00]

 Use the data entry keys to specify the desired inhibit mask. The value you enter will appear in the field. The display radix of this field matches the radix you have selected for the data fields. This example shows hexadecimal values.

: [F0 A0]

# 5 SEQ (Sequence) Field

The SEQ field consists of a column of numbers on the left side of the display. Each number in this column corresponds to one program line. The program lines are displayed sequentially starting with SEQ 0. There is a total of 1024 sequence lines labeled 0-1023. Only a portion of these sequence lines are displayed at any given time.

Several methods are available to enable you to display different sequence lines. The first method is to use the scroll keys. These keys can be used at any time, and when the cursor is in any field.

## To scroll through the sequence lines:

Press the up (1) or down (1) scroll key. Additional sequence lines will scroll up from the bottom or down from the top of the display.

The second method used to view different sequence lines is to enter the desired sequence number directly into the SEQ field. This method allows you to jump forward or backward and display specific blocks of sequence lines.

## To move forward and display larger-numbered sequence lines:

1. Move the screen cursor to the sequence number you wish to change. For example, move the cursor to SEQ 11:

SEQ

[ 11]

2. Use the data entry keys to enter the first sequence number you wish to have displayed. For example, SEQ 200. The DAS will display [200] in place of [11], and then update the rest of the sequence lines following that position.

| SEQ    |                                   |
|--------|-----------------------------------|
| 0      |                                   |
| 1      |                                   |
| 2      |                                   |
| 3      |                                   |
| 4      |                                   |
| 5      |                                   |
| 6      |                                   |
| 7      |                                   |
| 8      |                                   |
| 9      |                                   |
| 10     |                                   |
| [ 200] | SEQ 11 is changed to SEQ 200,     |
| 201    | and the rest of the sequence      |
| 202    | numbers are automatically updated |
| 203    | from that position through the    |
| 204    | bottom line of the display.       |
| 205    |                                   |

## NOTE

When using the above procedures, observe the following two rules. First, if the cursor is positioned below the top sequence number on the display, you cannot enter a number smaller than the number directly above the cursor location. Second, you cannot enter a number greater than 1023 (1022 if IRQ CALL is used).

## To move backward to a smaller-numbered block of sequence lines:

1. Move the screen cursor to the SEQ field of the line where you want the smaller sequence number to be displayed. For example, SEQ 200.

SEQ [ 200]

2. Press the DON'T CARE key.

The DAS will enter a 0 at this sequence number location.

## NOTE

The number you enter must be larger than the number in the SEQ field immediately above the cursor location. Use the top field in the display if you want to view SEQ lines smaller than any currently displayed. Use the data entry keys to enter the sequence number you wish to display. For example, SEQ 15. The DAS will display 15 at that sequence number location, and then update the remaining sequence numbers on the screen from that position.

SEQ 0 1 2 3 4 5 6 7 8 9 10 SEQ 200 is changed to SEQ 15 [ 15] and the display is updated 16 from this position to the 17 18 bottom of the screen. 19 20

# 6 LABEL Field

Use the LABEL field for labeling specific program lines. These labels serve as destinations for three types of pattern generator instructions: JUMP, IF < condition> JUMP, and INTERRUPT CALL. (IF < condition> JUMP instructions include IF R = 0, IF KEY, IF IRQ, etc.) All three of these instruction types transfer program flow to a line containing a specific label; they do not specify a destination according to a sequence line number.

You can assign a total of 15 labels in a 91S16 program. Each label may be up to four characters wide, and may include letters, numbers, and spaces.

#### To assign a label for a specific program line:

- 1. Move the screen cursor to the LABEL field associated with that program line.
  - SEQ LABEL 4B 4A
  - [ 0] [ ] [00 00]
- 2. Use the data entry keys to enter the label. For example, INIT. The DAS will display INIT in the LABEL field for that particular sequence line.

SEQ LABEL 4B 4A

[ 0] [INIT] [00 00]

#### Operating Instructions DAS 9100 Series 91S16-91S32 Service

## To remove a label:

1. Move the screen cursor to the LABEL field you wish to remove.

SEQ LABEL 4B 4A

[ 0] [INIT] [00 00]

- 2. Press the DON'T CARE (X) key. The label will be deleted from the field.
  - SEQ LABEL 4B 4A
  - [ 0] [ ] [00 00]

## 7 #A and #B Pattern Fields

The A and B fields that appear on the menu are used to specify the data pattern you wish to output through the P6464 probes. The A field header designates the data pattern output through Pod A, and the B field header designates Pod B. The number that appears before the A and the B corresponds to the slot in the DAS where the 91S16 card resides.

Enter data patterns you wish to output line by line, one pod at a time. Use the DISPLAY editing command if you wish to change the radix of the data you are entering. The default radix is hexadecimal. Data patterns always default to 0.

See the *DISPLAY Editing Command* paragraphs later in this section for information about changing the display radix of the data columns and inhibit mask.

## To enter data on any program line:

1. Move the screen cursor to the pattern field in the line you wish to program. Position the cursor under the label for the pod you wish to program.

SEQ LABEL 4B 4A

2. Use the data entry keys to program the pattern you desire. The DAS will display the data values you have entered in the field and then shift the cursor one space to the right. For example, enter the value 30*hex* for Pod B.

SEQ LABEL 4B 4A

3. Continue entering data values until both pods have been programmed. Then press the NEXT key to move the cursor to the first data field of the next line.

# 8 S (Strobe) Field

Use the S (Strobe) field to select whether or not the strobe channels associated with each pod will output signals when this particular program line is executed. Setting a 0 value for this field means that neither the Pod A nor the Pod B strobe will be output. Setting a 1<sub>nex</sub> means that only the Pod-A strobe is output, while a 3<sub>nex</sub> means that both Pod A and Pod B strobes are output. You can program this field on a line-by-line basis, or you can use the FILL command to program whole blocks of sequence lines in one operation. See the *FILL Editing Command* paragraphs later in this section for details.

Strobe transitions are synchronous with the output clock. In default, the strobe field is set to 0 (no strobes).

## To assert a strobe:

1. Move the screen cursor to the S field on the line you wish to program.

| SEQ |    | LAE | BEL | 4B 4A   | S   |  |
|-----|----|-----|-----|---------|-----|--|
| [   | 0] | [   | ]   | [00 00] | [0] |  |

2. Use the data entry keys to enter the data value you desire. The 91S16 Strobe field contains 2 bits; the left bit corresponds to Pod B, and the right bit corresponds to Pod A. Default display radix is hexadecimal.

For example, to assert both the Pod A and Pod B strobes, enter a 3hex.

SEQ LABEL 4B 4A S [ 0] [ ] [00 00] [3]

# 9 I (Inhibit) Field

Use the I (Inhibit) field to set the internal inhibit signal. It is used to temporarily tri-state the output of either Pod A or Pod B. (Tri-state is TTL-level high impedance, and ECL-level logical low.) The polarity of both the internal and external inhibit signals is programmable in the 91S16 Setup: Probe sub-menu. The probes can also be programmed to react to a logical combination of the internal and external inhibit signals. See the *91S16 Setup: Probe Sub-Menu* section in this manual.

For the following example, assume the following values have been set for the internal and external inhibits: External Inhibit 1 **OR** Internal Inhibit 1, positive-true signals.

Setting a 0 in the I (Inhibit) field means that neither pod is tri-stated and both pods will continue to output data, clock, and strobe lines. Setting a 1*hex* in this field will tri-state the outputs of Pod A. Setting a 3*hex* will cause both Pod A and Pod B to be tri-stated.

Note that some data may still be output from a pod that has been tri-stated, because any value you set in the INHIBIT MASK field will cause specific data lines to ignore the inhibit signal.

You must set values for the I (Inhibit) field for every sequence line. The default value is 0 (no pods are tri-stated) and the default radix is hexadecimal. The internal inhibit signal becomes effective synchronously with the output clock.

#### To set an internal inhibit:

Move the screen cursor to the line you wish to program and position the cursor over the I field. Use the data entry keys to enter the appropriate value. For example, to assert the internal inhibits for both Pod A and Pod B, (with the Setup: Probe sub-menu INHIBIT field set to [INTERNAL 1]) enter a 3*hex*.

| SE | EQ LABEL |   | BEL | 4B 4A   | S I |     |
|----|----------|---|-----|---------|-----|-----|
| [  | 0]       | [ | ]   | [00 00] | [0] | [3] |

## 10 M (Interrupt Mask) Field

Use the M (Interrupt Mask) field to mask out external interrupt signals received from the P6460 probe. Entering a 1 in the M field of a particular sequence line causes the pattern generator to ignore external interrupt signals during execution of that program line. This feature allows you to protect certain programming routines from being interrupted.

The M field must be set to 1 in each line you wish to protect. In default, the M field is set to 0 (unmasked).

## To mask an interrupt:

Move the screen cursor to the M field in the line you wish to program. Use the data entry keys to enter a 1. The DAS will display a 1 in the M field.

| SE | Q  | LAE | BEL | 4B 4A   | S   | I   | M   |
|----|----|-----|-----|---------|-----|-----|-----|
| [  | 0] | [   | ]   | [00 00] | [0] | [3] | [1] |

# 11 SEQ FLOW, CONTROL Fields

The SEQ FLOW and CONTROL fields displayed on the DAS screen correspond to the identically named keys grouped on the left-hand side of the DAS keyboard. SEQ FLOW (sequence flow) identifies a series of programming instructions that affect the order of sequence line execution (i.e., branching, conditional branching, and halt). Selecting a SEQ FLOW instruction may cause other fields to appear. The CONTROL key allows you to select instructions that control 91S32 pattern generator cards, or issue triggering cues to some external device. CONTROL instructions are optional and will appear in the same field as SEQ FLOW instructions.

There are five basic types of SEQ FLOW instructions and two CONTROL instructions. The default for both types of instruction is no operation, which means the SEQ FLOW, CONTROL field will be blank and the pattern generator will output its data and then advance to the next sequence line.

SEQ FLOW instructions include IF <*condition*> JUMP <*label*>, JUMP <*label*>, CALL RMT (call remote), RETURN, and HALT.

CONTROL instructions are INCR PAGE (increment page) and TRIGGER. INCR PAGE issues a command to 91S32s operating in Follows 91S16 mode (INCR PAGE is only available when the Memory Reload From Host field is set to OFF). TRIGGER causes a trigger signal to be output to some external device (e.g., an oscilloscope) via the trigger-out phono connector on the back of the 91S16 module.

## NOTE

When entering SEQ FLOW and CONTROL instructions, position the screen cursor on any reverse-video field associated with the sequence line you wish to program.

To enter SEQ FLOW and CONTROL instructions on a sequence line:

- 1. Move the screen cursor to any field on the line you wish to program.
- 2. Press the SEQ FLOW or CONTROL key until the instruction you desire appears in the field. The DAS displays the SEQ FLOW instructions in the following order:
  - **[HALT** JUMP ][ 1 [IF RA=0 JUMP ][ [IF RB=0 JUMP ][ [IF R=0 JUMP I [IF IRQ JUMP ][ [IF EXT JUMP ][ [IF KEY JUMP l [IF FULL JUMP 1 [IF END JUMP I [RETURN [CALL RMT 1

The DAS displays the optional CONTROL instructions in this order:

[TRIGGER ] [INCR PAGE ]

## To remove an instruction from a SEQ FLOW, CONTROL field:

Move the screen cursor to the SEQ FLOW, CONTROL field containing the instruction you wish to remove. For example, to remove the IF RA=0 instruction, place the screen cursor in the SEQ FLOW, CONTROL field and press the DON'T CARE key. The DAS will remove the instruction and leave the field blank.

## To add a SEQ FLOW, CONTROL field to a sequence line:

- 1. Move the screen cursor to the SEQ FLOW, CONTROL field of the sequence line you wish to program.
- Press the ADD LINE key on the DAS keyboard to add a new SEQ FLOW, CONTROL field. This
  will not add a new numbered sequence line; it simply creates space for you to program
  additional SEQ FLOW or CONTROL instructions affecting the current sequence line. The new
  SEQ FLOW, CONTROL field will appear in place of the field you already programmed and the
  original field will be displayed one line below.

You may add up to two additional CONTROL fields for each sequence line (only one SEQ, FLOW instruction per line allowed). For example, if you want to output the external trigger signal at this point and switch any 91S32s operating in Follows 91S16 mode from one page of memory to the other, you can program those instructions as follows:

#### Operating Instructions DAS 9100 Series 91S16-91S32 Service

SEQ LABEL SEQ FLOW, CONTROL REG, OUT 4B 4A S 1 Μ 100 [ 1 00 00 0 0 0 **I INCR PAGE** 1 TRIGGER [IF RB=0 JUMP] [label]

The SEQ FLOW, CONTROL instructions may be entered in any order. When the instruction sequence is redisplayed, it is displayed in a pre-defined order that reflects the order of execution. All instructions programmed on a give sequence line will be executed.

## To delete a SEQ FLOW, CONTROL field that has been added:

- 1. Move the cursor to the SEQ FLOW, CONTROL field you wish to delete.
- 2. Press the DELETE LINE key as many times as necessary. The DAS will delete a SEQ FLOW, CONTROL field each time the DELETE LINE key is pressed.

| SEQ | LABI | EL | 4B | 4A | S | I | М | SEQ FLOW, CONTROL REG, OUT                                          |   |
|-----|------|----|----|----|---|---|---|---------------------------------------------------------------------|---|
| 100 | [    | ]  | 00 | 00 | 0 | 0 | 0 | [INCR PAGE ] [ <i>label</i> ] [<br>[IF RB=0 JUMP ] [ <i>label</i> ] | ] |

## NOTE

# If you press the DELETE LINE key while the cursor is on a single line, all the instructions on that line will be removed.

Each SEQ FLOW and CONTROL instruction has individual performance characteristics. Several of these instructions require labels as additional parameters. The following paragraphs briefly describe each instruction and its capabilities.

**HALT.** Normally, the pattern generator runs through all 1024 sequence lines before stopping program output (assuming no loop or branch instructions are programmed). By using the HALT instruction, you may program the pattern generator to stop output on any sequence line.

When the pattern generator encounters a HALT instruction, it outputs the clock, data, and strobe values associated with that sequence line and then halts. If the HALT instruction is encountered on the first line the pattern generator executes, data and strobe signals are sent to the probe tips, but not the clock signal; no clock transition occurs.

When entered on a program line, the HALT instruction appears like this:

| SEQ | LABEL | 4B 4A | S | 1 | М | SEQ FLOW, CONTROL | REG, OUT |
|-----|-------|-------|---|---|---|-------------------|----------|
| 100 | []    | 00 00 | 0 | 0 | 0 | [HALT ]           |          |

**JUMP.** Use the JUMP instruction to implement program jumps. Normally, the pattern generator outputs data in a straightforward line-by-line sequence. The JUMP instruction, however, alters this sequential flow by specifying a jump from one program line to another. Sequential program execution then resumes at that point.
#### Operating Instructions DAS 9100 Series 91S16-91S32 Service

When entered on a program line, the JUMP instruction appears like this:

| SEQ | LAE | BEL | 4B 4A | S | 1 | М | SEQ FLOW, | CONTROL        | REG, OUT |
|-----|-----|-----|-------|---|---|---|-----------|----------------|----------|
| 100 | [   | ]   | 00 00 | 0 | 0 | 0 | [ JUMP    | ] [ <i>lab</i> | pel]     |

Use the empty field next to JUMP to enter the LABEL of the sequence line where you want program execution to resume. For instance:

| SEQ | LABEL  | 4B 4A | S | I | М | SEQ FLOW, ( | CONTROL | REG, OUT |
|-----|--------|-------|---|---|---|-------------|---------|----------|
| 98  | [INIT] | 00 00 | 0 | 0 | 0 | [           | ]       |          |
| 99  | []     | 00 00 | 0 | 0 | 0 | [           | ]       |          |
| 100 | [ ]    | 00 00 | 0 | 0 | 0 | [ JUMP      | ] [ INI | T]       |

INIT could be the name of a block of patterns used to test the initialization software in the device under test. In this case, you would type INIT in the LABEL field of the line you wished to jump to. Information about entering a name in the LABEL field is located in the *LABEL Field* paragraphs found later in this *91S16 Run Menu* section. Enter the label by using the data entry keys on the the DAS keyboard.

IF < conditional > JUMP. Use the IF < conditional > JUMP instruction to implement test and branch instructions. Normally, the pattern generator outputs data in a straightforward line-by-line sequence. The IF < conditional > JUMP instruction, however, alters this sequential flow when the conditions of the IF statement are satisfied. When the IF condition is satisfied, program flow is transferred to the line containing the label specified after JUMP.

For example:

| SEQ | LABEL  | 4B 4A | S | I | Μ | SEQ FLOW, CONTROL  | REG, OUT |
|-----|--------|-------|---|---|---|--------------------|----------|
| 98  | [INIT] | 00 00 | 0 | 0 | 0 | [ ]                |          |
| 99  | [ ]    | 00 00 | 0 | 0 | 0 | [ ]                |          |
| 100 | [ ]    | 00 00 | 0 | 0 | 0 | [IF R=0 JUMP ] [IN | IT ]     |

When executed, this program line tests the pattern generator's register to see if it has the value 0. If R does equal 0, then program execution would resume at the sequence line that contained INIT in the LABEL field.

The DAS displays the conditional tests for the IF <conditional> JUMP instruction in this order:

RA=0 RB=0 IRQ EXT KEY FULL END The following paragraphs briefly describe each conditional test.

**IF RA=0 JUMP, IF RB=0 JUMP.** The RA=0 and the RB=0 tests instruct the pattern generator to examine the contents of either register RA or register RB. IF RA=0 JUMP instructs the pattern generator to examine the contents of register RA and branch if the value in RA equals 0.

**IF R=0 JUMP.** The IF R=0 JUMP conditional test works the same as the IF RA=0 and IF RB=0 tests described above, only this test is performed on the combined 16-bit register named "R" (where R = RA + RB).

#### NOTE

The instruction for R = 0 is not displayed in the list of possible instructions if you have configured the pattern generator register to be two 8-bit registers named RA and RB. Similarly, the conditional tests RA = 0 and RB = 0 are not included if you have configured the pattern generator register to be one 16-bit register called R. See the 91S16 Configuration Menu section for more information about using the 91S16 Pattern Generator's internal register.

**IF IRQ JUMP.** The IF IRQ JUMP conditional test instructs the pattern generator to examine the status of the P6460's IRQ (interrupt request) line. If the P6460 has detected a transition on this line prior to this clock cycle, the condition is considered to be true. When a transient on the IRQ line meets the following conditions, it can be recognized as an interrupt:

- 1. IRQ polarity and level as specified in the 91S16 Probe sub-menu have been satisfied.
- 2. The QUALIFIER line is driven to satisfy the level specified in the 91S16 Probe sub-menu.
- 3. The Interrupt Mask bit (M) is set to 0 (unmasked) in the 91S16 Program sub-menu.
- 4. The selected IRQ edge must occur 15 ns prior to the selected edge of the external clock (minimum pule width is 15 ns).

## NOTE

When the IRQ is disabled or the CALL is selected in the 91S16 Probe submenu, the IF IRQ JUMP instruction is not included in the list of conditional tests.

## NOTE

Since the pattern generator resets all the lines from the P6460 External Control Probe at the start of execution, any external control signal test in the first sequence line executed will fail to meet its setup and hold time specifications. If the first line executed contains an IF IRQ JUMP instruction, the pattern generator will not jump even if an interrupt has been requested.

**IF EXT JUMP.** The IF EXT JUMP conditional test instructs the pattern generator to examine the status of the EXT JUMP (external jump) line of the P6460 External Control Probe. If the the EXT JUMP line meets the threshold level specified in the 91S16 Probe sub-menu, then the condition is considered to be true. Program execution will resume at the sequence line containing the label specified.

## NOTE

When EXT JUMP is disabled in the 91S16 Probe sub-menu, the IF EXT JUMP conditional test is not displayed in the list of options.

3-56

## NOTE

Since the pattern generator resets all the lines from the P6460 External Control Probe at the start of execution, the EXT JUMP signal will not meet its setup and hold time specifications for the first sequence line executed. If the first line executed contains an IF EXT JUMP instruction, the pattern generator will not jump even if the EXT JUMP line has been asserted.

**IF KEY JUMP.** The IF KEY JUMP conditional test instructs the pattern generator to determine whether the SHIFT START PAT GEN key on the DAS keyboard has been pressed. If the key was pressed before this sequence line was executed, the condition is considered to be true. This conditional test allows communication between the user and the pattern generator while the system is running. In this way, you can advance control of the pattern generator from one linked looping routine to another by pushing the SHIFT START PAT GEN KEY.

**IF FULL JUMP and IF END JUMP.** The IF FULL and IF END conditional tests are used to support the 91S16's Pattern Download From Host feature. In order to use these tests, you must be using a 91S16 to control the output of one or more 91S32s. Refer to the *91S32 Configuration Sub-Menu When Used With 91S16* section of this addendum for a description of the Pattern Download From Host feature.

Large patterns downloaded from a host computer often require more memory than the 2048-line maximum available with the 91S32. The Pattern Download From Host feature enables you to divide a larger pattern generator program into 1024-line blocks, output one block of program lines, download another block of sequence lines, output the new page of vectors, and continue the process until the entire program has be executed. The Pattern Download For Static Devices version does not output any vectors while a new block of vectors is being downloaded from the host.

The Pattern Download For Dynamic Devices (Keep-Alive) version does provide some 91S16 vectors to the system under test while the 91S32s are being reloaded. This mode of operation allows you to keep dynamic circuit elements active while the pattern generator is reloaded. Keep-Alive is only available with the Option 06 GPIB interface. IF FULL JUMP and IF FULL END are used to support the Keep-Alive subroutine. See the section of this addendum titled *GPIB Programming* for detailed instructions about Keep-Alive programming.

IF FULL tests to see if the GPIB controller has sent key code 47 to the DAS. Key code 47 indicates that the data transfer is complete. IF FULL then causes the 91S32s to switch program execution to the newly refilled memory page.

IF END tests to see if the GPIB controller has sent key code 46 to the DAS. Key code 46 indicates that all data transfers have been complete. IF END JUMP *<|abel>* then transfers program execution to some final sequence lines designated by the label.

## NOTE

The IF FULL and IF END conditional tests are not displayed in the list of field options if the 91S32 Configuration sub-menu MEMORY RELOAD FROM HOST (FOR KEEP-ALIVE) field has not been set to ON.

**RETURN.** The RETURN instruction is used in conjunction with the IRQ enabled CALL <*label>* instruction programmed in the 91S16 Probe sub-menu. When the Probe sub-menu IRQ field has been set to CALL, a label field appears. You can then enter a label name in this field that corresponds to a set of sequence lines specifically designed to service the interrupt request. For example, call the label RSET.

#### Operating Instructions DAS 9100 Series 91S16-91S32 Service

| PATTERN GENERATOR SETUP:    | [PROBE]                       |
|-----------------------------|-------------------------------|
| P6460 INPUT THRESHOLD       | [TTL] + 1.4V                  |
| IRQ<br>& QUALIFIER          | [ ON 」]:[ CALL ][RSET]<br>[1] |
| EXT JUMP:                   | [DISABLED]                    |
| PAUSE:                      | [DISABLED]                    |
| INHIBIT:<br>(91S16 & 91S32) | [DISABLED]                    |

EXTERNAL START [DISABLED]

When an interrupt request has been detected on the IRQ line from the P6460 External Control Probe, program execution transfers to the sequence line containing the label given in the Probe sub-menu. (It is possible to mask out the interrupt signal using the M field in the Program Run sub-menu.) In the example, suppose the pattern generator was executing sequence 100 at the time the interrupt request was detected. After executing line 100, the pattern generator would execute the sequence line containing RSET in the label field. Pattern execution will continue sequentially from that line until a RETURN instruction is encountered in the SEQ FLOW, CONTROL field. Pattern execution will then resume at sequence line 101.

## NOTE

The RETURN instruction must only be used in conjunction with the IRQ CALL instruction. If a RETURN is executed before a IRQ CALL, the RETURN instruction acts like a call to itself, and the pattern generator will become caught in an endless loop.

| SEQ            | LABEL  | 4B 4A                   | S           | I           | M           | SEQ FLOW, CO       | NTROL       | REG, OUT |
|----------------|--------|-------------------------|-------------|-------------|-------------|--------------------|-------------|----------|
| 100            | [ ]    | 00 00                   | 0           | 0           | 0           |                    |             |          |
| 10<br>11<br>12 | [RSET] | FF FF<br>AF 00<br>AA 1E | 0<br>0<br>0 | 0<br>0<br>0 | 0<br>0<br>0 | [<br>[<br>[ RETURN | ]<br>]<br>] |          |
| 101            |        | 00 00                   | 0           | 0           | 0           | [                  | ]           |          |

The RETURN instruction is programmed in the SEQ FLOW, CONTROL field in the last sequence line designed to service the interrupt request. Program flow continues on the sequence line following the one being executed when the interrupt request was detected.

#### NOTE

# The RETURN instruction will not be displayed in the instruction list if the 91S16 Probe sub-menu's IRQ field is set to DISABLED or IF IRQ JUMP.

**CALL RMT** The CALL RMT (call remote device) instruction is part of the Pattern Download for Dynamic Devices (Keep-Alive) feature that allows the pattern generator to reload its memory from an external device. The other instructions associated with the Keep-Alive feature are IF FULL JUMP, and IF END JUMP.

CALL RMT is enabled when you set the MEMEORY RELOAD FROM HOST (FOR KEEP-ALIVE) field to ON in the 91S32 Configuration sub-menu.

## NOTE

## CALL RMT is only available when you are using DAS Option 06 GPIB. All restrictions that apply to Keep-Alive also apply to the CALL RMT instruction. Refer to the GPIB Programming section of this addendum.

The CALL RMT instruction issues an SRQ on the GPIB bus. This command is normally programmed to signal a host computer or external memory device that one page of the 91S32's pattern memory is ready to be reloaded. This signal can also be used in other situations, such as in automated test equipment (ATE), when you want to signal any external device when the pattern generator executes a certain program line.

#### NOTE

The CALL RMT instruction is not a subroutine. It is a control instruction which asserts an SRQ on the GPIB bus. When the controller performs a serial poll of the DAS, status byte 197 is returned to the controller. This instruction does not save a return address on the stack.

## NOTE

Another CALL RMT instruction is valid only after the IF FULL JUMP instruction has been executed.

#### NOTE

If no 91S32 module is installed, or the MEMORY RELOAD FROM HOST (FOR KEEP-ALIVE) field is set to OFF in the 91S32 Configuration sub-menu, the CALL RMT instruction is not included in the instruction selection list.

**TRIGGER.** Use the TRIGGER instruction to generate an external device trigger signal. The trigger signal appears at the trigger output phono connector located near the probe connectors on the back of the 91S16. Use the optional 79-inch phono-to-BNC cable to connect the trigger output connector to an external device (such as an oscilloscope). This trigger signal is a positive-true, TTL-level, NRZ (non-return-to-zero) signal. It stays TTL-high for one cycle each time it is programmed.

#### NOTE

If the TRIGGER instruction is programmed for several consecutive sequence lines, the pulse width of the TRIGGER signal will widen in proportion to the number of TRIGGER instructions. For example, if you program the TRIGGER instruction in line 100 and line 101, the TRIGGER output signal will stay high for two clock cycles. **INCR PAGE** The INCR PAGE (increment page) instruction is used when 91S32s are used in Follows 91S16 mode and the 91S32 Configuration sub-menu Memory Reload From Host field is set to OFF. Because the 91S32s have twice as much memory as the 91S16, it is often convenient to divide that memory into two 1024-line pages. These pages are called Page A and Page B. You may want to repeat the program loaded into Page A until a certain event occurs, and then switch to Page B. The INCR PAGE command switches 91S32 execution from one page of memory to the other.

## 12 REG, OUT Fields

The REG, OUT column heading designates the fields used to control operation of the two 8-bit, or one 16-bit, pattern generator registers. (Designating the pattern generator register as either two 8-bit registers or one 16-bit register is accomplished in the 91S16 Configuration sub-menu.) REG stands for register, and OUT is a reminder that the instructions in this field control when the contents of the register are output as pattern via the P6464 probes.

The REG key on the DAS keyboard corresponds to the REG instructions. REG instructions include LOAD R, INCR R (increment R), and DECR R (decrement R). If you configure the pattern generator register to be two 8-bit registers, you can select LOAD RA and LOAD RB, instead of LOAD R. If you don't program any REG instruction, the register will simply maintain its previous value.

The OUT key on the DAS keyboard corresponds to the OUT field and instructions. OUT instructions include OUT R (output the contents of register R as data), and OUT REP. OUT REP instructs the pattern generator to repeat whatever Pod A pattern it output on the previous sequence line. This could be a data value or a register value.

Program any REG or OUT instruction by pressing the corresponding instruction selection key. The instruction selected will be displayed under the REG, OUT field heading. Sometimes both REG and OUT instructions are programmed on the same line. If you want to program more than one REG or OUT instruction for a sequence line, you must press the ADD LINE key on the DAS keyboard. This will cause another REG, OUT field to appear. You can add up to two additional REG, OUT fields for each sequence line.

## NOTE

When entering REG and OUT instructions, position the screen cursor on any reverse-video field associated with the sequence line you wish to program.

## NOTE

Before attempting to use the LOAD command, carefully read the paragraph titled Load for instructions on loading the register(s) from the data field later in this section.

#### To enter a REG or OUT instruction on a sequence line:

- 1. Move the screen cursor to any field on the line where the instruction is to be programmed.
- 2. Press the REG or OUT key until the desired instruction appears in the field.

The DAS will display the REG instructions in this order:

[LOAD RA ] INCR RA [DECR RA ] [LOAD RB ] [INCR RB ] [DECR RB ] OR

LOAD R ] INCR R DECR R 1

1

If you have configured the 91S16 internal register to be two 8-bit registers, only RA and RB instructions will be displayed; if you have configured the register to be one 16-bit register, only R instructions will be displayed.

The DAS will display the OUT instructions in this order:

| [OUT RA<br>[OUT RB | ]<br>] |
|--------------------|--------|
| OR                 |        |
| OUT R              | ]      |
| AND                |        |
| OUT REP            | ]      |

## To return REG and OUT instructions to their default values:

1. Move the screen cursor to the REG, OUT field you wish to default.

| SEQ                                    | LABEL   | 4B 4A    | S   | I | М | SEQ FLOW, | CONTROL | REG, OUT |            |  |
|----------------------------------------|---------|----------|-----|---|---|-----------|---------|----------|------------|--|
| 100                                    | []      | 00 00    | 0   | 0 | 0 | [         | ]       | [OUT R   | <b>A</b> ] |  |
| 2. Press                               | the DON | T CARE k | ey. |   |   |           |         |          |            |  |
| SEQ                                    | LABEL   | 4B 4A    | s   | ł | м | SEQ FLOW, | CONTROL | REG, OUT |            |  |
| 100                                    | []      | 00 00    | 0   | 0 | 0 | [         | ]       | [        | ]          |  |
| To add an additional REG or OUT field: |         |          |     |   |   |           |         |          |            |  |

1. Move the screen cursor to a field on the line where the additional REG or OUT instruction needs to be added.

| SEQ | LAE | BEL | 4B 4A | S | I | М | SEQ FLOW, CONTROL | REG, OUT  |
|-----|-----|-----|-------|---|---|---|-------------------|-----------|
| 100 | [   | ]   | 00 00 | 0 | 0 | 0 | [ ]               | [INCR RA] |

2. Press the ADD LINE key on the DAS keyboard up to two times.

The DAS will create an additional reverse-video REG, OUT field each time you press the ADD LINE key; note that this does not create additional sequence lines, just extensions to the existing sequence line.

| SEQ | LAI | BEL | 4B 4A | S | 1 | М | SEQ FLOW, | CONTROL | REG, OUT           |
|-----|-----|-----|-------|---|---|---|-----------|---------|--------------------|
| 100 | [   | ]   | 00 00 | 0 | 0 | 0 | [         | ]       | [ ]<br>[ INCR RA ] |

## **REG and OUT Instructions**

Read this section carefully; REG and OUT instructions depend on the configuration of the 91S16 internal register; most operations affect the output of Pod A only. Do not assume that a REG or OUT instruction also affects the data supplied to Pod B unless the following paragraphs specifically state that Pod B is affected.

Each REG (register control) and OUT (output register contents as data) instruction has individual performance characteristics. These characteristics are dependent on how you have configured the 91S16's internal register in the 91S16 Configuration sub-menu.

## NOTE

You must select the configuration for the 91S16 internal register in the 91S16 Configuration sub-menu. You may select either two 8-bit registers named RB and RA, or one 16-bit register named R. The default configuration is RB and RA.

Keep in mind the following rules when using REG and OUT instructions:

1. When the 91S16's internal register is configured as two 8-bit registers called RA and RB, the initial value loaded into either register is loaded from the Pod A data field; the Pod B data field is not used to load either register. (Two sequence lines are required to load both registers.)

The most significant bit for each data register corresponds to the most significant bit of the Pod A data field.

When data is output from either RA or RB, it is delivered to the Pod A pattern generator probe; the Pod B probe receives its pattern (as usual) from the Pod B data column in the Run submenu. When either RA or RB is output, the data value specified for Pod A is ignored.

2. When the 91S16's internal register is configured as a single 16-bit register called R, the initial value is loaded from both the Pod B and the Pod A data fields.

When data is output from 16-bit register R, it is delivered to both Pod B and Pod A probes. The most significant bit of the register is delivered to the most significant data channel of the pattern generator probe attached to Pod B, while the least significant bit of the register is delivered to the least significant channel of Pod A.

When register R is output, the data values for Pod B and Pod A are ignored for that sequence line.

3. If you have programmed a SEQ FLOW or OUT instruction on the same line as a REG instruction, the SEQ FLOW or OUT instruction will be performed first. For example, if you program IF R=0 JUMP *label*> instruction on the same line as a LOAD R instruction, the pattern generator will test to see if R=0 before loading R with some new value. Both instructions will be executed, but the conditional test will use the old value for R.

#### LOAD Instructions

The LOAD register commands are used to load the register with some initial value. LOAD uses either RA, RB, or R as an operand. The register names displayed will depend on whether you have selected two 8-bit registers or one 16-bit register.

**LOAD RA, LOAD RB.** Initial values for either RA or RB are loaded from the Pod A data field in the sequence line containing the LOAD instruction.

To load RA, move the screen cursor to the Pod A data field and use the data entry keys to specify the value you want loaded into the register. Move the screen cursor to the REG, OUT field and press SELECT until LOAD RA appears on the screen. LOAD RB works exactly the same way.

| SEQ | LABE | L | 4B 4A | S | ł | М | SEQ FLO | DW, CONTROL | REG, OUT  |
|-----|------|---|-------|---|---|---|---------|-------------|-----------|
| 100 | [    | ] | 00 01 | 0 | 0 | 0 | [       | ]           | [LOAD RA] |

After executing sequence line 100, register RA will contain the value 00000001 bin.

**LOAD R.** The initial value of register R is loaded from the Pod B and Pod A data fields. The most significant bit of register R is taken from the most significant bit of Pod B, and the least significant bit of R is taken from the least significant bit of Pod A.

| SEQ | LAE | BEL | 4B 4A | S | I | М | SEQ FLOW | , CONTROL | REG, OUT |
|-----|-----|-----|-------|---|---|---|----------|-----------|----------|
| 100 | [   | ]   | 01 03 | 0 | 0 | 0 | [        | ]         | [LOAD R] |

After executing sequence line 100, register R contains the value 0000000100000010bin.

#### **INCR (Increment Register) Instructions**

The INCR (Increment Register ) instructions are used to increase the count of the specified register by one. There are INCR RA, INCR RB, and INCR R versions of this command. The options displayed depend on whether you have configured the internal register to be two 8-bit registers named RA and RB, or one 16-bit register named R.

**INCR RA, INCR RB.** These commands increment the values of their respective registers by 1 each time the sequence line containing the instruction is executed. The range of the counters is between 0 and FF. The next INCR command following FF resets the register to 0; no carry signal is generated.

**INCR R.** This command increments the value of register R each time the sequence line containing the instruction is executed. The range for the counter is between 0 and FFFF. The next INCR command following FFFF resets the register to 0; no carry signal is generated.

Here is an example of an INCR R instruction programmed into a sequence line; data fields are not affected by this command.

| SEQ | LAE | BEL | 4B 4A  | S | I | Μ | SEQ FLOW, CONTROL | REG, OUT |
|-----|-----|-----|--------|---|---|---|-------------------|----------|
| 100 | [   | ]   | 00.00. | 0 | 0 | 0 | [ ]               | [INCR R] |

#### **DECR (Decrement Register) Instructions**

The DECR (Decrement Register) instructions are used to decrease the value of the specified register by one. There are DECR RA, DECR RB, and DECR R versions of this command. The options displayed depend on whether you have configured the internal register to be two 8-bit registers named RA and RB, or one 16-bit register named R.

**DECR RA, DECR RB.** These commands decrement the values of their respective registers by 1 each time the sequence line containing the instruction is executed. The range of the counters is between FF and 0. The next DECR command following 0 sets the register to FF; no borrow signal is generated.

**DECR R.** This command decrements the value of register R each time the sequence line containing the instruction is executed. The range for the counter is between FFFF and 0. The next DECR command following 0 sets the register to FFFF; no borrow signal is generated.

Here is an example of a DECR R instruction programmed into a sequence line; data fields are not affected by this command.

| SEQ | LAE | BEL | 4B 4A | S | I | М | SEQ FLOW, CONTROL | REG, OUT |
|-----|-----|-----|-------|---|---|---|-------------------|----------|
| 100 | [   | ]   | 00 00 | 0 | 0 | 0 | [ ]               | [DECR R] |

## **OUT (Output Register Contents) Instructions**

The OUT (Output Register Contents) instruction allows you to output the contents of the 91S16's internal register as data in place of the value programmed in that sequence line's data field. There are OUT RA, OUT RB, and OUT R versions of this instruction. The options displayed depend on whether you have configured the internal register to be two 8-bit registers named RA and RB, or one 16-bit register named R. OUT instructions do not change the value in a register.

#### NOTE

OUT RA and OUT RB both provide data to the pattern generator probe attached to Pod A; neither outputs data to Pod B. OUT R outputs data to both Pod B and Pod A.

**OUT RA, OUT RB.** The value in the specified register is sent as data to the pattern generator probe connected to Pod A. Both register RA and register RB send data to the same pattern generator probe. You cannot have OUT RA and OUT RB instructions on the same sequence line.

**OUT R.** The value in register R is sent as data to the pattern generator probes connected to both Pod B and Pod A. The most significant register bit is sent to the Pod B channel 7 data line and the least significant register bit is sent to the Pod A channel 0 data line.

Here is an example of the OUT R instruction programmed into a sequence line. The data values programmed into the 4B and 4A fields for this line will not be sent to the pattern generator probe tips; these data values will be ignored by the pattern generator. (Note: the contents of data Pod B would be output if the instruction were OUT RB or OUT RA.)

| SEQ | LAI | BEL | 4B 4A | S | I | М | SEQ FLOW, CONTROL | REG, OUT |
|-----|-----|-----|-------|---|---|---|-------------------|----------|
| 100 | [   | ]   | 00 00 | 0 | 0 | 0 | [ ]               | [OUT R]  |

## NOTE

STEP and TRACE modes allow you to see the data output as each sequence line is executed and view the contents of the 91S16's internal register for that sequence line. Read the section of this addendum titled 91S16 Step and Trace Mode Sub-Menus for instructions on using these operating modes.

## **OUT REP (Out Repeat) Instruction**

The OUT REP (Out Repeat) instruction causes the pattern generator to ignore its current data source for Pod A and repeat whatever vector it output for Pod A in the previous sequence line. It does not matter if the previous sequence line's vector originated as data, a register value, or even another OUT REP instruction.

#### NOTE

OUT REP only repeats the output of Pod A; it does not repeat the previous vector supplied to Pod B. If the previous data vector was a 16-bit value from register R, OUT REP will only repeat the 8 least significant bits (those originally supplied to Pod A); Pod B data will be supplied by the Pod B data field.

Here is an example of the OUT REP instruction programmed into a sequence line. When sequence line 101 is executed, it will output AA via the probe attached to Pod A, and 00 via the probe attached to Pod B.

| SEQ       | LA     | BEL    | 4B 4A          | S | 1      | М      | SEQ FLOW | , CONTROL | REG, OUT  |
|-----------|--------|--------|----------------|---|--------|--------|----------|-----------|-----------|
| 99<br>100 | ]<br>[ | ]<br>] | AA AA<br>00 00 | 0 | 0<br>0 | 0<br>0 | [        | ]<br>]    | [OUT REP] |

## **13 EDIT Fields**

The 91S16 Module provides nine edit commands to manipulate labels, patterns, and instructions on program lines. These commands are designed to simplify programming.

## To select an edit command:

- 1. Move the screen cursor to the edit field at the bottom of the screen:
- 2. Press the SELECT key until the desired command appears in the field. You can also use the INCR and DECR keys to select from the edit commands.

The DAS displays the list of possible edit commands in this alphabetical sequence:

[CONVERSION] [COPY] [DELETE] [DISPLAY] [FILL] [INSERT] [MODIFY] [MOVE] [SEARCH] Each edit command has a specialized function. The CONVERSION command has a sub-menu used to make and check a conversion table. Several commands have sub-fields you will use to specify starting and ending sequence lines, or to select among additional sub-commands. Some of the commands have fields that require you to enter setup and editing parameters.

3. After entering the changes you wish to make for any of the edit operations, press the EXECUTE key. Some of the fields, such as those pertaining to sequence numbers, will be blanked after the edit operation has been completed. This is to prevent you from accidentally pressing EXECUTE again and damaging your corrected program.

The following paragraphs briefly describe each of the edit commands.

**CONVERSION.** The CONVERSION command allows you to search for and replace all pattern data values with corresponding different values in one operation. For instance, if you knew you wanted to replace all FFs *nex* in your program with AAs, and replace all 1Es *nex* with 00s, you could use the CONVERSION command to do that in one operation.

This feature is most commonly used when you are converting data from one coding system to another, such as from a normal binary counting method to that of the Gray code where only one bit changes as numbers are incremented.

The CONVERSION command has two sub-commands: CONVERT, which designates which pod's data is to be converted, and TABLE BUILD. The TABLE BUILD command displays a special menu called the TABLE BUILD sub-menu that allows you to specify which bit patterns to change. Instructions for using this menu are included in the following paragraphs.

**CONVERT.** This sub-command instructs the pattern generator to apply the conversion rules outlined in the TABLE BUILD sub-menu to the data in a particular pod. The way in which the TA-BLE BUILD sub-menu performs conversions will become clear as you read this section. If you had a 91S16 in DAS slot 1 and you wanted to modify the data programmed for Pod B according to the changes given in the TABLE BUILD sub-menu, you would type:

[CONVERSION] : [ CONVERT ] POD [1B]

Press the EXECUTE key to initiate the conversion.

The TABLE BUILD sub-menu only operates on one pod of data at a time. Therefore, if you wanted to convert all data patterns for a 91S16 in DAS slot 1 from one code to another, you would have to CONVERT POD 1A, and then CONVERT POD 1B. If you are using 91S32s along with your 91S16, you would have to run the conversion program four more times for each 91S32 to convert all the data from one code to another. However, you will often be using the different pods for different purposes, and you may only want to convert one pod's data and leave the rest of the data unchanged.

## To specify which pod's data will be converted:

- 1. Move the screen cursor to the POD field. [CONVERSION] : [ CONVERT ] POD [ ]
- 2. Use the data entry keys to enter a pod I.D. For example, pod 4B. The DAS will display the pod I.D. in the POD field.
  - [CONVERSION] : [ CONVERT ] POD [4B]
- 3. Press the EXECUTE key to start the conversion. The DAS will display "CONVERTED POD 4B" on the second line of the screen when the conversion has been completed. The DAS will also blank the POD field to prevent accidental conversions later.

**TABLE BUILD.** Use the TABLE BUILD sub-menu to convert an existing data pattern into some modified data pattern. The menu provides two columns of 8-digit binary numbers from 00000000 to 11111111. Modifying the bit pattern in the CODE column and executing the CONVERT command on some pod's data will cause all instances of the pattern in the right-hand DATA field to be converted to the pattern in the CODE field.

For example, moving the screen cursor to 00000000 in the left-hand column, typing in 00000001, and then executing CONVERT POD 1A, will cause all instances of 00000000 stored as data in POD-1A to be changed to 00000001.

It may be useful for you to think of the bit-patterns in the left-hand column as sequence numbers. The bit-patterns in the left-hand DATA column represent all possible bit-patterns. Typing some pattern in a left-hand field is a way of moving your editing window from one bit-pattern to another; it will not change any data.

## To invoke the TABLE BUILD sub-menu:

1. Move the screen cursor to the field containing CONVERT.

[CONVERSION] : [ CONVERT ] POD [ ]

 Press the SELECT key until TABLE BUILD appears in the field. The TABLE BUILD sub-menu will automatically appear on the screen. Refer to Figure 3-14.

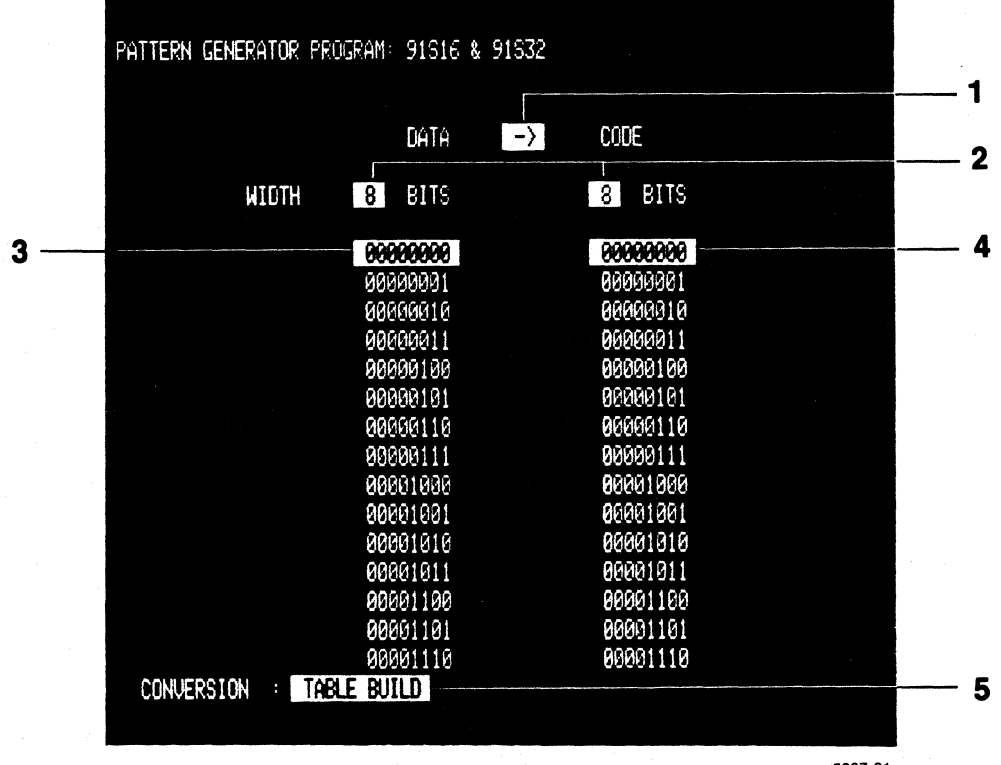

Figure 3-14. Table Build sub-menu.

5397-21

## $1 \rightarrow Field$

The → field indicates the direction for converting data. If the arrow is pointing to the right, data in the right-hand column will replace the data pattern indicated in the left-hand column. If the arrow is pointing to the left, the pattern in the left-hand column will replace the pattern in the right column.

When the arrow is pointing to the right, you can enter the same bit pattern in the right column for any number of bit patterns in the left column. However, when the arrow is pointing to the left, each pattern in the left column must convert to a unique pattern in the right column.

As long as you are mapping a unique pattern in the right column to a unique pattern in the left column, this feature allows you to change the data pattern, and then change back easily if you don't like the results of your first conversion.

This field defaults with the arrow pointing to the right.

#### To change the direction of the conversion arrow:

- Move the screen cursor to the arrow field. DATA [→] CODE
- 2. Press the SELECT key until the desired direction appears in the field. DATA [-] CODE

## 2 WIDTH Fields

Use the WIDTH fields to select the bit width of the data and code columns. For both columns, you can select bit widths ranging from 1 to 8 bits. The default field width is 4 bits for each column.

You will usually want to set both column widths to the same value. The bit width you select will determine the depth of the corresponding DATA and CODE fields. However, if you select a width of 4 bits for the DATA column and 5 bits for the CODE column, both selection fields will be 16 lines deep (16 possible patterns from 4 bits); the field depth always truncates to match the shorter column. Selecting 8-bit field widths for both columns will generate a TABLE BUILD sub-menu with 256 lines of bit patterns.

If you shorten the width CODE field after having entered some longer value into one of the fields, the display will change to show the shorter pattern, but the DAS will retain the longer value in memory until the DAS is turned off.

#### To enter the DATA and CODE fields column widths:

1. Move the screen cursor to the WIDTH field over the column you wish to change.

|       | DATA     | CODE     |  |  |
|-------|----------|----------|--|--|
| WIDTH | [4] BITS | [4] BITS |  |  |

2. Use the data entry keys to enter the desired column width. For example, 8.

|       | DATA     | CODE     |
|-------|----------|----------|
| WIDTH | [8] BITS | [4] BITS |

Remember that no data conversion actually takes place until you EXECUTE the CONVER-SION: CONVERT POD [##] command. Depending on how you configure your replacement data patterns in the TABLE BUILD menu, it is possible that the CONVERT command will attempt to replace an 8-bit pattern with a smaller, say 4-bit, pattern. In this case, only the lowest 4 bits of the original pattern would be converted to the new pattern, and the data in the four most significant bits would not be changed. For example, if the original pattern was 1111111<sub>bin</sub>, and the replacement pattern from the TABLE BUILD menu was 0000<sub>bin</sub>, the resulting data would be 1111000<sub>bin</sub>.

# 3 DATA Column

The DATA column automatically appears whenever the TABLE BUILD sub-menu is selected. The DATA column contains all possible bit patterns for data entered in the PROGRAM: Run sub-menu. Bit patterns in the DATA column represent existing data, while bit patterns in the CODE column represent planned changes to the data. (The only exception is when the direction field has the arrow pointing to the left.)

The depth of the DATA column is dependent on the value entered in the WIDTH field. Since all possible bit patterns for a particular width are shown, most TABLE BUILD sub-menus are too long to be displayed on one screen.

There are several ways of displaying different parts of the TABLE BUILD sub-menu. The first method is to use the scroll keys on the DAS keyboard.

## To scroll through the DATA column sequences:

Press the 1 or the 1 key on the keyboard. The DAS will scroll the display up or down.

The second method used to display different DATA bit patterns is to enter the desired new pattern into a field within the DATA column. Just as in moving through sequence lines in the Program Run sub-menu, the DAS will display the DATA line you have entered and fill the rest of the page with DATA lines incrementing from that point.

## To move forward to a larger block of DATA lines:

- 1. Move the screen cursor to the data field you wish to change. For example, line 1010.

2. Use the data entry keys to enter the first DATA line you wish to display. For example, 11001000.

DATA 00000101 00000110 00000111 00001000 00001001 [11001000] DATA pattern 00001010 is 11001001 changed to 11001000 and 11001010 the remaining DATA patterns 11001011 increment from that line.

The DAS will display DATA line 11001000 in place of line 00001010, and then update the rest of the DATA lines following that position.

## NOTE

Entering a value in one of the DATA column fields is a method of displaying different portions of this sub-menu; it will not change the data programmed for a pod in the Run sub-menu.

## To display a block of DATA patterns with smaller values:

- 1. Move the screen cursor to the first DATA line displayed in the TABLE BUILD menu.
- 2. Use the data entry keys to enter the bit pattern you want to display. The display will fill with data lines starting with the pattern you have entered.

#### NOTE

Values in the DATA column are displayed in ascending order. If you wish to display a value smaller than any currently displayed, you must enter the new value in the topmost DATA column field.

## 4 CODE Column

Use the CODE column fields to enter the pattern you want to end up with after the conversion. Bit patterns in the CODE field will replace the bit patterns in the DATA field immediately to their left. More than one data pattern may be converted to the same CODE pattern. To do this, enter the same CODE pattern next to two or more DATA patterns.

#### To enter a pattern into the CODE field:

1. Move the screen cursor to the desired CODE field:

| DATA      | CODE       |
|-----------|------------|
| [0000000] | [00000000] |

2. Use the data entry keys to enter the desired pattern. The DAS will display the value you enter in the CODE field:

| DATA       | CODE       |
|------------|------------|
| [00000000] | [00001111] |

3. Repeat this procedure for each line until all the desired patterns are entered in the CODE fields to the right of the existing patterns.

## NOTE

If more than one DATA pattern is converted to the same CODE pattern, the conversion of DATA to CODE can not be reversed by switching the – field to –.

## **5 CONVERSION Field**

Use the CONVERSION field to exit the TABLE BUILD sub-menu.

## To exit the TABLE BUILD sub-menu:

1. Move the screen cursor to the CONVERSION field:

[CONVERSION] : [TABLE BUILD]

2. Press the SELECT key. The DAS will display the 91S16 Program Run sub-menu.

```
[CONVERSION] : [ CONVERT ] POD [ ]
```

**COPY** Use the COPY command to duplicate sequence lines programmend in the 91S16 Run submenu, or to copy the data programmed for one pod to another. The command has a field that allows you to select either SEQ (sequences within the Run sub-menu) or POD (copy one pod's data to another pod).

## To change the COPY command mode between SEQ and POD:

- 1. Move the screen cursor to the field next to COPY:
  - [ COPY ] : [SEQ] [ ] THROUGH [ ] BEFORE SEQ [ ]
- 2. Press the SELECT key until the desired mode appears in the field.
  - [ COPY ] : [POD] [ ] TO [ ]

**SEQ** Use the SEQ sub-command to duplicate sequence lines of program within the 91S16 Run sub-menu. When the COPY SEQ command is executed, all sequence lines specified are duplicated and placed immediately before the given destination. The sequence numbers for the menu are then updated; labels are retained in the duplicated lines.

## NOTE

Using the COPY command when all 1024 sequence lines have been programmed may cause some high-numbered sequence lines to be lost from memory. (Only 1023 sequence lines are available when IRQ CALL is enabled.) The number of sequence lines lost will correspond to the number of new lines inserted. If you must add new sequence lines to a lengthy pattern, use the DELETE command first to remove unnecessary lines and make room for the additions.

#### Operating Instructions DAS 9100 Series 91S16-91S32 Service

To copy sequence lines:

| SEQ      | LABEL   | 4B | 4A | S    | 1   | Μ | SEQ FLOW, CO | NTROL R | EG, OUT |
|----------|---------|----|----|------|-----|---|--------------|---------|---------|
| 0        |         | FF | FF | 0    | 0   | 0 |              |         | LOAD R  |
| 1        | LOOP    | 01 | 00 | 0    | 0   | 0 | IF R=0 JUMP  | END     |         |
| 2        |         | 02 | 00 | 0    | 0   | 0 | JUMP         | LOOP    | DECR R  |
| 3        |         | 03 | 00 | 0    | 0   | 0 |              |         | OUT R   |
| 4        | END     | 04 | 00 | 0    | 0   | 0 |              |         | OUT R   |
| 5        |         | 05 | 00 | 0    | 0   | 0 |              |         |         |
| 6        |         | 06 | 00 | 0    | 0   | 0 |              |         |         |
| 7        |         | 07 | 00 | 0    | 0   | 0 |              |         |         |
| 8        |         | 08 | 00 | 0    | 0   | 0 |              |         |         |
| 9        |         | 09 | 00 | 0    | 0   | 0 |              |         |         |
| [ COPY ] | ] : SEQ | [  | ]  | THRO | UGH | [ | ] BEFORE SE  |         |         |

1. Move the screen cursor to the SEQ/THROUGH fields.

2. Use the data entry keys to enter the starting and ending sequences as well as a destination sequence. For example, to make a copy of sequence lines 0 through 4 and to place them before sequence line 5:

[ COPY ] : SEQ [ 0] THROUGH [ 4] BEFORE SEQ [ 5]

3. Press the EXECUTE key to initiate the COPY SEQ command.

| SEQ | LABEL | 4B | 4A | S | 1.0 | М | SEQ FLOW, CONT | ROL RI | EG, OUT |
|-----|-------|----|----|---|-----|---|----------------|--------|---------|
| 0   |       | FF | FF | 0 | 0   | 0 |                |        | LOAD R  |
| 1   | LOOP  | 01 | 00 | 0 | 0   | 0 | IF R=0 JUMP    | END    |         |
| 2   |       | 02 | 00 | 0 | 0   | 0 | JUMP           | LOOP   | DECR R  |
| 3   |       | 03 | 00 | 0 | 0   | 0 |                |        | OUT R   |
| 4   | END   | 04 | 00 | 0 | 0   | 0 |                |        | OUT R   |
| 5   |       | FF | FF | 0 | 0   | 0 |                |        | LOAD R  |
| 6   | LOOP  | 01 | 00 | 0 | 0   | 0 | IF R=0 JUMP    | END    |         |
| 7   |       | 02 | 00 | 0 | 0   | 0 | JUMP           | LOOP   | DECR R  |
| 8   |       | 03 | 00 | 0 | 0   | 0 |                |        | OUT R   |
| 9   | END   | 04 | 00 | 0 | 0   | 0 |                |        | OUT R   |
| 10  |       | 05 | 00 | 0 | 0   | 0 |                |        |         |
| 11  |       | 06 | 00 | 0 | 0   | 0 |                |        |         |
| 12  |       | 07 | 00 | 0 | 0   | 0 |                |        |         |
| 13  |       | 08 | 00 | 0 | 0   | 0 |                |        |         |
| 14  |       | 09 | 00 | 0 | 0   | 0 |                |        |         |

[ COPY ] : SEQ [ ] THROUGH [ ] BEFORE SEQ [ ]

The DAS will display the message "COPIED SEQ 0 THROUGH 4 BEFORE SEQ 5" in the message field at the top of the display when the operation is complete. The DAS will also blank the SEQ and THROUGH fields to prevent accidental operation.

## NOTE

When sequence lines with labels are copied, these labels are duplicated in the new lines. Before you start the pattern generator, or exit the Pattern Generator menus, you must remove these duplicate labels.

**POD** Use the POD sub-command to duplicate a pattern entered into memory for one pod and put a copy of the same pattern into memory for another pod. If there is already data in the destination pod, it will be discarded when the new pattern is copied into that pod's memory.

#### To copy a data pattern from one pod to another:

1. Move the screen cursor to the COPY: POD field.

| SEQ | LABEL | 4B | 4A | S | ł   | М | SEQ FLOW, CON | ITROL R | EG, OUT |
|-----|-------|----|----|---|-----|---|---------------|---------|---------|
| 0   |       | FF | FF | 0 | 0   | 0 |               |         | LOAD R  |
| 1   | LOOP  | 01 | 00 | 0 | 0   | 0 | IF R=0 JUMP   | END     |         |
| 2   |       | 02 | 00 | 0 | 0   | 0 | JUMP          | LOOP    | DECR R  |
| 3   |       | 03 | 00 | 0 | 0   | 0 |               |         | OUT R   |
| 4   | END   | 04 | 00 | 0 | 0   | 0 |               |         | OUT R   |
| 5   |       | 05 | 00 | 0 | 0   | 0 |               |         |         |
| 6   |       | 06 | 00 | 0 | 0   | 0 |               |         |         |
| 7   |       | 07 | 00 | 0 | · 0 | 0 |               |         |         |
| 8   |       | 08 | 00 | 0 | 0   | 0 |               |         |         |
| 9   |       | 09 | 00 | 0 | 0   | 0 |               |         |         |
|     |       |    |    |   |     |   |               |         |         |

[ COPY ] : POD [ ] TO [ ]

ſ

2. Use the data entry keys to enter a pod I.D. For example, to make a copy of POD 4B and send it to POD 4A:

[ COPY ] : POD [4B] TO [4A]

3. Press the EXECUTE key to start the COPY POD operation.

The DAS will display the message "COPIED POD 4B to 4A" in the message field on the second line of the display when the COPY POD operation has been completed. The DAS will also blank the source and destination fields to prevent accidental operation.

| SEQ  | LABEL | 4B | 4A   | S | 1 | М | SEQ FLOW, CONTI | ROL R | EG, OUT |
|------|-------|----|------|---|---|---|-----------------|-------|---------|
| 0    |       | FF | FF   | 0 | 0 | 0 |                 |       | LOAD R  |
| 1    | LOOP  | 01 | 01   | 0 | 0 | 0 | IF R=0 JUMP     | END   |         |
| 2    |       | 02 | 02   | 0 | 0 | 0 | JUMP            | LOOP  | DECR R  |
| 3    |       | 03 | 03   | 0 | 0 | 0 |                 |       | OUT R   |
| 4    | END   | 04 | 04   | 0 | 0 | 0 |                 |       | OUT R   |
| 5    |       | 05 | 05   | 0 | 0 | 0 |                 |       |         |
| 6    |       | 06 | 06   | 0 | 0 | 0 |                 |       |         |
| 7    |       | 07 | 07   | 0 | 0 | 0 |                 |       |         |
| 8    |       | 08 | 08   | 0 | 0 | 0 |                 |       |         |
| 9    |       | 09 | 09   | 0 | 0 | 0 |                 |       |         |
| COPY | : POD | [  | ј то | [ | ] |   |                 |       |         |

**DELETE** Use the DELETE command to erase sequence lines within the Program Run sub-menu. When the DELETE command is executed, all sequence lines between the given starting and ending sequence lines (inclusive) are deleted. The remaining sequence line numbers are automatically updated.

#### NOTE

When sequence lines are removed by the DELETE command, a corresponding number of new sequence lines containing default values are created at the end of the pattern generator's memory. These new sequence lines will be inserted after the last sequence line that contains programming data in order to maintain a total of 1023 sequence lines (IRQ CALL enabled) or 1024 lines (IRQ CALL disabled).

To delete one or more sequence lines:

- 1. Move the screen cursor to the edit command field at the bottom of the Run sub-menu screen. Press the SELECT key until DELETE appears in the field.
- 2. Move the screen cursor to the SEQ field.

| SEQ | LABEL | 4B | 4A | S | I | Μ | SEQ FLOW, CONTROL REG, OUT |      |        |
|-----|-------|----|----|---|---|---|----------------------------|------|--------|
| 0   |       | FF | FF | 0 | 0 | 0 |                            |      | LOAD R |
| 1   | LOOP  | 01 | 00 | 0 | 0 | 0 | IF R=0 JUMP                | END  |        |
| 2   |       | 02 | 00 | 0 | 0 | 0 | JUMP                       | LOOP | DECR R |
| 3   |       | 03 | 00 | 0 | 0 | 0 |                            |      | OUT R  |
| 4   | END   | 04 | 00 | 0 | 0 | 0 |                            |      | OUT R  |
| 5   |       | 05 | 00 | 0 | 0 | 0 |                            |      |        |
| 6   |       | 06 | 00 | 0 | 0 | 0 |                            |      |        |
| 7   |       | 07 | 00 | 0 | 0 | 0 |                            |      |        |
| 8   |       | 08 | 00 | 0 | 0 | 0 |                            |      |        |
| 9   |       | 09 | 00 | 0 | 0 | 0 |                            |      |        |
|     |       |    |    |   |   |   |                            |      |        |

[ DELETE ] : SEQ [ ] THROUGH [ ]

1

3. Use the data entry keys to enter the sequence numbers of the first and last lines you wish to delete. If you only wish to delete one line, enter that sequence number in both fields.

[ DELETE ] : SEQ [ 3] THROUGH [ 5]

4. Press the EXECUTE key to start the DELETE operation. The DAS will display the message "DELETED SEQ 3 THROUGH 5" when the DELETE operation has been completed. The DAS will also update the remaining sequence line numbers, and blank the SEQ and THROUGH fields to prevent accidental operation.

| SEQ   | LABEL                        | 4B | 4A | S | I | М | SEQ FLOW, CONTR | ROL RE | EG, OUT |  |  |
|-------|------------------------------|----|----|---|---|---|-----------------|--------|---------|--|--|
| 0     |                              | FF | FF | 0 | 0 | 0 |                 |        | LOAD R  |  |  |
| 1     | LOOP                         | 01 | 00 | 0 | 0 | 0 | IF R=0 JUMP     | END    |         |  |  |
| 2     |                              | 02 | 00 | 0 | 0 | 0 | JUMP            | LOOP   | DECR R  |  |  |
| 3     |                              | 06 | 00 | 0 | 0 | 0 |                 |        |         |  |  |
| 4     |                              | 07 | 00 | 0 | 0 | 0 |                 |        |         |  |  |
| 5     |                              | 08 | 00 | 0 | 0 | 0 |                 |        |         |  |  |
| 6     |                              | 09 | 00 | 0 | 0 | 0 |                 |        |         |  |  |
| 7     |                              | 10 | 00 | 0 | 0 | 0 |                 |        |         |  |  |
| 8     |                              | 11 | 00 | 0 | 0 | 0 |                 |        |         |  |  |
| 9     | ٠                            | 12 | 00 | 0 | 0 | 0 |                 |        |         |  |  |
| DELET | DELETE]: SEQ [ ] THROUGH [ ] |    |    |   |   |   |                 |        |         |  |  |

3-74

**DISPLAY** Use the DISPLAY command to select the display radix for the pod data, S (Strobe), I (Internal Inhibit), and M (Interrupt Mask) fields. This command makes it easier for you to read the values programmed into these fields, or to remove them from the display if they are not being used.

#### To remove or change the radix of the pod data, S, I, and M, fields:

1. Move the screen cursor to the edit command field and press select until DISPLAY appears.

| SEQ | LABEL | 4B | 4A | S | I | Μ | SEQ FLOW, CONTR | IOL RI | EG, OUT |
|-----|-------|----|----|---|---|---|-----------------|--------|---------|
| 0   |       | FF | FF | 0 | 0 | 0 |                 |        | LOAD R  |
| 1   | LOOP  | 01 | 00 | 0 | 0 | 0 | IF R=0 JUMP     | END    |         |
| 2   |       | 02 | 00 | 0 | 0 | 0 | JUMP            | LOOP   | DECR R  |
| 3   |       | 03 | 00 | 0 | 0 | 0 |                 |        | OUT R   |
| 4   | END   | 04 | 00 | 0 | 0 | 0 |                 |        | OUT R   |
| 5   |       | 05 | 00 | 0 | 0 | 0 |                 |        |         |
| 6   |       | 06 | 00 | 0 | 0 | 0 |                 |        |         |
| 7   |       | 07 | 00 | 0 | 0 | 0 |                 |        |         |
| 8   |       | 80 | 00 | 0 | 0 | 0 |                 |        |         |
| 9   |       | 09 | 00 | 0 | 0 | 0 |                 |        |         |

[ DISPLAY] : 4B [HEX] 4A [HEX] S [HEX] I [HEX] M [HEX]

 Move the screen cursor to the DISPLAY command field you want to change and press the SE-LECT key to change the radix or to turn off the field. For example, to change the radix for the S and I fields to BIN (binary), and to turn off the M field:

[ DISPLAY] : 4B [HEX] 4A [HEX] S [BIN] I [BIN] M [OFF]

The DAS will then change the display of the S, I, and M fields as follows:

| SEQ | LABEL | 4B | 4A | S  | I  | М | SEQ FLOW, CONTR | ROLR | EG, OUT |
|-----|-------|----|----|----|----|---|-----------------|------|---------|
| 0   |       | FF | FF | 00 | 00 |   |                 |      | LOAD R  |
| 1   | LOOP  | 01 | 00 | 00 | 00 |   | IF R=0 JUMP     | END  |         |
| 2   |       | 02 | 00 | 00 | 00 |   | JUMP            | LOOP | DECR R  |
| 3   |       | 03 | 00 | 00 | 00 |   |                 |      | OUT R   |
| 4   | END   | 04 | 00 | 00 | 00 |   |                 |      | OUT R   |
| 5   |       | 05 | 00 | 00 | 00 |   |                 |      |         |
| 6   |       | 06 | 00 | 00 | 00 |   |                 |      |         |
| 7   |       | 07 | 00 | 00 | 00 |   |                 |      |         |
| 8   |       | 80 | 00 | 00 | 00 |   |                 |      |         |
| 9   |       | 09 | 00 | 00 | 00 |   |                 |      |         |

[ DISPLAY] : 4B [HEX] 4A [HEX] S [BIN] I [BIN] M [OFF]

**FILL** Use the FILL command to automatically fill in the values of the #B (POD-B data), #A (POD-A data), S (Strobe), I (Internal Inhibit), and M (Interrupt Mask) fields with some constant values. For instance, if you knew you wanted all the sequence lines from line 20 through line 30 to have the same data value for POD-A, you could use the FILL command to automatically enter that value in each data field instead of having to enter the value for each line individually.

You might use this command to change all the default values in the S (Strobe) field from 0s to 1s, or you might want to protect a block of sequence lines from external interrupts by programming a 1 into the M (Interrupt Mask) field for each line.

The FILL command displays its own fields which are used to modify each of the Run sub-menu's data, S, I, and M columns simultaneously. You can use this command to modify all of the columns in a single operation, or you can choose to modify just one or two columns at a time. Entering a DON'T CARE (X) into a FILL command field means that column's data will not be affected by the editing operation. For example, entering a DON'T CARE into the FILL command's S field means that values entered into the Run sub-menu's strobe column will not be affected by a FILL operation.

### To use the FILL command:

[

[

- 1. Select the FILL command by pressing the SELECT key while the cursor is in the edit command field at the bottom of the DAS display.
- 2. Move the screen cursor to the SEQ field:

| SEQ  | LABEL                        | 4B | 4A | S      | I | М      | SEQ FLOW, CON | NTROL R | EG, OUT |  |  |
|------|------------------------------|----|----|--------|---|--------|---------------|---------|---------|--|--|
| 0    |                              | FF | FF | 0      | 0 | 0      |               |         | LOAD R  |  |  |
| 1    | LOOP                         | 01 | 00 | 0      | 0 | 0      | IF R=0 JUMP   | END     |         |  |  |
| 2    |                              | 02 | 00 | 0      | 0 | 0      | JUMP          | LOOP    | DECR R  |  |  |
| 3    |                              | 03 | 00 | 0      | 0 | 0      |               |         | OUT R   |  |  |
| 4    | END                          | 04 | 00 | 0      | 0 | 0      |               |         | OUT R   |  |  |
| 5    |                              | 05 | 00 | 0      | 0 | 0      |               |         |         |  |  |
| 6    |                              | 06 | 00 | 0      | 0 | 0      |               |         |         |  |  |
| 7    |                              | 07 | 00 | 0      | 0 | 0      |               |         |         |  |  |
| 8    |                              | 08 | 00 | 0      | 0 | 0      |               |         |         |  |  |
| 9    |                              | 09 | 00 | 0      | 0 | 0      |               |         |         |  |  |
| FILL | FILL ] : SEQ [ ] THROUGH [ ] |    |    |        |   |        |               |         |         |  |  |
| -    | [XX                          | XX |    | [X] [X |   | ****** |               |         |         |  |  |

3. Use the data entry keys to enter the starting and ending sequence numbers. Then move the cursor to the appropriate field and enter the pattern you wish to place in all the corresponding fields within that sequence range. For example, to fill SEQ lines 1 through 4 with "XX AA X 0 1":

[ FILL ] : SEQ [ 1] THROUGH [ 4] ---- [XX AA] [X] [0] [1] -----

4. Press the EXECUTE key to start the FILL operation. The DAS will display the message "FILLED SEQ 1 THROUGH 4" on the second line of the display when the FILL operation has been completed. The DAS will also blank the SEQ and THROUGH fields, but not the pattern fields.

| SEQ                          | LABEL | 4B  | 4A    | S     | I | М      | SEQ FLOW, CON | TROL R | EG, OUT |  |
|------------------------------|-------|-----|-------|-------|---|--------|---------------|--------|---------|--|
| 0                            |       | FF  | FF    | 0     | 0 | 0      |               |        | LOAD R  |  |
| 1                            | LOOP  | 01  | AA    | 0     | 0 | 1      | IF R=0 JUMP   | END    |         |  |
| 2                            |       | 02  | AA    | 0     | 0 | 1      | JUMP          | LOOP   | DECR R  |  |
| 3                            |       | 03  | AA    | 0     | 0 | 1      |               |        | OUT R   |  |
| 4                            | END   | 04  | AA    | 0     | 0 | 1      |               |        | OUT R   |  |
| 5                            |       | 05  | 00    | 0     | 0 | 0      |               |        |         |  |
| 6                            |       | 06  | 00    | 0     | 0 | 0      |               |        |         |  |
| 7                            |       | 07  | 00    | 0     | 0 | 0      |               |        |         |  |
| 8                            |       | 80  | 00    | 0     | 0 | 0      |               |        |         |  |
| 9                            |       | 09  | 00    | 0     | 0 | 0      |               |        |         |  |
| FILL ] : SEQ [ ] THROUGH [ ] |       |     |       |       |   |        |               |        |         |  |
| -                            | [XX   | AA] | [X] [ | 0] [1 |   | ****** | £ 0984655¢    |        |         |  |

3-76

**INSERT** Use the INSERT command to insert additional sequence lines into the Program Run submenu. The number of additional lines specified in the LINE(S) field are inserted just before the destination sequence line. The SEQ numbers for all the sequence lines are then updated. Newly inserted sequence lines always contain default values.

## NOTE

If you are adding sequence lines to a program already containing 1023 lines (IRQ CALL enabled) or 1024 lines (IRQ CALL disabled), you will force the last lines in your program out of memory. The number of lines lost will correspond to the number of new lines inserted. If you must add new sequence lines to a lengthy pattern, use the DELETE command first to remove unnecessary lines and make room for the new lines.

## To insert sequence lines:

- 1. Select the INSERT command by pressing the SELECT key while the cursor is in the edit command field at the bottom of the Program Run sub-menu.
- 2. Move the screen cursor to the LINE(S) field.

| SEQ | LABEL | 4B | 4A | S | 1 | М | SEQ FLOW, CONT | ROL RI | EG, OUT |
|-----|-------|----|----|---|---|---|----------------|--------|---------|
| 0   |       | FF | FF | 0 | 0 | 0 |                |        | LOAD R  |
| 1   | LOOP  | 01 | 00 | 0 | 0 | 0 | IF R=0 JUMP    | END    |         |
| 2   |       | 02 | 00 | 0 | 0 | 0 | JUMP           | LOOP   | DECR R  |
| 3   |       | 03 | 00 | 0 | 0 | 0 |                |        | OUT R   |
| 4   | END   | 04 | 00 | 0 | 0 | 0 |                |        | OUT R   |
| 5   |       | 05 | 00 | 0 | 0 | 0 |                |        |         |
| 6   |       | 06 | 00 | 0 | 0 | 0 |                |        |         |
| 7   |       | 07 | 00 | 0 | 0 | 0 |                |        |         |
| 8   |       | 08 | 00 | 0 | 0 | 0 |                |        |         |
| 9   |       | 09 | 00 | 0 | 0 | 0 |                |        |         |
|     |       |    |    |   |   |   |                |        |         |

[ INSERT ] : [ ] LINE(S) BEFORE SEQ [ ]

3. Use the data entry keys to specify the number of lines you wish to add, and the sequence line where they are to be inserted. For example, to insert 3 lines before SEQ 2:

[ INSERT ] : [ 3] LINE(S) BEFORE SEQ [ 2]

 Press the EXECUTE key to start the INSERT operation. The DAS will display the message "IN-SERTED 3 LINE(S) BEFORE SEQ 2" in the message field when the insert operation has been completed. The DAS will also update the remaining sequence numbers, and blank the LINE(S) and SEQ fields to prevent accidental insertions.

| SEQ      | LABEL        | 4B 4A   | S     | I   | Μ     | SEQ FLOW, CON | SEQ FLOW, CONTROL REG, OUT |        |  |  |
|----------|--------------|---------|-------|-----|-------|---------------|----------------------------|--------|--|--|
| 0        |              | FF FF   | 0     | 0   | 0     |               |                            | LOAD R |  |  |
| 1        | LOOP         | 01 00   | 0     | 0   | 0     | IF R=0 JUMP   | END                        |        |  |  |
| 2        |              | 00 00   | 0     | 0   | 0     |               |                            |        |  |  |
| 3        |              | 00 00   | 0     | 0   | 0     |               |                            |        |  |  |
| 4        |              | 00 00   | 0     | 0   | 0     |               |                            |        |  |  |
| 5        |              | 02 00   | 0     | 0   | 0     | JUMP          | LOOP                       | DECR R |  |  |
| 6        |              | 03 00   | 0     | 0   | 0     |               |                            | OUT R  |  |  |
| 7        | END          | 04 00   | 0     | 0   | 0     |               |                            | OUT R  |  |  |
| 8        |              | 05 00   | 0     | 0   | 0     |               |                            |        |  |  |
| 9        |              | 06 00   | 0     | 0   | 0     |               |                            |        |  |  |
| 10       |              | 07 00   | 0     | 0   | 0     |               |                            |        |  |  |
| 11       |              | 08 00   | 0     | 0   | 0     |               |                            |        |  |  |
| 12       |              | 09 00   | 0     | 0   | 0     |               |                            |        |  |  |
| [ INSER] | <b>r</b> ]:[ | ] LINE( | S) BE | FOR | E SEC | 2 [ ]         |                            |        |  |  |

**MODIFY** The MODIFY command uses logical operators to manipulate data already entered into the Program Run sub-menu. Three logical operators are available: AND, OR, and XOR (exclusive OR). Any programmable numeric column in the Run sub-menu can be modified by using these operators. For instance, you can modify one or both of the data fields, and the S (strobe), I (internal inhibit), and M (interrupt mask) fields, or any combination of the above. You can also limit the modification to a range of sequence numbers.

By ANDing a particular column with 0, you can modify all the data in that column to 0s. (Any number ANDed with 0 equals 0.) By ORing a column with a 1, you can set all the bits in that column to 1. (Any number ORed with a 1 equals 1.) By XORing any pattern with a 1, the bit pattern in that field is inverted. (In other words, all FFs hex would be changed to 00s, and all 11s hex become EEs.)

Here are reminder truth tables for the AND, OR, and XOR operations:

A AND B

| Δ | OR          | R |
|---|-------------|---|
| ~ | <b>U</b> 11 | - |

A XOR B

| A | В | A AND B |
|---|---|---------|
| 0 | 0 | 0       |
| 0 | 1 | 0       |
| 1 | 0 | 0       |
| 1 | 1 | 1       |
|   |   |         |

| A | В | A OR B |
|---|---|--------|
| 0 | 0 | 0      |
| 0 | 1 | 1      |
| 1 | 0 | 1      |
| 1 | 1 | 1      |
|   |   |        |

| A                | В                | A XOR B          |
|------------------|------------------|------------------|
| 0<br>0<br>1<br>1 | 0<br>1<br>0<br>1 | 0<br>1<br>1<br>0 |
| 1                | 1                | 0                |

## To MODIFY a column's data:

- 1. When the screen cursor is in the edit command field, press the SELECT key until the MODIFY command is displayed.
- Move the screen cursor to the field immediately to the right of MODIFY and press the SELECT key until the desired logical operator is displayed. Logical operators are displayed in this order: AND, OR, XOR.

|   | SEQ   | LABEL    | 4B   | 4A   | S     | I   | М | SEQ FLOW, COM | NTROL R | EG, OUT |
|---|-------|----------|------|------|-------|-----|---|---------------|---------|---------|
|   | 0     |          | FF   | FF   | 0     | 0   | 0 |               |         | LOAD R  |
|   | 1     | LOOP     | 01   | 00   | 0     | 0   | 0 | IF R=0 JUMP   | END     |         |
|   | 2     |          | 02   | 00   | 0     | 0   | 0 | JUMP          | LOOP    | DECR R  |
|   | 3     |          | 03   | 00   | 0     | 0   | 0 |               |         | OUT R   |
|   | 4     | END      | 04   | 00   | 0     | 0   | 0 |               |         | OUT R   |
|   | 5     |          | 05   | 00   | 0     | 0   | 0 |               |         |         |
|   | 6     |          | 06   | 00   | 0     | 0   | 0 |               |         |         |
|   | 7     |          | 07   | 00   | 0     | 0   | 0 |               |         |         |
|   | 8     |          | 08   | 00   | 0     | 0   | 0 |               |         |         |
|   | 9     |          | 09   | 00   | 0     | 0   | 0 |               |         |         |
| [ | MODIF | Y ] : LO | GICA | L [A | ND] S | EQ  | [ | THROUGH [     | 1       |         |
| 5 | -     | [XX      | XX]  | [X]  | [X]   | [X] |   |               | -       |         |

3. Move the screen cursor to the SEQ and THROUGH fields. Use the data enty keys to enter the number of the first and last sequence line you want to modify. For example, to modify sequence lines 1 through 9, enter:

4. Move the screen cursor down to the pattern line and enter the pattern you wish to use as a modifier. For example, to invert all the column B data pattern, select XOR as the logical operator and enter FF*hex* in the column B field. (Fields containing X are not affected by the MODIFY command.)

5. Press the EXECUTE key to start the MODIFY operation. The DAS will display the message "MODIFIED SEQ 1 THROUGH 9" in the message field at the top left-hand corner of the display. The DAS will also blank the SEQ and THROUGH fields to prevent accidental operation.

| SEQ | LABEL | 4B | 4A | S | 1 | M | SEQ FLOW, CONTR | RI RI | EG, OUT |
|-----|-------|----|----|---|---|---|-----------------|-------|---------|
| 0   |       | FF | FF | 0 | 0 | 0 | •               |       | LOAD R  |
| 1   | LOOP  | FE | 00 | 0 | 0 | 0 | IF R=0 JUMP     | END   |         |
| 2   |       | FD | 00 | 0 | 0 | 0 | JUMP            | LOOP  | DECR R  |
| 3   |       | FC | 00 | 0 | 0 | 0 |                 |       | OUT R   |
| 4   | END   | FB | 00 | 0 | 0 | 0 |                 |       | OUT R   |
| 5   |       | FA | 00 | 0 | 0 | 0 |                 |       |         |
| 6   |       | F9 | 00 | 0 | 0 | 0 |                 |       |         |
| 7   |       | F8 | 00 | 0 | 0 | 0 |                 |       |         |
| 8   |       | F7 | 00 | 0 | 0 | 0 |                 |       |         |
| 9   |       | F6 | 00 | 0 | 0 | 0 |                 |       |         |

| [ | MODIFY ] | : L( | <b>JGICA</b> | L [X( | DR] | SEQ | [ ] TH | IROUC | H [      | ] |
|---|----------|------|--------------|-------|-----|-----|--------|-------|----------|---|
|   |          | [FI  | = XX]        | [X]   | [X] | [X] |        |       | ******** |   |

MOVE Use the MOVE command to move a block of sequence lines within a program to another location within that same program. When MOVE is executed, all the specified sequence lines are moved to a location just before the given destination sequence line. The sequence numbers are then automatically updated. Labels, data, and instructions are retained when sequence lines are moved.

Using the MOVE command will not destroy high-numbered program lines even if all 1024 lines have been programmed.

#### To MOVE a block of sequence lines from one location to another:

- 1. Select the MOVE command by pressing the SELECT key when the screen cursor is in the edit command field at the bottom of the 91S16 Program Run sub-menu.
- 2. Move the screen cursor to the SEQ field.

|   | SEQ  | LABEL   | 4B    | 4A | S     | 1   | Μ    | SEQ FLOW, CON | ITROL R | EG, OUT |
|---|------|---------|-------|----|-------|-----|------|---------------|---------|---------|
|   | 0    |         | FF    | FF | 0     | 0   | 0    |               |         | LOAD R  |
|   | 1    | LOOP    | 01    | 00 | 0     | 0   | 0    | IF R=0 JUMP   | END     |         |
|   | 2    |         | 02    | 00 | 0     | 0   | 0    | JUMP          | LOOP    | DECR R  |
|   | 3    |         | 03    | 00 | 0     | 0   | 0    |               |         | OUT R   |
|   | 4    | END     | 04    | 00 | 0     | 0   | 0    |               |         | OUT R   |
|   | 5    |         | 05    | 00 | 0     | 0   | 0    |               |         |         |
|   | 6    |         | 06    | 00 | 0     | 0   | 0    |               |         |         |
|   | 7    |         | 07    | 00 | 0     | 0   | 0    |               |         |         |
|   | 8    |         | 08    | 00 | 0     | 0   | 0    |               |         |         |
|   | 9    |         | 09    | 00 | 0     | 0   | 0    |               |         |         |
| ſ | MOVE | ] : [SE | EQ] [ |    | ] THR | oue | ah ( | BEFORE SEQ    |         |         |

- 3. Use the data entry keys to enter the starting, ending, and destination sequence numbers. For
  - example, to move sequence lines 1 through 3 and place them before sequence line 7:

[ MOVE ] : [SEQ] [ 1] THROUGH [ 2] BEFORE SEQ [ 7]

4. Press the EXECUTE key to start the MOVE operation. The DAS will display the message "MOVED SEQ 1 THROUGH 2 BEFORE SEQ 7" on the message line. The DAS will also update all the sequence lines and blank the SEQ, THROUGH, and BEFORE fields to prevent accidental move operations.

|   | SEQ  | LABEL   | 4B 4A | S     | 1   | M   | SEQ FLOW, CON | TROL R | EG, OUT |  |
|---|------|---------|-------|-------|-----|-----|---------------|--------|---------|--|
|   | 0    |         | FF FF | 0     | 0   | 0   |               |        | LOAD R  |  |
|   | 1    |         | 03 00 | 0     | 0   | 0   |               |        | OUT R   |  |
|   | 2    | END     | 04 00 | 0     | 0   | 0   |               |        | OUT R   |  |
|   | 3    |         | 05 00 | 0     | 0   | 0   |               |        |         |  |
|   | 4    |         | 06 00 | 0     | 0   | 0   | •             |        |         |  |
|   | 5    | LOOP    | 01 00 | 0     | 0   | 0   | IF R=0 JUMP   | END    |         |  |
|   | 6    |         | 02 00 | 0     | 0   | 0   | JUMP          | LOOP   | DECR R  |  |
|   | 7    |         | 07 00 | 0     | 0   | 0   |               |        |         |  |
|   | 8    |         | 08 00 | 0     | 0   | 0   |               |        |         |  |
|   | 9    |         | 09 00 | 0     | 0   | 0   |               |        |         |  |
| ſ | MOVE | ] : [Se | Q] [  | ) THR | OUG | н ( | ] BEFORE SEQ  | []     |         |  |

**SEARCH** Use the SEARCH command to locate some specific entry within the body of the Program Run sub-menu. The entry may be a label, a particular data pattern, or an instruction.

The SEARCH command allows you to specify the type of entry you are going to search for, and to specify a sequence range for the search. When executed, the SEARCH command compares all entries of the same type against the target string within the range of sequence lines you have specified. It will then place the screen cursor on the first sequence line containing that string, and display the total number of lines within the specified range that contain the target string. (The line total appears in the bottom right-hand corner of the display.)

The data entry keys can be used to select the second, or third, etc. sequence line containing the target string when the screen cursor is in the [ ] / #: SEARCHED field. (Instructions for using this field are included in the following paragraphs.)

## To use the SEARCH command:

- 1. Select the SEARCH command by moving the screen cursor to the edit command field at the bottom of the Program Run sub-menu and pressing the SELECT key.
- 2. Select the type of pattern you are going to search for by moving the screen cursor to the field immediately to the right of the SEARCH: command.

[ SEARCH ] : [ LABEL ] SEQ [ ] THROUGH [ ]

3. Press the SELECT key until the desired target group appears in the field.

The DAS will display the target groups in this order:

| [   | LAE  | BEL  | ]  |
|-----|------|------|----|
| [ ] | PATT | ERN  | ]  |
| [S  | EQ F | LOW  | ]  |
| [Jl | JMP  | LABE | L] |
| [ ( | CON  | TROL | ]  |
| [   | REC  | )    | ]  |
| [   | OUT  | r    | ]  |

## To SEARCH for a data pattern:

l

1. Move the screen cursor to the field immediately to the right of SEARCH:

| SEQ   | LABEL     | 4B  | 4A | S   | T | Μ    | SEQ FLOW, CON | NTROL R | EG, OUT |
|-------|-----------|-----|----|-----|---|------|---------------|---------|---------|
| 0     |           | FF  | FF | 0   | 0 | 0    |               |         | LOAD R  |
| 1     | LOOP      | 01  | 00 | 0   | 0 | 0    | IF R=0 JUMP   | END     |         |
| 2     |           | 02  | 00 | 0   | 0 | 0    | JUMP          | LOOP    | DECR R  |
| 3     |           | 03  | 00 | 0   | 0 | 0    |               |         | OUT R   |
| 4     | END       | 04  | 00 | 0   | 0 | 0    |               |         | OUT R   |
| 5     |           | 05  | 00 | 0   | 0 | 0    |               |         |         |
| 6     |           | 06  | 00 | 0   | 0 | 0    |               |         |         |
| 7     |           | 07  | 00 | 0   | 0 | 0    |               |         |         |
| 8     |           | 08  | 00 | 0   | 0 | 0    |               |         |         |
| 9     |           | 09  | 00 | 0   | 0 | 0    |               |         |         |
| SEARC | H ] : [LA | BEL | ]  | SEQ | [ | ] тн | ROUGH [ ]     |         |         |
| [     | ]         | -   |    |     |   |      | *****         |         |         |

2. Press the SELECT key until the target group PATTERN appears in the field.

[ SEARCH ] : [PATTERN ] SEQ [ ] THROUGH [ ] ----- [XX XX] [X] [X] [X] ------

- 3. Move the screen cursor to the SEQ and THROUGH fields and enter the starting and ending sequence numbers for the block of program you wish to search. For example, enter SEQ 0 THROUGH 10 to search for a pattern programmed in lines 0 through 10 inclusive. Note: The larger the search range you specify, the longer it takes for the edit operation to be completed. This also increases the likelihood you will locate data you are not interested in.
- 4. Move the screen cursor to the PATTERN sub-fields and use the data entry keys to enter the pattern you wish to search for. For example, enter:

DON'T CAREs (X's) will match any pattern.

5. Press the EXECUTE key to start the SEARCH operation. The DAS will display the message, "<[ 1] / 1 : SEARCHED>" in the bottom right-hand corner of the display. The first number in this message indicates that the screen cursor has been placed on the line containing the first occurrence of the target pattern. The number following the slash tells you how many lines contain the target pattern within the range you specified for the search.

For example, if you had searched for 00 in a block of text where 15 lines contained the pattern 00, the message would read, "<[1]/15 : SEARCHED>". To see the 14th occurrence of the target pattern, you would move the screen cursor to the highlighted field in the first part of this message and type in 14. When you press the EXECUTE key, the screen cursor will be placed on the line containing the 14th occurrence of the target pattern, and the message field will read, "<[14]/15 : SEARCHED>".

#### To SEARCH for an instruction:

1. To SEARCH for an instruction (for example: R OUT) move the screen cursor to the field immediately to the right of SEARCH: and press the SELECT key until the appropriate instruction type appears in the field. In the case of R OUT, we want the OUT (output register) instruction type to be displayed in this field.

[ SEARCH ] : [ OUT ] SEQ [ ] THROUGH [ ] ------ - - - - - [OUT R]

- Move the screen cursor to the SEQ and THROUGH fields and use the data entry keys to enter the starting and ending sequence line numbers for the block of program you wish to search. For example, to search for some target pattern between sequence lines 3 and 10, enter SEQ 3 THROUGH 10.
- 3. Move the screen cursor to the OUT sub-field in the lower right-hand corner of the display. Press the SELECT key until the desired OUT instruction appears in the field. Note that in this case [OUT R] appears as the default choice. If you had configured the 91S16 register to be two 8-bit registers, you would have to move the screen cursor to this field and press the SELECT key until the desired instruction appeared. (OUT RA and OUT RB would be the choices in this case.)

[ SEARCH ] : [ OUT ] SEQ [ 3] THROUGH [ 10]

4. Press the EXECUTE key to start the SEARCH operation. The DAS will display the message "<[ 1]/ 2 : SEARCHED>" on the last line of the display to indicate that the SEARCH operation has been completed. The DAS will also blank the SEQ and THROUGH fields, and position the screen cursor on the first sequence line containing the target pattern.

| SEQ   | LABEL     | 4B | 4A | S   | I | М     | SEQ FLOW, CON | ITROL R | EG, OUT |
|-------|-----------|----|----|-----|---|-------|---------------|---------|---------|
| 0     |           | FF | FF | 0   | 0 | 0     |               |         | LOAD R  |
| 1     | LOOP      | 01 | 00 | 0   | 0 | 0     | IF R=0 JUMP   | END     |         |
| 2     |           | 02 | 00 | 0   | 0 | 0     | JUMP          | LOOP    | DECR R  |
| 3     |           | 03 | 00 | 0   | 0 | 0     |               |         | OUT R   |
| 4     | END       | 04 | 00 | 0   | 0 | 0     |               |         | OUT R   |
| 5     |           | 05 | 00 | 0   | 0 | 0     |               |         |         |
| 6     |           | 06 | 00 | 0   | 0 | 0     |               |         |         |
| 7     |           | 07 | 00 | 0   | 0 | 0     |               |         |         |
| 8     |           | 08 | 00 | 0   | 0 | 0     |               |         |         |
| 9     |           | 09 | 00 | 0   | 0 | 0     |               |         |         |
| SEARC | H ] : [OL | JT | 1  | SEQ | [ | 3) TH | ROUGH [ 10]   |         |         |
|       |           |    | -  |     |   |       | [OUT R]       |         |         |

#### NOTE

In the above display sample, the range specified for the SEARCH operation was from SEQ 3 through SEQ 10. That is why the first OUT R instruction found was on line 3, rather than on line 2.

5. Use the data entry keys to enter a value in the "<[ 1]/ 2 : SEARCHED>" message field if you wish to see a different sequence line containing the target pattern. For instance, if you wanted to see the second sequence line containing OUT R, you would move the screen cursor to the inverse-video field within the message and type a 2:

<[ 2]/ 2 : SEARCHED>

[

[

When you push the EXECUTE key the DAS will display:

| SEQ   | LABEL      | 4B 4A | S   | I | М     | SEQ FLOW, CON          | ITROL R | EG, OUT |
|-------|------------|-------|-----|---|-------|------------------------|---------|---------|
| 0     |            | FF FF | 0   | 0 | 0     |                        |         | LOAD R  |
| 1     | LOOP       | 01 00 | 0   | 0 | 0     | IF R=0 JUMP            | END     |         |
| 2     |            | 02 00 | 0   | 0 | 0     | JUMP                   | LOOP    | DECR R  |
| 3     |            | 03 00 | 0   | 0 | 0     |                        |         | OUT R   |
| 4     | END        | 04 00 | 0   | 0 | 0     |                        |         | OUT R   |
| 5     |            | 05 00 | 0   | 0 | 0     |                        |         |         |
| 6     |            | 06 00 | 0   | 0 | 0     |                        |         |         |
| 7     |            | 07 00 | 0   | 0 | 0     |                        |         |         |
| 8     |            | 08 00 | 0   | 0 | 0     |                        |         |         |
| 9     |            | 09 00 | 0   | 0 | 0     |                        |         |         |
| SEARC | H]:[Ol<br> | [ TU  | SEQ | [ | 3] TH | ROUGH [ 10]<br>[OUT R] |         |         |

The message would then display, "<[ 2]/ 2 : SEARCHED>". Of course, this feature is more dramatic when the sequence lines containing the target pattern are farther apart.

# 91S32 PROGRAM: RUN MODE SUB-MENU FIELDS AND VALUES

NOTE

# The 91S32 Program Run Mode sub-menu appears only when the 91S32 Module is installed.

The following paragraphs describe how to use the 91S32 Program Run Mode sub-menu to enter patterns for the 91S32 Pattern Generator Module. They discuss each sub-menu field and list all optional values.

Figure 3-15 illustrates the 91S32 Pattern Generator Run Mode sub-menu and its fields. The fields, which appear in reverse video on the screen, are bracketed [] throughout the text. The four directional cursor keys and the NEXT key can be used to move the blinking screen cursor from one field to another.

Refer to the numbered callouts in Figure 3-15 when reading the following paragraphs. These numbers serve as visual references and do not imply sequence of use.

| 5 | INHIBIT<br>MASK : | <b>0000</b> | 0000 | 0000       | 0000 |            |            |  | start s | EQ: | 8 |   |
|---|-------------------|-------------|------|------------|------|------------|------------|--|---------|-----|---|---|
| 6 | ASEQ              | 50C         | 5BA, | 4DC        | 4BA  | S          | I —        |  |         |     |   | 9 |
|   | 0                 | 0000        | 0000 | 0000       | 0000 | <b>00</b>  | <b>0</b> 0 |  |         |     |   |   |
|   | 1                 | 0000        | 0000 | 0000       | 0000 | 00         | 00         |  |         |     |   |   |
|   | 2                 | 0000        | 0000 | 0000       | 0000 | 00         | 00         |  |         |     |   |   |
|   | 3                 | 0000        | 0000 | 0000       | 0000 | 00         | 00         |  |         |     |   |   |
|   | 4                 | 0000        | 0000 | 0000       | 0000 | 00         | 00         |  |         |     |   |   |
|   | 5                 | 0000        | 0000 | 0000       | 0000 | <b>0</b> 0 | 00         |  |         |     |   |   |
|   | 6                 | 0000        | 0000 | 0000       | 0000 | <b>0</b> 0 | 00         |  |         |     |   |   |
|   | 7                 | 0000        | 0000 | 0000       | 0000 | 66         | <b>0</b> 0 |  |         |     |   |   |
|   | 8                 | 0000        | 0000 | 0000       | 0000 | 90         | <b>Ø</b> Ø |  |         |     |   |   |
|   | 9                 | 0000        | 0000 | 0000       | 0000 | 00         | 00         |  |         |     |   |   |
|   | 10                | 0000        | 0000 | 0000       | 0000 | 00         | 00         |  |         |     |   |   |
|   | 11                | 6666        | 0000 | 0000       | 0000 | 00         | 00         |  |         |     |   |   |
|   | 12                | 0000        | 0000 | 0000       | 0000 | 00         | 00         |  |         |     |   |   |
|   | 13                | 0000        | 0000 | 0000       | 0000 | 88         | <b>0</b> 0 |  |         |     |   |   |
|   | 14                | 8888        | 0000 | 0000       | 0000 | 00         | 00         |  |         |     |   |   |
| A | OCH HIPP          | 0700        |      | 0.04 10 10 |      | DOD        | _          |  |         |     |   |   |

5397-22

Figure 3-15. 91S32 Program: Run sub-menu.

#### NOTE

In the following discussion, the three 91S32 Modules are assumed to reside in DAS slots 3, 4, and 5.

# **1 PATTERN GENERATOR PROGRAM Field**

Use this field (directly to the right of the menu title) to select either the 91S16 or the 91S32 submenu display. Refer to the description of the Sub-Menu Selections in the *Menu Overview* section of this addendum. If the 91S16 Module is installed, the 91S16 sub-menu is displayed as the default sub-menu. Otherwise, the 91S32 sub-menu is displayed.

## To change the display to show the 91S32 sub-menu:

- 1. Move the screen cursor to the field directly to the right of the menu title. PATTERN GENERATOR PROGRAM: [91S16]
- 2. Press the SELECT key until 91S32 appears in the field.

The DAS displays the sub-menu titles in this order:

[91S16] [91S32]

# 2 MODE Field

Use the MODE field to select the Pattern Generator's operating mode.

The pattern generator normally outputs data in real-time fashion synchronously with the clock signal. This is called Run mode, hence the name of this sub-menu. The pattern generator can also output data at much slower rates, or even one step at a time, for debugging purposes. These modes of operation are called Trace and Step modes, and are described in the *Trace Mode and Step Mode* section of this manual.

Press the SELECT key when the screen cursor is in the MODE field to change between Run, Trace, and Step modes. The MODE field defaults to Run mode on power-up.

# 3 PAGE Field

The 91S16 sequential pattern generator can act as a controller for one or more 91S32s. However, the 91S16 has only 1024 lines of pattern memory, compared to the 91S32 which has 2048 lines of pattern memory. You can divide the 91S32's memory into two 1024-line pages and use the 91S16 INCR PAGE command to switch between the two pages. This approach has several programming advantages which are explained under the SEQUENTIAL and FOLLOWS modes descriptions in the *91S32 Configuration Menu* section. The PAGE field indicates which PAGE of memory (A or B) is being displayed.

Note that there are two possible sequence numbering schemes for the 91S32. The SEQ field has two possible values: ASEQ and RSEQ. Instructions for changing between these values are given later in this section, but the numbering scheme selected affects the PAGE field. When ASEQ (Absolute Sequence) is selected, the 91S32's program lines are numbered from 0 through 2047; page B will start with sequence 1024. RSEQ stands for Relative Sequence (relative to page A or page B). When RSEQ is selected, the 91S32's program lines are numbered from 0 through 1023 for page A, and from 0 through 1023 for page B. Use the numbering scheme that is most convenient to you.

If you are using the 91S32 with its memory divided into two pages, you can select which page of data appears on the display. The default value for the PAGE field is A.

#### To display the other memory page:

1. Move the screen cursor to the PAGE field.

PAGE: [A]

2. Press the SELECT, INCR, or DECR key until the desired value appears in this field. For example, select page B:

**[B]** 

## 4 START SEQ Field

Use the START SEQ field to designate the first sequence line the pattern generator will execute when you press the START PAT GEN key or the START SYSTEM key.

If the 91S32 is being used without a 91S16, or if the 91S32 is being used with a 91S16 in the SE-QUENTIAL mode, the number you enter in the START SEQ field will determine the first sequence line executed. If the 91S32 is being used with a 91S16 in the FOLLOWS mode, you cannot set a value in this field, since the starting sequence will be set by the 91S16. For an explanation of SE-QUENTIAL and FOLLOWS modes, see the *91S32 Configuration Menu* section of this manual.

The START SEQ number you enter will depend on how you have configured your SEQ field: either ASEQ (absolute sequence numbers) or RSEQ (relative sequence numbers). If the sequence number field is set to ASEQ, you can enter a START SEQ value between 0 and 2047. (IRQ enabled CALL <*label*> mode reduces the number of available sequence lines by one.) If you have set the sequence number field to RSEQ, you must set the memory page (A or B) and enter a sequence number between 0 and 1023. See the *SEQ Field* description later in this section for information on selecting ASEQ or RSEQ.

This field defaults to page A and sequence 0.

#### To specify the page and the sequence number for the START SEQ:

1. Move the screen cursor to the START SEQ field.

START SEQ: [A] [ 0]

2. Press the SELECT, INCR, or DECR key to change the page. For example, to select page B:

[B] [ 0]

3. Use the data entry keys to enter the starting sequence number. For example, to start the pattern generator at line 500:

[B] [ 500]

## **5 INHIBIT MASK Field**

Use the INHIBIT MASK field to specify whether or not the data output channels respond to the inhibit signal. If the inhibit mask for a given data channel is set to 0 (unmasked), then that data channel is tri-stated whenever the inhibit signal is asserted. If the inhibit mask is set to 1 (masked), then the inhibit signal is masked out and that data channel is not tri-stated, even though the inhibit signal has been asserted. You can set the inhibit mask for each individual data channel in a pod by specifying a hexadecimal value in the INHIBIT MASK field. The default value for this field is 0 (unmasked for all data channels).

## To specify the inhibit mask for a data pod:

1. Move the screen cursor to the INHIBIT MASK field:

INHIBIT MASK : [0000 0000 0000 0000 0000 0000]

2. Use the data entry keys to specify (in hexadecimal) the inhibit mask for each data pod. The DAS will automatically move the screen cursor one space to the right after you have entered a value.

INHIBIT MASK : [F000 0E00 00D0 000C B000 0A00]

# 6 SEQ (Sequence) Field

The SEQ field consists of a column of numbers running down the left side of the display. Each number in this column corresponds to one sequence line. The program lines are displayed sequentially starting with page A, sequence 0. There are 2048 total sequence lines, but they can be numbered either of two ways. When the SEQ field is set to ASEQ (absolute sequence numbers), the sequence lines are numbered from 0 through 2047. When the SEQ field is set to RSEQ (relative sequence numbers), the sequence lines are divided into two pages of data, page A and page B. The sequence lines are numbered page A, 0 through 1023, and page B, 0 through 1023. Dividing the memory into two pages has certain programming advantages explained under the *91S32 Configuration Menu* description. The PAGE field description in this section explains how to switch from one page to the other. Only a portion of the sequence lines are displayed at any given time.

## To select either ASEQ or RSEQ:

1. Move the screen cursor to the SEQ field.

[ASEQ] 5DC 5BA 4DC 4BA 3DC 3BA S I

2. Press the SELECT key until the desired value appears in this field. For example, RSEQ.

The DAS displays optional values in this order.

[ASEQ] [RSEQ]

You can display different sequence lines several different ways. The first method is to use the scroll keys. You can use these keys at any time and with the cursor in any field.

## To scroll through the sequences:

1. Press the up (1) or down (1) scroll key. Additional sequence lines will scroll up from the bottom or down from the top of the display.

The second method for viewing more program lines requires you to enter a new number over an existing number displayed in the SEQ field. This method allows you to jump forward or backward and display specific blocks of sequence lines.

#### To move forward and display larger-numbered sequence lines:

1. Move the screen cursor to the sequence number you wish to change. For example, move the cursor to SEQ 11:

[ASEQ] [ 11]

2. Use the data entry keys to enter the first sequence number you wish to have displayed. For example, SEQ 200. The DAS will display [200] in place of [11], and then update the rest of the sequence lines following that position.

| [ASEQ] |                                       |
|--------|---------------------------------------|
| 0      |                                       |
| 1      |                                       |
| 2      |                                       |
| 3      |                                       |
| 4      |                                       |
| 5      |                                       |
| 6      |                                       |
| 7      |                                       |
| 8      |                                       |
| 9      |                                       |
| 10     |                                       |
| [ 200] | SEQ 11 is changed to SEQ 200          |
| 201    | and the rest of the sequence          |
| 202    | numbers are updated from that         |
| 203    | position to the bottom of the display |
|        |                                       |

To move backward to a smaller-numbered block of program lines:

#### NOTE

The preceding sequence number on the display must always be smaller than the number you enter. If you want to display a number smaller than any currently displayed, you must enter that number in the top-most SEQ field on the display.

1. Move the screen cursor to the sequence number you wish to replace with a lower number. For example, SEQ 200.

[ASEQ] [200] 2. Press the DON'T CARE key.

The DAS enters a 0 at the cursor location.

3. Use the data entry keys to enter the sequence number to be displayed. For example, 15.

The DAS displays SEQ 15 at the cursor location, then updates the rest of the sequences from that position.

| [ASEQ] |                               |
|--------|-------------------------------|
| 0      |                               |
| 1      |                               |
| 2      |                               |
| 3      |                               |
| 4      |                               |
| 5      |                               |
| 6      |                               |
| 7      |                               |
| 8      |                               |
| 9      |                               |
| 10     |                               |
| [ 15]  | SEQ 200 is changed to SEQ 15, |
| 16     | and the rest of the sequence  |
| 17     | numbers are updated from      |
| 18     | that position.                |

## NOTE

When using the above procedures, observe the following two rules: 1), if the cursor is positioned below the top sequence number on the display, you cannot enter a number smaller than the number directly above the cursor location. 2) you cannot enter a number greater than 2047 for ASEQ and 1023 for RSEQ.

## 7 #DC and #BA Pattern Field

The pattern fields that appear on the sub-menu are used to specify the data pattern you wish to output through the P6464 probes. Data channels are grouped into pods of eight channels that correspond to a particular P6464 probe. A data pod is identified by a letter-number scheme called pod I.D. The pod I.D. number references the slot in the DAS where the 91S32 Module resides. The letters identify the connectors on the back of the 91S32 where the probes are attached. For example, a 91S32 installed in DAS slot 5 would have data column headings named 5DC and 5BA.

Data values are normally entered in hexadecimal, one pod at a time, card by card, and one line at a time. In other words, you would program the pattern for Pod D, and then Pod C, Pod B, and finally Pod A. If you had another 91S32, you would repeat this procedure until all pods had been programmed, and then move to the next sequence line. When the pattern generator is running, all pods output data synchronously with the output clock.

See the *DISPLAY Command* description later in this section for information about changing the display radix of the data columns. Data channels default to 0 for all cards and pods.

## To enter data on any program line:

1. Move the screen cursor to the pattern field in the line you wish to program. Position the cursor over the pod to be programmed.

| 6DC   | 6BA  | 5DC  | 5BA  | 4DC  | 4BA   |
|-------|------|------|------|------|-------|
| [0000 | 0000 | 0000 | 0000 | 0000 | 0000] |

2. Use the data entry keys to enter the pattern you desire. The DAS will display the data values you have entered in the field and then shift the cursor one space to the right. For example, enter the value 3*hex* for the 91S32 in DAS slot 6, pod D:

| 6DC   | 6BA  | 5DC  | 5BA  | 4DC  | 4BA   |
|-------|------|------|------|------|-------|
| [3000 | 0000 | 0000 | 0000 | 0000 | 0000] |

3. Continue entering data values until all the pods have been programmed. Then press the NEXT key and the cursor will move to the first data field of the next line.

## 8 S (Strobe) Field

Use the S field to select whether or not the strobe lines associated with each pod will be output when this particular program line is executed. This field allows you to individually assert the strobe signals for pods D, C, B, and A. Data pods are grouped into pairs, and each pair is represented by a column in the Strobe field. Strobe values are entered according to the display radix.

When more than one 91S32 is installed, the Strobe field width will expand. Strobe field columns will correspond to the order of data-field columns. In other words, the data column displayed at the left of the screen will correspond to the two high-order bits in the strobe field.

Strobes function just like additional data lines. The strobe transitions are synchronous with the output clock. The strobes are asserted by entering a 1 *binary* into the sequence line's associated S bit. (Note: Pay attention to the display radix.) In default, the strobes are set to 0s. See the *DISPLAY Command* description later in this section for instructions on changing the strobe field display radix.

#### To assert a strobe:

1. Move the screen cursor to the S field on the line you wish to program.

S [000]

2. Use the data entry keys to enter the data value. For example, to assert the strobes of both pod 5A and 3D in hex, enter 108.

[108]

## 9 I (Inhibit) Field

Use the I (Inhibit) field to set the internal inhibit signal. The internal inhibit signal temporarily tristates the output of one or all of the pods. Data pods are grouped into pairs, and each pair is represented by a column in the Inhibit field. Pods displayed on the left will be represented by the left-most column in the Inhibit field. Inhibit field values are entered for two pods at a time, usually in hexadecimal.
When more than one 91S32 is installed, the Inhibit field width will expand. Inhibit field columns will correspond to the order of the data-field columns. In other words, the data column displayed at the left of the screen will correspond to the two high-order bits in the Inhibit field.

The 91S32 provides two kinds of inhibit signals: Internal inhibits programmed in the 91S32 Program Run sub-menu, and External inhibits, delivered to the 91S32 via the P6452 External Clock (Data Acquisition)probe attached to the DAS Trigger/Time Base module. The 91S32 Configuration sub-menu allows you to select the polarity of each inhibit signal, and combine the two signals using logical operators.

For the following example, assume that the inhibit signals have been set to the following values: IN-HIBIT [INTERNAL 1] ONLY. (See the *91S32 Configuration Sub-Menu* description earlier in this addendum.)

Setting a 0*hex* in the I (Inhibit) field means that neither pod in the pair is tri-stated and both pods will continue to output data, clock, and strobe lines. Setting a 1*hex* in this field will tri-state the outputs of Pod A. Setting a 3*hex* in this field will cause pods A and B to be tri-stated.

Note that some data may still be output from a pod that has been tri-stated, because any value you set in the INHIBIT MASK field will cause certain data lines to ignore the inhibit signal. Inhibit mask fields for the strobe and clock lines appear in the Configuration sub-menu.

Values for the I (Inhibit) field must be set for every sequence line. The default value is 0 and the default radix is hexadecimal. See the DISPLAY command discription under the *91S32 RUN Sub-Menu* section for instructions on selecting a different display radix. The internal inhibit signal becomes effective in sync with the output clock.

If you are logically combining the internal and extenal inhibit signals in the Setup: Probe sub-menu, it is wise to check the inhibit interaction by viewing a portion of your program while in Step mode.

#### To assert an internal inhibit:

1. Move the screen cursor to the line you wish to program and position the cursor over the appopriate I field. In this example, there are 91S32s in DAS slots 6, 5, and 4.

ا [000]

2. Use the data entry keys to enter the data value. For example, to assert the internal inhibits for pods 5A, 4D and 4C in hex, enter 1CO.

The DAS will display the value you enter in the I field.

[1CO]

# **10 EDIT Fields**

The 91S32 Module provides nine edit commands to manipulate data patterns on program lines. These commands are designed to simplify programming.

#### To select the edit command:

- 1. Move the screen cursor to the edit field at the bottom of the screen:
  - [CONVERSION] : [CONVERT ] POD [ ]
- 2. Press the SELECT key until the desired command appears in the field. In addition to the SELECT key, the INCR and DECR keys may also be used to select from the edit commands. The INCR key selects the next command given in the list below, and the DECR key selects the previous command. Pressing any one of these keys will cause the DAS to scroll through the list of options.

The DAS will display the list of possible edit commands in this alphabetical sequence:

[CONVERSION ][COPY ][DELETE ][DISPLAY ][FILL ][INSERT ][MODIFY ][MOVE ][SEARCH ]

Each edit command has a specialized function. The CONVERSION command has a sub-menu used to make and check a conversion table. Several commands have sub-fields you will use to specify starting and ending sequence lines, or select among additional sub-commands. Some of the commands will have fields that require you to enter setup and editing parameters.

3. After entering the changes you wish to make for any of the edit operations, press the EXECUTE key. Some of the fields, such as those pertaining to sequence numbers, will be blanked after the edit operation has been completed. This is to prevent you from accidentally pressing EXECUTE again and damaging your corrected program.

The following paragraphs briefly describe what each of the edit commands does, and how to use them.

**CONVERSION** The CONVERSION command allows you to search for and replace all pattern data values with corresponding different values in one operation. For instance, if you knew you wanted to replace all FFs in your program with AAs, and replace all 1Es with 00s, you could use the CONVERSION command to do that in one operation.

This feature is most commonly used when you are converting data from one coding system to another, such as from a normal binary counting method to Gray code where only one bit changes as numbers are incremented.

The CONVERSION command has two sub-commands: CONVERT, which designates which pod's data is to be converted, and TABLE BUILD. The TABLE BUILD command displays a special submenu called the TABLE BUILD sub-menu that allows you to specify which bit patterns are to change. Instructions for using this sub-menu are included in the following paragraphs.

**CONVERT** This sub-command instructs the pattern generator to apply the conversion rules outlined in the TABLE BUILD sub-menu to the data in a particular pod. The way in which the TA-BLE BUILD sub-menu performs conversions will become clear as you read this section. If you had a 91S32 in DAS slot 1 and you wanted to modify the data programmed for Pod B according to the changes given in the TABLE BUILD sub-menu, you would type:

[CONVERSION] : [ CONVERT ] POD [1B]

Press the EXECUTE key to initiate the conversion.

The TABLE BUILD sub-menu only operates on one pod of data at a time, so if you wanted to convert all data patterns for a 91S32 in DAS slot 1 from one code to another, you would have to CON-VERT POD 1A, and then CONVERT POD 1B, 1C and 1D. You will have to run the conversion program four more times for each additional 91S32 to convert all the data from one code to another. However, you will often use the different pods for different purposes, and you may only want to convert one pod's data and leave the rest unchanged.

#### To specify which pod's data will be converted:

1. Move the screen cursor to the POD field.

[CONVERSION] : [ CONVERT ] POD [ ]

2. Use the data entry keys to enter a pod I.D. For example, pod 6B. The DAS will display the pod I.D. in the POD field.

[CONVERSION] : [ CONVERT ] POD [6B]

3. Press the EXECUTE key to start the conversion. The DAS will display "CONVERTED POD 6B" on the second line of the screen when the conversion has been completed. The DAS will also blank the POD field to prevent accidental conversions later.

**TABLE BUILD** The TABLE BUILD sub-menu is used to convert an existing data pattern into some modified data pattern. The sub-menu provides two columns of 4-digit binary numbers from 0000 to 1111. However, you can set the column widths to be up to 8-digits wide. The following examples show 8-digit columns to demonstrate the TABLE BUILD's maximum capabilities.

Modifying the bit pattern in the CODE column and executing the CONVERT command on some pod's data will cause all occurrences of the pattern in the DATA field to be converted to the pattern in the CODE field.

For example: When you enter this sub-menu, both the DATA and CODE columns will contain the same bit pattern. Moving the screen cursor to 00000000 in the CODE column, typing in 00000001, and then executing CONVERT POD 1A will cause all occurrences of 00000000 stored as data in Pod-1A to be changed to 00000001.

It may help you to think of the bit patterns in the DATA column as sequence numbers. The bit patterns in the DATA column represent all possible bit patterns. Typing some pattern in a DATA field is one way to move your editing window from one bit pattern to another; it will not change any data.

#### To invoke the TABLE BUILD sub-menu:

1. Move the screen cursor to the field containing CONVERT.

[CONVERSION] : [ CONVERT ] POD [ ]

2. Press the SELECT key until TABLE BUILD appears in the field. The TABLE BUILD sub-menu will automatically appear on the screen. Refer to Figure 3-16.

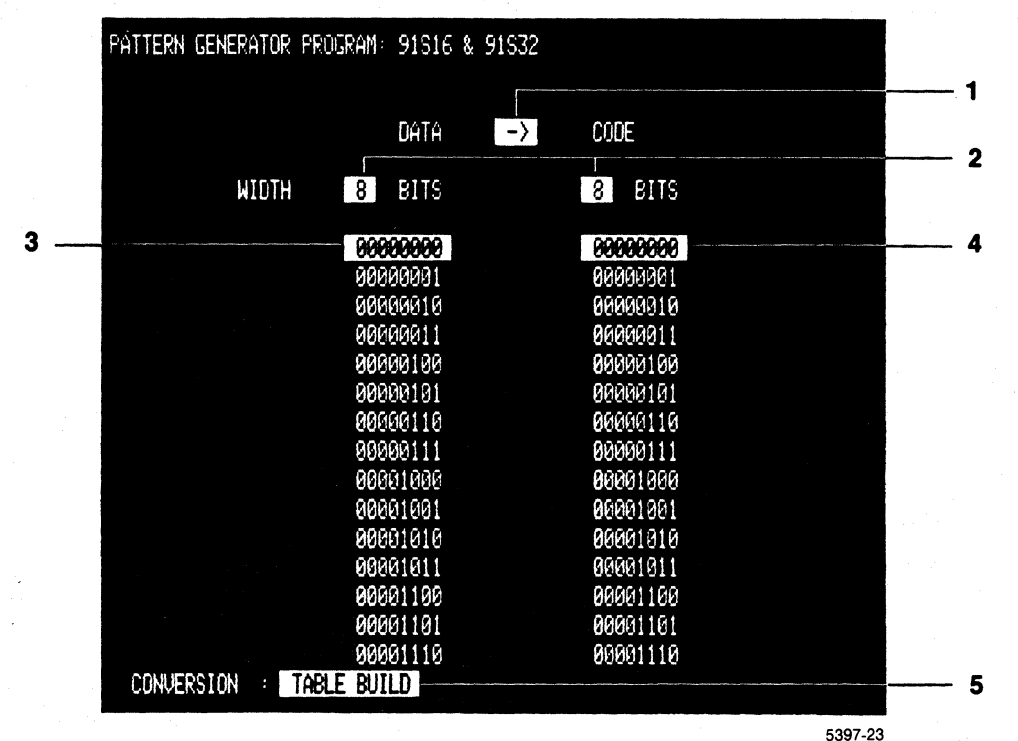

Figure 3-16. Table Build sub-menu.

## $1 \rightarrow Field$

The  $\rightarrow$  field indicates the direction for converting data. If the arrow is pointing to the right, data in the right-hand column will replace the data pattern indicated in the left-hand column. If the arrow is pointing to the left, the pattern in the left-hand column will replace the pattern in the right hand column.

When the arrow is pointing to the right, you can enter the same bit pattern in the right column for any number of bit patterns in the left column. However, when the arrow is pointing to the left, each pattern in the left column must convert to a unique pattern in the right column.

As long as you are mapping a unique pattern in the right column to a unique pattern in the left column, this feature allows you to change the data pattern, and then change back easily if you don't like the results of your first conversion.

This field defaults with the arrow pointing to the right.

To change the direction of the conversion arrow:

1. Move the screen cursor to the arrow field.

DATA [→] CODE

2. Press the SELECT key until the desired arrow appears in the field.

DATA [-] CODE

# 2 WIDTH Fields

The WIDTH fields are used to select the bit width of the data and code columns. For both columns, you can select bit widths ranging from 1 to 8 bits.

Usually, you will want to set both column widths to the same value. The bit width you select will determine the depth of the corresponding DATA and CODE fields. However, if you select a width of 4bits for the DATA column and 5-bits for the CODE column, both selection fields will be 16 lines deep (16 possible patterns from 4 bits); the field depth always truncates to match the shorter column. Selecting 8-bit field widths for both columns will generate a TABLE BUILD sub-menu with 256 lines of bit-patterns.

If you shorten the width of either the DATA or CODE fields after entering some longer value into one of the fields, the display will change to show the shorter pattern, but the DAS will retain the longer value in memory until it is turned off. The default width for both fields is 4 bits.

#### To enter the DATA and CODE fields column widths:

1. Move the screen cursor to the WIDTH field over the column you wish to change.

|       | DATA     | CODE     |
|-------|----------|----------|
| WIDTH | [4] BITS | [4] BITS |

2. Use the data entry keys to enter the desired column width. For example, 8.

| DATA | CODE |
|------|------|
|      |      |

WIDTH [8] BITS [4] BITS

Remember that no data conversion actually takes place until you EXECUTE the CONVER-SION: CONVERT POD [##] command. Depending on how you configure your replacement data patterns in the TABLE BUILD sub-menu, it is possible that the CONVERT command will try to replace an 8-bit pattern with a smaller, say 4-bit, pattern. In this case, only the lowest four bits of the original pattern would be converted to the new pattern, and the data in the four most significant bits would not be changed. For example, if the original pattern was 1111111<sup>bm</sup>, and the replacement pattern from the TABLE BUILD sub-menu was 0000<sup>bm</sup>, the resulting data would be 11110000<sup>bm</sup>.

# 3 DATA Column

The DATA column automatically appears whenever the TABLE BUILD sub-menu is selected. The DATA column contains all possible bit-patterns for data entered in the PROGRAM: Run sub-menu. Bit patterns in the DATA column represent existing data, where bit patterns in the CODE column represent planned changes to the data. (The only exception to this is when the direction field has the arrow pointing to the left.)

The depth of the DATA column is dependent on the value entered in the WIDTH field. Since all possible bit patterns for a particular width are shown, most TABLE BUILD sub-menus will be too long to be displayed on one screen.

There are several ways of displaying different parts of the TABLE BUILD sub-menu. The first method is to use the scroll keys on the DAS keyboard.

#### To scroll through the DATA column sequences:

Press the 1 or the 1 scroll key on the keyboard. The DAS will scroll the display up or down.

Another method more suited to big jumps is to enter the desired new pattern in a DATA column field. Just as in moving through sequence lines in the Program Run sub-menu, the DAS will display the DATA line you have entered and fill the rest of the page with DATA lines incrementing from that point.

#### To move forward through a large block of DATA lines:

- 1. Move the screen cursor to the data field you wish to change. For example, line 1010.
  - DATA [00000101] [00000110] [00001000] [00001001] [00001010] [00001011] [00001100] [00001101]
- 2. Use the data entry keys to enter the first DATA line you wish to display. For example, 11001000.

| DATA       |                             |
|------------|-----------------------------|
| [00000101] |                             |
| [00000110] |                             |
| [00000111] |                             |
| [00001000] |                             |
| [00001001] |                             |
| [11001000] | DATA pattern 00001010 is    |
| [11001001] | changed to 11001000 and     |
| [11001010] | the remaining DATA patterns |
| [11001011] | increase from that line.    |

The DAS will display DATA line 11001000 in place of line 00001010, and then update the rest of the DATA lines following that position.

#### NOTE

Entering a value in one of the DATA column fields is one way of displaying a different portion of this sub-menu; it will not change the data programmed for a pod in the Run sub-menu.

# To display a block of DATA patterns with smaller values:

- 1. Move the screen cursor to the first DATA line displayed in the TABLE BUILD sub-menu.
- 2. Use the data entry keys to enter the bit pattern you want to display. The display will fill with data lines starting with the pattern you have entered.

# NOTE

The DAS displays DATA patterns in ascending order. To display a DATA value smaller than any currently displayed, enter the new DATA value in the topmost DATA column field.

# 4 CODE Field

The CODE field is used to enter the pattern you want to end up with after the conversion; the DATA field is the pattern you start with. More than one data pattern may be converted to the same CODE pattern. To do this, enter the same CODE pattern next to two or more DATA patterns.

### To enter a pattern into the CODE field:

1. Move the screen cursor to the desired CODE field:

| DATA      | CODE      |
|-----------|-----------|
| [0000000] | [0000000] |

2. Use the data entry keys to enter the desired pattern. The DAS will display the value you enter in the CODE field:

| DATA      | CODE       |
|-----------|------------|
| [0000000] | [00001111] |

3. Repeat this procedure for each line until all the desired patterns are entered in the CODE fields to the right of the existing patterns.

#### NOTE

If more than one DATA pattern is converted to the same CODE pattern, the conversion from DATA to CODE can not be reversed by switching the [-] field to [-].

# **5 CONVERSION Field**

The CONVERSION field is used to exit the TABLE BUILD sub-menu.

# To exit the TABLE BUILD sub-menu:

1. Move the screen cursor to the CONVERSION field:

CONVERSION : [TABLE BUILD]

2. Press the SELECT key. The DAS will display the Run sub-menu.

```
[CONVERSION] : [ CONVERT ] POD [ ]
```

**COPY** The COPY command is used to duplicate sequence lines programmed in the 91S32 Run sub-menu, or to copy the data programmed for one pod to another. This instruction displays a field that allows you to select either SEQ (copy sequences within the Run sub-menu) or POD (copy one pod's data to another pod).

# To change the COPY command mode between SEQ and POD:

1. Move the screen cursor to the field to the right of COPY:

[ COPY ] : [SEQ] [ ] THROUGH [ ] BEFORE SEQ [ ]

2. Press the SELECT key until the desired mode appears in the field.

[ COPY ] : [POD] [ ] TO [ ]

**SEQ** Use the SEQ sub-command to duplicate sequence lines of program within the 91S32 Run sub-menu. When the COPY SEQ command is executed, all sequence lines specified are duplicated and placed immediately before the given destination. The sequence numbers for the sub-menu are then updated; labels are retained in the duplicated lines.

#### NOTE

Using the COPY command when all 2047 ASEQ sequence lines, or all 1023 RSEQ (page A or B) sequence lines have been programmed may cause some high-numbered sequence lines to be lost from memory. The number of sequence lines lost will correspond to the number of new lines inserted. If you must add new sequence lines to a lengthy pattern, use the DELETE command first to remove unnecessary lines and make room for the additions.

#### To copy sequence lines:

1. Move the screen cursor to the SEQ and THROUGH fields.

| [ASEQ] | 5DC    | 5BA      | 4DC    | 4BA   | 3DC    | 3BA   | S   | . 1 |
|--------|--------|----------|--------|-------|--------|-------|-----|-----|
| 0      | 0123   | 4567     | 89AB   | CDEF  | 0123   | 4567  | 89A | BCD |
| 1      | 1234   | 5678     | 9ABC   | DEF0  | 1234   | 5678  | 9AB | CDE |
| 2      | 2345   | 6789     | ABCD   | EF01  | 2345   | 6789  | ABC | DEF |
| 3      | 3456   | 789A     | BCDE   | F012  | 3456   | 789A  | BCD | EF0 |
| 4      | 4567   | 89AB     | CDEF   | 0123  | 4567   | 89AB  | CDE | F01 |
| 5      | 5678   | 9ABC     | DEF0   | 1234  | 5678   | 9ABC  | DEF | 012 |
| 6      | 6789   | ABCD     | EF01   | 2345  | 6789   | ABCD  | EF0 | 123 |
| 7      | 789A   | BCDE     | F012   | 3456  | 789A   | BCDE  | F01 | 234 |
| 8      | 89AB   | CDEF     | 0123   | 4567  | 89AB   | CDEF  | 012 | 345 |
| 9      | 9ABC   | DEF0     | 1234   | 5678  | 9ABC   | DEF0  | 123 | 456 |
| 10     | ABCD   | EF01     | 2345   | 6789  | ABCD   | EF01  | 234 | 567 |
| 11     | BCDE   | F012     | 3456   | 789A  | BCDE   | F012  | 345 | 678 |
| 12     | CDEF   | 0123     | 4567   | 89AB  | CDEF   | 0123  | 456 | 789 |
| 13     | DEF0   | 1234     | 5678   | 9ABC  | DEF0   | 1234  | 567 | 89A |
| 14     | EF01   | 2345     | 6789   | ABCD  | EF01   | 2345  | 678 | 9AB |
| [COPY  | ]:[SE( | אד [ ][ב | IROUGH | H [ ] | BEFORE | SEQ [ | ]   |     |
|        |        |          |        |       |        |       |     |     |

2. Use the data entry keys to enter the starting and ending sequences as well as a destination sequence. For example, to make a copy of sequence lines 0 through 4 and to place them before sequence line 5:

[COPY ] : [SEQ] [ 0] THROUGH [ 4] BEFORE SEQ [ 5]

3. Press the EXECUTE key to initiate the COPY SEQ command.

The DAS will display the message "COPIED SEQ 0 THROUGH 4 BEFORE SEQ 5" in the message field at the top of the display when the operation is complete. The DAS will also blank the SEQ and THROUGH fields to prevent accidental operation.

| [ASEQ]  | 5DC    | 5BA      | 4DC      | 4BA      | 3DC    | ЗВА  | S   | 1   |
|---------|--------|----------|----------|----------|--------|------|-----|-----|
| 0       | 0123   | 4567     | 89AB     | CDEF     | 0123   | 4567 | 89A | BCD |
| 1       | 1234   | 5678     | 9ABC     | DEF0     | 1234   | 5678 | 9AB | CDE |
| 2       | 2345   | 6789     | ABCD     | EF01     | 2345   | 6789 | ABC | DEF |
| 3       | 3456   | 789A     | BCDE     | F012     | 3456   | 789A | BCD | EF0 |
| 4       | 4567   | 89AB     | CDEF     | 0123     | 4567   | 89AB | CDE | F01 |
| 5       | 0123   | 4567     | 89AB     | CDEF     | 0123   | 4567 | 89A | BCD |
| 6       | 1234   | 5678     | 9ABC     | DEF0     | 1234   | 5678 | 9AB | CDE |
| 7       | 2345   | 6789     | ABCD     | EF01     | 2345   | 6789 | ABC | DEF |
| 8       | 3456   | 789A     | BCDE     | F012     | 3456   | 789A | BCD | EF0 |
| 9       | 4567   | 89AB     | CDEF     | 0123     | 4567   | 89AB | CDE | F01 |
| 10      | 5678   | 9ABC     | DEF0     | 1234     | 5678   | 9ABC | DEF | 012 |
| 11      | 6789   | ABCD     | EF01     | 2345     | 6789   | ABCD | EF0 | 123 |
| 12      | 789A   | BCDE     | F012     | 3456     | 789A   | BCDE | F01 | 234 |
| 13      | 89AB   | CDEF     | 0123     | 4567     | 89AB   | CDEF | 012 | 345 |
| 14      | 9ABC   | DEF0     | 1234     | 5678     | 9ABC   | DEF0 | 123 | 456 |
| [COPY ] | :[SEQ] | [] THROU | GH [ ] I | BEFORE S | EQ [ ] |      |     |     |

**POD** The POD sub-command is used to duplicate a pattern entered into memory for one pod and put a copy of the same pattern into memory for another pod. If there is already data in the destination pod, it will be discarded when the new pattern is copied into that pod's memory.

#### To copy a data pattern from one pod to another:

1. Move the screen cursor to the COPY: POD field.

| [ASEQ] | 5DC     | 5BA      | 4DC  | 4BA  | 3DC  | 3BA  | S   | 1   |
|--------|---------|----------|------|------|------|------|-----|-----|
| 0      | 0123    | 4567     | 89AB | CDEF | 0123 | 4567 | 89A | BCD |
| 1      | 1234    | 5678     | 9ABC | DEF0 | 1234 | 5678 | 9AB | CDE |
| 2      | 2345    | 6789     | ABCD | EF01 | 2345 | 6789 | ABC | DEF |
| 3      | 3456    | 789A     | BCDE | F012 | 3456 | 789A | BCD | EF0 |
| 4      | 4567    | 89AB     | CDEF | 0123 | 4567 | 89AB | CDE | F01 |
| 5      | 5678    | 9ABC     | DEF0 | 1234 | 5678 | 9ABC | DEF | 012 |
| 6      | 6789    | ABCD     | EF01 | 2345 | 6789 | ABCD | EF0 | 123 |
| 7      | 789A    | BCDE     | F012 | 3456 | 789A | BCDE | F01 | 234 |
| 8      | 89AB    | CDEF     | 0123 | 4567 | 89AB | CDEF | 012 | 345 |
| 9      | 9ABC    | DEF0     | 1234 | 5678 | 9ABC | DEF0 | 123 | 456 |
| 10     | ABCD    | EF01     | 2345 | 6789 | ABCD | EF01 | 234 | 567 |
| 11     | BCDE    | F012     | 3456 | 789A | BCDE | F012 | 345 | 678 |
| 12     | CDEF    | 0123     | 4567 | 89AB | CDEF | 0123 | 456 | 789 |
| 13     | DEF0    | 1234     | 5678 | 9ABC | DEF0 | 1234 | 567 | 89A |
| 14     | EF01    | 2345     | 6789 | ABCD | EF01 | 2345 | 678 | 9AB |
| [ COPY | ] :[ PC | DD ] [ ] | TO [ | ]    |      |      |     |     |

2. Use the data entry keys to enter a pod I.D. For example, to make a copy of pod 5B and send it to pod 3D.

[COPY ]: [POD] [5B] TO [3D]

3. Press the EXECUTE key to start COPY POD operation.

The DAS will display the message "COPIED POD 5B TO 3D" in the message field on the second line of the display when the COPY POD operation has been completed. The DAS will also blank the source and destination fields to prevent accidental operation.

| [ASEQ] | 5DC     | 5BA    | 4DC  | 4BA  | 3DC  | 3BA  | S   | 1   |
|--------|---------|--------|------|------|------|------|-----|-----|
| 0      | 0123    | 4567   | 89AB | CDEF | 4523 | 4567 | 89A | BCD |
| 1      | 1234    | 5678   | 9ABC | DEF0 | 5634 | 5678 | 9AB | CDE |
| 2      | 2345    | 6789   | ABCD | EF01 | 6745 | 6789 | ABC | DEF |
| 3      | 3456    | 789A   | BCDE | F012 | 7856 | 789A | BCD | EF0 |
| 4      | 4567    | 89AB   | CDEF | 0123 | 8967 | 89AB | CDE | F01 |
| 5      | 5678    | 9ABC   | DEF0 | 1234 | 9A78 | 9ABC | DEF | 012 |
| 6      | 6789    | ABCD   | EF01 | 2345 | AB89 | ABCD | EF0 | 123 |
| 7      | 789A    | BCDE   | F012 | 3456 | BC9A | BCDE | F01 | 234 |
| 8      | 89AB    | CDEF   | 0123 | 4567 | CDAB | CDEF | 012 | 345 |
| 9      | 9ABC    | DEF0   | 1234 | 5678 | DEBC | DEF0 | 123 | 456 |
| 10     | ABCD    | EF01   | 2345 | 6789 | EFCD | EF01 | 234 | 567 |
| 11     | BCDE    | F012   | 3456 | 789A | FODE | F012 | 345 | 678 |
| 12     | CDEF    | 0123   | 4567 | 89AB | 01EF | 0123 | 456 | 789 |
| 13     | DEF0    | 1234   | 5678 | 9ABC | 12F0 | 1234 | 567 | 89A |
| 14     | EF01    | 2345   | 6789 | ABCD | 2301 | 2345 | 678 | 9AB |
| [ COPY | ] : [PC | DD][]T | 0[]  |      |      |      |     |     |

**DELETE** Use the DELETE command to erase sequence lines within the Program Run sub-menu. When the DELETE command is executed, all sequence lines between the given starting and ending sequence lines (inclusive) are deleted. The remaining sequence line numbers are automatically updated.

#### NOTE

When sequence lines are removed by the DELETE command, a corresponding number of new sequence lines containing default values are created at the end of the pattern generator's memory. These new sequence lines will be inserted after the last sequence line that contains programming data in order to maintain a total of 2048 sequence lines (ASEQ) or 1023 lines (RSEQ) for both Page A and Page B.

### NOTE

If you attempt to use the DELETE function across page boundries when the 91S32s are set to FOLLOWS 91S16 mode, only the lines within the current page will be deleted; you will have to change to the other page and repeat the DELETE operation to remove the rest of the sequence lines.

#### To delete one or more sequence lines:

1. Move the screen cursor to the edit command field at the bottom of the Run sub-menu screen. Press the SELECT key until DELETE appears in the field.

#### Operating Instructions DAS 9100 Series 91S16-91S32 Service

| [ASEQ]  | 5DC      | 5BA  | 4DC   | 4BA   | 3DC  | 3BA  | S   | l   |
|---------|----------|------|-------|-------|------|------|-----|-----|
| 0       | 0123     | 4567 | 89AB  | CDEF  | 0123 | 4567 | 89A | BCD |
| 1       | 1234     | 5678 | 9ABC  | DEF0  | 1234 | 5678 | 9AB | CDE |
| 2       | 2345     | 6789 | ABCD  | EF01  | 2345 | 6789 | ABC | DEF |
| 3       | 3456     | 789A | BCDE  | F012  | 3456 | 789A | BCD | EF0 |
| 4       | 4567     | 89AB | CDEF  | 0123  | 4567 | 89AB | CDE | F01 |
| 5       | 5678     | 9ABC | DEF0  | 1234  | 5678 | 9ABC | DEF | 012 |
| 6       | 6789     | ABCD | EF01  | 2345  | 6789 | ABCD | EF0 | 123 |
| 7       | 789A     | BCDE | F012  | 3456  | 789A | BCDE | F01 | 234 |
| 8       | 89AB     | CDEF | 0123  | 4567  | 89AB | CDEF | 012 | 345 |
| 9       | 9ABC     | DEF0 | 1234  | 5678  | 9ABC | DEF0 | 123 | 456 |
| 10      | ABCD     | EF01 | 2345  | 6789  | ABCD | EF01 | 234 | 567 |
| 11      | BCDE     | F012 | 3456  | 789A  | BCDE | F012 | 345 | 678 |
| 12      | CDEF     | 0123 | 4567  | 89AB  | CDEF | 0123 | 456 | 789 |
| 13      | DEF0     | 1234 | 5678  | 9ABC  | DEF0 | 1234 | 567 | 89A |
| 14      | EF01     | 2345 | 6789  | ABCD  | EF01 | 2345 | 678 | 9AB |
| [DELETE | E] : [SE | Q][] | THROU | JGH [ | ]    |      |     |     |

2. Move the screen cursor to the SEQ field.

3. Use the data entry keys to enter the sequence numbers of the first and last lines you wish to delete. If you only wish to delete one line, enter that sequence number in both fields. For example, to erase sequence lines between SEQ 3 and 5.

[DELETE ]: SEQ [ 3] THROUGH [ 5]

4. Press the EXECUTE key to start the DELETE operation. The DAS will display the message "DELETED SEQ 3 THROUGH 5" when the DELETE operation has been completed. The DAS will also update the remaining sequence line numbers, and blank the SEQ and THROUGH fields to prevent accidental operations.

| [ASEQ]  | 5DC      | 5BA  | 4DC   | 4BA   | 3DC  | 3BA  | S   | I   |
|---------|----------|------|-------|-------|------|------|-----|-----|
| ້ 0     | 0123     | 4567 | 89AB  | CDEF  | 0123 | 4567 | 89A | BCD |
| 1       | 1234     | 5678 | 9ABC  | DEF0  | 1234 | 5678 | 9AB | CDE |
| 2       | 2345     | 6789 | ABCD  | EF01  | 2345 | 6789 | ABC | DEF |
| 3       | 6789     | ABCD | EF01  | 2345  | 6789 | ABCD | EF0 | 123 |
| 4       | 789A     | BCDE | F012  | 3456  | 789A | BCDE | F01 | 234 |
| 5       | 89AB     | CDEF | 0123  | 4567  | 89AB | CDEF | 012 | 345 |
| 6       | 9ABC     | DEF0 | 1234  | 5678  | 9ABC | DEF0 | 123 | 456 |
| 7       | ABCD     | EF01 | 2345  | 6789  | ABCD | EF01 | 234 | 567 |
| 8       | BCDE     | F012 | 3456  | 789A  | BCDE | F012 | 345 | 678 |
| 9       | CDEF     | 0123 | 4567  | 89AB  | CDEF | 0123 | 456 | 789 |
| 10      | DEF0     | 1234 | 5678  | 9ABC  | DEF0 | 1234 | 567 | 89A |
| 11      | EF01     | 2345 | 6789  | ABCD  | EF01 | 2345 | 678 | 9AB |
| 12      | F012     | 3456 | 789A  | BCDE  | F012 | 3456 | 789 | ABC |
| 13      | 0123     | 4567 | 89AB  | CDEF  | 0123 | 4567 | 89A | BCD |
| 14      | 1234     | 5678 | 9ABC  | DEF0  | 1234 | 5678 | 9AB | CDE |
| [DELETE | E] : [SE | Q][] | THROU | JGH [ | ]    |      |     |     |

**DISPLAY** Use the DISPLAY command to select the display radix for the vector data, S (Strobe), and I (Internal Inhibit) fields. This command is designed to make it easier for you to read the values programmed into these fields, or to remove them from the display if they are not being used.

#### Operating Instructions DAS 9100 Series 91S16-91S32 Service

# NOTE

Changing the radix of several fields when there are several 91S32s installed may cause some data columns to disappear from the display. These data columns can still be viewed by using the right arrow ( $\neg$ ) scroll key to shift the display to the right.

#### To remove or change the radix of the DATA, S, and I fields:

1. Move the screen cursor to the field you wish to change.

| [/ | ASEQ] | 5DC    | 5BA       | 4DC   | 4BA      | 3DC   | 3BA       | S       | 1         |     |
|----|-------|--------|-----------|-------|----------|-------|-----------|---------|-----------|-----|
|    | 0     | 0123   | 4567      | 89AB  | CDEF     | 0123  | 4567      | 89A     | BCD       |     |
|    | 1     | 1234   | 5678      | 9ABC  | DEF0     | 1234  | 5678      | 9AB     | CDE       |     |
|    | 2     | 2345   | 6789      | ABCD  | EF01     | 2345  | 6789      | ABC     | DEF       |     |
|    | 3     | 3456   | 789A      | BCDE  | F012     | 3456  | 789A      | BCD     | EF0       |     |
|    | 4     | 4567   | 89AB      | CDEF  | 0123     | 4567  | 89AB      | CDE     | F01       |     |
|    | 5     | 5678   | 9ABC      | DEF0  | 1234     | 5678  | 9ABC      | DEF     | 012       |     |
|    | 6     | 6789   | ABCD      | EF01  | 2345     | 6789  | ABCD      | EF0     | 123       |     |
|    | 7     | 789A   | BCDE      | F012  | 3456     | 789A  | BCDE      | F01     | 234       |     |
|    | 8     | 89AB   | CDEF      | 0123  | 4567     | 89AB  | CDEF      | 012     | 345       |     |
|    | 9     | 9ABC   | DEF0      | 1234  | 5678     | 9ABC  | DEF0      | 123     | 456       |     |
|    | 10    | ABCD   | EF01      | 2345  | 6789     | ABCD  | EF01      | 234     | 567       |     |
|    | 11    | BCDE   | F012      | 3456  | 789A     | BCDE  | F012      | 345     | 678       |     |
|    | 12    | CDEF   | 0123      | 4567  | 89AB     | CDEF  | 0123      | 456     | 789       |     |
|    | 13    | DEF0   | 1234      | 5678  | 9ABC     | DEF0  | 1234      | 567     | 89A       |     |
|    | 14    | EF01   | 2345      | 6789  | ABCD     | EF01  | 2345      | 678     | 9AB       |     |
| ſ  | DISPL | AY ] : | 5DC [HEX] | 5BA [ | HEX] 4DC | [HEX] | 4BA [HEX] | 3DC [HE | X] 3BA [H | EX] |

S [HEX] I [HEX]

 Press the SELECT key to change the radix or to turn off the field. For example, to change the radix for the 4DC column to OCT (Octal) and to change the I (Internal Inhibit) field to BIN (Binary) and to turn off the S (Strobe) field:

[ DISPLAY ] : 5DC [HEX] 5BA [HEX] 4DC [OCT] 4BA [HEX] 3DC [HEX] 3BA [HEX] S [OFF] I [BIN]

The DAS will then change the display of the 4DC, I, and S fields as follows:

| [ASEQ] | 5DC  | 5BA  | 4DC  | 4BA  | 3DC  | 3BA  | I             |
|--------|------|------|------|------|------|------|---------------|
| 0      | 0123 | 4567 | 89AB | CDEF | 0123 | 4567 | 101111001101  |
| 1      | 1234 | 5678 | 9ABC | DEF0 | 1234 | 5678 | 110011011110  |
| 2      | 2345 | 6789 | ABCD | EF01 | 2345 | 6789 | 110111101111  |
| 3      | 3456 | 789A | BCDE | F012 | 3456 | 789A | 111011110000  |
| 4      | 4567 | 89AB | CDEF | 0123 | 4567 | 89AB | 111100000001  |
| 5      | 5678 | 9ABC | DEF0 | 1234 | 5678 | 9ABC | 000000010010  |
| 6      | 6789 | ABCD | EF01 | 2345 | 6789 | ABCD | 000100100011  |
| 7      | 789A | BCDE | F012 | 3456 | 789A | BCDE | 001000110100  |
| 8      | 89AB | CDEF | 0123 | 4567 | 89AB | CDEF | 0011010000101 |
| 9      | 9ABC | DEF0 | 1234 | 5678 | 9ABC | DEF0 | 010001010110  |
| 10     | ABCD | EF01 | 2345 | 6789 | ABCD | EF01 | 010101100111  |
| 11     | BCDE | F012 | 3456 | 789A | BCDE | F012 | 011001111000  |
| 12     | CDEF | 0123 | 4567 | 89AB | CDEF | 0123 | 011110001001  |
| 13     | DEF0 | 1234 | 5678 | 9ABC | DEF0 | 1234 | 100010011010  |
| 14     | EF01 | 2345 | 6789 | ABCD | EF01 | 2345 | 100110101011  |

[DISPLAY]: 5DC [HEX] 5BA [HEX] 4DC [OCT] 4BA [HEXC] 3DC [HEX] 3BA [HEX] S [OFF] I [BIN]

**FILL** The FILL command is used to automatically fill in the values of the #DC (PODs D and C data), #BA (PODs B and A data), S (Strobe), and I (Internal Inhibit) fields with some constant values. For instance, if you knew you wanted all the sequence lines from line 20 through line 30 to have the same data value for POD A, you could use the FILL command to automatically enter that value in each data field instead of having to enter the value for each line individually.

You might use this command to change all the default values in the S (Strobe) field from 0s to 1s. For large scale data value changes, see the CONVERSION: CONVERT Table Build sub-menu discription earlier in this section.

The FILL command provides editing fields to modify each of the data, S, and I columns in the Program: Run sub-menu. The replacement value for each column can be specified individually. You can choose to modify the value in all columns in one operation, or choose to modify just one or two columns at a time. Enter a DON'T CARE (X) into the FILL command fields for the columns you do not want to modify.

#### To use the FILL command:

- 1. Select the FILL command by pressing the SELECT key while the cursor is in the edit command field at the bottom of the DAS display.
- 2. Move the screen cursor to the SEQ field:

| [ASEQ]                  | 5DC  | 5BA  | 4DC  | 4BA  | 3DC  | 3BA  | S   | I   |
|-------------------------|------|------|------|------|------|------|-----|-----|
| 0                       | 0123 | 4567 | 89AB | CDEF | 0123 | 4567 | 89A | BCD |
| 1                       | 1234 | 5678 | 9ABC | DEF0 | 1234 | 5678 | 9AB | CDE |
| 2                       | 2345 | 6789 | ABCD | EF01 | 2345 | 6789 | ABC | DEF |
| 3                       | 3456 | 789A | BCDE | F012 | 3456 | 789A | BCD | EF0 |
| 4                       | 4567 | 89AB | CDEF | 0123 | 4567 | 89AB | CDE | F01 |
| 5                       | 5678 | 9ABC | DEF0 | 1234 | 5678 | 9ABC | DEF | 012 |
| 6                       | 6789 | ABCD | EF01 | 2345 | 6789 | ABCD | EF0 | 123 |
| 7                       | 789A | BCDE | F012 | 3456 | 789A | BCDE | F01 | 234 |
| 8                       | 89AB | CDEF | 0123 | 4567 | 89AB | CDEF | 012 | 345 |
| 9                       | 9ABC | DEF0 | 1234 | 5678 | 9ABC | DEF0 | 123 | 456 |
| 10                      | ABCD | EF01 | 2345 | 6789 | ABCD | EF01 | 234 | 567 |
| 11                      | BCDE | F012 | 3456 | 789A | BCDE | F012 | 345 | 678 |
| 12                      | CDEF | 0123 | 4567 | 89AB | CDEF | 0123 | 456 | 789 |
| 13                      | DEF0 | 1234 | 5678 | 9ABC | DEF0 | 1234 | 567 | 89A |
| 14                      | EF01 | 2345 | 6789 | ABCD | EF01 | 2345 | 678 | 9AB |
| [FILL]: SEQ[] THROUGH[] |      |      |      |      |      |      |     |     |

[XXXX XXXX XXXX XXXX XXXX XXXX] [XXX] [XXX]

3. Use the data entry keys to enter the starting and ending sequence numbers. Then move the cursor to the appropriate field and enter the pattern you wish to place in all the corresponding fields within that sequence range. For example, to fill SEQ lines 1 through 4 with "XXXX 0A0A XXXX XXXX XXXX XXXX 0C0 111".

[FILL ] : SEQ [ 1] THROUGH [ 4] [XXXX 0A0A XXXX XXXX XXXX XXXX] [0C0] [111] 4. Press the EXECUTE key to start the FILL operation. The DAS will display the message "FILLED SEQ 1 THROUGH 4" on the second line of the display when the FILL operation has been completed. The DAS will also blank the SEQ and THROUGH fields, but not the pattern fields.

| [ASEQ]  | 5DC                                        | 5BA     | 4DC  | 4BA      | 3DC  | 3BA  | S   | I   |
|---------|--------------------------------------------|---------|------|----------|------|------|-----|-----|
| 0       | 0123                                       | 4567    | 89AB | CDEF     | 0123 | 4567 | 89A | BCD |
| 1       | 1234                                       | 0A0A    | 9ABC | DEF0     | 1234 | 5678 | 0C0 | 111 |
| 2       | 2345                                       | 0A0A    | ABCD | EF01     | 2345 | 6789 | 0C0 | 111 |
| 3       | 3456                                       | 0A0A    | BCDE | F012     | 3456 | 789A | 0C0 | 111 |
| 4       | 4567                                       | 0A0A    | CDEF | 0123     | 4567 | 89AB | 0C0 | 111 |
| 5       | 5678                                       | 9ABC    | DEF0 | 1234     | 5678 | 9ABC | DEF | 012 |
| 6       | 6789                                       | ABCD    | EF01 | 2345     | 6789 | ABCD | EF0 | 123 |
| 7       | 789A                                       | BCDE    | F012 | 3456     | 789A | BCDE | F01 | 234 |
| 8       | 89AB                                       | CDEF    | 0123 | 4567 -   | 89AB | CDEF | 012 | 345 |
| 9       | 9ABC                                       | DEF0    | 1234 | 5678     | 9ABC | DEF0 | 123 | 456 |
| 10      | ABCD                                       | EF01    | 2345 | 6789     | ABCD | EF01 | 234 | 567 |
| 11      | BCDE                                       | F012    | 3456 | 789A     | BCDE | F012 | 345 | 678 |
| 12      | CDEF                                       | 0123    | 4567 | 89AB     | CDEF | 0123 | 456 | 789 |
| 13      | DEF0                                       | 1234    | 5678 | 9ABC     | DEF0 | 1234 | 567 | 89A |
| 14      | EF01                                       | 2345    | 6789 | ABCD     | EF01 | 2345 | 678 | 9AB |
| (FILL   | ]                                          | : SEQ [ | ] T⊢ | IROUGH [ | ]    |      |     |     |
| [XXXX 0 | XXXX 0A0A XXXX XXXX XXXX XXXX] [0C0] [111] |         |      |          |      |      |     |     |

**INSERT** Use the INSERT command to insert additional sequence lines into the Program: Run sub-menu. The number of additional lines specified in the LINE(S) field is inserted just before the destination sequence line. The SEQ numbers for all the sequence lines are then updated. Newly inserted sequence lines always contain default values.

#### NOTE

Adding sequence lines to a full memory page can cause existing sequence lines to be lost at the page boundries. If you add sequence lines between SEQ 0 and 1023, you may lose sequence lines at SEQ 1023. If you add sequence lines between SEQ 1024 and 2047, you may lose sequence lines at SEQ 2047. The number of sequence lines lost will correspond to the number of new lines inserted. If you must add new sequence lines to a lengthy pattern, use the DELETE command first to remove unnecessary lines and make room for the new lines.

#### To insert sequence lines:

1. Select the INSERT command by pressing the SELECT key while the cursor is in the edit command field at the bottom of the Program Run sub-menu.

2. Move the screen cursor to the LINE(S) field.

| [ASEQ]  | 5DC  | 5BA              | 4DC    | 4BA      | 3DC  | 3BA  | S   | I   |
|---------|------|------------------|--------|----------|------|------|-----|-----|
| 0       | 0123 | 4567             | 89AB   | CDEF     | 0123 | 4567 | 89A | BCD |
| 1       | 1234 | 5678             | 9ABC   | DEF0     | 1234 | 5678 | 9AB | CDE |
| 2       | 2345 | 678 <del>9</del> | ABCD   | EF01     | 2345 | 6789 | ABC | DEF |
| 3       | 3456 | 789A             | BCDE   | F012     | 3456 | 789A | BCD | EF0 |
| 4       | 4567 | 89AB             | CDEF   | 0123     | 4567 | 89AB | CDE | F01 |
| 5       | 5678 | 9ABC             | DEF0   | 1234     | 5678 | 9ABC | DEF | 012 |
| 6       | 6789 | ABCD             | EF01   | 2345     | 6789 | ABCD | EF0 | 123 |
| 7       | 789A | BCDE             | F012   | 3456     | 789A | BCDE | F01 | 234 |
| 8       | 89AB | CDEF             | 0123   | 4567     | 89AB | CDEF | 012 | 345 |
| 9       | 9ABC | DEF0             | 1234   | 5678     | 9ABC | DEF0 | 123 | 456 |
| 10      | ABCD | EF01             | 2345   | 6789     | ABCD | EF01 | 234 | 567 |
| 11      | BCDE | F012             | 3456   | 789A     | BCDE | F012 | 345 | 678 |
| 12      | CDEF | 0123             | 4567   | 89AB     | CDEF | 0123 | 456 | 789 |
| 13      | DEF0 | 1234             | 5678   | 9ABC     | DEF0 | 1234 | 567 | 89A |
| 14      | EF01 | 2345             | 6789   | ABCD     | EF01 | 2345 | 678 | 9AB |
| [INSERT | ]:[  | ] LINE(S         | ) BEFO | RE SEQ [ | ]    |      |     |     |

Use the data entry keys to enter the number of lines you wish to add. Enter the sequence number where you want them to be inserted. For example, to insert 3 lines before SEQ 2:

[INSERT]: [3] LINE(S) BEFORE SEQ [2]

3. Press the EXECUTE key to start the INSERT operation.

The DAS will display the message "INSERTED 3 LINE(S) BEFORE SEQ 2" in the message field when the insert operation has been completed. The DAS will also update the remaining sequence numbers, and blank the LINE(S) and SEQ fields to prevent accidental insertions.

| [ASEQ] | 5DC  | 5BA  | 4DC  | 4BA  | 3DC  | 3BA  | S   | I   |
|--------|------|------|------|------|------|------|-----|-----|
| 0      | 0123 | 4567 | 89AB | CDEF | 0123 | 4567 | 89A | BCD |
| 1      | 1234 | 5678 | 9ABC | DEF0 | 1234 | 5678 | 9AB | CDE |
| 2      | 0000 | 0000 | 0000 | 0000 | 0000 | 0000 | 000 | 000 |
| 3      | 0000 | 0000 | 0000 | 0000 | 0000 | 0000 | 000 | 000 |
| 4      | 0000 | 0000 | 0000 | 0000 | 0000 | 0000 | 000 | 000 |
| 5      | 2345 | 6789 | ABCD | EF01 | 2345 | 6789 | ABC | DEF |
| 6      | 3456 | 789A | BCDE | F012 | 3456 | 789A | BCD | EF0 |
| 7      | 4567 | 89AB | CDEF | 0123 | 4567 | 89AB | CDE | F01 |
| 8      | 5678 | 9ABC | DEF0 | 1234 | 5678 | 9ABC | DEF | 012 |
| 9      | 6789 | ABCD | EF01 | 2345 | 6789 | ABCD | EF0 | 123 |
| 10     | 789A | BCDE | F012 | 3456 | 789A | BCDE | F01 | 234 |
| 11     | 89AB | CDEF | 0123 | 4567 | 89AB | CDEF | 012 | 345 |
| 12     | 9ABC | DEF0 | 1234 | 5678 | 9ABC | DEF0 | 123 | 456 |
| 13     | ABCD | EF01 | 2345 | 6789 | ABCD | EF01 | 234 | 567 |
| 14     | BCDE | F012 | 3456 | 789A | BCDE | F012 | 345 | 678 |
|        |      |      |      |      |      |      |     |     |

[INSERT ] : [ ] LINE(S) BEFORE SEQ [ ]

MODIFY The MODIFY command uses logical operators to manipulate data already programmed in the Program Run sub-menu. Three logical operators are available: AND, OR, and XOR (exclusive OR). Any programmable numeric column in the Run sub-menu can be modified by using these operators. For example, you can modify one or both of the data fields, the S (Strobe), and the I (Internal Inhibit) field, or any combination of the above. You can also limit the modification to a range of sequence numbers.

By ANDing a particular column with 0, you can modify all the data in that column to 0's. (Any number ANDed with 0 equals 0.) By ORing a column with a 1, you can set all the bits in that column to 1. (Any number ORed with a 1 equals 1.) By XORing (exclusive OR) any pattern with a 1, the bit pattern in that field is inverted. (In other words, all FFs hex would be changed to 00s, and all 11s hex become EEs.)

A OR B

A XOR B

| A | В | A AND B | A | В | A OR B | A | В | A XOR B |
|---|---|---------|---|---|--------|---|---|---------|
| 0 | 0 | 0       | 0 | 0 | 0      | 0 | 0 | 0       |
| 0 | 1 | 0       | 0 | 1 | 1      | 0 | 1 | 1       |
| 1 | 0 | 0       | 1 | 0 | 1      | 1 | 0 | 1       |
| 1 | 1 | 1 1     | 1 | 1 | 1      | 1 | 1 | 0       |

Here are reminder truth tables for the AND, OR, and XOR operations:

#### To modify the pattern fields.

A AND B

- 1. Press the SELECT key when the screen cursor is in the edit command field at the bottom of the Run sub-menu until the MODIFY command is displayed.
- Move the screen cursor to the field immediately to the right of MODIFY and press the SELECT key until the desired logical operator is displayed. Logical operators are displayed in this order: AND, OR, XOR.

| [ASEQ]  | 5DC      | 5BA       | 4DC     | 4BA        | 3DC      | 3BA    | S       | 1   |
|---------|----------|-----------|---------|------------|----------|--------|---------|-----|
| 0       | 0123     | 4567      | 89AB    | CDEF       | 0123     | 4567   | 89A     | BCD |
| 1       | 1234     | 5678      | 9ABC    | DEF0       | 1234     | 5678   | 9AB     | CDE |
| 2       | 2345     | 6789      | ABCD    | EF01       | 2345     | 6789   | ABC     | DEF |
| 3       | 3456     | 789A      | BCDE    | F012       | 3456     | 789A   | BCD     | EF0 |
| 4       | 4567     | 89AB      | CDEF    | 0123       | 4567     | 89AB   | CDE     | F01 |
| 5       | 5678     | 9ABC      | DEF0    | 1234       | 5678     | 9ABC   | DEF     | 012 |
| 6       | 6789     | ABCD      | EF01    | 2345       | 6789     | ABCD   | EF0     | 123 |
| 7       | 789A     | BCDE      | F012    | 3456       | 789A     | BCDE   | F01     | 234 |
| 8       | 89AB     | CDEF      | 0123    | 4567       | 89AB     | CDEF   | 012     | 345 |
| 9       | 9ABC     | DEF0      | 1234    | 5678       | 9ABC     | DEF0   | 123     | 456 |
| 10      | ABCD     | EF01      | 2345    | 6789       | ABCD     | EF01   | 234     | 567 |
| 11      | BCDE     | F012      | 3456    | 789A       | BCDE     | F012   | 345     | 678 |
| 12      | CDEF     | 0123      | 4567    | 89AB       | CDEF     | 0123   | 456     | 789 |
| 13      | DEF0     | 1234      | 5678    | 9ABC       | DEF0     | 1234   | 567     | 89A |
| 14      | EF01     | 2345      | 6789    | ABCD       | EF01     | 2345   | 678     | 9AB |
| (MODIF) | Y ] : LO | GICAL [AN | ND] SEC | 2 [ ] THRC | UGH [    | BEFORE | SEQ [ ] |     |
| [XXXX > | (XXX X)  | XXX XXXX  | XXXX    | XXXX] [XX  | (XX] [XX | (X]    | ×       |     |

3. Press the SELECT key until the desired operator appears in the field. For example, XOR.

[MODIFY ] : LOGICAL [XOR] SEQ [ ] THROUGH [ ] [XXXX XXXX XXXX XXXX XXXX] [XXX] [XXX]

4. Move the screen cursor to the SEQ and THROUGH fields. Use the data entry keys to enter the number of the first and last sequence lines you want to modify. For example, to modify sequence lines 1 through 9, enter:

[MODIFY ] : LOGICAL [XOR] SEQ [ 1] THROUGH [ 9] [XXXX XXXX XXXX XXXX XXXX XXXX] [XXX] [XXX]

5. Move the screen cursor down to the pattern line and enter the pattern you wish to use as a modifier. For example, to invert all the Pod 3B and 3A data patterns, select XOR as the logical operator and enter FFFF<sub>nex</sub> in the column A field. (Fields containing X are not affected by the MODIFY command.)

[MODIFY ] : LOGICAL [XOR] SEQ [ 1] THROUGH [ 9] [XXXX XXXX XXXX XXXX FFFF] [XXX] [XXX]

 Press the EXECUTE key to start the MODIFY operation. The DAS will display the message "MODIFIED SEQ 1 THROUGH 9" in the message field at the top left-hand corner of the display. The DAS will also blank the SEQ and THROUGH fields to prevent accidental operation.

| [ASEQ]  | 5DC   | 5BA       | 4DC     | 4BA        | 3DC    | 3BA  | S   | 1   |  |
|---------|-------|-----------|---------|------------|--------|------|-----|-----|--|
| 0       | 0123  | 4567      | 89AB    | CDEF       | 0123   | 4567 | 89A | BCD |  |
| 1       | 1234  | 5678      | 9ABC    | DEF0       | 1234   | A987 | 9AB | CDE |  |
| 2       | 2345  | 6789      | ABCD    | EF01       | 2345   | 9876 | ABC | DEF |  |
| 3       | 3456  | 789A      | BCDE    | F012       | 3456   | 8765 | BCD | EF0 |  |
| 4       | 4567  | 89AB      | CDEF    | 0123       | 4567   | 7654 | CDE | F01 |  |
| 5       | 5678  | 9ABC      | DEF0    | 1234       | 5678   | 6543 | DEF | 012 |  |
| 6       | 6789  | ABCD      | EF01    | 2345       | 6789   | 5432 | EF0 | 123 |  |
| 7       | 789A  | BCDE      | F012    | 3456       | 789A   | 4321 | F01 | 234 |  |
| 8       | 89AB  | CDEF      | 0123    | 4567       | 89AB   | 3210 | 012 | 345 |  |
| 9       | 9ABC  | DEF0      | 1234    | 5678       | 9ABC   | 210F | 123 | 456 |  |
| 10      | ABCD  | EF01      | 2345    | 6789       | ABCD   | EF01 | 234 | 567 |  |
| 11      | BCDE  | F012      | 3456    | 789A       | BCDE   | F012 | 345 | 678 |  |
| 12      | CDEF  | 0123      | 4567    | 89AB       | CDEF   | 0123 | 456 | 789 |  |
| 13      | DEF0  | 1234      | 5678    | 9ABC       | DEF0   | 1234 | 567 | 89A |  |
| 14      | EF01  | 2345      | 6789    | ABCD       | EF01   | 2345 | 678 | 9AB |  |
| [MODIF  | Y]:LO | GICAL [X0 | DR] SEC | 2 [ ] THRC | DUGH [ | ]    |     |     |  |
| rvvvv v |       |           |         |            |        |      |     |     |  |

**MOVE** Use the MOVE command to move some block of sequence lines within a program to another location within that same program. When MOVE is executed, all the sequence lines specified are moved to a location just before the given destination sequence. The sequence numbers are then automatically updated. Labels, data, and instructions are retained when sequence lines are moved.

Using the MOVE command does not cause high-numbered program lines to be lost even if all 1022 sequence lines have been programmed.

# NOTE

When 91S32 Modules are used in FOLLOWS 91S16 mode, you cannot move sequence lines from one page of memory to the other (e.g., Page A to Page B).

#### To MOVE a block of sequence lines from one location to another:

- 1. Select the MOVE command by pressing the SELECT key when the screen cursor is in the edit command field at the bottom of the 91S32 Program: Run sub-menu.
- 2. Move the screen cursor to the SEQ field.

| [ASEQ]  | 5DC    | 5BA    | 4DC   | 4BA  | 3DC   | 3BA   | S   | ł           |
|---------|--------|--------|-------|------|-------|-------|-----|-------------|
| 0       | 0123   | 4567   | 89AB  | CDEF | 0123  | 4567  | 89A | BCD         |
| 1       | 1234   | 5678   | 9ABC  | DEF0 | 1234  | 5678  | 9AB | CDE         |
| 2       | 2345   | 6789   | ABCD  | EF01 | 2345  | 6789  | ABC | DEF         |
| 3       | 3456   | 789A   | BCDE  | F012 | 3456  | 789A  | BCD | EF0         |
| 4       | 4567   | 89AB   | CDEF  | 0123 | 4567  | 89AB  | CDE | F01         |
| 5       | 5678   | 9ABC   | DEF0  | 1234 | 5678  | 9ABC  | DEF | 012         |
| 6       | 6789   | ABCD   | EF01  | 2345 | 6789  | ABCD  | EF0 | 123         |
| 7       | 789A   | BCDE   | F012  | 3456 | 789A  | BCDE  | F01 | 234         |
| 8       | 89AB   | CDEF   | 0123  | 4567 | 89AB  | CDEF  | 012 | 345         |
| 9       | 9ABC   | DEF0   | 1234  | 5678 | 9ABC  | DEF0  | 123 | 456         |
| 10      | ABCD   | EF01   | 2345  | 6789 | ABCD  | EF01  | 234 | 567         |
| 11      | BCDE   | F012   | 3456  | 789A | BCDE  | F012  | 345 | 678         |
| 12      | CDEF   | 0123   | 4567  | 89AB | CDEF  | 0123  | 456 | 789         |
| 13      | DEF0   | 1234   | 5678  | 9ABC | DEF0  | 1234  | 567 | <b>8</b> 9A |
| 14      | EF01   | 2345   | 6789  | ABCD | EF01  | 2345  | 678 | 9AB         |
| [MOVE ] | ]: SEQ | [ ] TH | ROUGH | []BI | EFORE | SEQ [ | ]   |             |

3. Use the data entry keys to enter the starting, ending, and destination sequence numbers. For example, to move sequence lines 1 through 3 and place them before sequence line 7:

[MOVE] : SEQ [1] THROUGH [3] BEFORE SEQ [7]

4. Press the EXECUTE key to start the MOVE operation. The DAS will display the message "MOVED SEQ 1 THROUGH 3 BEFORE SEQ 7" on the message line. The DAS will also update all the sequence lines and blank the SEQ, THROUGH and, BEFORE fields to prevent accidental move operations.

| [ASEQ] | 5DC  | 5BA  | 4DC  | 4BA  | 3DC  | 3BA  | S   | 1   |
|--------|------|------|------|------|------|------|-----|-----|
| 0      | 0123 | 4567 | 89AB | CDEF | 0123 | 4567 | 89A | BCD |
| 1      | 4567 | 89AB | CDEF | 0123 | 4567 | 89AB | CDE | F01 |
| 2      | 5678 | 9ABC | DEF0 | 1234 | 5678 | 9ABC | DEF | 012 |
| 3      | 6789 | ABCD | EF01 | 2345 | 6789 | ABCD | EF0 | 123 |
| 4      | 1234 | 5678 | 9ABC | DEF0 | 1234 | 5678 | 9AB | CDE |
| 5      | 2345 | 6789 | ABCD | EF01 | 2345 | 6789 | ABC | DEF |
| 6      | 3456 | 789A | BCDE | F012 | 3456 | 789A | BCD | EF0 |
| 7      | 789A | BCDE | F012 | 3456 | 789A | BCDE | F01 | 234 |
| -8     | 89AB | CDEF | 0123 | 4567 | 89AB | CDEF | 012 | 345 |
| 9      | 9ABC | DEF0 | 1234 | 5678 | 9ABC | DEF0 | 123 | 456 |
| 10     | ABCD | EF01 | 2345 | 6789 | ABCD | EF01 | 234 | 567 |
| 11     | BCDE | F012 | 3456 | 789A | BCDE | F012 | 345 | 678 |
| 12     | CDEF | 0123 | 4567 | 89AB | CDEF | 0123 | 456 | 789 |
| 13     | DEF0 | 1234 | 5678 | 9ABC | DEF0 | 1234 | 567 | 89A |
| 14     | EF01 | 2345 | 6789 | ABCD | EF01 | 2345 | 678 | 9AB |

[MOVE]: SEQ[] THROUGH[] BEFORE SEQ[]

**Search.** Use the SEARCH command to locate some specific entry within the body of the Program Run sub-menu. The entry may be a particular data pattern, a strobe value, or an internal inhibit value.

The SEARCH command allows you to specify the type of entry you are going to search for, and specify a sequence range for the search. When executed, the SEARCH command compares all entries of the same type against the target string within the range of sequence lines you have specified. It will then place the screen cursor on the first sequence line containing that string, and display the total number of lines within the specified range that contain the target string. (The number of occurrences appears in the bottom right-hand corner of the display.)

The data entry keys can be used to select the second, or third, etc. sequence line containing the target string when the screen cursor is in the [ ]/ #: SEARCHED field. (Instructions for using this field are included in the following paragraphs.)

The SEARCH command has a sub-field used to specify the pattern you want to search for. Fields containing X's (Don't Cares) match all data patterns.

#### To search a pattern:

- 1. Select the SEARCH command by moving the screen cursor to the edit command field at the bottom of the Program Run sub-menu and pressing the SELECT key.
- 2. Select the type of pattern you are going to search for by moving the screen cursor to the field immediately to the right of the SEARCH command.

| [ASEQ] | 5DC  | 5BA  | 4DC  | 4BA  | 3DC  | 3BA  | S   | I   |
|--------|------|------|------|------|------|------|-----|-----|
| 0      | 0123 | 4567 | 89AB | CDEF | 0123 | 4567 | 89A | BCD |
| 1      | 1234 | 5678 | 9ABC | DEF0 | 1234 | 5678 | 9AB | CDE |
| 2      | 2345 | 6789 | ABCD | EF01 | 2345 | 6789 | ABC | DEF |
| 3      | 3456 | 789A | BCDE | F012 | 3456 | 789A | BCD | EF0 |
| 4      | 4567 | 89AB | CDEF | 0123 | 4567 | 89AB | CDE | F01 |
| 5      | 5678 | 9ABC | DEF0 | 1234 | 5678 | 9ABC | DEF | 012 |
| 6      | 6789 | ABCD | EF01 | 2345 | 6789 | ABCD | EF0 | 123 |
| 7      | 789A | BCDE | F012 | 3456 | 789A | BCDE | F01 | 234 |
| 8      | 89AB | CDEF | 0123 | 4567 | 89AB | CDEF | 012 | 345 |
| 9      | 9ABC | DEF0 | 1234 | 5678 | 9ABC | DEF0 | 123 | 456 |
| 10     | ABCD | EF01 | 2345 | 6789 | ABCD | EF01 | 234 | 567 |
| 11     | BCDE | F012 | 3456 | 789A | BCDE | F012 | 345 | 678 |
| 12     | CDEF | 0123 | 4567 | 89AB | CDEF | 0123 | 456 | 789 |
| 13     | DEF0 | 1234 | 5678 | 9ABC | DEF0 | 1234 | 567 | 89A |
| 14     | EF01 | 2345 | 6789 | ABCD | EF01 | 2345 | 678 | 9AB |

[SEARCH ] : SEQ [ ] THROUGH [ ] [XXXX XXXX XXXX XXXX XXXX XXXX] [XXX] [XXX]

- 3. Move the screen cursor to the SEQ and THROUGH fields and enter the starting and ending sequence numbers for the block of program you wish to search. For example, enter SEQ 0 and THROUGH 10, to search for a pattern programmed in lines 0 through 10, inclusive. Note: the larger the search range you specify, the longer it takes for the edit operation to be completed, and the greater the likelihood you will locate data you are not interested in.
- 4. Move the screen cursor to the PATTERN sub-fields and use the data entry keys to enter the pattern you wish to find. For example, to search for a pattern between SEQ 0 and 10:

[SEARCH]: SEQ [0] THROUGH [10]

[XXXX XXXX 1234 XXXX XXXX XXXX] [123] [XXX]

5. Press the EXECUTE key to start the SEARCH operation. The DAS will display the message, "<[ 1]/ 1 : SEARCHED>" in the bottom right-hand corner of the display. The first number in this message indicates that the screen cursor has been placed on the line containing the first instance of the target pattern. The number following the slash tells you how many lines contain the target pattern within the range you specified for the search.

| [ASEQ] | 5DC           | 5BA  | 4DC  | 4BA  | 3DC  | 3BA   | S     | 1     |
|--------|---------------|------|------|------|------|-------|-------|-------|
| 5      | 5678          | 9ABC | DEF0 | 1234 | 5678 | 9ABC  | DEF   | 012   |
| 6      | 6789          | ABCD | EF01 | 2345 | 6789 | ABCD  | EF0   | 123   |
| 7      | 7 <b>8</b> 9A | BCDE | F012 | 3456 | 789A | BCDE  | F01   | 234   |
| 8      | 89AB          | CDEF | 0123 | 4567 | 89AB | CDEF  | 012   | 345   |
| [9]    | [9ABC         | DEF0 | 1234 | 5678 | 9ABC | DEF0] | [123] | [456] |
| 10     | ABCD          | EF01 | 2345 | 6789 | ABCD | EF01  | 234   | 567   |
| 11     | BCDE          | F012 | 3456 | 789A | BCDE | F012  | 345   | 678   |
| 12     | CDEF          | 0123 | 4567 | 89AB | CDEF | 0123  | 456   | 789   |
| 13     | DEF0          | 1234 | 5678 | 9ABC | DEF0 | 1234  | 567   | 89A   |
| 14     | EF01          | 2345 | 6789 | ABCD | EF01 | 2345  | 678   | 9AB   |

[SEARCH ] : SEQ [ 0] THROUGH [ 10] [XXXX XXXX 1234 XXXX XXXX XXXX] [123] [XXX]

For instance, if you had searched for 0000 in a block of text where 15 lines contained the pattern 0000, the message would read: "<[ 1]/ 15 : SEARCHED>". If you wanted to see the 14th occurrence of the target pattern, you could move the screen cursor to the highlighted field in the first part of this message and type in 14. When you pressed the EXECUTE key, the screen cursor would be placed on the line containing the 14th occurrence of the target pattern, and the message field would read: "<[ 14]/ 15 : SEARCHED>".

# 91S16 PROGRAM: TRACE AND STEP MODE SUB-MENUS

NOTE

# The 91S16 Program Trace and Step sub-menus appear only when there is a 91S16 installed in the DAS.

The following paragraphs describe how you can use the 91S16 Trace and Step modes to monitor program execution and pattern output. Both Step and Trace modes cause the pattern generator to output data much more slowly than during normal operation. Trace mode causes the pattern generator to output data at a rate slow enough for you to monitor key parameters, while Step executes a single line of program each time you press the START PAT GEN key.

Both the Trace and Step sub-menus display CLOCK (the number of sequence lines executed since you pressed START), SEQ (the sequence line currently being executed), #B and #A (data output from pods B and A), S (strobe), register and control information.

Two features distinguish Trace mode from Step mode. Trace mode outputs the test vectors as fast as the DAS can but the corresponding data on the screen. Trace mode also allows you to set a breakpoint to automatically stop program execution after executing some specified program line. In Step mode, a test vector is output every time the START PAT GEN key is pressed; no breakpoint is needed since you control every output manually.

Figures 24 and 25 illustrate the 91S16 Pattern Generator Trace and Step Mode sub-menus. Refer to the numbered callouts when reading the following paragraphs. These numbers serve as visual references and do not imply sequence of use.

#### NOTE

In the following discussion, the 91S16 is assumed to be installed in DAS slot 6.

# **1 PATTERN GENERATOR PROGRAM Field**

Use this field (directly to the right of the menu title) to select either the 91S16 or the 91S32 submenu display. The 91S16 sub-menu is the default menu.

## 2 MODE Field

Use the MODE field to select the pattern generator's operating mode. The 91S16 has three modes of operation: Run, Trace, and Step. When operating in the Run mode, the pattern generator outputs data at the clock rate selected in the CONFIGURATION sub-menu. When in Trace mode, the pattern generator runs on a much slower clock of several hundred miliseconds, slow enough for you to see key trends in program execution. In Step mode, pattern execution is clocked each time you press the START PAT GEN key. Trace and Step modes assist you in debugging your pattern generation programs.

The MODE field defaults to Run mode.

#### Operating Instructions DAS 9100 Series 91S16-91S32 Service

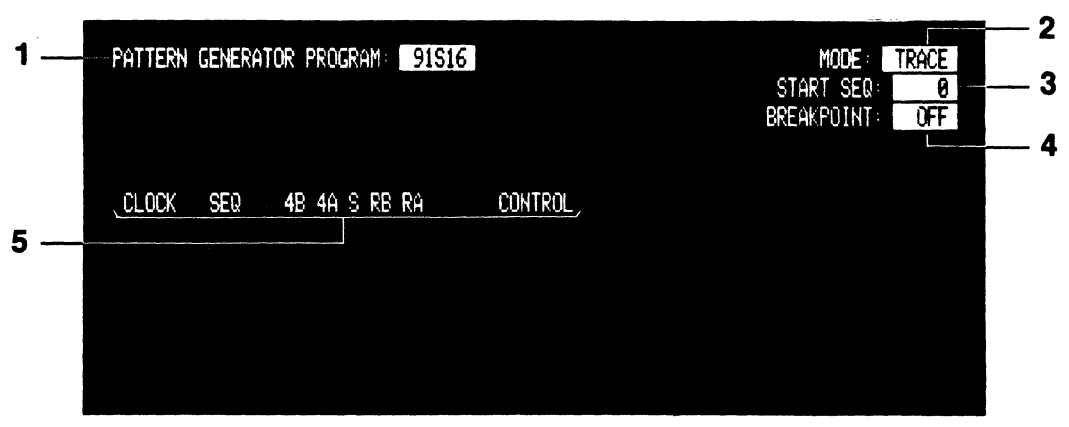

5397-24

Figure 3-17. 91S16 Program: Trace sub-menu.

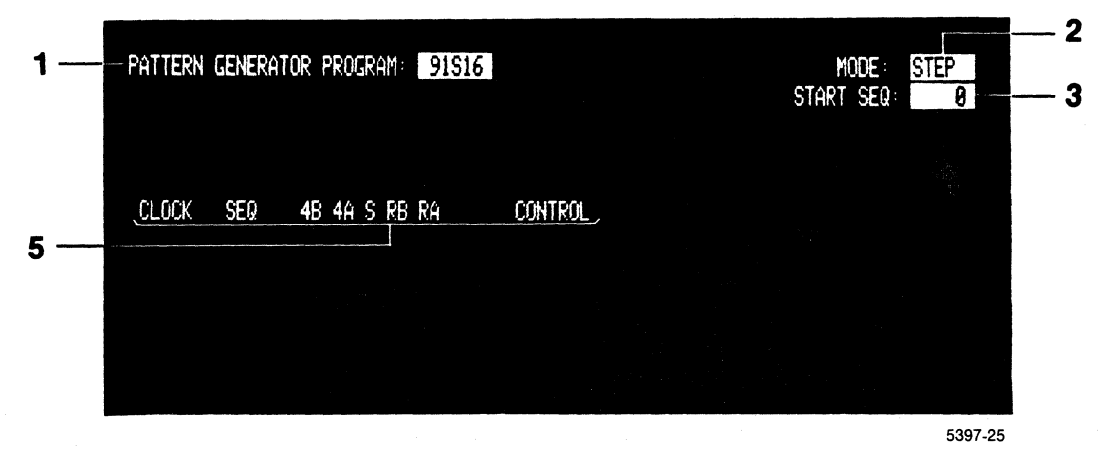

Figure 3-18. 91S16 Program: Step sub-menu.

Figures 3-17 and 3-18 illustrate the 91S16 Pattern Generator Trace and Step Mode sub-menus. Refer to the numbered callouts when reading the following paragraphs. These numbers serve as visual references and do not imply sequence of use.

**TRACE** The Trace mode allows continuous execution of the pattern generator program while allowing you to monitor the execution on the Trace sub-menu display. Program execution is monitored by a readback function in the 91S16. This function allows you to see how often interrupt servicing routines are called, how many times certain loops are executed, where interrupt routines are activated, and the general branching structure of your program.

Use the START PAT GEN key to start Trace mode pattern execution. Execution stops when any key other than the *<*SHIFT> START PAT GEN key is pressed, when the pattern generator encounters a HALT in a program sequence line, or when it reaches sequence line 1023. When the pattern generator has been stopped for any reason, the DAS will display "PATTERN GENERATOR STOPPED" in the message field at the top left-hand corner of the display. If you press the START PAT GEN key after execution has been stopped, execution will resume at the sequence line specified in the START SEQ field of the Trace sub-menu.

### NOTE

If any key other than the *<SHIFT>* PAT GEN key is pressed during Trace operation, the normal function of that key will be ignored and the pattern generator will stop outputting data.

The pattern generator also stops execution when it encounters a breakpoint specified in the Trace sub-menu BREAKPOINT field. The breakpoint is specified as a sequence line number. The pattern generator will output data and perform any instruction listed in the breakpoint line before stopping.

This feature allows you to output only a narrow range of program lines by specifying the starting sequence in the START SEQ field, and specifying the ending sequence with the BREAKPOINT field. Following a breakpoint, you can resume pattern output on the next sequence line by pressing the START PAT GEN key. Detailed instructions for using this field are given later in this section.

**STEP** The Step mode sub-menu performs the same functions as the Trace mode sub-menu but it allows you to have more control over data execution. Program execution proceeds only as fast as you press the START PAT GEN key. There is no breakpoint field for the Step sub-menu because you control every step of program execution manually. When the pattern generator executes a line containing the HALT instruction, or when it reaches the end of the pattern generator memory, the DAS will display the message "PATTERN GENERATOR STOPPED" in the upper-left corner of the display. If you press the START PAT GEN key again, the pattern generator will start execution at the first sequence line listed in the START SEQ: field.

#### NOTE

Use the INCR and DECR keys instead of the SELECT key to change between Step and Trace modes; otherwise you will lose the current display.

#### To change the 91S16 MODE of operation:

1. Move the screen cursor to the MODE field in the upper right-hand corner of the display.

MODE: [ RUN ]

2. Press the SELECT, INCR, or DECR key until the desired mode appears in this field. The DAS will the display the MODE field values in this order:

[ RUN ] [TRACE] [STEP ]

# 3 START SEQ Field

Use the START SEQ field to set the first sequence number to be executed when the pattern generator begins operation. (You can start the pattern generator by pressing either the START PAT GEN key or the START SYSTEM key.) The START SEQ value may be any number between 0 and 1023 if no service interrupt call has been programmed, and between 0 and 1022 if the service interrupt call has been programmed.

#### To enter a beginning sequence number in the START SEQ field:

1. Move the screen cursor to the START SEQ field.

START SEQ: [ 0]

2. Use the data entry keys to enter the sequence number. For example:

START SEQ: [ 500]

# NOTE

If the IRQ CALL instruction has been selected in the CONFIGURATION submenu after you have programmed the START SEQ field to 1023, the START SEQ field will be reset to 0. (Valid SEQ numbers are 0-1022 when IRQ CALL is programmed.)

# **4 BREAKPOINT Field**

# NOTE

# The BREAKPOINT field is only available in the Trace mode sub-menu. Step mode is always manually controlled and thus does not need a breakpoint.

Use this field to set a breakpoint at any sequence line where pattern generator execution needs to be suspended. You can only set one breakpoint at a time. When a breakpoint sequence number has been set in the BREAKPOINT field, the pattern generator will execute all preceding sequences, including the sequence line containing the breakpoint, and then stop. The BREAKPOINT field default value is OFF.

# To set a BREAKPOINT:

1. Select the Trace Mode sub-menu. Move the screen cursor to the BREAKPOINT field in the upper right-hand corner of the display.

MODE: [TRACE] START SEQ: [ 0] BREAKPOINT: [ OFF]

2. Press the SELECT key to turn on the BREAKPOINT function. The sequence number field will appear below the BREAKPOINT field.

MODE: [TRACE] START SEQ: [ 0] BREAKPOINT: [ ON ] [1023] 3. Move the screen cursor to the sequence number field and use the data entry keys to enter the number of the sequence line where you want the breakpoint to occur. For example, enter sequence line 500:

MODE: [TRACE] START SEQ: [ 0] BREAKPOINT: [ 0N ] [ 500]

## **5 Program Display Column Headings**

The Trace and Step mode sub-menus have six types of headings under which data is tabulated as program execution is being traced. The number of clocks (sequence lines executed since START was pressed), data patterns output, strobes, the contents of the pattern generator register(s), and instructions programmed for each sequence line are displayed below these headings as each program line is executed.

For example, if sequence line 100 was executed as the 115th sequence (some loop accounted for the other 15 clock cycles), the Trace sub-menu might show this display:

| CLOCK | SEQ | 6B 6A S RB RA | CONTROL   |
|-------|-----|---------------|-----------|
| 115   | 100 | FF 1A 1 00 04 | INCR PAGE |

Data is displayed line by line, and scrolls up from the bottom of the display when the screen is full.

**CLOCK** This heading shows the number of clocks generated since the pattern generator was started. The clock begins counting at 0 and is reset when it reaches 9999. Because of loops, jumps, and subroutine calls, the clock cycle does not necessarily correspond to the sequence line being executed.

**SEQ** This heading shows the sequence number of the program line that has just been executed. It is the same sequence number that appears in the Run sub-menu. By tracking this number, program flow can be thoroughly monitored.

**#B** and **#A** These headings display the pattern delivered to the P6464 probe tips. The number relates to the slot in the DAS where the 91S16 is installed, and the letter denotes the pod. A DON'T CARE (X) in this field indicates that at least one of the channels in that pod has been tri-stated (assuming display in Hex). The radix for this field can be changed by using the DISPLAY command in the 91S16 Run sub-menu.

**S** The S (strobe) heading displays the status of the strobe lines. A DON'T CARE (X) in this field indicates that at least one of the strobe lines has been tri-stated. The radix for this field can be changed by using the DISPLAY command in the 91S16 Run sub-menu.

**RB**, **RA** These headings display the contents of the 91S16 pattern generator's registers. RB displays the contents of 8-bit register RB. RA displays the contents of register RA. If you have selected just one 16-bit register instead of two 8-bit registers in the 91S16 Configuration sub-menu, the heading changes to R. The radices for these fields are set by the radices of the #B and #A data pattern fields. If the pattern generator register has been set to a single 16-bit register, the 8 most significant bits of this display column follow the radix set for #B, and the 8 least significant bits of this display column follow the radix set for #A.

**CONTROL** This heading covers the display of all CONTROL instructions when they are executed. The two CONTROL instructions are TRIGGER and INCR PAGE (increment page). See the explanation for these commands in the 91S16 Run Menu section of this manual. In brief, TRIGGER causes a TTL-level signal to be output via a phono jack on the back of the 91S16. This signal can be used to trigger an external test device, such as an oscilloscope. INCR PAGE is used by the 91S16 to control 91S32s when a long pattern is being downloaded from a host computer or mass storage device.

# 91S32 PROGRAM: TRACE AND STEP MODE SUB-MENUS

NOTE

# The 91S32 Program Trace and Step sub-menus appear only when there is a 91S32 installed in the DAS.

The following paragraphs describe how you can use the 91S32 Trace and Step modes to monitor program execution and pattern output. Both Step and Trace modes cause the pattern generator to output data much more slowly than during normal operation. Trace mode causes the pattern generator to output data at a rate slow enough for you to monitor sequence flow, while Step executes only one line of program each time you press the START PAT GEN key.

Both the Trace and Step sub-menus display CLOCK (the number of sequence lines executed since you pressed START), SEQ (the sequence line currently being executed), #DC and #BA (data output from pods grouped in pairs), and S (strobe).

Figures 3-19 and 3-20 illustrate the 91S32 Pattern Generator Trace and Step Mode sub-menus. Refer to the numbered callouts when reading the following paragraphs. The numbers serve as visual references and do not imply sequence of use.

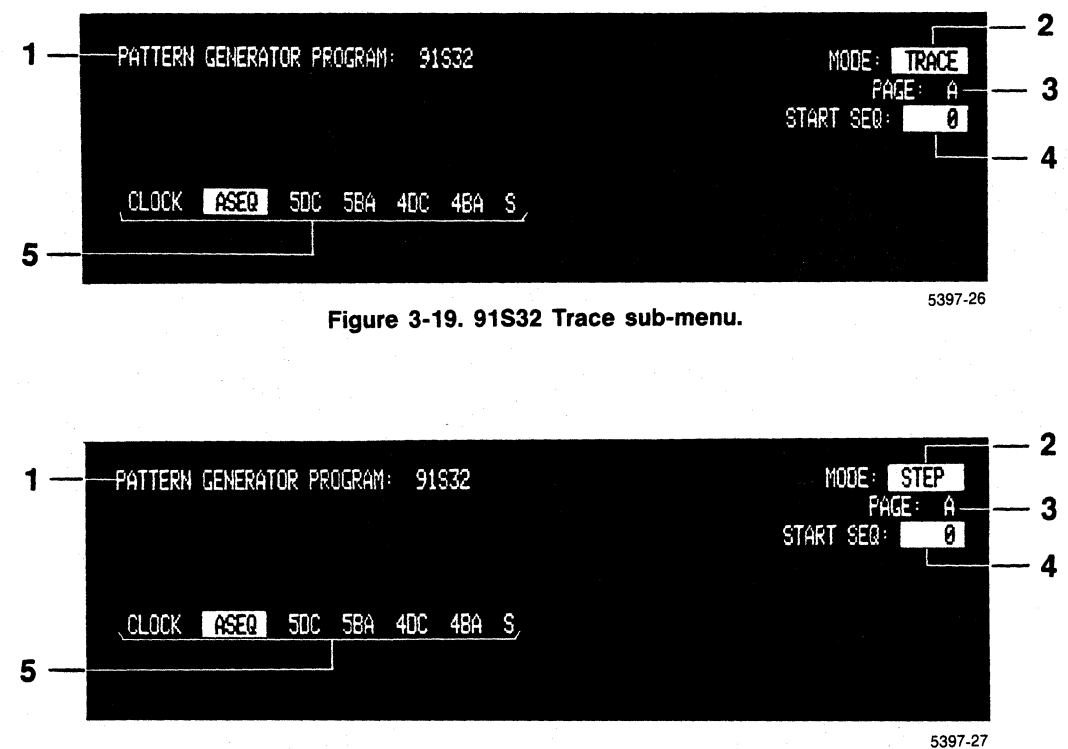

#### Figure 3-20. 91S32 Step sub-menu.

#### NOTE

In the following discussion, 91S32s are assumed to be installed in DAS slots 3, 4, and 5.

# **1 PATTERN GENERATOR PROGRAM Field**

Use this field (directly to the right of the menu title) to select either the 91S16 or the 91S32 submenu display. The 91S16 sub-menu is the default menu.

To display the 91S32 Program sub-menus, position the screen cursor in this field and press the SE-LECT key. To change back to the 91S16 sub-menu, press the SELECT key again.

# 2 MODE Field

Use the MODE field to select the pattern generator's operating mode. The 91S32 has three modes of operation: Run, Trace, and Step. When operating in the Run mode, the pattern generator outputs data at the clock rate selected in the CONFIGURATION sub-menu. When in Trace mode, the pattern generator runs on a much slower clock of serveral hundred miliseconds, slow enough for you to see key trends in program execution. In Step mode, pattern execution is clocked each time you press the START PAT GEN key. Trace and Step modes are designed to assist you in debugging your pattern generation programs.

The MODE field defaults to Run mode.

**TRACE** The Trace mode allows continuous execution of the pattern generator program while allowing you to monitor the execution on the Trace sub-menu display. Program execution is monitored via a readback function in the 91S32. This will allow you to see how often subroutines are called, how many times certain loops are executed, where interrupt routines are activated, and the general branching structure of your program.

Use the START PAT GEN key to start Trace mode pattern execution. Execution will stop when any key is pressed, or when the pattern generator reaches sequence line 2047. When the pattern generator has been stopped for any reason, the DAS will display "PATTERN GENERATOR STOPPED" in the message field at the top left-hand corner of the display. If you press the START PAT GEN key after execution has been stopped, execution will resume at the sequence line specified in the START SEQ field of the Trace sub-menu.

**STEP** The Step mode sub-menu performs the same functions as Trace mode, except that only one program line is executed for each time you press the START PAT GEN key. When the pattern generator reaches the end of the pattern generator memory, the DAS will display the message "PATTERN GENERATOR STOPPED" in the upper-left corner of the display. Pressing the START PAT GEN key again will cause the pattern generator to start execution at the first sequence line listed in the START SEQ: field.

# NOTE

When you change the mode field from Trace to Step, or to Run, the current display is lost. To change between Trace and Step mode without losing the current display, use the INCR and DECR keys instead of the SELECT key.

#### To change the 91S32 MODE of operation:

1. Move the screen cursor to the MODE field in the upper-right corner of the display.

MODE: [ RUN ]

2. Press the SELECT, INCR, or DECR key until the desired mode appears in this field. The DAS will the display the MODE field values in this order:

MODE: [ RUN ] MODE: [TRACE] MODE: [STEP ]

# 3 PAGE: Heading

The page field indicates which page of the 91S32's memory is being executed. In this sub-menu the page value cannot be set; it is displayed here for reference purposes.

# 4 START SEQ Field

Use the START SEQ field to set the first sequence number to be executed when the pattern generator begins operation. (You can start the pattern generator by pressing either the START PAT GEN key or the START SYSTEM key.) The START SEQ value may be any number between 0 and 2047 if you are programming in absolute sequence numbers (ASEQ). If you are using relative sequence numbers (RSEQ), the range is Page A, 0 through 1023, or Page B, 0 through 1023. See the *91S32 Program: Run Sub-Menu* description for details concerning ASEQ and RSEQ numbers.

To enter a beginning sequence number in the START SEQ field:

1. Move the screen cursor to the START SEQ field.

START SEQ: [ 0]

2. Use the data entry keys to enter the sequence number. For example:

START SEQ: [ 500]

# **5 Program Display Column Headings**

The Trace and Step mode sub-menus have four types of headings under which data is tabulated as program execution is being traced. The number of clocks (sequence lines executed since START was pressed), the number of the sequence line currently being executed, the data patterns being output via the P6464 probes, and the values programmed for each strobe are displayed below these headings as each program line is executed.

For example, if sequence line 100 was executed as the 115th sequence (some loop controlled by a 91S16 accounted for the other 15 clock cycles), the Trace sub-menu might show this display:

| CLOCK | SEQ | 6DC  | 6BA  | S |
|-------|-----|------|------|---|
| 115   | 100 | 01FF | 1AEE | 0 |

Data is shown line by line, and scrolls up from the bottom of the display when the screen is full.

**CLOCK** This heading shows the number of clocks generated since the pattern generator was started. The clock begins counting at 0 and is reset when it reaches 9999. If you are using a 91S16 with your 91S32s, the clock cycle will not necessarily correspond to the sequence line being executed because of loops, jumps, and subroutine calls. Starting the pattern generator at some mid-point in the pattern will also cause a discrepancy between the CLOCK count and the SEQ line being displayed.

**SEQ** This heading shows the sequence number of the program line that has just been executed. It is the same sequence number that appears in the Run sub-menu. The SEQ heading may be ASEQ or RSEQ depending on how you set the SEQ field in the 91S32 Run sub-menu. By tracking the SEQ numbers, you can thoroughly monitor program flow.

**#DC and #BA** These headings display the pattern delivered to the P6464 probe tips. The number relates to the slot in the DAS where the 91S16 is installed, and the letter denotes the pod. An X (DON'T CARE) in this field indicates that at least one of the channels in that pod has been tristated (assuming display in Hex). The radix for this field can be changed by using the DISPLAY command while in the 91S32 Run sub-menu.

**S** The S (strobe) heading displays the status of the strobe lines. An X (DON'T CARE) in this field indicates that at least one of the strobe lines has been tri-stated. The radix for this field can be changed by using the DISPLAY command in the 91S32 Run sub-menu.

# GPIB PROGRAMMING

In this section you will find:

- general information on using the GPIB to remotely load and run the 91S16 and 91S32 pattern generator modules.
- a brief description of the capabilities and limitations of using GPIB commands with the Option 02 GPIB and RS-232 interfaces, and with the Option 06 GPIB interface.
- information on how to use the Option 06 GPIB interface to stimulate static devices (Pattern Download For Static Devices).
- information on how to use the Option 06 GPIB interface to stimulate dynamic devices (Pattern Download For Dynamic Devices {Keep-Alive}).

# **GENERAL INFORMATION**

The General Purpose Interface Bus (GPIB) interface provided with DAS 9100 Series Options 02 and 06 conforms to the specifications contained in the IEEE 488-1978, *Standard Digital Interface for Programmable Instrumentation*. This section describes GPIB operational elements only in relation to 91S16 and 91S32 Pattern Generator modules installed in the DAS.

You can operate 91S16 and 91S32 pattern generator modules in the DAS from a remote controller by using the IEEE 488 General Purpose Interface Bus (GPIB) or the RS-232 master/slave interface (using GPIB commands).

Remote operation requires that you write a program for your controller to operate the DAS. To write such a program, you need to be familiar with your controller before you attempt to use the information in this section. The DAS can operate as a talker or a listener, but not as a controller in a GPIB system.

This section assumes that you are familiar with the GPIB as implemented in DAS 9100 Series Logic Analyzers. Refer to the *Option 06: I/O Communication Interface Operator's Manual Addendum* (part of the *DAS 9100 Series Operator's Manual package)*. The following documents may also be useful to you:

- GPIB Application Support (Tektronix Part Number 070-2307-00)
- Standard Digital Interface for Programmable Instrumentation (IEEE 488-1978 standard). This document is published by The Institute of Electrical and Electronics Engineers, Inc. 345 East 47 Street, New York, New York 10017.

# CAPABILITIES AND LIMITATIONS WHEN USING GPIB TO CONTROL THE 91S16 AND 91S32

There are three methods of implementing remote operation of the 91S16 and 91S32 pattern generator modules using GPIB commands. All three methods allow you to use a controller to load the pattern generator's memory and start operation. However, the method of implementing the Pattern Download From Host feature (described in the *91S32 Configuration Sub-Menu When Used With 91S16* section of this addendum) depends on whether you are using the Option 02 GPIB interface, the Option 06 GPIB interface, or the RS-232 interface.

All three methods use GPIB commands, but only Option 06 GPIB has the HSPAT (High-Speed PATtern download) command which allows you to use the Keep-Alive feature. Keep-Alive allows you to reload one page of the 91S32's memory while the 91S16 continues to output vectors; without this feature, the pattern generator briefly stops outputting vectors while the 91S32 completes its reload operation. (When the pattern generator stops, the last vectors are frozen at the probe tips.)

# **GPIB PROGRAMMING USING THE OPTION 02 GBIP AND RS-232 INTERFACES**

Instructions for using the Option 02 GPIB and RS-232 interfaces are provided in the DAS 9100 Series Operator's Manual. Refer to that manual for more information.

# GPIB PROGRAMMING USING THE OPTION 06 GPIB INTERFACE

This section only describes the Option 06 HSPAT command for the 91S16 and 91S32 pattern generator modules. Refer to the *Option 06 I/O Communication Interface Addendum* to the *DAS 9100 Series Operator's Manual* for an explanation of the GPIB system and description of other GPIB commands.

# HSPAT (High-Speed Pattern Generator) Command

(Option 06 only, GPIB only)

The HSPAT command loads the pattern generator's program and pattern directly into the 91S16 and 91S32 memory. This command is supported only by the GPIB interface.

#### NOTE

The HSPAT command used with the 91S16 and 91S32 Pattern Generator modules is not the same HSPAT command used with the 91P16/32 Pattern Generator modules.

#### HSPAT Command Format

The HSPAT command has two parts. The first part consists of the command header (HSPAT) and its arguments. This part of the command is discussed under the paragraphs titled *Command Header Structure*.

The second part of the HSPAT command consists of the binary end block containing the data to be loaded into the pattern generator. This part of the command is discussed under the paragraphs titled *Data Block Stucture*.

The command format is:

HSPAT <slot>,<start seq>,<total lines>(EOM) @<data bytes>BC<sub>16</sub>

The DAS screen is turned off during data transfer. The pattern generator will stop when the HSPAT command is executed, unless the pattern generator is running in Keep-Alive mode.

#### **Command Header Structure**

The command header and its arguments tell the DAS which slot should receive the data, the sequence line where the data should start, and the total number of sequence lines in this transfer. The command header format is:

HSPAT <slot>, <start seq>, <total lines>(EOM)

<slot> is an ASCII integer representing the slot number of the pattern generator module you wish to reload.

<start> is an ASCII integer representing the hardware address where your program begins loading. For the 91S16, this number must be between 1 and 1024; for the 91S32, this number must be between 1 and 2048.

<total lines> is and ASCII integer representing the total number of lines being downloaded in this transfer. For the 91S16, this number must be between 0 and 1023; for the 91S32, this number must be between 0 and 2047.

(EOM) is the end of message indicator. (EOM) is the EOI line asserted on the last byte of the command header if the terminator switch is set to EOI. Otherwise, (EOM) is the LF (line feed) character if the terminator switch is set to LF/EOI.

#### Data Block Structure

The second part of the HSPAT command specifies the data you are downloading into the pattern generator. Data is transferred using the end block format:

 $@<data bytes>BC_{16}$ 

<data bytes> are a continuous stream of bytes representing the pattern generator program microcode and patterns. The modules installed determine which data bytes are sent and their order. The byte order is described below:

For the 91S16:

| 1st | byte | vector for Pod A   |
|-----|------|--------------------|
| 2nd | byte | vector for Pod B   |
| 3rd | byte | microcode (byte 0) |
| 4th | byte | microcode (byte 1) |
| 5th | byte | microcode (byte 2) |
| 6th | byte | microcode (byte 3) |

For the 91S32:

| 1st | byte | vector for Pod A |
|-----|------|------------------|
| 2nd | byte | vector for Pod B |
| 3rd | byte | vector for Pod C |
| 4th | byte | vector for Pod D |
| 5th | byte | inhibit/strobe   |

The BC<sub>16</sub> is always the last byte in the data byte sequence. The BC<sub>16</sub> can be followed by a semicolon (;) and any formatting character (LF, CR, or SP).

# Cautions and Restrictions when using the HSPAT command

When you view a program downloaded into your pattern generator, data vectors, instructions, strobes, and inhibit data will be properly displayed in the pattern generator Program: Run submenu, but labels will not be correctly displayed. HSPAT uses hardware addresses instead of labels.

**Programming the Interrupt Mode.** Absolute memory addresses used by the GPIB command are affected by the interrupt handling mode you have selected in the 91S16 Setup: Probe sub-menu. You must select the desired interrupt mode using the DAS keyboard before beginning GPIB operation.

If you select "IRQ enabled, CALL </abel> mode," you must structure your controller program to enter the first line of the interrupt service routine in hardware location 0. (When an interrupt arrives, the DAS will automatically look in the first memory location for the address of the service routine.) This means that the first sequence line of your program (SEQ 0) should be addressed to memory location 1, and each subsequent program line is addressed to the memory location one greater than the SEQ number.

If you have selected "IRQ disabled," or "IRQ enabled, IF IRQ mode," you should address the first sequence line of your program (SEQ 0) to memory location 0; the memory location and the SEQ number should match. See the Tables 3-2 and 3-3 for assistance in determining the proper memory address for the interrupt mode you have selected.

**Programming the 91S16 Register Configuration.** Instructions that use the 91S16 internal register are dependent on how you have configured the register in the 91S16 Configuration submenu. You must select the 91S16 internal register to be either two 8-bit registers named RA and RB, or one 16-bit register named R, before beginning GPIB operation.

Do not program LOAD R, OUT R, INCR R, or DECR R instructions unless you have selected the 91S16 internal register to be one 16-bit register called R. Conversely, do not program RA and RB instructions if the 91S16 register is configured to be R.

**Programming the RETURN Instruction.** Do not program the RETURN instruction unless you have set the 91S16 Setup: Probe sub-menu's IRQ field to CALL <*label>* mode.

Since HSPAT uses hardware addresses as Jump destinations, you can program any number of Jump instructions (without HSPAT, you are limited to 15 labels).

# **Correlating Menu Sequences and Hardware Locations**

Since the HSPAT command loads your program directly into the 91S16/32 memory, you must use hardware locations to program memory. Tables 3-2 and 3-3 show the relationship between menu sequence and hardware location.

#### Operating Instructions DAS 9100 Series 91S16-91S32 Service

| Menu S                              | Hardware Location         |      |
|-------------------------------------|---------------------------|------|
| IRQ enabled<br>CALL <label></label> | IRQ disabled<br>or IF IRQ |      |
| reserved                            | 0                         | 0    |
| 0                                   | . 1                       | 1    |
| 1                                   | 2                         | 2    |
| 2                                   | 3                         | 3    |
| 3                                   | 4                         | 4    |
| •                                   | •                         |      |
| ũ                                   | o                         | •    |
| 1022                                | 1023                      | 1023 |

# Table 3-2 MENU SEQUENCE AND HARDWARE LOCATION FOR 91S16

#### 91S32 Sequence Number to Hardware Location Adjustments

When designing the files your controller will use to download data into the 91S32, you must take two factors into account. First, the 91S32 loads its memory from the bottom up, and the last sequence line is loaded into the very first memory location used. This factor becomes important when you are designating the hardware location for 91S32 data; especially if you downloading files shorter than 2047 sequence lines to 91S32s operating in Sequential mode, or 91S32s operating without a 91S16. Second, in Sequential and 91S32 Stand-Alone modes, certain combinations of the internal and external inhibit signals (programmed in the 91S16 Probe sub-menu) require you to invert the inhibit bit value you download.

Table 16 shows the relationship between sequence line and hardware location for 91S32s in both versions of Follows 91S16 mode, and when you are downloading a full block of 2047 sequence lines to 91S32s in Stand-Alone or Sequential modes.

If you are downloading fewer than 2047 sequence lines to 91S32s in Stand-Alone or Sequential modes, designating the correct hardware location for each sequence line is less intuitive. See the following paragraph, titled *Partial 91S32 Memory Reloads*, and Table 17.
#### Operating Instructions DAS 9100 Series 91S16-91S32 Service

|        |                                                          | Menu Sequence                                            |                                      | Hardware Location                    |
|--------|----------------------------------------------------------|----------------------------------------------------------|--------------------------------------|--------------------------------------|
|        | FOLLOWS                                                  | 91S16 Mode                                               | SEQUENTIAL                           |                                      |
|        | IRQ enabled<br>CALL <label></label>                      | IRQ disabled<br>or IF IRQ                                |                                      |                                      |
| Page A | reserved<br>0<br>1<br>2                                  | 0<br>1<br>2<br>3                                         | 2047<br>0<br>1<br>2                  | 0<br>1<br>2<br>3                     |
|        | 3                                                        | 4<br>1023                                                | 3<br>1022                            | 4                                    |
| Page B | reserved<br>1023 (0)<br>1024 (1)<br>1025 (2)<br>1026 (3) | 1024 (0)<br>1025 (1)<br>1026 (2)<br>1027 (3)<br>1028 (4) | 1023<br>1024<br>1025<br>1026<br>1027 | 1024<br>1025<br>1026<br>1027<br>1028 |
|        | 2045 (1022)                                              | 2047 (1023)                                              | 2046 (END SEQ -1)                    | 2047                                 |

# Table 3-3 MENU SEQUENCE AND HARDWARE LOCATION FOR EACH 91S32

Note: This example shows SEQUENTIAL mode when the END SEQ field is set to 2047.

**Partial 91S32 Memory Reloads.** When 91S32s in Stand-Alone or Sequential mode are reloaded with fewer than 2047 sequence lines, the hardware address for each sequence line is dependent on the value entered into the END SEQ field. You will need to enter the END SEQ value either by using key codes via the GPIB, or else by using the DAS keyboard while in the Program: Run sub-menu prior to downloading the vectors.

The 91S32 loads its memory from the bottom up, starting with hardware location 2047. In other words, the highest-numbered memory locations are always filled, but the lowest-numbered memory locations will only be filled if you are reloading the entire memory. See Table 3-4 for examples of how the sequence numbers are loaded into hardware for various sizes of partial reloads. Notice that the sequence line specified in the END SEQ field is loaded into the first available memory location.

| END S                    | EQ 2047               | END                      | SEQ 1999                   | END                                  | SEQ 7                                                        |
|--------------------------|-----------------------|--------------------------|----------------------------|--------------------------------------|--------------------------------------------------------------|
| ASEQ                     | Hardware<br>Location  | ASEQ                     | Hardware<br>Location       | ASEQ                                 | Hardware<br>Location                                         |
| 2047<br>0<br>1<br>2<br>3 | 0<br>1<br>2<br>3<br>4 | 1999<br>0<br>1<br>2<br>3 | 48<br>49<br>50<br>51<br>52 | 7<br>0<br>1<br>2<br>3<br>4<br>5<br>6 | 2040<br>2041<br>2042<br>2043<br>2044<br>2045<br>2046<br>2047 |

# Table 3-491S32s in Sequential and Stand Alone ModesMenu Sequence to Hardware Location Map

The following equation shows you how to determine the hardware location for most sequence lines relative to any given END SEQ value. The equation for finding the correct hardware location for the sequence line specified in the END SEQ field follows. Note: This equation only applies if you are using 91S32s in Stand-Alone or Sequential modes.

Absolute hardware address = 2048 - END SEQ value + ASEQ address.

For example, to find the hardware address for sequence line 25 when you are downloading 100 sequence lines, you would first set the END SEQ field to 99 (100 sequences). Then, using the formula:

X = 2048 - 99 + 25X = 1974

To find the hardware location for the sequence line designated in the END SEQ field, use the following formula:

END SEQ line hardware address = 2047 - END SEQ field value.

Note: You cannot change the END SEQ field value after you have downloaded the HSPAT command.

**91S32 Sequential and Stand-Alone Mode Inhibit Bit Inversion.** Certain combinations of the internal and external Inhibit bits (selected in the Probe sub-menu) require you to invert the downloaded internal inhibit value (i.e., program a binary 0 where you would otherwise program a binary 1). The following combinations of internal and external inhibit bits do **not** require any change:

DISABLE INT 1 ONLY EXT 0 ONLY EXT 1 ONLY INT 1 OR EXT 0 INT 1 OR EXT 1 INT 0 AND EXT 0 INT 0 AND EXT 1

The following combinations of internal and external inhibits require you to invert the internal inhibit value inorder to obtain the expected results:

INT 0 ONLY INT 0 OR EXT 0 INT 0 OR EXT 1 INT 1 AND EXT 0 INT 1 AND EXT 1

#### Operating Instructions DAS 9100 Series 91S16-91S32 Service

91S16 Microcode Bit Assignments. The 91S16 microcode bits are assigned as shown in Table 3-5.

NOTE All bit values are given in binary.

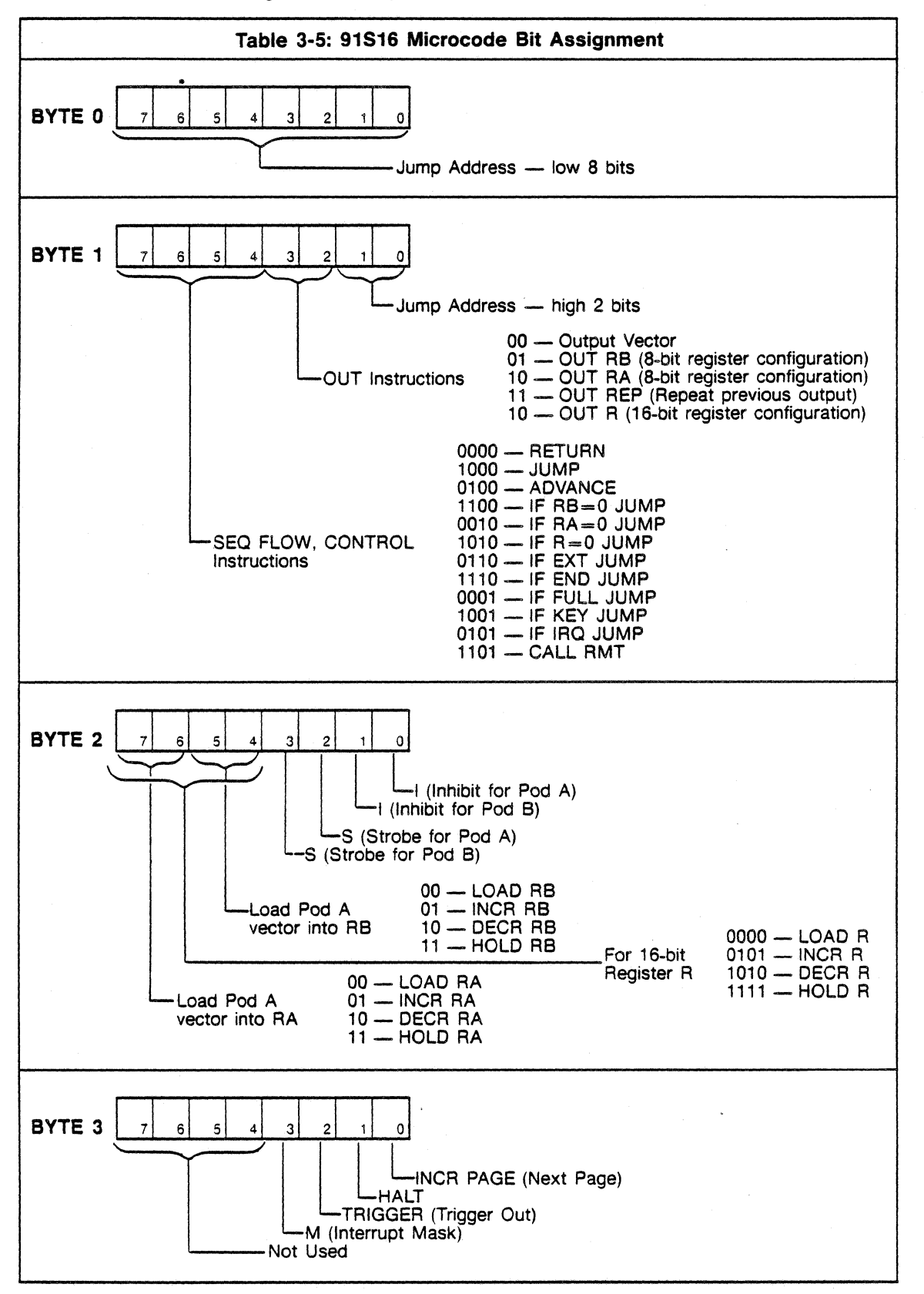

3-130

#### Operating Instructions DAS 9100 Series 91S16-91S32 Service

**91S32 Microcode Bit Assignments.** Multiple 91S32s are addressed according to their bus slot location. Table 3-6 shows the 91S32 strobe and inhibit bit assignments.

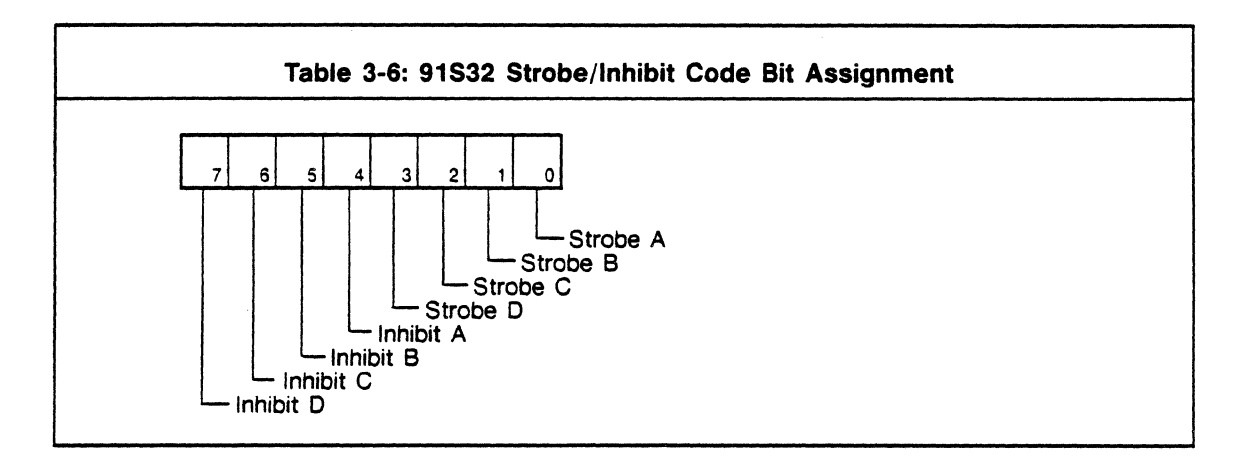

# Using the HSPAT Command

The HSPAT command loads the DAS hardware directly; it does not set up the Pattern Generator sub-menus. As a result, HSPAT does not show labels programmed in the 91S16 Program: Run sub-menu.

# NOTE

Instructions containing labels in the 91S16 Program: Run sub-menu may contain invalid data after the HSPAT command has been executed.

You can use HSPAT when the 91S16 Setup: Probe sub-menu interrupt request (IRQ) field is set to either "CALL </abel>" or "IF IRQ" mode, but you must remember that "CALL </abel>" mode requires that you enter the first line of the interrupt service routine into the first hardware memory location.

#### PROGRAMMING THE PATTERN DOWNLOAD FROM HOST FEATURE

There are two versions of the Pattern Download From Host Feature: The version that stimulates static devices can be run with any standard combination of 91S16 and 91S32 modules. This version is called Pattern Download For Static Devices, and it does not support the Keep-Alive feature. Dynamic circuits that require constant clock and vector inputs even while the pattern generator module is being reloaded from the host computer require the Pattern Download For Dynamic Devices (Keep-Alive) version. A description of that version appears later in this section.

#### Pattern Download For Static Devices

When using Pattern Download For Static Devices, the pattern generator will alternately output a block of vectors, fix the last vector at the probe tips while it reloads the next block of vectors from the host computer, and then output the next block of vectors. No special fields need to be enabled in order to use Pattern Download For Static Devices.

If a 91S16 is used, you must program the HALT instruction on the last line of each 91S16 vector download.

**HALT Instruction.** When the 91S16 executes a HALT instruction, or the 91S32 completes its specified number of LOOPs, SRQ is asserted. The DAS then responds with status byte 66 (operation complete) when polled by the controller. Status byte 66 indicates that the pattern generator has halted with the last vector asserted at the probe tip. Execution may be resumed by downloading a new setup to the pattern generator and then sending a start command. New setups may be downloaded by using either the PATGEN binary restore command or the HSPAT command.

#### NOTE

When using both acquisition and pattern generator modules, it is possible for status byte 66 to be generated twice (once for completion of acquisition and once for completion of pattern generation). If the controller polls the DAS after both of these operations have been completed, only one status byte 66 will be received.

#### Example of Binary File that extablishes 91S16 Run sub-menu.

When downloaded, the following file (Table 3-7) results in the 91S16 Run sub-menu displayed at the right (Figure 3-21). The HSPAT command and its arguments are listed in the first line of the file. Note: The selected IRQ mode is CALL *<label>*; memory location 0 is loaded with the first line of the interrupt servicing routine.

#### Table 3-7. Binary file for Pattern Download For Static Devices.

| SEQ                                                       | Hardwar<br>Locatio                                         | re<br>n          |                                                                             | Patt                                                                           | ern (<br>Prog                                                                       | àener<br>gram                                                        | ator                                                     |                                                                      |
|-----------------------------------------------------------|------------------------------------------------------------|------------------|-----------------------------------------------------------------------------|--------------------------------------------------------------------------------|-------------------------------------------------------------------------------------|----------------------------------------------------------------------|----------------------------------------------------------|----------------------------------------------------------------------|
| 1<br>0<br>1<br>2<br>3<br>4<br>5<br>6<br>7<br>8<br>9<br>10 | 0<br>1<br>2<br>3<br>4<br>5<br>6<br>7<br>8<br>9<br>10<br>11 | HS<br>@<br>BC    | PAT<br>00<br>34<br>FF<br>00<br>00<br>00<br>00<br>00<br>00<br>00<br>00<br>00 | 4,0,12<br>07<br>12<br>01<br>02<br>03<br>84<br>05<br>06<br>07<br>08<br>09<br>0A | 2 (EO<br>0A<br>00<br>00<br>00<br>00<br>07<br>03<br>00<br>00<br>00<br>00<br>00<br>00 | M)<br>80<br>40<br>48<br>48<br>28<br>88<br>40<br>40<br>40<br>40<br>00 | F0<br>F0<br>F0<br>F0<br>F0<br>F0<br>FC<br>FC<br>FC<br>FC | 00<br>08<br>08<br>08<br>08<br>08<br>00<br>02<br>00<br>00<br>00<br>00 |
|                                                           |                                                            | Begin, End Block | 91S16 Data (Pod A)                                                          | 91S16 Data (Pod B)                                                             | 91S16 µCode (byte 0)                                                                | 91S16 μCode (byte 1)                                                 | 91S16 μCode (byte 2)                                     | 91S16 μCode (byte 3)                                                 |

| I   | nhibit<br>Mask | <b>19</b> | 90         |          |    |   |               |      |                   |  |
|-----|----------------|-----------|------------|----------|----|---|---------------|------|-------------------|--|
| SEQ | LABEL          | 46        | 40         | s        | L  | М | SEQ FLOW, CON | TROL | REG. OUT          |  |
| Ð   |                | 12        | 34         | 0        | 0  |   |               |      |                   |  |
| 1   |                | 01        | FF         | 3        | Ø  | 1 |               |      | LUAG RA           |  |
| 2   | LOOP           | 82        | 80         | 2        | a  | 1 |               |      | out ra            |  |
| -   |                | 47        | 00         | ā        | ù  | ÷ |               |      | OUT PO            |  |
| 4   |                | 0.1       | 00         | ş        | ă  | ÷ | 15 00-0 0100  | DONE | 001 90            |  |
| •   |                | 04        | 66         | 4        | 0  | 1 | The second    | 000  | 001 NH -          |  |
|     |                | AP        | ~~         | -        |    |   |               |      | UEUR AN<br>OUR DA |  |
|     |                | 82        | 66         | <u>ن</u> | 19 | y | JUT           | COOP | UUI KH            |  |
| 5   | DONE           | 96        | ци<br>И    | 3        | 9  | 9 | HALT          |      |                   |  |
| 7   |                | - 87      | <u>q</u> q | 9        | ġ  | 8 |               |      |                   |  |
| 8   | INT            | 98        | Û.         | 3        | Ü  | 0 |               |      |                   |  |
| 9   |                | - 39      | 11         | - 3      | 9  | 0 |               |      |                   |  |
| :0  |                | 96        | ЙЙ         | 3        | 9  | 0 | RETURN        |      |                   |  |
|     |                | 30        | ůЙ         | ů.       | ù. | Ā |               |      |                   |  |
| 12  |                | 30        | aia -      | ā        | à  | à |               |      |                   |  |
| 17  |                | - 30      | 60         | 0        | å  | å |               |      |                   |  |
|     | COLOR VI       | - 99      | 700        | -        |    |   |               |      |                   |  |

Figure 3-21. 91S16 Program: Run sub-menu display after binary download.

#### Pattern Download For Dynamic Devices (Keep-Alive)

Pattern Download For Dynamic Devices (Keep-Alive) is only available if you are using DAS Option 06: I/O Interface (High Speed GPIB Programming). You must use a GPIB controller and the DAS GPIB interface. You must have a 91S16 and at least one 91S32 installed in the DAS.

When using Pattern Download For Dynamic Devices (Keep-Alive), the pattern generator outputs a page of vectors from both the 91S16 and the 91S32s. When the 91S16 reaches the bottom of its page, it enters a Keep-Alive subroutine that: 1) asserts the DAS SRQ line and informs the GPIB controller it is ready to receive a download (CALL RMT instruction), 2) executes the sequence lines contained within the Keep-Alive subroutine, thus continuing to output pattern to the circuit under test, and, 3) loops within the Keep-Alive subroutine until the controller sends a message that either the next page of vectors has been downloaded, or there are no more vectors to be downloaded. Upon receiving either of these instructions, the pattern generator exits the Keep-Alive routine and either instructs the 91S32s to begin executing the newly refilled memory page (implied INCR PAGE from IF FULL instruction), or else jumps to a specified shut-down routine (IF END instruction).

#### **Description of Instructions:**

**CALL RMT** When the CALL RMT (Call Remote device) instruction is executed, the DAS asserts the SRQ (service request) line and responds with status byte 197 when polled over the GPIB. Status byte 197 informs the controller that the pattern generator is ready for a download.

**IF FULL JUMP** When the 91S16 executes the IF FULL JUMP instruction it tests to see if the DAS has received KEY 46 from the controller. If KEY 46 has been received, the 91S16 instructs the 91S32s to change execution to the other memory page (implicit INCR PAGE), and begin execution on the sequence line containing the specified label. Initially, the pattern execution begins with Page A; the first successful IF FULL JUMP instruction transfers execution to Page B.

When constructing your controller program, you must send KEY 46 at the end of each complete download. If you are loading two 91S32 modules, the KEY 46 command should be sent only after both 91S32s have been loaded by HSPAT commands.

**IF END JUMP** When the 91S16 executes the IF END JUMP instruction it tests to see if the DAS has received KEY 47 from the controller. KEY 47 indicates that the controller has no more vectors to download to the 91S32s. Usually, the IF END JUMP instruction gives control to a routine that completes the pattern generation.

Example of a Binary File that establishes 91S16 Run sub-menu and Keep-Alive routine.

When downloaded, the following file results in the 91S16 Run sub-menu displayed at the right. Note: The selected IRQ mode is DISABLED so memory location 0 is loaded with SEQ 0 of the pattern generator program. Refer to Table 3-8 and Figure 3-22.

#### Table 3-8. Binary File for Pattern Download for Dynamic Devices.

| SEQ                                                                          | Hardwa<br>Locatio                                                            | re<br>on         |                                                                                               | Pati                                                                                            | Prog                                                                                | dener<br>gram                                                                                            | ator                                                                       |                                                                            |
|------------------------------------------------------------------------------|------------------------------------------------------------------------------|------------------|-----------------------------------------------------------------------------------------------|-------------------------------------------------------------------------------------------------|-------------------------------------------------------------------------------------|----------------------------------------------------------------------------------------------------|----------------------------------------------------------------------------|----------------------------------------------------------------------------|
| 0<br>1<br>2<br>3<br>4<br>5<br>6<br>7<br>8<br>9<br>10<br>11<br>12<br>13<br>14 | 0<br>1<br>2<br>3<br>4<br>5<br>6<br>7<br>8<br>9<br>10<br>11<br>12<br>13<br>14 | HS<br>@<br>BC    | PAT<br>00<br>11<br>22<br>33<br>44<br>55<br>66<br>77<br>88<br>99<br>AA<br>BB<br>CC<br>DD<br>EE | 4,0,1<br>00<br>11<br>22<br>33<br>44<br>55<br>66<br>77<br>88<br>99<br>AA<br>BB<br>CC<br>DD<br>EE | 5 (EO<br>00<br>00<br>00<br>00<br>00<br>00<br>00<br>00<br>00<br>00<br>00<br>00<br>00 | M)<br>40<br>40<br>40<br>40<br>40<br>40<br>40<br>40<br>40<br>40<br>40<br>40<br>20<br>10<br>E0<br>80<br>40 | F0<br>F0<br>F0<br>F0<br>F0<br>F0<br>F0<br>F0<br>F0<br>F0<br>F0<br>F0<br>F0 | 00<br>00<br>00<br>00<br>00<br>00<br>00<br>00<br>00<br>00<br>00<br>00<br>00 |
|                                                                              |                                                                              | Begin, End Block | 91S16 Data (Pod A)                                                                            | 91S16 Data (Pod B)                                                                              | 91S16 μCode (byte 0)                                                                | 91S16 μCode (byte 1)                                                                                     | 91S16 μCode (byte 2)                                                       | 91S16 μCode (byte 3)                                                       |

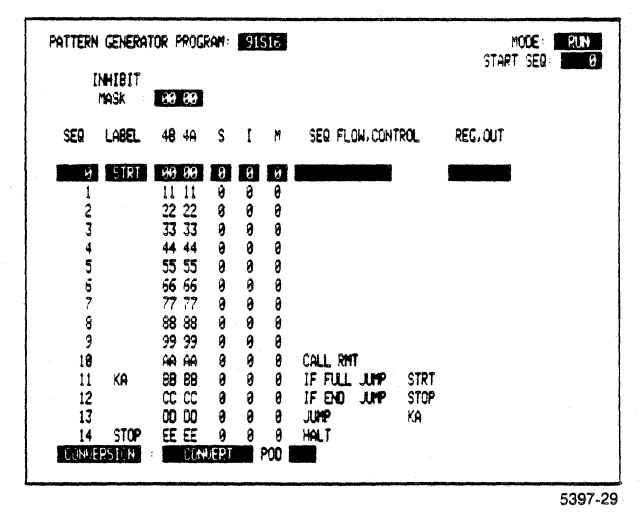

Figure 3-22. 91S16 Program: Run sub-menu display after binary download.

# **Debugging HSPAT Programs**

There are two methods you can use to debug your HSPAT programs. The first is based on the Pattern Generator TRACE and STEP modes, and the second is based on acquiring the program into acquisition memory. TRACE mode is basically an automatic version of STEP mode, so the STEP mode description applys to both.

STEP Mode Method: The STEP mode method uses the Pattern Generator STEP mode to show you the vector sequences as they have been processed by your program. For example, if your program contains a loop, the STEP mode method allows you to single-step through the repeated sequences. To use the STEP mode method:

- 1. Press the PATTERN GENERATOR key to enter the Program: Run sub-menu. Move the screen cursor to the MODE field and press SELECT until STEP appears.
- 2. Download the HSPAT command and your program.
- 3. Press the START PAT GEN key to single-step through the vector sequences.

Acquisition Method: The acquisition method allows you to look at your vector data in the State Table display. As with STEP mode, the acquisition method shows you the vector data sequences as they have been processed by your program. Unlike STEP mode, the acquisition method allows you to see the vector data as a whole (not one sequence line at a time).

To use the acquisition method:

- 1. Connect your pattern generator module to an acquisition module with probes. Each pod used on the pattern generator must be connected to a pod on the acquisition module.
- 2. Download the HSPAT command and your progam.
- 3. Acquire the data with the acquisition module.
- 4. View the data in the State Table display.

# SAMPLE GPIB CONTROLLER PROGRAMS

The following sample programs were written using a Tektronix 4050 Series graphic system as the GPIB system controller. Other controllers may require some program modification to work properly.

The sample programs use variable D1 as the talker/listener address for the DAS. You will need to enter this variable when you run the program. This variable needs to correspond to the setting you selected on the DAS address switch. The selected address is displayed at the top right corner of the Input Output menu.

Each program has a subroutine for handling Service Requests (SRQs). The program interrupts to this subroutine whenever SRQ is asserted.

#### NOTE

Some controllers can inadvertently Untalk the DAS by asynchronously responding to an SRQ from the DAS. For a discussion of this situation, see the Status Bytes, Error Codes, and Service Requests section of the Option 06 I/O Interface Operator's Addendum (Part of the DAS 9100 Series Operator's Manual package).

**Modifying the Programs.** If you need to modify these sample programs to run on your controller, not the following:

- The 4050 Series controller automatically asserts Remote Enable (REN) when these programs are run. You will need to include a statement that asserts REN in your program if your controller does not automatically do so.
- Table 12-42 of the Option 06 Operator's Addendum shows the traffic associated with the BASIC commands listed in the programming examples. This information may be useful to you if your controller functions differently from the 4050.

# Sample Controller Program For Pattern Download For Static Devices

The example Pattern Download From Host for Static Devices program discussed in this section presupposes the following:

- A 91S16 (or 91S32) module is installed in slot 4.
- A properly formatted tape is currently mounted in the controller tape drive.
- If a 91S16 is used, the tape contains one or more files in binary end block format that specify vector data with a HALT instruction on the last sequence for the 91S16 module.
- If a 91S32 is used, the tape contains one or more files in binary end block format that specify vector data for a 91S32 module.

The following steps must be taken to program the example Pattern Download For Static Devices program:

- 1. Enter the 91S16 Setup: Probe sub-menu and set the IRQ field to IRQ enabled, CALL <1000>.
- 2. Enter the Setup: Timing sub-menu and set the clock rate.
- 3. Adapt the following controller program program to suit your needs. An example of a binary file that establishes the 91S16 Run sub-menu follows the program listing.

**Overview of GPIB Controller Operation.** The GPIB controller prompts the user for the DAS GPIB address, then waits for the DAS to assert an SRQ. When the proper SRQ is detected, the controller prompts the user for the number of the file containing data to be loaded into the first 91S32, issues the appropriate HSPAT command, and downloads that file. The controller continues to wait for SRQs (when the pattern generator executes a HALT instruction) and then performs file download routines until all files have been downloaded.

In order to use this feature, you must establish a GPIB controller program similar to that in Table 3-9. No special settings are required in the 91S16 or 91S32 sub-menus, but you must remember that hardware addresses are affected by the interrupt request mode selected. When using GPIB commands, the DAS cannot check for invalid entrys.

| Ta<br>Sample Pattern Download From Ho                          | able 3-9<br>ost Controller Program for Static Devices              |
|----------------------------------------------------------------|--------------------------------------------------------------------|
| Main Program                                                   |                                                                    |
| 100 PRINT "Enter DAS address: ";<br>110 INPUT D1               | 1. Prompt the user for the DAS talker/listener address             |
| 120 ON SRQ THEN 2000                                           | 2. Establish the SRQ interrupt routine                             |
| 130 GOSUB 1000                                                 | 3. Load the pattern generator module                               |
| 140 PRINT @D1:"START PGN"                                      | 4. Start the pattern generator                                     |
| 150 B1=0                                                       | 5. Wait for the pattern generator to halt (operation com-          |
| 160 IF B!<>66 AND B1<>82 THEN 160                              |                                                                    |
| 170 PRINT "Downlad more vectors? (Y or N): ";<br>180 INPUT Z\$ | 6. Prompt the user for more vectors to download.                   |
| 190 IF Z\$<>"Y" THEN 220<br>200 GO TO 130                      | 7. If the response is "Y," perform another download.               |
| 210 IF Z\$<>N THEN 170<br>220 PRINT "DONE"<br>230 END          | 8. If the response is "N," report that the downloads are finished. |

# Operating Instructions DAS 9100 Series 91S16-91S32 Service

| Table 3-9 (cont.)           Sample Pattern Download From Host Controller Program for Static Devices |                                                                                                    |  |  |  |
|----------------------------------------------------------------------------------------------------|----------------------------------------------------------------------------------------------------|--|--|--|
|                                                                                                    |                                                                                                    |  |  |  |
| Pattern Generator Load Houtine                                                                      |                                                                                                    |  |  |  |
| 1000 PRINT "Loading vectors, enter file number:<br>1010 INPUT F1                                    | : "; 1. Prompt use for tape file containing binary end block.                                                                                |  |  |  |
| 1020 FIND F1                                                                                        | 2. Find file.                                                                                                    |  |  |  |
| 1030 PRINT @D1:"HSPAT 4,0,16"                                                                       | 3. Send HSPAT command header.                                                                                                    |  |  |  |
| 1040 WBYTE @D1+32:64                                                                                | 4. Designate the DAS as a listener.                                                                                                    |  |  |  |
| 1050 READ @33:B                                                                                     | 5. Read binary data off tape byte-by-byte.                                                                                                   |  |  |  |
| 1060 WBYTE B                                                                                        | 6. Relay it to the DAS.                                                                                                    |  |  |  |
| 1070 IF B=>0 THEN 1050                                                                              | 7. Final EOI sets 4050 Series sign bit negative.                                                                                             |  |  |  |
| 1080 WBYTE @63:                                                                                     | 8. Unlisten the DAS.                                                                                                    |  |  |  |
| 1090 RETURN                                                                                         | 9. Return to load routine.                                                                                                    |  |  |  |
|                                                                                                    |                                                                                                    |  |  |  |
| SRQ Handler Routine                                                                                 |                                                                                                    |  |  |  |
| 2000 POLL A1,B1;D1                                                                                  | 1. Poll the DAS                                                                                                    |  |  |  |
| 2010 IF B1=66 OR B1=82 THEN 2050                                                                    | <ol> <li>If the SRQ is an "operation complete" (a halt occurred),<br/>let it pass through and be handled by the main<br/>program.</li> </ol> |  |  |  |
| 2020 PRINT @D1:"ERRMSG?"                                                                            | 3. Otherwise, query the DAS for an error message.                                                                                            |  |  |  |
| 2030 INPUT @D1:E\$                                                                                  | 4. Receive the error message from the DAS.                                                                                                   |  |  |  |
| 2040 PRINT "Status =",B1,E\$                                                                        | 5. Print the status and error messages.                                                                                                    |  |  |  |
| 2050 RETURN                                                                                         | 6. Return to main program.                                                                                                    |  |  |  |

# Sample Controller Program for Pattern Download For Dynamic Devices (Keep-Alive)

The example Pattern Download For Dynamic Devices (Keep-Alive) program listed here presupposes the following:

- A 91S16 is installed in slot 4 and a 91S32 is installed in slot 5.
- A Properly formatted tape is currently mounted in the controller tape drive.
- The tape contains a file in binary end block format that specifies the vector data and Keep-Alive routine for the 91S16 module.
- The tape contains one or more files in binary end block format that specify vector data for a 91S32 module.

The following steps must be taken to enter the example Keep-Alive program listed below:

- 1. Enter the 91S32 Configuration sub-menu and select FOLLOW 91S16 mode. Set the MEMORY RELOAD FROM HOST (FOR KEEP-ALIVE) field to ON.
- 2. Enter the 91S16 Setup: Probe sub-menu and set the IRQ field to DISABLED.
- 3. Enter the Setup: Timing sub-menu and set to clock rate to 40 ns or greater.
- 4. Adapt the following controller program to suit your needs. A sample binary file that establishes the 91S16 Run sub-menu, including the Keep-Alive routine, follows the controller program.

**Overview of GPIB Controller Operation.** The GPIB controller prompts the user for the DAS GPIB address, then waits for the DAS to assert an SRQ. When the proper SRQ is detected, the controller prompts the user for the number of the file containing data to be loaded into the 91S16. The controller then issues the HSPAT command and downloads the contents of the file. It then prompts the user for the number of the file containing data for the first 91S32, issues the appropriate HSPAT command, and downloads that file. The controller continues to wait for SRQs and then perform file download routines until all files have been downloaded.

In order to use this feature you must establish a GPIB controller program similar to that in Table 3-10. No special settings are required in the 91S16 or 91S32 sub-menus, but you must remember that hardware addresses are affected by the interrupt request mode selected. When using GPIB commands, the DAS cannot check for invalid entrys; you must not program instructions that have been disabled.

| Table<br>Sample Pattern Download For Dynamic I                    | 3-10<br>Devices Controller Program (Keep-Alive)                                                                                                    |
|-------------------------------------------------------------------|----------------------------------------------------------------------------------------------------|
|                                                                   |                                                                                                    |
| Main Controller Program                                           |                                                                                                    |
| 100 PRINT "Enter DAS address: ";<br>110 INPUT D1                  | 1. Prompt user for DAS talker/listener address                                                                                                    |
| 120 ON SRQ THEN 4000                                              | 2. Establishes SRQ interrupt routine                                                                                                    |
| 130 GOSUB 1000                                                    | 3. Load 91S16                                                                                                    |
| 140 GOSUB 2000                                                    | 4. Load 91S32                                                                                                    |
| 150 PRINT @D1:"START PGN"<br>160 B1=0                             | 5. Start Pattern Generator                                                                                                    |
| 170 IF B1<>197 AND B1<>213 THEN 170                               | 6. Wait for CALL RMT to occur                                                                                                    |
| 180 PRINT "Download more vectors? (Y or N): ";<br>190 INPUT Z\$   | 7. Prompt the user for continuation of Keep-Alive                                                                                                   |
| 200 IF Z\$<>"Y" THEN 270                                          | <ol> <li>If the response is "Y," send another page to the<br/>91S32, issue "KEY 46" to indicate "FULL," wait for<br/>another "CALL RMT."</li> </ol> |
| 210 GOSUB 2000<br>220 PRINT @D1:"KEY 46"<br>230 GO TO 160         |                                                                                                    |
| 240 IF Z\$<>"N" THEN 180                                          | <ol> <li>If the response is "N," issue "KEY 47" to indicate<br/>"END."</li> </ol>                                                                   |
| 250 PRINT @D1:"KEY47"                                             |                                                                                                    |
| 260 PRINT "DONE"<br>270 END                                       | 10.Report when finished                                                                                                    |
| 91S16 Load Routine                                                |                                                                                                    |
| 1000 PRINT "Loading 91S16, enter file number: ";<br>1010 INPUT F1 | 1. Prompt user for tape file containing binary end block                                                                                            |
| 1020 FIND F1                                                      | 2. Find file                                                                                                    |
| 1030 PRINT @D1:"HSPAT 4,0,16"                                     | 3. Send HSPAT command header                                                                                                    |
| 1040 GOSUB 3000                                                   | 4. Send binary end block to 91S16                                                                                                    |
| 1050 RETURN                                                       | 5. Return to main program                                                                                                    |

| Table 3<br>Sample Pattern Download For Dynami                     | 3-10 (cont.)<br>c Devices Controller Program (Keep-Alive)                                                 |
|-------------------------------------------------------------------|----------------------------------------------------------------------------------------------------|
|                                                                   |                                                                                                    |
| 91S32 Load Routine                                                |                                                                                                    |
| 2000 PRINT "Loading 91S32, enter file number: ";<br>2010 INPUT F1 | 1. Prompt for tape file containing binary end block                                                       |
| 2020 FIND F1                                                      | 2. Find file                                                                                              |
| 2030 PRINT @D1:"HSPAT 5,0,16"                                     | 3. Send HSPAT command header                                                                              |
| 2040 GOSUB 3000                                                   | 4. Send binary end block to 91S32                                                                         |
| 2050 RETURN                                                       | 5. Return to either main program or to SRQ handler routine                                                |
| Binary Transfer Routine                                           |                                                                                                    |
| 3000 WBYTE @D1+32:64                                              | 1. Designate the DAS as listener                                                                          |
| 3010 READ @33:B                                                   | 2. Read binary data off tape byte-by-byte                                                                 |
| 3020 WBYTE B                                                      | 3. Relay it to the DAS                                                                                    |
| 3030 IF B=>0 THEN 3010                                            | 4. Final EOI sets 4050 Series' sign bit negative                                                          |
| 3040 WBYTE @63:                                                   | 5. "Unlisten" the DAS                                                                                     |
| 3050 RETURN                                                       | 6. Return to either 91S16 or 91S32 load routine                                                           |
| SRQ Handler Routine                                               |                                                                                                    |
| 4000 POLL A1,B1;D1                                                | 1. Poll the DAS for status                                                                                |
| 4010 IF B1=197 OR B1=213 THEN 4050                                | <ol><li>If the SRQ is a "CALL RMT," let it pass through and<br/>be handled by the main program.</li></ol> |
| 4020 PRINT @D1:"ERMSG?"                                           | 3. Otherwise, query the DAS for the error message.                                                        |
| 4030 INPUT @D1:E\$                                                | 4. Receive error message from the DAS.                                                                    |
| 4040 PRINT "Status = ",B1,E\$                                     | 5. Print status and error message                                                                         |
| 4050 RETURN                                                       | 6. Return to main program.                                                                                |

# ERROR AND PROMPTER MESSAGES: Additions with the 91S16 and 91S32 Pattern Generator Modules

| NOT A 91S16 POD                                   | Appears in the 91S16 Program: Run sub-menu when you enter an invalid pod I.D. in the CONVERSION: CONVERT POD editing command. Check to see which DAS slot the 91S16 is installed in and enter the appropriate pod I.D.                                                                                                    |
|---------------------------------------------------|----------------------------------------------------------------------------------------------------|
| NOT A 91S32 POD                                   | Appears in the 91S32 Program: Run sub-menu when you enter an invalid pod I.D. in the CONVERSION: CONVERT POD editing command. Check to see which DAS slot the 91S16 is installed in and enter the appropriate pod I.D.                                                                                                    |
| CALL UNAVAILABLE:<br>"IF IRQ" USED IN PROGRAM     | Appears in the 91S16 Setup: Probe sub-menu when you attempt to change the interrupt request (IRQ) mode. You must remove any IF IRQ JUMP <i>&lt; abel&gt;</i> instructions from the Program: Run sub-menu before changing modes.                                                                                                    |
| CALL UNAVAILABLE:<br>SEQ FLOW USED AT SEQ 1023    | Appears in the 91S16 Setup: Probe sub-menu when you attempt to change the interrupt request (IRQ) mode. CALL mode reserves the first memory location for the interrupt routine jump address; this reduces the number of available sequence lines from 1023 to 1022. You must remove any sequence flow (SEQ FLOW) instructions programmed in SEQ 1023 before selecting CALL mode. |
| "IF IRQ" UNAVAILABLE:<br>"RETURN" USED IN PROGRAM | Appears in the 91S16 Setup: Probe sub-menu when you attempt to change the interrupt request (IRQ) mode. You must remove the RE-TURN instruction programmed in the 91S16 Program: Run sub-menu before selecting IF IRQ mode.                                                                                                    |
| PROCESSING IRQ SETUP                              | Appears when you attempt to exit the Setup: Probe sub-menu after changing IRQ modes. This message will disappear when the processing is complete. No action is required.                                                                                                    |
| "R" USED IN PROGRAM                               | Appears in the 91S16 Configuration sub-menu when you attempt to select two 8-bit internal registers named RA and RB. Remove any instructions pertaining to the 16-bit internal register named R from the Program: Run sub-menu before changing the configuration of the 91S16 internal register.                                                                                 |

# ERROR AND PROMPTER MESSAGES: Additions with the 91S16 and 91S32 Pattern Generator Modules

| "RA" OR "RB" USED IN PROGRAM                          | Appears in the 91S16 Configuration sub-menu when you attempt to select a single 16-bit internal register named R. Remove any instructions pertaining to the 8-bit registers named RA and RB from the Program: Run sub-menu before changing the configuration of the 91S16 internal register. |
|-------------------------------------------------------|----------------------------------------------------------------------------------------------------|
| "IF FULL", "IF END", or<br>"CALL RMT" USED IN PROGRAM | Appears in the 91S32 Configuration sub-menu when you select OFF in the MEMORY RELOAD FROM HOST (FOR KEEP-ALIVE) field. Remove any IF FULL, IF END, and CALL RMT instructions from the 91S16 Program: Run sub-menu before selecting OFF in this field.                                        |
| PROCESSING END ASEQ SETUP                             | DAS is processing setup changes. No action required.                                                                                                    |
| EDIT IN PROGRESS: <<<<<<                              | Appears in the Program: Run sub-menu whenever lengthy edit opera-<br>tions are in progress. Chevrons will disappear as the process continues.<br>No action required.                                                                                                    |

# Section 4 THEORY OF OPERATION

#### Section Organization

This section is designed to familiarize service personnel with the operation of the 91S16 and 91S32 circuitry. It is divided into five main subsections:

- 1. 91S16/91S32 System Architecture describes how 91S16 and 91S32 modules fit into the DAS architecture.
- 2. 91S16 General Description describes the 91S16 at the functional block level.
- 3. 91S32 General Description describes the 91S32 at the functional block level.
- 4. 91S16 Detailed Circuit Description describes 91S16 operation at the component level.
- 5. 91S32 Detailed Circuit Description describes 91S32 operation at the component level.

Throughout this section, references are made to the 91S16 and 91S32 block diagrams and schematics located in the <u>Diagrams</u> section at the back of this addendum. The schematic and block diagram pages have tabs indicating the page title. Tabs on schematic pages include the numbered diamond assigned as the schematic number. Schematics are often referred to by the numbered diamond on the schematic tab.

For a more complete understanding of the 91S16 and 91S32 modules, you may also want to refer to the signal glossary in the <u>Reference Information</u> section and to the diagnostic information in the <u>Maintenance: Troubleshooting</u> section.

# Logic Conventions

In this manual, digital logic is described using the positive convention. The more positive voltage indicates a true or 1 state; the more negative voltage indicates a false or 0 state. In logic descriptions, the more positive voltage is referred to as high, and the more negative voltage is referred to as low. The specific voltage that specifies a high or low state varies depending on the type of logic device. TTL, ECL, and CMOS devices all have different logic threshold levels.

Signal names on schematics are normally asserted high. Only signal names with overscores are asserted low. In this text, signals asserted high have the suffix (H); PAGA(H), for example. Those asserted low have the suffix (L), such as MWEM(L).

# 91S16/91S32 System Architecture

The 91S16 and 91S32 Pattern Generator Modules are designed to reside in any of the instrument bus slots (1 through 6) of any DAS 9100 mainframe. All 91S16 and 91S32 modules should be placed in adjacent bus slots. The mainframe must contain firmware version 1.11 or higher, along with the hardware changes associated with the firmware version. In particular, the 91S16 and 91S32 modules must be installed in DAS slots served by the new 22 amp 5 V power supply. More information on firmware version 1.11 is located in the <u>Operating Instructions</u> section of this addendum.

Both types of modules are initialized and read by the Controller board in the DAS mainframe. The firmware that allows the Controller board to operate is located on the 91S16 and 91S32 modules. The Trigger/Time Base board provides the clock to each module for synchronous operation. The only exception to this is when the 91S16 is operating as a controller for 91S32 modules, in which case the 91S16 supplies the clock to the 91S32s.

#### 91S16 ALGORITHMIC PATTERN GENERATOR

The 91S16 is an algorithmic pattern generator providing 16 data output channels, two clock lines and two strobe lines. Strobes can be used as additional output channels. The master clock can be supplied either from the DAS internal clock or from an external device. Maximum clock rate is 50 MHz. Data output is normally synchronous with the master clock, but individual PODs (probes) can be programmed to output data +5 ns relative to the master clock. Individual data and strobe lines within each POD can be programmed to output data an additional +5 ns relative to their POD clock. Pattern memory is 1024 sequence lines (vectors) deep.

The 91S16 provides an internal 16-bit data register (or two 8-bit data registers) which can be used as counters or as an alternate source for pattern output. The 91S16 instruction set includes 9 instructions ranging from simple JUMP to label commands to IF Register = 0 JUMP to label. Fifteen different labels can be programmed, plus a special interrupt service routine.

Only one 91S16 can be installed in the DAS, however the 91S16 can be used as a controller for up to five 91S32s.

#### 91S32 RAM-BASED PATTERN GENERATOR

The 91S32 is a RAM-based pattern generator providing 32 channels of data, four strobes, and four clock lines. In addition, the strobe lines can be used as extra data channels. Maximum clock speed is 50 MHz. Pattern depth for all channels is 2048 sequence lines (vectors). However, special features allow you to split

the memory into two 1024-line pages and reload alternate pages of memory while the pattern generator is outputting data (this requires a 91S16). The 91S32 can also be programmed to execute its program repeatedly.

The 91S32 usually executes its program in a sequential, beginning-to-end fashion. However, if you use the 91S32 in conjunction with a P6452 probe attached to the DAS Trigger/Time Base module, you can use inputs from that module to supply External Start, External Inhibit, and Pause signals. Data output is normally synchronous with the master clock's rising edge, but individual PODs can be adjusted +10 ns relative to the master clock. Individual data and strobe lines can be adjusted an additional +10 ns relative to their POD clock.

#### 91S16 AS CONTROLLER FOR 91S32

One 91S16 can serve as a controller for up to five 91S32s. In this configuration, you can supply up to 16 data channels with a memory depth of 1024 lines, plus 160 data channels with a memory depth of 2048 lines. There are also 22 clock and 22 strobe lines available.

Also, this configuration provides all the branching instructions and interactive features available with the 91S16 in addition to the large number of data channels and pattern depth afforded by the 91S32s.

There are two different operating modes available when the 91S16 and 91S32 are used together. These modes are named Sequential mode and Follows mode.

#### Sequential Mode

This operating mode allows the 91S16 and 91S32 to operate simultaneously. The 91S16 will supply the clock signal to the 91S32. However, each card will execute its program independently. In other words, the 91S16 can be performing branching operations, but the 91S32s will continue to output their data in a straight sequential line-by-line manner. The 91S16 can be set to automatically restart from the beginning when it reaches the end of its memory. This will keep all data channels alive for as long as desired.

#### Follows Mode

This operating mode allows the 91S16 to have much more active control of the output of the 91S32s. The 91S32 will follow instructions programmed in the 91S16 that govern its sequence line execution.

In the Follows mode, the vector memory address register of the 91S16 acts as the vector memory address register for the 91S32s via an interconnect cable. This means that if the 91S16 executes a loop, the 91S32s will also loop.

The 91S16 also supplies the master clock to the 91S32 modules. Usually you would want the 91S16 and 91S32 to output data according to the same clock, but you can program the 91S32 to execute its program at one-half, or one-fourth the clock rate supplied by the 91S16 module.

In Follows mode, the memory of the 91S32 is divided into two 1024-line pages called Page A and Page B. The size of these pages matches the memory depth of the 91S16. The 91S16 has control over which memory page the 91S32 will execute. You can enter two different programs in the 91S32 (one in each page) and use the 91S16 to switch between the programs based on some signal sensed by the 91S16's P6460 External Control Probe.

One major feature provided by Follows mode is the automatic reload function. If your pattern generator program is very large, or if you have developed the program on a host computer, the entire program may be too large to fit into the 91S32's memory. Follows mode allows you to divide the 91S32's memory into two pages and reload one page while the other page is being executed. Instructions for communicating with the host computer or external storage device are programmed into the 91S16.

#### Keep-Alive

Down-loading a pattern from a host computer usually takes longer than executing the other memory page. This can cause a problem with dynamic circuit elements that require constant clock and vector inputs. The 91S16/32 combination provides a keep-alive function to supply the clock and a few vectors to keep the circuit under test active until the other memory page has been reloaded. Keep-alive is essentially a subroutine that you program into the 91S16. Static devices being tested so not require this feature.

#### 91S16 General Description

In the following description, refer to the general block diagram for the 91S16 and the 91S32, located in the <u>Diagrams</u> section. The schematic numbers are included in the headings for your convenience.

The 91S16 circuitry is divided into the following functional blocks.

#### 91S16 CONTROLLER INTERFACE AND ROMS <92>

The controller interface and ROMs block allows communication between the DAS Controller board and 91S16. Any block in the 91S16 general block diagram identified with an asterisk (\*) uses the 91S16 controller interface.

The 91S16 contains three ROMs which are read by the DAS Controller board. Board identification, control codes, and pattern generator menu data are stored in these ROMs.

#### PATTERN GENERATION PROBES

There are two P6464 Pattern Generation probes used with the 91S16. They are attached at the back of the module to connectors labeled POD A and POD B. Each probe is capable of generating eight channels of data, one clock, and one strobe for either TTL or ECL logic systems. Programmable features include:

- o TTL or ECL output levels
- o output clock polarity
- o inhibit (respond to an internal or external inhibit signal)
- o data channel timing advance or delay relative to the POD clock

#### EXTERNAL CONTROL PROBE

The 91S16 can accept an optional P6460 Data Acquisition Probe used as an External Control Probe. This probe is attached at the back of the module to a connector labeled POD C. This probe accepts interrupt, inhibit, jump, and pause signals. This probe is an active device that converts unbalanced line signals into differential line signals for transmission to the 91S16 module.

#### PROBE INTERFACE <92> <94>

The probe interface establishes the serial probe communications link for the probes, the controller interface, and the status readback circuitry. This allows the DAS to read the vector being delivered by the pattern generator probe and also identifies which probe is attached to each connector (POD). The Probe interface also sets the proper threshold voltage for the probes.

#### PROBE RECEIVERS <93> <94> <99>

The probe receivers acquire differential ECL output from the acquisition and pattern generator probes and convert the signals to TTL levels.

#### START IN <93>

The external start signal enters the 91S16 via a phono jack on the back of the module. The 91S16 will start when:

- o the external trigger has been enabled in the 91S16 Setup Probe menu, and
- **o** a transition on the START IN line occurs while the STOP PG(H) signal is high.

#### CLOCK CONTROL <93>

Various pattern generator clock rates can be selected using either internal or external clock signals. The clock can be stopped by:

- o the PAUSE signal supplied by the P6460 probe,
- o the STOP PG(H) signal supplied by the DAS Trigger/Time Base module, and
- o the HALT(H) signal supplied by the microcode RAM

#### VECTOR AND MICROCODE MEMORY <96>

The vector memory is a 1K x 16 bit RAM. The microcode memory (micro-instruction memory) is a 1K x 28-bit RAM. Pattern generation is controlled by the output of the microcode memory.

#### Vector and Microcode Assignments

| VB0 - VB15 vector               |
|---------------------------------|
| JAO - JA9 jump address          |
| MCO output select               |
| MC1 output select               |
| MC2 inhibit A                   |
| MC3 inhibit B                   |
| MC4 strobe A                    |
| MC5 strobe B                    |
| MC6 PC control                  |
| MC7 PC control                  |
| MC8 PC control                  |
| MC9 PC control                  |
| MC10 RB control                 |
| MCll RB control                 |
| MCl2 RA control                 |
| MCl3 RA control                 |
| MCl4 next page ( to the 91S32 ) |
| MCl5 halt                       |
| MCl6 trigger out                |
| MCl7 interrupt mask             |
|                                 |

#### **PROGRAM COUNTER CONTROL MULTIPLEXER AND RESET <95>**

The program counter control codes are interpreted by the multiplexer to determine the next address for the vector memory output and the microcode memory. The instruction decoder applies appropriate reset signals to the external signal latches and generates a signal used to control the 91S32.

**START SETUP** <94> <94>

The start setup circuitry establishes the initial signal conditions in preparation for the start procedure.

#### PROGRAM COUNTER AND STACK <95>

The program counter takes the output of the instruction multiplexer and applies the address to the vector memory and the microcode memory. The stack performs the same functions, except that after receiving an interrupt signal the stack stores a return address.

#### **INTERRUPT LOGIC** <94>

The interrupt logic circuit accepts the external interrupt signal, clocks it through a register, and applies the appropriate logic.

#### EXTERNAL SIGNAL LATCHES <94>

The external signal latches accept the external signals from the P6460 probe and hold them. After the appropriate instruction tests the appropriate bit in a latch, it is automatically reset by hardware.

#### 91S32 TRANSCEIVER <93> <94> <96>

The 91S32 transceiver provides a clock and control logic for 91S32s operating in the Sequential or Follows mode with a 91S16 controller.

#### **REGISTER CONTROL <97>**

The 91S16 has two 8-bit internal registers (or one-16 bit register). The output of these registers is sent to the instruction multiplexer through the zero judging circuit and the pattern selector.

#### PATTERN SELECTOR <97>

The pattern selector determines the next output pattern. It selects the output pattern from any of three sources: the vector memory, the internal register, or the first latch before the clock (repeat previous vector).

#### FIRST LATCHES <97>

Values from the pattern selector and microcode RAM are clocked into the latches and held until the next value is clocked in.

#### CLOCK POSITIONING <98>

The POD clock may be delayed in 5 ns steps over a range of -5 to +5 ns. This provides the time difference between PODs.

#### **OUTPUT LATCHES** <98>

Values from the first latches are clocked into the output latches by the delayed POD clock and held until the next value is clocked in.

#### TRIGGER OUT <98>

The 91S16 can generate a TTL-level trigger signal supplied via a phono jack on the back of the instrument module.

#### CLOCK LINE <99>

Once the clock is selected, four distinct clock lines are provided for the system. Each clock line contains the appropriate delay lines to make the system work synchronously.

#### INHIBIT CONTROL <99>

The inhibit control circuitry selects either the programmed internal inhibit signal stored in the microcode memory or the external inhibit signal received from the P6460 probe. It can also perform appropriate logic operations between the internal inhibit and the external inhibit signals.

#### STATUS READBACK <100>

The status readback circuits take the data from the microcode memory, the program counter, and the first latches and performs appropriate logic operations. The information is divided into 8-bit words for transfer to the controller.

#### +3 VOLT POWER SUPPLY <98>

The +3 volt power supply is a switching current pump bootstrapped to +5 V. It powers the ECL terminating resistors.

#### 91S32 System Synopsis

The 91S32 Pattern Generator Module resides in any of the instrument bus slots (slots 1 through 6) of a DAS 9100 Series Mainframe. The 91S32 module with its four pattern generator probes issues up to 2048 pattern vectors 32 bits wide, at sampling rates up to 50 MHz. In addition, each 91S32 provides four clock signals and four strobe signals. Strobe lines can be used as additional data lines.

The 91S32 has both a loop counter and a word depth counter (end sequence counter). You can use a single 91S32 Pattern Generator module, or combine up to six 91S32 modules for especially wide patterns. The 91S32 can also be controlled by a 91S16 pattern generator module.

A 91S16 used as a controller can accept up to five 91S32 expansion modules. Pattern generator modules must be in adjacent slots in the DAS with the 91S16 module on the end. Each additional 91S32 module supplies an additional 32 data channels, four clocks, and four strobes. When using the 91S16 as a controller, maximum clock speed is 25 MHz. Clock and Address signals are sent from the 91S16 to the 91S32s through a 40-wire flat cable attached to a card-edge connector on the top of each instrument module.

The 91S32 pattern output can be clocked in several different ways. When 91S32s are used without a 91S16 module, they can receive their master clock either from one of the DAS's internal clocks or from an external clock signal delivered through an external control probe attached to the DAS Trigger/Time Base module.

When a 91S16 is used to control the 91S32, the 91S32's clock is supplied by the 91S16 module. Usually, you will want the 91S32's clock to be the same as that for the 91S16, however you can also program the 91S32 to run at one-half or one-fourth the 91S16 clock rate.

A pattern is generated from the memory on each clock cycle. Pattern generation stops when the Trigger/Time Base module asserts the stop-pattern-generator signal.

#### 91S32 General Description

The following description refers to the general block diagram located in the <u>Diagrams</u> section. Schematic numbers (<###>) where the functional blocks can be located are included.

#### 91S32 CONTROLLER INTERFACE <101>

The controller interface provides a means of communication between the Controller Module and the 91S32. The interface stores information when written to and provides data for the Controller when called for. Any block in the 91S32 general block diagram identified with an asterisk (\*) is used by the 91S32 controller Interface.

#### HIGH SPEED ADDRESS BUS BUFFER <103>

91S32 receives address, data, and clock signals from 91S16 Pattern Generator when the 91S32 Pattern Generator is in Follows mode. The 91S32 high-speed address bus buffer latches the address, data, and clock signals, and sends them to the address multiplexer block.

#### FREE-RUNNING ADDRESS COUNTER <103>

When no 91S16 is present, or when the 91S32 is operating in Sequential mode, the free-running address counter generates the internal vector address and increases the address each time the clock edge moves from low to high. This result is selected by the multiplexer and becomes the address for the pattern memory.

#### LOOP COUNTER <104>

The loop counter stops the free-running address counter if a loop value has been programmed.

#### PAGE CONTROLLER <103>

The page controller changes the page latch status between Page A and Page B.

#### CLOCK DISTRIBUTION <102>

The clock distribution circuit sends the clock to all other 91S32 functional blocks.

4-11

#### CLOCK DELAY <105>

The clock delay selects and adjusts the delayed clock timing value programmed in the Configuration menu or the Timing menu.

#### ADDRESS MULTIPLEXER <103>

The address multiplexer selects a buffered address from the 91S16 or from the internal address counter and sends the address to the vector memory.

#### RAM WRITE <104>

The RAM write circuitry determines which page of memory data is written to, and determines the ECL RAM write timing.

#### VECTOR RAM <107>

The vector RAM stores the data pattern. When the pattern generator is started, the vector RAM sends data to the output latches.

#### **OUTPUT LATCHES AND DRIVER <107>**

The output latches and driver circuit receives the data from the memory and sends it out to the P6464 probes.

#### DATA READBACK <106>

The data readback circuit receives the data pattern and sends it out to the microprocessor bus.

#### ADDRESS READBACK <103>

The address readback circuit receives the A-Page address and sends it out to the microprocessor bus.

#### PROBE INTERFACE <105>

The probe interface verifies probe attachments and sets the probe threshold voltages.

#### PATTERN GENERATION PROBES

There are four P6464 Pattern Generator probes used with the 91S32. These probes are attached to connectors labeled POD A through POD D on the back of the instrument module. Each probe is capable of generating eight data channels, one clock, and one strobe signal. The strobe channel can be used as an additional data channel. The probes can operate at TTL, ECL, or variable voltage levels.

#### +3 VOLT POWER SUPPLY <104>

The +3 volt power supply is a switching current pump bootstrapped to +5 V. It powers the ECL terminating resisters.

#### 91S16 Detailed Circuit Description

#### OVERVIEW

Refer to the schematics in the <u>Diagrams</u> section of this manual while reading this detailed circuit description. The numbered diamonds on the schematic tabs in the <u>Diagrams</u> section are keyed to numbered diamonds in the detailed circuit descriptions.

Components are identified by a component designation preceded by an ECB assembly designation.

#### FUNCTIONAL BLOCKS

The 91S16 circuitry is divided into the following functional blocks:

91S16 Controller Interface and ROM---Schematic 92 Pattern Generator Probes External Control Probe Probe Interface-----Schematics 92 and 94 Probe Receivers------ Schematics 93, 94, and 99 Start In----Schematic 93 Clock Control-----Schematic 93 Vector and microcode Memory-----Schematic 96 PC Control Multiplexer and Reset----Schematic 95 Program Counter and Stack-----Schematic 94 Start Setup-----Schematics 94 and 95 Interrupt Logic-----Schematic 94 External Signal latches-----Schematic 94 91S32 Transceiver-----Schematics 93, 94, and 96 Register Control-----Schematic 97 Pattern Selector-----Schematic 97 First Latches-----Schematic 97 Clock Positioning-----Schematic 98 Output Latches-----Schematic 98 Trigger Out-----Schematic 98 Clock Line----Schematic 99 Inhibit Control-----Schematic 99 Status Readback-----Schematic 100 +3 Volt Power Supply-----Schematic 98

#### CIRCUIT DESCRIPTIONS

#### 91S16 Controller Interface and ROM <92>

The 91S16 controller interface performs two major functions:

- It takes data from the controller and sends it to appropriate registers by decoding the lowest four bits on the address bus and interpreting BWR(L), PORT(L), and BRD(L) from the controller.
- 2. It takes data from the module and writes it on the data bus.

4-14

Examples of read and write procedures follow.

**READ PROCEDURE.** The controller is reading the CARD ID. The address bus has 00H written in the three LSB positions. Simultaneously, PORT(L) and BRD(L) are asserted, which enables U112. U112 decodes the address, and U112-1 is asserted (L). U112-1 going low enables CARD ID register U132, putting data on the data bus.

WRITE PROCEDURE. The write procedure is similar, except that the BWR(L) and PORT(L) signals must be active to enable decoder Ull8.

See the following table for a listing of register links to the data bus through signal lines BWR(L), BRD(L), and PORT(L), and by hex address.

| Hex<br>Addr | BWR(L) | BRD(L)       | PORT(L)      | Control Line   | Chip Affected | Schem.<br>No. |
|-------------|--------|--------------|--------------|----------------|---------------|---------------|
| XX00        | н      | L            | L            | CARD ID(L)     | U132          | 92            |
| xx00        | L      | н            | L            | MAP REG(L)     | 11116         | 92            |
| XX01        | н      | т.           | T.           | RD ROM(L)      | ш108          | 92            |
| XX01        | L      | H            | L            | THRESHOLD (L)  | U320          | 94            |
| xx02        | H      | L            | L<br>L       | DATA CLOCK     | P6460,P6464   |               |
| XX02        | L      | H            | L            | PROBE R/W(L)   | U130          | 92            |
| XX03        | H      | L            | L            | STACK RESET(L) | U416-U420     | 95            |
| XX03        | L      | н            | L            | PROBE DATA     | U194          | 92            |
| XX04        | H      | L            | L            | RDBACK GATE(L) | U960          | 100           |
| XX04        | L      | H            | L            | RDBACK SEL(L)  | U900          | 100           |
| XX05        | H      | $\mathbf{L}$ | L            | OUTPUT CLK     | U134,U218     | 93            |
| XX05        | L      | H            | L            | SEL RAM(L)     | U502          | 96            |
| XX06        | H      | L            | L            | RS CLK(L)      | Ul34,U218     | 93            |
| XX06        | L      | H            | $\mathbf{L}$ | RAM WE(L)      | U422          | 96            |
| XX07        | H      | ${f L}$      | L            | F-LATCH CLK(L) | U134,U302     | 99            |
| XX08        | L      | H            | L            | SELO(L)        | U804          | 99            |
| XX09        | L      | н            | L            | SELL(L)        | U806          | 99            |
| XXOA        | L      | H            | L            | SEL2(L)        | U808          | 99            |
| XX0B        | L      | H            | L            | SEL3(L)        | U810          | 99            |
| XX0C        | L      | Н            | L            | SEL4(L)        | U812          | 99            |
| XX0D        | L      | Н            | L            | SEL5(L)        | U814          | 99            |
| XX0E        | L      | H            | L            | STEP CLK       | U206          | 93            |
| XXOF        | L      | H            | L            | PC RESET       | U410-U414     | 95            |

The ROM resident on the 91S16 contains the Pattern Generator menu. There are three 256K-bit EPROMs on the 91S16. Register Ull6 selects which ROM is accessed by the Controller to control the Pattern Generator menu.

#### Probe Interface <92> <94>

The probe interface is functionally divided into two sections: probe-to-91S16 communication, and the probe threshold circuitry.

**PROBE-TO-91S16 COMMUNICATION.** The 91S16 can preset the status of a probe by sending data to the probe, and can detect it by reading data from the probe. To do this, the R/W bits in U130 are set low by writing to port PROBE R/W.

Write Mode. The lower three bits (bit 0-2) in Ul30 are sent low by writing to port PROBE R/W. This instructs the probe that the 91S16 is going to send the status. The 91S16 sends a status bit to the probe by writing to port PROBE W-DATA (U194). The 91S16 then reads to port DATA CLOCK. One bit of data is sent to the probe. This procedure is repeated as many times as required by the probes. Ul30 and U194 read/write status is as follows.

| <b>U130</b> | POD | W or R | <b>U194</b> | POD |
|-------------|-----|--------|-------------|-----|
| bit O       | A   | W      | bit O       | A   |
| bit l       | В   | W      | bit l       | В   |
| bit 2       | С   | W      | bit 2       | С   |
| bit 4       | A   | R      |             |     |
| bit 5       | В   | R      |             |     |
| bit 6       | С   | R      |             |     |
|             |     |        |             |     |

**Read Mode.** The upper three bits (bit 4-6) in Ul30 are sent low by writing to port PROBE R/W. This instructs the probe that the 91S16 is going to read the status. The 91S16 then reads to port DATA CLOCK. DATA CLOCK is repeated eight times. Each time, a new status bit is read from each of the three probes. This procedure is repeated each time the status of the probes is required.

**PROBE THRESHOLD CIRCUITRY.** Digital-to-analog converter (DAC) U320 has level-setting information written to it by the 91S16 controller interface. The threshold voltage required in the probe is selected by writing to port THRESHOLD(L). The selected voltage then appears at U320-18. The first stage of this circuit takes the error voltage generated by the user ground and adds it to the selected threshold voltage. The next stage of this circuit does two functions:

- 1. The error of the offset sense voltage is subtracted from the selected threshold voltage.
- 2. This stage also attenuates the threshold voltage by a feedback resistor located in the probe and connected between the threshold voltage line and the threshold sense line.

#### NOTE

This circuit cannot adjust unless DAC U320 (an NE5018) is lot date number 8335 or smaller.

#### Probe Receivers <93> <94> <99>

The probe receiver acquires the differential ECL output of the acquisition probe. The resistors attached to these lines are line terminators to match the impedance of the transmission line. Each line is run through a delay line and a polarity selector. The delay line allows the selected clock sufficient time to set up before clocking data into each latch. The polarity selector can select a high or low level, or a rising or falling edge for each line.

#### Start In <93>

The START IN signal, which is received via a phono connector, is converted from TTL level to ECL level through resistors R272, R274 and R276. U222A is a buffer. Trigger polarity to U704B determines whether the system start will occur on the rising or falling edge of the external start signal. When START IN is disabled, U212A-5 is usually low and U212A-4 is high. The start/stop of the 91S16 is controlled by the STOP PG(H) signal received through the DAS interconnect board.

When the 91S16 selects the SYSTEM START given by an external signal, U212A-2 is programmed high in the setup program before the system starts. Once the START SYSTEM key or START PAT GEN key is pressed, the STOP PG(L) signal goes low. Then the 91S16 can accept an external start signal. The 91S16 may start by the selected transition of this line. Resistors R282, R284, and R286 on the STOP PG line convert the signal from TTL level to ECL level. U302A is a buffer and U222D is a gate that controls the STOP PG(L) signal.

#### Clock Control <93>

The clocks selected by U206 are 91A32 INTL CLK(L), 91A08 INTL CLK(L), EXT CLK(H), EXT CLK(L), and STEP CLK(L). The output of U206-15 is sent to the pause circuit and the stop circuit through buffer U640C. The 91S16 may start when both the U212-2 (START IN) and the U302-3 (STOP PG) are low. The external PAUSE signal line is wire-ORed with the START IN and STOP PG line. When the PAUSE line becomes high, U208 stops supplying a clock to the stop circuit. U638B prevents extra clock pulses.

If the PAUSE signal is low, U208 clocks through it on the rising edge of the selected clock pulse. U216B generates a clock pulse the same pulse width as the selected clock. U208-3 makes a rising-edge clock pulse by setting U216B. The output of U208-14 is a reset pulse to make the duty cycle of the clock 50% by resetting U216B. U208-3 goes low whenever the PAUSE signal, the START IN signal, or the STOP PG signal is high. The output of U638B-3, which is wire ORed with the PAUSE signal, stops the clock to prevent extra clock pulses.

The output of register U216B is supplied to U214. Register U214 produces the halt state from the microcode instruction. Register U214 clocks the HALT(H) line on the rising edge of the selected clock. When the HALT(H) line is high, the output of U214-3 goes low and the selected clock is not transferred through register U214 to buffer U218. The output of U214-14 is a reset pulse which establishes the duty cycle of the clock pulse. Comparator U956B converts the HALT(H) signal from ECL to TTL and sends the status to the 91S16 controller interface. Clock lines are provided for the system by buffer U218 as follows.

U218-9 Reference clock (TP280) U218-15 91S32 clock 0(L) U218-11 Program Counter U218-14 RESET CLK(L) Output clock path U218-6 U218-3 OUT CLK(L) U218-5 R CLK Not Connected U218-2

Comparator U212B checks whether a clock is supplied to the system in the Trace mode.
## Vector and Microcode Memory <96>

The output vector is loaded in vector RAM U504-U510. The vector is stored in a 16-by-1024 bit format. The microcode is loaded in the microcode RAM U512-U524, then recalled for decoding into instructions. The microcode is stored in a 28-by-1024 bit format. This memory is loaded from the data bus through buffer U500 with eight bits set. Resistor network R560, R562, R564, and R566 convert the data from TTL to ECL. The address being loaded is loaded directly or through buffers U530 and U532 by the program counter U410-U414. The memory being loaded is set by register U502. RAM content and microcode decoding are shown in the following tables.

| Reg.( U502 ) | D7   | D6   | D5   | D4   | D3   | D2   | Dl   | D0   |
|--------------|------|------|------|------|------|------|------|------|
| 2#X1111110   | VB7  | VB6  | VB5  | VB4  | VB3  | VB2  | VBl  | VB0  |
| 2#X1111101   | VB15 | VB14 | VB13 | VB12 | VB11 | VB10 | VB9  | VB8  |
| 2#X1111011   | JA7  | JA6  | JA5  | JA4  | JA3  | JA2  | JAL  | JA0  |
| 2#X1110111   | -    | -    | -    | -    | MCl  | MC0  | JA9  | JA8  |
| 2#X1101111   | MC9  | MC8  | MC7  | MC6  | -    |      | -    | -    |
| 2#X1011111   | MC13 | MC12 | MC11 | MC10 | MC5  | MC4  | MC3  | MC2  |
| 2#X0111111   |      | -    | -    | -    | MC17 | MC16 | MC15 | MC14 |

### MICROCODE DECODING

| VMB |   | Schematic | 92   |         |
|-----|---|-----------|------|---------|
| VB0 | - | VB15      | VECI | FOR     |
| JA0 | - | JA9       | JUMP | ADDRESS |
| JAB |   | Schematic | 92   |         |

## MC0-MC1 Output selector

| MCO MC1                     |                              | INSTRUCTION                                    |                                                               |  |  |  |
|-----------------------------|------------------------------|------------------------------------------------|---------------------------------------------------------------|--|--|--|
| 2 8 BIT<br>0<br>1<br>0<br>1 | 1 16 BIT<br>0<br>0<br>1<br>1 | OUT VECTOR<br>OUT RA<br>OUT RB<br>OUT REPEAT   | OUT VECTOR<br>OUT REGISTER<br>Prohibit<br>OUT REPEAT & VECTOR |  |  |  |
| MC2<br>MC3<br>MC4<br>MC5    |                              | Inhibit A<br>Inhibit B<br>Strobe A<br>Strobe B |                                                               |  |  |  |

# DAS 9100 Series 91816-91832 Service

## MC6-MC9 Program flow control

| MC9 | MC8 | MC7 | MC6 | INSTRUCTION    |
|-----|-----|-----|-----|----------------|
| 0   | 0   | 0   | 0   | RETURN         |
| 1   | 0   | 0   | 0   | JUMP           |
| 0   | 1   | 0   | 0   | ADVANCE        |
| 1   | l   | 0   | 0   | IF $RB(L) = 0$ |
| 0   | 0   | 1   | 0   | IF $RA(L) = 0$ |
| 1   | 0   | 1   | 0   | IF $R(L) = 0$  |
| 0   | 1   | 1   | 0   | IF EXT J(L)    |
| 1   | 1   | 1   | 0   | IF END(L)      |
| 0   | 0   | 0   | l   | IF FULL(L)     |
| 1   | 0   | 0   | 1   | IF KEY(L)      |
| 0   | l   | 0   | 1   | IF IRQ(L)      |
| 1   | 1   | 0   | 1   | CALL REMOTE    |

## MC10-MC11 Reg. B control

## MC11 MC10

| 0 | 0 | LOAD VECTOR INTO RB |
|---|---|---------------------|
| 0 | 1 | INCREMENT RB        |
| 1 | 0 | DECREMENT RB        |
| 1 | 1 | HOLD RB             |

## MC12-MC13 Reg. A control

## MC13 MC12

| 0                            | 0 | LOAD VECTOR INTO RA                                |
|------------------------------|---|----------------------------------------------------|
| 0                            | 1 | INCREMENT RA                                       |
| 1                            | 0 | DECREMENT RA                                       |
| 1                            | 1 | HOLD RA                                            |
| MC14<br>MC15<br>MC16<br>MC17 |   | Next Page<br>Halt<br>Trigger OUT<br>Interrupt mask |

### Program Counter (PC) Control Multiplexer and Reset <95>

Microcodes MC6-MC9 are interpreted by the multiplexer to determine the next address for the vector memory and the microcode memory. Instructions controlled by microcode MC6-MC9 are ADVANCE, JUMP, RETURN, IF R=0, IF RA=0, IF RB=0, IF IRQ, IF KEY, IF EXT J and IF LOAD.

If microcode MC6-MC9 are all zero, both U432-2 and U406-8 are low. This specifies that the PC may load the output of the stack (Return Address) through multiplexers U400, U402 and U404. Microcodes MC6, MC8, and MC9 also are interpreted by the decoder U408 to generate the reset signals FULL(L), KEY(L), IRQ(L), and the 91S32 control signal KA(L). The output (L) of U814 makes the external signal latches go to the initial state after these instructions are executed.

## Program Counter and Stack <95>

The output of U406-8 controls the program counter U410-U414 and stack U416-U420. When U406-8 is high, the program counter and stack are counted up on the positive going edge of PC CLOCK(H). When it is low, they may load a 10-bit jump address from microcode memory on the positive-going edge of the clock.

When the 91S16 accepts the external interrupt signal in the IRQ CALL mode, the interrupt logic applies an interrupt pulse to the reset pin 12 of program counter (PC) U410, U412, and U414. The PC accepts an interrupt pulse on the positive going edge of a clock. The address of the PC output for the vector and microcode memory is 00H. Then, the first line of an interrupt subroutine is written at address 00H. U414-14 is usually high. But when the 91S16 receives an interrupt, U414-14 goes to LOW and sets the stack to a holding state through U316C (schematic 94).

When accepting an interrupt, the stack clocks according to the output of U406-6. After the interrupt is accepted, the stack goes to the holding state, and does not obey the output of U406, until the microcode memory provides a RETURN instruction. The RETURN instruction terminates the holding state, and U414-14 goes high.

## Start Setup <94> <95>

U314A is used when the 91S16 starts from SEQUENCE 0. A clock is sent to all circuits, but the PC, stack, and internal registers A and B work from a second clock. Before the pattern generator starts, U314A is set by the controller not to send a first clock to those registers. U314A is reset by the clock and provides a half cycle delay after the 91S16 starts. An interrupt signal is disabled by U314B when the 91S16 is in a halt state. When the 91S16 stops, the HALT(H) signal is clocked through resister U314B and the QUALIFY(H) line is set low. This inhibits register U308 from again passing an interrupt signal.

## Interrupt Logic <94>

The interrupt logic accepts the external interrupt signal, clocks it through a register, and applies a reset pulse to the program counter. The interrupt logic accepts two external signals, QUALIFY(H) and INTERRUPT(H). Receiver U300A and B acquires the differential ECL output of the acquisition probes. U200A establishes a logic level to qualify the acquisition of the interrupt signal. U200D determines the positive-going or negative-going edge of the interrupt signal to be accepted by the interrupt logic.

U820A is the gate of the QUALIFY(H) signal. When the 91S16 is in a halt state, U314-14 is low and the interrupt logic does not acquire an interrupt signal. U324A controls whether QUALIFY is enabled or disabled. The enabled QUALIFY means that an acceptance of the interrupt signal may be qualified by the external signal. The disabled QUALIFY means that the interrupt logic may usually acquire an interrupt signal. When a qualify line is programmed with an interrupt mask (MC17), gate U332C goes low.

U308 is the first latch for an interrupt. A qualify signal enters U308-7,10 and an interrupt signal enters U308-9. If U308 acquires an interrupt signal when the qualify line is high, both U308-2 and U308-15 may go high. U308-15 is the output for the IF IRQ instruction. The INT(H) signal is clocked through register U306A. The high output of U306A-2 resets program counter U410-U414 as an interrupt, and U414-15 goes low. The output of U414-14 resets latch U308A through buffers U316A and U316C.

The output of U414-14 is also sent to U306B as a clock through gate U316C and generates the STACK HOLD SIGNAL(H) signal. This also resets register U306A. The output at U306-2 goes low and produces an interrupt pulse. Latch U308 can receive the next interrupt signal. Register U306-14 goes low, allowing U310A to accept a RETURN signal. When a RETURN instruction is executed, the RETURN(H) signal is clocked through register U310A and resets register U306B. The output of U306-14 resets U310A. Then U310A-2 produces a reset pulse for the stack holding circuit. The stack

is released from the holding state and again works the same as the program counter. The MPU resets the PC athrough U802A.

## External Signal Latches <94> <95>

**IF EXT J.** U200C (Schematic 93) selects a logic level for the IF EXTJ instruction. The EXT(H) signal is clocked through register U212B on the positive-going edge of the clock and is applied to instruction multiplexer U406.

**INTERRUPT MASK (MCl7).** When the INT MSK(H) signal (an interrupt mask from microcode RAM) is clocked through register U330A and sent to gate U332C, latch U308A cannot accept an interrupt signal for the duration of one cycle.

**IF IRQ.** The IRQ(H) signal, which is acquired when the qualify signal is high, is clocked through register U310B. The output of U310-14 is sent to register U330B through buffer U302 and the multiplexer U406. Register U310B holds an IRQ signal until the IRQ instruction is performed. The IF IRQ(L) signal is wire ORed with IRQ RESET(L) (the output of U408-11). When both IF IRQ(L) and IRQ RESET(L) are low, the IF IRQ instruction is executed, U330B generates a reset pulse and sends it to registers U310B and U308B are cleared via gate U332D by the controller when a START key is pressed.

**IF KEY.** The input of U312-10 is low and U312-15 is high. When U312-11 receives a key clock from the controller, the output of U312-15 goes low and is clocked to the multiplexer U406 via U232B. The IF KEY(L) signal through buffer U302 is wire-ORed with the KEY RESET(L) signal. When both IF KEY(L) and KEY RESET(L) are low (which mean this instruction is executed), U304A generates a reset pulse and both U312-15 and U232-15 go high.

**IF FULL.** The IF FULL logic is almost identical with the IF KEY procedure. But the signals which are wire-ORed are the IF FULL(L) and FULL RESET(L) signals, and are sent to the 91S32 module through driver U230A. U304BA produces a reset pulse and resets register U216A also. All registers used in IF KEY and IF FULL are reset by the controller through gates U332A and B.

**CALL REMOTE.** The KEEP-ALIVE(L) signal, which is given by decoder U408-10, is clocked through register U216A and is converted from ECL to TTL by U956A. This signal specifies that the 91S16 and 91S32 may enter into the keep alive mode.

IF END. This instruction is used in the keep-alive mode. When the controller receives the end-of-message terminator through GPIB or RS232C, the controller signals the 91S16 by way of U334A, and the 91S16 goes out of the keep-alive mode.

#### **Register Control** <97>

The 91S16 has two 8-bit counters or one 16-bit counter, either of which can count up, count down, hold, and preset. This is controlled by microcode. When the input of U638-5 is low, this circuit can operate as two 8-bit counters. When U638-5 is high, it can operate as one 16-bit counter. Register A consists of U600 and U602. Register B is U604 and U606. When the S1 and S2 of each counter are simultaneously low, these counters may load the vector. The following list shows the modes controlled by S1 and S2.

## S1 S2 Operating mode

- L L Load vector
- L H Count up
- H L Count down
- H H Hold

When the 8-bit counter mode is selected, Both register A and register B may load VBO-VB7 on the positive-going edge of REG CLK(H). In the 16-bit counter mode, register A loads VBO-VB7 and register B loads VB8-VB15 through multiplexers U608 and U610. U640B is used as the start setup gate to start at an initial state. The output of registers A and B are sent to the zerojudging circuit. The zero-judging circuitry checks whether the outputs of the registers are all low. The zero-judging circuit consists of gates U626, U628, and U640A. The zero-judging outputs are sent to the instruction multiplexer.

## 91S32 Transceiver <93> <94> <96>

The controller can select the master-slave mode between the 91S16 and the 91S32. The outputs of PC are sent to the 91S32 through drivers U426, U428, and U430. The following signals are sent to the 91S32.

| Driver        | Schematic                                                            |  |
|---------------|----------------------------------------------------------------------|--|
| U230C         | 93                                                                   |  |
| U428 and U430 | 96                                                                   |  |
| U430A         | 96                                                                   |  |
| U230A         | 94                                                                   |  |
| U430C         | 99                                                                   |  |
|               | Driver<br>U230C<br>U428 and U430<br>U430A<br>U230A<br>U230A<br>U430C |  |

The NEXT PAGE(H) signal, provided from microcode RAM U524-22, tells the 91S32 to change a page. The FULL(H) signal, from pin 2 of register U312, tells the 91S32 to exchange the memory bank. It is asserted when the controller sets the output of register U312B-15 low and the IF FULL instruction is executed. See the External Signal Latches description which appears earlier in this discussion.

The EXT INHIBIT(H) signal is sent as an external inhibit signal to the 91S32. The polarity of the external inhibit signal is selected by U800A. The 91S32 clock has three clock types which are divided by 1, 2, or 4 (Schematic 93). A reset pulse is sent to U250-4 and U250-12 to insure proper phase of clocks at U230C pins 14 and 15. U250A makes a 1/2 clock and U250B makes a 1/4 clock. Clock division coding is shown in the following table.

| <b>U218-13</b> | <b>U250-13</b> | U422-13 | Clock | Division |
|----------------|----------------|---------|-------|----------|
| L              | Н              | H       | 1/1   | clock    |
| H              | H              | L       | 1/2   | clock    |
| H              | L              | H       | 1/4   | clock    |

#### Pattern Selector <97>

The pattern selector determines which pattern is generated at POD A and POD B. The pattern output is selected from the vector memory, register, or the output of the first latch by microcode. U616 through U622 select the pattern generated at POD A. U612 and U614 select the pattern generated at POD B.

The pattern generated at POD A is selected by microcode. When the 91S16 selects two 8-bit registers, the pattern generated at POD B is VB8-VB15 because the output of U316-14 is high. When both MC0(H) and MC1(H) are high, the pattern generated at POD A is selected at the output of the first latches. See the following tables for microcode pattern selection.

## 8 bit register mode Microcode Pattern Out

| MC0 (H) | MCl(H) | POD A            | POD B    |
|---------|--------|------------------|----------|
| L       | L      | VB0-VB           | VB8-VB15 |
| L       | H      | Output of Reg. A | VB8-VB15 |
| H       | L      | Output of Reg. B | VB8-VB15 |
| H       | Н      | Output of latch  | VB8-VB15 |

When one 16-bit register is selected, the output of U316-14 goes low , and multiplexers U612 and U614 are controlled by the output of U224-12.

## 16 bit register mode, Microcode Pattern Out

| MC0(H) MC1(H) |   | POD A            | POD B            |  |  |
|---------------|---|------------------|------------------|--|--|
| L             | L | VB0-VB7          | VB8-VB15         |  |  |
| L             | H | Output of Reg. A | Output of Reg. B |  |  |
| H             | L | Prohibit         | Prohibit         |  |  |
| H             | H | Output of latch  | VB8 - VB15       |  |  |

U532A and U532F are used when the controller reads the output of the register in the trace mode.

## First Latches <97>

The first latches (U632, U634, and U636) act as registers, clocking through the value from the output selector. This adjusts the data channel skew for making POD clock edge positioning. While pins 4 and 13 of U630 are high, the internal INHIBIT instruction is disabled.

#### Clock Positioning <98>

Each POD clock may be positioned in a -5 ns to +5 ns range in 5 ns steps. Each delay line DL760, DL780, introduces 5 ns

delay, including the gate delay. The POD clock is sent to the probe through the drivers U714A and U714B, and is provided to the registers through buffer U700 or U702. Clock positioning is shown in the following table.

## POD A DLAO(L), DLA1(L), DLA2(L) Delay Time

| POD B | DLB0(L) | DLB1(L) | DLB2(L)   |
|-------|---------|---------|-----------|
| L     | H       | Н       | -5 ns     |
| н     | L       | H       | 0 ns      |
| н     | H       | L       | +5 ns     |
| н     | H       | H       | No output |

**CLOCK SENSE.** In the trace mode, the clock sense circuit checks whether a clock is provided to the last latch or the probes. The output of U702-15 is sent to flip-flop U716A-6 (Schematic 93). If U716A receives a clock, the level at U716-2 (Schematic 93) is changed. The controller reads it via comparator U954B.

#### Output Latches <98>

The output latches operate as a register, clocking through vectors from the first latch by each POD clock. The outputs of registers U706 through U712 are sent through connectors to the pattern generator probes with the differential ECL output while the OUT LATCH CLK line is low.

## Trigger Out <98>

U716B clocks through microcode MCl6(H) from the microcode RAM. The output of U716-15 is converted from ECL to TTL by transistors Q720 and Q722 and is sent to phono connector J180 through buffers U222B and C.

## Clock Line <99>

Delays inserted into each line allow the selected clock sufficient time to be set up before clocking the vector and microcode into each register. DL820 is the delay line adjusting the delay time to the output system. The delay time to the first latch is adjusted by DL800. The F LATCH CLK(H) signal is a step clock from address decoder Ull2 (Schematic 92) to the first latch (U630A). This clock is used when the controller reads the contents of memory. The delay time to the output latch is adjusted by DL700 (Schematic 98).

## DAS 9100 Series 91S16-91S32 Service

## Inhibit Control <99>

U820B and U820D turn the external inhibit on or off. The outputs of gates U820B and U820D are wire-ORed with the internal inhibit line. An internal inhibit accepts the logical AND/OR with the external inhibit line by setting the exclusive-OR gates U800A, U800D, U224B and U224C (Schematic 96). An inhibit signal is sent to the probe through the exclusive-OR gate. Each channel in the probe can be inhibited (tristate) by ANDing it with a probe inhibit control. An internal inhibit is disabled by U630 (Schematic 97). See the following list for inhibit function coding.

| <96><br>U224-<br>5,7 | <99><br>U800-<br>5,14 | <99><br>0800-9 | <99><br>U820-<br>6,12 | <97><br>U630-<br>4,13 | Inhibit<br>Function |
|----------------------|-----------------------|----------------|-----------------------|-----------------------|---------------------|
| L                    | L                     | L              | L                     | н                     | Disable             |
| н                    | L                     | X              | L                     | L                     | Internal 0 only     |
| L                    | L                     | Х              | L                     | L                     | Internal 1 only     |
| Х                    | L                     | H              | H                     | H                     | External 0 only     |
| Х                    | L                     | L              | Н                     | Н                     | External 1 only     |
| H                    | L                     | H              | H                     | L                     | Int 0 or Ext 0      |
| H                    | L                     | L              | H                     | L                     | Int 0 or Ext 1      |
| L                    | L                     | H              | H                     | L                     | Int 1 or Ext 0      |
| L                    | L                     | L              | H                     | L                     | Int 1 or Ext 1      |
| L                    | H                     | L              | H                     | L                     | Int 0 and Ext 0     |
| L                    | H                     | H              | H                     | $\mathbf{L}$          | Int 0 and Ext 1     |
| H                    | H                     | L              | H                     | L                     | Int 1 and Ext 0     |
| H                    | H                     | H              | H                     | L                     | Int 1 and Ext 1     |
|                      |                       |                |                       |                       |                     |

## Status Readback <100>

This circuit divides the data from the system into 8-bit words for transfer to the controller. Comparators U902 through U958 convert data from ECL level to TTL level. Register U900 determines which 8-bit information is read. Resistor arrays R940 and R942 establish the ECL threshold level. The following tables show status readback position and readback information.

## Readback Position

## \* Vector, Strobe, Inhibit

Vector First Output Memory ---> Latch ---> Latch --> Comparator --> Controller

## \* JAO-JA9, MCO-MCl, MC6-MCl7

Microcode Gates or memory ---> Latches | --> Comparator --> Controller

## Readback Information <100>

## PORT Content Read Infomation

| READBACK S<br>( 16#04                        | SEL<br>)                                     | Bit                                                                                        | 7                                             | 6                                                  | 5                                               | 4                                               | 3                                               | 2                                                      | 1                                                     | 0                                                     |
|----------------------------------------------|----------------------------------------------|--------------------------------------------------------------------------------------------|-----------------------------------------------|----------------------------------------------------|-------------------------------------------------|-------------------------------------------------|-------------------------------------------------|--------------------------------------------------------|-------------------------------------------------------|-------------------------------------------------------|
| 01<br>02<br>04<br>08<br>10<br>20<br>40<br>80 |                                              |                                                                                            | VB7<br>VB15<br>JA7<br>MC9<br>MC13<br>-<br>PC7 | VB6<br>VB14<br>JA6<br>MC8<br>MC12<br>-<br>PC6<br>- | VB5<br>VB13<br>JA5<br>MC7<br>MC11<br>IB0<br>PC5 | VB4<br>VB12<br>JA4<br>MC6<br>MC10<br>IAO<br>PC4 | VB3<br>VB11<br>JA3<br>MC1<br>MC5<br>MC17<br>PC3 | VB2<br>VB10<br>JA2<br>MC0<br>MC4<br>MC16<br>PC2<br>A/J | VB1<br>VB9<br>JA1<br>JA9<br>MC3<br>MC15<br>PC1<br>PC9 | VB0<br>VB8<br>JA0<br>JA8<br>MC2<br>MC14<br>PC0<br>PC8 |
| When 16                                      | #05                                          | = 2#1XXXXX                                                                                 | κχ<br>                                        |                                                    |                                                 | - (                                             | 2.0.                                            | Halt                                                   | Clk                                                   | K.A.                                                  |
| IBO<br>IAO<br>C.O.<br>Clk<br>K.A.<br>A/J     | : In<br>: In<br>: CO<br>: Ch<br>: go<br>: Ao | nternal Inh:<br>nternal Inh:<br>DUNT OVER (1<br>neck a clock<br>o to a Keep<br>dvance/Jump | ibit Ou<br>ibit Ou<br>The PC<br>C<br>Alive    | itput<br>itput<br>out i                            | at P(<br>at P(<br>is out                        | DDB<br>DDA<br>tofi                              | (ange)                                          | )                                                      |                                                       |                                                       |

## +3 Volt Power Supply <98>

The +3 volt power supply generates the voltage for the ECL terminating resistors. It consists of a +3 V switching current pump. The +3 V power supply disposes of surplus current to keep the supply at 3 V. This supply disposes of the surplus current by bootstrapping it into the +5 volt supply. Resistors R958, R960, and R964 form a voltage divider to give a +3 V reference to comparator U980B. The non-inverting pin of the comparator is connected to the +3 V line through R954.

Whenever the +3 V line goes over-voltage, the output of comparator U980B goes high. This turns on Q950 and turns off Q952. This in turn raises the base voltage at Q954, the side of L952 tied to Q954 is pulled to ground, and current flows from the +3 V supply into L952.

Because of the inductance of L952, most of the current drawn is stored in the magnetic field of the inductor rather than going through Q954 to ground. When inductor L952 has drawn enough current, the +3 V line drops below the reference voltage. This reverses the above procedure, making Q954 not conduct. When Q954 stops conducting, L952 stops drawing current from the +3 V supply. However, there is still a magnetic field around L952 that stores the energy previously pulled out of the +3 V supply.

The magnetic field around L952 starts to collapse when Q954 stops conducting, so L952 is forced to dissipate as much power as it absorbed from the +3 V supply. L952 forces out a pulse of current at +5 V which goes through CR960 into the +5 V supply. L954 evens out the current spikes coming through CR960.

Comparator U980 works as an over-current sensor by monitoring the voltage across R952. If Q954 is conducting too much of the time, the current through L952 will become great enough to activate this comparator and shut down Q954.

## 91S32 Detailed Circuit Description

## OVERVIEW

Refer to schematics in the <u>Diagrams</u> section of this addendum while reading this detailed circuit description.

## FUNCTIONAL BLOCKS

The 91S32 circuitry is divided into the following functional blocks.

| 91S32 Controller InterfaceSchematic    | 101 |
|----------------------------------------|-----|
| High-Speed Address Bus BufferSchematic | 103 |
| Free-Running address counterSchematic  | 103 |
| Loop CounterSchematic                  | 104 |
| Page ControllerSchematic               | 103 |
| Clock DistributionSchematic            | 102 |
| Clock DelaySchematic                   | 105 |
| Address MultiplexerSchematic           | 103 |
| RAM WriteSchematic                     | 104 |
| Vector RAMSchematic                    | 107 |
| Output Latches and DriverSchematic     | 107 |
| Data ReadbackSchematic                 | 106 |
| Address ReadbackSchematic              | 103 |
| Probe InterfaceSchematic               | 105 |
| Pattern Generator Probes               |     |
| +3 Volt Power SupplySchematic          | 104 |
|                                        |     |

## CIRCUIT DESCRIPTIONS

## 91S32 Controller Interface <101>

The 91S32 controller interface performs two major functions.

- It takes data from the Controller board and sends it to appropriate registers by decoding the lowest five bits on the address bus and interpreting BWR(L), BPORT(L), and BRD(L) signals issued by the Controller board.
- 2. It takes data from the module and writes it on the data bus at the command of the Controller board.

## DAS 9100 Series 91S16-91S32 Service

Examples of read and write procedures follow.

**READ EXAMPLE.** The DAS Controller Board is reading the card ID. The address bus has 0 (hex) written in the four least significant bit positions. Simultaneously, PORT(L) and BRD(L) are asserted, which enables Ull8. Ull8 decodes the address, and Ull8-4 is asserted (L). Ull8-4 going low enables the CARD ID register, Ul22, which put the card I.D. data on the data bus.

WRITE EXAMPLE. The write procedure is similar, except that the BWR(L) and PORT(L) signals must be active to enable decoders U106.

The following table is a list of register links to the data bus through signal lines BWR(L), BRD(L), and PORT(L), and by hexadecimal address.

| Hex<br>Addr       | BRW(L) | BRD(L)       | PORT(L) | Control<br>Line | ICs<br>Affected | Schem |
|-------------------|--------|--------------|---------|-----------------|-----------------|-------|
| XX00              | H      | L            | L       | CARD ID(L)      | <b>U122</b>     | 101   |
| XX00              | L      | H            | L       | MAP REG(L)      | U206            | 102   |
| XX01              | H      | $\mathbf{L}$ | L       | POD STATUS(L)   | <b>U120</b>     | 101   |
| XXOl              | L      | н            | L       | SPARE           |                 |       |
| XX02              | H      | L            | L       | DATA CLOCK      | P6464           |       |
| XX02 <sup>.</sup> | L      | H            | L       | PROBE R/W(L)    | U516            | 105   |
| XX03              | H      | L            | L       | RDB(L)          | U650            | 106   |
| XX03              | L      | Н            | L       | PROBE DATA(L)   | U520            | 105   |
| XX04              | L      | H            | L       | MPUCLK          | U216            | 102   |
| XX05              | L      | H            | L       | MWEM(L)         | U408            | 104   |
| XX06              | L      | H            | L       | WP(L)           | U400            | 104   |
| XX07              | L      | н            | L       | PORT7(L)        | <b>U104</b>     | 101   |
| XX08              | L      | H            | L       | PORT8(L)        | <b>U112</b>     | 101   |
| XX09              | L      | H            | L       | PORT9(L)        | U302            | 103   |
| XXOA              | L      | H            | L       | PORTA(L)        | U314            | 103   |
| XXOB              | L      | H            | L       | PORTB(L)        | U512            | 105   |
| XX0C              | L      | H            | L       | PORTC(L)        | U514            | 105   |
| XXOD              | L      | H            | L       | PORTD(L)        | <b>U728</b>     | 101   |
| XX0E              | L      | H            | L       | PAGB (H)        | U348            | 103   |
| XXOF              | L      | Н            | L       | PAGA(H)         | <b>U348</b>     | 103   |

## 91S32 CONTROLLER INTERFACE MAP

## High Speed Address Bus Buffer <103>

U300, U308, and U312 receive the address and clock from the 91S16 Pattern Generator over the 40-wire flat cable. The high speed address bus buffer is only used when the 91S32 is in Follows mode with a 91S16 installed.

## Free-Running Address Counter <103>

This circuit controls the vector address of the 91S32 except when the 91S32 is in Follows mode in conjunction with a 91S16. U304, U316, U330, and U340 generates the internal vector address. When the address comes to full value (7FF), the data stored in U302 and U314 is loaded into the loop counter. When the MPU writes the address to this counter, U314-15 should be low and U350 AND-GATEs are all off, and counter ICs parallel-load enables are all low. The MPU writes the address into the U302 & U314 and sends the load clock to these ICs. The following tables show how vector loop values are set.

## VECTOR LOOP VALUE SET

| Port no. | bit | vector address depth |
|----------|-----|----------------------|
| 09       | 0   | 0                    |
| 09       | l   | 1                    |
| 09       | 2   | 2                    |
| 09       | 3   | 3                    |
| 09       | 4   | 4                    |
| 09       | 5   | 5                    |
| 09       | 6   | 6                    |
| 09       | 7   | 7                    |
| 0A       | 0   | 8                    |
| 0A       | l   | 9                    |
| 0A       | 2   | 10                   |

#### OTHER PORT OA CONTROL BITS

## Bit Function

-

On or Off

| 3 | Spare                         |          |       |
|---|-------------------------------|----------|-------|
| 4 | Spare                         |          |       |
| 5 | Self Load                     | 0:off    | l:on  |
| 6 | Internal Clock Output Control | 0:on     | l:off |
| 7 | SEQ/FOLLOW                    | 0:follow | l:seq |
|   |                               |          |       |

#### Loop Counter <104>

U406, U412, U414, and U416 count the loop value. The 91S32 controller interface loads the loop value to these counters using WEA(L) and WEB(L). While the 91S32 is in the Run mode, LOOP COUNT(L) comes the vector address counter, the loop counter counts up, reaches terminal count, then U418-10 goes to high and latches the stop signal. The output U418B-15 stops the clock circuit U214 flip-flop.

#### Page Controller <103>

This circuit switches between Follows mode and Sequential mode. U328-A, U328-B, U328-C, U338-A, and U346-A become active in Follows mode. U352-C, U338-B, U338-C, and U338-D become active during the Page mode.

Page A locations: 0000-1023 Page B locations: 1024-2047

## Clock Distribution <102>

U208 and U216B and C select one of three clocks 91A08 INTLCLK(L), PGEXTCLK(L), and MPUCLK(L). U216-A controls PGEXTPAUSE(H). U218A and B, U224A and B, and U210B distribute the clock to the address loop counter, page latch, delay lines, and output latches. There are several modes in which to send the clock to each block. When 91S32s are used with a 91S16, each 91S32 receives its clock from the 91S16.

In the Follows 91S16 mode, NOR gate U224B sends the clock signal to the output latches. NOR gate U210B sends the clock to the address counter. The page latch receives the clock directly from U220A.

In the Sequential mode, U218B sends the clock to the vector address counter, delay lines, and output latches.

When only 91S32s are installed, one of the 91S32s becomes the master and the others become slaves. The master 91S32's U210D, U228A, and U228B send the selected clock to the slave 91S32s. The slave 91S32's U220B and U224A receive the clock and send the clock to the vector address counter, delay lines, and output latches. In the setup mode, U218A sends the clock to the latches. P204 and P206 are the termination resistors for the clock from the master 91S32. P200 and P202 are the termination resistor straps for the clock from the 91S16. Straps to P200 and P202 are installed only on the 91S32 furthest from the 91S16.

## Clock Delay <105>

This block consists of delay lines and gates. The output latches and buffer clock are delayed by the delay lines DL140, DL160, DL180, DL200, and DL220 and selected by the gate consisting of U500, U502, U504, and U506. Using this delayed clock, flip-flops U640, U642, U644, U646, U720, U722, U724, and U726 load the vector data. The following tables show delay timing control.

## 91S32 CLOCK LINE DELAY

| Probe<br>POD | Delay<br>Value | Write#0B<br>01234567 | Write#0C<br>01234567 |
|--------------|----------------|----------------------|----------------------|
| А            | 5 n            | OllxxxxX             | xxxxxxx              |
| А            | 0 n            | 101XXXXX             | XXXXXXXX             |
| A            | <b>-</b> 5 n   | lloxxxxx             | XXXXXXXX             |
| В            | 5 n            | XXX011XX             | XXXXXXXX             |
| В            | 0 n            | XXX101XX             | XXXXXXXX             |
| В            | -5 n           | XXX110XX             | XXXXXXXX             |
| С            | 5 n            | XXXXXX01             | lxxxxxx              |
| С            | 0 n            | XXXXXX10             | lxxxxxx              |
| С            | -5 n           | XXXXXX11             | 0xxxxxxx             |
| D            | 5 n            | XXXXXXXX             | XOIIXXXX             |
| D            | 0 n            | XXXXXXXX             | X101XXXX             |
| D            | -5 n           | XXXXXXXX             | X110XXXX             |

X: this bit not affected.

## OTHER PORT OC CONTROL BITS

## Bit Function

## Stutus

| 4 | Card Select                  | 0:S16 | 1:S32 |
|---|------------------------------|-------|-------|
| 5 | Stop pg line                 | 0:on  | l:off |
| 6 | SYSTEM CLOCK                 | 0:on  | l:off |
| 7 | Internal Clock Input Control | 0:on  | l:off |

## Address Multiplexer <103>

U306, U310, U318, U324, and U332 receive the address either from the 91S16 or from the internal address counter described earlier. These data are used to provide the A-block and B-block memory addresses.

## DAS 9100 Series 91S16-91S32 Service

#### RAM Write <104>

U402 and U410 select the vector memory address block; either chip can write to the memory block for Page A or Page B. U400 determines the write channel block. When one of U400's output channel changes low, MWRM(L) becomes effective. This signal, and MODEA(L) or MODEB(L), are ANDed in U402 or U100 to produce write enable.

#### Vector RAM 107>

U700 through U718 comprise a 1024 x 4-bit random access memory. When WE(L) input level is low, all data outputs are in a highimpedance state (tri-stated). When the outputs are tri-stated, the MPU writes the pattern data to the memory.

## Output Latches and Driver <107>

The data from the memory is clocked into this block and the data is converted to differential data and sent out to the P6464 probe.

## Data Read Back <106>

The data readback circuit receives the memory data; readback is determined by the value of Ull2 output data. Comparators U620, U622, U624, U626, U628, U630, U632, U634, U636, U638, U652, U654, U656, U658, U660, U662, U664, U666, U668, and U670 take data from the memory data output of channels 0 to 31, strobe and inhibit, convert it from ECL to TTL, and write it on the RDB0-RDB7 bus to the 91S32 controller interface. The output from the comparator is divided into five 8-bit bytes. Each corresponding bit in the five bytes is wire-ORed. Readback bytes are selected by RD0(H), RD1(H), RD2(H), RD3(H) and RD4(H), causing the selected byte to output data and the non-selected byte to output zeros (go to a high-impedance state).

### Address Readback <103>

The address readback circuit receives A-block memory and status. Comparators U320, U326, U334, and U344 take data from the address output of RAOA to RA9A, SELINH(L), PAGE-A/B, HALFCK, START/STOP(H), and LSTOPM(L), convert it from ECL to TTL, and write it on the RDB0-RDB7 bus to the 91S32 controller interface. The readback port and the sequence is the same as the data read.

## Probe Interface <105>

The 91S32 can detect the status of a probe by reading data from the probe. The 91S32 reads back one data line from each probe to determine the status. To do this, the four 91S32 read bits in U516 are sent low by writing low to PORT(L). The 91S32 then reads DATA CLOCK from the POD STATUS(L) port. When the 91S32 sends DATA CLOCK(H) to read the next probe status, a new status bit can be read from each of the four probes. This procedure is repeated each time the status of the 91S32 probes is required.

The 91S32 writes one bit to each probe to set up the pattern generator probe. To do this, the four 91S32 write bits in U516 are sent low by writing to PROBE WRITE. The 91S32 then writes to port PROBE DATA (port 03) and sends DATA CLOCK(H). This instructs the probe that the 91S32 is going to write the status. Each time, a new setting data bit can be written to the probe.

## Pattern Generator Probes

The P6464 ECL/TTL Pattern Generator Probe is used by the 91S16 and the 91S32 Pattern Generator modules. The probe puts out 10 channels of data at ECL and TTL logic levels. The output levels of the probe (Vout) are set by the voltages present at the probe input's VH (high output level) and VL (low output level).

## +3 Volt Power Supply <104>

The +3 volt power supply is used for biasing ECL circuits on the 91S32. Since +3 V is not supplied by the power supplies, it is created on the module by this +3 V switching current pump.

In ECL circuitry, the +3 V biasing supply tends to float up to +4 V. The +3 V supply must then dispose of surplus current to keep the supply at +3 V. This supply disposes of the surplus current by bootstrapping it into the +5 V supply. The +5 V Power Supply Module that is driving the 91S32 then adjusts for the extra current to maintain the +5 V regulation.

Resistors R216, R214, and R230 form a voltage divider to give a +3 V reference to comparator U222B. The noninverting pin of the comparator is connected to the +3 V line through R210. Whenever the +3 V line goes over-voltage, the output of comparator U222B goes high which turns on Q200 and turns off Q202. This, in turn, raises the base voltage at Q204, so the side of L202 tied to Q204 is pulled to ground.

When the side of L202 that is attached to Q204 is pulled to ground, current flows from the +3 V supply into L202. Because of the inductance of L202, most of the current drawn is stored in the magnetic field of the inductor rather than going through Q204 to ground.

When inductor L202 has drawn enough current, the +3 V line drops below the reference voltage. This reverses the above procedure, making Q204 not conduct. When Q204 stops conducting, L202 stops drawing current from the +3 V supply. However, there is still a magnetic field around L202 that stores the energy previously pulled out of the +3 V supply.

The magnetic field around L202 starts to collapse when Q204 stops conducting, so L202 is forced to dissipate as much power as it absorbed from the +3 V supply. The only place that the power can be dissipated is through CR200 into L204. The result is that L202 forces out a pulse of current at +5 V which goes through CR200 into the +5 V supply. L204 evens out the current spikes coming through CR200 to ease regulation of the +5 V supply.

Comparator U222A works as an over-current sensor by monitoring the voltage across R220. If Q204 is conducting too much of the time, the current through L202 will become great enough to activate this comparator and shut down Q204. The only place that the power can be dissipated is through CR200 into L204. The result is that L202 forces out a pulse of current at +5 V which goes through CR200 into the +5 V supply.

## Section 5 VERIFICATION AND ADJUSTMENT PROCEDURES

## Introduction

This section contains three main parts: functional check procedures, adjustment procedures, and probe check procedures. These procedures allow a qualified technician to verify the operation of a 91S16 or 91S32 Pattern Generator module, to adjust variables to achieve the proper performance.

A diagram showing the locations of components is located in the Diagrams section of this addendum.

## FUNCTIONAL CHECK PROCEDURES

These tests verify that the device being tested is operational. The procedures exercise the main user interfaces of the device to verify their operation. They also verify that the main internal features are operating. These tests determine whether adjustment or repair is necessary.

### ADJUSTMENT PROCEDURES

These adjustments bring the device being adjusted to meet, or exceed, product specifications. If the device cannot meet the specifications given in this addendum after adjustment, repair is necessary.

CAUTION

Verify installation of up-graded +5 V Power Supplies in your DAS mainframe before performing any of the procedures in this section. A verification procedure is provided at the end of this section.

## Test Setup Information

## SUGGESTED TEST INSTRUMENTS

The following test instruments and accessories are required for the functional checks and adjustment procedures provided in this section of the addendum. Unless otherwise specified, equivalent equipment may be substituted for the recommended type.

## NOTE

Each procedure uses only some of the equipment given in these tables. Check the required equipment for each procedure before appropriating test equipment for that procedure.

## Equipment Required for the Functional Checks

DAS Mainframe with Vl.ll firmware and a 22 A +5 V Power Supply, no substitute

91A08 Data Acquisition Module, no substitute

P6452 Data Acquisition Probe, Tektronix P/N 010-6452-01, no substitute

P6454 100 MHz Clock Probe, Tektronix P/N 010-6454-01, no substitute

Service Maintenance Kit, Tektronix P/N 067-0980-00, no substitute

Oscilloscope, Dual Trace, 300 MHz, with probes, Tektronix 2465 or equivalent.

TM500 Series Mainframe (TM503 or higher)

Digital Multimeter, 0.05% dc V Accuracy, Tektronix DM501A or equivalent

Pulse Generator, 100 MHz, Tektronix PG502 or equivalent

BNC-PHONO Cable, 79 inches long, Tektronix P/N 176-8165-00 or equivalent

+5 V Power Supply, Tektronix PS503 or equivalent

Four flying lead sets p/n 131-2230-00 or equivalent

Two capacitors, 1 uF, p/n 290-0891-00 or equivalent

5-2

## Equipment Required for the DAC Threshold Adjustment

TM500 Mainframe TM503 or higher Digital Multimeter 0.05% dc V Accuracy DM501 \*Threshold Fixture

\*This is the same fixture used as a service tool for the Tektronix 1240 Logic Analyzer. If you have the 1240 fixture, it is not necessary to build another one. If you do not have one, refer to the construction procedure at the beginning of the <u>Adjustments</u> subsection.

## Equipment Required for Threshold Fixture Construction

| Qty. | Description                                       | Part Number |
|------|---------------------------------------------------|-------------|
| 1    | Terminal Connector Holder<br>(2 holes-by-8 holes) | 352-0484-00 |
| 5    | Mini PV Female Connectors                         | 131-0484-00 |
| l    | Resistor, 10.5 Kohm, 1%                           | 321-0291-00 |
| 3    | Wires, 26-guage, l-inch<br>long                   |             |

## Equipment Required for the Delay Adjustments

DAS 9100 Series Mainframe

DAS Main Extender Board

350 MHz oscilloscope with two channels

Two P6230 probes for the oscilloscope

Probe Power Supply

Alignment tool, p/n 003-1134-00

Four flying lead sets p/n 131-2230-00 or equivalent Two capacitors, 1 uF, p/n 290-0891-00 or equivalent

## 91S16, P6464, and P6460 Functional Check

This subsection contains functional check procedures for the 91S16 with P6464 and P6460 probes. This procedure allows a qualified technician to verify the operation of the 91S16 module and a P6464 or P6460 probe.

These instructions are limited to the procedures necessary to verify the modules. Detailed information about normal menu operation may be found in the first three sections of this addendum, and in the DAS 9100 Series Operator's Manual. Detailed information about diagnostic menu operation is located in the DAS 9100 Series Service Manual.

## 91S16 Functional Check

This procedure verifies the pattern generation capabilities of the 91S16.

You will need the following equipment to perform this procedure:

- 1 DAS 9100 Mainframe with V1.11 firmware and: 1 - 22 A, +5V Power Supply in a position to power slot 1 - 91S16 Pattern Generator Module in slot 1 2 - P6464 Pattern Generation Probe 1 - P6460 Data Acquisition Probe 1 - 91A08 Data Acquisition Module in slot 6 2 - P6452 Data Acquisition Probe 1 - P6454 100MHz Clock Probe kit 1 - 300 MHz dual-trace oscilloscope with P6230 probes 1 - TM500 mainframe 1 - digital multimeter 1 - variable power supply 1 - 100 MHz pulse generator
  - 1 +5 V external power supply

Refer to <u>Section 3</u>, <u>Operating Instructions</u> in this addendum for instructions on module installation.

## Mainframe Setup for the Functional Check

The following steps configure the DAS for the functional check.

- 1. Turn off the mainframe.
- 2. Install the 91S16 in slot 1 and the 91A08 in slot 6. Ensure that slot 1 is powered by the 22 A, +5 V supply.
- 3. Turn on the mainframe.

#### (1) Executing the Diagnostic Self Test

Use the following procedure to enter the DAS Diagnostics menu and operate the ALL mode tests for each level.

- 1. Turn off the mainframe. Turn on the mainframe while holding down the STOP key on the keyboard. This causes the power-up self test to fail.
- 2. Press START SYSTEM to enter the Diagnostics menu.
- 3. Select SINGLE in the MODULE field.

- 4. Move the cursor to the SLOT field and enter 1 to test the 91S16 in slot 1.
- 5. Set the MODE field to SINGLE and run all functions.

The DAS diagnostics will perform all available tests on the slot. All Diagnostics tests should pass.

## (2) Probe Connector Functional Tests

This test verifies:

- $\boldsymbol{o}$  the operation of the probe R/W line and the POD R/W IC
- o the runs from the POD R/W IC to the probe connectors
- o the POD STATUS register and its selector.

For these tests, a P6460 probe is connected to POD C and a P6464 probe is connected to POD A, then to POD B.

# CAUTION

A probe must not be connected or removed while a pattern is being generated. Doing so can damage the probe.

- 1. Press the POD ID button on the P6464 probe in POD A, and verify that the display shows POD 1A in the upper left corner.
- 2. Remove the probe and verify that POD 1A DISCONNECTED appears in the upper left corner of the DAS display.
- 3. Reconnect the P6464 probe to POD A and verify that the display shows POD 1A CONNECTED.
- 4. Repeat steps 1 through 3 for POD B on the 91S16 module. Using the P6460 probe, repeat steps 1 through 3 for POD C.

## (3) POD A Data Output Test

Test Setup

The following procedure provides the initial setup for these tests. You will modify the probe setup as you perform the functional check.

5-6

- Connect a P6464 Pattern Generator Probe A to POD connector A of the 91S16, a P6464 B to POD connector B, and the P6460 external control probe to POD connector C. When probes are installed, the mainframe should beep and show the message POD IA (or IB or IC) CONNECTED.
- 2. Connect the data acquisition probe to the 91A08 Data Acquisition module in slot 6.
- 3. Connect the pattern generator probe podlets to the data acquisition probe using flying-lead sets and connector pins p/n 131-2230-00 connector pins or equivalent. Connect P6464 to POD A, and P6452 to the 91A08 in slot 6.
- 4. Connect the strobe line of the pattern generator probe to the qualifier line of the data acquisition probe.
- 5. Connect the ground lead of the data acquisition probe to an appropriate ground lead of the P6464 probe.
- 6. Connect the P6454 100 MHz Clock Probe to the coaxial connector on the 91A08 module in slot 6.
- 7. Connect the IN line of the 100 MHz Clock Probe to the clock output of the pattern generator probe.
- 8. Connect the REF line of the 100 MHz Clock Probe to the unused GND SENSE line of the data acquisition probe.

## Pattern Generator Probe Setup

The following procedure connects the P6464 Pattern Generator Probes to the DAS and to an external +5 V power supply. The probes are also decoupled from variations in the supply with a 1 uf capacitor (p/n 290-0891-00 or equivalent).

### NOTE

If a PS503A is used as the +5 V external power supply, install it in the high-power slot of your TM500 Series mainframe.

- Connect P6464 Pattern Generator Probes to the POD connectors of the 91S16 in the DAS mainframe. If a label on a probe identifies it by POD number, it must be connected to that POD connector.
- Connect a 2 foot (0.6m) wire to the +5 V output of the power supply. Connect a 2 foot wire to the ground of the power supply.

- 3. Connect the VL lines (black) and common lines (green) of all pattern generator probes to the 2 foot wire attached to the ground output of the +5 V, 2 A power supply.
- Connect the VH lines (red) of all pattern generator probes to the 2 foot wire attached to the +5 V output of the +5 V, 2 A power supply.
- 5. Connect one 1 uF ceramic capacitor across the VH and VL inputs to each probe. The best and easiest way to connect these capacitors is to hook one end of each ceramic capacitor under the hook tip that connects the probe to the +5 V source. Place the other end of each ceramic capacitor under a hook tip that connects to the ground wire.
- 6. After connecting a ceramic capacitor, check to make sure that connections to the +5 V power supply and ground are secure.

(V-ref of podlets, VL and common of the P6464, DAS ground, PS501 ground, and P6452 ground are all common.)

- 7. Leave the Diagnostics menu by pressing the PATTERN GENERATOR key. In the Pattern Generator Timing sub-menu, verify that the pattern generator clock is set to 1 microsecond.
- 8. Enter SEQ 1000 after SEQ 0.
- 9. Enter the following program in the Pattern Generator Program menu.

| SEQ LA  | ABEL B | A 5  | 5 I  | M | SEQ FLOW, | CONTROL REG, | OUT |
|---------|--------|------|------|---|-----------|--------------|-----|
| 0       | 00     | 00 0 | ) 0  | 0 | JUMP      | 1000         |     |
| 1000 10 | 00 00  | 00 0 | ) 0  | 0 |           |              |     |
| 1001    | 01     | 01 0 | ) () | 0 |           |              |     |
| 1002    | 02     | 02 ( | ) () | 0 |           |              |     |
| 1003    | 04     | 04 0 | ) () | 0 |           |              |     |
| 1004    | 08     | 08 ( | ) () | 0 |           |              |     |
| 1005    | 10     | 10 0 | ) () | 0 |           |              |     |
| 1006    | 20     | 20 ( | ) () | 0 |           |              |     |
| 1007    | 40     | 40 ( | ) () | 0 |           |              |     |
| 1008    | 55     | 55 3 | 30   | 0 |           |              |     |
| 1009    | 80     | 80 ( | ) () | 0 |           |              |     |
| 1010    | AA     | AA 3 | 30   | 0 |           |              |     |
| 1011    | FF     | FF ( | ) 0  | 0 | JUMP      | 1000         |     |

10. Enter the Trigger Specification menu and set the MODE field to 91A08 ONLY. See Figure 5-1.

- 11. In the Trigger Specification menu, set the acquisition clock to external falling edge.
- 12. Press the POD ID button on the back of the data acquisition probe. Read the POD number off the DAS screen. Set the qualifier of the acquisition module to 0.

| TRIGGER SPECIFICATION                     | MODE: 91A08 ONLY      |
|-------------------------------------------|-----------------------|
| 91A68 CLOCK: <b>External t</b>            | IKIGER MUSITION: BEEN |
| A<br>Hex<br>Trigger on XX<br>Glitches off | -                     |
| P006C<br>Store (NLY IF: ♀ = ■             |                       |
|                                           |                       |
|                                           |                       |
|                                           | 5397-30               |

Figure 5-1. Trigger Specification menu organization.

The next steps verify that the 91S16 can transmit data, strobe, and clock signals through POD connector A.

- 13. Press the START SYSTEM key.
- 14. Enter the Timing Diagram menu.
- 15. Press and hold the POD ID button on the back of the Data Acquisition probe. Read the POD number off the DAS screen.
- 16. Set the magnification in the Timing Diagram menu to 10; this should show a display like Figure 5-2. The 91A08 should trigger on sequence 18.

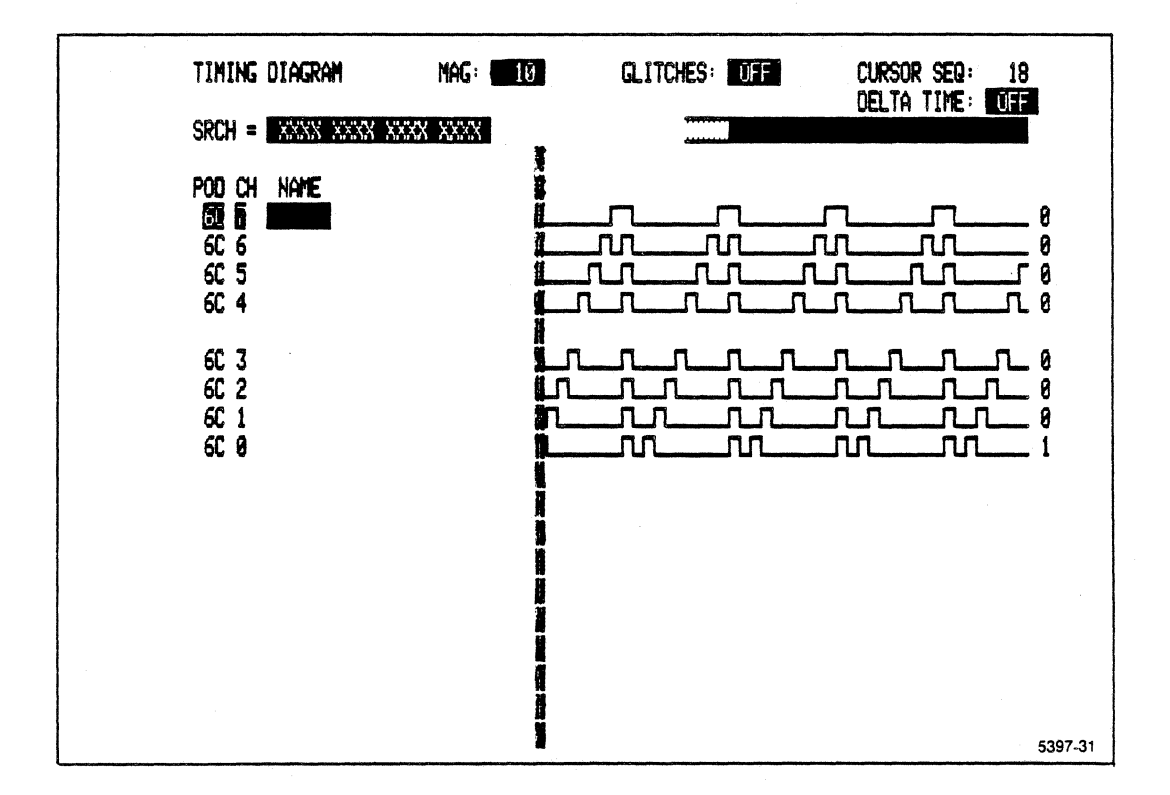

Figure 5-2. Timing Diagram menu, POD A transmission test.

## (4) POD B Data Output Test

This test verifies that the 91S16 can transmit data, strobe and clock signals through POD connector B.

Connect the P6464 Pattern Generator Probe (B) to POD connector B, and to the data acquisition probe of the 91A08 in slot 6.

- When the probe is installed in POD connector B, the DAS mainframe should beep and show the message "POD 1B CONNECTED".
- Press the POD ID button on the back of the pattern generator probe housing. The DAS mainframe should beep and display the message "POD 1B".

- 3. Enter the Trigger Specification menu and set the qualifier for the data acquisition probe to 0 (active low).
- 4. Press the START SYSTEM key.
- 5. Enter the Timing Diagram menu.
- 6. Press the POD ID button on the back of the data acquisition probe. Read the POD number on the DAS screen. Adjust the Timing Diagram menu to show data from this POD.
- 7. Set the magnification of the Timing Diagram to 10; this should again show a display like Figure 5-2. The 91A08 should trigger on sequence 18.
- (5) Inhibit Control Test

## Test setup

- Disconnect the P6452 qualifier lead from the P6464 and connect the strobe lead from the P6464 probe to the INHIBIT (red) lead of the P6460 input probe.
- 2. Enter the Pattern Generator menu. Verify the that INHIBIT MASK field in the Pattern Generator program is 0000, and that the INHIBIT MASK field in the Configuration sub-menu for clock and strobe inhibit masks is set to 1. Enter the Probe sub-menu and set the INHIBIT field to EXTERNAL 1 ONLY.
- 3. Enter the Timing menu and set the CLOCK field to 2 us.
- Set the strobe to 3 on lines 1008 and 1009 lines of the pattern generator program. The program should now look like the following listing.

INHIBIT MASK : 00 00

| SEQ  | LABEL | B  | A  | S | I | M | SEQ FLOW, | CONTROL REG, | OUT |
|------|-------|----|----|---|---|---|-----------|--------------|-----|
| 0    |       | 00 | 00 | 0 | 0 | 0 | JUMP      | 1000         |     |
| 1000 | 1000  | 00 | 00 | 0 | 0 | 0 |           |              |     |
| 1001 |       | 01 | 01 | 0 | 0 | 0 |           |              |     |
| 1002 |       | 02 | 02 | 0 | 0 | 0 |           |              |     |
| 1003 |       | 04 | 04 | Ō | 0 | Ō |           |              |     |
| 1004 |       | 08 | 08 | Ō | Ō | Ō |           |              |     |
| 1005 |       | 10 | 10 | Õ | Ō | Ō |           |              |     |
| 1006 |       | 20 | 20 | Ō | 0 | Ō |           |              |     |
| 1007 |       | 40 | 40 | Ő | 0 | 0 |           |              |     |
| 1008 |       | 80 | 80 | 3 | 0 | 0 |           |              |     |
| 1009 |       | FF | FF | 3 | 0 | 0 | JUMP      | 1000         |     |

5-11

## Test Description

This test verifies that the 91S16 responds to an external inhibit signal through the P6460 probe.

#### Test sequence

- 5. Press the START SYSTEM key.
- 6. When data acquisition is complete, enter the Timing Diagram menu. The display should look like Figure 5-3.

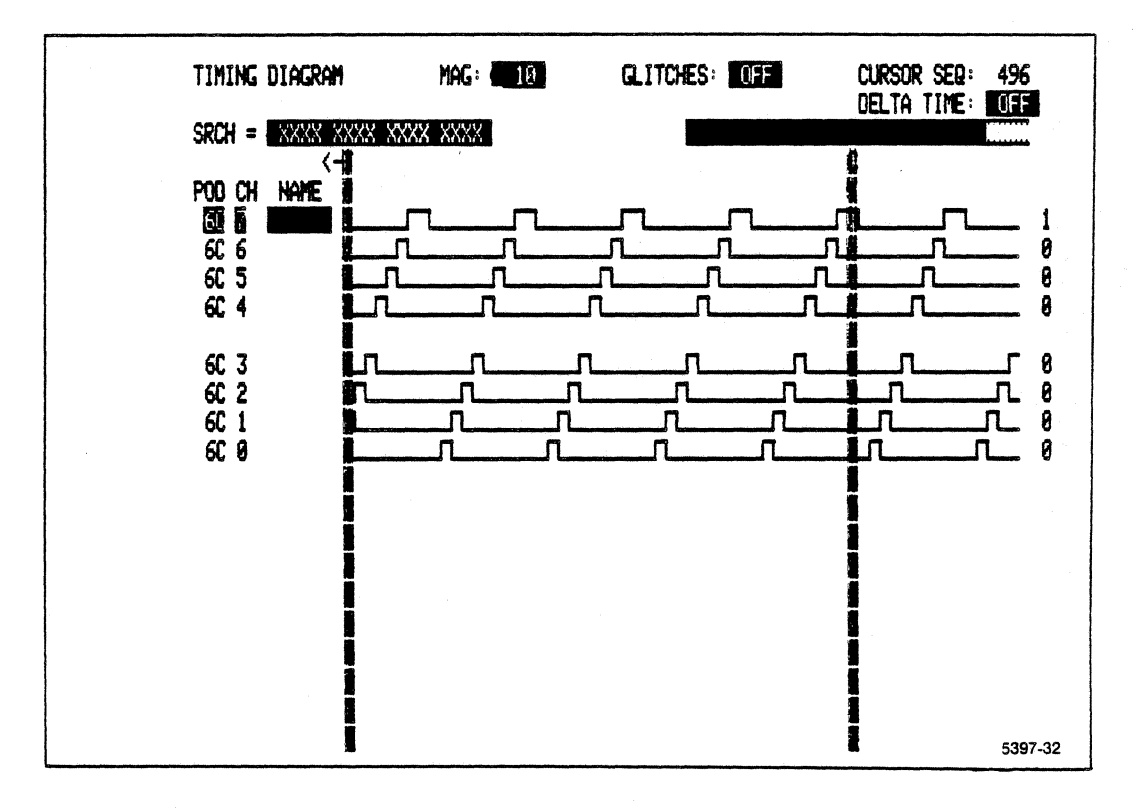

Figure 5-3. Test data, inhibit control test.

The next steps verify the operation of the internal inhibit.

7. Enter the Pattern Generator menu, and set the INHIBIT field to 1 as in the following display. Enter the Probe sub-menu and set the INHIBIT field to INTERNAL 1 ONLY.

INHIBIT MASK : 00 00

| SEQ  | LABEL | в  | A  | S | I | M | SEQ FLOW, | CONTROL | REG, | OUT |
|------|-------|----|----|---|---|---|-----------|---------|------|-----|
| 0    |       | 00 | 00 | 0 | 0 | 0 | JUMP      | 1000    |      |     |
| 1000 | 1000  | 00 | 00 | 0 | 0 | 0 |           |         |      |     |
| 1001 |       | 01 | 01 | 0 | 0 | 0 |           |         |      |     |
| 1002 |       | 02 | 02 | 0 | 0 | 0 |           |         |      |     |
| 1003 |       | 04 | 04 | 0 | 0 | 0 |           |         |      |     |
| 1004 |       | 80 | 80 | 0 | 0 | 0 |           |         |      |     |
| 1005 |       | 10 | 10 | 0 | 0 | 0 |           |         |      |     |
| 1006 |       | 20 | 20 | 0 | 0 | 0 |           |         |      |     |
| 1007 |       | 40 | 40 | 0 | 0 | 0 |           |         |      |     |
| 1008 |       | 80 | 80 | 0 | 0 | 0 |           |         |      |     |
| 1009 |       | FF | FF | 0 | 3 | 0 | JUMP      | 1000    |      |     |

- 8. Press START SYSTEM.
- 9. When data acquisition is finished, enter the Timing Diagram menu. The display should again look like Figure 5-3.
- (6) External Jump Line Test

## Test Setup

- Connect the strobe line to the EXT JUMP (orange) lead of the P6460 input probe.
- 2. Enter the SETUP PROBE sub-menu and set the EXT JUMP field to IF 1, and disable the INHIBIT field.
- 3. Enter the Pattern Generator Program menu and set the IF EXT JUMP instruction as shown in the following display.

| SEQ  | LABEL | B  | A  | S | I | M | SEQ FLOW,   | CONTROL REG, OUT |
|------|-------|----|----|---|---|---|-------------|------------------|
| 0    |       | 00 | 00 | 0 | 0 | 0 | JUMP        | 1000             |
| 1000 | 1000  | 00 | 00 | 0 | 0 | 0 |             |                  |
| 1001 |       | 01 | 01 | 0 | 0 | 0 |             |                  |
| 1002 |       | 02 | 02 | 3 | 0 | 0 |             |                  |
| 1003 |       | 04 | 04 | 0 | 0 | 0 | IF EXT JUMP | TEST             |
| 1004 | 1004  | 80 | 80 | 0 | 0 | 0 |             |                  |
| 1005 |       | FF | FF | 0 | 0 | 0 | JUMP        | 1000             |
| 1006 | TEST  | 08 | 08 | 0 | 0 | 0 |             |                  |
| 1007 |       | 10 | 10 | 0 | 0 | 0 |             |                  |
| 1008 |       | 20 | 20 | 0 | 0 | 0 |             |                  |
| 1009 |       | 40 | 40 | 0 | 3 | 0 | JUMP        | 1004             |
|      |       |    |    | - | _ | - |             |                  |

This test verifies that the 91S16 responds to the IF EXT signal through the P6460 input probe.

- 4. Press the START SYSTEM key.
- 5. When displayed on the Timing Diagram menu, the data acquired from the pattern generator should look like the data shown in Figure 5-4.

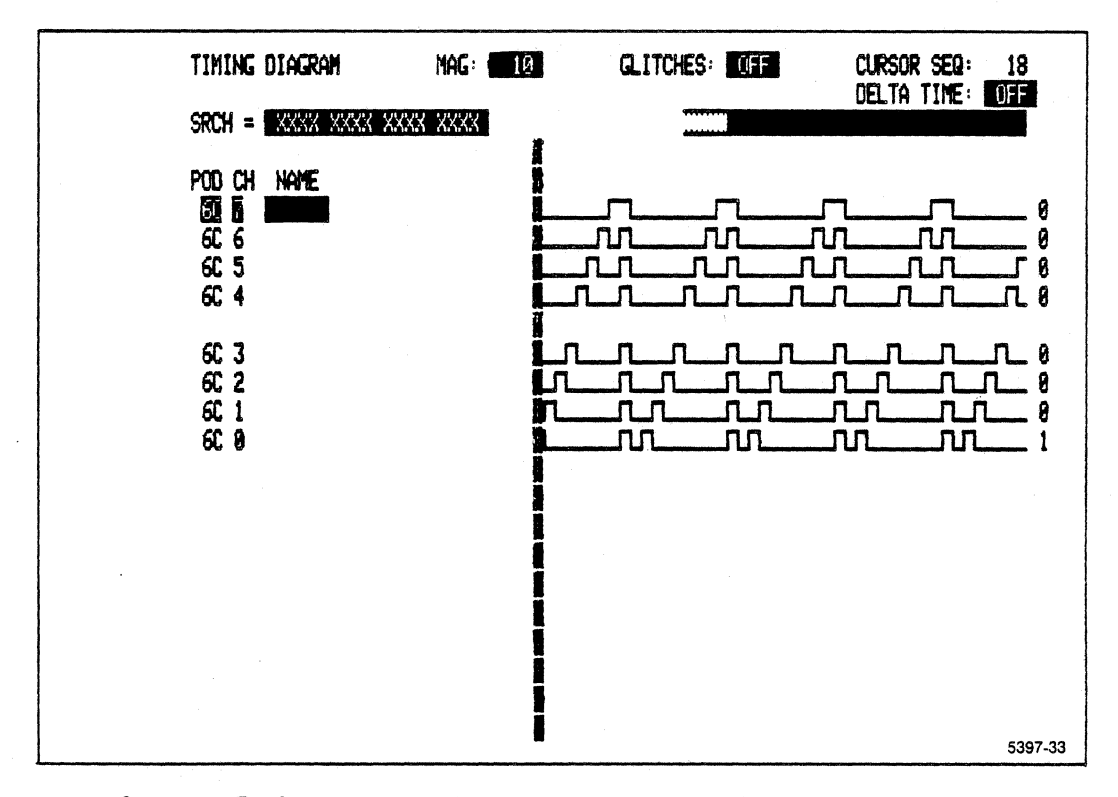

Figure 5-4. Test data, external jump line test.

5-14

(7) IRQ Test 1

### Test Setup

- Connect the strobe line of POD A to the interrupt line (yellow) of the P6460 input probe, and connect the strobe line of POD B to the qualify line (green) of the P6460 input probe.
- 2. Enter the Probe sub-menu and set the IRQ field to ON rising edge, CALL TEST, and Enter the Program sub-menu. Disable the EXT JUMP field, push DON'T CARE to eliminate sequence flow and control commands, then type in the program as follows.

| SEQ  | LABEL | В  | A  | S | I | M | SEQ FLOW, | CONTROL REG, OUT |
|------|-------|----|----|---|---|---|-----------|------------------|
| 0    |       | 00 | 00 | 0 | 0 | 0 | JUMP      | 1000 -           |
| 1000 | 1000  | 00 | 00 | 0 | 0 | 0 |           |                  |
| 1001 |       | 01 | 01 | 0 | 0 | 0 |           |                  |
| 1002 |       | 02 | 02 | 2 | 0 | 0 |           |                  |
| 1003 |       | 04 | 04 | 1 | 0 | 0 |           |                  |
| 1004 |       | 80 | 80 | 0 | 0 | 0 |           |                  |
| 1005 |       | FF | FF | 0 | 0 | 0 | JUMP      | 1000             |
| 1006 | TEST  | 08 | 08 | 0 | 0 | 0 |           |                  |
| 1007 |       | 10 | 10 | 0 | 0 | 0 |           |                  |
| 1008 |       | 20 | 20 | 0 | 0 | 0 |           |                  |
| 1009 |       | 40 | 40 | 0 | 0 | 0 | RETURN    |                  |

#### Test Description

This test verifies that the 91S16 responds to an INTERRUPT signal through the P6460 input probe. It checks the qualifier line through the P6460 probe, and checks the interrupt mask instruction.

## Test Sequence

- 3. Press the START SYSTEM key.
- 4. When IRQ test data is displayed on the Timing Diagram menu, the data acquired from the pattern generator should look like the data shown in Figure 5-5.

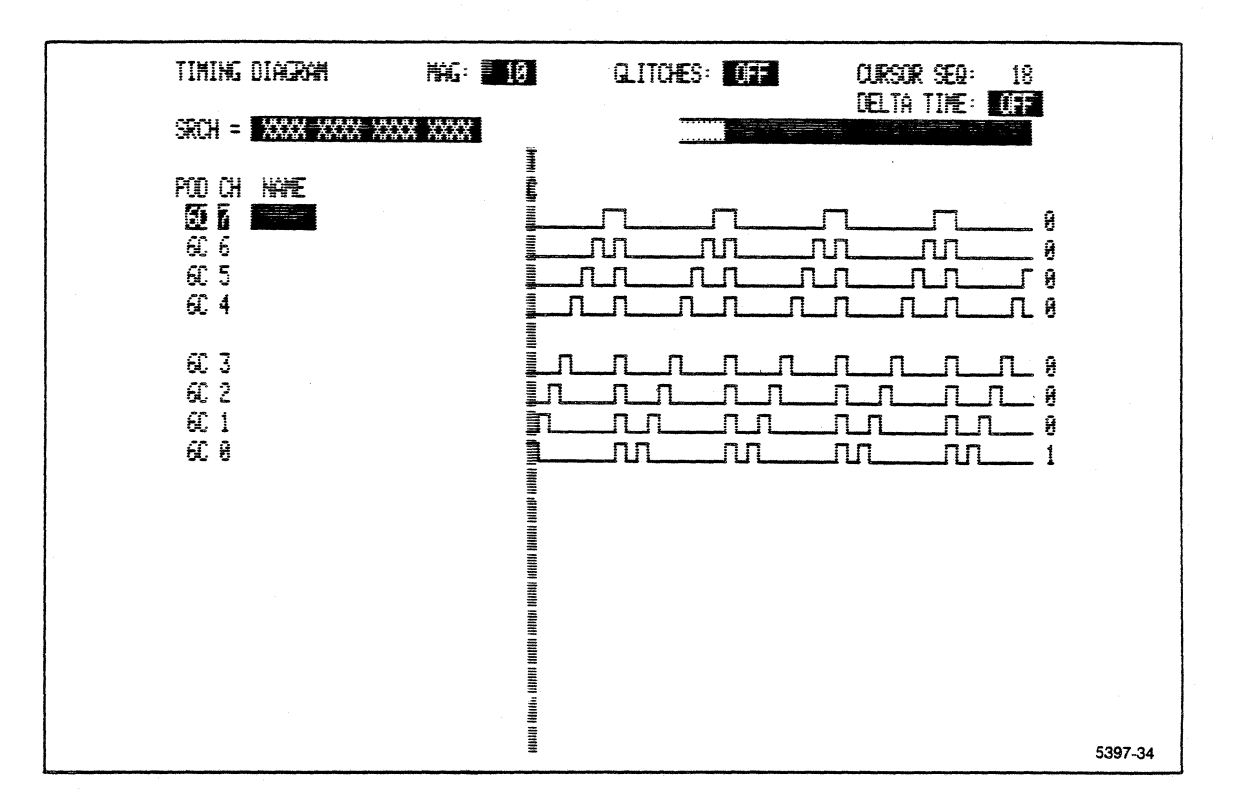

Figure 5-5. Test data, interrupt test 1.

The next steps verify the operation of the qualify line.

- 5. Enter the SETUP PROBE sub-menu and set the QUALIFIER field to 1.
- 6. Press the START SYSTEM key.
- 7. The Timing Diagram menu should again look like the data shown in Figure 5-5.
- 8. Enter the PROBE sub-menu and set the QUALIFIER field to 0.
- 9. Press the START SYSTEM key.
- 10. The Timing Diagram menu should look like the data shown in Figure 5-6.
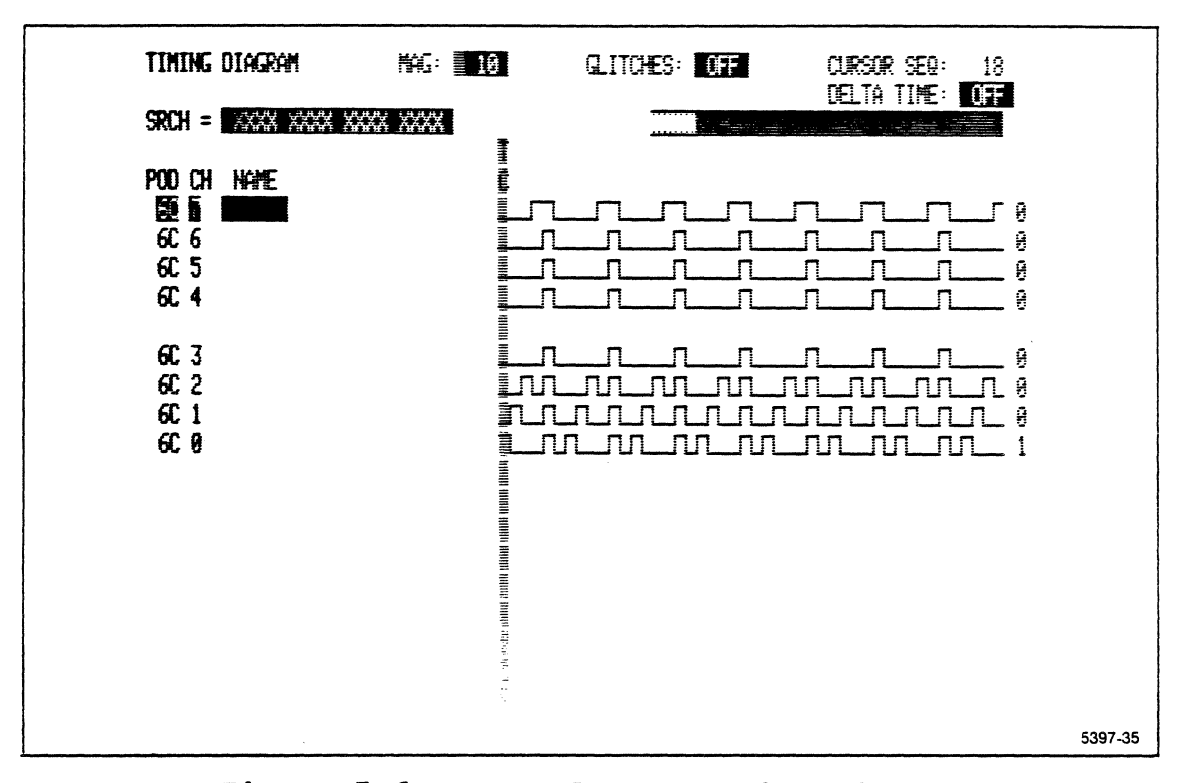

Figure 5-6. Test data, qualify line test.

The next steps verify the operation of the interrupt mask.

#### Test setup

11. Enter the Program sub-menu and set the M field as follows.

| SEQ  | LABEL | В  | A  | S | I | M | SEQ FLOW, | CONTROL REG, OU | ЛТ |
|------|-------|----|----|---|---|---|-----------|-----------------|----|
| 0    |       | 00 | 00 | 0 | 0 | 0 | JUMP      | 1000            |    |
| 1000 | 1000  | 00 | 00 | 0 | 0 | 0 |           |                 |    |
| 1001 |       | 01 | 01 | 0 | 0 | 0 |           |                 |    |
| 1002 |       | 02 | 02 | 2 | 0 | 1 |           |                 |    |
| 1003 |       | 04 | 04 | 1 | 0 | 0 |           |                 |    |
| 1004 |       | 80 | 80 | 0 | 0 | 0 |           |                 |    |
| 1005 |       | FF | FF | 0 | 0 | 0 | JUMP      | 1000            |    |
| 1006 | TEST  | 08 | 08 | 0 | 0 | 0 |           |                 |    |
| 1007 |       | 10 | 10 | 0 | 0 | 0 |           |                 |    |
| 1008 |       | 20 | 20 | Ō | Ō | 0 | ۵.        |                 |    |
| 1009 |       | 40 | 40 | 0 | 0 | 0 | RETURN    |                 |    |

12. Enter the Probe sub-menu and set the qualifier field to X.

#### Test sequence

- 13. Press the START SYSTEM key.
- 14. The Timing Diagram menu should again look like the data in Figure 5-6.
- (8) IRQ Test 2
- 1. Enter the Program sub-menu and remove the RETURN at sequence 1009.
- Enter the Probe sub-menu and set the IRQ field to ON rising edge: IF IRQ ENABLED, and enter the Program sub-menu. Write the program as follows.

| SEQ  | LABEL | B  | A  | S | I | M | SEQ FLOW,   | CONTROL REG, OUT |
|------|-------|----|----|---|---|---|-------------|------------------|
| 0    |       | 00 | 00 | 0 | 0 | 0 | JUMP        | 1000             |
| 1000 | 1000  | 00 | 00 | 0 | 0 | 0 |             |                  |
| 1001 |       | 01 | 01 | 0 | 0 | 0 |             |                  |
| 1002 |       | 02 | 02 | 1 | 0 | 0 |             |                  |
| 1003 |       | 04 | 04 | 0 | 0 | 0 | IF IRQ JUMP | TEST             |
| 1004 | 1004  | 80 | 80 | 0 | 0 | 0 |             |                  |
| 1005 |       | FF | FF | 0 | 0 | 0 | JUMP        | 1000             |
| 1006 | TEST  | 08 | 08 | 0 | 0 | 0 |             |                  |
| 1007 |       | 10 | 10 | 0 | 0 | 0 |             |                  |
| 1008 |       | 20 | 20 | 0 | 0 | 0 |             |                  |
| 1009 |       | 40 | 40 | 0 | 0 | 0 | JUMP        | 1004             |

#### Test Description

This test verifies that the 91S16 responds to the INTERRUPT signal through the P6460 input probe.

#### Test Sequence

- 3. Press the START SYSTEM key.
- 4. The Timing Diagram menu display shows the data acquired from the pattern generator. The display should again look like the data shown in Figure 5-5.

The next steps verify the operation of the qualify line.

- 5. Connect the strobe line of POD B to the qualifier line through the P6460 input probe.
- 6. Enter the Probe sub-menu and set the QUALIFIER field to 1.
- 7. Press the START SYSTEM key.
- 8. The Timing Diagram menu should again look like the data shown in Figure 5-5.
- 9. Enter the Probe sub-menu and set the QUALIFIER field to 0.
- 10. Press START SYSTEM.
- 11. The Timing Diagram menu should again look like the data shown in Figure 5-6.
- (9) Transmission Test of the EXT CLK Signal

#### Test Setup

This test requires the use of an external clock source. The recommended clock source is a square wave or pulse generator with a 50 MHz output between ground and +5 V.

- 1. Connect the output of the signal generator to the EXT CLK line on the P6460 input Probe.
- The signal generator must have a common ground with the probes. To accomplish this, connect the ground of the signal generator to the two clips that connect the data acquisition probe ground sense to the P6460 input Probe ground line.
- 3. Enter the Probe sub-menu and set the IRQ field to DISABLE, and enter the Timing sub-menu and set the CLOCK field to EXTERNAL rising edge.
- 4. Adjust the pattern generator program to match the following display.

| SEQ  | LABEL | B  | A  | S | I | M | SEQ F | LOW, | CONTROL | REG, | OUT |
|------|-------|----|----|---|---|---|-------|------|---------|------|-----|
| 0    |       | 00 | 00 | 0 | 0 | 0 | JUMP  |      | 1000    |      |     |
| 1000 | 1000  | 00 | 00 | 1 | 0 | 0 |       |      |         |      |     |
| 1001 |       | 01 | 01 | 0 | 0 | 0 |       |      |         |      |     |
| 1002 |       | 02 | 02 | 0 | 0 | 0 |       |      |         |      |     |
| 1003 |       | 04 | 04 | 0 | 0 | 0 |       |      |         |      |     |
| 1004 |       | 08 | 08 | 0 | 0 | 0 |       |      |         |      |     |
| 1005 |       | 10 | 10 | 0 | 0 | 0 |       |      |         |      |     |
| 1006 |       | 20 | 20 | 0 | 0 | 0 |       |      |         |      |     |
| 1007 |       | 40 | 40 | 0 | 0 | 0 |       |      |         |      |     |
| 1008 |       | 80 | 80 | 0 | 0 | 0 |       |      |         |      |     |
| 1009 |       | FF | FF | 0 | 0 | 0 | JUMP  |      | 1000    |      |     |

5. Enter the Trigger Specification menu and set the acquisition clock to External Falling edge.

#### Test Description

This test verifies the transmission of the EXT CLK signal through the P6460 Input Probe.

#### Test Sequence

- 6. Press START SYSTEM.
- When acquisition is finished, examine the Timing Diagram menu. The data acquired from the pattern generator should look like the data shown in Figure 5-7.

A display like Figure 5-7 means the pattern generator external clock is being properly received and processed.

5-20

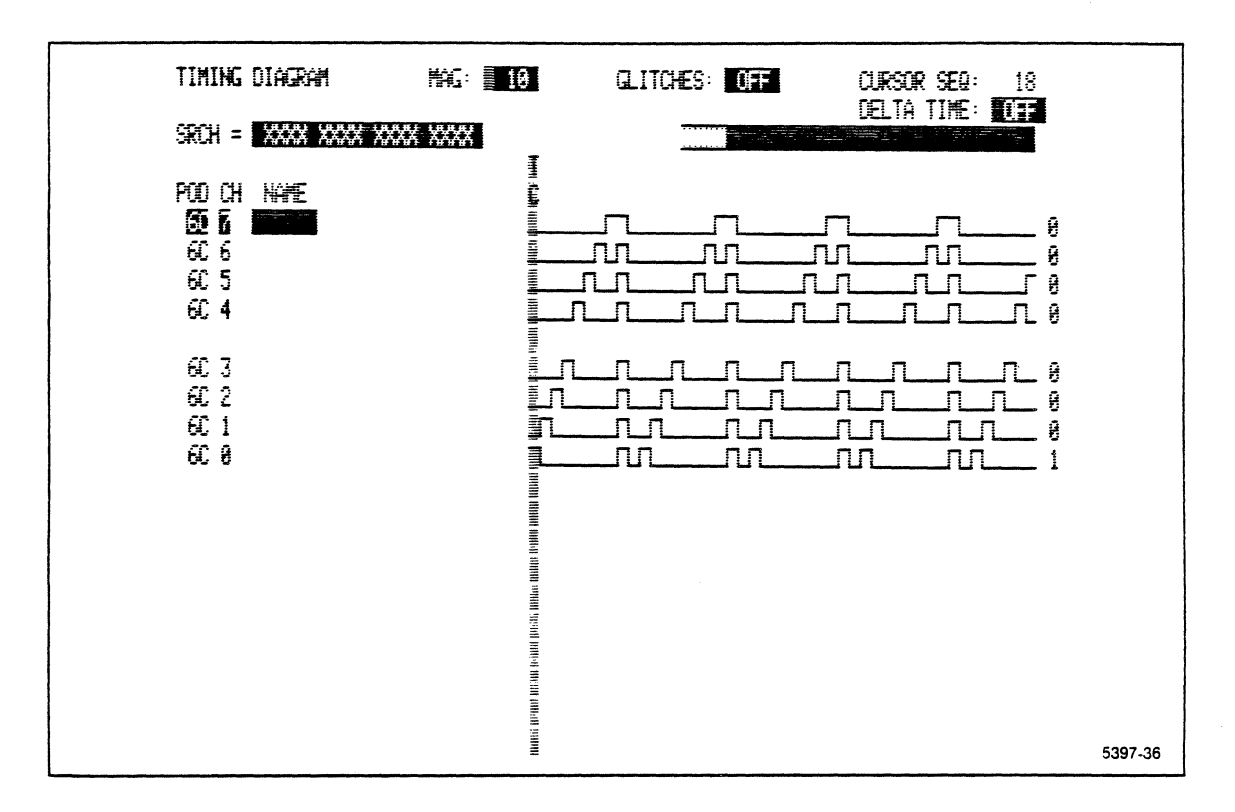

Figure 5-7. Test data, EXT CLK transmission test.

#### (10) TRIGGER OUT Signal Control Test

## Test Setup

- 1. Enter the Timing sub-menu and set the CLOCK field to 200 ns.
- 2. Connect the phono connector TRIG OUT J180 (jack nearest POD C) to an oscilloscope with the BNC-phono cable, and set the oscilloscope as follows:

TRIGGER ----- AUTO CH. 1 ----- 2 V/div. TIME BASE -----500 ns/div.

3. Adjust the pattern generator program to match the following display.

| SEQ  | LABEL | В  | A  | S | I | M | SEQ FLOW, | CONTROL REG, OUT |
|------|-------|----|----|---|---|---|-----------|------------------|
| 0    |       | 00 | 00 | 0 | 0 | 0 | JUMP      | 1000             |
| 1000 | 1000  | 00 | 00 | 1 | 0 | 0 | TRIGGER   |                  |
| 1001 |       | 01 | 01 | 0 | 0 | 0 |           |                  |
| 1002 |       | 02 | 02 | 0 | 0 | 0 |           |                  |
| 1003 |       | 04 | 04 | 0 | 0 | 0 |           |                  |
| 1004 |       | 08 | 08 | 0 | 0 | 0 |           |                  |
| 1005 |       | 10 | 10 | 0 | 0 | 0 |           |                  |
| 1006 |       | 20 | 20 | 0 | 0 | 0 |           |                  |
| 1007 |       | 40 | 40 | 0 | 0 | 0 |           |                  |
| 1008 |       | 80 | 80 | 0 | 0 | 0 |           |                  |
| 1009 |       | FF | FF | 0 | 0 | 0 | JUMP      | 1000             |

# Test description

This test verifies the 91S16 can transmit the trigger out signal through the phono connector.

# Test Sequence

4. Check that a square pulse is generated and looks like Figure 5-8.

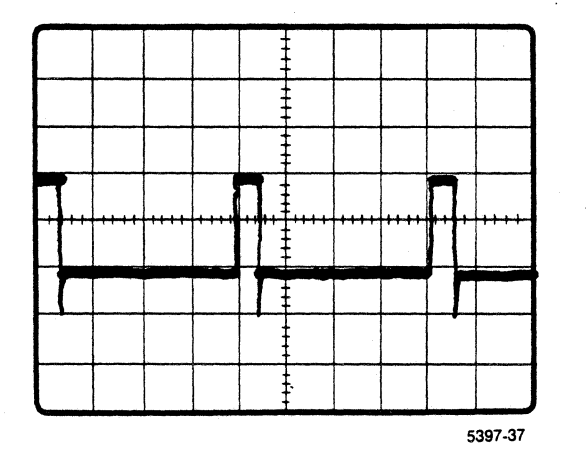

Figure 5-8. TRIGGER OUT pulse.

5-22

# (11) External Pause Signal Control Test

#### Test Setup

These steps require the use of an oscilloscope and an external signal. The external signal required is a square wave with a 10 microsecond period and an output between ground and +5 V.

- 1. Enter the Probe sub-menu. Set the PAUSE field to ON 0.
- 2. Enter the Timing sub-menu. Set the CLOCK field to 200 ns by using the DECR key.
- 3. Attach the PAUSE input (brown lead) from P6460 to PG502 output. Attach the probe for channel 1 of the oscilloscope to the external signal. Attach the probe for channel 2 of the oscilloscope to the P6464 probe clock output. Set the oscilloscope to trigger on a rising edge in channel 1. Attach the ground leads of the probes to the ground of the P6460 and the P6464 probe.

TRIGGER ----- NORM CH. 1 ----- 2 v/div. CH. 2 ----- 2 v/div. TIME BASE ----- 2 microseconds/div.

#### Test Description

The next steps verify that the 91S16 responds to the PAUSE signal through the P6464 External Probe.

#### Test Sequence

- 4. Press the START PAT GEN key.
- 5. The oscilloscope display should look like the one shown in Figure 5-9.

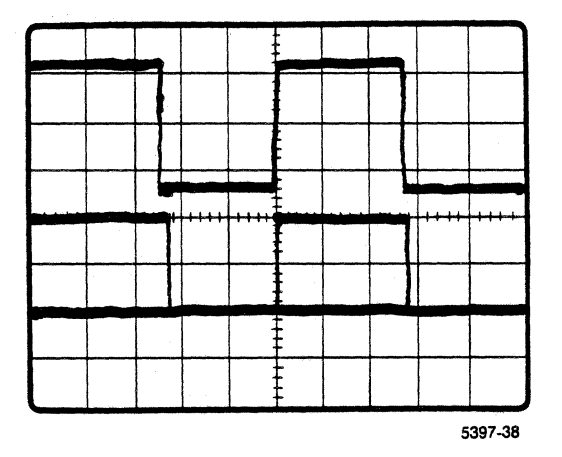

Figure 5-9. External pause pulse, PAUSE = 0.

- 6. Enter the Probe sub-menu. Set the PAUSE field to ON 1.
- 7. Press the START PAT GEN key.
- 8. The oscilloscope display should look like the one shown in Figure 5-10.

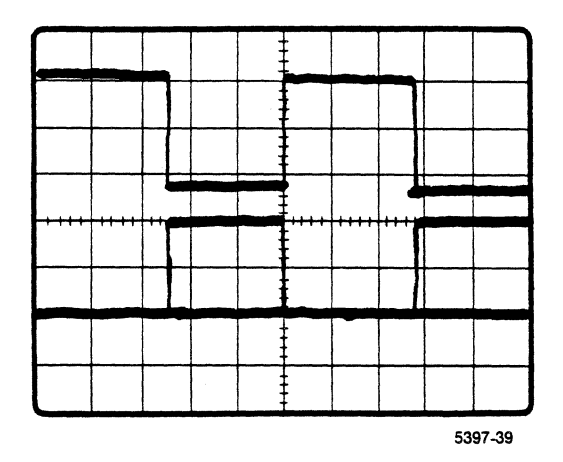

Figure 5-10. External pause pulse, PAUSE = 1.

# (12) External Start Control Test

#### Test Setup

- Connect the output of the pulse generator (PG502) to phono connector J160 with the BNC-PHONO cable, and set both TRIG and DURATION to EXTERNAL. Set the output level of the generator to TTL (0 V to +5 V).
- 2. Enter the Probe sub-menu. Set the PAUSE field to DISABLED.
- 3. Set the EXTERNAL START field to ON rising edge, and set the oscilloscope to trigger on channel 2.

## Test Description

The following steps verify that the 91S16 responds to the START signal through the phono connector.

#### Test Sequence

- 4. Press the START PAT GEN key.
- 5. Check that the 91S16 starts generating a clock at the P6464 probe when you press the MANUAL TRIGGER button on the pulse generator.
- 6. Enter the Probe sub-menu. Set the EXTERNAL START field to falling edge.
- 7. Press START PAT GEN.
- 8. Check that the 91S16 starts generating a clock when you release the MANUAL TRIGGER button.

#### (13) POD Clock Delay Control Test

# Test setup

- 1. Enter the Timing sub-menu and set the CLOCK field to 200 ns.
- 2. Connect the probe for channel 1 of the oscilloscope to the clock lead of the P6464 probe at POD A.
- 3. Connect the probe for channel 2 to the clock lead of POD B.
- 4. Remove the phono connector from J160.

#### Test description

This test verifies the POD clock delay.

#### Test sequence

5. Set the POD field to 1B (not the reference POD) and set the POD CLOCK field to 0 ns.

- 6. Check that the rising edge on channel l is overlapping the rising edge on channel 2. (The overlap should be +500 ps if the tight tolerance adjustment was used to align the clock channels between POD A and POD B, or should be +2.5 ns if clock alignment was done at the P6464 connector between POD A and POD B).
- 7. Set the 1B POD CLOCK field to +5 ns and check that the rising edge in channel 2 is 5 ns after the rising edge in channel 1. (The overlap should be +1.5 ns if the tight tolerance adjustment was used to align the clock channels between POD A and POD B, and should be +3.5 ns if the clock alignment was done at the P6464 connector between POD A and POD B.)
- 8. Set the 1B POD CLOCK field to -5 ns and check that the rising edge in channel 1 is 5 ns after the rising edge in channel 2.
- 9. Set the POD CLOCK field to 0 ns and set the POD field to 1A.
- 10. Verify that the POD CLOCK field is set to 0 ns and repeat steps 3 through 5 for POD A.
- 11. Set the POD CLOCK field to +5 ns and check that the rising edge in channel 2 is 5 ns after the rising edge in channel 1.

#### 91S32 PATTERN GENERATOR MODULE FUNCTIONAL CHECK

You will need the following equipment to perform this procedure:

DAS 9100 mainframe with V1.11 firmware version and a 22 A, +5 V Power Supply

Four P6464 TTL/MOS Pattern Generator Probes

P6452 External Clock Probe

P6452 Data Acquisition Probe

91A08 Data Acquisition Module

P6454 100 MHz Clock Probe

350 MHz oscilloscope with two channels

Two probes for the above oscilloscope

100 MHz (or higher) pulse generator

Refer to the <u>Operating Instructions</u> section of this addendum for information on module installation and on the use of the Diagnostic menu. Refer to the beginning of this Verification and Adjustment Procedures section for information on connecting probes together with the diagnostic lead set.

#### (1) Mainframe Setup for the Functional Check

The following steps configure the DAS mainframe for use in this functional check. If, due to insufficient +5 V power supply modules or some other constraint, the mainframe is not configured in the recommended way, some functional check procedures will require modification. Configure the mainframe according to the following steps.

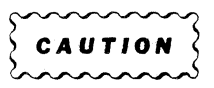

Do not install or remove any electrical module or subassembly in a DAS mainframe while the power is on. Doing so can damage the module or sub-assembly.

#### NOTE

The following steps may require removing modules that were previously installed in the mainframe.

- 1. Turn off the mainframe.
- 2. Remove the 91S16 from the mainframe.
- 3. Install a 91A08 in slot 6.
- 4. Install the 91S32 to be checked in slot 5 of the DAS mainframe that receives power from the 22 A, +5V supply. Install jumpers on J206 and J208. If there is another 91S32 module in the mainframe, remove it.

#### NOTE

The 91S32 module may be tested in any powered slot. However, this procedure will be easier to follow if the 91S32 module is installed in slot 5.

#### (2) Executing the Diagnostic Self-Test

The following procedure runs all available Self-test diagnostics on the 91S32 module.

- 1. Turn on the mainframe while holding down the STOP key on the keyboard. This will cause the power-up self-test to fail.
- 2. Press START SYSTEM to enter the Diagnostic menu. Run diagnostic tests on slot 5, the 91S32 module.
- 3. Select ALL mode, then press START SYSTEM. The DAS diagnostics will perform all available tests on the slot. All diagnostic VECTOR RAM tests should pass.

# (3) Probe Setup for the Functional Check

The following procedure provides the initial probe setup for these tests.

- Connect the P6464 pattern generator probe to POD connector D on the 91S32. When the probe is installed, the mainframe should beep and show the message POD 5D CONNECTED.
- 2. Press the POD ID button on the back of the probe housing. The mainframe should beep and display POD 5D.
- 3. Connect the P6452 data acquisition probe to the 91A08 acquisition module.
- 4. Connect the P6464 Pattern Generator Probe podlets to the P6452 data acquisition probe with the flying-lead set and connector pins p/n 131-2230-00 or equivalent. Use all the ground connections.

- 5. Connect the strobe line of the pattern generator probe to the qualifier line of the data acquisition probe (the white flying lead from the acquisition side of the Diagnostic Lead Set).
- 6. Connect the P6452 external clock probe to POD connector C of the Trigger/Time Base Module.
- 7. Install a flying lead set in the P6452 external clock Probe. Also install a ground lead in the GND DIAGNOSTIC connector on the clock probe.
- 8. Install a ground lead in one of the GND SENSE connectors of the P6452 Data Acquisition Probe. Connect the ground lead of the external clock Probe to one of the grounds on the P6464 pattern generator probe.
- 9. If a 91A08 module is being used as the acquisition module in the functional check, connect the 100 MHz Clock Probe to its connector on the 91A08 module in slot 6.
- 10. Connect the IN line of the 100 MHz Clock Probe to the clock output of the pattern generator probe.
- 11. Connect the REF line of the 100 MHz Clock Probe to the unused GND SENSE line on the pattern generator probe.
- 12. Set the external power supply output to +5 V.
- 13. Connect the red lead from the P6464 probe to the +5 V output of the external power supply.
- 14. Connect the power supply ground, V-ref on the podlets, and all probe grounds to the same ground point.

## (4) Initial Menu Setup for the Functional Check

The procedure organizes the menus so that the remainder of the functional checks requires a minimal change to the menus.

- Leave the Diagnostic menu by pressing the PATTERN GENERATOR key. Select the Timing sub-menu and verify that the pattern generator clock is at 1 microsecond (default).
- 2. Select the Pattern Generator Configuration sub-menu and enter END SEQ 11, FREE RUN; then select the 91S32 Program sub-menu.
- 3. Set the pattern generator program to match Figure 5-11.

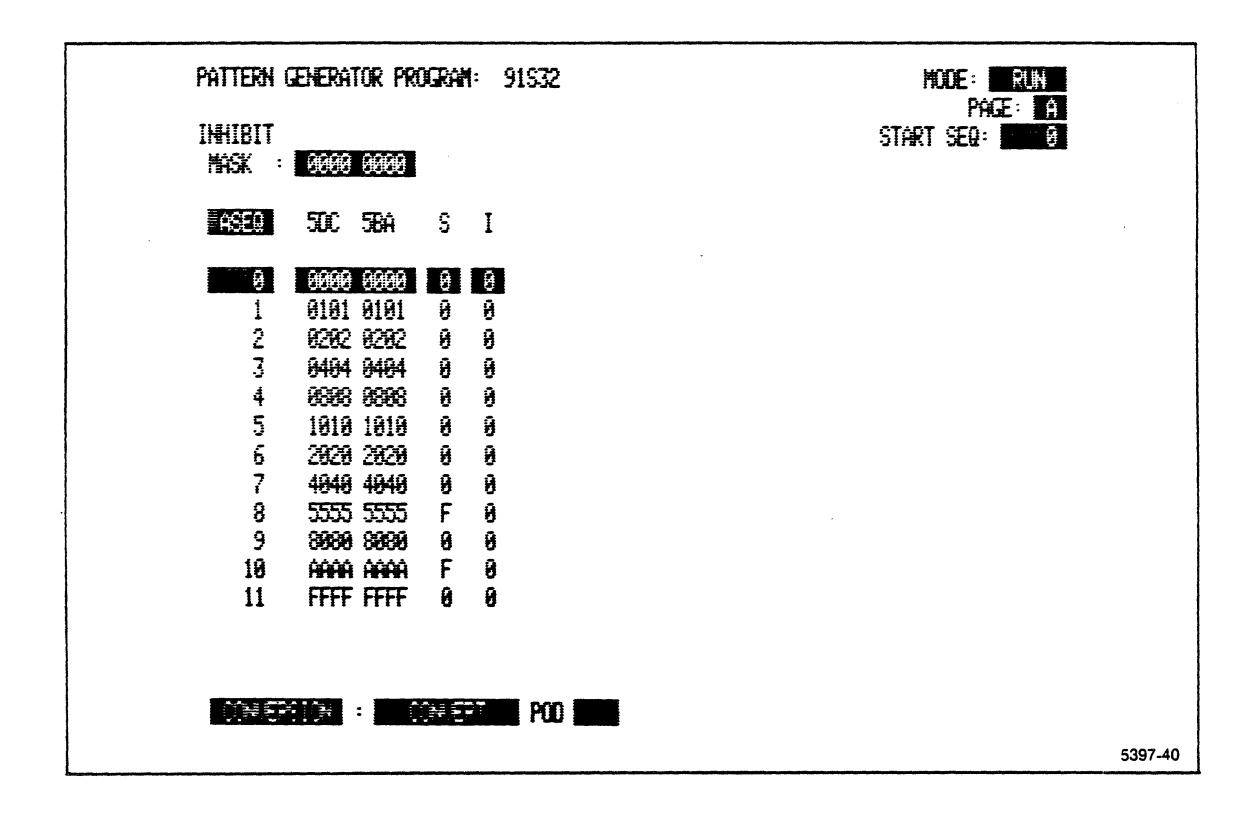

# Figure 5-11. Pattern Generator Program sub-menu to start 91S32 functional test.

- 4. Enter the Trigger Specification menu. Set the MODE field to 91A08 only.
- 5. In the Trigger Specification menu, set the acquisition clock to external falling edge.
- 6. Press the POD ID button of the 91A08's P6452 data acquisition probe.
- 7. Read the POD number on the DAS screen. Set the qualifier corresponding to that POD to 0.

## (5) Verifying POD Connector D

The following procedure verifies that the 91S32 can transmit data, strobes, and clock signals through POD connector D.

- 1. Press the START SYSTEM key.
- 2. Enter the Timing Diagram menu.
- 3. Press the POD ID button on the back of the acquisition probe. Read the POD number on the DAS screen. Adjust the Timing Diagram menu to show data from this POD.
- 4. Set the magnification of the Timing Diagram to 10; this should show a display like Figure 5-12. The actual position of the cursor and trigger will depend on the type of acquisition module used. A 91A08 should trigger on sequence 18.

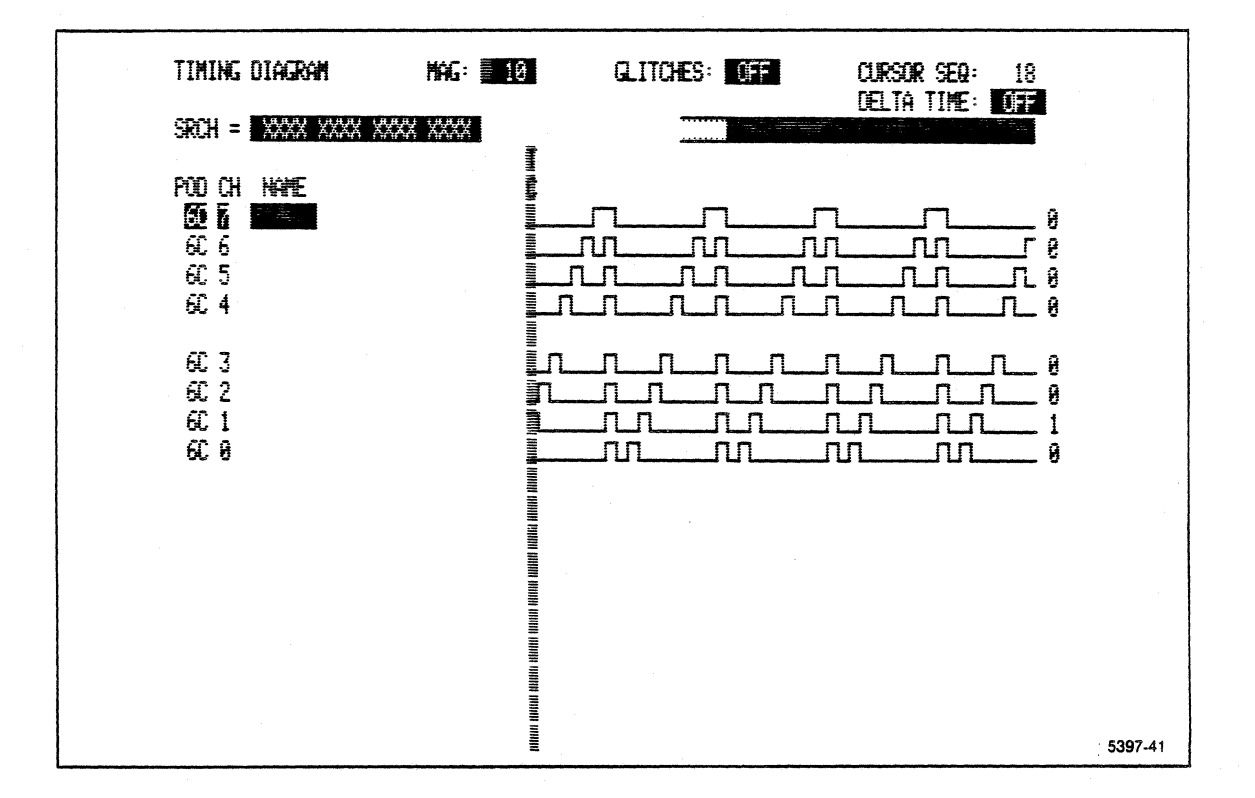

Figure 5-12. Timing Diagram menu for POD connector D.

5. Enter the Pattern Generator Program sub-menu. Set the lowerleft corner sub-menu to MODIFY, and enter LOGICAL XOR SEQ 0 THROUGH 9 XXXX XXXX 8 X. Press the EXECUTE key. See Figure 5-13.

| PATTERN GENERATOR PROGRAM:<br>INHIBIT<br>MASK : 00000 00000                                                                                                    | 91532 Mode: Frum<br>Page: A<br>Start Seq: D |
|----------------------------------------------------------------------------------------------------|---------------------------------------------|
| <b>45E0. 50C 58</b> A S I                                                                                                    |                                             |
| 8 90000 90000 8 9   1 9101 9101 8 9   2 9202 9202 8 9   3 9494 9404 8 9   4 9898 9898 8 9   5 1919 1919 8 9   6 2929 2929 8 9   7 4049 4049 8 9   8 39898 39898 8 9   9 FFFF FFFF 8 9 |                                             |
| CONVERSION : CONVERT                                                                                                    | <b>POD 100</b> 5397-42                      |

Figure 5-13. Pattern generator setup for POD D check.

- 6. Enter the Trigger Specification menu. Set the qualifier for the data acquisition probe to 1 (active low).
- 7. Press START SYSTEM.
- 8. The data acquired should again match Figure 5-12.

# (6) Verifying POD Connector C

The following procedure verifies that the 91S32 can transmit data, strobes, and clock signals through POD connector C.

 Remove the P6464 Pattern Generator Probe from POD connector D of the 91S32 module. Reconnect the probe to POD connector C of the 91S32 module.

- 2. When the probe is installed in POD connector C, the mainframe should beep and display the message POD 5C CONNECTED.
- Press the POD ID button on the back of the pattern generator probe housing. The mainframe should beep again and display POD 5C.
- 4. Enter the Trigger Specification menu and set the qualifier for the acquisition probe to 0 (active low).
- 5. Press START SYSTEM.
- 6. Enter the Timing Diagram menu. The display should again look like Figure 5-12.

The previous steps have verified the operation of the clock, data, and strobe lines.

 Enter the Pattern Generator Program sub-menu. Set the lowerleft corner of the sub-menu to MODIFY, enter LOGICAL XOR SEQ 0 THROUGH 9 XXXX XXXX 4X, and press EXECUTE. See Figure 5-14

| PATTERN GENERATOR PROGRAM: 91832<br>INHIBIT<br>MASK : 19999 19999                                                                                                    | Node: <u>Run</u><br>Page: <u>H</u><br>Start Seq: <u>0</u> |
|----------------------------------------------------------------------------------------------------|-----------------------------------------------------------|
| ASER 50C 58A S I                                                                                                    |                                                           |
| 3 10101 0101 4 0   1 0101 0101 4 0   2 0202 0202 4 0   3 0404 0404 4 0   4 0808 0608 4 0   5 1010 1010 4 0   6 2020 2620 4 0   7 4040 4640 4 0   8 30689 36689 4 0   9 FFFF FFFF 4 0 |                                                           |
| CONVERSION : CONVERT POD                                                                                                    | 5397-43                                                   |

Figure 5-14. Pattern generator setup for POD C check

- 8. Enter the Timing Diagram menu. Set the qualifier for the data acquisition probe to 1 (active high).
- 9. Press START SYSTEM.
- 10. The data acquired should again match Figure 5-12.

# (7) Verifying POD Connector B

The following procedure verifies that the 91S32 can transmit data, strobes, and clock signals through POD connector B.

- Remove the P6464 Pattern Generator Probe from POD connector C of the 91S32 module. Reconnect the probe to POD connector B of the 91S32 module.
- 2. When the probe is installed in POD connector B, the mainframe should beep and display the message POD 5C CONNECTED.
- 3. Press the POD ID button on the back of the pattern generator probe housing. The mainframe should beep again and display POD 5B.
- 4. Enter the Trigger Specification menu and set the qualifier for the acquisition probe to 0 (active low).
- 5. Press START SYSTEM.
- 6. Enter the Timing Diagram menu. The display should again look like Figure 5-12.

The previous steps have verified the operation of the clock, data, and strobe lines.

 Enter the Pattern Generator Program sub-menu. Set the lowerleft corner of the sub-menu to MODIFY, and enter LOGICAL XOR SEQ 0 THROUGH 9 XXXX XXXX 2 X. Press the the EXECUTE key. See Figure 5-15.

| PATTERN | Generato | ir proc    | Ran: | 91532 |  | NODE : EUN<br>Pote : A |
|---------|----------|------------|------|-------|--|------------------------|
| INHIBIT |          |            |      |       |  | START SED:             |
| MASK    | UUUU E   | <b>NNN</b> |      |       |  |                        |
| ASEQ    | 50C 5    | BA         | S I  |       |  |                        |
| Đ       | 99990 g  | 1989       | 20   |       |  |                        |
| 1       | 0101 0   | 101        | 20   |       |  |                        |
| 2       | 0282 8   | 292        | 2 0  |       |  |                        |
| 3       | 0494 8   | <b>H94</b> | 20   |       |  |                        |
| 4       | 8888 8   | 898        | 2 0  |       |  |                        |
| 5       | 1010 1   | 010        | 20   |       |  |                        |
| 6       | 2828 2   | 329        | 20   |       |  |                        |
| 7 -     | 4049 4   | 1849       | 20   |       |  |                        |
| 8       | 8989 8   | 989        | 20   |       |  |                        |
| 9       | FFFF F   | FFF        | 20   |       |  |                        |
| CONVER  | SION :   | 00         | WERT | P00   |  |                        |
|         |          |            |      |       |  | 5397-44                |

Figure 5-15. Pattern generator setup for POD B check

- 8. Enter the Timing Diagram menu. Set the qualifier for the data acquisition probe to 1 (active high).
- 9. Press START SYSTEM.
- 10. The data acquired should again match Figure 5-12.

(8) Verifying POD Connector A

The next steps verify that the 91S32 can transmit data, strobes, and clock signals through POD connector A.

- Remove the P6464 Pattern Generator Probe from POD connector B of the 91S32 module. Reconnect the probe to POD connector A of the 91S32 module.
- 2. When the probe is installed in POD connector A, the mainframe should beep and display the message POD5A CONNECTED.

- Press the POD ID button on the back of the pattern generator probe housing. The mainframe should beep again and display POD 5A.
- 4. Enter the Trigger Specification menu and set the qualifier for the acquisition probe to 0 (active low).
- 5. Press START SYSTEM.
- 6. Enter the Timing Diagram menu. The display should again look like Figure 5-12.

The previous steps verified the operation of the clock, data and the strobe.

7. Enter the Pattern Generator Program sub-menu. Set the lowerleft corner of the sub-menu to MODIFY, and select LOGICAL XOR SEQ 0 THROUGH 9 XXXX XXXX 1 X. Press the EXECUTE key. See Figure 5-16.

| Pattern generator program: 9                                                                                                    | 1932 MODE: RUN<br>PACE: LA |
|----------------------------------------------------------------------------------------------------|----------------------------|
| INHIBIT<br>MASK : 0000 0000                                                                                                    | START SEQ:                 |
| ASED 50C 58A S I                                                                                                    |                            |
| 33333 33333 3   1 0101 0101 1 0   2 0202 0202 1 0   3 0404 0404 1 0   4 0808 0808 1 0   5 1010 1010 1 0   6 2020 2020 1 0   7 4040 4040 1 0   8 3038 3039 1 0   9 FFFF FFFF 1 0 |                            |
| CONVERSION : CONVERT                                                                                                    | P00 5397-45                |

Figure 5-16. Pattern generator setup for POD A check.

- 8. Enter the Timing Diagram menu. Set the qualifier for the data acquisition probe to 1 (active high).
- 9. Press START SYSTEM.
- 10. The data acquired should again match Figure 5-12.

#### (9) Verifying the PG INHIBIT Line

The following procedure verifies that the 91S32 responds to the PG INHIBIT signal through the external clock probe.

- 1. Disconnect the strobe lead of the pattern generator probe from the qualifier lead of the data acquisition probe.
- Connect probes and set up the Configuration sub-menu as follows:
  - a. Connect the strobe lead from the pattern generator probe to the PG INHIBIT lead of the external clock probe (the red lead), and connect the P6452 probe to P7C on the Trigger/Time Base module.
  - b. Connect the ground of the P6452 external clock probe to the P6454 ground.
  - c. Enter the Configuration sub-menu and enter END SEQ 9, FREE RUN, set clock and strobe inhibit masks to 1, and press EXECUTE. See Figure 5-17.
- 3. Set the program to match Figure 5-18.

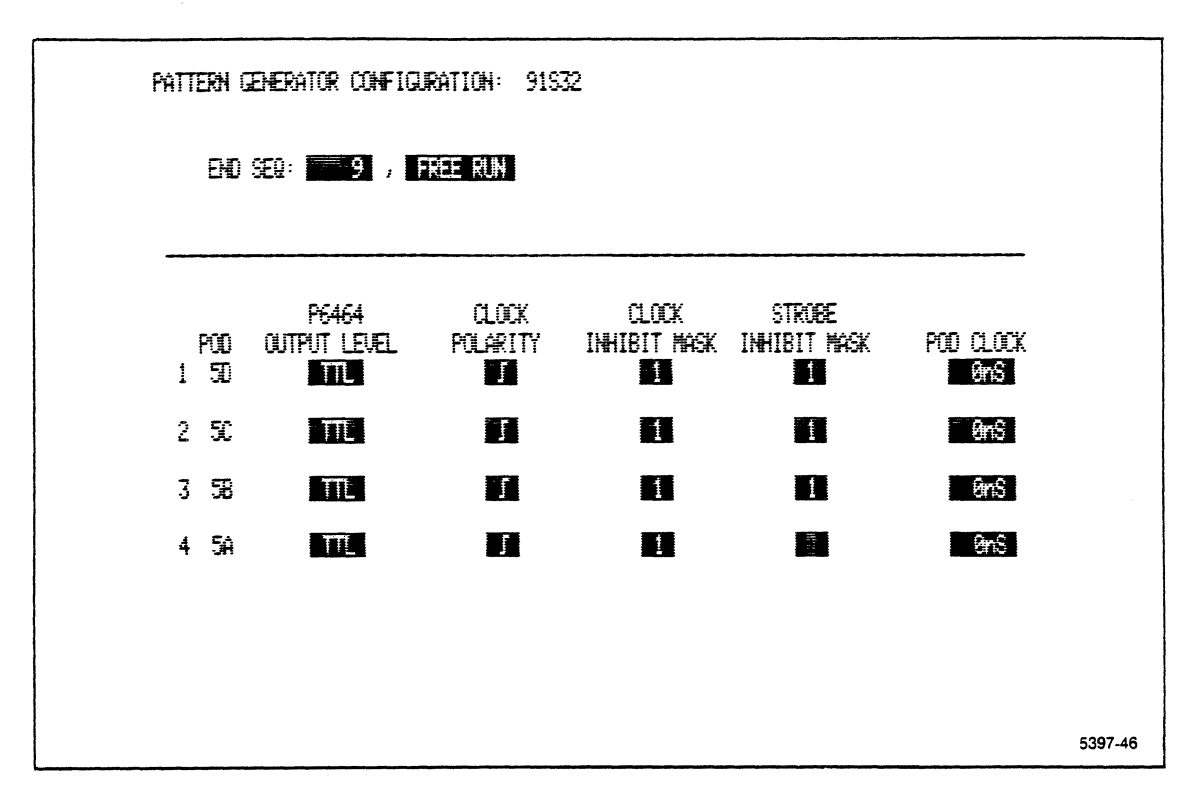

Figure 5-17. Pattern Generator Configuration sub-menu, PG inhibit line test.

| PATTERN G<br>INHIBIT                      | ENERATOR PRO                                                                                                    | ogram: S                                                                                    | Mode: Fun<br>Page: A<br>Start Seq: 0 |
|-------------------------------------------|----------------------------------------------------------------------------------------------------|---------------------------------------------------------------------------------------------|--------------------------------------|
| ASER                                      | 50C 5BA                                                                                                    | S I                                                                                         |                                      |
| 1<br>2<br>3<br>4<br>5<br>6<br>7<br>8<br>9 | 3822   3832     3191   9191     0202   9292     0404   0404     0808   0808     1019   1916     2829   2629     4040   3689     8080   8889     9191   9191     9898   9308     1019   1916     2829   2629     4040   4049     8689   3680     FFFF   FFFF | 8<br>8<br>8<br>8<br>8<br>8<br>8<br>8<br>8<br>8<br>8<br>8<br>8<br>8<br>8<br>8<br>8<br>8<br>8 |                                      |
| CONVERS                                   | SION : C                                                                                                    | ONVERT                                                                                      | 5397-47                              |

Figure 5-18. Pattern Generator Program menu for PG inhibit line test.

- 4. Enter the Pattern Generator Timing sub-menu. Set the CLOCK to 50 microseconds.
- 5. Press START SYSTEM.
- 6. When data acquisition is finished, enter the Timing Diagram menu. The display should again look like Figure 5-12.
- 7. Enter the Pattern Generator Probe sub-menu. Set INHIBIT to EXTERNAL 1 ONLY.
- 8. Press START SYSTEM.
- 9. When data acquisition is finished, enter the Timing Diagram menu. The display should look like Figure 5-19.

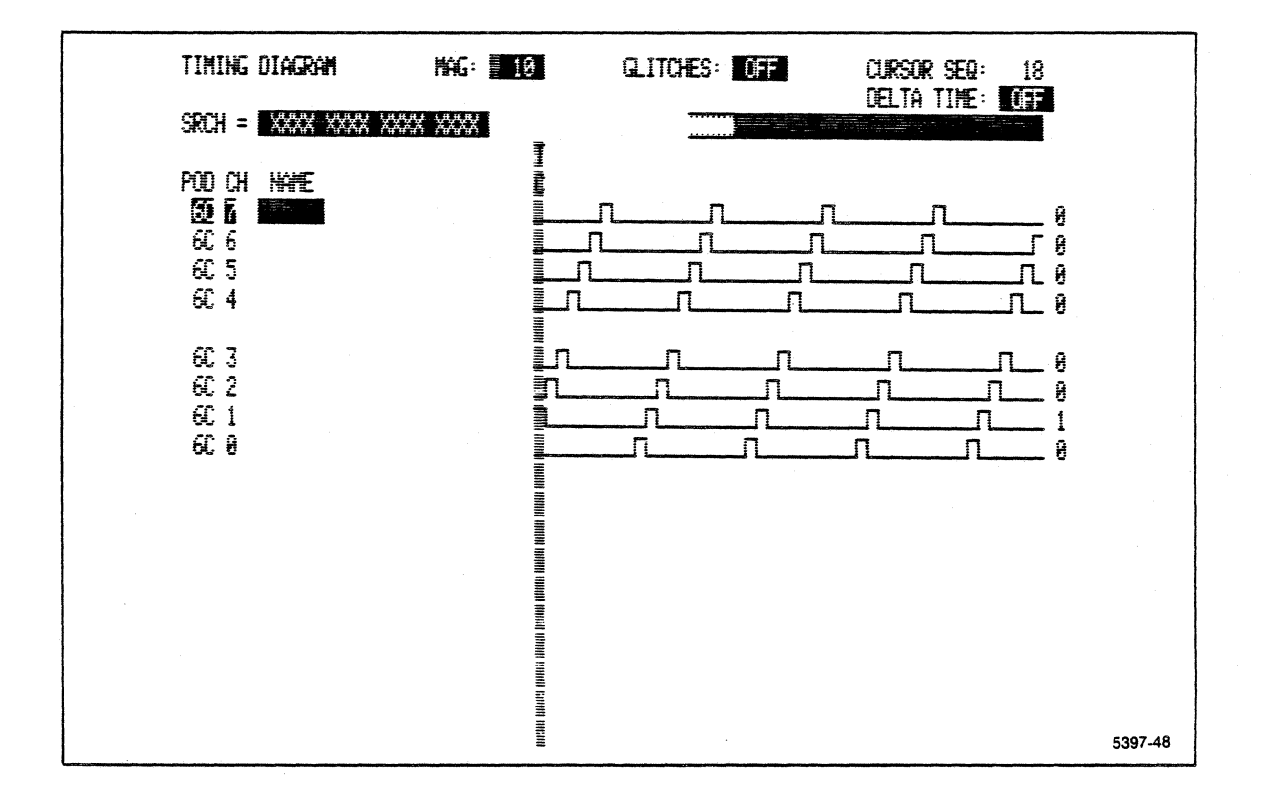

Figure 5-19. Timing Diagram menu, PG inhibit line test.

- 10. Enter the Pattern Generator Probe sub-menu. Set INHIBIT to INTERNAL 1 ONLY, and set SEQ 9 I column to F.
- 11. Press START SYSTEM.
- 12. When data acguisition is finished, enter the Timing Diagram menu. The display should again look like Figure 5-19.
- 13. Enter the Pattern Generator Probe sub-menu. Set the INHIBIT to EXTERNAL 1 AND INTERNAL 1.
- 14. Press START SYSTEM. Enter the Timing Diagram menu. The display should again look like Figure 5-19.
- 15. Enter the Pattern Generator Program sub-menu. Set the the lower-left corner of the sub-menu to MODIFY, and enter LOGICAL XOR SEQ 0 THROUGH 9 XXXX XXXX F F. Press EXECUTE. See Figure 5-20. (This step puts Fs in place of 0s in the S and I columns, and 0s in place of Fs from the previous test.)

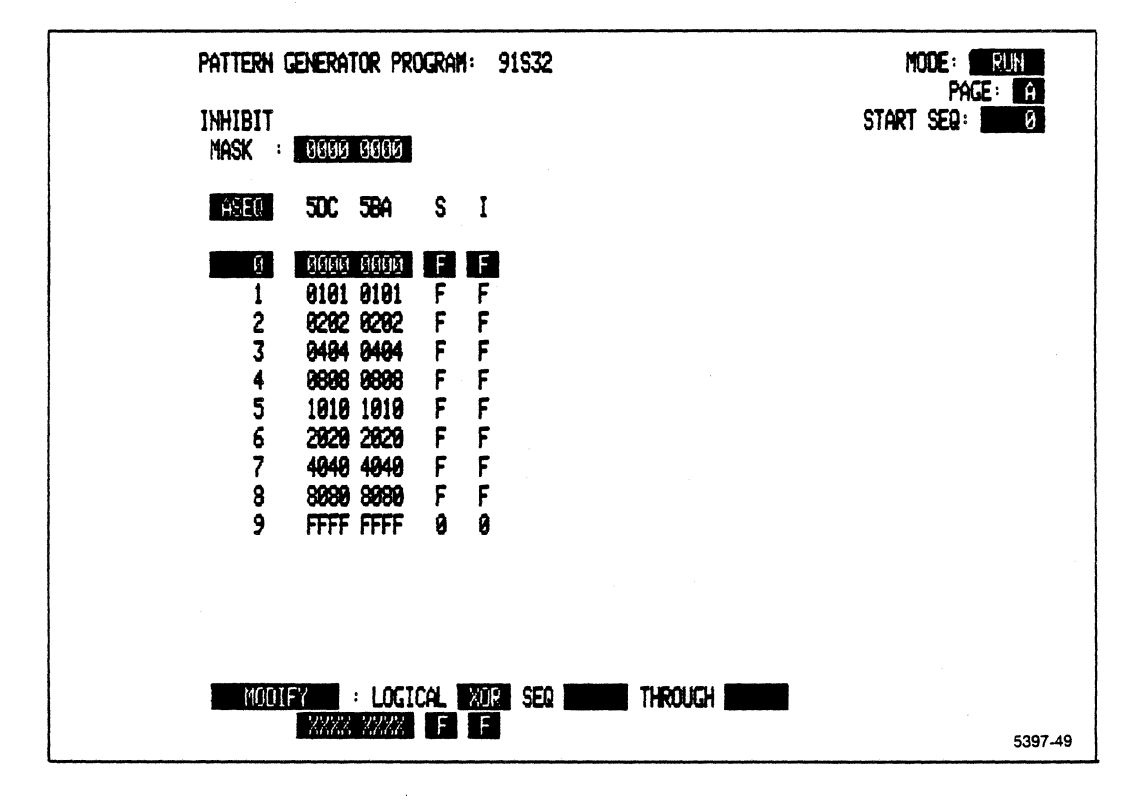

Figure 5-20. Pattern Generator Program Submenu modified, PG inhibit line test.

- 16. Enter the Pattern Generator Probe sub-menu. Set INHIBIT to EXTERNAL 0 ONLY.
- 17. Press START SYSTEM.
- 18. When data acquisition is finished, enter the Timing Diagram menu. The display should again look like Figure 5-19.
- 19. Enter the Pattern Generator Probe sub-menu. Set INHIBIT to INTERNAL 0 ONLY.
- 20. Press START SYSTEM.
- 21. When data acquisition is finished, enter the Timing Diagram menu. The display should again look like Figure 5-19.
- 22. Enter the Pattern Generator Probe sub-menu. Set the INHIBIT to EXTERNAL 0 OR INTERNAL 0.
- 23. Press START SYSTEM.
- 24. When data acquisition is finished, enter the Timing Diagram menu. The display should again look like Figure 5-19.

#### (10) Verifying the EXTERNAL START Line

The following procedure verifies that the 91S32 responds to the PG START signal through the external clock Probe.

- Connect the output of the pulse generator to the PG INTERRUPT line (the orange line) on the P6452 external clock probe. Set the signal generator for a 0 to +4 V signal, then set the pulse width and duration for manual trigger.
- 2. Connect EXT START (orange lead) to the output of the pulse generator.
- 3. Set the pattern generator program to again match Figure 5-18.
- 4. Enter the Pattern Generator Probe sub-menu. Select EXTERNAL START ON rising edge.
- 5. Press START SYSTEM, then manually trigger the pulse generator.

5-42

6. When displayed on the Timing Diagram menu, the data acquired from the pattern generator should again look like the data shown in Figure 5-12.

A display like Figure 5-12 means that the interrupt signal is being properly received and processed. The next steps verify the operation of the external start signal.

- 7. Enter the Pattern Generator Probe sub-menu. Select EXTERNAL START ON rising edge.
- 8. Press START SYSTEM, then manually trigger the pulse generator.
- 9. When displayed on the Timing Diagram menu, the data acquired from the pattern generator should again look like the data shown in figure 5-12.
- 10. Disconnect the PG INTERRUPT line from the signal source.
- 11. Press START SYSTEM.
- 12. The display should show WAITING FOR 91A08 TRIGGER.

13. Press STOP.

# (11) Verifying the PG CLK Line

The following procedure verifies the transmission of the PG CLK signal through the external clock probe. These steps require the use of an external clock source. The recommended clock source is a square wave or pulse generator with an output that oscillates between ground and +5 V with an 8 ns pulse width and a frequency of 50 MHz.

- 1. Connect the output of the signal generator to the PG CLK line (brown) on the P6452 external clock Probe.
- 2. The signal generator must have a common ground with the probes. To accomplish this, connect the ground of the signal generator to the two clips that connect the data acquisition probe ground senses to the external clock probe ground line.
- 3. Enter the Pattern Generator Probe sub-menu. Select EXTERNAL START DISABLED.

The probes and the signal generator are now connected and the test can be performed.

- 4. Enter the Pattern Generator Timing sub-menu. Set the pattern generator clock to external rising edge.
- 5. Adjust the pattern generator program to again match Figure 5-18.
- 6. Enter the Trigger Specification menu and set the acquisition clock to external falling edge.
- 7. Press START SYSTEM.
- 8. When acquisition is complete, examine the Timing Diagram menu. The data acquired from the pattern generator should again look like the data shown in Figure 5-12.

A display such as Figure 5-12 indicates that the pattern generator external clock is being properly received and processed. The next steps verify the inversion operation of the external clock signal.

- 9. Enter the Pattern Generator Timing sub-menu. Set the pattern generator clock to external falling edge.
- 10. Press START SYSTEM.
- 11. When acquisition is complete, examine the Timing Diagram menu. The data acquired from the pattern generator should again look like the data shown in Figure 5-12.

#### (12) Verifying the PG PAUSE Line

The next steps verify that the 91S32 responds to the PG PAUSE signal through the external clock Probe. These steps require the use of an oscilloscope and an external signal. The recommended clock source is a square wave with a 10 microsecond period and an output between ground and +5 V.

- 1. Disconnect the strobe line from the inhibit line.
- 2. Enter the Pattern Generator Timing sub-menu. Set the CLOCK to 200 ns.
- 3. Enter the Pattern Generator Probe sub-menu. Set the INHIBIT to DISABLED. Set PAUSE to 0.

- 4. Connect the output of the pulse generator to the PG PAUSE line (yellow) of the P6452 probe.
- 5. Set up the oscilloscope as follows:
  - a. Attach the probe for channel 1 of the oscilloscope to the external signal and set sensitivity for 2 V/div.
  - b. Attach the probe for channel 2 of the oscilloscope to the P6464 probe clock podlet (podlet must also be grounded).
  - c. Set the oscilloscope to trigger on a rising edge in channel 1.
  - d. Attach the ground leads of the probes to the ground of the P6452 and the P6464 probe.
- 6. Press START PAT GEN.
- 7. The oscilloscope display should look like the one shown in Figure 5-21.

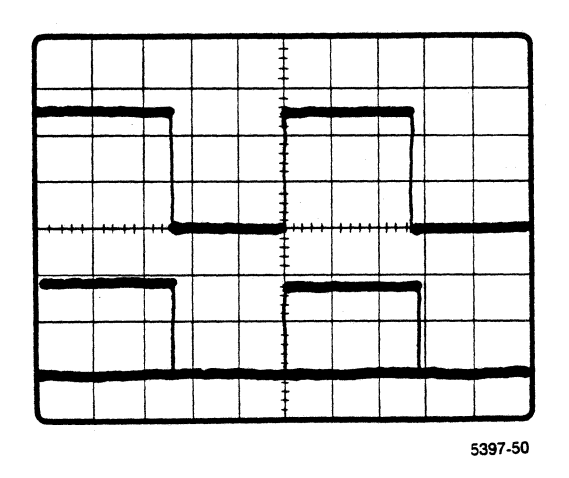

Figure 5-21. PG PAUSE line response, PAUSE = 0.

- 8. Enter the Pattern Generator Probe sub-menu. Select PAUSE ON 1.
- 9. Press START PAT GEN.
- 10. The oscilloscope display should look like Figure 5-22.

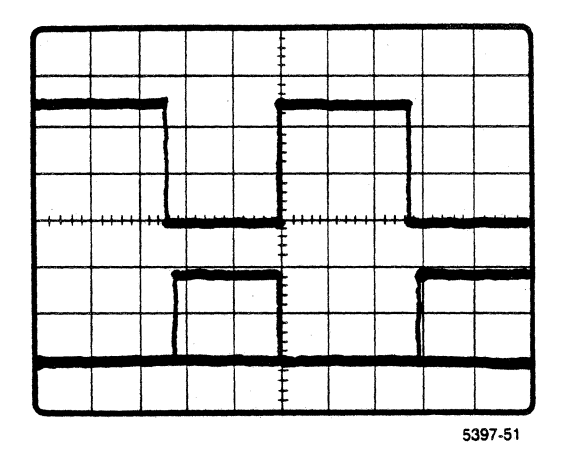

Figure 5-22. PG PAUSE line response, PAUSE = 1.

# 91S32 PATTERN GENERATOR FUNCTIONAL CHECK WITH 91S16

You will need the following equipment to perform this procedure:

DAS 9100 mainframe with V1.11 firmware and 22 A +5 V Power Supply

91S16 Pattern Generator Module

Two P6464 Pattern Generator Probes

P6460 External Clock Probe

P6452 Data Acquisition Probe

91A08 Data Acquisition Module and P6454 100 MHz Clock Probe

+5 V external power supply, Tektronix PS503A or equivalent

# (13) Mainframe setup for the functional check of 91S32 with 91S16.

The following procedures verifies the operation of a 91S32 used with a 91S16.

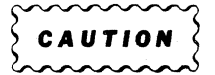

Do not install or remove any electrical module or subassembly in a DAS mainframe while the power is on. Doing so can damage the module or sub-assembly.

1. Turn off the mainframe.

2. Install a 91A08 Acquisition Module in slot 6.

3. Install the 91S16 in slot 4 of the mainframe.

#### NOTE

J402 must be in place on the 91A32, regardless of the configuration.

Also, the mainframe will not operate with more than one 91S16 Pattern Generator Module installed at the time of power-up. Make sure there are no 91S16 duplicates in the mainframe.

- Install the 91S32 to be checked in slot 3 of the DAS mainframe. If there is another 91S32 module in the main frame, remove it.
- 5. Place jumpers on J302, J304, J306, J308, J310, J312, J314, J316, J318, J320, J322, J324, J202, J204, and J102 of the 91S32, then connect the flat cable from P2 of the 91S16 to P2 of the 91S32.

# (14) Executing the Diagnostic Self-test

The following procedure runs all available self-test diagnostics on the 91S32 module.

- 1. Turn on the mainframe while holding down the STOP key on the keyboard. This will cause the power-up self-test to fail.
- 2. Press START SYSTEM to enter the Diagnostics menu. Select diagnostic tests for the 91S32 module in slot 3.
- 3. Select SINGLE mode, then run all functions.
- 4. Repeat steps 2 and 3 for slot 4.

(15) Probe Setup for the Functional Check

- Connect a P6464 Pattern Generator Probe to POD connector A of the 91S32.
- Connect a P6464 Pattern Generator Pprobe to POD connector A of the 91S16.
- 3. Connect the Data Acquisition Probe to the 91A08 Acquisition Module.

- 4. Connect the pattern generator probe from the 91S32 to the data acquisition probe with the diagnostic lead set.
- 5. Connect the P6460 external clock probe to POD connector C of the 91S16.
- 6. Install a flying lead set in the P6460 external clock probe. Connect the ground lead of the external clock probe to one of the grounds of the P6464 Pattern Generator Probe.
- 7. Connect the P6464 100 MHz clock probe to its connector on the 91A08 module in slot 6.
- 8. Connect the IN line of the P6464 100 MHz clock probe to the clock output of the 91S16's Pattern Generator Probe.
- Connect the REF line of the P6464 100 MHz clock probe to the unused GND SENSE line on the pattern generator probe of the 91S16.
- 10. Adjust the external power supply for +5 V using a digital multimeter. Connect common and ground together if a Tektronix PS503A Power Supply is used. Turn off the power supply.
- 11. Connect one red lead from each P6464 probe to each +5 V source on the power supply. (The Tektronix PS503A can only drive two probes.)
- 12. Connect all black and green leads from the P6464s together, and connect them to the ground on the power supply.
- Connect the power supply ground to all probe grounds and V-ref leads of the podlets.

#### (16) Initial Menu Setup for the Functional Check

The next steps organize the menus so that the remainder of the functional check will require a minimum of menu manipulation.

- Leave the Diagnostics menu by pressing the PATTERN GENERATOR key. In the Pattern Generator Program sub-menu, verify that the pattern generator clock is set to 40 ns. Go to the Timing sub-menu and select the 40 ns clock.
- 2. Adjust the 91S16 program in the Program sub-menu to match Figure 5-23.

| Pattern genera    | for program: 91516                            | l                 | MODE: RUN |
|-------------------|-----------------------------------------------|-------------------|-----------|
| INHIBIT<br>MASK : | 00 00                                         |                   |           |
| seq label         | 484A S I N                                    | SEQ FLON, CONTROL | REG.OUT   |
| 0                 | 00 00 0 00 00                                 | JUMP 1000         |           |
| 1000 1000         | 99 99 99 99 99                                |                   |           |
| 1001              | 01 01 0 0 0                                   |                   |           |
| 1082              | 82 82 8 8 8                                   |                   |           |
| 1003              | 04 04 0 0 0                                   |                   |           |
| 1994              | 8888 8 8 8                                    |                   |           |
| 1005              | 1919 9 9 9                                    |                   |           |
| 1006              | 28 28 8 8 8                                   |                   |           |
| 1997              | 48 48 8 8 8                                   |                   |           |
| 1008              | 80 88 9 9 9                                   |                   |           |
| 1089              | FF FF 8 8 8                                   | JUMP 1000         |           |
| 1010              | 88 88 8 8 8                                   |                   |           |
| 1011              | 00 00 0 0 0                                   |                   |           |
| 1912              | <u> 00 00 0 0 0 0 0 0 0 0 0 0 0 0 0 0 0 0</u> |                   |           |
| 1013              | 88 88 8 8 8                                   |                   |           |
|                   |                                               |                   |           |
|                   |                                               |                   | 5397-52   |

Figure 5-23. 91S16 Program sub-menu setup, 91S32 with 91S16.

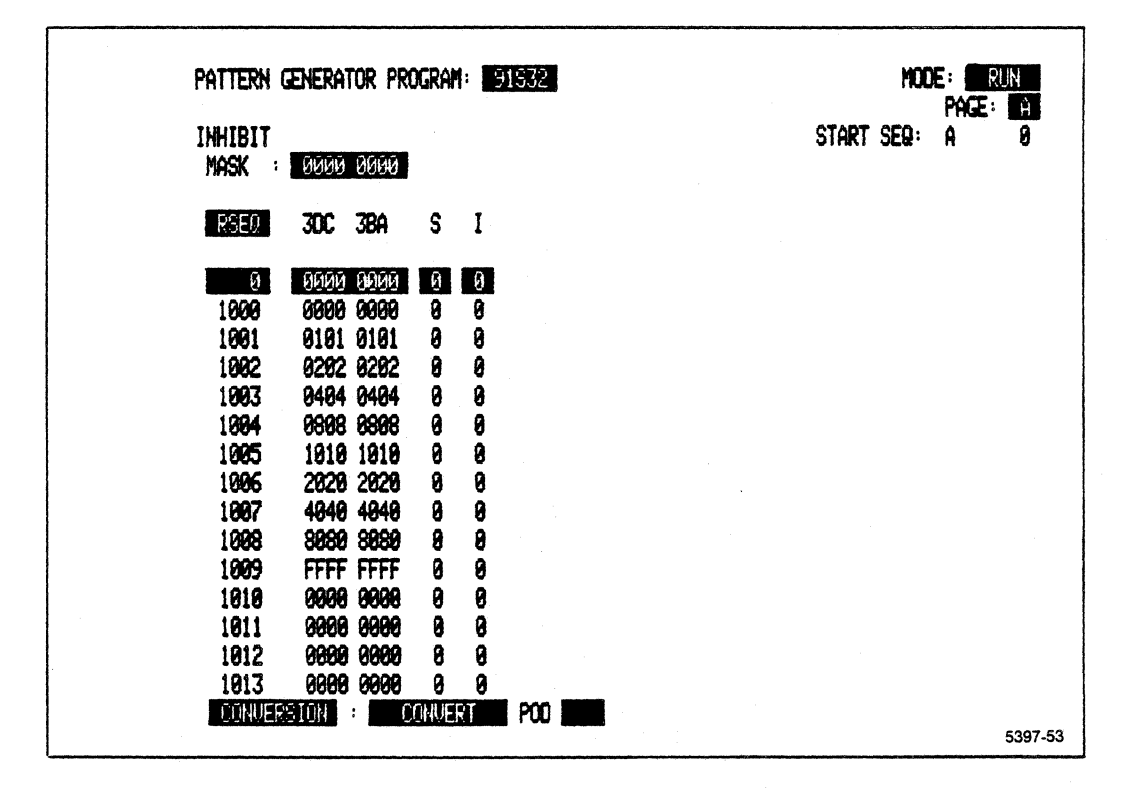

Figure 5-24. 91S32 Program sub-menu setup, 91S32 with 91S16.

- 3. Set the 91S32 pattern generator program to match Figure 5-24.
- 4. In the Trigger Specification menu, set the acquisition clock to external falling edge. The trigger word for the 91A08 can be left at DON'T CARE (X).

# (17) Verifying POD Connector A of 91S32

The following procedure verifies that the 91S32 can transmit data through the POD connector A.

- 1. Press the START SYSTEM key.
- 2. Enter the Timing Diagram menu.
- 3. Press the POD ID button on the back of the acquisition probe. Read the POD number on the DAS screen. Adjust the Timing Diagram menu to show data from this POD.
- 4. Set the magnification of the Timing Diagram to 10. This should create a display like Figure 5-25. The actual position of the cursor and trigger will depend on the type of acquisition module used. The 91A08 should trigger on sequence 18.

| timing diagram<br>1 <b>PDD 30</b><br>SRCH = <b>1</b> XXXX XXXX | HAC: 19                                                                   | QLITCHES: OFF | cursor seq: 18<br>Delta time: <b>Off</b>       |         |
|----------------------------------------------------------------|---------------------------------------------------------------------------|---------------|------------------------------------------------|---------|
| POD CH NAME<br>60 6<br>60 5<br>60 4                            | <b>Hereir</b> A <b>laka</b> ta pers <b>da</b> trutteta 18.<br>0. Alteratu |               | 0<br>0<br>0<br>0<br>0<br>0<br>0<br>0<br>0<br>0 |         |
| 6C 3<br>6C 2<br>6C 1<br>6C 8                                   |                                                                           |               | L                                              |         |
|                                                                | : Predit shain (1) (1 - 1) (2)                                            |               |                                                |         |
|                                                                |                                                                           |               |                                                | 5397-54 |

Figure 5-25. Timing Diagram menu, POD connector A.

#### (18) Verifying Clock Divider

The following procedure verifies that 91S16 can divide the clock and send it to the 91S32 pattern generator.

- 1. Enter the Pattern Generator CONFIGURATION 91S32 mode. Set the 91S32 MODE to SEQUENTIAL END SEQ A: 9.
- 2. Set the 91S32 pattern generator program to match Figure 5-26.
- 3. Select the Trigger menu and select 1 microsecond for the 91A08 clock.

| Pattern G         | ENERAT | 'OR PRO | )gram      | 91532 | MODE:      | RUN     |
|-------------------|--------|---------|------------|-------|------------|---------|
| INHIBIT<br>MASK : | 0000   | 0000    |            |       | START SEQ: | Ø       |
| RSEQ              | 300    | 3BA     | S          | I     |            |         |
| ß                 | ррий   | 0000    | Ø          | 0     |            |         |
| 1                 | 0101   | 0101    | 0          | 0     |            | 1       |
| 2                 | 8282   | 0202    | 0          | 0     |            |         |
| 3                 | 0404   | 0484    | 0          | 0     |            |         |
| 4                 | 8888   | 8888    | 0          | 0     |            |         |
| 5                 | 1918   | 1010    | 0          | 0     |            |         |
| 6                 | 2020   | 2020    | 0          | 8     |            |         |
| 7                 | 4040   | 4040    | 9          | 9     |            |         |
| 8                 | 8688   | 8888    | 9          | 9     |            |         |
| 9                 | FFFF   | FFFF    | <b>F</b> . | 0     |            |         |
|                   |        |         |            |       |            |         |
|                   |        |         |            |       |            |         |
|                   |        |         |            |       |            |         |
|                   |        |         |            |       |            |         |
|                   |        |         | -          |       |            |         |
| CINUER:           | SIUN   |         | JNVEN      | PUU   |            |         |
|                   |        |         |            |       |            | 5397-55 |

Figure 5-26. 91S32 Program sub-menu for clock divider test.
- 4. Press START SYSTEM.
- 5. When data acquisition is complete, enter the Timing Diagram menu.
- 6. Set the magnification of the Timing Diagram to 5. this should create a display like Figure 5-27.

| tining diagram                                                      | MG: <b>5</b>  | GLITCHES: OFF | Clrsor seq: 18<br>Delta time: Def |         |
|---------------------------------------------------------------------|---------------|---------------|-----------------------------------|---------|
|                                                                     | XXXX<br>T     |               |                                   |         |
| POD CH HAME<br>60 6<br>60 5<br>60 4<br>60 3<br>60 2<br>60 1<br>60 0 |               |               |                                   |         |
|                                                                     | Maton - Salka |               |                                   | 5397-56 |

Figure 5-27. Timing Diagram menu for clock divided by 1.

- 7. Enter the Pattern Generator Configuration 91S32 sub-menu. Set the 91S32 CLOCK to 91S16 DIVIDED BY 2.
- 8. Press the START SYSTEM key.
- 9. When data acquisition is complete, enter the Timing Diagram menu. The display should look like Figure 5-28.

| timing diagram        | NAG: <b>15</b> Q.                                                                                                    | ITCHES: OFF | CLIRSOR SEQ: 18                       |                  |
|-----------------------|----------------------------------------------------------------------------------------------------|-------------|---------------------------------------|------------------|
| SRCH = XXXX XXXX XXXX |                                                                                                    |             |                                       |                  |
| P00 CH NHE<br>30 5    |                                                                                                    |             | · · · · · · · · · · · · · · · · · · · |                  |
| 6C 6<br>6C 5<br>6C 4  |                                                                                                    |             | ſſſ0<br>ſſ_ſ0<br>ſſſ0                 |                  |
| 6C 3<br>6C 2          |                                                                                                    |             |                                       |                  |
| 6C 1<br>6C 9          | <u>]</u> ۲                                                                                                    |             | ∩_∩∩_∩ 0<br>∩∩∩∩` 1                   |                  |
|                       |                                                                                                    |             |                                       |                  |
|                       |                                                                                                    |             |                                       |                  |
|                       | and the second second se |             |                                       |                  |
|                       |                                                                                                    |             |                                       | 5 <b>397</b> -57 |

Figure 5-28. Timing Diagram menu with 91S16 clock divided by 2.

- 10. Enter the Pattern Generator Configuration 91S32 sub-menu. Set the 91S32 CLOCK to 91S16 DIVIDED BY 4.
- 11. Press the START SYSTEM key.
- 12. When data acquisition is complete, enter the Timing Diagram menu. The display should look like Figure 5-29.

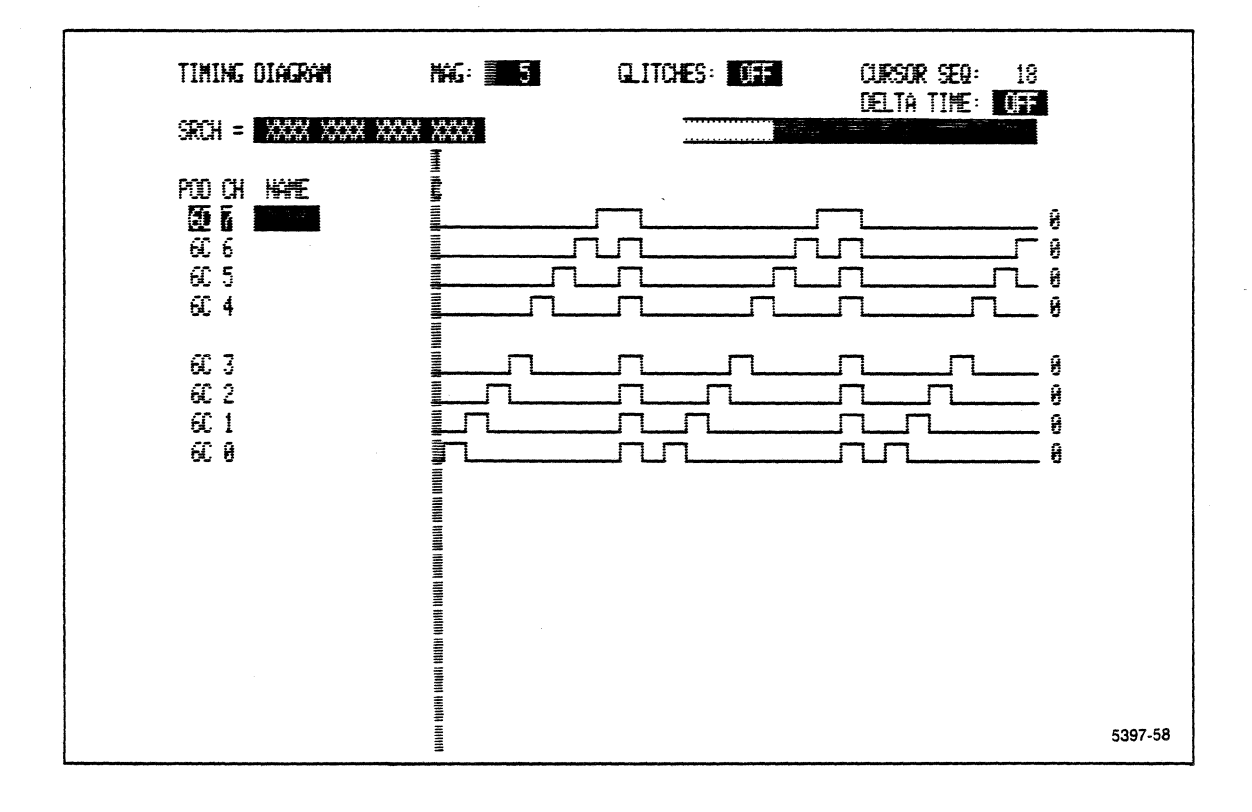

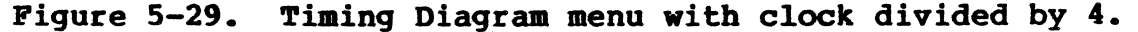

### (19) Verifying the PG INHIBIT Line from 91S16 to 91S32

The following procedure verifies that the 91S32 responds to the PG INHIBIT signal through the external clock probe connected to 91S16.

- 1. Connect the P6460 probe to the 91S16.
- 2. Connect the P6460 inhibit lead (red) to the P6464 strobe output of 91S32 POD A.
- 3. Enter the 91S32 Pattern Generator menu. Select PROGRAM: RUN, and set the INHIBIT MASK field in the Pattern Generator Program menu to 0000 0000 (default).
- 4. Enter the Pattern Generator Configuration: 91S32 sub-menu. Set 91S32 MODE to FOLLOWS 91S16. Set the 91S32 CLOCK to 91S16 DIVIDED BY 1. Set the configuration clock to match Figures 5-30 and 5-31.
- 5. Set the Program sub-menus to match Figures 5-32 and 5-33.

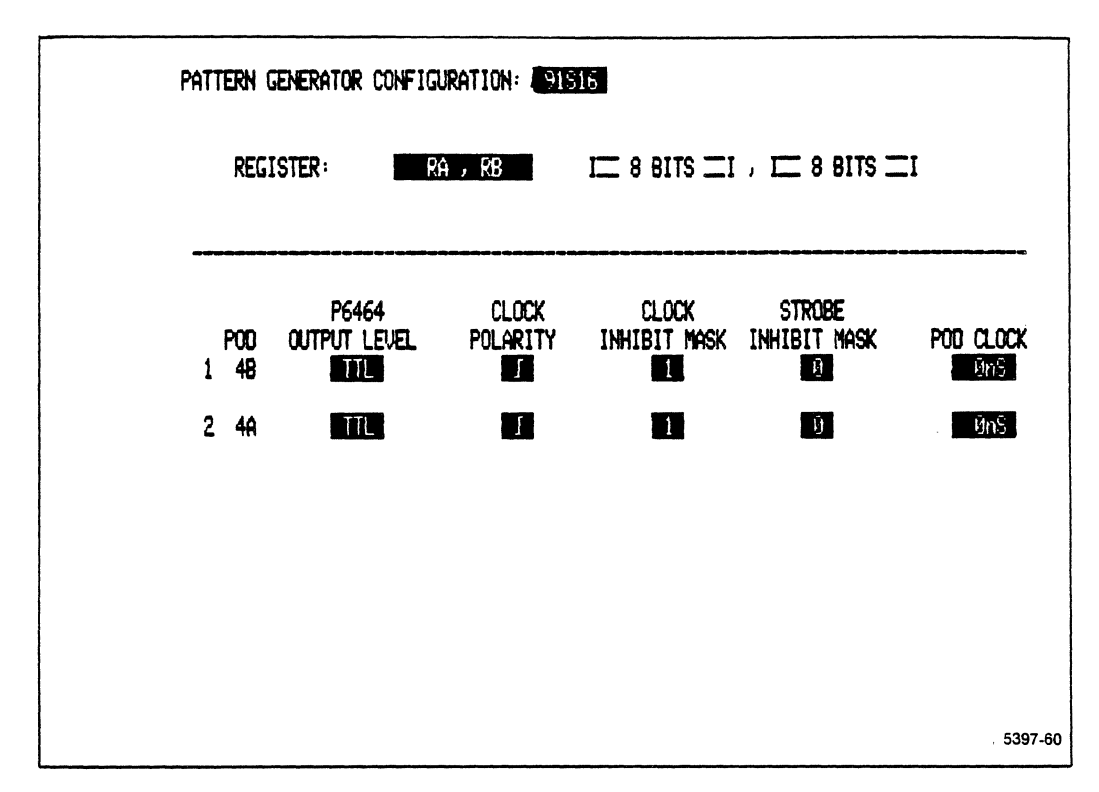

Figure 5-30. 91S16 configuration clock setup for PG inhibit test.

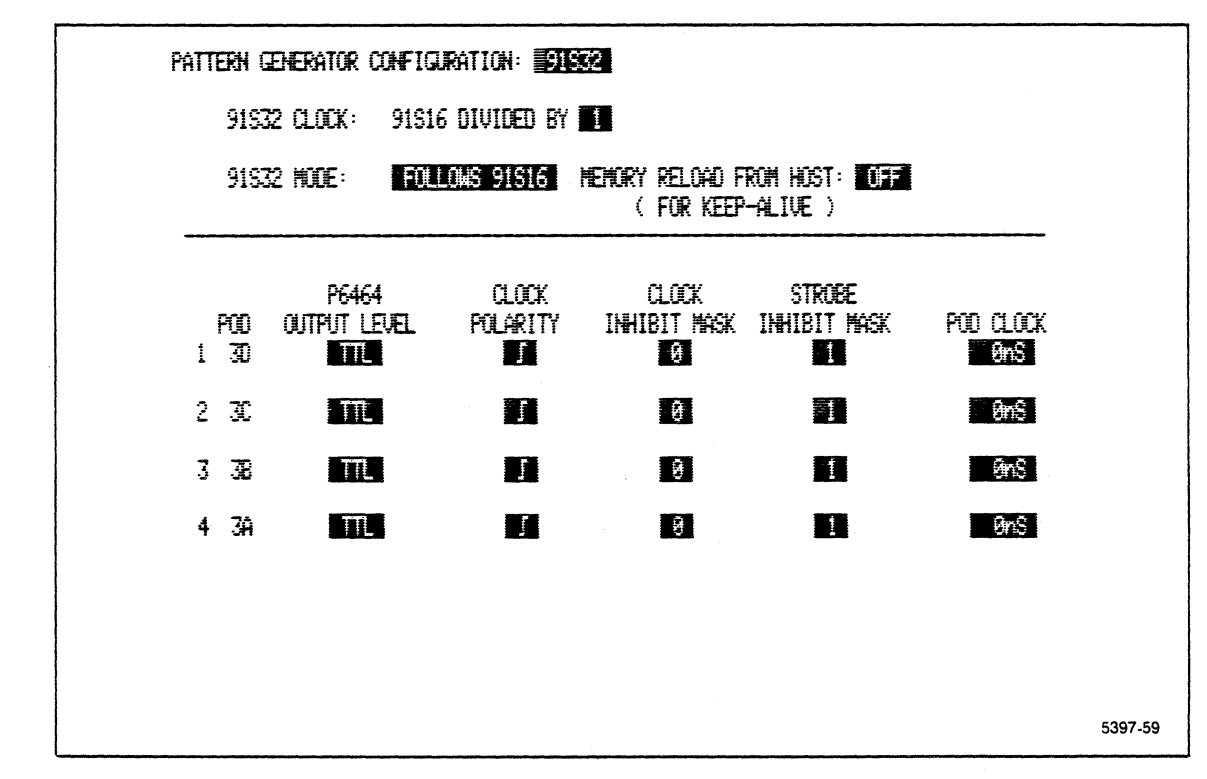

Figure 5-31. 91S32 configuration clock setup for PG inhibit test.

| PATTERN GENER<br>INHIBIT<br>MASK |               | nc<br>Start | De: Run<br>Seq: Ø |     |       |              |          |         |
|----------------------------------|---------------|-------------|-------------------|-----|-------|--------------|----------|---------|
| seq label                        | 4B 4A         | S           | I                 | M   | seq f | LOW, CONTROL | REG. OUT |         |
| 0                                | 00 00         | Й           | 0                 | 0   | JUMP  | 1000         |          |         |
| 1000 1000                        | 00 00         | 9           | 0                 | 0   |       |              |          |         |
| 1001                             | 01 01         | 0           | 0                 | 9   |       |              |          |         |
| 1002                             | <b>02 02</b>  | 0           | 0                 | 0   |       |              |          |         |
| 1093                             | 64 64         | 0           | 0                 | 0   |       |              |          |         |
| 1004                             | <b>98 9</b> 8 | 8           | 0                 | 9   |       |              |          |         |
| 1005                             | 10 10         | 9           | 9                 | 8   |       |              |          |         |
| 1996                             | 20 20         | 8           | 0                 | 0   |       |              |          |         |
| 1007                             | 40 40         | 8           | 0                 | 0   |       |              |          |         |
| 1008                             | 80 80         | 0           | 9                 | 9   |       |              |          |         |
| 1009                             | FF FF         | 0           | 8                 | 8   | JUMP  | 1999         |          |         |
| 1010                             | <b>00 00</b>  | 0           | 8                 | 8   |       |              |          |         |
| 1011                             | 88 88         | 0           | 0                 | 0   |       |              |          |         |
| 1012                             | <b>00 00</b>  | 0           | 0                 | 0   |       |              |          |         |
| 1913                             | <u>99</u> 98  | 8           | 0                 | 0   |       |              |          |         |
| CONVERSION                       | : 00          | NUERT       |                   | P00 |       |              |          | 5007 66 |

Figure 5-32. 91S16 Program sub-menu for PG inhibit test.

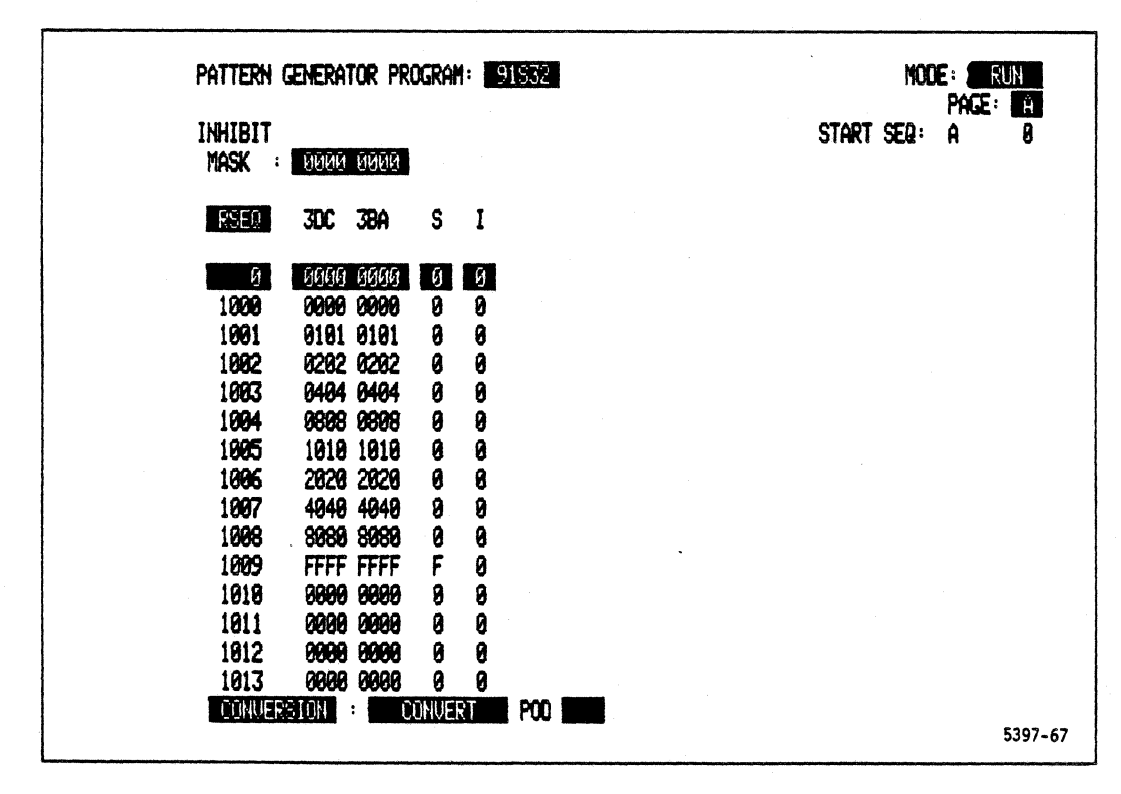

Figure 5-33. 91S32 Program sub-menu for PG inhibit test.

- 6. Enter the Pattern Generator Timing sub-menu. Set the CLOCK to 50 microseconds.
- 7. Enter the Pattern Generator Probe sub-menu. Set the INHIBIT to EXTERNAL 1 ONLY.
- 8. Enter the Trigger Specification menu and set the 91A08 clock to EXTERNAL falling edge.
- 9. Press START SYSTEM.
- 10. When data acquisition is finished, enter the Timing Diagram menu and set the magnification factor to 10. The display should look like Figure 5-34.

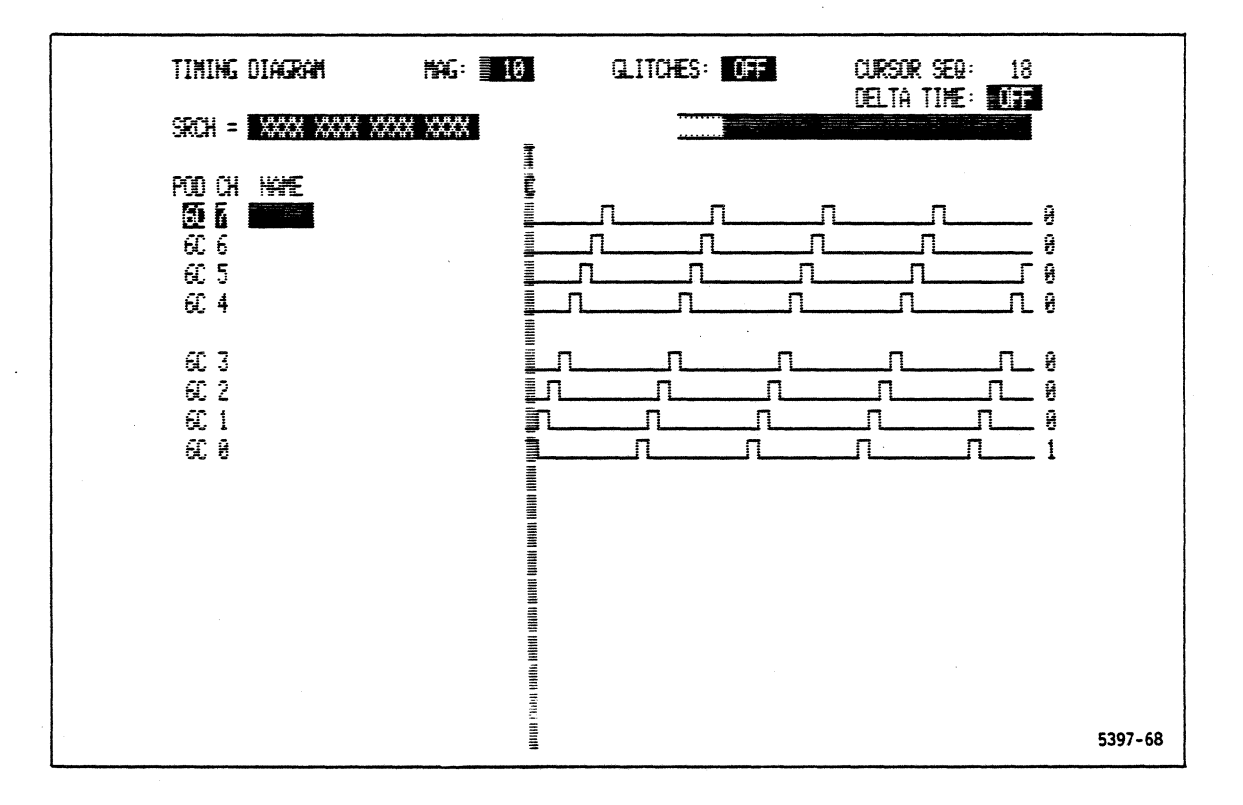

Figure 5-34. Timing Diagram menu for the PG inhibit test.

#### (20) Verifying the POD Delay

The following procedure verifies the POD to POD delay. These steps require the use of an oscilloscope.

- 1. Connect the P6464 Pattern Generator Probes to PODs A and B.
- 2. Enter the Pattern Generator Timing sub-menu. Set the pattern generator clock to 200 ns.
- 3. Enter the Pattern Generator Program sub-menu and program the following.

 SEQ
 0
 0000
 0000
 0
 0

 1
 FFFF
 FFFF
 F
 0

- 4. Enter the Configuration sub-menu and enter END SEQ 1 FREE RUN.
- 5. Set up the oscilloscope as follows:
  - a. Attach the probe for channel 1 of the oscilloscope to the P6464 probe clock output of POD-A.
  - b. Attach the probe for channel 2 of the oscilloscope to the P6464 probe clock output of POD-B.
  - c. Provide power to probes A and B.
  - d. Set the oscilloscope to trigger on a rising edge in channel 1 and set the sweep rate to 2 ns/div.
  - e. Attach the ground leads of the probes to the V-ref of the P6464 probe clock outputs.

6. Press START PAT GEN.

7. The rising edge of channel 1 and channel 2 should be approximately the same.

- 8. Set the Pattern Generator Timing sub-menu POD CLOCK of 3A to +5 ns using the INCR key.
- 9. Press START PAT GEN.
- 10. The rising edge of channel 2 should occur 5 ns before the rising edge of channel 1. See Figure 5-35.

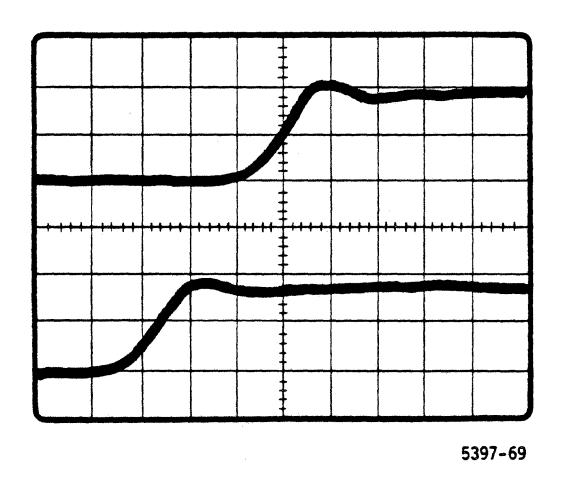

Figure 5-35. +5 ns POD delay.

- 11. Set the Pattern Generator Timing sub-menu POD CLOCK for POD
  5A to -5 ns.
- 12. Press START PAT GEN.
- 13. The rising edge of channel 2 should occur 5 ns after the rising edge of channel 1. See Figure 5-36.

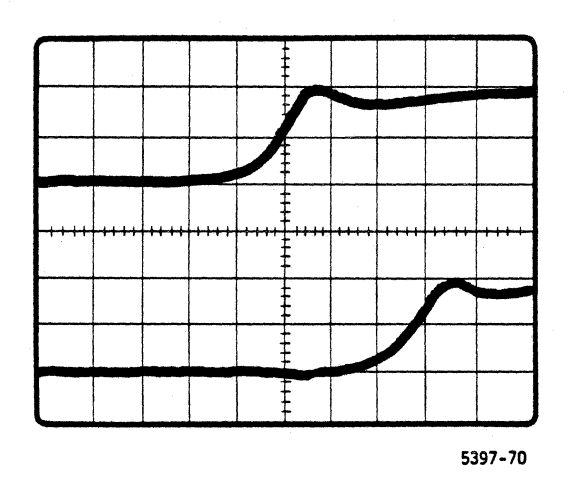

Figure 5-36. -5 ns POD delay.

- 14. Set the Pattern Generator Timing sub-menu POD CLOCK for 5A to 0 ns. Change the selected POD field from 5A to 5B.
- 15. Set the Pattern Generator Timing sub-menu POD CLOCK for 5B to -5 ns.
- 16. Press START PAT GEN.
- 17. The rising edge of channel 2 should occur 5 ns before the rising edge of Channel 1.
- 18. Set the Pattern Generator Timing sub-menu POD CLOCK for 5B to +5 ns.
- 19. Press START PAT GEN.
- 20. The rising edge of channel 2 should occur 5 ns after the rising edge of channel 1.

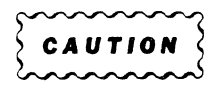

Do not move probes from pod to pod with the pattern generator started. Doing so can damage the pattern generator module.

- 21. Set the Pattern Generator Timing sub-menu POD CLOCK for 5B to 0 ns.
- 22. Move the P6464 pattern generator probe to POD connector C.
- 23. Set the Pattern Generator Timing sub-menu POD CLOCK for 5C to -5 ns.
- 24. Press START PAT GEN.
- 25. The rising edge of channel 2 should occur 5 ns before the rising edge of channel 1.
- 26. Set the Pattern Generator Timing sub-menu POD CLOCK for 5C to +5 ns
- 27. Press START PAT GEN.
- 28. The rising edge of channel 2 should occur 5 ns after the rising edge of channel 1.

- 29. Set the Pattern Generator Timing sub-menu POD CLOCK for 5C to 0 ns.
- 30. Press START PAT GEN.
- 31. The rising edge of channel 2 and Channel 1 should approximately coincide.
- 32. Make sure the pattern generator is stopped, then move the P6464 Pattern Generator Probe to POD connector D.
- 33. Set the Pattern Generator Timing sub-menu POD CLOCK for 5D to -5 ns.
- 34. Press START PAT GEN.
- 35. The rising edge of channel 2 should occur 5 ns before the rising edge of channel 1.
- 36. Set the Pattern Generator Timing sub-menu POD CLOCK for 5D to +5 ns.
- 37. Press START PAT GEN.
- 38. The rising edge of channel 2 should occur 5 ns after the rising edge of channel 1.
- 39. Set the Pattern Generator Timing sub-menu POD CLOCK for 5C to 0 ns.
- 40. Press START PAT GEN.
- 41. The rising edge of channel 2 and channel 1 should approximately coincide.

(21) Verifying the data delay

The following procedure verifies the clock-to-data delay. These steps require the use of an oscilloscope.

1. Enter the Pattern Generator Program sub-menu and enter the following program.

| SEQ | 0 | 0000 | 0000 | 0 | 0 |
|-----|---|------|------|---|---|
|     | 1 | FFFF | FFFF | F | 0 |

2. Enter the Configuration sub-menu and enter END SEQ 1 FREE RUN.

- 3. Connect as many P6464 probes as can be powered by the +5 V external power supply to the 91S32, starting at POD 5A. (The Tektronix PS503A can power only two P6464s.)
- 4. Set all clock delays in the Pattern Generator Configuration sub-menu to 0 ns.
- 5. Enter the Pattern Generator Timing sub-menu. Set the POD field to 5A. Set each data and strobe delay to +5 ns.
- 6. Set up the oscilloscope as follows:
  - a. Attach the probe for channel 1 of the oscilloscope to the P6464 probe clock output of POD 5A.
  - b. Attach the probe for channel 2 of the oscilloscope to the P6464 probe DATA 0 output of POD 5A.
  - c. Set the oscilloscope to trigger on a rising edge in channel 2.
  - d. Attach the ground leads of the oscilloscope probes to the ground leads of the pattern generator probes.
- 7. Press START PAT GEN.
- 8. The rising edge of channel 1 should occur 5 ns before the rising edge of channel 2.
- 9. Move the probe for channel 2 sequentially from DATA 0 through DATA 1, 2, 3, 4, 5, 6, 7, and Strobe of POD 5A. Each channel waveform should be the same as the signal at DATA 0 output.
- 10. Repeat steps 4 through 8 for PODs 5B, 5C, and 5D.

This completes the functional check procedure for the 91S32 Pattern Generator Module using a 91S32-only configuration.

# CAUTION

Do not install or remove any electrical module or subassembly in a DAS mainframe while the power is on. Doing so can damage the module or sub-assembly.

## DAS 9100 Series 91S16-91S32 Service

#### ADJUSTMENT PROCEDURES

#### 91S16 ADJUSTMENT PROCEDURE

Test point and adjustment locations for this procedure can be found in the 91S16 Parts Location drawing in the <u>Diagrams</u> section of this addendum.

#### DAC Adjustment for the P6460 Input Probe

The 91S16 Pattern Generator uses one P6460 Probe. The threshold level for the P6460 is adjusted on the 91S16 module. The following instruments are required for this adjustment. Equivalent test instruments may be substituted.

#### NOTE

## This adjustment cannot be performed unless DAC U320 (an NE5018) is lot date number 8335 or smaller.

Equipment Required for Threshold Test

| Equipment             | Specification               | Recommended<br>Type                                                           |
|-----------------------|-----------------------------|-------------------------------------------------------------------------------|
| DAS Mainframe         |                             | DAS 9100 Series<br>with Vl.ll<br>firmware and 22 A,<br>+5 V power supply      |
| TM500 Mainframe       |                             | TM503 or higher                                                               |
| Digital Multimeter    | 0.05% dc V <u>a</u> ccuracy | DM501                                                                         |
| Module Extender       |                             | Main Extender<br>Board from DAS<br>Service<br>Maintenance Kit                 |
| *Threshold Fixture    |                             | Local<br>manufacture, see<br>following<br>procedure. See<br>also Figure 5-37. |
| *This is the same fix | ture used as a service t    | cool for the                                                                  |

\*This is the same fixture used as a service tool for the Tektronix 1240 Logic Analyzer. If you have the 1240 fixture, it is not necessary to build another one.

## Verii. a Auj. Froctarto DAS 9100 Series 91S16-91S32 Service

Equipment Required for Threshold Fixture Construction

| Qty. | Description                                       | Part Number |
|------|---------------------------------------------------|-------------|
| 1    | Terminal Connector Holder<br>(2 holes by 8 holes) | 352-0484-00 |
| 5    | Mini PV Female Connectors                         | 131-0484-00 |
| 1    | Resistor, 10.5 K, 1%                              | 321-0291-00 |
| 3    | Wires, 26-gauge, l-inch<br>long                   |             |

**Construction Procedure.** Assemble the Threshold Fixture as follows:

- Connect three of the Mini-PV connectors to three lengths of wire.
- Connect the remaining two Mini-PV connectors to the resistor, one at each end.
- 3. Install the three wire/Mini PV connector combinations into holes 1, 4, and 7 of the Terminal Holder Connector.
- 4. Solder the three free ends of the wires together.
- 5. Install the two ends of the resistor/Mini-PV connector combinations in holes 13 and 16 of the Terminal Holder Connector.

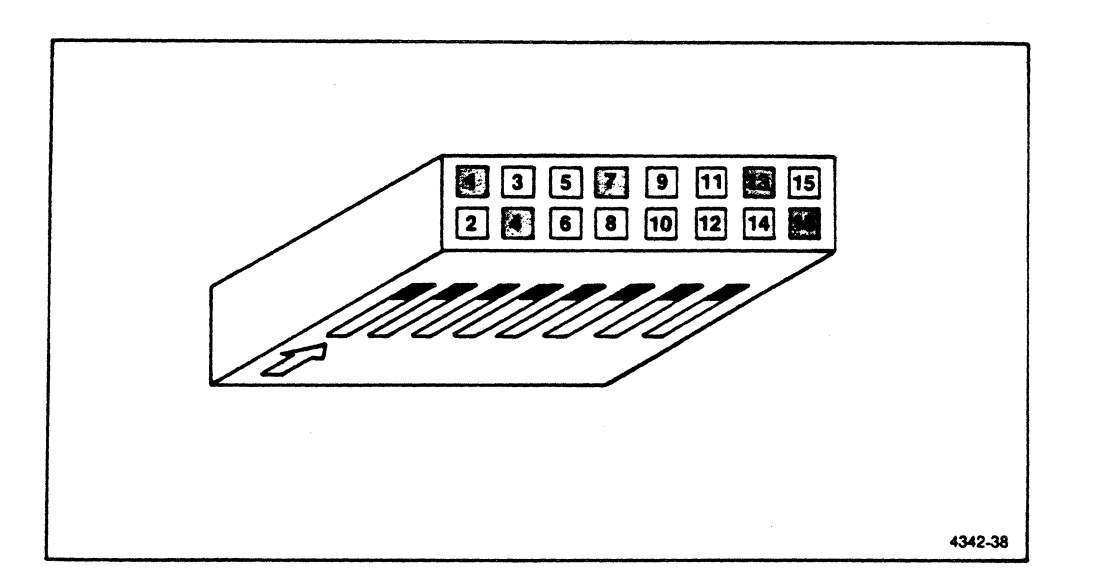

Figure 5-37. Threshold Fixture. (The arrow on the fixture indicates the pin-1 end.)

## DAS 9100 Series 91S16-91S32 Service

**DAC Threshold Adjustment.** Adjust the 91S16 DAC threshold according to the following procedure. This procedure assumes that the 91S16 is installed on the DAS Main Extender Board, and that the DAS is powered up.

## CAUTION

## Do not install or remove a module from the DAS mainframe with the power turned on. Doing so can damage the module.

1. Install the threshold fixture into POD C (J140) of the 91S16.

#### NOTE

As a substitute for steps 2 through 5, use the DAS Diagnostics. Select SINGLE mode and test function 6 in the Diagnostics menu, then press START SYSTEM.

- 2. Enter the sub-menu by pressing the START PAT GEN key and the SETUP key.
- 3. Select the VAR mode in the P6460 INPUT THRESHOLD field.
- 4. Move the cursor to the voltage field to the right of VAR.
- 5. Keep pressing the DECR key until you select becomes 0.00V.
- 6. Press START PAT GEN.
- 7. Connect the DMM high lead to test pin THRES, and connect the low lead to GND.
- 8. Adjust R390 for a DMM reading of 0.00 V +2 mV.
- Change the VAR value to +6.35 V (maximum value) with the INCR key.
- 10. Press START PAT GEN.
- 11. Adjust R392 for -1.587 V +2 mV.
- 12. Set the VAR to -6.40 V (minimum value) with the DECR key.
- 13. Press START PAT GEN.

- 14. Check for +1.600 V +6 mV by switching between the two range extremes. Readjust R390, if necessary, to equalize the difference in voltage between the two settings within the specified 6 mV.
- 15. Disconnect the DMM leads and remove the Threshold Fixture.

## Adjusting Delay Lines in Clock Control

The 91S16 has a total of six different variable delay lines in three different circuitry areas. There is one adjustment in the register timing circuitry, three in the POD clock positioning circuitry, and two in the deskew circuitry between the POD clocks.

The following equipment is necessary to perform this adjustment procedure.

DAS 9100 Series Mainframe with V1.11 firmware and 22A +5 V power supply

DAS Main Extender Board

350 MHz oscilloscope with two channels

Two P6230 probes for the oscilloscope

+5 V Probe Power Supply, Tektronix PS503A or equivalent

Alignment tool, p/n 003-1134-00

91S16/32 overlay for the DAS keyboard

#### NOTE

## The same menu setup and equipment used to adjust these delay lines is used for subsequent procedures.

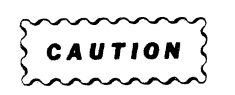

Use only the alignment tool p/n 003-1134-00 or damage to components may result.

## DAS 9100 Series 91816-91832 Service

This procedure assumes that the 91S16 is installed on the DAS Main Extender Board, and that the DAS is powered up and has passed all diagnostics.

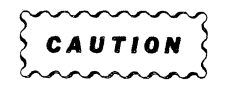

Do not install or remove a module from the DAS mainframe with the power turned on. Doing so can damage the module.

- 1. Ensure power is off, then remove covers from all delay lines on the extended 91S16.
- 2. Connect one P6464 probe to POD connector A and another P6464 to POD connector B.
- 3. Power up the DAS.
- 4. Enter the Pattern Generator menu by pressing the PATTERN GENERATOR key.
- 5. Select the Pattern Generator Program sub-menu and write the following program.

| SEQ | LABEL | A  | В  | S | I | M | SEQ FLOW, | CONTROL | REG, OUT |
|-----|-------|----|----|---|---|---|-----------|---------|----------|
| 0   | А     | FF | FF | 0 | 0 | 0 |           |         |          |
| 1   |       | 00 | 00 | 0 | 0 | 0 | JUMP      | A       |          |

- 6. Enter the sub-menu by pressing the SETUP key, then press SELECT to enter the Timing sub-menu.
- 7. Set the pattern generator clock to 200 ns.

Delay Line Adjustment for the First Latch's Clock in the Clock Line

- Attach the probe for channel 1 of the oscilloscope to TP280-2, and connect probe ground leads to convenient GND test points. (TP280 is the reference point for the system clock.)
- Attach the probe for channel 2 of the oscilloscope to TP610-2, and connect probe ground leads to convenient GND test points.

5-70

## DAS 9100 Series 91S16-91S32 Service

- 3. Set the oscilloscope to trigger on channel 1.
- 4. Press START PAT GEN. Adjust the oscilloscope for a display like Figure 5-38.

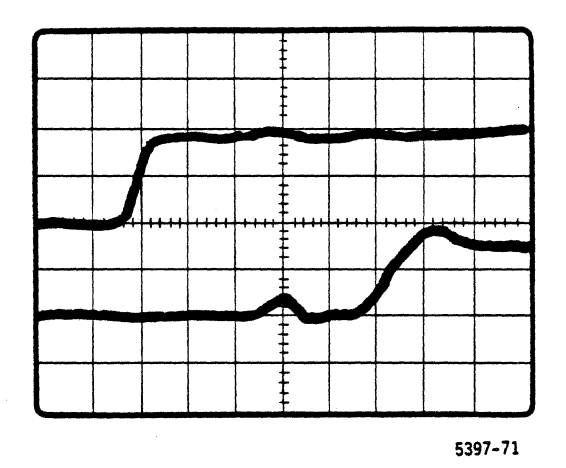

Figure 5-38. First-latch clock line delay.

- 5. Adjust delay line DL800 so that the rising edge on channel 2 is 25.5 ns +1.0 ns after the rising edge on channel 1.
- 6. Move the position of all remaining variable delay lines except DL800 to approximate center.

Adjusting Delay Lines for the Clock Line in the P6464 Probe

- Attach the probe for channel 1 of the oscilloscope to TP720-2, and attach the probe for channel 2 to TP780-2. Connect probe grounds to GND test points.
- Press START PAT GEN. Adjust delay line DL720 so that the rising edge of channel 1 is 3 ns +0.5 ns after the rising edge of channel 2. (Channel 1 is clock, channel 2 is data.) See Figure 5-39. Replace cover on DL720.
- 3. Move the probe for channel 2 to TP760-2. Adjust delay line DL740 so that the rising edge in channel 2 is 0 ns ±0.5 ns after the rising edge in channel 1. Replace cover on DL740.

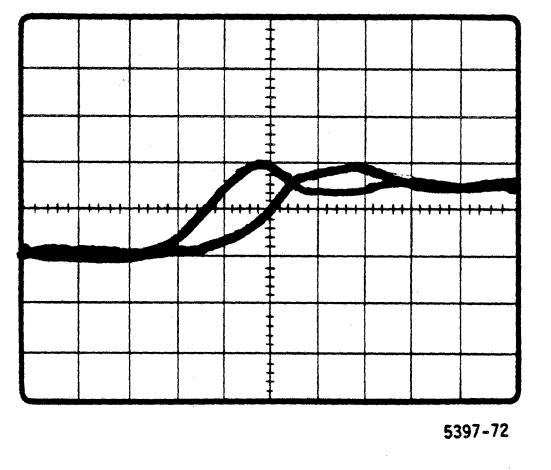

Figure 5-39. P6464 clock line delay.

Adjusting Delay Lines for the POD clock in Clock Positioning

 Enter the Timing sub-menu, then set the POD B clock delay to -5 ns. Set POD A clock delay to 0 ns (default for POD A). See Figure 5-40.

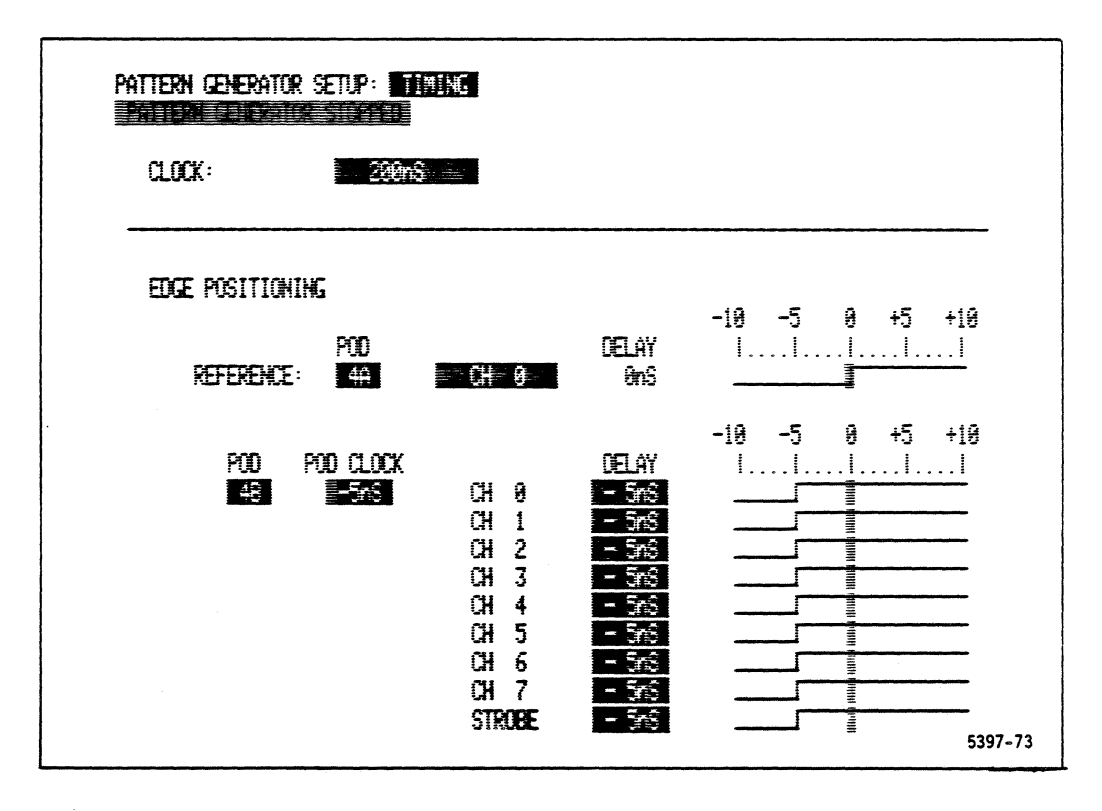

Figure 5-40. POD clock line delay line setup.

- 2. Press START PAT GEN.
- 3. Adjust delay line DL760 so that the rising edge in channel l is 5.0 ns  $\pm 0.25$  ns after the rising edge in channel 2. See Figure 5-41. Reinstall cover on DL760.

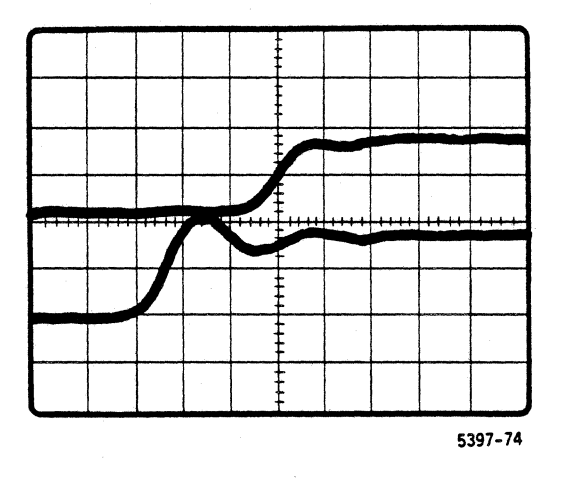

Figure 5-41. Clock line delay for delay line DL760.

4. Set POD B clock delay to +5 ns in the sub-menu and press START PAT GEN. Adjust delay line DL780 so that the rising edge of channel 1 occurs 5.0 ns  $\pm 0.25$  ns before the rising edge of channel 2. See Figure 5-42.

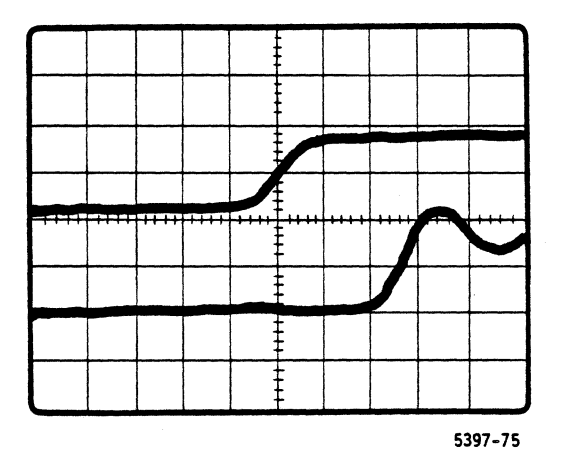

Figure 5-42. Clock line delay for delay line DL780.

### Delay Line Adjustment for the Last Latch Clock

- 1. Move the oscilloscope channel 1 probe to test point TP280-2, and the probe for channel 2 to test point TP700-2.
- Select the Timing sub-menu, then set the POD A clock delay to -5 ns. Press START PAT GEN. (Leave the POD B clock delay as it is.)

- Adjust delay line DL700 so that the rising edge of channel 2 occurs 35.0 +0.25 ns after the rising edge of channel 1. See Figure 5-43.
- 4. Reinstall the cover on DL700.

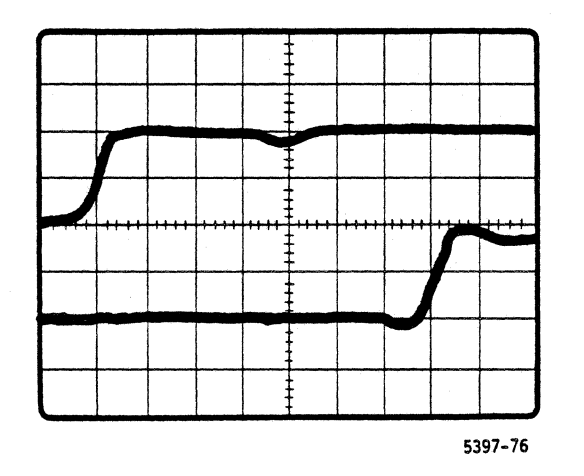

Figure 5-43. Clock line delay for DL700.

#### 91S32 ADJUSTMENT PROCEDURE

Test point and adjustment locations for these procedures can be found in the Parts Location drawing in the <u>Diagrams</u> section of this addendum.

#### Delay Timing Adjustment

You will need the following equipment to perform this procedure.

DAS 9100 Series Mainframe with V1.11 firmware and 22 A +5 V power supply

DAS Main Extender Extender Board

350 MHz oscilloscope with two channels

Two P6230 oscilloscope probes

Delay line alignment tool, p/n 003-1134-00

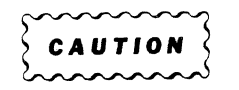

Do not install or remove any electrical module or subassembly in a DAS mainframe while power is on. Doing so can damage the module or sub-assembly.

- 1. Turn off the DAS mainframe.
- 2. Remove all 91S32 or 91S16 Pattern Generator Modules from the mainframe.
- 3. Adjust the square-pin shorting jumpers on the Main Extender Board to accept a 91S32 module (slots 1 through 6).
- Insert the Main Extender Board in the slot where the 91S32 was removed. Install the 91S32 to be tested on the extender. Remove the covers from all delay lines on the 91S32.
- 5. Attach square-pin shorting jumpers J206 and J208 of the 91S32.

## DAS 9100 Series 91816-91832 Service

- 6. Connect the four P6464 Pattern Generator Probes to the 91S32.
- 7. Turn on the DAS. After the power-up sequence is successfully completed, enter the 91S32 Pattern Generator menu.
- 8. Enter the Pattern Generator Timing sub-menu and set the clock to 200 ns.
- 9. Enter the Configuration sub-menu and select END SEQUENCE 2047, FREE RUN.
- 10. Check PODs A through D to ensure delays are 0 ns (default).
- 11. Connect oscilloscope probes and set up the oscilloscope as
  follows:
  - a. Channel 1 to TP500.
  - b. Channel 2 to TP580.
  - c. Connect probe grounds to GND test points near TP500 and TP580.
  - d. Trigger on a rising edge in channel 1.
- 12. Press START PAT GEN and adjust the oscilloscope to show a display like Figure 5-44.

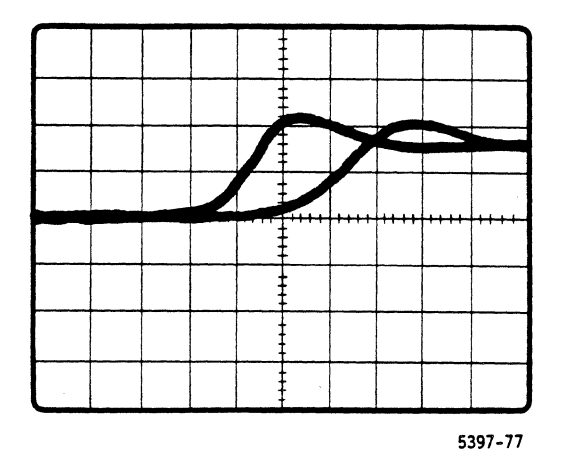

Figure 5-44. 91S32 pre-adjustment setup.

- 13. Adjust DL240 so that the pulse delay between channel 1 and channel 2 is 4 ns (+0.25 ns). Reinstall the cover on DL240.
- 14. Connect the channel 1 probe to TP580 and the channel 2 probe to TP600. Set the oscilloscope to trigger on a rising edge in channel 1.
- (14) (Tight specification): Connect the channel 1 probe to the P6464 probe clock output of POD A. Connect the channel 2 probe to the P6464 clock output of POD B. Attach the ground leads of the oscilloscope probes to the grounds of the P6464s. Trigger the oscilloscope on the rising edge of channel 1.
- 15. Adjust DL260 so the pulse delay between channel 1 and channel 2 is 0 ns (+0.25 ns) see Figure 5-45. Reinstall the cover on DL260.

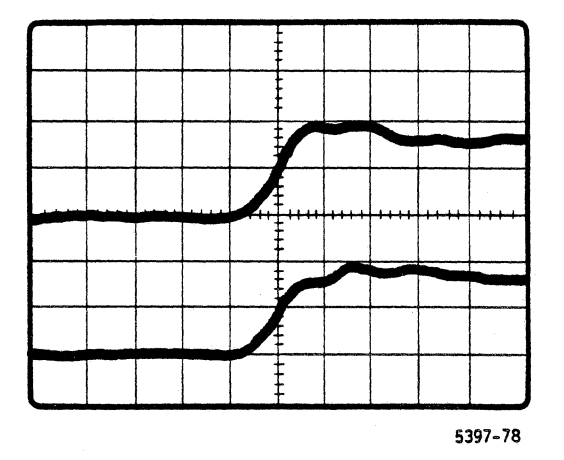

Figure 5-45. 91S32 timing delay for DL260.

- 16. Move the channel 2 probe to TP620.
- (16) (Tight Specification): Move the channel 2 probe to the P6464 clock output of POD C. Attach the ground lead of the channel 2 probe to the ground of the P6464 clock probe.
- 17. Adjust DL280 so that the pulse delay between channel 1 and channel 2 is 0 ns (+0.25 ns). Reinstall the cover on DL280.
- 18. Move the channel 2 probe to TP640.
- (18) (Tight Specification): Move the channel 2 probe to the P6464 probe clock output of POD D. Attach channel 2 probe ground to the ground of the P6464 clock probe.
- 19. Adjust DL300 so that the pulse delay between channel 1 and channel 2 is 0 ns (+0.25 ns). Reinstall the cover on DL300.

#### Adjusting 5 ns POD-to-POD Delay

- 20. Connect the channel 1 oscilloscope probe to TP580 and the channel 2 probe to TP600. Connect the probe ground leads to the grounds associated with those test points. Set the oscilloscope to trigger on a rising edge in channel 2.
- (20) (Tight Specification): Attach the channel l oscilloscope probe to the P6464 probe clock output of POD A. Attach the channel 2 probe to the P6464 probe clock output of POD B. Attach the ground leads of the oscilloscope probes to the grounds of the P6464 clock probes. Trigger the oscilloscope on a rising edge in channel 2.
- 21. Select the Timing sub-menu and set POD A delay value to 0 ns, and set POD B delay value to -5 ns.
- 22. Press START PAT GEN, then adjust the oscilloscope for a display like Figure 5-46.

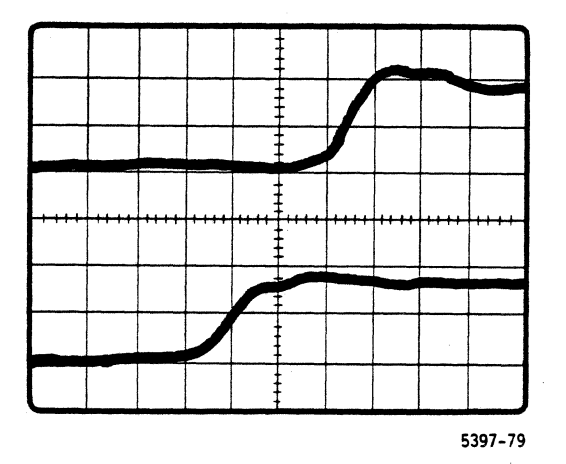

Figure 5-46. Setup for -5 ns POD-to-POD delay adjustment.

- 23. Adjust DL200 so that the pulse delay between channel 1 and channel 2 is 5 ns (+0.25 ns). Reinstall the cover on DL200.
- 24. Set the POD A delay to 0 ns and POD B delay to +5 ns. Trigger the oscilloscope on a rising edge in channel 1.
- 25. Press START PAT GEN and adjust the oscilloscope for a display like Figure 5-47.

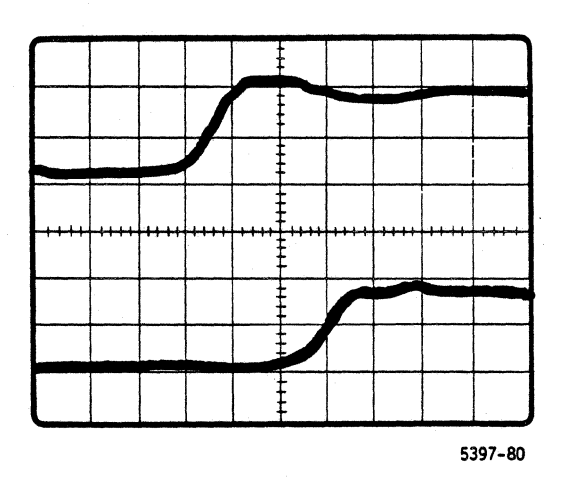

Figure 5-47. Setup for +5 ns POD to POD delay.

- 26. Adjust DL220 so that the pulse delay between channel 1 and channel 2 is 5 ns (+0.25 ns). Resinstall the cover on DL220.
- 27. Connect the channel 1 oscilloscope probe to TP200 and the channel 2 probe to TP500.
- 28. Adjust DL140 so that the pulse delay between rising edges of channel 1 and channel 2 is 33 ns (+0.5 ns). See Figure 5-48. Reinstall the cover on DL140.

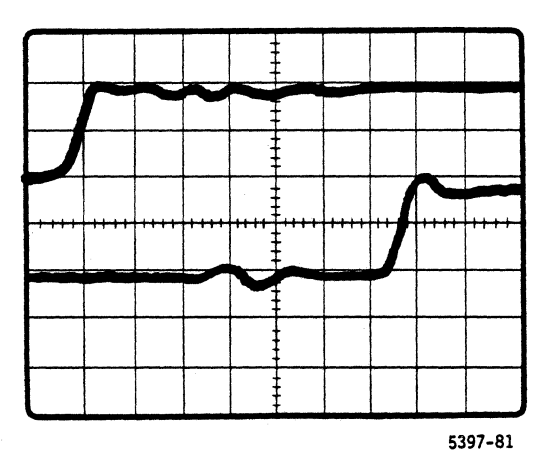

Figure 5-48. Oscilloscope display for DL140 adjustment.

- 29. Set the clock in the Timing sub-menu to 20 ns and press START PAT GEN.
- 30. Adjust DL160 so that the pulse delay between the rising edge of channel 1 and the second rising edge of channel 2 is 31 ns (+0.5 ns). See Figure 5-49. Reinstall the cover on DL160.

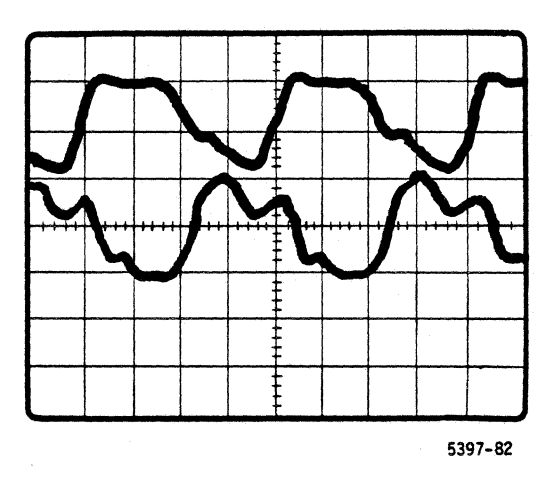

Figure 5-49. Oscilloscope display for DL160 adjustment.

- 31. Repeat the procedure for each 91S32 in your system.
- 32. Disconnect the oscilloscope. Turn off the DAS mainframe, remove the 91S32 from the Main Extender Board, then remove the Main Extender Board. Finally, reinstall the 91S32 in its slot.

This completes the 91S32 delay timing adjustment procedure.

#### 91S32 Board Skew Adjustment Without a 91S16

The same equipment used to adjust the 91S32 clock delay is used in this procedure. This procedure assumes the clock delay adjustment has been performed.

- Install jumpers on J206 and J208 of the first and last 91S32 in the system. (This is the standard jumper configuration when no 91S16 is present.)
- 2. Remove covers from DL140 and DL160 on a 91S32.
- 3. Remove the Main Extender board and install two 91S32s in slots powered by a 22 A +5 V power supply.
- 4. Connect P6464 probes to the 91S32 POD A connectors.
- 5. Connect the channel 1 oscilloscope probe to TP580 of the 91S32 in the slot closest to slot 7. Connect the channel 2 probe to TP580 of the 91S32 to be adjusted.
- (5) (Tight specification): Connect the channel 1 oscilloscope probe to the P6464 POD A clock output of the 91S32 in the maximum slot. Connect the channel 2 probe to the P6464 POD A clock output of the 91S32 to be adjusted. Ground the oscilloscope probes to the V-ref of the P6464 clock podlets.
- 6. Select the Timing sub-menu and set the clock to 200 ns.
- 7. Enter the Configuration sub-menu and select END SEQUENCE 2047, FREE RUN.
- 8. Press START PAT GEN, then adjust the oscilloscope for a display like Figure 5-45.

- 9. Adjust DL140 so that the pulse delay between channel 1 and channel 2 is 0 ns (+0.5 ns). Reinstall the cover on DL140.
- 10. Select the Timing sub-menu, set the clock to 20 ns, and press START PAT GEN.
- 11. Adjust DL160 so that the pulse delay between channel 1 and channel 2 is 0 ns (+0.5 ns). Reinstall the cover on DL160.
- 12. If another 91S32 is present, repeat the procedure for that module. (Work from first to third, first to fourth, etc.)
- 13. Turn off DAS power and remove the 91S32 modules.

#### 91S32 Board Skew Adjustment With a 91S16

Equipment required for this procedure is the same as for previous procedures. This procedure assumes the clock delay adjustment has been performed on the 91S16 and 91S32 modules.

 Install square-pin shorting jumpers on J102, J302, J304, J308, J310, J312, J314, J316, J318, J320, J322, J324, J202, J204, J206, and J208 of the 91S32.

#### NOTE

If multiple 91S32s are installed, position the 91S32 with the jumpers furthest from the 91S16.

- 2. Connect the channel 1 oscilloscope probe to test point TP720 on the 91S16. Connect the channel 2 probe to TP580 on the 91S32 to be adjusted.
- (2) (Tight specification): Connect the oscilloscope channel 1 probe to the P6464 POD A probe clock output of the 91S16. Attach the channel 2 probe to the P6464 POD A probe clock output of the 91S32 to be adjusted. Connect oscilloscope probe grounds to the P6464 grounds and podlet V-refs.

3. Set the 91S16 Pattern Generator menu to the Program sub-menu and enter the following program.

| SEQ | Label | A  | В  | S | I | M | SEQ FLOW, CONTROL REG | , OUT |
|-----|-------|----|----|---|---|---|-----------------------|-------|
| 0   | А     | 00 | 00 | 0 | 0 | 0 |                       |       |
| 1   |       | 00 | 00 | 0 | 0 | 0 | JUMP                  |       |

- 4. Select the Timing sub-menu and set the clock to 200 ns.
- 5. Press START PAT GEN and adjust the oscilloscope for a display like Figure 5-45.
- 6. Adjust DL140 on the 91S32 so that the pulse delay between channel 1 and channel 2 is 0 ns (+0.5 ns).

This completes all 91S16 and 91S32 adjustment procedures. Disconnect the test equipment and restore the DAS to the standard operating configuration.

## P6464 TTL/ECL PATTERN GENERATOR PROBE CHECK

You will need the equipment specified in Table 5-1 (or equivalent) to complete this check procedure.

| Equipment                                                                                             | Specifications                                                   | Equivalent<br>Tektronix Instrument |
|----------------------------------------------------------------------------------------------------|------------------------------------------------------------------|------------------------------------|
| DAS 9100 Mainframe with firm-<br>ware version 1.11 and upgraded<br>+5 V module for 91S16/S32<br>slots | No substitute allowed                                            | Tektronix part number 020-0707-01  |
| 91S16 or 91S32 Pattern<br>Generator Module                                                            | No substitute allowed                                            |                                    |
| Pulse or square wave generator                                                                        | 100 MHz pulse rate, min. Output swing between $+5$ V and ground. | PG 502                             |
| Power Supply                                                                                          | Min output ± 5 V @ 1 A                                           | PS 503A                            |
| Programmable Universal<br>Counter/Timer                                                               | Capable of measuring 125<br>MHz                                  | DC 5010 or DC 503A                 |
| P6460 Data Acquistion Probe with flying lead set                                                      | No substitute allowed                                            |                                    |
| P6462 Clock Probe with flying lead set                                                                | No substitute allowed                                            |                                    |
| Oscilloscope                                                                                          | Min. 350 MHz bandwidth                                           | 485                                |
| 82 Ω resistor                                                                                         | 0.25W,5%                                                         | Tektronix part number 315-0820-00  |
| 51 $\Omega$ resistor                                                                                  | 0.25W,5%                                                         | Tektronix part number 315-0510-00  |
| BNC T                                                                                                 |                                                                  | Tektronix part number 103-0030-00  |
| Probe Tip to BNC Adapter                                                                              |                                                                  | Tektronix part number 013-0084-01  |

| Table 5-1 |        |     |     |       |             |       |  |  |
|-----------|--------|-----|-----|-------|-------------|-------|--|--|
| EQUIPMENT | NEEDED | FOR | THE | P6464 | PERFORMANCE | CHECK |  |  |

For instructions on use of the various menus, refer to the Operating information section of this manual.

### (1) Mainframe Setup using the 91S16

Use the following procedure to setup the DAS mainframe for this performance check procedure using the 91S16.
# WARNING

Do not install or remove any electrical module or sub-assembly in a DAS mainframe while the power is on. Doing so will probably damage the module or sub-assembly.

- 1. Turn off the DAS mainframe.
- 2. Install the 91S16 module in any slot powered with the upgraded +5 V module.
- Connect the P6464 TTL/ECL Pattern Generator Probe to pod connector A on the rear edge of the 91S16 module.
- 4. Connect the P6460 Data Acquisition Probe to pod connector C on the rear edge of the 91S16 module.
- 5. Turn on the DAS mainframe.
- 6. Enter the Setup:timing menu and set the clock to External  $\int$ .
- 7. Enter the Setup:probe menu and set the P6460 Input Threshold to ECL.
- 8. Enter the Configuration menu and set the P6464 for ECL.

#### (2) Maximum Frequency Verification using the 91S16

The following procedure verifies the operation of the probe at 50 MHz, using the 91S16 card.

- 1. Connect a scope to the output of the pulse generator using a BNC-T to BNC-probe adapter.
- 2. Connect the P6460 external clock (black lead) to the unused side of the BNC T.
- 3. Set the pulse generator as follows:

PERIOD to 10 ns PULSE DURATION to 5 ns BACK TERM out LEVEL OUTPUT (VOLTS) to -3 HIGH LEVEL OUTPUT (VOLTS) to 2 NORM/COMP switches set to NORM

- 4. Using the multimeter, set the power supply for outputs of +2 V and -3 V. Ground the common terminal.
- 5. Set the programmable counter/timer as follows:

CHANNEL A TERM switch to 50  $\Omega$  CHANNEL A COUPL switch to DC CHANNEL A SLOPE switch to + AVGS to 2

- 6. Connect CHANNEL A of the counter/timer to the output of the pulse generator.
- 7. Push the AUTOTRIGGER switch of the pulse generator. Adjust the frequency of the pulse generator to 50+ MHz, and observing the scope, adjust the pulse width to 7 ns.
- 8. Connect the P6464 VH (red) to +2 V, VL (black)to −3 V, and GND (green) to common on the power supply.
- 9. Connect the P6464 clock channel podlet to the counter/timer CHANNEL A.
- 10. Press the counter/timer PERIOD A and AUTO TRIG switches.
- 11. Press START PAT GEN on the DAS.
- 12. The counter/timer should read  $\leq$  20 ns or  $\geq$  50 MHz.

#### (3) ECL Mode Verification using the 91S16

The following procedure verifies each channel for ECL mode.

- 1. Program the 91S16 card for ECL mode.
- 2. Adjust the power supply for V + = 2 and V = -3.
- 3. Connect the 51  $\Omega$  resistor in parallel with the scope probe.
- 4. Connect the scope probe to the SIGNAL OUT of the channel 0 podlet. Connect REF of the podlet to the power supply common.
- 5. Press the START PAT GEN key on the DAS mainframe.
- 6. Measure the high and low voltage levels of the signal.
- 7. The low level should be below .35 V and the high level should be above 1 V.
- 8. Measure each of the remaining channels

#### (4) TTL Mode Verification using the 91S16

The following procedure verifies each channel for TTL mode.

- 1. Program the 91S16 card for TTL mode.
- 2. Adjust the power supply for V + = 2.6 and V = -2.4.
- 3. Connect the 82  $\Omega$  resistor in parallel with the scope probe.
- 4. Connect the scope probe to the SIGNAL OUT of the channel 0 podlet. Connect REF of the podlet to common.
- 5. Press the START PAT GEN key on the DAS mainframe.
- 6. Measure the high and low voltage levels of the signal.
- 7. The low level should be below -1.65 V and the high level should be above 1.1 V.
- 8. Measure each of the remaining channels.

#### (1) Mainframe Setup using the 91S32

Use the following procedure to setup the DAS mainframe for this performance check using the 91S32.

- 1. Turn off the DAS mainframe.
- 2. Install the 91S32 module in any slot powered with the upgraded +5 V module.
- Connect the P6464 TTL/ECL Pattern Generator Probe to pod connector A on the rear edge of the 91S32 module.
- 4. Connect the P6452 to the rear edge of the Trigger/Timebase card.
- 5. Turn on the DAS mainframe.
- 6. Enter the Setup: timing menu and set the clock to External  $\int$ .
- 7. Enter the Setup:probe menu and set the P6452 Input Threshold to ECL.
- 8. Enter the Configuration menu and set the P6464 for ECL. Set END SEQ to 1 and FREE RUN.
- 9. Enter the Program:run menu set a 0-F-0-F pattern for the pod by setting SEC 0 to all 0s and 1 to all Fs.

#### (2) Maximum Frequency Verification using the 91S32

The following procedure verifies the operation of the probe at 50 MHz, using the 91S32 card.

- 1. Connect a scope to the output of the pulse generator using a BNC-T to BNC-probe adapter
- 2. Connect the P6452 PG CLK (brown lead) to the unused side of the BNC T.
- 3. Set the pulse generator as follows:

PERIOD to 10 ns PULSE DURATION to 5 ns BACK TERM out LOW LEVEL OUTPUT (VOLTS) to -3HIGH LEVEL OUTPUT (VOLTS) to 2 NORM/COMP switches set to NORM Add a 50  $\Omega$  terminator to the OUTPUT

- 4. Using the multimeter, set the power supply for outputs of +2 V and -3 V. Ground the common terminal.
- 5. Set the programmable counter/timer as follows:

CHANNEL A TERM switch to 50  $\Omega$ CHANNEL A COUPL switch to DC CHANNEL A SLOPE switch to + AVGS to 2

6. Connect CHANNEL A of the counter/timer to the output of the pulse generator.

- 7. Push the AUTOTRIGGER switch of the pulse generator. Adjust the frequency of the pulse generator to 50+ MHz and, observing the scope, adjust the pulse width to 7 ns.
- 8. Connect the P6464 VH (red) to +2 V, and VL (black) to -3V, and connect the GND (green) lead to common on the power supply.
- 9. Connect the P6464 clock channel podlet to the counter/timer CHANNEL A.
- 10. Press the counter/timer PERIOD A and AUTO TRIG switches.
- 11. Press START PAT GEN on the DAS.
- 12. The counter/timer should read  $\leq$  20 ns or  $\geq$  50 Mhz.

#### (3) ECL Mode Verification using the 91S32

The following procedure verifies each channel for ECL mode.

- 1. Program the 91S32 card for ECL mode.
- 2. Adjust the power supply for V + = 2 and V = -3.
- 3. Connect the 51  $\Omega$  resistor in parallel with the scope probe.
- 4. Connect the scope probe to the SIGNAL OUT of the channel 0 podlet. Connect REF of the podlet to the power supply common.
- 5. Press the START PAT GEN key on the DAS mainframe.
- 6. Measure the high and low voltage levels of the signal.
- 7. The low level should be below .35 V and the high level should be above 1 V.
- 8. Measure each of the remaining channels.

### (4) TTL Mode Verification using the 91S32

The following procedure verifies each channel for TTL mode.

- 1. Program the 91S32 card for TTL mode.
- 2. Adjust the power supply for V + = 2.6 and V = -2.4.
- 3. Connect the 82  $\Omega$  resistor in parallel with the scope probe.
- 4. Connect the scope probe to the SIGNAL OUT of the podlet of channel 0.
- 5. Press the START PAT GEN key on the DAS mainframe.
- 6. Measure the high and low voltage levels of the signal.
- 7. The low level should be below -1.65 V and the high level should be above 1.1 V.
- 8. Measure each of the remaining channels.

# SERVICE INFORMATION

# VERIFYING INSTALLATION OF THE UPGRADED + 5 V POWER SUPPLY

DAS 9100 mainframes can be configured using either an upgraded or an original-design + 5 V power supply. The original + 5 V power supplies provide up to 18 amps current, while the upgraded + 5 V power supplies provide up to 22 amps. 91S16 and 91S32 Pattern Generator modules require power from the upgraded + 5 V power supply. Therefore, it may be necessary to determine which + 5 V supplies are installed in your DAS.

A fully configured DAS contains three + 5 V power supplies; each supply provides power to two module slots. 91S16 and 91S32 Pattern Generator modules must be installed in slots supplied by the upgraded high-current +5 V power supply. Other DAS modules may not require this supply. You may want to install only enough upgraded + 5 V power supplies to satisfy your 91S16 and 91S32 modules, and then restrict module placement accordingly.

DAS 9100 instruments with the following serial numbers and greater will automatically have the upgraded power supply installed:

- Monochrome DAS 9109, serial numbers B050326 and higher
- · Color DAS 9129, serial numbers B060100 and higher
- DAS 9119, serial numbers B010102 and higher

#### To identify the + 5 V power supply models in your mainframe, proceed as follows:

#### **Remove Top Panel and Covers**

Figure 5-50 illustrates how to remove the top panel and the module compartment cover.

- 1. Loosen the two large slotted screws in the upper corners of the back panel. Rotate the brackets behind these screws until they no longer block the edge of the top panel.
- 2. Press backward on the ridges at the front of the top panel. Simultaneously, pull on the rear edge until the front disengages.
- 3. Lift the panel up and off the mainframe.

#### NOTE

Step 4 is not necessary if you do not need to determine the position of the 91S16 and 91S32 modules.

4. Loosen the slotted-head screws that secure the module compartment cover until approximately 1/4 inch of each screw is exposed. Grasp the front edge of the cover and lift it off the mainframe.

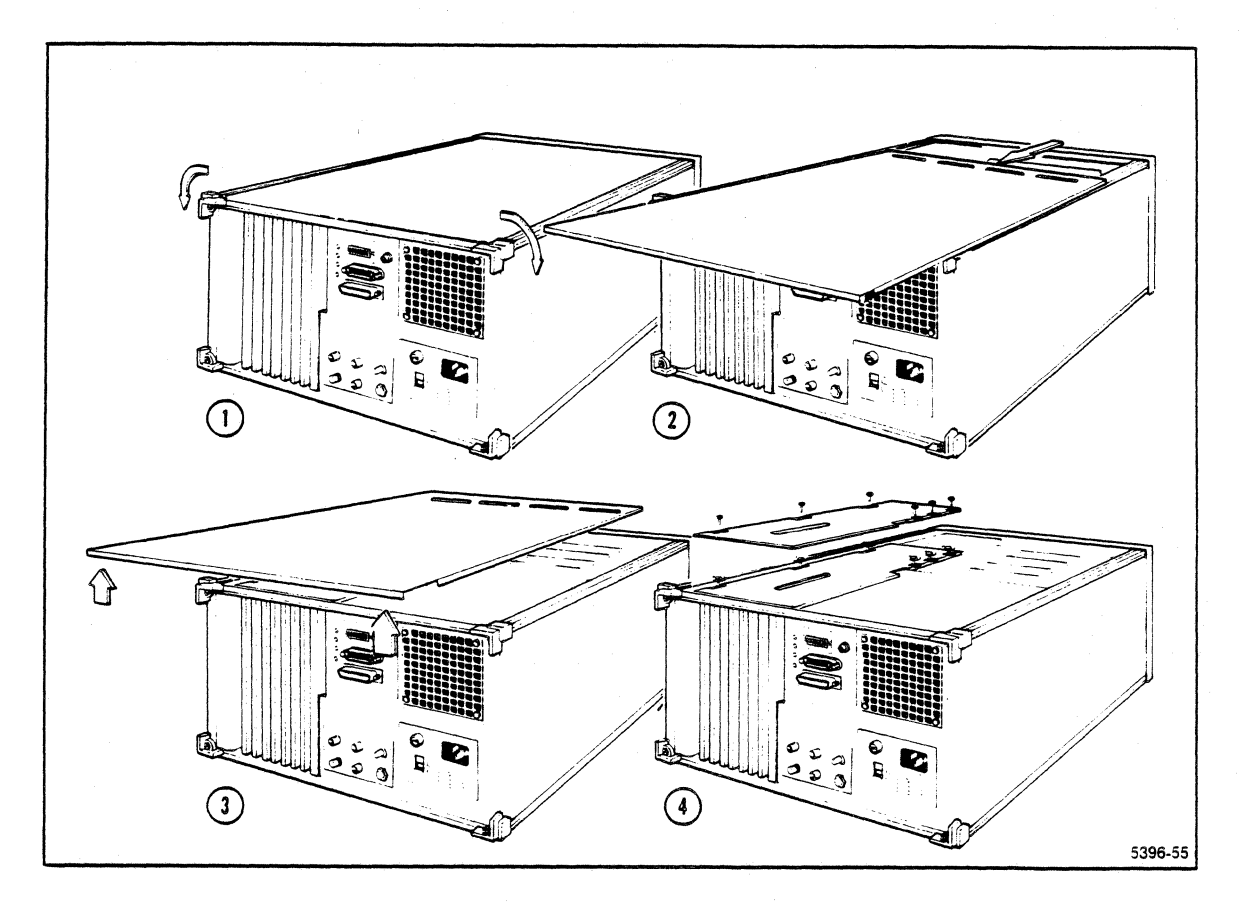

Figure 5-50. Removing the top panel and the module compartment cover

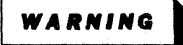

The power supply cover should be removed only by qualified service personnel. Hazardous voltages may be present; use extreme caution. Be sure power is off and the power cord is disconnected before removing the cover.

There are three holes located in the power supply cover. Chrome pins show through these holes to indicate the position of the + 5 V power supplies already installed. Locate these pins without removing the power supply cover; if all three pins are present, the DAS contains three + 5 V power supplies; this does not necessarily mean that upgraded + 5 V power supplies are installed.

- The + 5 V power supply module in the left position (adjacent to the main power supply) provides power to bus slots 1 and 2; this power supply is provided as a part of the basic DAS mainframe.
- The + 5 V power supply module in the center position provides power to bus slots 5 and 6.
- The + 5 V power supply in the right position (closest to the instrument modules) provides power to bus slots 3 and 4.

#### **Remove Power Supply Cover**

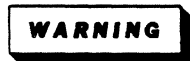

DANGEROUS VOLTAGES ARE PRESENT ON THE CAPACITOR BRACK-ET BOARD DURING OPERATION AND FOR FIVE MINUTES AFTER POWER-DOWN. Each filtering capacitor can hold a 160 V charge. Wait at least five minutes for the capacitors to discharge before accessing the power supplies or related assemblies.

- 1. Remove the flat-head, POZIDRIVE screws that secure the power supply cover.
- 2. Lift the cover up and off.

# **Identify Power Supply Models**

Refer to Figure 5-51 and identify the + 5 V power supplies that serve the DAS bus slots where 91S16 and 91S32 modules reside. If original 18 amp + 5 V power supplies are installed, contact your Tektronix sales representitive to obtain an upgraded 22 amp + 5 V power supply.

NOTE

If you have a color DAS, and you need to obtain upgraded 22-amp +5 V power supplies, you must also obtain the accompanying EMI kit. The EMI kit contains a shield that is placed between the color CRT gun and the +5 V module compartment. The EMI kit is not necessary for monochrome DAS's.

Part-number tags are fastened to the back of the chassis on each + 5 V power supply. Part numbers 620-0296-00 are for the original-design 18 amp models. Part numbers 620-0296-01 and up are for the upgraded 22 amp models.

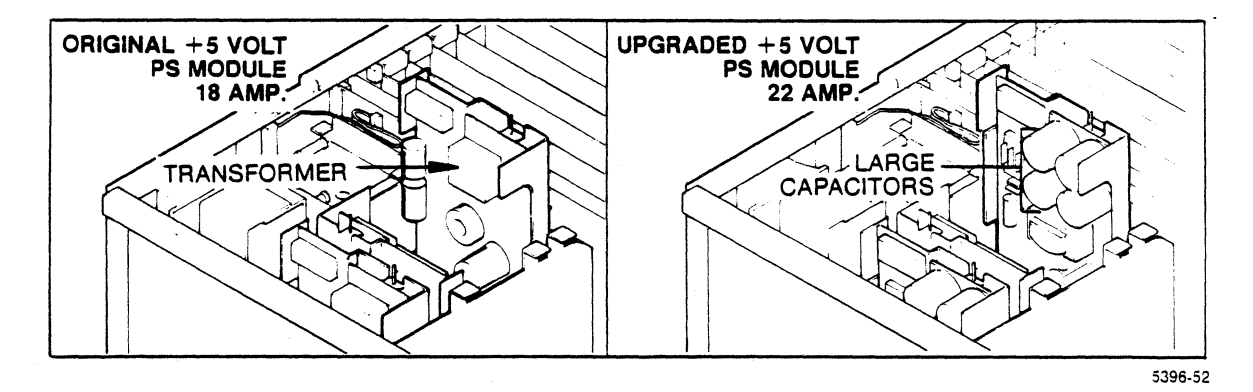

Figure 5-51. Identifying the + 5 V power supply.

#### Section 6 MAINTENANCE: GENERAL INFORMATION

Tektronix maintains repair and recalibration facilities at its local Field Service Centers and at the Factory Service Center. For further information or assistance, contact your local Tektronix Field Office or representative.

# NOTE

Refer to the DAS 9100 Series Service Manual for general maintenance procedures and precautions. Only new or changed maintenance information is included in this addendum.

#### Maintenance Precautions

The general maintenance precautions for 91S16 and 91S32 Pattern Generator modules are nearly identical to those of other DAS instrument modules. Observe the following special precautionary measures while performing maintenance on the 91S16 or 91S32.

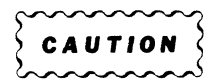

Do not ground signal test points; this will damage ECL outputs.

Do not connect the P2 ribbon cable while DAS power is on; this action will damage the line drivers in the 91S16 (or in the master 91S32 if a 91S16 is not used).

Do not connect P6464 probes while the pattern generator is running; this will damage probe circuits.

Podlets are extremely static-sensitive. Handle them only in a static-free environment, and make sure you are grounded while handling them.

Do not operate a 91S16 or 91S32 on an extender without an external fan blowing air on the component side of the board. Heat will build up and damage the boards.

Do not subject variable delay lines to cleaning solutions. Doing so will degrade delay-line performance.

# DAS 9100 Series 91816-91832 Service

#### Installing and Removing Instrument Modules

| $\sim$ | $\sim$ | $\sim$ | $\sim$ | $\sim$ |
|--------|--------|--------|--------|--------|
| ζ.     | ~ *    |        |        | - 2    |
| 2      | C A    |        | 101    | - 2    |
| Z      | $\sim$ | $\sim$ | $\sim$ | $\sim$ |

The 91S16 and 91S32 modules are fragile. Be very careful when removing or installing these modules. Be especially careful not to exert excessive pressure, or to flex the modules when they are extended for maintenance. Pressure or flexing will cause broken board runs and separated component connections.

The procedure for installing or removing 91S16 and 91S32 modules in a DAS mainframe is nearly identical to that of any other DAS instrument module. For specific information on module installation or removal, see the <u>Operating Instructions</u> section of this addendum.

#### INSTALLATION SLOT RESTRICTIONS

Power to the DAS mainframe slots in which a 91S16 or 91S32 resides must be provided by a DAS 22 A, +5 V Power Supply. Earlier DAS power supplies with less current capability cannot supply these modules.

# Preventive and Corrective Maintenance

Preventive maintenance procedures for 91S16 and 91S32 modules and probes are the same as preventive maintenance procedures for other modules and probes in the DAS system. Refer to the <u>DAS</u> 9100 Series Service Manual for this information.

CAUTION

Do not brush the module while rinsing with isopropyl alcohol. Brushing causes the solder residue to adhere to the board where it remains after the alcohol evaporates. This can degrade operation by causing leakage between the board runs. While rinsing the module with isopropyl alcohol, be especially careful to avoid getting the solution on or near the variable delay lines.

## Maint: General Information DAS 9100 Series 91S16-91S32 Service

When cleaning a 91S16 or 91S32 module after soldering, perform the following steps.

- Flush the module repeatedly with isopropyl alcohol (do not brush). DO NOT ALLOW THE SOLUTION TO GET ON, OR NEAR, THE VARIABLE DELAY LINES.
- 2. Wait 60 seconds after flushing, then blow-dry with low-velocity air.

#### **REPAIRING 91S16 AND 91S32 MODULES**

Repair procedures for 91S16 and 91S32 modules are generally the same as those for the other DAS modules. Refer to your <u>DAS 9100</u> <u>Series Service Manual</u> for these procedures. However, observe the precautionary measures stated in the <u>Maintenance Precautions</u> provided earlier in this section.

#### EXTENDING THE MODULES FOR MAINTENANCE

When extending a 91S16 or 91S32, use extender ribbon cable p/n 175-9782-00 instead of the standard ribbon cable.

When operating a 91S16 or 91S32 on an extender, blow air onto the component side of the board with an external fan. Without the external fan, excissive heat will build up and damage the board.

# Repackaging Information

All DAS 9100 Series products are shipped in specially designed transportation packaging. If you need to ship a product, use its original packaging. If the original packaging is no longer fit for use, contact your nearest Tektronix Field Office and obtain new DAS packaging.

If you need to ship any part of your 91S16/91S32 Pattern Generator system, include all components of the system: all 91S16 and 91S32 modules, and their probes, podlets, and leads.

# Maint: General Information DAS 9100 Series 91S16-91S32 Service

When you ship a product to a Tektronix Service Center, be sure to attach an identifying tag to the product (inside the packaging). On this tag include:

your name,

the name of your company,

the name and serial numbers of the enclosed products,

a detailed description of all failure indications,

and a description of the service requested.

#### DISASSEMBLY OF THE P6464 PROBE

The following steps are used to disassemble the P6464.

- 1. With a small flat-blade screwdriver, unlatch the latches located on the side of the P6464.
- 2. Grasp the top and bottom halves of the probe and pull.

The inside is now exposed for troubleshooting. The heat sink and plate must stay in place if you need to troubleshoot the probe. If desired, the boards can be pulled from the case.

# CAUTION

The hybrid and podlets are static sensitive. Full static precautions should be used when handling the probe.

- 3. Using a small pozidrive screwdriver, unscrew the four screws holding the heatsink to the hybrid.
- 4. Pull up the heatsink and the plate underneath to expose the hybrid. The hybrid can now be replaced.

Assembly of the P6464 Probe is in the reverse order.

# Section 7 MAINTENANCE: TROUBLESHOOTING

Refer to Section 8, Maintenance: Diagnostic Test Descriptions. Use the description of the failed function and test, along with the schematics, to analyze the failure.

# Section 8 MAINTENANCE: DIAGNOSTIC TEST DESCRIPTIONS

This section contains information on troubleshooting the 91S16 and 91S32 Pattern Generator modules using the DAS diagnostics.

#### 91S16 PATTERN GENERATOR DIAGNOSTICS

# THE DIAGNOSTICS MENU

The DAS diagnostics present information in two menus: the powerup display and the Diagnostics menu.

The DAS self-diagnostics are only accessible when the power-up display shows that one of the modules has failed the power-up diagnostics. The power-up diagnostics are a limited number of brief functional tests that are run whenever the DAS is turned on. These tests verify the basic functions of the DAS, but should not be considered comprehensive.

It is possible for a module in the DAS to fail in such a way that the power-up diagnostics do not detect the failure. To access the self-diagnostics in this situation, the operator can induce a diagnostic failure from the keyboard (except the shift key) from the time the DAS is turned on to the time the power-up diagnostics are finished.

#### NOTE

Do not press any key other than the START SYSTEM key. If you do, you may leave the power-up display and lose access to the Diagnostics menu. The only time the diagnostics are accessible is when the power-up display shows a failure.

The Diagnostics menu is controlled in the same way as the standard menus. All changeable fields are shown in reverse video. Fields are changed by moving the blinking screen cursor to the field to be altered. Cursor movement is controlled by the up, down, right and left cursor arrows, and the NEXT key. The value in the field is changed either by using the SELECT key, or by entering a hexadecimal value from the data entry keys.

After the various fields have been changed to run the desired test, the test can be started by pressing the START SYSTEM key. A test can be stopped at any time by pressing the STOP key.

The Diagnostics menu may be exited by pressing any menu selection key while no tests are running. This will display the selected menu on the screen. The diagnostics cannot be re-entered from the standard menu displays.

#### DIAGNOSTICS CONTROL SUMMARY

In summary, the diagnostics are controlled in the following way.

- A power-up diagnostics failure is forced by pressing and holding down a keyboard key immediately after the DAS is turned on.
- 2. The START SYSTEM key is pressed to enter the Diagnostics menu.
- 3. The reverse video fields on the display are changed to the desired values using the cursor control keys and the data entry keys.
- 4. The START SYSTEM key is pressed to start the diagnostic test or function.
- 5. The function will either stop by itself, or the STOP key may be pressed to stop the function at any time.
- 6. The Diagnostics menu may be exited at any time by pressing a menu selection key while no tests are running. The DAS must be turned off or reset to re-enter the Diagnostics menu.

#### ORGANIZATION OF DIAGNOSTIC FUNCTION AND SUBTEST DESCRIPTIONS

Information on the diagnostic functions is organized as follows:

- 1. A listing of quick reference diagnostic function descriptions is given for the 91S16.
- 2. Each diagnostic function and its subtests are described in detail.

8-2

There are six diagnostic function descriptions. They are as follows:

| FUNCTION | 0 | CLK PATH (Clock Path)     |
|----------|---|---------------------------|
| FUNCTION | 1 | MEM ADDR (Memory Address) |
| FUNCTION | 2 | VECTOR RAM                |
| FUNCTION | 3 | REGISTER                  |
| FUNCTION | 4 | INSTR (Instructions)      |
| FUNCTION | 5 | INTERRUPT                 |
| FUNCTION | 6 | DAC THRESH (Threshold)    |

Each of the above functions contains one to seven subtests. All of the functions above and their subsets are run on the 91S16.

#### QUICK REFERENCE FUNCTION DESCRIPTIONS

The following list briefly describes the diagnostic functions for the 91S16 Pattern Generator module. If functions are run individually, they should be run in the listed order under the module type. Only the functions for the module in question need be run.

The tests in each function can be selected individually only when the diagnostics are in a looping mode using the SELECT key.

# CLK PATH

This function verifies that a clock is given to the last latches from the input clock selector through the main clock line. Most of the circuitry tested by this function is shown on schematics

93, 98 and 99.

# MEM ADDR

This function verifies the operation of the program counter and the register for selecting a memory. This test checks the circuitry that addresses the vector and micro-code RAMs. Most of the circuitry tested is shown on schematics 95, 96 and 100.

#### VECTOR RAM

This function verifies the vector and micro-code memory and checks associated write and readback circuits. The VECTOR RAM function tests all RAMs that are used by the 91S16 to generate any pattern. Most of the circuitry tested by the VECTOR RAM function is shown on schematics 96, 97 and 100.

#### REGISTER

This function verifies the operation of the two registers. Most of the circuitry tested by the REGISTER function is shown on schematic 96, 97 and 100.

#### INSTR

This function verifies the instructions controlling a program flow and checks associated circuitry. Most of the circuitry tested by the INSTR function is shown on schematic 94, 95, 96 and 97.

#### INTERRUPT

This function verifies the operation of the stack and the CALL IRQ and RETURN instruction. Most of the circuitry tested by the INTERRUPT function is shown on schematic 94, 95, 96 and 100.

#### THRESH

This function tests the DAC that specifies threshold levels on the data acquisition probes. This function exercises the DAC to verify the voltage accuracy, and to make sure all voltages may be selected. The circuitry exercised by this function is on schematic 94. Since there is no readback in the DAC THRESH circuitry, a diagnostic routine is provided to aid in adjustment. This test requires the technician to monitor specified test points while the test is running.

#### 91S16 FUNCTION 0 CLK PATH

# Circuit Overview

A clock is sent to the last latches through the clock selector, PAUSE circuitry, HALT circuitry, some gates and some delay lines. The controller gives a step clock, and a clock is received at flip-flop after the last gate.

8-4

#### Function Description

A clock is controlled by such signals as PAUSE, HALT, etc. This function verifies that a clock is transferred to the last latch by using a step clock.

Tested circuitry includes

U206, U640C, U208, U216B, U214, U218 (Schematic 93) U502 (Schematic 96) DL820, U802B, DL800, U802D (Schematic 99) DL700, U700B, DL760, U702B (Schematic 98) U716A, U954, U960 (Schematic 93 & 100)

# Readback Ports

The 91S16 reads the level of U716-2, before and after a step clock is generated. A status is read from U952 and U960. When U900-12 (read8(H)) is asserted, U952 is enabled, and the status is read from U960 on the data bus (BD0-BD7).

#### Test Run Sequence

- 1. Disables PAUSE line and HALT line.
- 2. Select the step clock mode.
- 3. Read a status from port hex04 after U952 is enabled.
- 4. Send a clock by writing to port hexOE.
- 5. Read the status.

#### Reading the Error Code

Both expected and actual value should be 00 or 02.

# Error Indication

If this function has failed, set the LOOPING field to ON, and check for a clock signal along the path with an oscilloscope. While the test is running, the controller sets a level at each point as follows:

| CKT 🛔                | pin 🛔       | level (ECL)    |  |
|----------------------|-------------|----------------|--|
| U206                 | 7           | L              |  |
|                      | 9           | H              |  |
|                      | 10          | H              |  |
| U208                 | 7           | L              |  |
| U214                 | 7           | L              |  |
| U218                 | 7           | L              |  |
| U954                 | 7           | 3.7V           |  |
| U214<br>U218<br>U954 | 7<br>7<br>7 | L<br>L<br>3.7V |  |

For setting U208-7 to a low level:

| CKT # | pin # | level (ECL) |
|-------|-------|-------------|
| U820  | 10    | L           |
| U222  | 11    | H (TTL)     |
| U212  | 4     | H           |
|       | 5     | L           |
| U638  | 7     | L           |

For setting U954-7:

| CKT #       | pin 🛔 | level | (TTL) |
|-------------|-------|-------|-------|
| U502        | 12    | Н     |       |
| <b>U900</b> | 2     | L     |       |
|             | 19    | L     |       |
|             | 5     | L     |       |
|             | 16    | L     |       |
|             | 6     | L     |       |
|             | 15    | L     |       |
|             | 9     | L     |       |
|             | 12    | L     |       |

#### 91S16 FUNCTION 1 MEM ADDR

#### Circuit Overview

The program counter consists of a 10 bit up-counter (composed of three individual counters) which supplies the address for all memory. When the counter exceeds the maximum count(3FF), a status bit (COUNT OVER) is set. As the DAS has an 8 bit bus line, the micro-code and vector memories are shared every 8 bits for read/write. Then the 91S16 has selection lines for setting which memory is read or written.

## Function Description

The MEM ADDR function consists of three tests.

Test 0 writes a value to the program counter (U410, U412, U414) and resets it. The PC count is then read back.

Test 1 exercises the PC to count from 000 to 3FF, and reads back the result every clock. This test also runs on power-up and verifies the count from hex2AA to hex3FF.

Test 2 writes a value to a memory, and checks each address line and memory selection line.

#### Readback Ports

The output of the program counter is read through U934-U942 and U960. When U900-9 (read7(H)) is asserted, U936-U942 are enabled, and PC0-PC7 are read from U960 on the data bus (BD0-BD7). When U900-12 (read8(H)) is asserted, U934 is enable, and PC8-PC9 are read from U960 on the data bus (BD0-BD1).

#### Test 0 General Description

This test checks the clear, load, and readback of the program counter.

**Clearing the counter.** A reset pulse to the counter is generated by writing data to port hexOF (Ull8-17).

8-7

Setting the counter to a load mode. A jump instruction is clocked into memory.

**Clocking the counter.** A clocking pulse is generated by writing data to port hex0D(Ull8-15).

Reading the output of the counter. U900-9(H) enables the output PC0-PC7 of the counter to the data bus(SRD0-SRD7) through U936-U942. U900-12(H) enables the output PC8-PC9 of the counter to the data bus (SRD0-SRD1) through U934.

Tested circuitry includes

U118, U134, U218 (Schematic 93) U424C, U410, U412, U414 (Schematic 95) U500, U502, U422B, U512, U514, U516 (Schematic 96) U812 (Schematic 99) U900, U934, U936, U938, U940, U942, U960 (Schematic 100)

# Test 0 Readback Port

Comparators U934, U936, U938, U940 and U942 are enabled and Test 0 results are read back through port hex04 (U960).

#### Test 0 Run Sequence

Test 0 includes:

- 1. Writing hex2AA to the memories U512, U514 and U516.
- 2. Writing hex8X to the memory U520.
- 3. Loading hex2AA to the PC.
- 4. Reading back the PC.
- 5. Clearing the PC by writing to port hexOF.
- 6. Reading back the PC.
- 7. Writing hex155 to the memories.
- 8. Loading hex155 to the PC.
- 9. Reading back the PC.

- 10. Clearing the PC.
- 11. Reading back the PC.

# Test 0 Error Code

# Address Expect Actual

| Step | 1. | hex0D<br>hex1D | hexAA<br>hex02 | hexAA<br>hex02 | (PC0-PC7)<br>(PC8-PC9) |
|------|----|----------------|----------------|----------------|------------------------|
| Step | 2. | hexOD<br>hexlD | hex00<br>hex00 | hex00<br>hex00 | (PC0-PC7)<br>(PC8-PC9) |
| Step | 3. | hex0D<br>hex1D | hex55<br>hex01 | hex55<br>hex01 | (PC0-PC7)<br>(PC8-PC9) |
| Step | 4. | hex0D<br>hex1D | hex00<br>hex00 | hex00<br>hex00 | (PC0-PC7)<br>(PC8-PC9) |

# Error Indication

**Possible Cause 0.** Check that there are many pulses when the LOOPING field is ON.

| Check Item |           |           |        | Check point    |
|------------|-----------|-----------|--------|----------------|
| A          | clock for | the PC    |        | Pin 13 of U410 |
| A          | resetting | pulse for | the PC | TP440          |

**Possible Cause 1.** If the test fails, check the following: In the following table, X, which is in the Actual, specifies the position where the actual data does not match the expected data. N is a hexadecimal value.

| Address | Actual | Memory | PC   | Readback               |
|---------|--------|--------|------|------------------------|
| hex0D   | hexNX  | U512   | U410 | U936 & U938            |
|         | hexXN  | U514   | U412 | <b>U940 &amp; U942</b> |
| hexlD   | hex0X  | U516   | U414 | U934                   |

If ACTUAL data is hexXX, check U520 which is written with the JUMP instruction.

Possible Cause 2. Check the logic level at each point.

While the test is running, the circuitry has the following condition.

# Loading a data to the PC:

| CKT #        | pin 🛔 | level (ECL)  |
|--------------|-------|--------------|
| U218         | 12    | L            |
| <b>TP400</b> | 2     | $\mathbf{L}$ |
| U406         | 17    | H            |
|              | 19    | L            |
|              | 20    | L            |
|              | 21    | $\mathbf{L}$ |
| <b>U502</b>  | 2     | H (TTL)      |
|              | 19    | H (TTL)      |
|              | 5     | L (TTL)      |
|              | 16    | L (TTL)      |
|              | 6     | L (TTL)      |
|              | 15    | H (TTL)      |
|              | 9     | H (TTL)      |
|              | 12    | H (TTL)      |

# Setting TP400 to a low level :

| CKT # | pin 🛔 | level | (ECL) |
|-------|-------|-------|-------|
| U314  | 2     | L     |       |
|       | 5     | L     |       |
| U424  | 10    | L     |       |

# Reading the output of PC:

| CKT # | pin 🕇 | level<br>PC0-PC7 | (TTL)<br>PC8-PC9 |
|-------|-------|------------------|------------------|
| U502  | 12    | L                | L                |
| U900  | 2     | $\mathbf{L}$     | $\mathbf{L}$     |
|       | 19    | L                | L                |
|       | 5     | L                | L                |
|       | 16    | L                | L                |
|       | 6     | L                | L                |
|       | 15    | L                | ${\tt L}$        |
|       | 9     | H                | L                |
|       | 12    | L                | Н                |

#### Test 1 General Description

This test checks the clear, count-up and readback of the program counter. The test contains the steps which include clearing, setting an incremental mode and reading the counter.

Setting an incremental mode. For setting an incremental mode, pin 5 of U410-U414 are set to a high level by writing 1 to bit 2 at port hexOB (U812).

**Reading the counter.** (The same as Test 0)

Test 1 Readback Port

Test 1 results are read back through port hex04 (U960) .

Test 1 Run Sequence. Test 1 includes the following:

- 1. Clearing the PC by writing to port hexOF.
- Setting an incremental mode by writing XXXXXIX to port hexOB.
- 3. Counting up to 1023.
- 4. Reading back the PC at every clock.

# Test 1 Error Code

Address : hex0D

Expect : hex3FF (a number of clocks)

Actual : output of the PC

Error Indication

**Possible Cause 0.** Check that there are many pulses when the LOOPING field is ON.

| Check Item                   | Check Point    |
|------------------------------|----------------|
| A clock for the PC           | Pin 13 of U410 |
| A resetting pulse for the PC | <b>TP440</b>   |

8-11

# **Possible Cause 1**

A checked device follows. (X is missing data and N is correct data).

| Address | ACTUAL           | PC           | Readback     |        |              |
|---------|------------------|--------------|--------------|--------|--------------|
| hex0D   | hexNNX<br>hexNXN | U410<br>U412 | U936<br>U940 | &<br>& | U938<br>U942 |
|         | nexxnn           | 0414         | 0934         |        |              |

# Possible Cause 2

Check a logic level at each point.

For an incremental mode:

| CKT 🛔        | pin 🕇 | level | (ECL) | )   |    |    |           |   |        |
|--------------|-------|-------|-------|-----|----|----|-----------|---|--------|
| <b>TP400</b> | 2     | H     |       |     |    |    |           |   |        |
| U424         | 10    | H     |       |     |    |    |           |   |        |
| <b>TP440</b> | 2     | L (v  | vhile | the | PC | is | receiving | a | clock) |

For reading the PC:

| CKT 🛔       | pin # | level<br>PCO-PC7 | (TTL)<br>PC8-PC9 |
|-------------|-------|------------------|------------------|
| U502        | 12    | L                | L                |
| <b>U900</b> | 2     | L                | L                |
|             | 19    | L                | L                |
|             | 5     | L                | L                |
|             | 16    | L                | L                |
|             | 6     | L                | L                |
|             | 15    | $\mathbf{L}$     | L                |
|             | 9     | H                | L                |
|             | 12    | L                | н                |

## Test 2 General Description

This test checks the connection between the program counter and memories, and between the RAM selector and memories. This test contains the steps which include counting up the PC, writing to memory and reading from memory.

Writing to Memory. The data, which is a two raised to the Nth power, is written to all memory.

**Readback the Content of Memory.** Vectors and two strobes are loaded to the latches (U630, U632, U634, U636) by addressing port hex07. After loading, they are read via comparators. Other content of memory are read directly through comparators.

# Test 2 Readback Port

Test 2 results are read back through port hex04 (U960) .

#### Test 2 Run Sequence

- 1. Clearing the PC and setting an incremental mode.
- 2. Incrementing the PC until a two raised to the Nth power.
- 3. Writing the incremented value to each memory
- 4. Clearing the PC.
- 5. Readback the written data from each memory at the address which is two to the Nth power, and comparing the readback data with the written data.
- 6. If the read data matches the write data, the RAM is cleared.

# Test 2 Brror Code

The high 4 bits of the ADDR field specifies an address line's number. The low 4 bit of the ADDR field specifies the memory. The EXPECTED is write data and the ACTUAL is read data.

#### Error Indication

If the test fails, loop on FUNCTION 2 VECTOR RAM.

# **Possible Cause 0**

Check that there are pulses when the LOOPING field is ON.

| Check Item |       | Check Point |        |      |    |    |             |
|------------|-------|-------------|--------|------|----|----|-------------|
| A          | clock | for         | the PC | Pin  | 13 | of | <b>U410</b> |
| A          | clock | for         | latch  | TP61 | LO |    |             |

# Possible cause 1

As the bus line is an 8-bit line, micro-code and vector RAM are shared. The low 4 bits of the ADDR specifies RAM. The high 4 bits specifies an address line's number. When a FAIL message appears, the ADDR specifies a bad address line, a bad RAM selections line or bad RAM.

| Memory                                                                                                    | Buffer                                                                                                    |                                                                                                    |
|----------------------------------------------------------------------------------------------------|----------------------------------------------------------------------------------------------------|----------------------------------------------------------------------------------------------------|
| U504,U506<br>U508,U510<br>U512,U514<br>U516,U520<br>U518,U522<br>U524                                                               | U502-3<br>U502-19<br>U502-5<br>U502-16,<br>U502-15<br>U502-9                                                                                                    | 6                                                                                                    |
| Address line                                                                                                    | PC                                                                                                    | Buffer                                                                                                |
| PC0 or SPC0<br>PC1 or SPC1<br>PC2 or SPC2<br>PC3 or SPC3<br>PC4 or SPC4<br>PC5 or SPC5<br>PC6 or SPC6<br>PC7 or SPC7<br>PC8 or SPC8 | U410-3<br>U410-2<br>U410-15<br>U410-14<br>U412-3<br>U412-2<br>U412-15<br>U412-14<br>U414-3                                                                                                    | U530-15<br>U530-2<br>U530-14<br>U530-3<br>U530-13<br>U530-4<br>U532-4<br>U532-13<br>U532-3            |
|                                                                                                    | Memory<br>U504,U506<br>U508,U510<br>U512,U514<br>U516,U520<br>U518,U522<br>U524<br>Address line<br>PC0 or SPC0<br>PC1 or SPC1<br>PC2 or SPC2<br>PC3 or SPC3<br>PC4 or SPC4<br>PC5 or SPC5<br>PC6 or SPC6<br>PC7 or SPC7<br>PC8 or SPC8 | MemoryBufferU504,U506U502-3U508,U510U502-19U512,U514U502-5U516,U520U502-16,U518,U522U502-15U524U502-9 |

| Expect (ACTUAL) |     | Output | of | PC |  |
|-----------------|-----|--------|----|----|--|
| (Address        | for | write) | -  |    |  |

| 0000001  | 000000001  |
|----------|------------|
| 0000010  | 000000010  |
| 00000100 | 000000100  |
| 00001000 | 000001000  |
| 00010000 | 0000010000 |
| 00100000 | 0000100000 |
| 01000000 | 0001000000 |
| 10000000 | 001000000  |
| 10000001 | 010000000  |
| 10000010 | 100000000  |

DATA line Buffer (TTL -> ECL)

| TD0 | U500-9        |
|-----|---------------|
| TDl | U500-8        |
| TD2 | U500-7        |
| TD3 | U500-6        |
| TD4 | <b>U500-5</b> |
| TD5 | U500-4        |
| TD6 | U500-3        |
| TD7 | U500-2        |

91S16 FUNCTION 2 VECTOR RAM

#### Circuit Overview

The vector and micro-code memory of the 91S16 consists of eleven 4 X 1024 bit RAMs for a total of 1024 words by 44 bits.

# Function Description

The data to RAM is read/written to/from the MPU bus with one byte at a time. To write to the memory, two memories (one byte) are assigned by writing the appropriate data to port hex05 and a write pulse is generated by writing to port hex06.

The VECTOR RAM function consists of six separate tests. All tests are basically identical, and will be described in detail once. Memory is selected by writing to port hex05 (U502). Once the memory is selected, data is written to port hex06 to be loaded to the selected memory. Test 0, test 1, and test 4 require a clock to load the memory output to a latch. The data is read back from the latches by the comparators.

To read results, comparators U902-U958 must be selected by writing to port hex04 (U900). A content of memory is read from port hex04 (U960).

#### Test 0 General Description

This test checks the memories U504, U506. These memories are used for vector VB0-VB7.

This test contains the steps which include clocking the PC, writing and reading a memory, selecting an output multiplexer, loading first latches, and reading the memory.

Tested circuitry includes:

U118, U134, U218 (Schematic 92 & 93) U410, U412, U414, U422, U424 (Schematic 94) U500, U502, U504, U506, U530, U532 (Schematic 96) U616, U618, U620, U622, U634, U636 (Schematic 97) U900, U908, U910, U912, U914, U960 (Schematic 100)

# Test 0 Readback Port

Comparators U908, U910, U912 and U914 are enabled. Test 0 results are read back through port hex04 (U960).

#### Test 0 Run sequence

- Selecting the memories U504 and U506 by writing hex7E to port hex05 (U502) .
- 2. Set the PC to an incremental mode by writing 1 to bit 2 of port hexOB (U812) and clearing the PC by addressing port hexOF (U118).
- 3. Writing hexAA to the memories with a write pulse which is generated from port hex06 (Ull8).
- Giving a clock to the first latches (U632-U636) by reading the port hex07. The output of the memories are loaded to the first latches.

8-16

- 5. Selecting the comparators (U908, U910, U912 and U914) by writing hex01 to port hex04 (U900) and reading the output of first latches from port hex04 (U960).
- 6. Comparing the data and writing hex55 to the memories via port hex06.
- 7. Reading the data by the same method
- 8. Giving a clock to the PC for incrementing up the address to memory.
- 9. Repeating the sequences from 2 to 6 until the PC is 1023.

Test 0 Error Code

The ADDR specifies a value of the program counter. The EXPECT specifies a written data and the ACTUAL is a read data.

**Error Indication** 

Possible Error 0

| Check Item  | Check Poi    | Check Point |  |  |
|-------------|--------------|-------------|--|--|
| write pulse | U504-16,     | U506-16     |  |  |
| load pulse  | <b>TP610</b> |             |  |  |

## Levels

| CKT # | pin 🛔 | Level   | (TTL) |
|-------|-------|---------|-------|
| U502  | 2     | L       |       |
|       | 19    | н       |       |
|       | 5     | H       |       |
|       | 16    | H       |       |
|       | 6     | H       |       |
|       | 15    | н       |       |
|       | 9     | H       |       |
|       | 12    | L       |       |
| U900  | 2     | H       |       |
|       | 19    | L       |       |
|       | 5.    | L       |       |
|       | 16    | L       |       |
|       | 6     | ${f L}$ |       |
|       | 15    | L       |       |
|       | 9     | L       |       |
|       | 12    | L       |       |

| CKT # | pin 🛔 | Level      | (ECL) |
|-------|-------|------------|-------|
| U616  | 7,9   | L          |       |
| U618  | 7,9   | . <b>L</b> |       |
| U620  | 7,9   | L          |       |
| U622  | 7,9   | L          |       |

#### Possible Cause 1

When an EXPECTED value does not match an ACTUAL value, check ICs according to the following table:

| Bit | Memory  | Mux     | Latch   | Comparator    |
|-----|---------|---------|---------|---------------|
| 0   | U504-22 | U616-2  | U634-14 | U908-8        |
| 1   | U504-3  | U616-15 | U634-2  | <b>U908-2</b> |
| 2   | U504-23 | U618-2  | U634-15 | U910-8        |
| 3   | U504-2  | U618-15 | U636-4  | U910-2        |
| 4   | U506-22 | U620-2  | U636-13 | U912-8        |
| 5   | U506-3  | U620-15 | U636-3  | U912-2        |
| 6   | U506-23 | U622-2  | U636-14 | U914-8        |
| 7   | U506-2  | U622-15 | U636-2  | U914-2        |
|     |         |         |         |               |

#### Test 1 General Description

Test 1 checks the memories U508, U510. These memories is used for VECTOR VB8 - VB15. The steps are the same as Test 0.

New tested circuitry includes:

U508, U510 (Schematic 96) U612, U614, U224C, U316D, U632, U634 (Schematic 97) U916, U918, U920, U922 (Schematic 100)

#### Test 1 Readback Port

Comparators U916, U918, U920 and U922 are enabled. Test 1 results are readback through port hex04 (U960) .

# Test 1 Run Sequence

The following steps differ from test 0. All other steps in this test are the same as test 0.

- Selecting the memories U508, U510 by writing the data hex7D to port hex05 (U502) .
- 5. Selecting the comparators (U916, U918, U920 and U922) by writing hex02 to port hex04 (U900) and reading the output of the first latches from port hex04 (U960).

Test 1 Error Code

(The same as Test 0).

# Error Indication

Possible Error 0

| Check Item  | Check Poi    | .nt     |
|-------------|--------------|---------|
| write pulse | U508-16,     | U510-16 |
| load pulse  | <b>TP610</b> |         |

#### Levels

| CKT 🛔       | pin 🕇 | Level | (TTL) |
|-------------|-------|-------|-------|
| <b>U502</b> | 2     | Н     |       |
|             | 19    | L     |       |
|             | 5     | H     |       |
|             | 16    | H     |       |
|             | 6     | H     |       |
|             | 15    | H     |       |
|             | 9     | н     |       |
|             | 12    | L     |       |
| <b>U900</b> | 2     | L     |       |
|             | 19    | H     |       |
|             | 5     | L     |       |
|             | 16    | L     |       |
|             | 6     | L     |       |
|             | 15    | L     |       |
|             | 9     | L     |       |
|             | 12    | L     |       |

| CKT 🛔 | pin 🛔 | Level        | (ECL) |
|-------|-------|--------------|-------|
| U616  | 7,9   | $\mathbf{L}$ |       |
| U618  | 7,9   | L            |       |
| U620  | 7,9   | L            |       |
| U622  | 7,9   | $\mathbf{L}$ |       |

# Possible Cause 1

When an EXPECTED value does not match an ACTUAL value, check ICs according to the following table:

| Bit | Memory        | Mux     | Latch   | Comparator    |
|-----|---------------|---------|---------|---------------|
| 0   | U508-22       | U612-14 | U632-4  | <b>U916-8</b> |
| 1   | U508-3        | U612-1  | U632-13 | U916-2        |
| 2   | U508-23       | U612-15 | U632-3  | U918-8        |
| 3   | U508-2        | U612-2  | U632-14 | U918-2        |
| 4   | U510-22       | U614-14 | U632-2  | <b>U920-8</b> |
| 5   | U510-3        | U614-1  | U632-15 | U920-2        |
| 6   | U510-23       | U614-15 | U634-4  | U922-8        |
| 7   | <b>U510-2</b> | U614-2  | U634-13 | U922-2        |

## Test 2 General Description

This Test checks the memories U512 and U514. These memories are used for the destination (JA0-JA7) of the JUMP instruction.

The steps are the same as Test 0.

New tested circuitry includes:

U512, U514 (Schematic 96) U924, U926, U928, U930 (Schematic 100)

#### Test 2 Readback Port

Comparators U924, U926, U928 and U930 are enabled. Test 2 results are readback through port hex04 (U960).

#### Test 2 Run Sequence

The following steps differ from test 0. All other steps in this test are the same as test 0.

- Selecting the memories U512 and U514 by writing hex7B to port hex05 (U502) .
- 4. This sequence is not needed.
- 5. Selecting the comparators (U924, U926, U928 and U930) by writing the data hex04 to port hex04 (U900) and reading the content of the memories from port hex04 (U960) .

Test 2 Error Code

(The same as Test 0).

Error Indication

Possible Error 0

| Check Item  | Check Poi    | nt      |
|-------------|--------------|---------|
| write pulse | U512-16,     | U514-16 |
| load pulse  | <b>TP610</b> |         |

#### Levels

| CKT 🛔 | pin <b>‡</b> | Level | (TTL) |
|-------|--------------|-------|-------|
| U502  | 2            | H     |       |
|       | 19           | H     |       |
|       | 5            | L     |       |
|       | 16           | H     |       |
|       | 6            | H     |       |
|       | 15           | H     |       |
|       | 9            | H     |       |
|       | 12           | L     |       |
| U900  | 2            | L     |       |
|       | 19           | L     |       |
|       | 5            | Н     |       |
|       | 16           | L     |       |
|       | 6            | L     |       |
|       | 15           | L     |       |
|       | 9            | Ľ     |       |
|       | 12           | т.    |       |

#### Possible Cause 1

When an EXPECTED value does not match an ACTUAL value, check ICs according to next table.

| Memory         | Comparator                                                                                            |
|----------------|----------------------------------------------------------------------------------------------------|
| U512-22        | U924-8                                                                                                |
| <b>U512-3</b>  | U924-2                                                                                                |
| U512-23        | U926-8                                                                                                |
| U512-2         | U926-2                                                                                                |
| U514-22        | <b>U928-8</b>                                                                                         |
| <b>U514-</b> 3 | U928-2                                                                                                |
| U514-23        | <b>U930-8</b>                                                                                         |
| U514-2         | U930-2                                                                                                |
|                | Memory<br>U512-22<br>U512-3<br>U512-23<br>U512-2<br>U514-22<br>U514-3<br>U514-23<br>U514-23<br>U514-2 |

# Test 3 General Description

This test checks the memories U516 and U520. These memories are used for the destination (JA8 and JA9) of the JUMP instruction, the OUT instruction, and the instructions for controlling the program flow. The steps are the same as Test 0.

New tested circuitry includes

U516, U520 (Schematic 96) U958, U902, U906 (Schematic 100)

#### Test 3 Readback Port

Comparators U958, U902 and U906 are enabled (same as Test 0).

#### Test 3 Run Sequence

The following steps differ from test 0. All other steps in this test are the same as test 0.

- Selecting the memories U516 and U520 by writing hex67 to port hex05 (U502) .
- 4. This sequence is not needed.
- 5. Selecting the comparators (U902, U946 and U958) by writing the data hex08 to port hex04 (U900) and reading the content of the memories from port hex04 (U960).

8-22
## Test 3 Error Code

(The same as Test 0).

**Brror Indication** 

## **Possible Error 0**

| Check | Item  | Check  | Poir | nt      |
|-------|-------|--------|------|---------|
| write | pulse | U516-1 | L6,  | U520-16 |

## Levels

| CKT ‡ | pin 🛔 | Level        | (TTL) |
|-------|-------|--------------|-------|
| U502  | 2     | н            |       |
|       | 19    | H            |       |
|       | 5     | $\mathbf{L}$ |       |
|       | 16    | $\mathbf{L}$ |       |
|       | 6     | H            |       |
|       | 15    | H            |       |
|       | 9     | H            |       |
|       | 12    | $\mathbf{L}$ |       |
| U900  | 2     | $\mathbf{L}$ |       |
|       | 19    | L            |       |
|       | 5     | L            |       |
|       | 16    | H            |       |
|       | 6     | $\mathbf{L}$ |       |
|       | 15    | L            |       |
|       | 9     | $\mathbf{L}$ |       |
|       | 12    | L            |       |

## Possible Cause 1

When an EXPECTED value does not match an ACTUAL value, check ICs according to next table.

| Bit | Memory  | Comparator     |
|-----|---------|----------------|
| 0   | U516-22 | U958-2         |
| 1   | U516-3  | <b>U958-13</b> |
| 2   | U516-23 | U906-2         |
| 3   | U516-2  | <b>U906-13</b> |
| 4   | U520-22 | <b>U904-2</b>  |
| 5   | U520-3  | U904-13        |
| 6   | U520-23 | <b>U904-1</b>  |
| 7   | U520-2  | U904-14        |
|     |         |                |

#### Test 4 General Description

This test checks the memories U518 and U522. These memories are used for the INHIBIT and STROBE instructions, and the instruction for the register control. The steps are the same as Test 0.

New tested circuitry includes

U518, U522 (Schematic 96) U630, U634, U636 (Schematic 97) U946, U948, U904 (Schematic 100)

#### Test 4 Readback Port

Comparators U946, U948 and U904 are enabled (same as Test 0).

#### Test 4 Run Sequence

The following steps differ from test 0. All other steps in this test are the same as test 0.

- Selecting the memories U518 and U522 by writing hex5F to port hex05 (U502) .
- 5. Selecting the comparators (U904, U946 and U948) by writing the data hexl0 to port hex04 (U900) and reading the content of the memories from port hex04 (U960).

#### Test 4 Error Code

(The same as Test 0).

#### Error Indication

**Possible Error 0** 

| Check Item          | Check Poi | nt      |
|---------------------|-----------|---------|
| write pulse         | U518-16,  | U522-16 |
| load pulse to latch | TP610     |         |

## Levels

| CKT # | pin 🕇 | Level        | (TTL) |
|-------|-------|--------------|-------|
| U502  | 2     | н            |       |
|       | 19    | H            |       |
|       | 5     | H            |       |
|       | 16    | H            |       |
|       | 6     | $\mathbf{L}$ |       |
|       | 15    | H            |       |
|       | 9     | H            |       |
|       | 12    | $\mathbf{L}$ |       |
| U900  | 2     | $\mathbf{L}$ |       |
|       | 19    | L            |       |
|       | 5     | L            |       |
|       | 16    | L            |       |
|       | 6     | H            |       |
|       | 15    | $\mathbf{L}$ |       |
|       | 9     | L            |       |
|       | 12    | L            |       |
|       |       |              |       |

| CKT 🛔 | pin 🛔 | Level        | (ECL) |
|-------|-------|--------------|-------|
| U616  | 7,9   | L            |       |
| U618  | 7,9   | $\mathbf{L}$ |       |
| U620  | 7,9   | L            |       |
| U622  | 7,9   | L            |       |

# Possible Cause 1

When an EXPECTED value does not match an ACTUAL value, check ICs according to the following table.

| Bit | Memory  | Gate    | Latch   | Comparator     |
|-----|---------|---------|---------|----------------|
| 0   | U516-22 | U224-10 | U630-15 | U946-8         |
| 1   | U516-3  | U224-3  | U630-2  | U946-2         |
| 2   | U516-23 | -       | U636-15 | U948-8         |
| 3   | U516-2  | -       | U634-3  | U948-2         |
| 4   | U522-22 | -       | -       | U904-2         |
| 5   | U522-3  | -       |         | <b>U904-13</b> |
| 6   | U522-23 | -       | -       | <b>U904-1</b>  |
| 7   | U522-2  | -       | -       | U904-14        |
|     |         |         |         |                |

#### Test 5 General Description

This test checks memory U524. This memory is used for the NEXT PAGE, HALT, TRIGGER OUT, and INTERRUPT MASK instruction. The steps are the same as Test 0.

New tested circuitry mainly includes

U524 (Schematic 96) U906, U958 (Schematic 100)

### Test 5 Readback Port

Comparators U906 and U958 are enabled (the same as Test 0).

#### Test 5 Run Sequence

The following steps differ from test 0. All other steps in this test are the same as test 0.

- Selecting the memory U524 by writing hex3F to port hex05 (U502) .
- 4. This sequence is not needed.
- 5. Selecting the comparators (U906 and U958) by writing the data hex20 to port hex04 (U900) and reading the content of the memories from port hex04 (U960).

Test 5 Error Code

(The same as Test 0).

Error Indication

Possible Error 0

| Check Item Check Pe |
|---------------------|
|---------------------|

write pulse U524-16

## Levels

| CKT ‡ | pin 🕇 | Level        | (TTL) |
|-------|-------|--------------|-------|
| U502  | 2     | н            |       |
|       | 19    | H            |       |
|       | 5     | н            |       |
|       | 16    | H            |       |
|       | 6     | н            |       |
|       | 15    | н            |       |
|       | 9     | $\mathbf{L}$ |       |
|       | 12    | L            |       |
| U900  | 2     | L            |       |
|       | 19    | $\mathtt{L}$ |       |
|       | 5     | $\mathbf{L}$ |       |
|       | 16    | ${\tt L}$    |       |
|       | 6     | L            |       |
|       | 15    | H            |       |
|       | 9     | L            |       |
|       | 12    | L            |       |

## Possible Cause 1

When an EXPECTED value does not match an ACTUAL value, check ICs according to the following table.

| Bit | Memory  | Comparator |
|-----|---------|------------|
| 0   | U524-22 | U958-1     |
| 1   | U524-3  | U958-14    |
| 2   | U524-23 | U906-1     |
| 3   | U524-2  | U906-14    |
| 4   |         | -          |
| 5   | -       | -          |
| 6   | -       | -          |
| 7   | -       |            |

91S16 FUNCTION 3 REGISTER

# Circuit Overview

The 91S16 has two 8 bit registers (or one 16bit register). These registers can load, hold, count up or down by micro-code instruction. The program flow is controlled by these registers. And the output of these register is transferred to probes via the OUTPUT selector and two latches.

## Functional Description

Test 0 checks the load, count up, and count down functions of register A (U600 and U602); and readback the value of the registers.

Test 1 checks the load, count up, and count down functions of register B (U604 and U606); and readback the value of the registers.

Test 2 checks the load and increment functions.

#### 91S16 FUNCTION 3 REGISTER

#### Circuit Overview

The 91S16 has two 8-bit registers (or one 16-bit register). These registers can load, hold, count up or down by micro-code instruction. The program flow is controlled by the result of these registers, and the output is transferred to probes via the output selector and two latches.

## Functional Description

The REGISTER function consists of four tests.

**Test 0** checks register A's function (U600 and U602) which are the load, count up, and count down; and reads back the value of the registers.

**Test 1** checks register B's function (U604 and U606) which are the load, count up, and count down; and reads back the value of the registers.

**Test 2** checks the load and increment functions as a 16 bit register. This test does not run at power-up.

**Test 3** checks the load and increment functions as a 16 bit register. This test does not run at power-up.

#### Writing a value to a register

A desired value are written to the memories (U504, U506, U508 and U510). And the control bits for register are written to the memory U522. Registers RA and RB are controlled by giving a clock, according to the output of the memory (U522).

### Reading a value from a register

A output of a register is passed to the first latches (U632-U636)by selecting the multiplexer(U612-U622), and is clocked to the first latches by reading from port hex07 (U112). After they are clocked in, the output of the first latch is read via comparators.

#### Test 0 General Description

This test checks register A's function which are the LOAD, HOLD, INCRE, and DECRE modes. The results are read via selector, latches, and comparators.

8-29

### Setting the mode

The memory U522 is selected by writing hex5F to port hex05 (U502) and the following data is loaded in memory U522 by writing to port hex06 (U118).

## bit 7 bit 6

| 0 | 0 | load vector to register A | ł |
|---|---|---------------------------|---|
| 0 | 1 | Increment                 |   |
| 1 | 0 | Decrement                 |   |
| 1 | 1 | Hold                      |   |

#### Setting the OUTPUT SELECTOR

The OUTPUT SELECTOR is selected by OUT RA. The data hex20 is written to port hex0C (U814) via the disabled RAM (U516).

#### Loading to the first latches

The output of register A is loaded into the first registers by reading from port hex07.

#### Reading the data loaded to the first latches

The same as the steps which read vector VB0-VB7.

Tested circuitry includes

U422, U500, U502, U504, U506, U522 (Schematic 96) U600, U602, U616, U618, U620, U622, U634, U636 (Schematic 97) U900, U908, U910, U912, U914, U960 (Schematic 100)

#### Test 0 readback port

Comparators U908, U910, U912 and U914 are enabled. The output of the register A can be read via the OUTPUT SELECTOR and the first latches.

#### Test 0 Run Sequence

1. Sets the output selector to OUT RA.

- Selects the memories U504 and U506 by writing hex7E to port hex05 (U502).
- Loads the vector hex55 to the memories by writing to port hex06.
- 4. The initial data (hex55) is loaded to register A.
- 5. Selects the memory U522 for loading MCl2 and MCl3 by writing hex5F to port hex05.
- 6. To set register A to an incremental mode, selects the memory U522 and writes the data hex7F to port hex06 (write pulse).
- 7. Clocks register A until the output of register A is hexFF.
- 8. The value of register A is read back after being loaded to the first latches after every clock.
- 9. Selects the memories U504 and U506 by writing hex7E to port hex05 (U502).
- Loads the vector hexAA to the memories by writing to port hexO6.
- 11. The initial data (hexAA) is loaded to register A.
- 12. Selects the memory U522 for loading MCl2 and MCl3.
- 13. To set register A to a decremental mode, writes the data hexBF to port hex06 (write pulse).
- 14. Clocks register A until the output of register A is hex00.
- 15. The value of register A is read back after being loaded to the first latches after every clock.

## Test 0 Error Code

The ADDR specifies the incremental or decremental mode. EXPECT is a number of clocks which are given to register A and ACTUAL is the output of the register A.

# Error Indication

# **Possible Cause**

Check that there are many pulses at test point:

| Check Item |     | Check    | Point |   |
|------------|-----|----------|-------|---|
| Clock      | for | register | TP600 | ) |
| Clock      | for | latch    | TP610 | ) |

For an incremental mode:

ADDR = hex70

| CKT # | pin 🛔 | Level | (ECL) |
|-------|-------|-------|-------|
| U600  | 7     | H     |       |
|       | 9     | L     |       |
| U602  | 7     | H     |       |
|       | 9     | L     |       |

For a decremental mode:

ADDR = hexB0

| CKT #       | pin 🛔 | Level     | (ECL) |
|-------------|-------|-----------|-------|
| U600        | 7     | L         |       |
|             | 9     | H         |       |
| <b>U602</b> | 7     | ${\tt L}$ |       |
|             | 9     | H         |       |

Output Selector selects the output of register A.

| CKT # | pin 🕇 | Level | (ECL) |
|-------|-------|-------|-------|
| U616  | 7     | L     |       |
|       | 9     | H     |       |
| U618  | 7     | L     |       |
|       | 9     | H     |       |
| U620  | 7     | L     |       |
|       | 9     | H     |       |
| U622  | 7     | L     |       |
|       | 9     | H     |       |

## Readback port :

| CKT 🛔 | pin 🛔 | Level        | <b>(TTL</b> ) |
|-------|-------|--------------|---------------|
| U502  | 12    | L            |               |
| U900  | 2     | H            |               |
|       | 19    | L            |               |
|       | 5     | $\mathbf{L}$ |               |
|       | 16    | L            |               |
|       | 6     | L            |               |
|       | 15    | L            |               |
|       | 9     | L            |               |
|       | 12    | L            |               |

## Possible Cause 1

When an EXPECTED value does not match an ACTUAL value, check ICs according to following table:

| Die Registern nur Daten  | comparator |
|--------------------------|------------|
| 0 U600-14 U616-2 U634-14 | U908-8     |
| 1 U600-15 U616-15 U634-2 | U908-2     |
| 2 U600-2 U618-2 U634-15  | U910-8     |
| 3 U600-3 U618-15 U636-4  | U910-2     |
| 4 U602-14 U620-2 U636-13 | U912-8     |
| 5 U602-15 U620-15 U636-3 | U912-2     |
| 6 U602-2 U622-2 U636-14  | U914-8     |
| 7 U602-3 U622-15 U636-2  | U914-2     |

## Test 1 General Description

This test checks register B's function which are the LOAD, HOLD, INCRE, and DECRE modes. The results are read via OUTPUT selector, latches, and comparators.

#### Setting the mode

The memory U522 is selected by writing hex5F to port hex05 (U502) and the following data is loaded to the memory U522 by writing to port hex06 (U118).

bit 5 bit 4

| 0 | 0 | load vector | to | register | В |
|---|---|-------------|----|----------|---|
| 0 | 1 | Increment   |    | -        |   |
| 1 | 0 | Decrement   |    |          |   |
| 1 | 1 | Hold        |    |          |   |

## Setting the OUTPUT SELECTOR

The OUTPUT SELECTOR is selected by OUT RB. The hexl0 data is written to port hexOC (U814) with the disabled RAM (U516).

#### Loading to the first latches

The output of register B is loaded to the first registers by reading from port hex07.

## Reading the data loaded to the first latches

The same as Test 0 sequence.

New tested circuitry includes:

U608, U610, U604, U606 (Schematic 97)

## Test 1 readback port

The output of the register A is read via the OUTPUT SELECTOR and the first latches.

8-34

#### Test 1 Run Sequence

- 1. Sets the output selector to OUT RB.
- Selects the memories U508 and U510 by writing hex7D to port hex05 (U502).
- Loads the vector hex55 to the memories by writing to port hex06.
- 4. The initial data (hex55) is loaded to register A.
- 5. Selects the memory U522 for loading MC10 and MC11 by writing hex5F to port hex05.
- To setting register B to an incremental mode, selects the memory U522 and write the data hexDF to port hex06 (write pulse).
- 7. Clocks to register B until the output of register B is hexFF.
- 8. The value of register B is read back after being loaded to the first latches after every clock.
- 9. Selects the memories U508 and U510 by writing hex7D to port hex05 (U502).
- Loads the vector hexAA to the memories by writing to port hex06.
- 11. The initial data (hexAA) is loaded to register B.
- 12. Selects the memory U522 for loading MC10 and MC11.
- 13. To set register B to a decremental mode, write the data hexEF to port hex06 (write pulse).
- 14. Clocks to register B until the output of register B is hex00.
- 15. The value of register B is read back after being loaded to the first latches after every clock.

# DAS 9100 Series 91S16-91S32 Service

## Test 1 Error Code

The ADDR specifies the incremental or decremental mode. EXPECT is a number of clocks which are given to register B and ACTUAL is the output of the register B.

## Error Indication

## **Possible Cause**

Check that there are many pulses at the test points:

| Check | Iter | Ω        | Check        | Point |
|-------|------|----------|--------------|-------|
| Clock | for  | register | <b>TP600</b> |       |
| Clock | for  | latch    | <b>TP610</b> |       |

For an incremental mode:

ADDR = hexD0

| CKT # | pin <b>‡</b> | Level | (ECL) |
|-------|--------------|-------|-------|
| U604  | 7            | H     |       |
|       | 9            | L     |       |
| U606  | 7            | H     |       |
|       | 9            | L     |       |

For a decremental mode:

ADDR = hexE0

| CKT 🚦 | pin 🛔 | Level | (ECL) |
|-------|-------|-------|-------|
| U604  | 7     | L     |       |
|       | 9     | H     |       |
| U606  | 7     | L     |       |
|       | 9     | H     |       |

## For loading data to register B:

| CKT # | pin 🛊 | Level | <b>(ECL</b> ) |
|-------|-------|-------|---------------|
| U608  | 9     | Н     |               |
| U610  | 9     | H     |               |

Output Selector selects the output from the register B.

| CKT 🚦 | pin <b>‡</b> | Level     | (ECL) |
|-------|--------------|-----------|-------|
| U616  | 7            | Н         |       |
|       | 9            | ${\tt L}$ |       |
| U618  | 7            | H         |       |
|       | 9            | L         |       |
| U620  | 7            | н         |       |
|       | 9            | L         |       |
| U622  | 7            | H         |       |
|       | 9            | L         |       |

## Readback port:

| CKT 🛔 | pin 🛔   | Level  | <b>(TTL</b> ) |
|-------|---------|--------|---------------|
| U502  | 12      | L      |               |
| 0900  | 19      | H<br>L |               |
|       | 5<br>16 | L<br>L |               |
|       | 6<br>15 | L<br>L |               |
|       | 9<br>12 | L<br>L |               |

## **Possible Cause 1**

When an EXPECTED value does not match an ACTUAL value, check ICs according to next table.

# DAS 9100 Series 91816-91832 Service

| Bit | register B | Mux     | Latch   | Comparator    |
|-----|------------|---------|---------|---------------|
| 0   | U604-14    | U616-2  | U634-14 | U908-8        |
| 1   | U604-15    | U616-15 | U634-2  | U908-2        |
| 2   | U604-2     | U618-2  | U634-15 | U910-8        |
| 3   | U604-3     | U618-15 | U636-4  | U910-2        |
| 4   | U606-14    | U620-2  | U636-13 | U912-8        |
| 5   | U606-15    | U620-15 | U636-3  | <b>U912-2</b> |
| 6   | U606-2     | U622-2  | U636-14 | U914-8        |
| 7   | U606-3     | U622-15 | U636-2  | U914-2        |

#### Test 2 General Description

This test checks a 16 bit register's function which are the LOAD and INCRE mode. The results are read via OUTPUT selector, latches and comparators.

#### Setting the mode

The 16 bit register mode is selected by setting bit 6 of U808 to 1. The memory U522 is selected by writing hex5F to port hex05 (U502) and the following data is loaded to the memory U522 by writing to port hex06 (U118).

| bi | it | 5 | 8 | 7 |  | b | i | t | 4 | & | 6 |
|----|----|---|---|---|--|---|---|---|---|---|---|
|----|----|---|---|---|--|---|---|---|---|---|---|

| 0 | 0 | load vector | to | register |
|---|---|-------------|----|----------|
| 0 | 1 | Increment   |    |          |

#### Setting the OUTPUT SELECTOR

The OUTPUT SELECTOR is set to select OUT RA. Hex20 is written to port hex0C (U814) with the disabled RAM (U516).

#### Loading to the first latches

The output of the registers are loaded to the first latches by reading (clocking) from port hex07.

#### Reading the data loaded to the first latches

The lower 8 bits are read by the same steps as vector VB0-VB7. The higher 8 bits are read by the same steps as vector VB8-VB15.

New tested circuitry includes:

U508, U510 (Schematic 96) U638, U612, U614, U632 (Schematic 97) U916, U918, U920, U922 (Schematic 100)

#### Test 2 readback port

The output of the register is read via the OUTPUT SELECTOR and the first latches.

#### Test 2 Run Sequence

- 1. Sets the output selector to OUT RA.
- 2. Selects the memories U504, U506, U508 and U510 by writing hex7C to port hex05 (U502).
- 3. Loads the vector hex55 to the memories by writing to port hex06.
- 4. The initial data (hex5555) is loaded to register.
- 5. Selects the memory U522 for loading MCl0 MCl3 by writing hex5F to port hex05.
- 6. To setting the register to an incremental mode, selects the memory U522 and write the data hex5F to port hex06 (write pulse).
- 7. Clocks to register until the output of Register is hex6000.
- 8. The value of the register is read back after being loaded to the first latches after every clock.

#### Test 2 Error Code

The ADDR specifies the incremental or decremental mode. EXPECT is a number of clocks which are given to Register and ACTUAL is the output of the Register.

8-39

# DAS 9100 Series 91816-91832 Service

Brror Indication

**Possible Cause 0** 

Check that there are pulses at the test point

| Check | Iter | n        | Check | Point |
|-------|------|----------|-------|-------|
| Clock | for  | register | TPO   | 500   |
| Clock | for  | latch    | TP    | 510   |

For an incremental mode:

ADDR = hex50

| CKT # | pin ‡ | Level | (ECL) |
|-------|-------|-------|-------|
| U600  | 7     | н     |       |
|       | 9     | L     |       |
| U602  | 7     | H     |       |
|       | 9     | L     |       |
| U604  | 7     | н     |       |
|       | 9     | L     |       |
| U606  | 7     | Н     |       |
| -     | 9     | L     |       |

Output Selector selects the output from register A.

| CKT ‡ | pin # | Level | (ECL) |
|-------|-------|-------|-------|
| U616  | 7     | L     |       |
|       | 9     | H     |       |
| U618  | 7     | L     |       |
|       | 9     | H     |       |
| U620  | 7     | L     |       |
|       | 9     | H     |       |
| U622  | 7     | L     |       |
|       | 9     | H     |       |

For a 16 bit register:

| CKT # | pin 🛔 | Level | (ECL) |
|-------|-------|-------|-------|
| U638  | . 5   | H     |       |
| U612  | 9     | L     |       |
| U614  | 9     | L     |       |

Readback port:

|      | Low        | 8 E     | oit |        | Hig  | gh 8 | bit |              |       |
|------|------------|---------|-----|--------|------|------|-----|--------------|-------|
| CKT  | <b>#</b> ] | pin     | ŧ   | Leve   | 1 (' | rtl) | ]   | Level        | (TTL) |
| U502 |            | 12      |     | L      |      |      |     | L            |       |
| 0900 |            | 19      |     | H<br>L |      |      |     | L<br>H       |       |
|      |            | 5<br>16 |     | L<br>L |      |      |     | L<br>L       |       |
|      |            | 6<br>15 |     | L<br>L |      |      |     | L<br>L       |       |
|      |            | 9       |     | L      |      |      |     | $\mathbf{L}$ |       |
|      |            | 12      |     | L      |      |      |     | L            |       |

## Possible Cause 1

When an EXPECTED value does not match an ACTUAL value, check ICs according to the following table.

| Bit | register A | Mux            | Latch   | Comparator    |
|-----|------------|----------------|---------|---------------|
| 0   | U600-14    | U616-2         | U634-14 | <b>U908-8</b> |
| 1   | U600-15    | U616-15        | U634-2  | U908-2        |
| 2   | U600-2     | U618-2         | U634-15 | <b>U910-8</b> |
| 3   | U600-3     | <b>U618-15</b> | U636-4  | U910-2        |
| - 4 | U602-14    | U620-2         | U636-13 | U912-8        |
| 5   | U602-15    | U620-15        | U636-3  | U912-2        |
| 6   | U602-2     | U622-2         | U636-14 | U914-8        |
| 7   | U602-3     | U622-15        | U636-2  | U914-2        |
| 8   | U604-14    | U612-14        | U632-4  | U916-8        |
| 9   | U604-15    | U612-1         | U632-13 | U916-2        |
| 10  | U604-2     | U612-15        | U632-3  | U918-8        |
| 11  | U604-3     | U612-2         | U632-14 | U918-2        |
| 12  | U606-14    | U614-14        | U632-2  | U920-8        |
| 13  | U606-15    | U614-1         | U632-15 | U920-2        |
| 14  | U606-2     | U614-15        | U634-4  | U922-8        |
| 15  | U606-3     | U614-2         | U634-13 | U922-2        |

## Test 3 General Description

This test checks the 16 bit register's LOAD and DECRE modes. The results are read via OUTPUT selector, latches and comparators.

#### Setting the mode:

The 16 bit register mode is selected by setting bit 6 of U808 to 1. Memory U522 is selected by writing hex5F to port hex05 (U502) and the following data is loaded in the memory U522 by writing to port hex06 (U118).

bit 5 & 7 bit 4 & 6

| 0 | 0 | load vector to | register |
|---|---|----------------|----------|
| 1 | 0 | Decrement      |          |

Setting the OUTPUT SELECTOR:

The OUTPUT SELECTOR is set to select OUT RA. Hex20 is written to port hex0C (U814) with the disabled RAM (U516).

#### Loading to the first latches:

The output of the registers is loaded to the first latches by reading from port hex07.

#### Reading the data loaded to the first latches:

The lower 8 bits are read by the same steps as vector VB0-VB7. The high 8 bit are read by the same steps as vector VB8-VB15.

#### Test 3 readback port:

The output of the register is read via the OUTPUT SELECTOR and the first latches.

#### Test 3 Run Sequence

1. Sets the output selector to OUT RA.

2. Selects the memories U504, U506, U508 and U510 by writing hex7C to port hex05 (U502).

- 3. Loads the vector hexAA to the memories by writing to port hexO6.
- 4. The initial data (hexAAAA) is loaded to Register.
- 5. Selects the memory U522 for loading MC10 MC13.
- 6. To set the register to a decremental mode, writes the data hexAF to port hexO6 (write pulse).
- 7. Clocks to Register until the output of Register is hex9FFF.
- 8. The value of the register is read back after being loaded to the first latches after every clock.

#### Test 3 Error Code

The ADDR specifies the incremental or decremental mode. EXPECT is a number of clocks which are given to Register and ACTUAL is the output of the Register.

#### Error Indication

The same as the Test 2, excluding the following:

For a decremental mode:

ADDR = hexA0

| CKT 🚦 | pin 🛔 | Level (ECL   | ) |
|-------|-------|--------------|---|
| U600  | 7     | L            |   |
|       | 9     | H            |   |
| U602  | 7     | L            |   |
|       | 9     | H            |   |
| U604  | 7     | L            |   |
|       | 9     | H            |   |
| U606  | 7     | $\mathbf{L}$ |   |
|       | 9     | H            |   |

# DAS 9100 Series 91S16-91S32 Service

## 91S16 FUNCTION 4 INSTR

#### Circuit Overview

This test checks some of the sequence flow instructions. The multiplexer (U406) is controlled by micro-code MC6-MC9 which selects the sequence flow instruction. If the output (U406-8) of the multiplexer is low, it means that the PC should be loaded with a new 10 bit value at the next rising edge of the clock. If it is high, the PC is incremented by one.

#### Functional Description

This functional test includes the following:

Test 0 checks the ADVANCE and JUMP instruction.

**Test 1** checks the IF RA=0 JUMP, IF RB=0 JUMP, and IF R=0 JUMP instruction.

**Test 2** checks the IF KEY JUMP, IF END JUMP, and CALL RMT instruction.

#### Writing an instruction :

Memory U520 is selected, and a bit pattern which specifies an instruction is written to U520.

#### Readback a status

The output of the multiplexer U406-8 is passed to comparator U952 via U432B. The read status value is inverted by U432B. The output of U952 is transferred to the CPU bus via U960 by writing hex80 to port hex04.

#### Test 0 General Description

Test 0 checks that a correct control signal is given to the program counter from the multiplexer according to the ADVANCE/JUMP instruction. Test 0 contains the steps which include loading micro-code to memory, and reading the status.

When the ADVANCE instruction is written to memory U520, the /PE pin of the PC (U410-U414) should receive a high level signal from multiplexer U406.

When the JUMP instruction is written to the memory, the /PE pin of the PC should receive a low level signal from the multiplexer (U406).

Tested circuitry includes:

Ull8, Ul34, U218 (Schematic 92 & 93) U406, U432 (Schematic 95) U500, U502, U530, U532, U520, U422 (Schematic 96) U900, U952, U960 (Schematic 100)

### Test 0 Readback Port

A signal to the PC is passed to comparator U952 via NOR gate U432B. Then the comparator receives an inverted level of the multiplexer. The result is transferred to the BD2 bus through U960.

#### Test 0 Run Sequence

- 1. Clears the PC
- 2. Selects comparator U952 for reading the status by writing hex80 to port hex04.
- 3. Selects the memory U520 to write the micro-code MC6-MC9.

4. Writes the micro-code to U520.

Instruction Write Data (micro-code)

| ADVANCE | 0100XXXX |
|---------|----------|
| JUMP    | 1000XXXX |

5. Read the status (output of the multiplexer U406) for each case.

### Test 0 Error Code

ADDR specifies the micro-code. EXPECT is the desired status and ACTUAL is the read value. The read status is inverted because it is read back through the NOR gate.

# DAS 9100 Series 91S16-91S32 Service

# Error Indication

If the test fails, set the LOOPING field to ON.

## Possible Cause 0

The ADDR specifies the executing instruction.

| Instruction | ADDR  |
|-------------|-------|
| ADVANCE     | hex40 |
| JUMP        | hex80 |

While these instructions execute, the following levels are maintained:

## Levels

| CKT ‡ | pin 🛔 | Level (ECL)  |  |
|-------|-------|--------------|--|
| U432  | 12    | L            |  |
| U424  | 11    | $\mathbf{L}$ |  |
| U424  | 10    | L            |  |
| U406  | 24    | H            |  |
| U406  | 23    | L            |  |
| U520  | 17    | L            |  |
|       |       |              |  |

If U432-12 is a high level, examine TEST 2 in FUNCTION 4 INTERRUPT.

## For readback

| CKT 🛔 | pin 🕇 | Level | (TTL) |
|-------|-------|-------|-------|
| U502  | 12    | L     |       |
| U900  | 2     | L     |       |
|       | 19    | L     |       |
|       | 5     | L     |       |
|       | 16    | L     |       |
|       | 6     | L     |       |
|       | 15    | L     |       |
|       | 9     | L     |       |
|       | 12    | н     |       |

## For ADVANCE instruction

| CKT # | pin 🛊 | Level (EC |  |  |
|-------|-------|-----------|--|--|
| U406  | 17    | L         |  |  |
|       | 19    | Н         |  |  |
|       | 20    | L         |  |  |
|       | 21    | L         |  |  |
|       | 8     | н         |  |  |

## For JUMP instruction

| CKT ‡ | pin 🛔 | Level | (ECL) |
|-------|-------|-------|-------|
| U406  | 17    | H     |       |
|       | 19    | L     |       |
|       | 20    | L     |       |
|       | 21    | L     |       |
|       | 8     | Н     |       |

## Test 1 General Description

Test 1 checks the flow control instructions sent to the RA and RB registers. This test contains the steps which include writing the data to registers, writing the micro-code memory, and reading the status at the /PE pin of the program counter.

## Writing the data to the RA and RB registers

Data to load to a register is written to the memory for vector and A clock is given to the RA and RB registers.

## Writing an instruction

An instruction is written to the memory U520. The multiplexer selects a status line for each instruction according to the written pattern. A pattern for instruction is as follows.

#### Instruction Write Data (micro-code)

| IF | RA=0 JUMP | 0010XXXX        |
|----|-----------|-----------------|
| IF | RB=0 JUMP | <b>1100XXXX</b> |
| ΓF | R=0 JUMP  | 1010XXXX        |

# DAS 9100 Series 91S16-91S32 Service

New tested circuitry includes:

U406, U432 (Schematic 95) U504, U506, U508, U510, U520 (Schematic 96) U608, U610, U600, U602, U604, U606, U626, U628, U638, U640 (Schematic 97)

#### Test 1 Readback Port

The same as Test 0.

#### Test 1 Run Sequence

- 1. Disables all memories and sends a clock to RA and RB registers by reading from port hex05. Registers are cleared.
- 2. Selects the memory U520 and writes the micro-code for the IF RA=0 JUMP instruction to the memory by writing to port hex06.
- 3. Selects the comparator U952 for reading the status by writing hex80 to port hex04.
- 4. Reads the status at the output of multiplexer U406-8 from port hex04.
- 5. Writes the data hexFF to the vector RAM and produces a clock. A register loads data hexFF.
- 6. Repeats sequence 2, 3 and 4.
- 7. Repeats the sequence 1 to 6 for each instruction.

#### Test 1 Error Code

ADDR specifies the instruction. EXPECT is the desired status and ACTUAL is the read status. The read status data is the inverse of what was actually read back because of the NOR gate.

## Error Indicator

## Possible Error

If the test fails, execute the diagnostics FUNCTION 3 REGISTER. Verify that FUNCTION 3 REGISTER passes. ADDR specifies the executing instruction.

| Instruction |           | ADDR  |
|-------------|-----------|-------|
| IF          | RA=0 JUMP | hex20 |
| IF          | RB=0 JUMP | hexC0 |
| IF          | R=0 JUMP  | hexA0 |

#### Levels

| CKT #       | pin 🛔 | Level | (ECL) |
|-------------|-------|-------|-------|
| U432        | 12    | L     |       |
| U424        | 11    | L     |       |
| U424        | 10    | L     |       |
| <b>U520</b> | 17    | L     |       |

If U432-12 is a high level, examine TEST 2 in FUNCTION 4 INTERRUPT.

## For readback

| CKT 🛔 | pin 🛊 | Level        | (TTL) |
|-------|-------|--------------|-------|
| U502  | 12    | L            |       |
| U900  | 2     | L            |       |
|       | 19    | L            |       |
|       | 5     | L            |       |
|       | 16    | $\mathbf{L}$ |       |
|       | 6     | L            |       |
|       | 15    | L            |       |
|       | 9     | L            |       |
|       | 12    | H            |       |

## For IF RA=0 JUMP instruction

| CKT 🛔 | pin <b>‡</b> | Level (ECL)                                                                       |
|-------|--------------|-----------------------------------------------------------------------------------|
| U406  | 17           | L                                                                                 |
|       | 19           | L                                                                                 |
|       | 20           | Н                                                                                 |
|       | 21           | L                                                                                 |
|       | 8            | L or H (They are the same logic level as<br>U626-2,15 minus a little delay time). |

If U626-2,15 do not go to a low level or a high level, examine TEST 0 in FUNCTION 3 REGISTER.

For IF RB=0 JUMP instruction :

| CKT 🚦 | pin 🛊 | Level  | (ECL)                                                                     |
|-------|-------|--------|---------------------------------------------------------------------------|
| U406  | 17    | H      |                                                                           |
|       | 19    | H      |                                                                           |
|       | 20    | L      |                                                                           |
|       | 21    | L      |                                                                           |
|       | 8     | L or H | H (They are the same logic level as U628-2.15 minus a little delay time). |

If U628-2,15 do not go to a low level or a high level, examine TEST 1 in FUNCTION 3 REGISTER.

## For IF R=0 JUMP instruction

| CKT # | pin 🛔                | Level             | (ECL)                                                                                                    |
|-------|----------------------|-------------------|----------------------------------------------------------------------------------------------------|
| U406  | 17<br>19<br>20<br>21 | H<br>L<br>H<br>I. |                                                                                                    |
|       | 8                    | L or H            | I (When both U626-2,15 and U628-2,15<br>U640-2 are low, U640-2, U406-8, and<br>U626-2,15 go to the low level with<br>little U628-2,15 delay time). |

## Test 2 General Description

Test 2 checks the IF KEY JUMP, IF END JUMP, CALL RMT and IF FULL JUMP instruction. Test 2 contains the steps which include clearing the latch, writing the instruction to the memory, and reading the status.

#### NOTE

The IF FULL JUMP instruction is also checked in the 91532 Diagnostic Routine if the 91532 exists.

## Writing the instruction :

The same as Test 0 and Test instructions.

#### Clearing the latch :

The latches for the IF KEY JUMP instruction are U312B and U232B. They are cleared by setting a high level to bit 7 of U810 (port hexOA). At the same time, the latch for CALL RMT instruction is cleared by executing the IF FULL JUMP instruction.

#### Readback the status:

The same as Test 0.

## Latch for the IF END JUMP instruction

Bit 7 of port hex07 (U804) is for the IF END THEN instruction. If data from a host computer is ended, the controller writes 1 to bit 7 of port hex07. Its signal is passed to the PC via multiplexer U406.

#### Latch for the CALL RMT instruction:

The micro-code for the CALL RMT instruction is written to memory U520. It is decoded at U408, sent to U216A, and loaded by a clock.

New tested circuitry includes

U216A, U316B, U956A (Schematic 93) U312B, U232B, U304A, U332, U302, U334 (Schematic 94) U408 (Schematic 95)

## Test 2 Readback

The same as the status.

#### Test 2 Run Sequence

- Clears latches U232B and U312B by writing 1 to bit 7 of port hexOA (U810).
- To provide a KEY, writes 0 and 1 to bit 2 of the port hexOC (U814).
- 3. Selects the memory for the flow control instruction and writes it with the pattern 0001XXXX for the IF KEY JUMP instruction.
- 4. Reads back a status.
- 5. Clears the latches and reads back a status.

The following verify the IF END JUMP instruction.

- 6. Writes 1 to bit 7 of port hex07 (U804) and clocks latch U334A.
- 7. Selects memory U520 for the flow control instruction and writes it with the pattern lll0XXXX.
- 8. Reads back the status.
- 9. Writes 0 to bit 7 of port hex07 (U804) clocks latch U334A.
- 10. Reads back the status.
- 11. Clears latch U216A for CALL RMT instruction.
- 12. Writes the micro-code to memory U520 and clocks the memory.
- 13. Reads back the status.
- 14. Produces a clock for a LOAD END by writing 1 and 0 to bit 19 of U814.

8-52

- 15. Clocks the LOAD signal through U232B.
- 16. Writes pattern 0001XXXX to memory U520. The pattern specifies the IF FULL JUMP instruction.
- 17. Reads back the status at TP400 via gate U432.
- 18. Executes the IF FULL JUMP instruction, and clears latch U216A. U216A is used for holding CALL RMT bit.
- 19. Reads back a status.

## Test 2 Brror Code

ADDR specifies an instruction. EXPECT is a desired status and ACTUAL is the inverse of what was read back because of the NOR gate.

## Error Indication

## Possible Cause 0

The ADDR specifies the executing instruction.

#### Instruction ADDR

| IF KEY JUMP    | hex90 |
|----------------|-------|
| IF END JUMP    | hexE0 |
| CALL RMT       | hexD0 |
| IF FULL JUMP   | hexll |
| Reset CALL RMT | hex10 |

#### Verify that there are many pulses

| Check | Item  | Check         | point |
|-------|-------|---------------|-------|
| write | pulse | U422-3        |       |
| latch | clock | <b>U304-9</b> |       |
|       |       | U232-9        |       |
|       |       | U334-6        |       |

## Levels

| CKT 🛔 | pin 🛔 | Level | (ECL) |
|-------|-------|-------|-------|
| U432  | 12    | L     |       |
| U424  | 10    | L     |       |
| U424  | 11    | L     |       |

If U432-12 is a high level, examine TEST 2 in FUNCTION 5 INTERRUPT.

### Possible Cause 1

IF KEY JUMP Instruction

#### Levels

| CKT 🛔 | pin 🛔 | Level | (ECL)   |
|-------|-------|-------|---------|
| U406  | 17    | H     | · · · · |
|       | 19    | L     |         |
|       | 20    | L     |         |
|       | 21    | H     |         |

If they are an incorrect level, check FUNCTION VECTOR RAM.

When EXPECTED = hex04 and ACTUAL = hex00, check the logic level at each point.

| CKT ‡       | pin 🛊 | Level (ECL) |
|-------------|-------|-------------|
| <b>U312</b> | 11    | L to H      |
| U312        | 15    | L           |
| U232        | 15    | L           |
| U304        | 7     | L           |
| U332        | 7     | L           |
| U304        | 7     | L           |

When EXPECTED = hex00 and ACTUAL = hex04, check the logic level at each point.

| CKT 🛔 | pin 🛊 | Level (ECL | ) |
|-------|-------|------------|---|
| U408  | 12    | H to L     |   |
| U302  | 11    | L          |   |

## Possible Cause 2

IF END JUMP Instruction

## Levels

| CKT 🚦 | pin 🕇 | Level        | (ECL) |
|-------|-------|--------------|-------|
| U406  | 17    | H            |       |
|       | 19    | H            |       |
|       | 20    | H            |       |
|       | 21    | $\mathbf{L}$ |       |

When EXPECTED = hex04 and ACTUAL = hex00, check the logic level at each point.

| CKT 🛊 | pin 🛊 | Level        | (ECL) |
|-------|-------|--------------|-------|
| U334  | 7     | $\mathbf{L}$ |       |
|       | 2     | L            |       |

When EXPECTED = hex00 and ACTUAL = hex04, check the logic level at each point.

| CKT | ŧ | pin | ŧ | Level | (ECL) |
|-----|---|-----|---|-------|-------|
|     |   |     |   |       |       |

| U334 | 7 | H |
|------|---|---|
|      | 2 | H |

## Possible Cause 3

CALL RMT Instruction

When ADDR = hexD0, EXPECTED = hexO1 and ACTUAL = hexO0, check the logic level at each point.

| CKT # | pin 🛊 | Level | (ECL) |
|-------|-------|-------|-------|
| U406  | 17    | H     |       |
|       | 19    | H     |       |
|       | 20    | L     |       |
|       | 21    | H     |       |
|       | 8     | Н     |       |
| U408  | 10    | L     |       |

When ADDR := hexll, EXPECTED := hex04, ACTUAL := hex00 For latch U232A for load end is not set.

Check the logic level at each point.

| CKT 🛔 | pin 🛔 | Level | (ECL) |
|-------|-------|-------|-------|
| U406  | 17    | L     |       |
|       | 19    | L     |       |
|       | 20    | L     |       |
|       | 21    | H     |       |
|       | 8     | L     |       |
| U312  | 5     | L     |       |
|       | 2     | L     |       |
| U232  | 2     | L     |       |

When ADDR := hexl0, EXPECTED := hex00 and ACTUAL := hex04 Latch U216 for CALL RMT is not cleared by executing the IF FULL JUMP instruction.

Check the logic level at each point. If next setting is satisfied, a pulse appears at U216-5.

| CKT 🛔 | pin 🛔 | Level | (ECL) |
|-------|-------|-------|-------|
| U406  | 17    | L     |       |
|       | 19    | L     |       |
|       | 20    | L     |       |
|       | 21    | H     |       |
|       | 8     | L     |       |
| U232  | 2     | L     |       |
| U302  | 15    | L     |       |
| U304  | 12    | L     |       |

8-56

#### 91S16 FUNCTION 5 INTERRUPT

## FUNCTION 5 General Description

This FUNCTION Test checks the stack and the interrupt circuitry. The operation of the stack is the same as the program counter, excluding after receiving an interrupt signal.

Test 0 writes a value to the stack (U416, U418 and U420) and resets it. The output of the stack is readback via the PC.

Test 1 exercises the PC to count from hex000 to hex3FF, and reads back the result every clock. This test also runs on power-up and verifies the count from hex2AA to hex3FF.

Test 2 checks a logic operation in the interrupt circuitry.

#### Test 0 General Description

This test checks the operation of the stack. The test contains the steps which include clearing and loading the stack.

#### Clearing the stack :

A reset pulse to the stack is generated by reading from port hex03.

#### Setting a mode and clocking the stack:

The operation of the stack is basically the same as the PC.

Tested circuitry includes:

Ull2, Ull8 (Schematic 92) Ul34, U218 (Schematic 93) U400, U402, U404, U406, U410, U412, U414, U416, U418, U420 U422, U424, U432 (Schematic 95) U900, U934, U936, U938, U940, U942, U960 (Schematic 100)

# DAS 9100 Series 91816-91832 Service

#### Test 0 Readback Port

There is no readback port for the stack. The output of the stack has to be loaded to the program counter and is read as the output of the PC. The output of the stack is passed to the PC via Selector U400, U402 and U404 by disabling the memory U520. The PC is loaded from the stack with a clock pulse. The loaded data to the PC is read with the same method as Test 0 in FUNCTION 1 MEM ADDR.

#### Test 0 Run Sequence

Test 0 includes:

- 1. Clearing the stack by reading from port hex03 (Ull2).
- 2. Writing the data hex2AA to the memories U512, U514 and U516.
- 3. Writing hex8X, which specifies the JUMP instruction, to the memory U520.
- 4. Loading it to the stack by writing to port hexOD.
- 5. Loading the output of the stack to the PC by disabling RAM and writing to port hexOD.
- 6. Readback the PC.
- 7. Repeating the sequence from 1 to 6 with data hex155.

#### Test 0 Error Code

| Step |   | Address        | Expected       | Actual                                 |
|------|---|----------------|----------------|----------------------------------------|
| Step | 0 | hexOD<br>hexlD | hexAA<br>hex02 | hexAA (RAPO-RAB7)<br>hexO2 (RAB8-RAB9) |
| Step | 1 | hexOD<br>hexlD | hex00<br>hex00 | hex00 (RAB0-RAB7)<br>hex00 (RAB8-RAB9) |
| Step | 2 | hex0D<br>hex1D | hex55<br>hex01 | hex55 (RAB0-RAB7)<br>hex01 (RAB8-RAB9) |
| Step | 3 | hexOD<br>hexlD | hex00<br>hex00 | hex00 (RAB0-RAB7)<br>hex00 (RAB8-RAB9) |
### Error Indication

Before this test is executed, it is a necessary that FUNCTION 1 MEM ADDR passes.

### Possible Cause 0

Check that there are pulses when the LOOPING field is ON.

### Check Item Check point

A clock for the PC at Pin 13 of U416

A reset pulse for the PC at Pin 12 of U416

# Possible Cause 1

If the test fails, refer to the following table for devices checked. In the table, X in the Actual column specifies the position where the actual data does not match the expected data. N is a Hexadecimal value.

| Address | Actual         | Memory       | Stack        | MUX          | PC           | Readback                   |
|---------|----------------|--------------|--------------|--------------|--------------|----------------------------|
| hex0D   | hexNX<br>hexXN | U512<br>U514 | U416<br>U418 | U400<br>U402 | U410<br>U412 | U936 & U938<br>U940 & U942 |
| hexlD   | hex0X          | U516         | U420         | U404         | U414         | U934                       |

If ACTUAL data is hexXX, check U520.

# **Possible Cause 2**

Check for a logic level at each point.

While the test is running, the circuitry has the following condition.

# Loading data to the stack

| CKT #        | pin 🛔 | level        | (ECL) |
|--------------|-------|--------------|-------|
| U218         | 12    | L            |       |
| <b>TP400</b> | 2     | L            |       |
| U406         | 17    | H            |       |
|              | 19    | ${f L}$      |       |
|              | 20    | L            |       |
|              | 21    | $\mathbf{L}$ |       |
| U424         | 12    | L            |       |
|              | 13    | L            |       |
| U400         | 9     | L            |       |
| U402         | 9     | L            |       |
| U404         | 9     | L            |       |

If U424-13 is a high level, execute test 2 in this function.

# Test 1 General Description

This test checks the clear, count-up and readback of the program counter. The test contains the steps which include clearing, setting an incremental mode, and reading the counter.

# Setting an incremental mode

For setting an incremental mode, pins 5 of U416-U420 are set to a high level by writing 1 to bit 2 at port hexOB (U812).

### New tested circuitry includes

none.

# Test 1 Readback Port

The same as Test 0. The results are read back through port hex04 (U960).

## Test 1 Run Sequence

Test l includes:

1. Clearing the stack by reading from port hex03.

- Setting an incremental mode by writing XXXXXIX to port hexOB.
- 3. Counting up to 1023.
- 4. Readback the stack via the PC at every clock.

#### Test 1 Error Code

ADDR specifies hex0D. EXPECTED specifies a number of given clocks. ACTUAL is the output of the stack.

### Error Indication

### Possible Cause 0

Check a logic level at each point.

For an incremental mode :

| CKT 🛔 | pin 🛔 | level | (ECL) |
|-------|-------|-------|-------|
| U432  | 15    | Н     |       |
| U424  | 10    | H     |       |
|       | 15    | L     |       |

# Possible Cause 1

If test fails while counting up, examine a bit according the table at Possible Cause 1 in Test 0 as a reference. Remember the ADDR is hexOD.

# Test 2 General Description

Test 2 checks the interrupt circuitry. The test contains the steps which include making a stack hold state when an interrupt signal is received, and clearing the hold state when the RETURN instruction is executed. When a qualify signal is high, an interrupt signal is received to U308. The output of U308 is clocked in U306A which is treated by the PC as a clearing signal. An output of the PC, which is generated only when the PC is cleared, becomes a clock to U306B through U316C and clears U308. After the interrupt circuit receives an interrupt signal, the

output of U306B becomes a high level and the stack cannot accept a clock. This test checks the output of U306B. The output of U306B is cleared when the RETURN instruction is executed. The RETURN instruction is written to the memory as micro-code and a clock pulse is given. U306B becomes a low level. This level is verified again.

New tested circuitry includes:

U308, U306, U310, U316C (Schematic 94) U406, U414, U432 (Schematic 95) U900, U952, U960 (Schematic 100)

# Readback Port

The same as the FUNCTION Test 4.

# Test Run Sequence

- 1. Resets latch U306B.
- 2. Makes an interrupt signal by controlling U308.
- 3. Clocks an interrupt signal in U306A. The stack hold signal is then sent to the stack.
- 4. Reads back the level.
- 5. Writes the RETURN instruction to memory U520.
- 6. Provides a clock pulse and executes the RETURN instruction.

7. Reads back the status.

### Read Error Code

ADDR specifies the checked circuitry, EXPECTED is the desired status, and ACTUAL is the readback status.

# **Error Indication**

The ADDR value meanings are as follows:

| ADDR  | Checked function                                              |
|-------|---------------------------------------------------------------|
| hex01 | Clears the hold signal for the stack.                         |
| hex02 | A hold signal is set at U306-15 by an interrupt signal.       |
| hex03 | A hold signal is cleared by executing the RETURN instruction. |

# Possible Cause 0

If test fails, set the LOOPING field to ON, and check that there are signals at the following points:

# Check Item Test point

Reset pulse for the PC TP440 Clock for a reset pulse TP360 Clock for RETURN U310-9

# Possible Cause 1

When ADDR = hex01

Check for a pulse at U306-13, and check that U306-15 goes to a low level.

# Possible Cause 2

When ADDR = hex02

Check circuit operation with an interrupt signal. Check the level at each of the following points.

# CKT # pin # Level (ECL)

| U308 | 2  | Н      |
|------|----|--------|
|      | 4  | L      |
|      | 5  | H      |
| U414 | 11 | H      |
| U316 | 9  | L to H |
| U306 | 10 | Н      |

When ADDR = hex03

When checking a circuit operation by the RETURN instruction, it is necessary to know what the next condition is.

# CKT **#** pin **#** Level (ECL)

U310 7 H 4 L

91S16 FUNCTION 6 THRSH

#### NOTE

The DAC threshold fixture must be inserted before this test is run in order for the output voltages to be accurate. Refer to the Test and Verification section of this addendum for test fixture construction and installation details.

# Circuit Overview

The DAC THRESHOLD circuitry controls the threshold for the P6460 data acquisition probe.

# Functional Description

There is no readback in the DAC circuitry, therefore it cannot be tested. However, as an aid in calibration, an exercise routine is provided to facilitate adjustment and verification of the DAC.

### DAC Threshold General Description

The THRSH function tests the DAC that specifies threshold levels on the external signal acquisition probe. Most of the circuitry being tested can be seen on schematic 94.

This function has no readback capability, so the output of the DAC must be monitored by connecting a digital multimeter between test point THRES and test point PGND. THRES and PGND can be found right behind the P6460 connector. The indications should

be 0.00 V,  $\pm$ 1.60 V,  $\pm$ 1.587 V and a ramp. The voltage between the two points is chosen using the SELECT key in the special DAC THRESHOLD SET field. This field only appears when the test has been individually selected and START SYSTEM has been pressed.

The DAC threshold test writes data corresponding to the voltage to be produced. This data is latched to DAC U320 as follows.

| DATA | (Hexadecimal | OUTPUT   |  |  |
|------|--------------|----------|--|--|
| 00   |              | -1.587 V |  |  |
| 80   |              | 0.00 V   |  |  |
| FF   |              | +1.60 V  |  |  |

A ramp is generated by incrementing from 00 to FF with a delay to settle the DAC.

The steady voltages in the DAC threshold function can be used to determine the accuracy and correct operation of the DAC circuitry. The ramp can be used to determine whether all selectable voltages are available.

# 91S32 PATTERN GENERATOR DIAGNOSTICS

Organization of Diagnostic Function and Subset Description.

Information on the diagnostic function is organized as follows:

- 1. A listing of quick reference diagnostic function descriptions are given for the 91S32.
- 2. Each diagnostic function and its subtests are described in detail. Troubleshooting information is included.

There are eight diagnostic function descriptions. They are as follows:

| Function | 0 | VECTOR GEN | (Vector Generator)                      |
|----------|---|------------|-----------------------------------------|
| Function | 1 | LOOP COUNT | (Loop Counter)                          |
| Function | 2 | VECTOR RAM | (Vector Ram)                            |
| Function | 3 | CLK SEL    | (Clock Selector)                        |
| Function | 4 | START FF   | (Start Flip Flop)                       |
| Function | 5 | INHIBIT    | (Inhibit from TRIG/TIMEBASE board)      |
| Function | 6 | PROBE IF   | (Probe Interface)                       |
| Function | 7 | BUFFER     | (Input Buffer from 91S16 or 91S32 Clock |
|          |   |            | Buffer)                                 |

Each of the above functions contains one to seven subtests. All of the functions above and their subtests are run on the 91S32.

The 91S32 runs all of the above functions except:

| FUNCTION | 3 | CLK SEL  | (Clock from TRIG/TIMEBASE board)   |
|----------|---|----------|------------------------------------|
| FUNCTION | 4 | START FF | (Start from TRIG/TIMEBASE board)   |
| FUNCTION | 5 | INHIBIT  | (Inhibit from TRIG/TIMEBASE board) |
| FUNCTION | 7 | BUFFER   | (Input Buffer from 91S16)          |

Each function subsection (for example, Function 0 VECTOR GEN) details function and subtest operation as follows:

- 1. There is a theory overview of the circuitry exercised by the diagnostic function.
- 2. There is a brief description of the diagnostic routine within the function; This specifies how data is loaded and readback on the function level.

8-66

- 3. There is a description of the first subset (TEST X) within the function. This description includes:
  - o a diagram showing circuitry blocks of the 91S32 exercised by TEST X
  - **o** a detailed description of the subtest diagnostic routine including readback ports
  - o a detailed description of the TEST X pass sequence as the TEST X diagnostic routine is run.

### QUICK REFERENCE FUNCTION DESCRIPTIONS

The following list briefly describes the diagnostic functions for the 91S32 Pattern Generator modules. If Functions are run individually, they should be run in the listed order under the module type. Only the functions for the module in question need be run.

The tests in each function can be selected individually only when the diagnostics are in a looping mode. For more information, refer to the description of LOOPING provided earlier in this section.

**VECTOR GEN** This function verifies that the vector generate counters can be loaded, incremented, and read. Most of the circuitry tested by the VECTOR GEN function is on schematic <103>.

**LOOP COUNT** This function verifies that the loop counters can be loaded, incremented, and read. Most of the circuitry tested by the LOOP COUNT function is on schematic <104>.

**VECTOR RAM** This function verifies that the operation of the vector RAM and the write enable registers. Most of the circuitry tested by the VECTOR RAM function is on schematics <104>, <106>, and <107>.

**CLK SEL** This function checks the operation of the clock selector gates and latches. Most of the circuitry tested by the CLK SEL function is on schematic <102>.

**START FF** This function tests the operation of the start flip flop set/reset circuit and trigger start line. Most of the circuitry tested by the START FF function is on schematic <104>.

**INHIBIT** This function tests the operation of the probe inhibit signal line. Most of the circuitry tested by the INHIBIT function is on schematics <101>, and <103>.

**PROBE IF** This function checks the operation of the probe interface latches, receivers, and buffers. Most of the circuitry tested by the PROBE IF function is on schematics <101>, and <105>.

**BUFFER** This function checks the operation of the clock buffer and receiver of 91S32 or address receiver and clock receiver of the signals from 91S16. Most of the circuitry tested by the BUFFER function is on schematics <102>, and <103>.

# 91S32 FUNCTION 0 VECTOR GEN

### CIRCUIT OVERVIEW

The Vector Generator circuit consists of a ll-bit counter (composed of four individual counters) which supplies the address for the vector RAM. When these counters reach their maximum count (7FF) a load pulse for these counters counts up the loop counter.

#### FUNCTION DESCRIPTION

The VECTOR GEN function consists of eight separate tests.

**Test 0** sets the page flip-flop to B.

Test 1 sets the page flip-flop to A.

**Test 2** writes hex55 to each of the 4-bit counter U304 and U316 then reads the counter.

**Test 3** writes hex05 to each of the 4-bit counter U330 and U340 then reads the counter.

**Test 4** writes hexAA to each of the 4-bit counter U304 and U316 then reads the counter.

**Test 5** writes hex04 to each of the 4-bit counter U330 and U340 then reads the counter.

**Test 6** loads the vector generator with 0's and counts up to 555 then reads the count.

**Test 7** loads the vector generator with 555 and counts up to 7FF then reads the count.

8-68

#### Readback ports

Test data is read from U650 <106> through U320, U326,U334, and U344 <103>. When U112-15 (RD5(H)) is asserted, U320 and U326 is enabled, and data is sent from the RA0A-RA7A bus to the RDB0-RDB7 bus. When U112-9 (RD6(H)) is asserted, U334 and U344 are enabled, and data is sent from RA8A-RA9A and PAGE SELECT to RDB0-RDB7.

### Test 0 General Description

This test sets the U348A flip-flop to PAGE-B mode using port #0F from U106 -15.

#### Test 0 Readback Port

Test 0 result is read back from port 03 (U650 on schematic <106>) through U344-7 on schematic <103>.

#### Test 0 Run Sequence

- 1. Hex00 is written to port OA (U314) <103>.
- 2. A pulse is sent to the port OE. This sets the page to B.
- 3. Hex40 is written to port 08 (Ull2) <101> so that the address data can be read.
- 4. The test passes if hexl0 is read at port 03.

# Test 1 General Description

This test sets the U348A flip-flop to PAGE-A mode using port #0E from U106 -14.

#### Test 1 Readback Port

Test 1 result is read back from port 03 (U650 on schematic <106>) through U344-7 on schematic <103>.

### Test 1 Run Sequence

- 1. Hex00 is written to port OA (U314) <103>.
- 2. A pulse is sent to port OF. This sets the page to A.
- 3. Hex40 is written to port 08 (Ull2) <101> so that the address data can be read.
- 4. The test passes if hex 00 can be read at port 03.

# Test 2 General Description

This test loads U302 hex55 and sends it to U304 and U316 using the MPU clock, then U306 and U316 select the data for page-A memory address bus RA0A-RA7A.

### Test 2 Readback Port

Test 2 result are read back from port 03 (U650 on schematic <106>) through U320 and U326.

### Test 2 Run Sequence

- 1. A MPU clock path is selected.
- 2. Hex55 is written to port 09 (U302) <103>.
- 3. Hex00 is written to port 0A (U314) <103>.
- 4. A clock is sent from port 04 to load the data from U302 to U304 and U316.
- 5. The test passes if hex55 can be read at port 03.

# Test 3 General Description

This test loads U314 hex05 and sends it to U330 and U340 using the MPU clock then U332 select the data for page-A memory address bus RA8A-RA9A.

# Test 3 Readback Port

Test 3 results are read back from port 03 (U650 on schematic <106>) through U334-6,7 and U344-7.

# Test 3 Run Sequence

- 1. An MPU clock path is selected.
- 2. Hex05 is written to port OA (U314) <103>.
- 3. A clock is sent from port 04 to load the data from U314 to U330 and U340.
- 4. The test passes if hex05 is read at port 03.

### Test 4 General Description

This test loads U302 with hexAA and sends it to U304 and U316 using the MPU clock, then U306 and U316 select the data for page-A memory address bus RA0A-RA7A.

### Test 4 Readback Port

Test 4 results are read back from port 03 (U650 on schematic <106>) through U320 and U326.

### Test 4 Run Sequence

- 1. An MPU clock path is selected.
- 2. HexAA is written to port 0 (U304) <103>.
- 3. A clock is sent from port 04 to load the data from U302 to U304 and U316.
- 4. The test passes if hexAA is read at port 03.

### Test 5 General Description

This test loads U314 hex04 and sends it to U330 and U340 using the MPU clock then U332 selects the data for page-A memory address bus RA8A-RA9A.

# Test 5 Readback Port

Test 5 results are read back from port 03 (U650 on schematic <106>) through U334-6,7 and U344-7.

### Test 5 Run Sequence

- 1. An MPU clock path is selected.
- 2. Hex04 is written to port OA (U314) <103>.
- 3. A clock is sent from port 04 to load the data from U314 to U330 and U340.
- 4. The test passes if hex04 is read at port 03.

# Test 6 General Description

This test loads U302 and U314 with 0s and sends it to U304, U316, U330, and U340 using the MPU clock then single steps it to 555. After each step, the vector generator is read through RA0A-RA9A to verify that it contains the correct count.

# Test 6 Readback Port

Test 6 result are read back from port 03 (U650 on schematic <106>) through U330, U340, U334, and U344.

# Test 6 Run Sequence

- 1. An MPU clock path is selected.
- 2. Hex00 is written to port 09 (U304) <103>.
- 3. Hex00 is written to port 0A (U314) <103>.
- 4. A clock is sent from port 04 to load the data from U304 and U314 to U304, U316, U330, and U340.
- 5. Hex25 is written to port OA (U314) <103> and the vector counter is set to the count mode.
- 6. 681 clock is sent from port 04.

7. The test passes if hex555 is read at port 03.

### Test 7 General Description

This test loads U302 and U314 with 555 and sends it to U304, U316, U330, and U340 using the MPU clock then single steps it to 7FF. After each step, the vector generator is read through RA0A-RA9A to verify that it contains the correct count.

### Test 7 Readback Port

Test 7 results are read back from port 03 (U650 on schematic <106>) through U330, U340, U334, and U344.

### Test 7 Run Sequence

- 1. A MPU clock path is selected.
- 2. Hex55 is written to port 09 (U304) <103>.
- 3. Hex05 is written to port 0A (U314) <103>.
- 4. A clock is sent from port 04 to load the data from U304 and U314 to U304, U316, U330, and U340.
- 5. Hex25 is written to port OA (U314) <103> and set the vector counter to the count mode.
- 6. 1366 clock is sent from port 04.
- 7. The test passes if hex7FF is read at port 03.

# 91S32 FUNCTION 1 LOOP COUNT

#### CIRCUIT OVERVIEW

The loop counter consists of a 16-bit up-counter (Us 404, 406, 412, 414, and 416) which generates the stop signal for the loop count function. When these counters reach their maximum count (FFFF) stop latch U418 is set.

#### FUNCTION DESCRIPTION

The LOOP COUNT function consists of five separate tests.

**Test 0** loads the loop counter with FFFD, counts up to FFFE, and reads back the carry.

**Test 1** loads the loop counter with FFFE, counts up to FFFF, and reads back the carry.

**Test 2** loads the loop counter with EEE0, counts up to FFFE, and reads back the carry.

**Test 3** loads the loop counter with EEE0, counts up to FFFF, and reads back the carry.

**Test 4** loads the loop counter with 0000, counts up to FFFF, and reads back the carry.

# Readback Ports

Test data is read from U650 <106> through U344 <103>. When U112-9 (RD6(H)) is asserted, U334 and U344 is enabled, then STOP/START data is sent through the RDB6 to the BD6.

### Test 0 General Description

This test loads the loop counter with FFFD and then single steps it to FFFE. After a step, The stop latch U418B <104> is read to verify that it is not in the stop mode.

#### Test 0 Readback Port

Test 0 result is read back from port 03 (U650 on schematic <106>) through U344-11 <103>.

# Test 0 Run Sequence

- 1. An MPU clock path is selected.
- 2. A pulse is sent to port OF and PAGE is set to A.
- 3. HexFF is written to port 09 (U302) <103>.

- 4. Hex87 is written to port OA (U314) <103>.
- 5. A clock is sent to port 04.
- 6. Hex07 is written to port 0A (U314) <103>.
- 7. A pulse is sent to port OE and PAGE is set to B.
- 8. HexAE is written to port 07 (U104) <101>.
- 9. HexFD is written to port 04 (U406 and U412) <104>.
- 10. HexEE is written to port 07.
- 11. A pulse is sent to port OF and PAGE is set to A.
- 12. Hex6E is written to port 07.
- 13. HexFF is written to port 04 (U414 and U416) <104>.
- 14. HexEE is written to port 07.
- 15. HexFF is written to port 09.
- 16. HexA7 is written to port OA.
- 17. HexE8 is written to port 07.
- 18. A clock is sent to port 04.
- 19. Hex40 is written to port 08.

20. The test passes if hex80 is read at port 03.

# Test 1 General Description

This test loads the loop counter with FFFE, then single steps it to FFFF. After a step, the stop latch U418 <104> is read to verify that it is in the stop mode.

#### Test 1 Readback Port

Test 1 results is read back from port 03 (U650 on schematic <106>) through U344-11 <103>.

# Test 1 Run Sequence

- 1. An MPU clock path is selected.
- 2. A pulse is sent to port OF and PAGE is set to A.
- 3. HexFF is written to port 09 (U302) <103>.
- 4. Hex87 is written to port OA (U314) <103>.
- 5. A clock is sent to port 04.
- 6. Hex07 is written to port OA (U314) <103>.
- 7. A pulse is sent to port OE and PAGE is set to B.
- 8. HexAE is written to port 07 (Ul04) <101>.
- 9. HexFE is written to port 04 (U406 and U412) <104>.
- 10. HexEE is written to port 07.
- 11. A pulse is sent to port OF and PAGE is set to A.
- 12. Hex6E is written to port 07.
- 13. HexFF is written to port 04 (U414 and U416) <104>.
- 14. HexEE is written to port 07.
- 15. HexFF is written to port 09.
- 16. HexA7 is written to port OA.
- 17. HexE8 is written to port 07.
- 18. A clock is sent to port 04.
- 19. Hex40 is written to port 08.
- 20. The test passes if hex00 is read at port 03.

### Test 2 General Description

This test loads the loop counter with EEEO, then single steps it to FFFE. After a step, the stop latch U418 <104> is read to verify that it is not in the stop mode.

# Test 2 Readback Port

Test 2 Results is read back from port 03 (U650 on schematic <106>) through U344-11 <103>.

# Test 2 Run Sequence

- 1. An MPU clock path is selected.
- 2. A pulse is sent to port OF and PAGE is set to A.
- 3. HexFF is written to port 09 (U302) <103>.
- 4. Hex87 is written to port OA (U314) <103>.
- 5. A clock is sent to port 04.
- 6. Hex07 is written to port 0A (U314) <103>.
- 7. A pulse is sent to port OE and PAGE is set to B.
- 8. HexAE is written to port 07 (U104) <101>.
- 9. HexE0 is written to port 04 (U406 and U412) <104>.
- 10. HexEE is written to port 07.
- 11. A pulse is sent to port OF and PAGE is set to A.
- 12. Hex6E is written to port 07.
- 13. HexEE is written to port 04 (U414 and U416) <104>.
- 14. HexEE is written to port 07.
- 15. HexFF is written to port 09.
- 16. HexA7 is written to port OA.
- 17. HexE8 is written to port 07.
- 18. 4382 clock is sent to port 04.
- 19. Hex40 is written to port 08.
- 20. The test passes if hex00 is read at port 03.

8-77

# Test 3 General Description

This test loads the loop counter with EEEO, then single steps it to FFFF. After a step, the stop latch U418 <104> is read to verify that it is in the stop mode.

### Test 3 Readback Port

Test 3 result is read back from port 03 (U650 on schematic <106>) through U344-11 <103>.

# Test 3 Run Sequence

- 1. A MPU clock path is selected.
- 2. A pulse is sent to port OF and PAGE is set to A.
- 3. HexFF is written to port 09 (U302) <103>.
- 4. Hex87 is written to port OA (U314) <103>.
- 5. A clock is sent to port 04.
- 6. Hex07 is written to port 0A (U314) <103>.
- 7. A pulse is sent to port OE and PAGE is set to B.
- 8. HexAE is written to port 07 (U104) <101>.
- 9. HexE0 is written to port 04 (U406 and U412) <104>.
- 10. HexEE is written to port 07.
- 11. A pulse is sent to port OF and PAGE is set to A.
- 12. Hex6E is written to port 07.
- 13. HexEE is written to port 04 (U414 and U416) <104>.
- 14. HexEE is written to port 07.
- 15. HexFF is written to port 09.
- 16. HexA7 is written to port OA.
- 17. HexE8 is written to port 07.

- 18. 4383 clock is sent to port 04.
- 19. Hex40 is written to port 08.

20. The test passes of hex00 is read at port 03.

### Test 4 General Description

This test loads the loop counter with 0000, then single steps it to FFFF. After a step, the stop latch U418 <104> is read to verify that it is in the stop mode.

### Test 4 Readback port

Test 3 results is read back from port 03 (U650 on schematic <106>) through U344-11 <103>.

- 1. An MPU clock path is selected.
- 2. A pulse is sent to port OF and PAGE is set to A.
- 3. HexFF is written to port 09 (U302) <103>.
- 4. Hex87 is written to port OA (U314) <103>.
- 5. A clock is sent to port 04.
- 6. Hex07 is written to port 0A (U314) <103>.
- 7. A pulse is sent to port OE and PAGE is set to B.
- 8. HexAE is written to port 07 (U104) <101>.
- 9. Hex00 is written to port 04 (U406 and U412) <104>.
- 10. HexEE is written to port 07.
- 11. A pulse is sent to port OF and PAGE is set to A.
- 12. Hex6E is written to port 07.
- 13. Hex00 is written to port 04 (U414 and U416) <104>.
- 14. HexEE is written to port 07.
- 15. HexFF is written to port 09.

- 16. HexA7 is written to port OA.
- 17. HexE8 is written to port 07.
- 18. 65535 clock is sent to port 04.
- 19. Hex40 is written to port 08.
- 20. Data is read from port 03 and it is checked for hex80.

# 91S32 FUNCTION 2 VECTOR RAM

#### CIRCUIT OVERVIEW

The vector memory of the 91S32 consists of twenty 1024 X 4 bit RAMs for a total of 2048 words by 40 bits.

#### FUNCTION DESCRIPTION

TEST 0 checks the write enable, chip select and the read/write logic on the 91S32 memory.

Test 1 checks U600, U602, U700, and U702 memory. Test 2 checks U604, U606, U704, and U706 memory. Test 3 checks U610, U612, U708, and U710 memory. Test 4 checks U614, U616, U712, and U714 memory. Test 5 checks U608, U618, U716, and U718 memory.

## Readback Ports

Test data is read from U650 <106> through U620, U622, U624, U626, U628, U630, U632, U634, U636, U638, U652, U654, U656, U658, U660, U662, U664, 666, U668, and U670.

#### Test 0 General Description

This test checks the write enable and the read/write logic on the 91S32 memory.

### Test 0 Readback Port

Test 0 results are read back from port 03 (U650 on schematic <106>) through 620 to U670.

The 91S32 VECTOR RAM TEST 0 provides test results like the following:

|   |        |     |      |   | ADDR |   | EXPECTED | ACTUAL  | 1      |
|---|--------|-----|------|---|------|---|----------|---------|--------|
| 2 | VECTOR | RAM | TEST | 0 | 53EF | Α | 000000AA | 0000000 | 0 PASS |
|   |        |     |      |   |      |   |          |         |        |
|   |        |     |      |   | a    | b | С        | đ       | e      |

a. This indicates memory address error bit position plus one. If this value is 5 then address 4 line (pin 8) is bad.

b. This indicates test address pattern.

c. This indicates the error page, page-A or page-B.

d. This indicates expected data. This always shows AAAAAAAA, 55555555, 000000AA, or 00000055. The 000000AA and 00000055 pattern is used for U608, U618, U716, and U718. The AAAAAAAA and 55555555 pattern is used for another 10422 memory. This means the following.

# ААААААА

000000AA 00000055 ||>>>>> U608,U716 |>>>>> U618,U718

e. This is the data pattern which is actually read from memory.

### Test 0 Run Sequence

- 1. Hex00 is written to entire memory.
- 2. Hex55 is written to memory address hex001.
- 3. HexAA is written to memory address hex000.
- 4. Data is read from memory address hex001 and is expected to compare with hex55.
- 5. Hex00 is written to memory address hex001.
- 6. Hex55 is written to memory address hex002.
- 7. HexAA is written to memory address hex000.
- 8. Data is read from memory address hex002 and is expected to compare with hex55.
- 9. Hex00 is written to memory address hex002.
- 10. Hex55 is written to memory address hex004.
- 11. HexAA is written to memory address hex000.
- 12. Data is read from memory address hex004 and is expected to compare with hex55.

13. Hex00 is written to memory address hex004. 14. Hex55 is written to memory address hex008. 15. HexAA is written to memory address hex000. 16. Data is read from memory address hex008 and is expected to compare with hex55. 17. Hex00 is written to memory address hex008. 18. Hex55 is written to memory address hex010. 19. HexAA is written to memory address hex000. 20. Data is read from memory address hex010 and is expected to compare with hex55. 21. Hex00 is written to memory address hex010. 22. Hex55 is written to memory address hex020. 23. HexAA is written to memory address hex000. 24. Data is read from memory address hex020 and is expected to compare with hex55. 25. Hex00 is written to memory address hex020. 26. Hex55 is written to memory address hex040. 27. HexAA is written to memory address hex000. 28. Data is read from memory address hex040 and is expected to compare with hex55. 29. Hex00 is written to memory address hex040. 30. Hex55 is written to memory address hex080. 31. HexAA is written to memory address hex000. 32. Data is read from memory address hex080 and is expected to compare with hex55. 33. Hex00 is written to memory address hex080. 34. Hex55 is written to memory address hex100. 35. HexAA is written to memory address hex000. 36. Data is read from memory address hex100 and is expected to compare with hex55. 37. Hex00 is written to memory address hex100. 38. Hex00 is written to entire memory. 39. HexAA is written to memory address hex7FE. 40. Hex55 is written to menory address hex7FF. 41. Data is read from memory address hex7FE and is expected to compare with hexAA. 42. Hex00 is written to memory address hex7FE. 43. HexAA is written to memory address hex7FD. 44. Hex55 is written to memory address hex7FF. 45. Data is read from memory address hex7FD and is expected to compare with hexAA. 46. Hex00 is written to memory address hex7FD. 47. HexAA is written to memory address hex7FB. 48. Hex55 is written to memory address hex7FF/ 49. Data is read from memory address hex7FB and is expected to compare with hexAA. 50. Hex00 is written to memory address hex7FB. 51. HexAA is written to memory address hex7F7. 52. Hex55 is written to memory address hex7EF.

53. Data is read from memory address hex7F7 and is expected to compare with hexAA. 54. Hex00 is written to memory address hex7F7. 55. HexAA is written to memory address hex7EF. 56. Hex55 is written to memory address hex7FF. 57. Data is read from memory address hex7DF and is expected to compare with hexAA. 58. Hex00 is written to memory address hex7EF. 59. HexAA is written to memory address hex7DF. 60. Hex55 is written to memory address hex7FF. 61. Data is read from memory address hex7DF and is expected to compare with hexAA. 62. Hex00 is written to memory address hex7DF. 63. HexAA is written to memory address hex7BF. 64. Hex55 is written to memory address hex7FF. 65. Data is read from memory address hex7BF and is expected to compare with hexAA. 66. Hex00 is written to memory address hex7BF. 67. HexAA is written to memory address hex77F. 68. Hex55 is written to memory address hex7FF. 69. Data is read from memory address hex77F and is expected to compare with hexAA. 70. Hex00 is written to memory address hex77F. 71. HexAA is written to memory address hex6FF. 72. Hex55 is written to memory address hex7FF. 73. Data is read from memory address hex6FF and is expected to compare with hexAA. 74. Hex00 is written to memory address hex6FF. 75. HexAA is written to memory address hex5FF. 76. Hex55 is written to memory address hex7FF. 77. Data is read from memory address hex5FF and is expected to compare with hexAA. 78. Hex00 is written to memory address hex5FF. 79. HexAA is written to memory address hex3FF. 80. Hex55 is written to memory address hex7FF. 81. DAta is read from memory address hex3FF and is expected to compare with hexAA. 82. Hex00 is written to memory address hex3FF.

The DAS should display EXPECT 0000 and ACTUAL 0000.

# Test 1 General Description

This test loads U600, U602, U700, and U702 with 55 and is read through the memory readback ports (U's 620, 622, 624, 626, and 650 <106>). It is checked for hex55 then loaded with hexAA and verified as hexAA.

# Test 1 Readback Port

Test 1 results are read back from port 03 (U650 on schematic <106>) through U620, U622, U624, and U626.

# Test 1 Run Sequence

- 1. Hex00 is written to U600, U602, U700, and U702.
- 2. Hex55 is written to the same memory and the data is read back.
- 3. Hex00 is written to the tested address memory.
- 4. These data are checked one by one when the address is counted up.
- 5. HexAA is written to these memory and the data is read from these memory.
- 6. Hex00 is written to the tested address memory.
- 7. These data are checked one by one when the address is counted up.

# Test 2 General Description

This test loads U604, U606, U704, and U706 with 55 and is read through the memory readback ports (U's 628, 630, 632, 634, and 650 <106>) and checked for accuracy. It then loads the memory with AA and checks for accuracy.

### Test 2 Readback Port

Test 2 results are read back from port 03 (U650 on schematic <106>) through U628, U630, U632, and U634.

# Test 2 Run Sequence

- 1. Hex00 is written to whole address of U604, U606, U704, and U702.
- 2. Hex55 is written to the memory and the data is read from these memory.
- 3. Hex00 is written to the tested address memory.
- 4. These data are checked one by one when the address is counted up.
- 5. HexAA is written to the memory and the data is read from these memory.
- 6. Hex00 is written to the tested address memory.
- 7. These data are checked one by one when the address is counted up.

### Test 3 General Description

This test loads U610, U612, U708, and U710 with 55 and is read through the memory readback ports (U's 652, 654, 656, 658, and 650 <106>) and checked for accuracy. It then loads the memory with AA and checks for accuracy.

### Test 3 Readback Port

Test 3 results are read back from port 03 (U650 on schematic <106>) through U652, U654, U656, and U658.

#### Test 3 Run Sequence

- 1. Hex00 is written to entire address of U610, U612, U708, and U710.
- 2. Hex55 is written to these memory and the data is read from the memory.
- 3. Hex00 is written to the tested address memory.
- 4. These data are checked one by one when the address is counted up.
- 5. HexAA is written to these memory and the data is read from the memory.
- 6. Hex00 is written to the tested address memory.
- 7. These data are checked one by one when the address is counted up.

# Test 4 General Description

This test loads U614, U616, U712, and U714 with 55 and is read through the memory readback ports (U's 660, 662, 664, 666, and 650 <106>) and checked for accuracy. It then loads these memory with AA and checks for accuracy.

# Test 4 Readback Port

Test 4 results are read back from port 03 (U650 on schematic <106>) through U660, U662, U664, and U666.

# Test 4 Run Sequence

- 1. Hex00 is written to entire address of U614, U616, U712, and U714.
- 2. Hex55 is written to the memory and the data is read from the memory.

- 3. Hex00 is written to the tested address memory.
- 4. These data are checked one by one when the address is counted up.
- 5. HexAA is written to these memory and the data is read from the memory.
- 6. Hex00 is written to the tested address memory.
- 7. These data are checked one by one when the address is counted up.

# Test 5 General Description

This test loads U608, U618, U716, and U718 with 55 and is read through the memory readback ports (U's 636, 638, 668, 670, and 650 <106>) and checked for accuracy. It then loads these memory with AA and checks for accuracy.

# Test 5 Readback Port

Test 5 results are read back from port 03 (U650 on schematic <106>) through U636, U638, U668, and U670.

# Test 5 Run Sequence

- 1. Hex00 is written to whole address of U608, U618, U716, and U718.
- 2. Hex55 is written to these memory and the data is read from the memory.
- 3. Hex00 is written to the tested address memory.
- 4. These data are checked one by one when the address is counted up.
- 5. HexAA is written to these memory and the data is read from the memory.
- 6. Hex00 is written to the tested address memory.
- 7. The data is checked one by one when the address is counted up.

# 91S32 FUNCTION 3 CLK SEL

### CIRCUIT OVERVIEW

The clock selector is made up of NOR gates U208 and U216.

8-87

#### FUNCTION DESCRIPTION

The CLK SEL function consists of six separate tests.

Test 0 checks the step or trace mode clock. Test 1 checks the pause line low state. Test 2 checks the pause line high state. Test 3 checks the MPU load clock. Test 4 checks the 91A08 clock. Test 5 checks the 91A32 clock. Test 6 checks the EXT clock.

# Readback Ports

Test data is read from U650 <106> through U344 <103>. When U112-0 (RD6 H) ) is asserted, U334 and U344 is enabled, and then STOP/START signal line data is sent through the RDB6 to the BD6.

### Test 0 General Description

This test checks the step or trace mode clock. The step clock gate U216-7 <102> is set low and sends a clock from hex04 port, then reads the state of flip-flop U418B <104>.

#### Test 0 Readback Port

Test 0 results are read back from port 03 (U650 on schematic <106>) through U344-11 <103>.

1. The loop counter is loaded with hexFFFD.

- 2. HexF0 is written to port 07 (Ul04) <101>.
- 3. A clock is sent from port 04.
- 4. Hex40 is written to port 08 (U112) <101>.

5. The test passes if hex00 is read at port 03.

#### Test 1 General Description

This test sets the pause line low. The pause line gate U208-13, the stop gate U216-5 and MPU clock gate U216-11 <102> are set low and send a clock from port hex04, then reads the state of stop flip-flop U418B <104>.

### Test 1 Readback Port

Test 1 results are read back from port 03 (U650 on schematic <106>) through U344-11 <103>.

### Test 1 Run Sequence

1. The loop counter is loaded with hexFFFD.

- 2. HexFO is written to port 07 (UlO4) <101>.
- 3. A clock is sent twice from port 04.
- 4. Hex40 is written to port 08 (U112) <101>.

5. Test passes if hex00 is read at port 03.

# Test 2 General Description

This test sets the pause line high state. The pause line gate U208-13, the stop gate U216-5 and MPU clock gate U216-11 <102> are set low and send a clock from port hex04. It then reads 91S32 stop flip-flop U418B <104> state.

### Test 2 Readback Port

Test 2 results are read back from port 03 (U650 on schematic <106>) through U344-11 <103>.

# Test 2 Run Sequence

Hex00 is written to the Trigger/Time Base port 02. 1. Hex07 is written to the Trigger/Time Base port 0D. 2. The loop counter is loaded with hexFFFD. 3. HexE8 is written to port 07 (U104) <101>. 4. HexCF is written to port OC (U514) <105>. 5. HexFO is written to port OD (U728) <107>. 6. 7. A clock is sent twice from port 04. 8. Hex40 is written to port 08 (U112) <101>. 9. Test passes if hex00 is read at port 03. 10. Hex08 is written to the Trigger/Time Base port 02.

# Test 3 General Description

This test checks the MPU load clock. MPU clock gate U216-11 is<102> set low and receives a clock from hex04 port. It then reads the state of stop flip-flop U418B <104>.

### Test 3 Readback Port

Test 3 results are read back from port 03 (U650 on schematic <106>) through U344-11 <103>.

### Test 3 Run Sequence

1. Hex00 is written to the Trigger/Time Base port 02. Hex27 is written to the Trigger/Time Base port OD. 2. 3. The loop counter is loaded with hexFFFD. HexE8 is written to port 07 (U104) <101>. HexCF is written to port 0C (U514) <105>. 4. 5. HexFO is written to port OD (U728) <107>. 6. 7. A clock is sent twice from port 04. Hex40 is written to port 08 (Ull2) <101>. 8. Test passes if hex08 is read at port 03. 9. 10. Hex08 is written to the Trigger/Time Base port 02.

### Test 4 General Description

This test checks the Trigger/Time Base 91A08 CLK line. The 91A08CLKCTRL line U208-5 <102> is set low and receives a 91A08 clock from Trigger/Time Base board. It then reads the state of stop flip-flop U418B <104>.

### Test 4 Readback Port

Test 4 results are read back from port 03 (U650 on schematic <106>) through U344-11 <103>.

# Test 4 Run Sequence

The loop counter is loaded with hexFFFD.
HexE8 is written to Trigger/Time Base port 04.
HexF8 is written to port 07 (Ul04) <101>.
HexD4 is written to port 0D (U728) <107>.
A clock is sent twice from Trigger/Time Base port 09.
Hex40 is written to port 08.
Test passes if hex00 is read at port 03.

# Test 5 General Description

This test checks the Trigger/Time Base 91A32 CLK line. The 91A32CLKCTRL line U208-7 <102> is set low and receives a 91A32 clock from Trigger/Time Base board. It then reads the state of stop flip-flop U418B <104>.

#### Test 5 Readback Port

Test 5 results are read back from port 03 (U650 on schematic <106>) through U344-11 <103>.

#### Test 5 Run Sequence

The loop counter is loaded with hexFFFD.
HexE8 is written to Trigger/Time Base port OD.
HexF8 is written to port 07 (U104) <101>.
HexB4 is written to port OD (U728) <107>.
A clock is sent twice from Trigger/Time Base port 09.
Hex40 is written to port 08.
Test passes if hex00 is read at port 03.

# Test 6 General Description

This test checks the Trigger/Time Base EXT CLK line. The PG EXT CLK CTRL line U208-11 <102> is set low and receives a PG EXT CLK from Trigger/Time Base board. It then reads the state of stop flip-flop U418B <104>.

### Test 6 Readback Port

Test 6 results are read back from port 03 (U650 on schematic <106>) through U344-11 <103>.

# Test 6 Run Sequence

The loop counter is loaded with hexFFFD.
Hex07 is written to Trigger/Time Base port OD.
HexF8 is written to port 07 (Ul04) <101>.
Hex74 is written to port 0D (U728) <107>.
Hex17 is written to Trigger/Time Base port OD.
Hex07 is written to Trigger/Time Base port OD.
Hex17 is written to Trigger/Time Base port OD.
Hex17 is written to Trigger/Time Base port OD.
Hex17 is written to Trigger/Time Base port OD.
Hex10 is written to Trigger/Time Base port OD.
Hex40 is written to port 08.
Test passes if hex00 is read at port 03.

### 91S32 FUNCTION 4 START FF

#### CIRCUIT OVERVIEW

The start flip>flop is made up of NOR gate and flip-flop Ul00 amd U418 <104>

#### FUNCTION DESCRIPTION

The START FF function consists of three separate tests.

Test 0 verifies the start flip-flop reset line. Test 1 verifies the start flip-flop set line. Test 2 verifies the start 91S32 line from Trigger/Time Base board.

### Test 0 General Description

This test verifies the START flip-flop U418 <104> RESET line.

# Test 0 Readback Port

Test 0 results are read back from port 03 (U650 on schematic <106>) through U344-9 <103>.

### Test 0 Run Sequence

HexF9 is written to port 07.
HexF8 is written to port 07.
Hex40 is written to port 08.
Test passes if hex00 is read at port 03.

# Test 1 General Description

This test verifies the START flip-flop U418 <104> SET line.

### Test 1 Readback Port

Test 1 results are read back from port 03 (U650 on schematic <106>) through U344-9 <103>.

### Test 1 Run Sequence

HexFA is written to port 07.
HexF8 is written to port 07.
Hex40 is written to port 08.
Test passes if hex40 is read at port 03.

# Test 2 General Description

This test verifies the START flip-flop U418 <104> START line from Trigger/Time Base board.

### Test 2 Readback Port

Test 2 result are read back from port 03 (U650 on schematic <106>) through U344-9 <103>.

### Test 2 Run Sequence

Hex07 is written to Trigger/Time Base port 0D.
HexE4 is written to 91S32 port 0D.
HexF9 is written to port 07.
HexF8 is written to port 07.
Hex47 is written to Trigger/Time Base port 0D.
Hex40 is written to port 08.
Test passes if hex40 is read at port 03.

### 91S32 FUNCTION 5 INHIBIT

### CIRCUIT OVERVIEW

The inhibit circuit is made up of OR, NOR, and EXCLUSIVE OR GATES as follows: U100 <104>, U228 <102>, U648 <106>, and U730 <107>.

### FUNCTION DESCRIPTION

The INHIBIT function consists of two separate tests.

Test 0 checks the inhibit line high state. Test 1 checks the inhibit line low state.

### **Readback Ports**

Test data is read from U650 <106> through U344 <103>. When U112-9 (RD6 (H)) is asserted, U334 and U344 are enabled. INHIBIT signal line data is selected by U228-7 <102> and is sent through the RDB2 to BD2.

## Test 0 General Description

This test checks for a high on the INHIBIT line from the Trigger/Time Base.

### Test 0 Readback Port

Test 0 results are read back from port 03 (U650 on schematic <106>) through U334-9 <103>.

# Test 0 Run Sequence

Hex07 is written to Trigger/Time Base port 0D.
HexF5 is written to port 0D.
Hex40 is written to port 08.
Test passes if hex00 is read at port 03.

#### Test 1 General Description

This test checks for a low on the INHIBIT line from the Trigger/Time Base.

### Test 1 Readback Port

Test 1 results are read back from port 03 (U650 on schematic <106>) through U334-9 <103>.

#### Test 1 Run Sequence

Hex87 is written to Trigger/Time Base port 0D.
HexF5 is written to port 0D.
Hex40 is written to port 08.
Test passes if hex04 is read at port 03.
## 91S32 FUNCTION 6 PROBE IF

#### CIRCUIT OVERVIEW

The probe interface consists of Ul20 receiver, U516 latch, and U522 buffer.

## FUNCTION DESCRIPTION

The PROBE IF function consists of two separate tests.

Test 0 writes hex05 to U520 and reads it from U120. Test 1 writes hex0A to U520 and reads it from U120.

## Readback Ports

Test data is read from Ul20 <101>. When Ul18-5 (PODSTATUS (L)) is asserted, Ul20 is enabled, and data is read from the data bus (BD0-BD3).

#### Test 0 General Description

This test writes hex05 to U520 port #03 and reads it from U120.

#### Test 0 Readback Port

Test 0 result are read back through port 01 (U120 on schematic <101>).

#### Test 0 Run Sequence

Data is read from port 02.
Hex05 is written to port 03.
Hex01 is written to port 02.
Test passes if hex05 is read at port 03.
Hex00 is written to port 02.
Hex0F is written to port 03.

## Test 1 General Description

This test writes hexOA to U520 (port #03) and reads it from U120.

## Test 1 Readback Port

Test 1 results are read back through port 01 (U120 on schematic <101>).

#### Test 1 Run Sequence

- 1. Data is read from port 02.
- 2. HexOA is written to port 03.
- 3. Hex01 is written to port 02.
- 4. Test passes if hexOA is read at port 03.
- 5. Hex00 is written to port 02.
- 6. HexOF is written to port 03.

## 91S32 FUNCTION 7 BUFFER

#### CIRCUIT OVERVIEW

The buffer circuit consists of three 10115 (U's 300, 308, and 312) and a 10116 (U220), and a 10H102 (U228).

#### FUNCTION DESCRIPTION

The BUFFER function consists of two blocks. The first block, which tests the 91S32 clock circuit, consists of three tests.

**Test 0** checks the internal clock buffer and receiver.

Test 1 checks the master clock buffer and slave clock receiver.

Test 2 checks the slave clock receiver.

The second block tests the signal from the 91516, and consists of seven separate tests.

Test 0 receives address data hex155 from the 91S16.

Test 1 receives address data hex2AA from the 91S16.

Test 2 checks the 91S16 clock for the 91S32.

Test 3 checks the 91S16 divided clock for the 91S32.

Test 4 verifies 91S16 PAGE, FULL line LOW state.

**Test 5** verifies the 91S16 PAGE signal line.

Test 6 verifies the 91S16 FULL signal line.

## Readback Ports

Test data is read from U650 <106> through U320, U326, U334, and U344 <103>. When U112-15 (RD5(H) is asserted, U320 and U326 are enabled and data is sent from RA0A-RA7A to RDB0-RDB7. When U112-9 (RD6(H)) is asserted, U334 and U344 are enabled and data is sent from RA8A-RA9A and PAGE SELECT signal to RDB0-RDB7.

This test changes according to the 91S16 configuration. If a 91S16 is installed, the buffer test runs from 0 to 6. If there is no 91S16 installed, only one test is run.

## 91S32 Only

#### Test 0 General Description

Test 0 results are read back from port 03 (U650 on schematic <106>) through U344-5 (schematic <103>).

### Test 0 Run Sequence

Hex40 is written to port 0A on each 91S32 installed. 1. 2. HexF4 is written to port OD. Hex3F is written to port 06. 3. HexEE is written to port 07 4. HexEC is written to port 07. Hex00 is written to port 0A. 5. 6. 7. HexFF is written to port OB. 8. Hex6F is written to port 00. 9. Hex40 is written to port 08. 10. Port 03 is set to hex00. 11. A clock is sent to port 04. 12. Data is read from port 03, and verifies that the data has

changed to hex20.

## Test 1 General Description

This test sends out an MPU clock from the master board to the slaved 91S32. It then verifies that the clock has been received.

### Test 1 Readpack Port

Test results are read back from port 03 (U650 on schematic <106> through U344-5 <103>.

#### Test 1 Run Sequence

- 1. Hex40 is written to port 0A on all 91S32s installed.
- 2. Hex00 is written to port 0A on the master board.
- 3. Port 03 is set to hex20.
- 4. A clock is sent from the master board.
- 5. Data is read from port 03, and it is verified that the data has changed to hex00.

## Test 2 General Description

This test sends no MPU clock from the master board, and the slaved 91S32 is checked for non-receipt of clock.

### Test 2 Readback Port

Test results are read back from port 03 (U650 on schematic <106> through U344-5 <103>.

### Test 2 Run Sequence

- 1. Hex40 is written to port 0A of all 91S32s installed.
- 2. Hex00 is written to port 0A of the master board.
- 3. Port 03 is set to hex20.
- 4. Data is read from port 03, and data is verified to be hex20.

## 91S32 with 91S16

#### Test 0 General Description

This test checks the address receiver, multiplexer, and readback comparator. The 91S16 sends address hex155 to P2, and:

U300, U308, and U312 <103> receive it,

U306, U318, and U332 select it,

U320, U326, U334 <103> and U650 <106> reads it.

This verifies the address to be hex155.

## Test 0 Readback Port

Test 0 results are read back from port 03 (U650 on schematic <106>) through U320, U326, and U334 <103>.

## Test 0 Run Sequence

- 1. Address hex155 is sent from the 91S16.
- 2. Hex00 is written to port OA.
- 3. A pulse is sent to port OF.
- 4. Hex40 is written to port 08.
- 5. Data is read from port 03, and is memorized.
- 6. Hex00 is written to port OA.
- 7. A pulse is sent to port OF.
- 8. Hex20 is written to port 08.
- 9. Data is read from port 03 and added to the memorized data.
- 10. The data in step 9 is verified to be hex155.

## Test 1 General Description

This test checks the address receiver, multiplexer, and readback comparator. The 91S16 sends address hex2AA to P2. U300, U308, and U312 <103> and U650 <106> read the address to verify that it is hex2AA.

## Test 1 Readback Port

Test results are read back from port 03 (U650 on schematic <106>) through U320, U326, and U334 <103>.

#### Test 1 Run Sequence

- 1. Address hex2AA is sent from the 91S16.
- 2. Hex00 is written to port OA.
- 3. A pulse is sent to port OF.
- Hex40 is written to port 0A.
- 5. Data is read from port 03 and memorized.
- 6. Hex00 is written to port OA.
- 7. A pulse is sent to port OF.
- 8. Hex20 is written to port 08.
- 9. Data is read from port 03, and is added to the memorized data.
- 10. The data in step 9 is verified to be hex2AA.

## Test 2 General Description

This test verifies the 91S16 clock to the 91S32.

## Test 2 Readback Port

Test results are read back from port 03 (U650 on schematic <106>) through U320, U326, and U334 <103>.

#### Test 2 Run Sequence

- 1. The 91S16 generates a clock for the 91S32.
- 2. The loop counter is loaded with hexFFFD.
- 3. HexF8 is written to port 07.
- 4. HexAF is written to port OC.
- 5. The 91S16 sends a clock twice to the 91S32.
- 6. Hex40 is written to port 08.
- 7. Data is read from port 03, and verified to be Hex00.

## Test 3 General Description

This test verifies the 91S16 divided clock to the 91S32.

### Test 3 Readback Port

Test results are read back from port 03 (U650 on schematic <106>) through U320, U326, and U334 <103>.

#### Test 3 Run Sequence

The 91S16 generates a divided clock for the 91S32.
The loop counter is loaded with hexFFFD.
HexF8 is written to port 07.
HexAF is written to port 0C.

- 5. The 91S16 sends a divided clock twice to the 91S32.
- 6. Hex40 is written to port 08.
- 7. Data is read from port 03, and verified to be Hex00.

## Test 4 General Description

This test sets the 91S16 PAGE FULL line low, reads the PAGE signal level, sends a clock from the 91S16, reads the PAGE signal line again, and checks the difference.

## Test 4 Readback Port

Test results are read back from port 03 (U650 on schematic <106>) through U320, U326, and U334 <103>.

## Test 4 Run Sequence

- 1. Hex00 is written to port OA.
- 2. HexD8 is written to port 07.
- 3. The 91S16 sets PAGE and FULL lines low.
- 4. Hex40 is written to port 08.
- 5. Data is read from port 03, and is memorized.
- 6. A clock is sent from the 91S16.
- 7. Data is read from port 03, and compared with the memorized data.

#### Test 5 General Description

This test sets the 91S16 FULL signal line high, reads the PAGE signal level, sends a clock from the 91S16, reads the PAGE line again, and checks the difference.

## Test 5 Readback Port

Test results are read back from port 03 (U650 on schematic <106>) through U320, U326, and U334 <103>.

#### Test 5 Run Sequence

- 1. Hex00 is written to port OA.
- 2. HexD8 is written to port 07.
- 3. Hex40 is written to port 08.
- 4. Data is read from port 03, and is memorized.
- 5. The 91S16 sets the PAGE line low.
- 6. The 91S16 sends a clock to the 91S32.
- 7. Data is read from port 03 and compared with the memorized data.

### Test 6 General Description

This test sets the 91S16 FULL line high, reads the PAGE signal level, sends a clock from the 91S16, reads the PAGE line again, and checks the difference.

## Test 6 Readback Port

Test results are read back from port 03 (U650 on schematic <106>) through U320, U326, and U334 <103>.

### Test 6 Run Sequence

- 1. Hex00 is written to port OA.
- 2. HexD8 is written to port 07.
- 3. The 91S16 generates a FULL signal low sequence.
- 4. Hex40 is written to port 08.
- 5. Data is read from port 03 and memorized.
- 6. The 91S16 sets FULL to a low level.
- 7. The 91S16 sends a clock to the 91S32.
- 8. Data is read from port 03 and compared with the memorized data.

## Section 9 REFERENCE INFORMATION

This section contains diagrams and look-up tables to assist service personnel in identifying cable connections; locating test points, adjustments, and jumpers; and identifying signal functions.

## System Connections

Figures 9-1 and 9-2 show how the 91S16 and 91S32 are connected to each other, to the DAS, and to the device under test. Table 9-1 identifies the signals passed between the 91S16 and the 91S32 in a master-slave configuration.

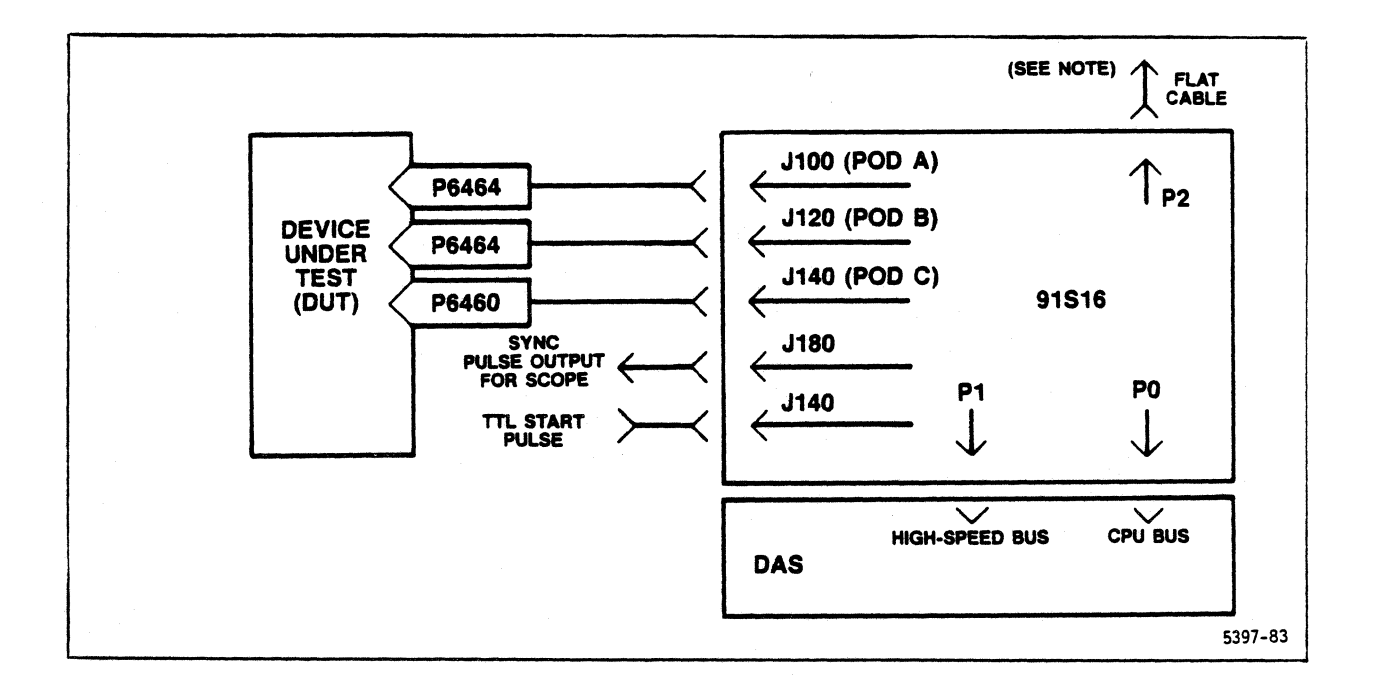

#### NOTE

This is an output to the slaved 91S32(s), and is not used in the 91S16-only configuration. See Table 9-1 for signal details.

Figure 9-1. 91S16 cable connections.

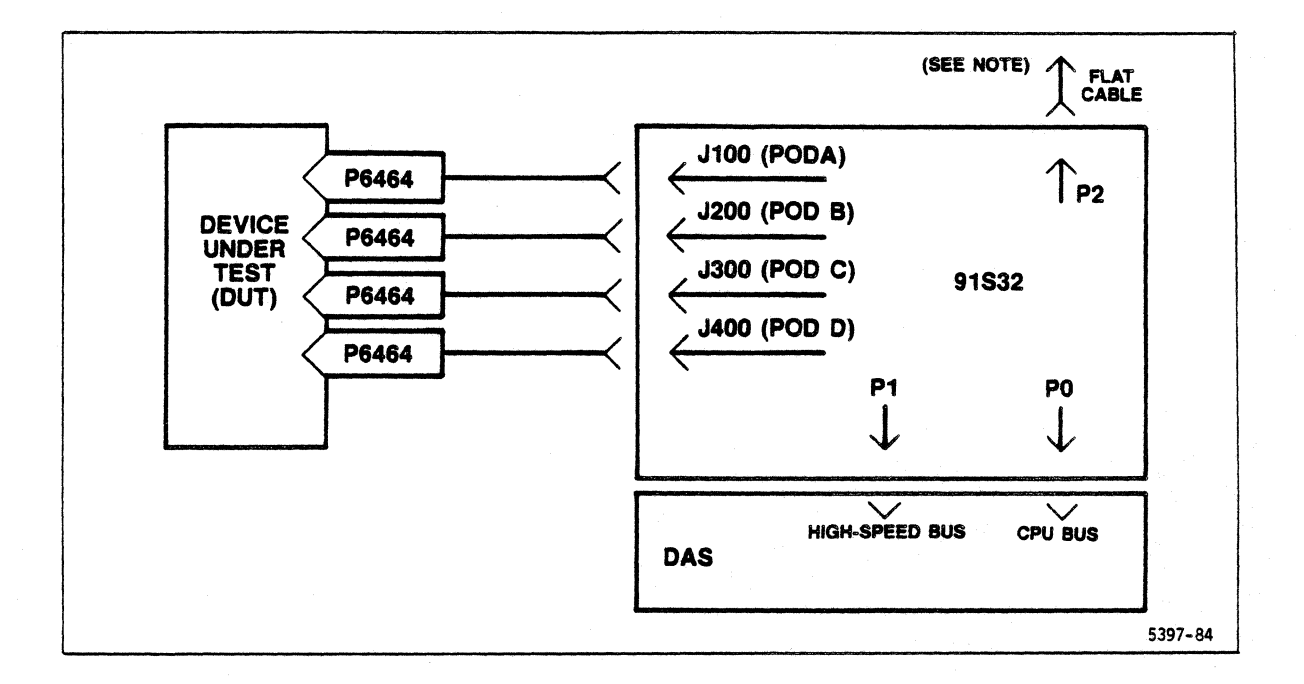

NOTES

- 1. Not used in the single-91S32 configuration.
- 2. This is an output to the slave 91S32(s) if this 91S32 is the master.
- 3. This is the input from the master 91516 or 91532 if this 91532 is the slave.
- 4. See Table 9-1 for signal details.

Figure 9-2. 91S32 cable connections.

# Table 9-1

| Signal        | Pin       | 91S32 Jumper<br>Connector |
|---------------|-----------|---------------------------|
| GND           | Bl to B20 | none                      |
| GND           | Al        | none                      |
| EXA0          | A2        | P302                      |
| EXAL          | A3        | P304                      |
| EXA2          | A4        | P306                      |
| EXA3          | A5        | P308                      |
| EXA4          | A6        | P310                      |
| EXA5          | A7        | P312                      |
| EXA6          | A8        | P314                      |
| EXA7          | A9        | P316                      |
| EXA8          | A10       | P318                      |
| EXA9          | All       | P320                      |
| PAGE          | A12       | P322                      |
| FULL          | Al3       | P324                      |
| S16INHIBIT(L) | Al4       | P102                      |
| GND           | A15       | none                      |
| S16CLK(H)     | A16       | P202                      |
| S16CLK(L)     | A17       | P204                      |
| GND           | A18       | none                      |
| ICLK(H)       | A19       | P206                      |
| ICLK(L)       | A20       | P208                      |

# 91S16/91S32 P2 SIGNAL DETAIL

## Test Point, Jumper, and Adjustment Locations

Test points, jumpers, and adjustments are listed in Tables 9-2 and 9-3 (91S16) and Tables 9-4 and 9-5 (91S32). The tables are arranged in pairs. Test points, jumpers and adjustments are first listed alpha-numerically by component designation number; then the list is repeated alpha-numerically by the signal description. Schematic and board location zones are provided in each table. Refer to the <u>Diagrams</u> section of this addendum for parts-location drawings and schematics.

Table 9-2

|   | 91S16 TEST   | POINTS,         | JUMPERS,             | AND ADJUSTMENTS (COMPONENT LISTING)                       |
|---|--------------|-----------------|----------------------|-----------------------------------------------------------|
| ( | Component    | Locati<br>Board | on Zone<br>Schematic | Description                                               |
|   | DL700        | Bl              | <98> C3              | Last-latch clock line delay<br>adjustment                 |
|   | DL720        | Bl              | <98> El              | P6464 clock-line delay adjustment (with DL740)            |
|   | DL740        | Bl              | <98> E5              | Part of P6464 clock-line delay<br>adjustment (with DL720) |
|   | DL760        | Bl              | <98> D3              | POD-clock delay adjustment (with DL780)                   |
|   | DL780        | Bl              | <98> D3              | POD-clock delay adjustment (with DL760)                   |
|   | DL800        | C2              | <99> Cl              | First-latch clock line delay<br>adjustment                |
|   | DL820        | C2              | <99> Cl              | OUT CLOCK delay adjustment                                |
|   | R390         | C4              | <94> D5              | Threshold adjustment, 0.00 V<br><u>+</u> 2 mV             |
|   | R392         | C4              | <94> D5              | Threshold adjustment, -1.587 V<br>+2 mV                   |
|   | <b>TP200</b> | A4              | <93> A4              | External clock input from P6460                           |

# Table 9-2 (cont.)

91S16 TEST POINTS, JUMPERS, AND ADJUSTMENTS (COMPONENT LISTING)

| <b>.</b>     | Locat | ion Zone  |                                           |
|--------------|-------|-----------|-------------------------------------------|
| Component    | Board | Schematic | Description                               |
| TP240        | D3    | <93> Cl   | TTL START input circuit, output<br>signal |
| <b>TP280</b> | E4    | <93> F4   | Clock reference for system clock          |
| <b>TP400</b> | E2    | <95> B5   | Program counter output                    |
| <b>TP440</b> | E2    | <95> D5   | Address register reset                    |
| TP600        | C2    | <97> Al   | Register clock                            |
| <b>TP610</b> | C2    | <97> Fl   | First-latch clock line delay              |
| <b>TP700</b> | Bl    | <98> E2   | Last-latch clock delay                    |
| TP720        | Al    | <98> El   | P6464 clock-line delay                    |
| <b>TP760</b> | A2    | <98> E5   | Threshold, 0.00 V $\pm 2$ mV              |
| <b>TP780</b> | Al    | <98> Fl   | P6464 clock-line reference                |
| <b>TP800</b> | В3    | <99> B2   | Inhibit input                             |
| <b>TP860</b> | G2    | <98> A4   | Ground reference to DAS                   |
| <b>TP910</b> | F4    | <98> A4   | Ground reference to DAS                   |
| <b>TP930</b> | E3    | <98> A3   | Ground reference to DAS                   |
| <b>TP940</b> | F3    | <98> A3   | Ground reference to DAS                   |
| <b>TP950</b> | C2    | <98> A3   | Ground reference to DAS                   |
| тР960        | Bl    | <98> A3   | Ground reference to DAS                   |
| TP970        | A3    | <98> A3   | Ground reference to DAS                   |
| TP980        | F2    | <93> F4   | SIG CLOCK output to 91S32                 |
| <b>TP990</b> | G2    | <98> Al   | +3 V power supply                         |

## Table 9-3 91S16 TEST POINTS, JUMPERS, AND ADJUSTMENTS (SIGNAL LISTING)

|                                                          | Locati | on Zone   |
|----------------------------------------------------------|--------|-----------|
| Description                                              | Board  | Schematic |
| Address register reset, TP440                            | E2     | <95> D5   |
| CLOCK output to 91S32, TP980                             | F2     | <93> F4   |
| Clock reference for system clock, TP280                  | E4     | <93> F4   |
| Clock from P6460, TP200                                  | A4     | <93> A4   |
| First-latch clock line<br>delay adjustment, DL800        | C3     | <99> D1   |
| First-latch clock line delay, TP610                      | C2     | <97> Fl   |
| Ground reference to DAS, TP860                           | G2     | <98> A4   |
| Ground reference to DAS, TP910                           | F4     | <98> A4   |
| Ground reference to DAS, TP930                           | E3     | <98> A3   |
| Ground reference to DAS, TP940                           | F3     | <98> A3   |
| Ground reference to DAS, TP950                           | C2     | <98> A3   |
| Ground reference to DAS, TP960                           | Bl     | <98> A3   |
| Ground reference to DAS, TP970                           | A3     | <98> A3   |
| Inhibit input, TP800                                     | B3     | <99> B2   |
| Last-latch clock line                                    |        |           |
| delay adjustment, DL700                                  | Bl     | <98> C3   |
| Last-latch clock delay, TP700                            | Bl     | <98> E2   |
| OUT CLOCK delay adjustment, DL820                        | C2     | <99> Cl   |
| P6464 clock-line delay<br>adjustment, DL720 (with DL740) | Bl     | <98> El   |
| P6464 clock-line<br>delay adjustment, DL740 (with DL720) | Bl     | <98> E5   |
| P6464 clock-line delay, TP720                            | Al     | <98> El   |

# Table 9-3 (Cont.)91S16 TEST POINTS, JUMPERS, AND ADJUSTMENTS (SIGNAL LISTING)

| Description                                       | Location<br>Board | on Zone<br>Schematic |
|---------------------------------------------------|-------------------|----------------------|
| P6464 clock-line reference, TP780                 | Al                | <98> Fl              |
| POD-clock delay adjustment,<br>DL760 (with DL780) | Bl                | <98> D3              |
| POD-clock delay adjustment,<br>DL780 (with DL760) | Bl                | <98> D3              |
| Program counter output, TP400                     | E2                | <95> B5              |
| Register clock, TP600                             | C2                | <97> Al              |
| Threshold adjustment, 0.00 V <u>+</u> 2 mV, R390  | C4                | <94> D5              |
| Threshold adjustment, 1.587 V +2 mV, R392         | C4                | <94> D5              |
| Threshold, 0.00 V $\pm 2$ mV, TP760               | A2                | <98> E5              |
| TTL START input circuit, output of, TP240         | D3                | <93> Cl              |
| +3 V power supply, TP990                          | G2                | <98> Al              |

# Table 9-4

| 91S32 TEST POINTS, JUMPERS, AND ADJUSTMENTS (COMPONENT 1 | LISTING) |
|----------------------------------------------------------|----------|
|----------------------------------------------------------|----------|

| Component | Locat<br>Board | ion Zone<br>Schematic | Description                        |
|-----------|----------------|-----------------------|------------------------------------|
| DL140     | D2             | <105> Bl              | BCLK delay adjustment (with DL160) |
| DL160     | D2             | <105> Bl              | BCLK delay adjustment (with DLl40) |
| DL200     | D2             | <105> Cl              | BCLK delay adjustment (with DL220) |
| DL220     | D2             | <105> Cl              | BCLK delay adjustment (with DL200) |
| DL240     | Bl             | <105> E2              | ACLOCKIN delay adjustment          |
| DL260     | Bl             | <105> E2              | BCLOCKIN delay adjustment          |
| DL280     | Cl             | <105> E3              | CCLOCKIN delay adjustment          |
| DL300     | Cl             | <105> E3              | DCLOCKIN delay adjustment          |
| J102      | F2             | <107> C5              | Configuration jumper               |
| J202      | Fl             | <102> B5              | Configuration jumper               |
| J204      | Fl             | <102> B5              | Configuration jumper               |
| J206      | Fl             | <102> E2              | Configuration jumper               |
| J208      | Fl             | <102> F2              | Configuration jumper               |
| J302      | Fl             | <103> B3              | Configuration jumper               |
| J304      | Fl             | <103> B3              | Configuration jumper               |
| J306      | Fl             | <103> B3              | Configuration jumper               |
| J308      | Fl             | <103> B3              | Configuration jumper               |
| J310      | Fl             | <103> B3              | Configuration jumper               |
| J312      | Fl             | <103> B3              | Configuration jumper               |
| J314      | Fl             | <103> B3              | Configuration jumper               |
| J316      | Fl             | <103> B3              | Configuration jumper               |

## Table 9-4 (cont.) 91S32 TEST POINTS, JUMPERS, AND ADJUSTMENTS (COMPONENT LISTING)

| Location Zone |       | ion Zone  |                             |
|---------------|-------|-----------|-----------------------------|
| Component     | Board | Schematic | Description                 |
| J318          | Fl    | <103> B3  | Configuration jumper        |
| J320          | Fl    | <103> B3  | Configuration jumper        |
| J322          | Fl    | <103> B3  | Configuration jumper        |
| J324          | Fl    | <103> B3  | Configuration jumper        |
| <b>TP200</b>  | El    | <102> F3  | ACLK to address multiplexer |
| <b>TP300</b>  | Al    | <104> F4  | Ground reference to DAS     |
| <b>TP320</b>  | A3    | <104> F4  | Ground reference to DAS     |
| TP340         | D3    | <104> F4  | Ground reference to DAS     |
| <b>TP360</b>  | El    | <104> F4  | Ground reference to DAS     |
| <b>TP380</b>  | E3    | <104> F4  | Ground reference to DAS     |
| <b>TP400</b>  | Gl    | <104> F4  | Ground reference to DAS     |
| TP420         | G2    | <104> F4  | Ground reference to DAS     |
| <b>TP500</b>  | B2    | <105> F2  | LCLK0 to output latches     |
| <b>TP520</b>  | B2    | <105> F3  | LCLK1 to output latches     |
| <b>TP540</b>  | В3    | <105> F3  | LCLK2 to output latches     |
| TP560         | в4    | <105> F4  | LCLK3 to output latches     |
| <b>TP580</b>  | Al    | <105> F2  | ACLKIN probe clock to POD A |
| <b>TP600</b>  | A2    | <105> F2  | BCLKIN probe clock to POD B |
| <b>TP620</b>  | A3    | <105> F3  | CCLKIN probe clock to POD C |
| <b>TP640</b>  | A4    | <105> F3  | DCLKIN probe clock to POD D |
| <b>TP660</b>  | F2    | <104> E3  | +3 V power supply           |
| <b>TP680</b>  | El    | <104> E5  | +5 V from DAS               |

# Table 9-591S32 TEST POINTS, JUMPERS, AND ADJUSTMENTS (SIGNAL LISTING)

| Description                               | Locat<br>Board | ion Zone<br>Schematic |
|-------------------------------------------|----------------|-----------------------|
| ACLK to address multiplexer, TP200        | El             | <102> F3              |
| ACLKIN probe clock to POD A, TP580        | Al             | <105> F2              |
| ACLOCKIN delay adjustment, DL240          | Bl             | <105> E2              |
| BCLK delay adjustment, DLl40 (with DLl60) | D2             | <105> Bl              |
| BCLK delay adjustment, DL160 (with DL140) | D2             | <105> Bl              |
| BCLK delay adjustment, DL200 (with DL220) | D2             | <105> Cl              |
| BCLK delay adjustment, DL220 (with DL200) | D2             | <105> Cl              |
| BCLKIN probe clock to POD B, TP600        | A2             | <105> F2              |
| BCLOCKIN delay adjustment, DL260          | Bl             | <105> E2              |
| CCLKIN probe clock to POD C, TP620        | A3             | <105> F3              |
| CCLOCKIN delay adjustment, DL280          | Cl             | <105> E3              |
| Configuration jumper, J102                | F2             | <107> C5              |
| Configuration jumper, J202                | Fl             | <102> B5              |
| Configuration jumper, J204                | Fl             | <102> B5              |
| Configuration jumper, J206                | Fl             | <102> E2              |
| Configuration jumper, J208                | Fl             | <102> F2              |
| Configuration jumper, J302                | Fl             | <103> B3              |
| Configuration jumper, J304                | Fl             | <103> B3              |
| Configuration jumper, J306                | Fl             | <103> B3              |
| Configuration jumper, J308                | Fl             | <103> B3              |
| Configuration jumper, J310                | Fl             | <103> B3              |

# Table 9-5 (Cont.) 91S32 TEST POINTS, JUMPERS, AND ADJUSTMENTS (SIGNAL LISTING)

|                                    | Locat | ion Zone  |
|------------------------------------|-------|-----------|
| Description                        | Board | Schematic |
| Configuration jumper, J312         | Fl    | <103> B3  |
| Configuration jumper, J314         | Fl    | <103> B3  |
| Configuration jumper, J316         | Fl    | <103> B3  |
| Configuration jumper, J318         | Fl    | <103> B3  |
| Configuration jumper, J320         | Fl    | <103> B3  |
| Configuration jumper, J322         | Fl    | <103> B3  |
| Configuration jumper, J324         | Fl    | <103> B3  |
| DCLKIN probe clock to POD D, TP640 | A4    | <105> F3  |
| DCLOCKIN delay adjustment, DL300   | Cl    | <105> E3  |
| Ground reference to DAS, TP300     | Al    | <104> F4  |
| Ground reference to DAS, TP320     | A3    | <104> F4  |
| Ground reference to DAS, TP340     | D3    | <104> F4  |
| Ground reference to DAS, TP360     | El    | <104> F4  |
| Ground reference to DAS, TP380     | E3    | <104> F4  |
| Ground reference to DAS, TP400     | Gl    | <104> F4  |
| Ground reference to DAS, TP420     | G2    | <104> F4  |
| LCLK0 to output latches, TP500     | B2    | <105> F2  |
| LCLK1 to output latches, TP520     | B2    | <105> F3  |
| LCLK2 to output latches, TP540     | В3    | <105> F3  |
| LCLK3 to output latches, TP560     | в4    | <105> F4  |
| +3 V power supply, TP660           | F2    | <104> E3  |
| +5 V from DAS, TP680               | El    | <104> E5  |

•

## Signal Glossary

The following signal glossaries are arranged in alphanumeric order. Each entry contains the signal mnemonic, the number of the schematic(s) where it can be found, and a description of the signal function. Table 9-6 lists 91S16 signals and Table 9-7 lists 91S32 signals.

## Table 9-6 91S16 SIGNAL GLOSSARY

| Signal            | Schematic | Description                                            |
|-------------------|-----------|--------------------------------------------------------|
| A0-A12            | 92        | Address from the controller on the 91S16               |
| ADDR REG RESET(H) | 94, 95    | Reset for the program counter                          |
| BA0-BA12          | 92        | Address bus from the DAS<br>Controller                 |
| BD0-BD7           | 92        | Data bus to/from the DAS<br>Controller                 |
| BRD(L)            | 92        | Buffered read request from the DAS                     |
| BWR(L)            | 92        | uffered write request from<br>the DAS                  |
| CHA0-CHA15        | 98        | Positive pattern output to<br>the P6464 probe at POD A |
| CHA0-CHA15(L)     | 98        | Negative pattern output to<br>the P6464 probe at POD A |
| CHB0-CHB15        | 98        | Positive pattern output to<br>the P6464 probe at POD B |
| CHB0-CHB15(L)     | 98        | Negative pattern output to<br>the P6464 probe at POD B |
| CLK A(H)          | 98        | Positive clock line to the<br>P6464 probe at POD A     |
| CLK A(L)          | 98        | Negative clock line to the<br>P6464 probe at POD A     |
| CLK B(H)          | 98        | Positive clock line to the<br>P6464 probe at POD B     |

# Table 9-6 (Cont.) 91S16 SIGNAL GLOSSARY

| Signal          | Schematic | Description                                                                     |
|-----------------|-----------|---------------------------------------------------------------------------------|
| CLK B(L)        | 98        | Negative clock line to the<br>P6464 probe at POD B                              |
| CLK SENSE(H)    | 93, 98    | Detects a generated clock                                                       |
| CNTL LINE(H)    | 95        | Checks the output of<br>instruction multiplexer<br>U406                         |
| COUNT OVER(H)   | 93, 95    | Indicates the program<br>counter has gone to overrun                            |
| CS0-CS5(L)      | 96        | Code to select the enabled memory                                               |
| DLA0-DLA2       | 98, 99    | Clock delay control for<br>POD A                                                |
| DLB0-DLB2       | 98, 99    | Clock delay control for<br>POD B                                                |
| ED0-ED7         | 96        | Data line to the memory                                                         |
| EXAO-EXA9       | 96        | Address lines to the 91S32                                                      |
| EXT CLK(H)      | 93        | External positive clock<br>from the P6460 probe                                 |
| EXT CLOCK(L)    | 93        | External negative clock<br>from the P6460 probe                                 |
| EXT JUMP POL(H) | 93, 99    | External signal polarity<br>for the IF EXT JUMP<br>instruction                  |
| EXT JUMP SET(H) | 93, 99    | Sets the IF EXT JUMP instruction to false                                       |
| EXT JUMP(H)     | 93        | External signal for IF EXT<br>JUMP instruction from the<br>P6460 probe          |
| EXT JUMP(L)     | 93        | External negative signal<br>for IF EXT JUMP instruction<br>from the P6460 probe |
| F INH A,B(H)    | 96, 97    | Internal inhibit signal to the first latch                                      |

# Table 9-6 (Cont.) 91S16 SIGNAL GLOSSARY

| Signal              | Schematic | Description                                                         |
|---------------------|-----------|---------------------------------------------------------------------|
| F LATCH CLK(H)      | 93, 99    | Clock to the first latch                                            |
| F LATCH STEP CLOCK( | H) 92, 99 | Clock for loading the<br>pattern to the first latch                 |
| FULL RESET(L)       | 94        | Indicates that the IF FULL<br>JUMP instruction has been<br>executed |
| FULL(H)             | 94        | Page change request signal to the 91S32                             |
| HOLD/COUNT(H)       | 94, 95 -  | Hold signal for the stack                                           |
| IBA, IBB(H)         | 98        | Internal inhibit signals to the last latch                          |
| IF ENDO(L)          | 94, 99    | Indicates that KEY 47 has been received through GPIB                |
| IF ENDL(L)          | 94, 95    | Status for the IF END JUMP<br>INSTRUCTION                           |
| IF EXT(L)           | 93, 95    | Latched status for the IF<br>EXT JUMP instruction                   |
| IF FULL(L)          | 94 95     | Status for the IF FULL JUMP instruction                             |
| IF IRQ(L)           | 94, 95    | Latched status for the IF<br>IRQ JUMP instruction                   |
| IF KEY(L)           | 94, 95    | Status for the IF KEY JUMP instruction                              |
| IF R=0(L)           | 95, 97    | Checks whether the output<br>of the 16-bit register is 0            |
| IF RA=0(L)          | 95, 97    | Checks whether the output<br>of 8-bit register RA is 0              |
| IF RB=0(L)          | 95, 97    | Checks whether the output<br>of 8-bit register RB is 0              |
| IF RESET(L)         | 95, 97    | Disable reset signal for several instructions                       |
| INH 2 OR/AND(H)     | 96, 99    | Inhibit control                                                     |

# Table 9-6 (Cont.) 91S16 SIGNAL GLOSSARY

| Signal             | Schematic      | Description                                                        |
|--------------------|----------------|--------------------------------------------------------------------|
| INHIBIT A, B(H)    | 98, 99         | Internal inhibit signal to<br>POD A or B                           |
| INHIBIT(H)         | 99             | Positive external inhibit<br>signal from the P6460 probe           |
| INHIBIT(L)         | 99             | Negative external inhibit<br>signal line from the P6460<br>probe   |
| INT INHIBIT DIS(H) | 99             | Internal inhibit disable                                           |
| INT POL(H)         | 94, 99         | Polarity for an interrupt<br>signal                                |
| INT RESET(H)       | 94, 99         | Resets the latch for an interrupt signal                           |
| INT RESET(L)       | 94, 95         | Stack hold signal given by<br>receiving an interrupt<br>signal     |
| INT SET(H)         | 94, 99         | Sets the latch for an interrupt signal                             |
| INTERRUPT(L)       | 94             | Negative interrupt signal<br>line from the P6460 probe             |
| INTERRUPT: (H)     | 94             | Positive interrupt signal<br>line from the P6460 probe             |
| IRQ RESET(L)       | 94, 99         | Indicates that the IF IRQ<br>JUMP instruction has been<br>executed |
| JA0-JA9            | 95             | Address loaded to the program counter                              |
| JAB0-JAB9          | 95, 96,<br>100 | Destination for the JUMP instruction                               |
| KA RESET(H)        | 93, 94         | Resets the latch for CALL<br>RMT instruction                       |
| KA(L)              | 93, 95         | Indicates that the CALL RMT<br>instruction has been<br>executed    |

# Table 9-6 (Cont.) 91S16 SIGNAL GLOSSARY

| Signal         | Schematic  | Description                                                                                                    |
|----------------|------------|----------------------------------------------------------------------------------------------------|
| KEY CLK(H)     | 94, 99     | Generated if a key is pressed<br>while the program is running,<br>used as a latch clock                              |
| KEY RESET(L)   | 95         | Indicates that the IF KEY<br>JUMP instruction has been<br>executed                                                   |
| L & K RESET(H) | 94         | Resets the latch for the IF<br>FULL JUMP and the IF KEY JUMP<br>instruction                                          |
| LOAD CLOCK(H)  | 94, 99     | Used as the page-change<br>signal to the 91S32,<br>generated when the command<br>KEY 46 is received from the<br>GPIB |
| MAIN CLOCK     | 93         | Clock source for the 91S32                                                                                           |
| MC0-MC1        | 100        | Selects either the pattern or<br>the output of a register as<br>the output to the probe                              |
| MC10-MC11      | 97         | Control for register RB                                                                                              |
| MC12-MC13      | 97         | Control for register RA                                                                                              |
| MC16(H)        | 96, 98     | Triggers data from the microcode memory                                                                              |
| MC17(H)        | 94         | Mask signal for an interrupt                                                                                         |
| MC2-MC3        | 100        | Strobe signal line                                                                                                   |
| MC4-MC5        | 96, 97     | Internal inhibit signal line                                                                                         |
| MC6-MC9        | 95         | Flow control instruction                                                                                             |
| OUT CLK        | 93, 99     | Main clock to the output<br>system                                                                                   |
| OUT CLK(L)     | 93, 97, 99 | Clock to the register                                                                                                |

•

# Table 9-6 (Cont.) 91S16 SIGNAL GLOSSARY

| Signal            | Schematic      | Description                                                |
|-------------------|----------------|------------------------------------------------------------|
| OUT CLOCK 0(L)    | 92, 93         | Clock to the output system                                 |
| OUT LATCH CLK     | 98, 99         | Clock line to the last<br>latches                          |
| P CLK A(L)        | 92             | Clock to the P6464 probe at POD A                          |
| P CLK B(L)        | 92             | Clock to the P6464 probe at POD B                          |
| P CLK C(L)        | 92             | Clock to the P6464 probe at<br>POD C                       |
| P INHIBIT A, B(H) | 99             | Inhibit signal to the P6464<br>probe                       |
| PAGE (H)          | 96             | Page change request signal<br>to the 91S32                 |
| PAUSE ON/OFF(H)   | 93, 99         | Turns the PAUSE signal on or off                           |
| PAUSE POL(H)      | 93             | Selects the PAUSE polarity                                 |
| PAUSE(H)          | 93             | Pause line from the P6460 probe                            |
| PAUSE(L)          | 93             | Inverse pause line from the P6460 probe                    |
| PC CLK 0(L)       | 92             | Clock for incrementing the program counter                 |
| PC CLK            | 93, 95         | Clock to the program counter                               |
| PC INCR(H)        | 95, 99         | Sets the program counter to an incremental mode            |
| PC RESET(L)       | 92, 94         | Reset pulse for the program counter                        |
| PC SET(H)         | 95, 99         | Clock hold signal for<br>starting the pattern<br>generator |
| PC0-PC9           | 95, 96,<br>100 | Output of the program counter                              |

| Signal               | Schematic | Description                                                                            |
|----------------------|-----------|----------------------------------------------------------------------------------------|
| PERSONALITY(H)       | 92        | A memory map output from<br>the DAS Controller that<br>selects the personality<br>ROMs |
| PGND SENSE(H)        | 94        | The ground level fed back from an input probe                                          |
| POD A, B, C DATA     | 92        | Data line to the P6464<br>probe at POD A, B, or C                                      |
| POD A, B, C READ(H)  | 92        | Set the P6464 at POD A, B,<br>or C to the read mode                                    |
| POD A, B, C WRITE(H) | ) 92      | Set the P6464 at POD A, B,<br>or C to the write mode                                   |
| POFFSET SENSE(H)     | 94        | Feeds back the offset<br>level from an input probe                                     |
| PORT(L)              | 92        | Indicates when the slot-<br>select logic is to write<br>data to the selected<br>module |
| PROBE DATA CLOCK(L)  | 92        | Clock for loading the data into the probe                                              |
| PROBE R/W(L)         | 92        | Sets probes to the read/write mode                                                     |
| PROBE W DATA(L)      | 92        | Loads the latch with the probe data                                                    |
| QUAL OFF/ON(H)       | 99        | Turns the qualify signal<br>line off or on                                             |
| QUAL POL(H)          | 94, 99    | Polarity for the qualify signal                                                        |
| QUALIFY(H)           | 94        | Positive qualify signal<br>line from the P6460 probe                                   |

| Signal              | Schematic | Description                                                          |
|---------------------|-----------|----------------------------------------------------------------------|
| QUALIFY(L)          | 94        | Negative qualify signal<br>line from the P6460 probe                 |
| R CLK               | 93, 94    | Main clock to the external signal input system                       |
| RAO-RA7             | 97        | The output of register A                                             |
| RAB0-RAB9           | 95        | Return address from the stack                                        |
| RAM WE(L)           | 92, 96    | Generates a write pulse<br>for the RAM                               |
| RB0-RB7             | 97        | The output of register B                                             |
| READ 0(H)           | 93, 95    | Selects the readback gate for the current status                     |
| READ 1-READ 8       | 100       | Selects the desired read status                                      |
| READ SEL(L)         | 92, 100   | Selects a port for reading the status                                |
| READ STATUS GATE(L) | 92        | Enables a gate for reading the status                                |
| REG CLK OFF/ON      | 97, 99    | Turns the clock gate to<br>the registers off or on                   |
| RESET CLK(H)        | 93, 95    | Clock for resetting the<br>latch which is used as the<br>start setup |
| RESET CLK(L)        | 92        | Resets the latch for the start setup                                 |
| RETURN (H)          | 94, 95    | Indicates that the RETURN<br>instruction has been<br>executed        |
| RS CLK 0            | 93        | Clock pulse for the external signal latch                            |

| Sigr | nal         | Schematic      | Description                                                                                                    |
|------|-------------|----------------|----------------------------------------------------------------------------------------------------|
| S16  | CLK         | 93             | Positive clock line to the<br>91832                                                                                              |
| S16  | CLK(L)      | 93             | Negative clock line to the<br>91S32                                                                                              |
| S16  | INHIBIT(L)  | 99             | Inhibits the signal line<br>to the 91S32                                                                                         |
| SCLF | ζ.          | 93, 94         | Clock source for the system                                                                                                    |
| SEL  | 0(L)        | 92, 99         | Loads data to latch U804                                                                                                    |
| SEL  | l(L)        | 92, 99         | Loads data to latch U806                                                                                                    |
| SEL  | 2(L)        | 92, 99         | Loads data to latch U808                                                                                                    |
| SEL  | 3(L)        | 92, 99         | Loads data to latch U810                                                                                                    |
| SEL  | 4(L)        | 92, 99         | Loads data to latch U812                                                                                                    |
| SEL  | 5(L)        | 92, 99         | Loads data to latch U814                                                                                                    |
| SEL  | 8/16 E(H)   | 99             | Selects two 8-bit<br>registers or one 16-bit<br>register                                                                         |
| SEL  | RAM(L)      | 92, 96         | Selects the RAM to be read                                                                                                    |
| SEL  | SLOT(L)     | 92             | Irom or written to<br>Indication from the DAS<br>Controller slot-select<br>logic as to which<br>personality ROM is being<br>read |
| SET  | OUT 0, 1(H) | 97             | Selects the output latch to the probe                                                                                            |
| SPC  | )-SPC9      | 96             | Address to the pattern and microcode memory                                                                                      |
| SRD( | )-SRD7      | 93, 95,<br>100 | Reads back the selected status signal                                                                                            |

| Signal             | Schematic              | Description                                                         |
|--------------------|------------------------|---------------------------------------------------------------------|
| STACK RESET(H)     | 92, 95                 | Clears the content of the stack                                     |
| START CONTROL 1(H) | 93, 95                 | Setup signal used at<br>pattern-generator start                     |
| START CONTROL 2(H) | 95, 97                 | Controls a clock for the register at startup                        |
| START IN(H)        | 93                     | External trigger signal<br>for starting the pattern<br>generator    |
| START SET(H)       | 94, 99                 | Setup signal for starting the system                                |
| STB A, B           | 98, 99                 | Strobe A or B                                                       |
| STEP CLK(L)        | 92, 93                 | A step clock for the system                                         |
| STOP PG(H)         | 93                     | Start/stop control signal from the controller                       |
| STOP/START         | 93, 99                 | Controls the start/stop<br>control signal                           |
| TD0-TD7            | 92, 94, 96,<br>99, 100 | Data on the 91S16 data<br>bus                                       |
| THRESHOLD ( L)     | 92                     | Threshold voltage control<br>for the P6460 external<br>signal probe |
| TRIG IN RESET(H)   | 99                     | Resets the stop/start control latch                                 |
| TRIG IN SET(H)     | 99                     | Sets the stop/start<br>control latch                                |
| TRIGGER CLK        | 98, 99                 | Clock line for the trigger<br>output                                |
| TRIGGER POL(H)     | 93, 99                 | Sets polarity of the external start signal                          |

| Signal               | Schematic      | Description                                                 |
|----------------------|----------------|-------------------------------------------------------------|
| TRIGGER(H)           | 98             | Trigger signal output                                       |
| V0-V15               | 97             | Pattern output from the pattern selector to the first latch |
| VB0-VB15             | 97, 98,<br>100 | Pattern from the first<br>latches to the last<br>latches    |
| VMB0-VMB15           | 96, 97         | Pattern generated from the memory                           |
| VTHRESH SENSE(H)     | 94             | Feeds back the threshold<br>level from an input source      |
| VTHRESHOLD           | 94             | Threshold for an input probe                                |
| 91A08 INTL(H)        | 92             | 91A08 clock from the Trigger/Time Base                      |
| 91A08 INTL(L)        | 93             | 91A08 negative clock from the Trigger/Time Base             |
| 91A32 INTL(L)        | 93             | 91A32 clock                                                 |
| 91S32 CLK 0, 1, 2(H) | 93, 99         | Control clocks to the<br>91S32                              |
| 91S32 CLK RESET(H)   | 93, 99         | Sets the polarity of the<br>Sl6 clock signal                |

## Table 9-7 91S32 SIGNAL GLOSSARY

| Signal      | Schematic        | Description                                                                                                |
|-------------|------------------|----------------------------------------------------------------------------------------------------|
| A0-A12      | 101, 102         | Internal address bus                                                                                       |
| ACLK(H)     | 101, 102         | Clocks the vector<br>generation counter to<br>count up or load the<br>address data                         |
| ACLOCKIN(H) | 105              | High-speed clock output<br>for POD A P6464 probe                                                           |
| ADATACLK    | 105              | The clock for the POD A<br>P6464 probe setup data                                                          |
| AIC(L)      | 101, 102         | Trace/step clock control,<br>controls the clock from<br>the MPU when the<br>trace/step mode is<br>selected |
| BA0-BA12    | 101              | Buffered address from the DAS Controller                                                                   |
| BCLK (H)    | 102, 105         | Clocks the last data latch                                                                                 |
| BCLOCKIN(H) | 105              | High-speed clock output<br>for POD B P6464 probe                                                           |
| BD0-BD7     | 101, 102,<br>106 | Buffered address from DAS<br>Controller                                                                    |
| BDATACLK    | 105              | The clock for the POD B<br>P6464 probe setup data                                                          |
| BRD(L)      | 101              | Buffered read request from the DAS Controller                                                              |
| BRW(L)      | 101              | Buffered write request<br>from the DAS Controller                                                          |

| Signal      | Schematic | Description                                                                        |
|-------------|-----------|------------------------------------------------------------------------------------|
| CARD ID(L)  | 102       | Card identification signal<br>which enables card ID<br>buffer Ul22                 |
| CCLK(H)     | 102, 103, | Clocks the loop counter                                                            |
| and         | 104       | the page latch                                                                     |
| CCLOCKIN(H) | 105       | High-speed clock output<br>for POD C P6464 probe                                   |
| CCLOCKIN(L) | 105       | Inverse line for<br>CCLOCKIN(H)                                                    |
| CDATACLK    | 105       | The clock for the POD C<br>P6464 probe setup data                                  |
| СН0-СН8     | 106, 107  | Two-line, high-speed data<br>for the P6464 probe                                   |
| DASINHC(L)  | 101, 107  | DAS inhibit control which<br>enables the inhibit signal<br>from the DAS Controller |
| DATA CLK    | 101, 105  | Clock for the P6464 probe<br>setup data                                            |
| DATA OUTA   | 101       | Setup data input/output<br>line for the POD A P6464<br>probe                       |
| DATA OUTB   | 101       | Setup data input/output<br>line for the POD B P6464<br>probe                       |
| DATA OUTC   | 101       | Setup data input/output<br>line for the POD C P6464<br>probe                       |
| DATA OUTD   | 101       | Setup data input/output<br>line for the POD D P6464<br>probe                       |
| DATA        | 101, 105  | Probe data A (same as DATA OUTA)                                                   |

# Table 9-7 (Cont.) 91S32 SIGNAL GLOSSARY

| Signal      | Schematic        | Description                                                                                                    |
|-------------|------------------|----------------------------------------------------------------------------------------------------|
| DATB        | 101, 105         | Probe data B (same as DATA<br>OUTB)                                                                                           |
| DATC        | 101, 105         | Probe data C (same as DATA<br>OUTC)                                                                                           |
| DATD        | 101, 105         | Probe data D (same as DATA<br>OUTD)                                                                                           |
| DCLK        | 102, 103         | Clock for the page flip-<br>flop                                                                                              |
| DCLOCKIN(H) | 105              | High-speed clock output<br>for POD D P6464 probe                                                                              |
| DCLOCKIN(L) | 105              | Inverse line for<br>DCLOCKIN(H)                                                                                               |
| DDATACLK    | 101, 105         | The clock for the POD D<br>P6464 probe setup data                                                                             |
| EXA0-EXA9   | 103              | Address from the 91S16                                                                                                    |
| EXT GATE    | 101, 107         | Controls external inhibit<br>signal from 91S16 or DAS<br>Controller                                                           |
| EXT INH(H)  | 101, 106,<br>107 | External inhibit control<br>from DAS data word, USED<br>when internal inhibit is<br>not used                                  |
| FREE/PAGE   | 103              | Selects the sequential<br>mode or follows the 91S16<br>mode                                                                   |
| FULL (H)    | 103              | Page-full signal from the<br>91S16 when the 91S16 is in<br>the CALL REMOTE mode and<br>the 91S32 vector memory is<br>reloaded |
| HALFCK      | 102, 103         | Main clock divided by two                                                                                                    |

| Signal      | Schematic             | Description                                                                                          |
|-------------|-----------------------|----------------------------------------------------------------------------------------------------|
| ICIC(L)     | 102, 105              | Internal clock input<br>control which enables the<br>internal clock input gate                       |
| ICLK(H)     | 102                   | Internal clock used<br>between multiple 91S32s                                                       |
| ICLK(L)     | 102                   | Inverse line for ICLK(H)                                                                             |
| ICOC(L)     | 102, 103              | Internal clock output<br>control which enables the<br>internal clock output                          |
| ID0-ID7     | 101, 104,<br>106, 107 | Internal data bus 0-7<br>which supplies ECL-level<br>MPU bus                                         |
| INHIBIT(H)  | 106, 107              | Inhibits P6464 probe<br>output                                                                       |
| INHIBIT(L)  | 106, 107              | Inverse line for<br>INHIBIT(H)                                                                       |
| INPOL(H)    | 101, 106,<br>107      | Same as EXTINH(H)                                                                                    |
| INTGATE (H) | 107                   | Internal inhibit gate<br>which disables the<br>internal inhibit signal                               |
| KEEP(L)     | 101, 102              | Keep-alive signal which<br>enables the keep-alive-<br>mode clock when the 91S32<br>follows the 91S16 |
| LCLK0       | 105, 106              | Last clock 0, clocks the<br>POD A last latch                                                         |

# Table 9-7 (Cont.) 91S32 SIGNAL GLOSSARY

| Signal        | Schematic | Description                                                               |
|---------------|-----------|---------------------------------------------------------------------------|
| LCLK1         | 105, 106  | Last clock l, clocks the<br>POD B last latch                              |
| LCLK2         | 105, 106  | Last clock 2, clocks the POD C last latch                                 |
| LCLK3         | 105, 106  | Last clock 3, clocks the<br>POD D last latch                              |
| LOOP COUNT(L) | 103, 104  | Enables the loop counter<br>to count up                                   |
| LSTOPM(L)     | 103, 104  | Loop-stop monitor, goes<br>low when the loop counter<br>stops             |
| MASKT(L)      | 101, 104  | Mask trigger, enables the trigger-start signal                            |
| MODEA(L)      | 103, 104  | Selects the A-page memory                                                 |
| MODEB(L)      | 103, 104  | Selects the B-page memory                                                 |
| MPUCLK        | 101, 102  | Clock line from the processor                                             |
| MPUCLKCTRL(L) | 101, 102  | Enables the MPU clock line                                                |
| MRD(L)        | 101, 102  | Memory read, instructs the controller microprocessor to read the data bus |
| MWRM(L)       | 101, 104  | Memory write mode, enables<br>data to be written to the<br>vector memory  |
| PA 0          | 105       | Probe A delay 0, sets<br>probe A POD delay to 0 ns                        |
| PA 5          | 105       | Probe A delay 5, sets<br>probe A POD delay to +5 ns                       |
| PA-5          | 105       | Probe A delay -5, sets<br>probe A POD delay to -5 ns                      |
| PAGA          | 101, 103  | Sets the page latch to<br>page A                                          |

| Signal             | Schematic | Description                                                            |
|--------------------|-----------|------------------------------------------------------------------------|
| PAGB               | 101, 103  | Sets the page latch to page B                                          |
| PAGE(H)            | 103       | Page change signal from<br>the 91S16, changes the<br>page-latch output |
| PAUSE (H)          | 101, 102  | Enables the external pause signal                                      |
| PB 0               | 105       | Probe B delay 0, sets<br>probe B POD delay to 0 ns                     |
| PB 5               | 105       | Probe B delay 5, sets<br>probe B POD delay to +5 ns                    |
| PB-5               | 105       | Probe B delay -5, sets<br>probe B POD delay to<br>-5 ns                |
| PC 0               | 105       | Probe C delay 0, sets<br>probe C POD delay to 0 ns                     |
| PC 5               | 105       | Probe C delay 5, sets<br>probe C POD delay to +5 ns                    |
| PC-5               | 105       | Probe C delay -5, sets<br>probe C POD delay to<br>-5 ns                |
| PD 0               | 105       | Probe D delay 0, sets<br>probe D POD delay to 0 ns                     |
| PD 5               | 105       | Probe D delay 5, sets<br>probe D POD delay to +5 ns                    |
| PD-5               | 105       | Probe D delay -5, sets<br>probe D POD delay to<br>-5 ns                |
| PERSONALITY(L)     | 101       | Memory map from the DAS<br>that selects the<br>personality ROMs        |
| PG EXT CLK CTRL(H) | 101, 102  | Enables the PG EXT CLK(L) input                                        |
# Reference Information DAS 9100 Series 91S16-91S32 Service

| Signal          | Schematic | Description                                                      |
|-----------------|-----------|------------------------------------------------------------------|
| PG EXT CLK(L)   | 102       | External clock input from the DAS                                |
| PG EXT INT(H)   | 104       | External interrupt from the DAS                                  |
| PG EXT PAUSE(H) | 102       | External pause input from<br>the DAS                             |
| PGND            | 106, 107  | Ground for the P6464<br>probes                                   |
| PODA INH        | 106, 107  | Inhibit signal for POD A                                         |
| PODB INH        | 106, 107  | Inhibit signal for POD B                                         |
| PORT 0(L)       | 101, 102  | Port 0 write, writes to<br>U206                                  |
| PORT 2(L)       | 101, 105  | Port 2 write, writes to<br>U516                                  |
| PORT 3(L)       | 101, 105  | Port 3 write, writes to<br>U520                                  |
| PORT 9(L)       | 101, 103  | Port 9 write, writes to<br>U302                                  |
| PORT10(L)       | 101, 103  | Port 10 write, writes to<br>U314                                 |
| PORTIL(L)       | 101, 105  | Port ll write, writes to<br>U512                                 |
| PORT12(L)       | 101, 105  | Port 12 write, writes to<br>U514                                 |
| PORT13(L)       | 101       | Port 13 write, writes to<br>U728                                 |
| PSO-PS9         | 103       | Programmed start, start<br>address data of the vector<br>counter |

# Reference Information DAS 9100 Series 91S16-91S32 Service

| Signal        | Schematic        | Description                                                       |
|---------------|------------------|-------------------------------------------------------------------|
| PSTART(H)     | 101, 104         | Pre-start, sets the loop counter start latch                      |
| RA0-RA9       | 103              | Buffered address data from the 91S16                              |
| RAOA-RA9A     | 103, 106         | Memory address for A-page memory                                  |
| RA0B-RA9B     | 103, 107         | Memory address for B-page<br>memory                               |
| RB0-RB9       | 106              | Extender address from<br>91S16                                    |
| RD0-RD6       | 101, 103,<br>106 | Enables one of the read-<br>back blocks                           |
| RDB(L)        | 101, 106         | Readback, enables data on the bus to be read                      |
| S16 CLK(H)    | 102              | Clock from the 91816                                              |
| S16 CLK(L)    | 102              | Inverse line for Sl6<br>CLK(H)                                    |
| Sl6INHC       | 101, 107         | Inhibit control, disables<br>the inhibit signal from<br>the 91S16 |
| Sl6INHIBIT(L) | 107              | Inhibit input from the<br>91S16                                   |
| SELINH        | 102, 103         | The selected inhibit signal                                       |
| SR4-SR10      | 103              | Start register data, the original address of the vector counter   |

# Reference Information DAS 9100 Series 91816-91832 Service

| Signal        | Schematic | Description                                                                                    |
|---------------|-----------|------------------------------------------------------------------------------------------------|
| START(H)      | 101, 104  | Sets the 91S32 start flip-<br>flop                                                             |
| START/STOP    | 103, 104  | Goes high when the 91S32<br>starts                                                             |
| STOP (H)      | 101, 104  | Resets the 91S32 start<br>flip-flop                                                            |
| STOP/START    | 103, 104  | Inverse line for<br>START/STOP                                                                 |
| STOPGATE ( L) | 102, 105  | Enables the 91S32 clock path                                                                   |
| SYSCLK(L)     | 102, 105  | System clock, enables the<br>91S16 clock gate when the<br>91S32 runs in the<br>sequential mode |
| T/B OFF/ON    | 102, 104  | Time base off/on control,<br>controls the selected<br>clock from the DAS<br>Trigger/Time Base  |
| VMB0-VMB39    | 106, 107  | Vector memory bus, data<br>from the memory to the<br>output latch                              |
| WAO-WA4       | 104, 106  | Write enable for the A-<br>page 0-4 block memory                                               |
| WB0-WB4       | 104, 107  | Write enable for the B-<br>page 0-4 block memory                                               |

# Reference Information DAS 9100 Series 91S16-91S32 Service

| Signal            | Schematic        | Description                                         |
|-------------------|------------------|-----------------------------------------------------|
| WEA(L)            | 101, 104,<br>106 | Write enable for the A-<br>page memory              |
| WEB(L)            | 101, 104,<br>107 | Write enable for the B-<br>page memory              |
| WP(L)             | 101, 104         | Write port, loads memory<br>write block data        |
| 91A08 INTL CLK(L) | 102              | 91A08 negative clock from the DAS Trigger/Time Base |
| 91A08 CLK CTRL(L) | 101, 102         | 91A08 clock control,<br>enables the 91A08 clock     |
| 91A32 INTL CLK(L) | 102              | 91A32 negative clock from the DAS Trigger/Time Base |
| 91A32 CLK CTRL(L) | 101, 102         | 91A32 clock control,<br>enables the 91A32 clock     |

# REPLACEABLE ELECTRICAL PARTS

## PARTS ORDERING INFORMATION

Replacement parts are available from or through your local Tektronix, Inc. Field Office or representative.

Changes to Tektronix instruments are sometimes made to accommodate improved components as they become available, and to give you the benefit of the latest circuit improvements developed in our engineering department. It is therefore important, when ordering parts, to include the following information in your order: Part number, instrument type or number, serial number, and modification number if applicable.

If a part you have ordered has been replaced with a new or improved part, your local Tektronix, Inc. Field Office or representative will contact you concerning any change in part number.

Change information, if any, is located at the rear of this manual.

#### LIST OF ASSEMBLIES

A list of assemblies can be found at the beginning of the Electrical Parts List. The assemblies are listed in numerical order. When the complete component number of a part is known, this list will identify the assembly in which the part is located.

#### CROSS INDEX-MFR. CODE NUMBER TO MANUFACTURER

The Mfr. Code Number to Manufacturer index for the Electrical Parts List is located immediately after this page. The Cross Index provides codes, names and addresses of manufacturers of components listed in the Electrical Parts List.

#### ABBREVIATIONS

Abbreviations conform to American National Standard Y1.1.

#### COMPONENT NUMBER (column one of the Electrical Parts List)

A numbering method has been used to identify assemblies, subassemblies and parts. Examples of this numbering method and typical expansions are illustrated by the following:

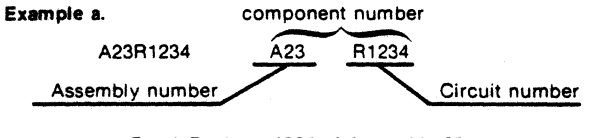

#### Read: Resistor 1234 of Assembly 23

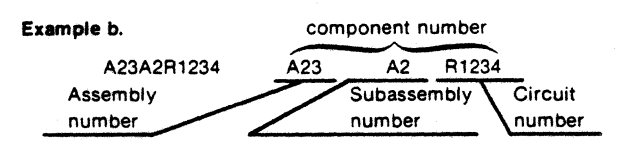

Read: Resistor 1234 of Subassembly 2 of Assembly 23

Only the circuit number will appear on the diagrams and circuit board illustrations. Each diagram and circuit board illustration is clearly marked with the assembly number. Assembly numbers are also marked on the mechanical exploded views located in the Mechanical Parts List. The component number is obtained by adding the assembly number prefix to the circuit number.

The Electrical Parts List is divided and arranged by assemblies in numerical sequence (e.g., assembly A1 with its subassemblies and parts, precedes assembly A2 with its subassemblies and parts).

Chassis-mounted parts have no assembly number prefix and are located at the end of the Electrical Parts List.

#### TEKTRONIX PART NO. (column two of the Electrical Parts List)

Indicates part number to be used when ordering replacement part from Tektronix.

#### SERIAL/MODEL NO. (columns three and four of the Electrical Parts List)

Column three (3) indicates the serial number at which the part was first used. Column four (4) indicates the serial number at which the part was removed. No serial number entered indicates part is good for all serial numbers.

#### NAME & DESCRIPTION (column five of the Electrical Parts List)

In the Parts List, an Item Name is separated from the description by a colon (:). Because of space limitations, an Item Name may sometimes appear as incomplete. For further Item Name identification, the U.S. Federal Cataloging Handbook H6-1 can be utilized where possible.

#### MFR. CODE (column six of the Electrical Parts List)

Indicates the code number of the actual manufacturer of the part. (Code to name and address cross reference can be found immediately after this page.)

#### MFR. PART NUMBER (column seven of the Electrical Parts List)

Indicates actual manufacturers part number.

CROSS INDEX - MFR. CODE NUMBER TO MANUFACTURER

| 146-        | ONOOD INDEX                            | THE CODE NOMBER TO                           | MANULACIONEN           |
|-------------|----------------------------------------|----------------------------------------------|------------------------|
| Code        | Manufacturor                           | Address                                      | City State 7in Code    |
| <u>~~~~</u> | Mailolaciolei                          | AUU 635                                      | Oity, State, Zip Soure |
| 01121       | ALLEN-BRADLEY CO                       | 1201 SOUTH 2ND ST                            | MILNAUKEE NI 53204     |
| 01295       | TEXAS INSTRUMENTS INC                  | 13500 N CENTRAL EXPRESSMAY                   | DALLAS TX 75265        |
|             | SEMICONDUCTOR GROUP                    | P 0 BOX 225012 W/S 49                        |                        |
| 04222       | AVX CERAMICS DIV OF AVX CORP           | 19TH AVE SOUTH                               | MYRTLE BEACH SC 29577  |
|             |                                        | P 0 B0X 867                                  |                        |
| 04713       | MOTOROLA INC                           | 5005 E MCDOWELL RD                           | PHOENIX AZ 85008       |
|             | SENICONDUCTOR GROUP                    |                                              |                        |
| 05397       | UNION CARBIDE CORP MATERIALS SYSTEMS   | 11901 MADISON AVE                            | CLEVELAND OH 44101     |
|             | DIV                                    |                                              |                        |
| 05828       | GENERAL INSTRUMENT CORP                | 600 W JOHN ST                                | HICKSVILLE NY 11802    |
|             | GOVERNMENT SYSTEMS OTV                 |                                              |                        |
| 07263       | FAIRCHILD COMERA AND INSTRUMENT CORP.  | 464 FUIS ST                                  | MOUNTAIN VIEW CA 94042 |
| 0,200       | SENICONDUCTOR DIV                      |                                              |                        |
| 07716       | TOW INC                                | 2850 MT PLEASONT OVE                         | RUPIINGTON 10 52601    |
| 017.0       | TOW FLECTOONICS COMPONENTS             |                                              |                        |
|             | TOW TOP FIXED DESISTODS/RUDIINGTON     |                                              |                        |
| 11236       | CTS OF REDNE INC                       | 406 9099 9000                                | REDNE IN AR711         |
| 13454       | CONSTER CONSTALS CARD                  |                                              | FT WYFDS FL 33901      |
| 18324       | SIGNETICS COOP                         | 811 F ADDIES                                 | SUNNYVALE CA 94086     |
| 19701       | NEDCO/FI FCTDA INC                     | 9 0 80X 760                                  | MINEDAL WELLS TX 76067 |
| 13101       | A NARTH AMERICAN PHILIPS CO            | 1 0 000 100                                  | ATTERNE ACEES IN 10001 |
| 22526       | ALL DANT E I DE NEVALIOS AND CO INC    | 30 HINTED LANE                               | CAMP HILL DA 17011     |
| 22320       |                                        | JU HONTER DANC                               |                        |
| 21422       |                                        | 90 907 5029                                  | GDEENVILLE SC 29606    |
| 51455       | FIELDONICS DIV                         | 10 004 3320                                  | GREDWIELE JE 25000     |
| 52648       | DI ESSEY INC                           | 1641 KAISED AVE                              | IDVINE CA 92714        |
| 52040       |                                        | TOTT RHISER HTC                              | IRVINE CA SZI 14       |
|             | MICDOWAVE                              |                                              |                        |
| 54583       | TAK ELECTRANICS CARD                   | 255 FASTGATE BLVD                            | GADDEN CITY NY 11530   |
| 55690       | NICHICAN (ANEDICA/ CADD                | 927 E STATE DEV                              |                        |
| 57669       |                                        | 45024 MILLIVEN AVE                           |                        |
| 74744       | CENEDAL INCTOUNENT COOD LAND OLV       |                                              |                        |
| 75045       | LITTELEUCE THE                         | 9933 N KHTENSKUUD HTE<br>900 C NODTUWEET UWY | DEC DIAINES II 60040   |
| 75915       | DELITIELTUDE INC. INC. MILLER I M. DIV | 40070 OCYCE AVE                              | CONDIN CO 00224        |
| 10495       | DELE INDUSTRIES INC MILLER & M DIA     | 13070 KEIE3 HVE                              | CUMPTUN CH 90224       |
| 90000       | TEXTONILY INC                          | 4000 C M CDIECITU 00                         | 95AVCDTON 00 07077     |
| 00003       | I ENTRUMIA INC                         | N O POV EOO                                  | DENTERIUM UK STUTT     |
| 07200       | CHITCHCOACT INC                        | F U DUA DUU<br>SEES N ELCTRON AVE            | CHICAGO IL 60620       |
| 02303       | CHD OF OAVTUFAN CO                     | DODD N CLOTKUN HVC                           | CHICHOU IL 00030       |
| 01627       | DALE ELECTRONICE INC                   | 0 0 907 500                                  |                        |
| 91037       | UNLE ELECTRUNICS INC                   | P U DUA 003                                  | CULUMBUS NE 00001      |

•

| Component No. | Tektronix<br>Part No. | Serial/Asse<br>Effective                                                                                                    | embly No.<br>Dscont | Name & Description                            | Mfr.<br>Code | Mfr. Part No.  |
|---------------|-----------------------|----------------------------------------------------------------------------------------------------|---------------------|-----------------------------------------------|--------------|----------------|
| A04           | 670 0040 00           | and a state of the state of the |                     |                                               | 00000        | 630 0040 00    |
| A34           | 670-8810-00           |                                                                                                    |                     | (91S16 ONLY)                                  | 80003        | 670-8810-00    |
| A35           | 670-8811-00           |                                                                                                    |                     | CIRCUIT BD ASSY:PATT GEN MODULE               | 80009        | 670-8811-00    |
| A36           | 670-8742-00           | B010100                                                                                                    | B010673             | CIRCUIT BD ASSY:MAIN                          | 80009        | 670-8742-00    |
| A36           | 670-8742-01           | 8010674                                                                                                    |                     | CIRCUIT BD ASSY:MAIN                          | 80009        | 670-8742-01    |
| A37           | 670-8808-00           |                                                                                                    |                     | CIRCUIT BD ASSY: 3V PWR SPLY<br>(P6464 ONLY)  | 80009        | 670-8808-00    |
|               |                       |                                                                                                    |                     |                                               |              |                |
| A34           | 670-8810-00           |                                                                                                    |                     | CIRCUIT BD ASSY:PATT GEN MODULE               | 80009        | 670-8810-00    |
| 0340106       | 281-0775-00           |                                                                                                    |                     | (91510 UNLT)<br>CAP FYD CFP DI 0 111F 207 50V | 04222        | M0205F104M00   |
| A34C108       | 281-0775-00           |                                                                                                    |                     | CAP EXA CER DI:0.111E 207 50V                 | 04222        | M0205E104M00   |
| 0340110       | 281-0775-00           |                                                                                                    |                     | CAP FXD CER DI:0.10F 207 50V                  | 04222        | M0205F104M00   |
| A34C112       | 281-0775-00           |                                                                                                    |                     | CAP FXD CER DI:0.10F 207 50V                  | 04222        | M0205E104M00   |
| 0340112       | 281-0775-00           |                                                                                                    |                     | COP FYD CEP DI O 1115 207 50V                 | 04222        | M0205E104M00   |
| HUTCIT        | 201 0113 00           |                                                                                                    |                     | CRI, / ND, CER 01:0: 101, 208, 501            | 07666        | MECOLICIAN     |
| A34C116       | 281-0775-00           |                                                                                                    |                     | CAP, FXD, CER DI:0.1UF, 20%, 50V              | 04222        | MA205E104MAA   |
| A34C118       | 281-0775-00           |                                                                                                    |                     | CAP, FXD, CER DI:0.1UF, 20%, 50V              | 04222        | MA205E104MAA   |
| A34C120       | 281-0775-00           |                                                                                                    |                     | CAP, FXD, CER DI:0.1UF, 207, 50V              | 04222        | MA205E104MAA   |
| A34C122       | 281-0775-00           |                                                                                                    |                     | CAP, FXD, CER DI:0.1UF, 207, 50V              | 04222        | MA205E104MAA   |
| A34C124       | 281-0775-00           |                                                                                                    |                     | CAP, FXD, CER D1:0.1UF, 20%, 50V              | 04222        | MA205E104MAA   |
| A34C126       | 281-0775-00           |                                                                                                    |                     | CAP, FXD, CER DI:0.1UF, 20%, 50V              | 04222        | MA205E104MAA   |
|               |                       |                                                                                                    |                     |                                               |              |                |
| A34C128       | 281-0775-00           |                                                                                                    |                     | CAP, FXD, CER DI:0.10F, 207, 50V              | 04222        | MA205E104MAA   |
| A34C200       | 281-0775-00           |                                                                                                    |                     | CAP, FXD, CER DI:0.10F, 20Z, 50V              | 04222        | MA205E104MAA   |
| A34CZ04       | 281-0775-00           |                                                                                                    |                     | CAP, FXD, CER DI:0.10F, 20%, 50V              | 04222        | MA205E104MAA   |
| A34C208       | 281-0775-00           |                                                                                                    |                     | CAP, FXD, CER DI:0.10F, 20%, 50V              | 04222        | MA205E104MAA   |
| A34CZ12       | 281-0775-00           |                                                                                                    |                     | CAP, FXD, CER DI:0.10F, 20%, 50V              | 04222        | MA205E104MAA   |
| A34C216       | 281-0775-00           |                                                                                                    |                     | CAP,FXD,CER DI:0.1UF,20%,50V                  | 04222        | MA205E104MAA   |
| A34C220       | 281-0775-00           |                                                                                                    |                     | CAD EXD CED DI+0 111E 207 50V                 | 04222        | M0205E104M00   |
| N34C220       | 281-0775-00           |                                                                                                    |                     | CAP FYD CEP DI 0 1115 207 50V                 | 04222        | M0205E104M00   |
| 0340222       | 281-0775-00           |                                                                                                    |                     | CAP FYD CEP DI 0 1115 207 50V                 | 04222        | MA205E104MAA   |
| 0340258       | 281-0775-00           |                                                                                                    |                     | CAP FYD CEP DI 0 1115 207 50V                 | 04222        | M0205E104M00   |
| 0340264       | 281-0775-00           |                                                                                                    |                     | CAP FXD CEP DI O 111F 20% 50V                 | 04222        | M0205F104M00   |
| A34C322       | 119-1762-00           |                                                                                                    |                     | FILTER, RFI: 22000PF, SOV WITH FERRITE BEAD   | 80009        | 119-1762-00    |
|               |                       |                                                                                                    |                     |                                               |              |                |
| A34C330       | 119-1762-00           |                                                                                                    |                     | FILTER, RFI: 22000PF, SOV WITH FERRITE BEAD   | 80009        | 119-1762-00    |
| A34C342       | 281-0775-00           |                                                                                                    |                     | CAP, FXD, CER DI:0.10F, 20%, 50V              | 04222        | MA205E104MAA   |
| A34C346       | 281-0775-00           |                                                                                                    |                     | CAP, FXD, CER D1:0.1UF, 20%, 50V              | 04222        | MA205E104MAA   |
| A34C360       | 281-0775-00           |                                                                                                    |                     | CAP, FXD, CER DI:0.10F, 207, 50V              | 04222        | MA205E104MAA   |
| A34C370       | 281-0792-00           |                                                                                                    |                     | CAP, FXD, CER DI:82PF, 10%, 100V              | 04222        | Ma101A820KAA   |
| A34C372       | 281-0775-00           |                                                                                                    |                     | CAP,FXD,CER DI:0.1UF,20%,50V                  | 04222        | MA205E104MAA   |
| 0340374       | 283-0059-00           |                                                                                                    |                     | COP FER CEP RI-111E +80-207 50V               | 31433        | C330C105M525C0 |
| 0340376       | 283-0059-00           |                                                                                                    |                     | CAP FYD CED DI 111F +80-207 50V               | 31433        | C330C105H5R5CA |
| 0340378       | 281-0813-00           |                                                                                                    |                     | CAP FYN CEP DI O 04711F 207 50V               | 05397        | C412C473W5V2C0 |
| 0346380       | 281-0773-00           |                                                                                                    |                     | CAD FYR CEP DI:0.04101,208,004                | 04222        | MA2010103K00   |
| 0346382       | 281-0773-00           |                                                                                                    |                     | CAP SYN CEP DI 0 0105 107 100V                | 04222        | MA2010103KAA   |
| A34C384       | 281-0773-00           |                                                                                                    |                     | CAP . FXD . CER DI:0.01UF . 102 . 100V        | 04222        | MA201C103KAA   |
|               |                       |                                                                                                    |                     |                                               |              |                |
| A34C386       | 281-0813-00           |                                                                                                    |                     | CAP, FXD, CER DI:0.047UF, 207, 50V            | 05397        | C412C473M5V2CA |
| A34C388       | 281-0813-00           |                                                                                                    |                     | CAP, FXD, CER DI:0.047UF, 20%, 50V            | 05397        | C412C473M5V2CA |
| A34C390       | 281-0773-00           |                                                                                                    |                     | CAP, FXD, CER DI:0.01UF, 10%, 100V            | 04222        | MA201C103KAA   |
| A34C394       | 283-0059-00           |                                                                                                    |                     | CAP, FXD, CER DI: 10F, +80-20%, 50V           | 31433        | C330C105M5R5CA |
| A34C396       | 283-0059-00           |                                                                                                    |                     | CAP, FXD, CER DI: 1UF, +80-20%, 50V           | 31433        | C330C105M5R5CA |
| A34C398       | 119-1762-00           |                                                                                                    |                     | FILTER, RF1:22000PF, 50V WITH FERRITE BEAD    | 80009        | 119-1762-00    |
| A34C500       | 200-1014-00           |                                                                                                    |                     | CAD EVD ELCTLT-1115 254                       | 20000        | 700-1014-00    |
| A34C507       | 200-1014-00           |                                                                                                    |                     | CAD FYD FICTIT. 101,334                       | 80003        | 200-1019-00    |
| A34C502       | 200-1014-00           |                                                                                                    |                     | CAD FYD FICTIT-1115 25V                       | 90003        | 200-1014-00    |
| A34C506       | 200-1014-00           |                                                                                                    |                     | CAD FYD FICTIT 4115 25V                       | 80003        | 200-1014-00    |
| 0340508       | 290-1014-00           |                                                                                                    |                     |                                               | 80003        | 290-1014-00    |
| 0340510       | 290-1014-00           |                                                                                                    |                     | CAD FYD FICTIT 1115 25V                       | 80003        | 200-1014-00    |
| 1010010       | 200 1017 00           |                                                                                                    |                     | UNI , IND , ELUI ET I 101 , 304               | 00003        | 200 1017 00    |

|                    | Tektronix   | Serial/Assembly No. |                                                                               | Mfr.   |                  |
|--------------------|-------------|---------------------|-------------------------------------------------------------------------------|--------|------------------|
| Component No.      | Part No.    | Effective Dscont    | Name & Description                                                            | Code   | Mfr. Part No.    |
| 0240542            | 200-1014-00 | •                   | CAO CYO CICTUT-411E 25V                                                       | 00000  | 700-1014-00      |
| A34CE44            | 290-1014-00 |                     | CAP FOR FLOTET. TUF, 35V                                                      | 00003  | 290-1014-00      |
| 4346514            | 290-1014-00 |                     | CAP, FXD, ELCILI: TUF, 35V                                                    | 80009  | 290-1014-00      |
| 4346516            | 290-1014-00 |                     | CAP, FXU, ELCTLT: 10F, 35V                                                    | 80008  | 290-1014-00      |
| A34C518            | 290-1014-00 |                     | CAP, FXD, ELCTLT: 1UF, 35V                                                    | 80009  | 290-1014-00      |
| A34C520            | 290-1014-00 |                     | CAP, FXD, ELCTLT: 1UF, 35V                                                    | 80009  | 290-1014-00      |
| A34C522            | 290-1014-00 |                     | CAP, FXD, ELCTLT: 1UF, 35V                                                    | 80009  | 290-1014-00      |
|                    |             |                     |                                                                               |        |                  |
| A34C524            | 290-1014-00 |                     | CAP, FXD, ELCTLT: 1UF, 35V                                                    | 80009  | 290-1014-00      |
| A34C526            | 290-1014-00 |                     | CAP FXD ELCTLT: 1UF 35V                                                       | 80009  | 290-1014-00      |
| A34C570            | 290-1014-00 |                     | CAP FXD ELCTLT: 1UF 35V                                                       | 80009  | 290-1014-00      |
| 0340574            | 290-1014-00 |                     | CAP FXD FLCTLT: 111F 35V                                                      | 80009  | 290-1014-00      |
| 0340578            | 290-1014-00 |                     | COP FYD FLCTLT. THE 35V                                                       | 80009  | 290-1014-00      |
| A34C602            | 281-0775-00 |                     | CAD EVA CED 01.0 111E 207 50V                                                 | 04777  | N0205E104N00     |
| H070002            | 201 0115 00 |                     | CHF, 1XD, CEK D1:0:101, 204, 301                                              | VILLE  | HALOULIUTHAR     |
| 0340606            | 291-0775-00 |                     | CAD EVO CED 01+0 10E 207 50V                                                  | 04222  | N02055104800     |
| N34C610            | 201-0775-00 |                     | CAP (1AD CCR D1.0.101 ,208,301                                                | 04222  |                  |
| 4340010            | 201-0775-00 |                     | CHP, FAU, LER DI:U. TUF, 204, 50V                                             | 04222  |                  |
| H34C014            | 281-0775-00 |                     | CAP, FXU, CER UI:U. TUF, 204, 50V                                             | 04222  | MAZUSETU4MAA     |
| 434(618            | 281-0775-00 |                     | CAP, FXU, CER DI: U. TUF, 202, 50V                                            | 04222  | MAZUSE1U4MAA     |
| A34C622            | 281-0775-00 |                     | CAP, FX0, CER DI:0.10F, 20%, 50V                                              | 04222  | MA205E104MAA     |
| A34C626            | 281-0775-00 |                     | CAP,FXD,CER 01:0.1UF,20%,50V                                                  | 04222  | MA205E104MAA     |
|                    |             |                     |                                                                               |        |                  |
| A34C630            | 281-0775-00 |                     | CAP, FX0, CER 01:0.10F, 20%, 50V                                              | 04222  | MA205E104MAA     |
| A34C634            | 281-0775-00 |                     | CAP, FX0, CER 01:0.10F, 20%, 50V                                              | 04222  | MA205E104MAA     |
| A34C638            | 281-0775-00 |                     | CAP FX0 CER 01:0.10F 20% 50V                                                  | 04222  | MA205E104MAA     |
| A34C662            | 281-0775-00 |                     | CAP FXD CER DI:0. 10F 20% 50V                                                 | 04222  | MA205E104MAA     |
| A34C666            | 281-0775-00 |                     | CAP FXD CFR 01:0.10F 207 50V                                                  | 04222  | M0205F104M00     |
| 034(670            | 281-0775-00 |                     | COP EYO CEP 01:0 111E 207 50V                                                 | 04222  | NA205E104NAA     |
|                    | 201 0110 00 |                     | CH , NO, CER DI.C. 101 , 202, 301                                             | 07666  | FIREDOL IO-FIIIR |
| 0346676            | 281-0775-00 |                     | CAB EVA CED 01.0 105 207 50V                                                  | 04222  | N02055104N00     |
| N24C600            | 201-0775-00 |                     | CAR EVA CEN ALLA ALLE 207 EAV                                                 | 04222  | MHZUDE IUMMIH    |
| 4340000            | 201-0110-00 |                     | CAP, FAD, CER, DI 10, 10F, 206, 50V                                           | 04222  |                  |
| 4340702            | 281-0775-00 |                     | CAP, FXU, CER 01:0.10F, 202, 50V                                              | 04222  | MAZUSETU4MAA     |
| 4340706            | 281-0775-00 |                     | CAP, FXU, LER DI: 0.10F, 202, 50V                                             | 04222  | MAZUSE1U4MAA     |
| A34C710            | 281-0775-00 |                     | CAP, FXD, CER DI:0.10F, 20Z, 50V                                              | 04222  | MA205E104MAA     |
| A34C714            | 281-0775-00 |                     | CAP, FXD, CER DI:0.1UF, 20%, 50V                                              | 04222  | MA205E104MAA     |
|                    |             |                     |                                                                               |        |                  |
| A34C720            | 281-0775-00 |                     | CAP, FX0, CER 01:0.10F, 20%, 50V                                              | 04222  | MA205E104MAA     |
| A34C760            | 281-0775-00 |                     | CAP, FXD, CER 01:0.1UF, 20%, 50V                                              | 04222  | MA205E104MAA     |
| A34C762            | 281-0775-00 |                     | CAP FXD CER DI:0.10F 207 50V                                                  | 04222  | MA205E104MAA     |
| A34C764            | 281-0775-00 |                     | CAP.FX0.CER 01:0.1UF.207.50V                                                  | 04222  | MA205E104MAA     |
| A34C782            | 119-1762-00 |                     | FILTER RFI:22000PF 50V WITH FERRITE BEAD                                      | 80009  | 119-1762-00      |
| A34C786            | 290-1014-00 |                     | CAP FXD FLCTIT: 111F 35V                                                      | 80008  | 290-1014-00      |
|                    | 200 1011 00 |                     |                                                                               | 00000  | 200 1011 00      |
| 0340788            | 283-0059-00 |                     | CAP FYO CFP 01-10 +80-207 50V                                                 | 21422  | C330C1054505C0   |
| A34C700            | 110-1762-00 |                     | CHE, 170, CER 01.101, 100 208,000<br>CHITED DEL-220000C ENV WITH CEDDITE DEMO | 00000  | 110-1762-00      |
| A34C900            | 201-0776-00 |                     | COD EVO CED DIAD ANE 20% EDV                                                  | 00003  | 113-1702-00      |
| H34C000<br>A24C002 | 281-0775-00 |                     | CHP, FAD, CER 01:0. TUF, 204, 50V                                             | 04222  | HH2U3C 104HH4    |
| 4340802            | 281-0775-00 |                     | CAP, FXD, CER 01:0.10F, 202, 50V                                              | 04222  | MAZUSETUAMAA     |
| 4340804            | 281-0775-00 |                     | LAP, FXU, LER DI: 0. 10F, 202, 50V                                            | 04222  | MAZUSETUAMAA     |
| 4340800            | 201-0775-00 |                     | CHP, FXU, CER UI:0.10F, 20%, 50V                                              | 04ZZZ  | MAZUSETUAMAA     |
|                    |             |                     |                                                                               |        |                  |
| A34C808            | 281-0775-00 |                     | CAP, FXD, CER DI:0.1UF, 20%, 50V                                              | 04222  | MAZOSE104MAA     |
| A34C810            | 281-0775-00 |                     | CAP,FX0,CER 01:0.1UF,20%,50V                                                  | 04222  | MA205E104MAA     |
| A34C828            | 281-0775-00 |                     | CAP, FXD, CER DI:0.10F, 20%, 50V                                              | 04222  | MA205E104MAA     |
| A34C840            | 281-0775-00 |                     | CAP, FXD, CER DI:0.10F, 20%, 50V                                              | 04222  | MA205E104MAA     |
| A34C900            | 281-0775-00 |                     | CAP, FXD, CER DI:0.1UF, 20%, 50V                                              | 04222  | MA205E104MAA     |
| A34C902            | 281-0775-00 |                     | CAP . FXD . CER DI : 0. 1UF . 20% . 50V                                       | 04222  | MA205E104MAA     |
|                    |             |                     | ···· ··· ··· ··· ··· ··· ··· ··· ··· ·                                        |        |                  |
| A34C904            | 281-0775-00 |                     | CAP. FXD. CER. DI:0. 1UF. 207. 50V                                            | 04222  | MA205E104MAA     |
| A34C906            | 281-0775-00 |                     | CAP EXD CER 01:0. 111 207 50V                                                 | 04222  | M0205E104M00     |
| A34C910            | 281-0775-00 |                     | CAP FX0 CFR 01:0. 111F 202 50V                                                | 04222  | M0205E104M00     |
| A34C912            | 281-0775-00 |                     | CAP FYN (FP 01.0 10F 207 50V                                                  | N4272  | M0205E104M00     |
| A340916            | 281-0776-00 |                     | CAD EYA CED AT-A HIE 207 EAV                                                  | 04222  | MAZOSE 107PHH    |
| A34C960            | 201 0110-00 |                     | CHE, I AU, CER UI.U. IUF, 206, 304<br>CAO EYA CED AT:411E 100-204 EAU         | 21/22  | 722006104511H    |
| HJ4C300            | 202-0028-00 |                     | CHP, FAU, CER 01: 10F, TOUT204, DUV                                           | 3 1435 | C330C IODMOKOCH  |
| 0240064            | 200-4004 00 |                     | CAR EVE CICTUE 400UE 200 46V                                                  | 00000  | 200 4004 00      |
| HJ46304<br>A340066 | 250-1084-00 |                     | CHP, FAU, ELLILI : HUUUF, ZUA, HUTH CODDITE COT                               | 00009  | 230-1004 00      |
| H34C300            | 113-1/02-00 |                     | FILICK, KFIIZZUUUPF, DUV MITH FERRITE BEAU                                    | 80009  | 119-1/02-00      |
| H34L300            | 201-07/5-00 |                     | CHP, FAU, LER DI:U. TUF, 202, 500                                             | 04222  | MHZUSETU4MAA     |
| H34L9/U            | 119-1/62-00 |                     | FILTER, RET: 22000PF, 50V WITH FERRITE BEAD                                   | 80008  | 119-1/62-00      |
| H34L976            | 281-0775-00 |                     | LAP, FXU, CER 01:0.10F, 207, 50V                                              | 04222  | MAZUSE104MAA     |

| <b>_</b>             | Tektronix            | Serial/Assembly No. |                                                  | Mfr.   |                |
|----------------------|----------------------|---------------------|--------------------------------------------------|--------|----------------|
| Component No.        | Part No,             | Effective Dscont    | Name & Description                               | Code   | Mfr. Part No.  |
| 0340986              | 283-0059-00          |                     | CAP FYD CEP DI:10F +80-207 50V                   | 31433  | C330C105W505CA |
| N34C000              | 110-1762-00          |                     | CUITED DEL-22000DE SOV WITH CEDDITE DEAD         | 90000  | 119-1762-00    |
| A34C000              | 200-102-00           |                     | CAD EVD FLOTIT. 22000FF, SUV MIN FERRITE DENU    | 00003  | 700-4093-00    |
| H34C330              | 290-1003-00          |                     | CHP, FAU, ELCILI: 2200F, 204, 10V                | 00003  | 290-1003-00    |
| H34C992              | 281-0814-00          |                     | CAP, FXU, CER D1: 100 PF, 104, 100V              | 04222  |                |
| A34L996              | 283-0833-00          |                     | CAP, FXU, CER DI: 1000F, +80-202, 25V            | 80009  | 283-0833-00    |
| A34CR240             | 152-0882-00          |                     | SEMICOND DVC,DI:SI,100MA,80V                     | 80009  | 152-0882-00    |
| 034(0320             | 152-0882-00          |                     | SENTCOND DVC DI-SI 100MD 80V                     | 80009  | 152-0982-00    |
| 03400340             | 152-0882-00          |                     | SEMICOND DVC, DI-SI 100MA, SOV                   | 900000 | 152-0892-00    |
| A34CD700             | 152-0002-00          |                     | SCHICOND DVC, DI-SI, 100MM, 00V                  | 000003 | 152-0002-00    |
| A34C0720             | 152 0002 00          |                     | SEMICOND DVC,DI.SI, 100MM,00V                    | 00003  | 152-0002-00    |
| H34CK720<br>A34CD060 | 152-0002-00          |                     | SCHICOND DVC DI SI 40 20V                        | 00003  | 152-0002-00    |
| H34CK900             | 102-0081-00          |                     | SEMICUMU DAC DI 121 44 304                       | 00003  | 152-0881-00    |
| H340L240             | 119-1891-00          |                     | DELAT LINE, ELEC: SNS, TOUUHA, 3 SIP             | 80003  | 119-1891-00    |
| A340L280             | 119-1893-00          |                     | DELAY LINE, ELEC: 3NS, 1000HM, 3 SIP             | 80009  | 119-1893-00    |
| A34DL290             | 119-1891-00          |                     | DELAY LINE ELEC: 5NS 1000HM 3 SIP                | 80009  | 119-1891-00    |
| A340L310             | 119-1893-00          |                     | DELAY LINE ELEC: 3NS 1000HM 3 SIP                | 80009  | 119-1893-00    |
| A340L320             | 119-1891-00          |                     | DELAY LINE ELEC: 5NS 1000HM 3 SIP                | 80009  | 119-1891-00    |
| A3401 400            | 119-1893-00          |                     | DELAY LINE FLEC SNS 1000HM 3 SIP                 | 80009  | 119-1893-00    |
| A34DL420             | 119-1893-00          |                     | DELAY LINE, ELEC: 3NS, 1000HM, 3 SIP             | 80009  | 119-1893-00    |
|                      |                      |                     |                                                  |        |                |
| A34UL600             | 119-1894-00          |                     | UELAY LINE, ELEC: 2NS, 1000HM, 3 SIP             | 80009  | 119-1894-00    |
| A340L700             | 119-1889-00          |                     | DELAY LINE, ELEC: 10NS, INPUT 50/OUTPUT          | 80009  | 119-1889-00    |
| A340L720             | 119-1889-00          |                     | DELAY LINE, ELEC: 10NS, INPUT 50/OUTPUT          | 80009  | 119-1889-00    |
| A340L740             | 119-1889-00          |                     | DELAY LINE, ELEC: 10NS, INPUT 50/0UTPUT          | 80009  | 119-1889-00    |
| A340L760             | 119-1890-00          |                     | DELAY LINE, ELEC: 5NS, INPUT 50/OUTPUT           | 80009  | 119-1890-00    |
| A340L780             | 119-1890-00          |                     | DELAY LINE, ELEC: 5NS, INPUT 50/OUTPUT           | 80009  | 119-1890-00    |
| 000 000              | 110-1000-00          |                     | DELAY LINE ELECTIONS INDUT SO /OUTDUT            | 90000  | 440-4990-00    |
| M340L000             | 110-1005-00          |                     | DELAT LINE, ELECTIONS, INPUT 50/001PUT           | 00003  | 119-1009-00    |
| H34UL02U             | 119-1922-00          |                     | DELAT LINE: ISNS, TOUCHM, TO DIP                 | 80009  | 119-1922-00    |
| H34J 100             | 131-3087-00          |                     | CUNN, KUPI, ELECTHEAUER, KIUNI ANGLE, Z X 17     | 22520  | 67950-001      |
| H34J 120             | 131-3087-00          |                     | CUNN, RUPI, ELEC: HEADER, RIGHT ANGLE, 2 X 17    | 22520  | 67950-001      |
| A34J140              | 131-3087-00          |                     | CUNN, RCPT, ELEC: HEADER, RIGHT ANGLE, 2 X 17    | 22520  | 67950-001      |
| A34J160              | 131-3068-00          |                     | JACK, TELEPHONE: SUBMINIATURE, CKT BD MT         | 82389  | MDPC-20-RA     |
| A34J180              | 131-3068-00          |                     | JACK TELEPHONE: SUBMINIATURE CKT BD MT           | 82389  | MOPC-20-RA     |
| A341952              | 108-1248-00          |                     | COLL RE: EXO BOUH                                | 80009  | 108-1248-00    |
| A34L954              | 108-1248-00          |                     | COLL RE: EXO BOUH                                | 80009  | 108-1248-00    |
| 0340720              | 151-0221-00          |                     | TRANSISTAR PAR SI TA-92                          | 04713  | SPS746         |
| 0340722              | 151-0221-00          |                     | TRANSISTAR PNP SI TA-92                          | 04713  | SPS746         |
| A340950              | 151-0809-00          |                     | TRONSISTOR:NPN SI                                | 80009  | 151-0809-00    |
|                      |                      |                     |                                                  |        |                |
| A340952              | 151 <b>-0808</b> -00 |                     | TRANSISTOR: PNP, SI                              | 80009  | 151-0808-00    |
| A34Q954              | 151-0807-00          |                     | TRANSISTOR:NPN,SI                                | 80009  | 151-0807-00    |
| A34R160              | 307-0913-00          |                     | RES NTWK .FXD .FI : (8)4.7K OHM .5% .0.125W EACH | 80009  | 307-0913-00    |
| A34R162              | 307-0913-00          |                     | RES NTWK FXD FI: (8)4.7K OHM 5% 0.125W EACH      | 80009  | 307-0913-00    |
| A34R164              | 307-0913-00          |                     | RES NTWK FXD FI: (8)4.7K OHM 57 0.125W EACH      | 80009  | 307-0913-00    |
| A34R180              | 307-0904-00          |                     | RES NTWK, FXD, FI: (4) 10K 0HH, 57, 0.125W EACH  | 80009  | 307-0904-00    |
| 1310759              | 207-1402-00          |                     |                                                  | 00000  | 202 4402 00    |
| N34K230<br>N340260   | 307-1183-00          |                     | KES MINK, FAU, FI: (0) , /5-300, 5%, U. 1258     | 80003  | 307-1183-00    |
| HJ4KZDU              | 307-1182-00          |                     | KES NINK, FXU, F1: (b), 620HN, 57, 0. 125H       | 80009  | 307-1182-00    |
| H34K204              | 307-0489-00          |                     | KES NIRK, FXU, F1:7, TUU OHN, 207, 1.0W          | 11236  | 750-81-R100    |
| H34K200              | 307-0489-00          |                     | KES NINK, FXU, F1:7, 100 0HW, 207, 1.0N          | 11236  | 750-81-R100    |
| A34R268              | 307-0489-00          |                     | RES NTWK, FXD, FI:7, 100 OHM, 20%, 1.0W          | 11236  | 750-81-R100    |
| H34K27U              | 373-0101-00          |                     | RES, FXU, FILM: 100 0HM, 57, 0.166N              | 80009  | 313-0101-00    |
| A34R272              | 313-0331-00          |                     | RES, FXD, FILN: 330 OHN, 5%, 0. 166N             | 80009  | 313-0331-00    |
| A34R274              | 313-0471-00          |                     | RES, FXD, FILM: 470 OHM, 57. 0. 166W             | 80009  | 313-0471-00    |
| A34R276              | 313-0202-00          |                     | RES FXD FILM: 2K OHM 57 0 166W                   | 80009  | 313-0202-00    |
| A34R282              | 313-0331-00          |                     | RES FXD FILM: 330 OHM 57 0. 166W                 | 80009  | 313-0331-00    |
| A34R284              | 313-0471-00          |                     | RES FXD FILM: 470 OHM 52 0. 166M                 | 80009  | 313-0471-00    |
| A34R286              | 313-0202-00          |                     | RES, FXD, FILM: 2K OHM, 57, 0.166M               | 80009  | 313-0202-00    |
| 8340350              | 207 0400 00          |                     |                                                  |        | 750 04 5100    |
| HJ4KJOU              | 307-0489-00          |                     | RES NINK, FAU, F1:7, TOU UHM, 207, 1.0W          | 11236  | 750-81-R100    |
| A34K352              | 307-0489-00          |                     | RES NTWK, FXD, FI:7, 100 OHM, 207, 1.0W          | 11236  | 750-81-R100    |
| A34R360              | 307-0489-00          |                     | RES NTWK, FXD, FI:7, 100 OHM, 20%, 1.0W          | 11236  | 750-81-R100    |
| A34R36Z              | 307-0489-00          |                     | RES NTWK, FXD, FI:7, 100 OHM, 20%, 1.0W          | 11236  | 750-81-R100    |
| A34R364              | 3 <b>07-0489</b> -00 |                     | RES NTWK, FXD, F1:7, 100 OHM, 20%, 1.0W          | 11236  | 750-81-R100    |

| Component No       | Tektronix<br>Part No | Serial/Assembly No.<br>Effective Decont | Name & Description                                                                   | Mfr.  | Mfr. Part No.   |
|--------------------|----------------------|-----------------------------------------|--------------------------------------------------------------------------------------|-------|-----------------|
| component ito,     | 1 411 110.           | Lifective Docom                         | Name & Description                                                                   |       | MIL, Fall NO.   |
| A34R366            | 307-0489-00          |                                         | RES NTWK, FXD, FI:7, 100 OHM, 20%, 1.0W                                              | 11236 | 750-81-R100     |
| A34R368            | 307-0489-00          |                                         | RES NTWK, FXD, FI:7, 100 OHM, 20%, 1.0W                                              | 11236 | 750-81-R100     |
| A34R370            | 315-0474-00          |                                         | RES. FX0. FILM: 470K 0HH . 57.0.25H                                                  | 19701 | 5043CX470K0J92U |
| A34R372            | 321-0248-00          |                                         | RES FX0 FILM: 3.74K OHM 17 0.125W TC=T0                                              | 19701 | 5043ED3K740F    |
| 0349374            | 321-0142-00          |                                         | DES EXA FILM-294 ANN 17 A 125W TC=TA                                                 | 07716 | CEN0294DDF      |
| A340375            | 321-0392-07          |                                         | RES, FAU, FILH-237 UNH, 14,0.1208, 10-10<br>DEC EVD ETLA:40 OK OUN 0 47 0 4354 TE-TO | 40204 | 50330540K000    |
| H34K310            | 321-0209-07          |                                         | RES, FAU, FILM: 10.0K UNH, 0.14, 0.120H, 10-19                                       | 19/01 | DUSSKE TUKUUB   |
| A34R378            | 315-0103-00          |                                         | RES, FXD, FILM: 10K OHM, 5%, 0.25W                                                   | 19701 | 5043CX10K00J    |
| A34R380            | 315-0103-00          |                                         | RES, FXD, FILM: 10K OHN, 5%, 0.25H                                                   | 19701 | 5043CX10K00J    |
| A34R382            | 321 <b>-028</b> 9-07 |                                         | RES FXD FILM: 10.0K OHM 0.1% 0.125W TC=T9                                            | 19701 | 5033RE10K008    |
| A34R384            | 321-0924-07          |                                         | RES FX0 FILM:40K OHM 0.1% 0.125W TC=T9                                               | 07716 | CEAE400018      |
| A34R386            | 315-0392-00          |                                         | RES EXD FILM 3 9K OHM 57 0 25M                                                       | 57668 | NTP25J-FD3K9    |
| A34R388            | 321-0414-04          |                                         | RES, FXD, FILM: 200K OHN, 0.1%, 0.125N, TC=T2                                        | 19701 | 5033RC200K0B    |
| 00200200           | 211-2041-00          |                                         | DEC VAD NONWALCET DO 10K OUN 107 0 EN                                                | 90000 | 211-20/1-00     |
| 4340303            | 311 2071-00          |                                         | RED, THR, NUMMILLAI DU, IUN UNH, IUA, U.DR                                           | 00003 | 311-2041-00     |
| H34K332            | 311-0034-04          |                                         | RES, VAR, NUNNYI I KAR, DUU UNA, 204, 0. DA                                          | 80009 | 311-0634-04     |
| A34R45U            | 307-0489-00          |                                         | RES NINK, FXU, F1:7, 100 UHM, 202, 1.0W                                              | 11236 | 750-81-R100     |
| A34R452            | 307-0489-00          |                                         | RES NTWK, FXD, FI:7, 100 OHM, 20%, 1.0W                                              | 11236 | 750-81-R100     |
| A34R454            | 307 <b>-0489</b> -00 |                                         | RES NTWK, FXD, FI:7, 100 OHM, 20%, 1.0W                                              | 11236 | 750-81-R100     |
| A34R460            | 307-0489-00          |                                         | RES NTWK, FXD, FI:7, 100 OHH, 20%, 1.0W                                              | 11236 | 750-81-R100     |
| A34R462            | 307-0489-00          |                                         | RES NTWK FXD FI:7 100 0HW 20% 1.0M                                                   | 11236 | 750-81-8100     |
| A34R464            | 307-0489-00          |                                         | RES NTWK EXD EI:7 100 OHM 207 1 OW                                                   | 11236 | 750-81-9100     |
| A349466            | 307-0489-00          |                                         | DES NTWY EVO ET-7 100 000 207 1 00                                                   | 14726 | 750-91-0100     |
| A340460            | 207-0400-00          |                                         | ACS NTAK, (AD, (1.1, 100 ONH, 206, 1.0A                                              | 11230 | 750-01-8100     |
| HJ98900            | 307-0409-00          |                                         | RES NIMK, FAU, F117, 100 UNH, 206, 1.0M                                              | 11230 | 750-B1-R100     |
| 4348470            | 307-0489-00          |                                         | RES NINK, FAU, FILT, TUU UHM, 202, T.UN                                              | 11230 | 750-81-R100     |
| A34K47Z            | 307-0489-00          |                                         | RES NTWK,FX0,FI:7,100 OHM,20%,1.0W                                                   | 11236 | 750-81-R100     |
| A34R474            | 307-0489-00          |                                         | RES NTWK, FXD, FI:7, 100 OHW, 20%, 1.0H                                              | 11236 | 750-81-R100     |
| A34R476            | 307-0489-00          |                                         | RES NTWK, FXD, FI:7, 100 OHM, 20%, 1.0W                                              | 11236 | 750-81-R100     |
| A34R480            | 307-0489-00          |                                         | RES NTWK FXD FI:7 100 0HM 20% 1.0W                                                   | 11236 | 750-81-8100     |
| A348482            | 307-0489-00          |                                         | RES NTHK EXD EI:7 100 0HH 20% 1.0H                                                   | 11236 | 750-81-8100     |
| 0349560            | 307-1186-00          |                                         | DES NTWK FYD FI (A) 2K 57 0 125W                                                     | 80000 | 307-1196-00     |
| A34R562            | 307-1186-00          |                                         | RES NTWK, FXD, FI: (4), 2K, 5%, 0. 125H                                              | 80009 | 307-1186-00     |
| A340564            | 207-1195-00          |                                         | 055 NTHE CVD 51 (4) 2 7K 1 2K 57 0 125H                                              | 00000 | 207-1195-00     |
| 4340555            | 307 4405 00          |                                         | RED NINK, FAU, F1: (4) , 2.7K, 1.3K, 36, 0. 120N                                     | 00009 | 307-1185-00     |
| 4348566            | 307-1185-00          |                                         | RES NINK, FXU, FI: (4), 2.7K, 1.3K, 57, U.125M                                       | 80003 | 307-1185-00     |
| A348568            | 307-0489-00          |                                         | RES NIWK, FXD, FI:7, 100 OHM, 202, 1.0W                                              | 11236 | 750-81-R100     |
| A34R570            | 307-0489-00          |                                         | RES NTWK, FXD, FI:7, 100 OHM, 20%, 1.0W                                              | 11236 | 750-81-R100     |
| A34R572            | 307-0489-00          |                                         | RES NTHK, FXD, FI:7, 100 OHH, 20%, 1.0W                                              | 11236 | 750-81-R100     |
| A34R574            | 307-0489-00          |                                         | RES NTWK, FXD, FI:7, 100 OHM, 20%, 1.0W                                              | 11236 | 750-81-R100     |
| A34R576            | 307-0489-00          |                                         | RES NTWK FXD FI:7 100 0HW 20% 1.0H                                                   | 11236 | 750-81-8100     |
| A348578            | 307-0489-00          |                                         | RES NTWK EXD EL:7 100 0HW 207 1.0W                                                   | 11236 | 750-81-8100     |
| 0349580            | 307-0489-00          |                                         | PES NTWK FYD FI-7 100 0HW 207 1 0W                                                   | 11236 | 750-81-0100     |
| 1340590            | 212-0222-00          |                                         | DCC EVA CILN.2 74 AUN EV A 466W                                                      | 90000 | 212-0272-00     |
| A340503            | 313 0272 00          |                                         | RES, FAU, FILM-2. (K UNH, 56, 0. 100H                                                | 00003 | 313-0272-00     |
| 4348332<br>4348650 | 313-0622-00          |                                         | RES, FAU, FILMISIZK UNM, SA, U. 100M                                                 | 80009 | 313-0822-00     |
| 4348658            | 307-0489-00          |                                         | RES NINK, FXU, FI:7, TOU OHM, 202, 1.0N                                              | 11236 | 750-81-R100     |
| A34R658            | 307-0489-00          |                                         | RES NTWK, FXD, FI:7, 100 OHW, 20%, 1.0W                                              | 11236 | 750-81-R100     |
| A34R660            | 307-0489-00          |                                         | RES NTWK, FXD, FI:7, 100 0HH 20% 1.0W                                                | 11236 | 750-81-R100     |
| A34R660            | 307-0489-00          |                                         | RES NTWK FXD FI:7 100 0HM 20% 1 0W                                                   | 11236 | 750-81-8100     |
| 0349662            | 307-0489-00          |                                         | DES NTWY FYD FI-7 100 0HM 207 1 0W                                                   | 11236 | 750-91-0100     |
| 1210662            | 207_0400_00          |                                         | DEC NTWK CVD CL-7 400 000 307 4 00                                                   | 11230 | 750 01 8100     |
| N340664            | 307 -0409-00         |                                         | RES NIRK, FXU, F117, 100 UNH, 206, 1.08                                              | 11230 | 750-61-8100     |
| H34K004            | 307-0469-00          |                                         | RES NINK, FAU, FIT7, 100 UNH, 202, 1.07                                              | 11230 | 750-81-R100     |
| H348000            | 307-0489-00          |                                         | RES NIWK, FXD, F1:7, 100 0HM, 202, 1.0W                                              | 11236 | 750-81-R100     |
| A34R668            | 307-0489-00          |                                         | RES NTWK, FXD, FI:7, 100 OHH, 207, 1.0H                                              | 11236 | 750-81-R100     |
| A34R670            | 307-0489-00          |                                         | RES NTWK FXD FI:7 100 0HM 20% 1.0W                                                   | 11236 | 750-81-9100     |
| A348672            | 307-0489-00          |                                         | RES NTWK FYD FI-7 100 0HM 207 1 0W                                                   | 11776 | 750-81-0100     |
| 0349676            | 307-0400-00          |                                         | DEC NTWY EYA E1.7 400 000 204 4 00                                                   | 14736 | 750-01 8100     |
| A240670            | 207_0400_00          |                                         | RED MINK, FAU, F1.7, 100 UNH, 208, 1.00                                              | 11230 | 7 JUTO ITK IUU  |
| HUNRUI 0           | 307-0409-00          |                                         | KC3 NINK, FAU, F117, TUU UNN, 202, T.UN                                              | 11230 | 100-01-K100     |
| H34K08U            | 307-0489-00          |                                         | RES NTWK, FXD, FI:7, 100 OHM, 20%, 1.0M                                              | 11236 | 750-81-R100     |
| A34R684            | 307-0489-00          |                                         | RES NTWK, FX0, FI:7, 100 OHM, 20%, 1.0W                                              | 11236 | 750-81-R100     |
| A34R694            | 307-0489-00          |                                         | RES NTWK, FXD, FI:7, 100 OHH, 20%, 1.0H                                              | 11236 | 750-81-8100     |
| A34R760            | 307-0489-00          |                                         | RES NTWK, FXD, FI:7, 100 OHM 20% 1.0W                                                | 11236 | 750-81-R100     |
| A34R762            | 315-0330-00          |                                         | RES, FXD, FILM: 33 OHM, 5%, 0.25M                                                    | 19701 | 5043CX33R00J    |

| Component No       | Tektronix<br>Part No. | Serial/Assembly<br>Effective Dsc | No.  | Name & Description                            | Mfr.<br>Code | Mfr. Part No                          |
|--------------------|-----------------------|----------------------------------|------|-----------------------------------------------|--------------|---------------------------------------|
| A340764            | 245.0270.00           |                                  | 050  |                                               | 40704        | 5042CY22000 /                         |
| H34K/04<br>A340766 | 315-0270-00           |                                  | KES  | ,FXU,FILM:2/ UHM,5%,U.20M                     | 19701        | 5043UX27R00J                          |
| H34K100<br>A240720 | 313-0270-00           |                                  | KES  | , FAU, FILM:27 UNH, 36, U.20M                 | 19/01        | 312-0101-00                           |
| H34K77U<br>A340040 | 207-0499-00           |                                  | KES  | , FAU, FILM: 100 00M, 36,0,100M               | 44726        | 313-0101-00<br>750-91-0100            |
| H34K0 10           | 307-0409-00           |                                  | KED  | NINK, FAU, F1:7, 100 UNH, 206, 1.0M           | 11230        | 700-01-K100                           |
| H34K800            | 307-1185-00           |                                  | RES  | NINK, FXU, F1: (4), 2.7K, 1.3K, 54, U. 125N   | 80003        | 307-1185-00                           |
| H34K802            | 307-1185-00           |                                  | RES  | NINK, FXU, FI: (4), Z. (K, 1.3K, 54, U. 125N  | 80003        | 307-1185-00                           |
| A34R854            | 307-1185-00           |                                  | RES  | NTNK, FXD, FI: (4), 2.7K, 1.3K, 5%, 0.125H    | 80009        | 307-1185-00                           |
| A34R856            | 307-1185-00           |                                  | RES  | NTNK, FXD, FI: (4) ,2.7K, 1.3K, 5%, 0.125W    | 80009        | 307-1185-00                           |
| A34R858            | 307-1185-00           |                                  | RES  | NTNK, FXD, FI: (4) ,2.7K, 1.3K, 5%, 0.125M    | 80009        | 307-1185-00                           |
| A34R860            | 307-1185-00           |                                  | RES  | NTNK FXD FI: (4) 2.7K 1.3K 57 0.125M          | 80009        | 307-1185-00                           |
| A34R862            | 307-1185-00           |                                  | RES  | NTNK FXD FI: (4) 2.7K 1.3K 57 0.125N          | 80009        | 307-1185-00                           |
| A34R864            | 307-1185-00           |                                  | RES  | NTHK, FXD, FI: (4), 2.7K, 1.3K, 5%, 0.125H    | 80009        | <b>307-118</b> 5-00                   |
| 7240966            | 207-1195-00           |                                  | 055  | NTNY EVO 51. (4) 2 74 4 24 57 0 1254          | 90000        | 207-1195-00                           |
| N34K000            | 207-1105-00           |                                  | REJ  | NTNK, FAU, F1. (4), 2.7K, 1.3K, 36, 0.123N    | 00003        | 307-1100-00                           |
| N340070            | 207-1105-00           |                                  | DEC  | NTNK, FAD, F1. (4) 2 78 4 28 57 0 4254        | 00003        | 207-1105-00                           |
| N340077            | 207-1105-00           |                                  | REJ  | NTHE EVE CT. (1) 2 74 4 24 57 0 4254          | 00003        | 307-1105-00                           |
| H34K072<br>A3AD07A | 207-1105-00           |                                  | KEJ  | NINK, FAU, FI: (4) 2 78 4 38 57 0 4254        | 00003        | 207-1102-00                           |
| HJ4K0/4<br>N340076 | 307-1105-00           |                                  | KC3  | NIRK, FAU, FII(4), 2.7K, 1.3K, 3A, U. 123R    | 00003        | 307 - 1 183-00                        |
| H34K070            | 307-1100-00           |                                  | KED  | NIRK, FAU, F1: (4), 2.7K, 1.3K, 54, U. 320R   | 80003        | 307-1185-00                           |
| A34R940            | 307-1184-00           |                                  | RES  | NTWK, FXD, FI: (4),8.2K-2.7K,5%,0.125N        | 80009        | 307-1184-00                           |
| A34R942            | 307-1184-00           |                                  | RES  | NTNK, FXD, F1: (4) 8.2K-2.7K, 5%, 0.125W      | 80009        | 307-1184-00                           |
| A34R944            | 307-0913-00           |                                  | RES  | NTNK, FXD, FI: (8) 4.7K OHH , 5%, 0.125W EACH | 80009        | 307-0913-00                           |
| A34R950            | 308-0849-00           |                                  | RES  | FXD .NN: 30M OHM . 107 . 2N                   | 80009        | 308-0849-00                           |
| A34R952            | 313-0101-00           |                                  | RES  | FXD FILM: 100 OHN .57 .0. 166N                | 80009        | 313-0101-00                           |
| A34R954            | 313-0101-00           |                                  | RES  | ,FXD , FILM: 100 OHM , 57 ,0. 166W            | 80009        | 313-0101-00                           |
| A240055            |                       |                                  |      |                                               |              |                                       |
| A348956            | 313-0122-00           |                                  | RES  | ,FXU,FILM:1.2K UHM,5%,U.166M                  | 80009        | 313-0122-00                           |
| A34R958            | 327-0235-00           |                                  | RES  | ,FXU,FILM:2.74K UHM,17,0.125M,1C=10           | 07736        | CEAU27400F                            |
| A34R960            | 321-0121-00           |                                  | RES  | ,FXD,FILM:178 OHM,1%,0.125N,TC=TO             | 07716        | CEA0178ROF                            |
| A34R962            | 315-0180-00           |                                  | RES  | ,FXD,FILM:18 0HH,57,0.25W                     | 19701        | 5043CX18R00J                          |
| A34R964            | 321-0221-00           |                                  | RES  | ,FXD,FILM:1.96K OHM,1%,0.125N,TC=TO           | 19701        | 5043ED1K960F                          |
| A34R966            | 315-0102-00           |                                  | RES  | ,FXD,FILM:1K OHM,5%,0.25M                     | 57668        | NTR25JE01K0                           |
| A34TP200           | 131-0590-03           |                                  | TER  | MINAL PIN:0.38 L X 0.025 SQ NO FERRULE        | 80009        | 131-0590-03                           |
| A34TP240           | 131-0590-03           |                                  | TFR  | WINDI PIN:0.38 L X 0.025 SO NO FERRILE        | 80009        | 131-0590-03                           |
| 434TP280           | 131-0590-03           | •                                | TER  | MINAL PIN: 0.38 L X 0.025 SO NO FERRILE       | 80009        | 131-0590-03                           |
| A34TP300           | 214-0579-00           |                                  | TER  | W TEST POINT:                                 | 80009        | 214-0579-00                           |
| A34TP320           | 214-0579-00           |                                  | TER  | W TEST POINT:                                 | 80009        | 214-0579-00                           |
| A34TP360           | 131-0590-03           |                                  | TER  | MINAL, PIN:0.38 L X 0.025 SQ, NO FERRULE      | 80009        | 131-0590-03                           |
|                    |                       |                                  |      |                                               |              |                                       |
| A34TP400           | 131-0590-03           |                                  | TER  | MINAL, PIN: 0.38 L X 0.025 SQ, NO FERRULE     | 80009        | 131-0590-03                           |
| A34TP440           | 131-0590-03           |                                  | TER  | MINAL, PIN: 0.38 L X 0.025 SQ, NO FERRULE     | 80009        | 131-0590-03                           |
| A34TP600           | 131-0590-03           |                                  | TER  | MINAL,PIN:0.38 L X 0.025 SQ,NO FERRULE        | 80009        | 131-0590-03                           |
| A34TP610           | 131-0590-03           |                                  | TER  | MINAL, PIN: 0.38 L X 0.025 SQ, NO FERRULE     | 80009        | 131-0590-03                           |
| A34TP700           | 131-0590-03           |                                  | TER  | MINAL, PIN: 0.38 L X 0.025 SQ, NO FERRULE     | 80009        | 131-0590-03                           |
| A34TP720           | 131-0589-00           |                                  | TER  | M,PIN:0.46L X 0.025 SQ BRZ GLD PL             | 22526        | 48283-029                             |
| A34TP740           | 131-0590-03           |                                  | TFR  | MINAL PIN:0.38 L X 0.025 SO NO FERRILE        | 80009        | 131-0590-03                           |
| A34TP760           | 131-0590-03           |                                  | TFD  | MINAL PIN:0.38 L X 0.025 SO NO FERRILE        | 80009        | 131-0590-03                           |
| A34TP780           | 131-0590-03           |                                  | TFD  | MINAL PIN:0.38 L X 0.025 SO NO FERRINE        | 80009        | 131-0590-03                           |
| A34TP800           | 131-0590-03           |                                  | TFR  | WINDL PINO 38 L X 0.025 SO NO FERRILE         | 20000        | 131-0590-03                           |
| 03410860           | 214-0579-00           |                                  | TEDI | W TEST DOINT.                                 | 80000        | 214-0579-00                           |
| A34TP910           | 214-0579-00           |                                  | TER  | M TEST POINT:                                 | 80009        | 214-0579-00                           |
| -                  |                       |                                  | . 24 |                                               |              | · · · · · · · · · · · · · · · · · · · |
| A34TP930           | 214-0579-00           |                                  | TER  | M, TEST POINT:                                | 80009        | 214-0579-00                           |
| A34TP940           | 214-0579-00           |                                  | TER  | M, TEST POINT:                                | 80009        | Z14-0579-00                           |
| A34TP950           | 214-0579-00           |                                  | TERI | M, TEST POINT:                                | 80009        | Z14-0579-00                           |
| A341P960           | 214-0579-00           |                                  | TER  | M, IEST POINT:                                | 80009        | 214-0579-00                           |
| A34TP970           | Z14-0579-00           |                                  | TER  | M,TEST POINT:                                 | 80009        | 214-0579-00                           |
| A34TP980           | 131-0590-03           |                                  | TERI | MINAL,PIN:0.38 L X 0.025 SQ,NO FERRULE        | 80009        | 131-0590-03                           |
| A34TP990           | 214-0579-00           |                                  | TFQ  | W.TEST POINT:                                 | 80009        | 214-0579-00                           |
| A34U100            | 156-1111-02           |                                  | MIC  | ROCKT DGTL: OCT BUS XCVRS N/3 ST OUT          | 01295        | SN74LS245N3                           |
| A34U102            | 156-1111-02           |                                  | MIC  | ROCKT DGTL: OCT BUS XCVRS W/3 ST OUT          | 01295        | SN74LS245N3                           |
| A34U106            | 156-1111-02           |                                  | MIC  | ROCKT DGTL: OCT BUS XCVRS N/3 ST OUT          | 01295        | SN74LS245N3                           |
| A34U108            | 156-1111-02           |                                  | MIC  | ROCKT, DGTL: OCT BUS XCVRS N/3 ST OUT         | 01295        | SN74LS245N3                           |

| Component No.       | Tektronix<br>Part No | Serial/Assembly No.<br>Effective Dscont | Name & Description                                                                | Mfr.<br>Code | Mfr. Part No.                  |
|---------------------|----------------------|-----------------------------------------|-----------------------------------------------------------------------------------|--------------|--------------------------------|
| A3611443            | 456 3346 00          |                                         | NICOOCKT OCTI - 2 (8 - 1 INC DECODER                                              | 00000        | 455-7245-00                    |
| H340112             | 100-2310-00          |                                         | MICROCKT OCTI DUGL D. TO A JINC DCDD /DCUUV                                       | 00003        | 100-2310-00<br>CN741C430N0C    |
| 4340114             | 150-0541-02          |                                         | MILRULKI, DOIL:DUAL 2-10 4-LINE ULUR/DEMUK                                        | 047 13       | 3N/4L3133NU3                   |
| A340116             | 156-0392-03          |                                         | MICROCKT, DOTL: QUAD LATCH M/CLEAR, SCRN,                                         | 07203        | 7415175PUUR                    |
| A34U118             | 156-2302-00          |                                         | NICROCKT, DGTL: 4/16 LINE DECODER                                                 | 80009        | 156-2302-00                    |
| A34U120             | 160-3134-01          |                                         | MICROCKT,DGTL:32768 X 8 EPROM,PRGM                                                | 80009        | <b>160-3134-</b> 01            |
| A34U122             | 160-3133-00          |                                         | MICROCKT, DGTL: 32768 X 8 EPROM, PRGM                                             | 80009        | 160-3133-00                    |
| A34U124             | 160-3132-02          |                                         | NICROCKT_DGTL:32768 X 8 EPRON, PRGN                                               | 80009        | 160-3132-02                    |
| A34U130             | 156-2315-00          |                                         | MICROCKT DGTL:3 STATE OCTAL D TYPE FF                                             | 80009        | 156-2315-00                    |
| A34U132             | 156-2300-00          |                                         | WICROCKT DGTL:OCTAL BUFFER W/3 STATE OUT                                          | 80009        | 156-2300-00                    |
| A34U134             | 156-2309-00          |                                         | HICROCKT DGTL:HEX INVERTER                                                        | 80009        | 156-2309-00                    |
| 4340180             | 156-2301-00          |                                         | WICROCKT DGTL: DUAD BUFFFR W/3 STATE                                              | 80009        | 156-2301-00                    |
| A34U182             | 156-2301-00          |                                         | WICROCKT, DGTL: QUAD BUFFER W/3 STATE                                             | 80009        | 156-2301-00                    |
| 67411194            | 156-2310-00          |                                         | NICPOCKT OGTI-HEX D TYPE FE                                                       | 2000         | 156-2310-00                    |
| 03411200            | 156-2214-00          |                                         | NICDOCKT OCTI -OHOD CYCL OD                                                       | 000000       | 156-2314-00                    |
| A2411206            | 156-1667-01          |                                         | NICOOCKI OCTI O I INC MUY                                                         | 000003       | 156-1667-01                    |
| N34U200             | 156-1600-01          |                                         | MICROCKI, DUILLO LINE MUA<br>MICROCKI OCTILICI DUAL D MA_CLAVE EE                 | 00003        | 150-1001-01                    |
| H34U208             | 100-1039-02          |                                         | MICROCKT, DOTLIECE, DUHL D MHTSLHVE FF                                            | 00003        | 100-1039-02                    |
| A34U210             | 150-1040-02          |                                         | MICRUCKI, UGIL: IRIPLE LINE RUYR                                                  | 04742        | 150-1040-02<br>MC40424(1 00 0) |
| H3402 12            | 150-0230-00          |                                         | MICROCKI,DOIL.ECC,DONE D MHSIER-SCHWE FF                                          | 04/15        | HEIDIST(EUR P)                 |
| A34U214             | 156-1639-02          |                                         | MICROCKT, DGTL: ECL, DUAL D MA-SLAVE FF                                           | 80009        | 156-1639-02                    |
| A34U216             | 156-1639-02          |                                         | MICROCKT, DGTL: ECL, DUAL D MA-SLAVE FF                                           | 80009        | 156-1639-02                    |
| A34U218             | 156-1668-01          |                                         | HICROCKT, DGTL: QUAD 2 INPUT OR/NOR                                               | 80009        | 156-1668-01                    |
| A34U222             | 156-1743-00          |                                         | MICROCKT DGTL: ASTTL QUAD 2-INPUT NOR GATE                                        | 18324        | 74F02 NB OR FB                 |
| A34U224             | 156-1676-01          |                                         | NICROCKT OGTL: TRIPLE 2 INPUT EXCL                                                | 80009        | 156-1676-01                    |
| A34U230             | 156-1640-02          |                                         | WICROCKT, DGTL: TRIPLE LINE RCVR                                                  | 80009        | 156-1640-02                    |
| A3411222            | 166-0220-00          |                                         | NICONCRT DETI - ECI DUNI D MASTER-SLAVE EE                                        | 04742        | MC10121(1 00 0)                |
| MJ40232<br>A2411250 | 156-1520-00          |                                         | MICROCKT DOTLICCL, DUAL D MADILK SLAVE IT                                         | 00000        | 465-4630-02                    |
| 4340230             | 150-1033-02          |                                         | MICROCKI, DOILLEUL, DOHL O MHTJLHVE FF                                            | 00003        | 455-0200-05                    |
| 4340300             | 100-0308-05          |                                         | MICROCKT DOTLIELL, KELEIVEK WOHD DIFF LINE                                        | 00009        | 100-0300-00                    |
| 4340302             | 156-0543-02          |                                         | MILRULKI, UGIL: HEX BUFFER                                                        | 80009        | 150-0543-02                    |
| 4340304             | 150-0880-04          |                                         | FLOP                                                                              | 80003        | 156-0880-04                    |
| 03411306            | 156-1639-02          |                                         | NICPACKT AGTI FOL ALIAL A MA-SLAVE FE                                             | ອດດາອ        | 156-1639-02                    |
| A34U308             | 156-0880-04          |                                         | MICROCKT AGTI ANIAL A-TYPE MOSTER SLAVE FLIP                                      | 80003        | 156-0880-04                    |
|                     |                      |                                         | FLOP                                                                              |              |                                |
| A34U310             | 156-0230-00          |                                         | MICROCKT, OGTL: ECL, DUAL D MASTER-SLAVE FF                                       | 04713        | MC10131(L OR P)                |
| A34U312             | 156-0230-00          |                                         | NICROCKT, DGTL: ECL, DUAL D HASTER-SLAVE FF                                       | 04713        | MC10131(L OR P)                |
| A34U314             | 156-1639-02          |                                         | WICROCKT, DGTL: ECL, DUAL O MA-SLAVE FF                                           | 80009        | 156-1639-02                    |
| 43411316            | 156-0759-00          |                                         | NICROCKT OGTI ECI QUAD 2 INP OR GATE                                              | 04713        | MC10103   08 P                 |
| 43411320            | 156-1311-01          |                                         | MICROCKT LINEAR: D/A CONVERTER                                                    | 18374        | NE5018NB                       |
| 03411322            | 156-1699-00          |                                         | WICPOCKT LINEAR DIAL BI-FET APNI AMPI                                             | 01295        | TI 288CP                       |
| A3411324            | 156-1020-01          |                                         | MICDOCKT OGTI ONIAL MUY W/LATCH                                                   | 80000        | 156-1020-01                    |
| N34U320             | 156-0990-04          |                                         | MICONCET NOTE ONAL AND AND AND STED STAVE FITD                                    | 00003        | 155-0990-0/                    |
|                     | 130 0000 04          |                                         | FLOP                                                                              | 00003        | 130 0000 04                    |
| 03411332            | 156-0750-00          |                                         | NICONCET NOTI - FCI NUMO 2 IND ND GATE                                            | 04712        | MC10103 1 00 0                 |
| A3411334            | 156-0709-00          |                                         | HICKNENT, DUTELLUE, NUMB & INF ON OHIE<br>HICKNENT ARTISEN ANAL A MACTER_CLAVE CE | 04713        | MC10103 L 0K P                 |
| N340334             | 100-0230-00          |                                         | HICKOCKI,DUILIEUE,DUHE U HHƏIEKTƏLHVE IT<br>HICDOCKI OCTI JOHAD 2 LINE MUV        | 01010        | 166_1001-01                    |
| 4340400             | 150-1891-01          |                                         | MICROCKT, DOTL: QUAD 2 LINE MUX                                                   | 80009        | 150-1891-01                    |
| 4340402             | 156-1891-01          |                                         | MICROCKI, DGIL: QUAD 2 LINE NUX                                                   | 80009        | 156-1891-01                    |
| A340404             | 156-1891-01          |                                         | MICRUCKI, UGIL:QUAU 2 LINE MUX                                                    | 80009        | 156-1891-01                    |
| A34U4U6             | 156-1085-02          |                                         | MICRUCKT,DGTL:ECL,16 INP MULTIPLEXER                                              | 07263        | F1001640C                      |
| A34U408             | 156-2313-00          |                                         | WICROCKT, OGTL: 3/8 LINE DECODER                                                  | 80009        | 156-2313-00                    |
| A34U410             | 156-2313-00          |                                         | MICROCKT, OGTL: 3/8 LINE DECODER                                                  | 80009        | 156-2313-00                    |
| A34U412             | 156-2313-00          |                                         | MICROCKT, DGTL: 3/8 LINE DECODER                                                  | 80009        | 156-2313-00                    |
| A34U414             | 156-2313-00          |                                         | MICROCKT, DGTL: 3/8 LINE DECODER                                                  | 80009        | 156-2313-00                    |
| A34U416             | 156-1038-00          |                                         | MICROCKT, DGTL: ECL, 4 BIT BINARY COUNTER                                         | 07263        | F100160C                       |
| A34U418             | 156-1038-00          |                                         | MICROCKT, DGTL: ECL, 4 BIT BINARY COUNTER                                         | 07263        | F100160C                       |
| A34U420             | 156-1038-00          |                                         | HICROCKT, DGTL: ECL, 4 BIT BINARY COUNTER                                         | 07263        | F100160C                       |
| A34U422             | 156-0759-00          |                                         | MICROCKT, DGTL: ECL, QUAD 2 INP OR GATE                                           | 04713        | MC10103 L OR P                 |
| A34U424             | 156-0759-00          |                                         | WICROCKT DGTL: ECL QUAD 2 INP OR GATE                                             | 04713        | MC10103 L OR P                 |
| A34U426             | 156-0308-05          |                                         | MICROCKT DGTL: ECL RECEIVER QUAD DIFF LINE                                        | 80009        | 156-0308-05                    |
| A34U428             | 156-0308-05          |                                         | MICROCKT, DGTL: ECL, RECEIVER QUAD DIFF LINE                                      | 80009        | 156-0308-05                    |

|                    | Tektronix   | Serial/Asse | embly No. |                                               | Mfr.   |                      |
|--------------------|-------------|-------------|-----------|-----------------------------------------------|--------|----------------------|
| Component No.      | Part No.    | Effective   | Dscont    | Name & Description                            | Code   | Mfr. Part No.        |
|                    |             |             |           |                                               |        | 150 0000 05          |
| A34U430            | 156-0308-05 |             |           | MICROCKT, DGTL: ECL, RECEIVER QUAD DIFF LINE  | 80009  | 156-0308-05          |
| A34U432            | 156-2308-00 |             |           | MICROCKT,DGTL:DUAL 4-5 INPUT OR/NOR           | 80009  | 156-2308-00          |
| A34U500            | 156-1111-02 |             |           | MICROCKT, DGTL: OCT BUS XCVRS M/3 ST OUT      | 01295  | SN74LS245N3          |
| A34U502            | 156-2315-00 |             |           | MICROCKT DGTL:3 STATE OCTAL D TYPE FF         | 80009  | 156-2315-00          |
| 03411504           | 156-2307-00 | 300101      | 300235    | MICPACKT DOTI : 1024 X 4 STATIC RAM           | 80009  | 156-2307-00          |
| A341604            | 156-2557-00 | 200726      | 500250    | MICDOCKT DGTL + 1024 X 4 CCI DAM              | 90000  | 156-2557-00          |
| FUCUPEN            | 130-2337-00 | 300230      |           | MICROCKI, DUIL. 1024 A 4, ECL, KHM            | 00005  | 130 2331 00          |
| A340505            | 156-2207-00 | 200404      | 200225    | HICDOCKT DCTI - 1024 Y & STATIC DAM           | 00000  | 156-2207-00          |
| H340308            | 100-2307-00 | 300 10 1    | 300235    | MICKUCKI, DOIL: 1024 A 4 SIMIIC KHM           | 00009  | 150-2307-00          |
| A340506            | 150-2557-00 | 300230      |           | MILKULKI, UGIL: 1024 X 4, ELL, KAM            | 80009  | 150-2557-00          |
| A34U508            | 156-2307-00 | 300101      | 300235    | MICROCKT,DGTL:1024 X 4 STATIC RAM             | 80003  | 156-2307-00          |
| A34U508            | 156-2557-00 | 300236      |           | MICROCKT, DGTL: 1024 X 4, ECL, RAM            | 80009  | 1 <b>56-</b> 2557-00 |
| A34U510            | 156-2307-00 | 300101      | 300235    | MICROCKT,DGTL:1024 X 4 STATIC RAM             | 80009  | 156-2307-00          |
| A34U510            | 156-2557-00 | 300236      |           | MICROCKT, DGTL: 1024 X 4, ECL, RAM            | 80009  | 156-2557-00          |
|                    |             |             |           |                                               |        |                      |
| A34U512            | 156-2307-00 |             |           | MICROCKT DGTL: 1024 X 4 STATIC RAM            | 80009  | 156-2307-00          |
| A34U514            | 156-2307-00 |             |           | MICROCKT DGTL: 1024 X 4 STATIC RAM            | 80009  | 156-2307-00          |
| 03411516           | 156-2307-00 |             |           | MICPOCKT DGTI - 1024 X 4 STATIC ROM           | 80009  | 156-2307-00          |
| A3411519           | 155-2299-00 | 200101      | 200225    | MICDOCKT DGTI - 1024 Y & STATIC DAM           | 20000  | 156-2289-00          |
| N340516            | 100-2200-00 | 300707      | 300233    | MICROCKI, DOTE, TOZA X A JIHIIC KHM           | 00003  | 455-3557-00          |
| H3403 (8           | 150-2557-00 | 300230      | 200225    | MICRUCKI, DOTL: 1024 X 4, ECL, KHM            | 80009  | 150-2557-00          |
| 4340520            | 150-2307-00 | 300101      | 300235    | MICRUCKI, DGIL: 1024 X 4 STATIC RAM           | 80008  | 150-2307-00          |
| A34U520            | 156-2557-00 | 300236      |           | MICROCKT, DGTL: 1024 X 4, ECL, RAM            | 80009  | 156-2557-00          |
|                    |             |             |           |                                               |        |                      |
| A34U522            | 156-2307-00 |             |           | MICROCKT,DGTL:1024 X 4 STATIC RAM             | 80009  | 156-2307-00          |
| A34U524            | 156-2307-00 | 300101      | 300235    | MICROCKT,DGTL:1024 X 4 STATIC RAM             | 80009  | 156-2307-00          |
| A34U524            | 156-2557-00 | 300236      |           | MICROCKT, DGTL: 1024 X 4, ECL, RAM            | 80009  | 1 <b>56-2</b> 557-00 |
| A34U530            | 156-0543-02 |             |           | MICROCKT, DGTL: HEX BUFFER                    | 80009  | 156-0543-02          |
| A34U532            | 156-0543-02 |             |           | MICROCKT DGTL: HEX BUFFER                     | 80009  | 156-0543-02          |
| A34U600            | 156-1889-01 |             |           | MICROCKT DGTL:UNIVERSAL HEX COUNTER           | 80009  | 156-1889-01          |
|                    |             |             |           | ,,,,,                                         |        |                      |
| 0340602            | 156-1889-01 |             |           | MICROCKT DGTI JUNIVERSAL HEX COUNTER          | 80009  | 156-1889-01          |
| 0340604            | 156-1999-01 |             |           | MICDOCKT DGTI -INIVEDSAL HEY COUNTED          | 80000  | 156-1889-01          |
| N340604            | 155-0641-00 |             |           | MICROCKT DOTE UNIVERSAL HEX COUNTER           | 04712  | NC101261             |
| A340000            | 150-0041-00 |             |           | MICROCKI, DUIL. ONIVERSHE REALDELIMHE UNIK    | 047 13 | MC10130L             |
| H34UDU8            | 150-0740-02 |             |           | MICRUCKI, DOIL: ECL, QUAU 2-INPUT NUN-INA HUX | 80009  | 150-0740-02          |
| A340610            | 156-0746-02 | 300101      | 300235    | MICROCKI, UGIL: ECL, QUAU 2-INPUT NON-INV MUX | 80009  | 156-0746-02          |
| A34U610            | 156-1891-01 | 300236      |           | MICROCKT,DGTL:QUAD 2 LINE MUX                 | 80009  | 156-1891-01          |
|                    |             |             |           |                                               |        |                      |
| A34U612            | 156-0746-02 |             |           | MICROCKT, DGTL: ECL, QUAD 2-INPUT NON-INV MUX | 80009  | 156-0746-02          |
| A34U614            | 156-0746-02 |             |           | MICROCKT, DGTL: ECL, QUAD 2-INPUT NON-INV MUX | 80009  | 156-0746-02          |
| A34U616            | 156-0637-02 |             |           | WICROCKT, DGTL: DUAL 4 TO 2 MUX               | 80009  | 156-0637-02          |
| A34U618            | 156-0637-02 |             |           | MICROCKT DGTL:DUAL 4 TO 2 MUX                 | 80009  | 156-0637-02          |
| 0340620            | 156-0637-02 |             |           | MICROCKT DGTL: DHAL 4 TO 2 MIX                | 80009  | 156-0637-02          |
| 03411622           | 156-0637-02 |             |           | MICROCKT DGTI DUAL 4 TO 2 MUX                 | 80009  | 156-0637-02          |
| HUTULL             | 100 0001 02 |             |           | HICKOCK, DOTE: DORE T TO E HOR                | 00000  | 100 0001 02          |
| 03411626           | 156-2308-00 |             |           | WICPOCKT DGTI DUAL 4-5 INPUT OP/NOP           | 80009  | 156-2308-00          |
| 03411628           | 156-2308-00 |             |           | WICDOCKT DGTI + DIAL 4-5 INDUT OD /NOD        | 80000  | 156-2308-00          |
| A340620            | 150-2500-00 |             |           | MICROCKI, DUTE, DUNE 4-3 INFUT OKTIOK         | 00003  | NC1012300 00         |
| H340030            | 150-0230-00 |             |           | MICKUCKI, DUILIEUL, DUHL D MHSIEKTSLAVE FF    | 047 (3 | MCIUISI(LUKP)        |
| A340632            | 150-0033-00 |             |           | MICRUCKI, DUIL: EUL, NEX U MASIER-SLAVE FF    | 04713  | MUTUT76L             |
| A340634            | 156-0633-00 |             |           | MILRULKI, DUIL: ELL, HEX U MASTER-SLAVE FF    | 04713  | MC10176L             |
| A34U536            | 156-0533-00 |             |           | MICROCKT, DGTL:ECL, HEX D MASTER-SLAVE FF     | 04713  | MC10176L             |
|                    | 400 400- 0- |             |           |                                               |        |                      |
| A34U638            | 156-1674-01 |             |           | MICROCKT, DGTL: QUAD 2 INPUT AND GATE         | 80009  | 155-1674-01          |
| A34U540            | 156-1642-02 |             |           | MICROCKT, DGTL: TRIPLE 2-3-2 IN OR/NOR GATE   | 80009  | 156-1642-02          |
| A34U700            | 156-1641-02 |             |           | MICROCKT, DGTL: ECL, QUAD 2-INPUT NOR GATE    | 80009  | 156-1641-02          |
| A34U702            | 156-1641-02 |             |           | WICROCKT, DGTL: ECL, QUAD 2-INPUT NOR GATE    | 80009  | 156-1641-02          |
| A34U704            | 156-1676-01 |             |           | WICROCKT DGTL: TRIPLE 2 INPUT EXCL            | 80009  | 156-1676-01          |
| A34U706            | 156-1512-00 |             |           | MICROCKT DGTL:ECL HEX D FLIP-FLOP             | 07263  | F1001510C            |
|                    |             |             |           |                                               |        |                      |
| A34U708            | 156-1512-00 |             |           | MICROCKT DGTL: ECL HEX D FLIP-FLOP            | 07263  | F1001510C            |
| A34U710            | 156-1512-00 |             |           | MICROCKT DGTI : FCI HEX D FLID-FLOD           | 07263  | F1001510C            |
| 03411712           | 156-1512-00 |             |           | WICDOCKT DGTI - FCI NEY D FLID FLOD           | 07263  | E10015100            |
| N34U744            | 156_1640_02 |             |           | HICHOCKT DETLIEGE, HEA D FEIF"FLUF            | 00000  | 166-1640-02          |
| H340/14<br>A340746 | 100-1040-02 | 200404      | 200225    | HICKOCKI, DUIL; IKIPLE LINE KUVK              | 000009 | 100-1040-02          |
| H34U/ 10           | 100-0230-00 | 100101      | 300235    | MICKUCKI, DUILIEUL, DUAL D MASIER-SLAVE FF    | 04773  | MC10131(L UK P)      |
| H34U710            | 120-1039-02 | 300236      |           | MICRUCKI, DUTL: ECL, DUAL D MA-SLAVE FF       | 80008  | 150-1039-02          |
| 8260000            | 455 4630 01 |             |           | NICONCET DETU TOTOLE O TUDUT EVEL             | 00000  | AEE 4070 04          |
| H34U8UU            | 100-10/0-01 |             |           | MICROCKI, DUIL: INIPLE Z INPUT EXCL           | 80009  | 100-10/0-01          |
| H340802            | 100-1041-02 |             |           | MICKUCKI, DUILIEUL, QUAD Z-INPUT NUK GATE     | 80009  | 100-1041-02          |
| A340804            | 156-2315-00 |             |           | MICRUCKI, UGIL: 3 STATE OCTAL U TYPE FF       | 80003  | 158-2315-00          |
| A340805            | 155-2315-00 |             |           | MILKULKI, DGTL:3 STATE OCTAL D TYPE FF        | 80008  | 156-2315-00          |

|                    | Tektronix   | Serial/Assembly No. |                                          | Mfr   |                              |
|--------------------|-------------|---------------------|------------------------------------------|-------|------------------------------|
| Component No.      | Part No.    | Effective Dscont    | Name & Description                       | Code  | Mfr. Part No.                |
| 6240000            | 455 0045 00 |                     |                                          | 00000 | 450 2245 00                  |
| A340808            | 156-2315-00 |                     | MICROCKT, DGTL:3 STATE OCTAL D TYPE FF   | 80009 | 156-2315-00                  |
| A34U810            | 156-2315-00 |                     | MICROCKT, DGTL: 3 STATE OCTAL D TYPE FF  | 80009 | 156-2315-00                  |
| A34U812            | 156-2315-00 |                     | MICROCKT, OGTL: 3 STATE OCTAL D TYPE FF  | 80009 | 156-2315-00                  |
| A34U814            | 156-2315-00 |                     | WICROCKT, DGTL:3 STATE OCTAL D TYPE FF   | 80009 | 156-2315-00                  |
| A34U820            | 156-1674-01 |                     | MICROCKT, DGTL: QUAD 2 INPUT AND GATE    | 80009 | <b>156-1674-</b> 01          |
| A34U900            | 156-2315-00 |                     | MICROCKT, DGTL:3 STATE OCTAL D TYPE FF   | 80009 | 156-2315-00                  |
|                    |             |                     |                                          |       |                              |
| A34U902            | 156-1783-00 |                     | MICROCKT, LINEAR: QUAD COMPARATOR        | 80009 | 156-1783-00                  |
| A34U904            | 156-1783-00 |                     | MICROCKT LINEAR: QUAD COMPARATOR         | 80009 | 1 <b>56-17</b> 83-00         |
| A34U906            | 156-1783-00 |                     | WICROCKT, LINEAR: QUAD COMPARATOR        | 80009 | 156-1783-00                  |
| A34U908            | 156-2305-00 |                     | MICROCKT LINEAR: DUAL COMPARATOR         | 80009 | 156-2305-00                  |
| A34U910            | 156-2305-00 |                     | NICROCKT LINFOR: OUAL COMPARATOR         | 80009 | 156-2305-00                  |
| 03411912           | 156-2305-00 |                     | MICROCKT LINFOR-OUGL COMPARATOR          | 80008 | 156-2305-00                  |
|                    |             |                     | highest, einemteone com harton           |       |                              |
| A34U914            | 156-2305-00 |                     | WICROCKT LINFOR: DUAL COMPARATOR         | 80009 | 156-2305-00                  |
| 03411916           | 156-2305-00 |                     | MICPOCKT LINEAD-DUAL COMPADATOR          | 20008 | 156-2305-00                  |
| A340310            | 156-2305-00 |                     | NICONCET I INFAD-DUAL COMPARITOR         | gnnna | 156-2305-00                  |
| A2411020           | 156-2205-00 |                     | MICONCET LINEAD-OUAL COMPARATOR          | 00003 | 150 2305 00                  |
| M370320<br>A340072 | 100-2000-00 |                     | MICHOCKI,LINCHR.DUHL CUMPHRHIUR          | 00009 | 150-2305-00                  |
| H34U322<br>634U034 | 100-2300-00 |                     | HICKOCKI, LINCAR JUHL COMPARATOR         | 80009 | 150-2305-00                  |
| 4340924            | 156-2305-00 |                     | MICRUCKT, LINEAR: DUAL COMPARATUR        | 80003 | 156-2305-00                  |
| 0340076            | 455 3905 00 |                     | NICOCKT LINCOLOUGI CONOCOSTOO            | 00000 | 456 2005 00                  |
| 4340926            | 156-2305-00 |                     | MICRUCKI, LINEAR: DUAL CUMPARATUR        | 80009 | 156-2305-00                  |
| 4340928            | 156-2305-00 |                     | MICROCKT, LINEAR: DUAL COMPARATOR        | 80009 | 156-2305-00                  |
| A34U930            | 156-2305-00 |                     | WICROCKT, LINEAR: DUAL COMPARATOR        | 80009 | 156-2305-00                  |
| A34U934            | 156-2305-00 |                     | WICROCKT, LINEAR: DUAL COMPARATOR        | 80009 | 156-2305-00                  |
| A34U936            | 156-2305-00 |                     | MICROCKT, LINEAR: DUAL COMPARATOR        | 80009 | 156-2305-00                  |
| A34U938            | 156-2305-00 |                     | MICROCKT, LINEAR: DUAL COMPARATOR        | 80009 | 156-2305-00                  |
|                    |             |                     |                                          |       |                              |
| A34U940            | 156-2305-00 |                     | MICROCKT, LINEAR: DUAL COMPARATOR        | 80009 | 156-2305-00                  |
| A34U942            | 156-2305-00 |                     | MICROCKT LINEAR: DUAL COMPARATOR         | 80009 | 156-2305-00                  |
| A34U946            | 156-2305-00 |                     | MICROCKT LINEAR: DUAL COMPARATOR         | 80009 | 156-2305-00                  |
| A34U948            | 156-2305-00 |                     | NICROCKT LINEAR: OUGL COMPARATOR         | 80009 | 156-2305-00                  |
| 03411950           | 156-2305-00 |                     | NICPOCKT LINEAP-DUAL COMPARATOR          | 80009 | 156-2305-00                  |
| A34U952            | 156-2305-00 |                     | MICPOCKT I INFAP-DUAL COMPADATOR         | 80000 | 156-2305-00                  |
|                    | 100 2000 00 |                     |                                          | 00005 | 100 2000 00                  |
| 03411954           | 156-2305-00 |                     | MICONCKT LINFAD-DUAL COMPADATOD          | 80009 | 156-2305-00                  |
| A3411956           | 155-2205-00 |                     | NICOOCKT I INCAD DUAL COMPARATOR         | 00003 | 156-2305-00                  |
| M340330<br>A340660 | 156-1703-00 |                     | HICHOCKT LINCAL-GUAD COMPARATOR          | 00003 | 150-2303-00                  |
| M340330            | 156-2200-00 |                     | MICHOCKI OCTI OCTAL QUECCO W/O CTATE QUE | 00009 | 150-1783-00                  |
| N340300            | 150-2300-00 |                     | HICHOCKT LINCAR OUAL COMPARATOR          | 00009 | 150-2300-00                  |
| H340360            | 630-1778-00 |                     | ALCKUCKI, LINEAR: DUAL CUMPARATUR        | 80009 | 156-1778-00                  |
| 435                | 070-8811-00 |                     | CIRCUIT BU ASST: PATT GEN MUDULE         | 80003 | 670-8811-00                  |
|                    |             |                     | (91532 UNLT)                             |       |                              |
| 6250200            | 200-4002-00 |                     | CAR CVR FLCT                             | 00000 | 200 4002 00                  |
| MJ30200            | 230-1003-00 |                     | CAP CAD CED DI 400 DE 407 4000           | 00003 | 230-1083-00                  |
| 4356202            | 281-0814-00 |                     | CAP, FXD, LER DI: 100 PF, 10Z, 100V      | 04222 | MATUTATUTKAA                 |
| 4356204            | 283-0059-00 |                     | CAP, FXD, CER D1:10F, +80-207, 50V       | 31433 | C330C105M5R5CA               |
| A35C206            | 283-0833-00 |                     | CAP, FXD, CER DI: 100UF, +80-207, 25V    | 80009 | 283-0833-00                  |
| A35C400            | 290-1084-00 |                     | CAP, FXD, ELCTLT: 100UF, 20%, 16V        | 80009 | 290-1084-00                  |
| A35C402            | 281-0775-00 |                     | CAP, FXD, CER DI:0.1UF, 20%, 50V         | 04222 | MA205E104MAA                 |
|                    |             |                     |                                          |       |                              |
| A35C404            | 281-0775-00 |                     | CAP, FX0, CER 01:0.1UF, 20%, 50V         | 04222 | MA205E104MAA                 |
| A35C406            | 281-0775-00 |                     | CAP, FX0, CER 01:0.1UF, 20%, 50V         | 04222 | MA205E104MAA                 |
| A35C408            | 281-0775-00 |                     | CAP, FX0, CER 01:0.1UF, 20%, 50V         | 04222 | MA205E104MAA                 |
| A35C410            | 281-0775-00 |                     | CAP, FX0, CER DI:0.1UF, 20% 50V          | 04222 | MA205E104MAA                 |
| A35C412            | 281-0775-00 |                     | CAP. FXD. CER DI:0.10F.207.50V           | 04222 | MA205E104MAA                 |
| A35C414            | 281-0775-00 |                     | CAP FX0 CER DI:0.10F 207 50V             | 04222 | M0205E104M00                 |
|                    |             |                     | ,,,,,                                    |       |                              |
| A35C416            | 281-0775-00 |                     | CAP . FXD . CER DI :0. 1UF . 20% . 50V   | 04222 | MA205E104MAA                 |
| A35C418            | 281-0775-00 |                     | CAP FXD CER DI:0.1UF 20% 50V             | 04222 | M0205E104M00                 |
| A35C420            | 281-0775-00 |                     | CAP FXD CFR DI:0. 111F 207 50V           | 04222 | 10205F104H00                 |
| 0350422            | 281-0775-00 |                     | CAP FYR CEP RISA HIE 207 SAV             | 04222 | MA205E104MAA                 |
| A35C424            | 281-0775-00 |                     | CAD EYA CED AT+A 4115 207 50V            | 04222 |                              |
| 1250127            | 201-0775-00 |                     | CAD EVD CED DI-0.10F,206,30V             | 04222 | MH203E104MHH<br>MA205E404MAA |
| MJJU720            | 201 0113-00 |                     | UNF, I AU, UER UI.U. IUF, 206, 204       | 04222 | PHEUJE IU4PHH                |
| 0350428            | 291-0775-00 | e                   | CAD EYD CED DI-0 105 207 50V             | 04777 | N02055104400                 |
| N35C420            | 201-01/3-00 |                     | CAD EVD CED 01:0.10F,204,30V             | 04222 | HHZUDE 1048999               |
| N35C/137           | 201 0110-00 |                     | CAN EVO CEN DILO AUE DOV EDV             | 04222 |                              |
| HJJU432            | 201-0775-00 |                     | CAP , FAU, LEK UI:U. 10F , 204 , 50V     | 04222 | HA203E 104MAA                |
| HJJL434            | 201-0115-00 |                     | CHP, FXU, LEK UI:U. TUP, 20%, 50V        | U4222 | MHZUSE 104MHH                |

|                      | Tektronix            | Serial/Assembly No. |                  |                 |        |               |                |                      |             | Mfr.  |                |         |               |   |
|----------------------|----------------------|---------------------|------------------|-----------------|--------|---------------|----------------|----------------------|-------------|-------|----------------|---------|---------------|---|
| Component No.        | Part No.             | Effective Dscont    |                  | Nam             | e å    | Des           | cript          | ion                  |             | Code  | Mfr.           | Part    | t No.         | _ |
|                      | 204 0775 00          |                     | ~~~              | 5V0 4           |        |               |                |                      |             |       | 148.000        | -       |               |   |
| A35C436              | 281-0775-00          |                     | CAP,             | , FXU , I       | LER    | 01:0.         | 70F,2          | 20%,500              |             | 04222 | MA205          | E1041   | 400           |   |
| A35C438              | 281-0775-00          |                     | CAP,             | FXD , (         | CER    | DI:O.         | 1UF ,2         | 20%,50V              |             | 04222 | MA205          | E104    | 444           |   |
| A35C440              | 281-0775-00          |                     | CAP .            | FXD (           | CER    | DI:0.         | 10F.2          | 20% .50V             |             | 04222 | MA205          | E104    | 400           |   |
| 0350442              | 281-0775-00          |                     | COP              | FXD             | CFR    | 01:0.         | 1UF 2          | 207 50V              |             | 04222 | MA205          | E104    | 400           |   |
| N35C444              | 201-0776-00          |                     | CAD,             | EVD (           | CED I  | 01.0          | 105 2          | 207 504              |             | 04222 | MA205          | E1041   | 40.0          |   |
| H33C444              | 201-0775-00          |                     | CHP,             | FAU,            | LCK I  |               | 107,2          | 204,504              |             | 04222 | MHZUU          | C 104   |               |   |
| A35C446              | 281-0775-00          |                     | LAP,             | , FXU , (       | LER    | 01:0.         | 10F ,2         | 207,500              |             | 04222 | MAZUS          | 21041   | 400           |   |
|                      |                      |                     |                  |                 |        |               |                |                      |             |       |                |         |               |   |
| A35C448              | 281-0775-00          |                     | CAP.             | FXD             | CER    | DI:O.         | 1UF .2         | 207,500              |             | 04222 | MA205          | E104    | AAA           |   |
| A35C450              | 281-0775-00          |                     | CAP              | FXD             | CER    | 01:0.         | 1UF 2          | 202 50V              |             | 04222 | M0205          | E104    | 100           |   |
| A35C452              | 291-0775-00          |                     | CND'             | FYD (           | CED    | 01.10         | 105 2          | 207 50V              |             | 04222 | M0205          | E104    | 40.0          |   |
| ADECAEA              | 201 0115 00          |                     |                  |                 | CCD :  | 01.0.         | 4115 -         | 10% , 50V            |             | 04222 | 44200          | C4041   |               |   |
| H35C454              | 201-0115-00          |                     | CHP,             | FAU,            |        |               | 107,2          | VUC, 50V             |             | 04222 | HHZUU          | C 1044  |               |   |
| A35C456              | 281-0775-00          |                     | CAP,             | FXD,            | LER    | 01:0.         | 10F,2          | 202,500              |             | 04222 | MAZUS          | E104    | 400           |   |
| A35C458              | 281-0775-00          |                     | CAP,             | , FXD , (       | CER    | DI:O.         | 1UF ,2         | 20%, 50V             |             | 04222 | MAZOS          | E104    | 400           |   |
|                      |                      |                     |                  |                 |        |               |                |                      |             |       |                |         |               |   |
| A35C460              | 281-0775-00          |                     | CAP              | FXD (           | CER    | 01:0.         | 1UF.2          | 207 50V              |             | 04222 | MA205          | E104    | 400           |   |
| 0350462              | 281-0775-00          |                     | CAP              | FYD             | CED    | 01.10         | 111F 7         | 207 50V              |             | 04222 | M0205          | F104    | 400           |   |
| A25CA6A              | 201-0775-00          |                     | CAD,             | EVD (           |        | nr.n          | 1115 2         | 207 501              |             | 04222 | 40206          | E 10 11 | 400           |   |
| H33C404              | 201-0775-00          |                     | CHP,             | <b>FXD</b> ,0   | CER 1  |               | 107,2          | 204,504              |             | 04222 | MH200          | C 104   | 7HH<br>400    |   |
| A35C466              | 281-0775-00          |                     | CAP,             | FAU,            | LER    | 01:0.         | 10F ,2         | 204,50V              |             | 04222 | MHZUD          | E104    | 400           |   |
| A35C468              | 281-0775-00          |                     | CAP,             | , FXD , (       | CER    | DI:O.         | 1UF , 2        | 2072,50V             |             | 04222 | MA205          | E104    | 400           |   |
| A35C470              | 281-0775-00          |                     | CAP,             | FXD ,           | CER    | DI:O.         | 1UF,2          | 20 <b>%</b> ,50V     |             | 04222 | MA205          | E104    | AAA           |   |
|                      |                      |                     | •                |                 |        |               | •              | •                    |             |       |                |         |               |   |
| 0350472              | 281-0775-00          |                     | CDD              | FXD 0           | 030    | 01.0          | 10F 3          | 202 500              |             | 04222 | M0205          | FINAL   | 400           |   |
| A36C474              | 201-0775-00          |                     | CONF,            | , 00,9<br>EVD / | CER    |               | 101 ,2         | 207 504              |             | 04222 | MA200          | 2104    | 400           |   |
| HJJJU919<br>A35.5476 | 201-0//3-00          |                     | UHP,             | TAU,            | LEK I  | .0.10         | 10F ,2         | U. , 50V             |             | 04222 | HHZUD          | E 104   |               |   |
| H356476              | 281-0775-00          |                     | CAP,             | 170,            | LER    | UI:0.         | 10F,2          | CUZ,50V              |             | 04222 | MA205          | E104    | аца           |   |
| A35C478              | 281-0775-00          |                     | CAP,             | , FXD , I       | CER    | DI:O.         | 1UF ,2         | 20%, 50V             |             | 04222 | MA205          | E104    | MAA           |   |
| A35C480              | 281-0775-00          |                     | CAP .            | FXD             | CER    | DI:O.         | 1UF 2          | 207 501              |             | 04222 | MA205          | E104    | AAA           |   |
| A35C482              | 281-0775-00          |                     | CAP              | FXD             | CFR    | n1:n.         | 111F 2         | 707 50V              |             | 04222 | MA205          | F104    | 400           |   |
|                      |                      |                     | ,,               |                 |        |               |                | ,                    |             | U.LLL |                | 2.0     |               |   |
| 8250404              | 204 0775 00          |                     | CAD              |                 | ern i  |               | 4115 -         | 07 50V               |             | 04333 | 40005          | C4041   |               |   |
| H35C464              | 281-0775-00          |                     | CHP,             | FAU,            | LEK    |               | 101 ,2         | 204,500              |             | 04222 | MHZUS          | E 1041  | янн           |   |
| A35C486              | 281-0775-00          |                     | CAP,             | , FXD , (       | CER    | 01:0.         | 10F ,2         | 207, 50V             |             | 04222 | MA205          | E104    | 400           |   |
| A35C488              | 281-0775-00          |                     | CAP,             | FXD,(           | CER    | DI:O.         | 1UF ,2         | 20%,500              |             | 04222 | MA205          | E104    | AAA           |   |
| A35C490              | 281-0775-00          |                     | CAP              | FXD             | CER    | 01:0.         | 1UF 2          | 207 50V              |             | 04222 | MA205          | E104    | ADD           |   |
| 0350492              | 281-0775-00          |                     | COP              | FYD             | FD     | 0.10          | 1115 2         | 202 500              |             | 04222 | M0205          | E104    | 466           |   |
| A35CA9A              | 291-0775-00          |                     | CAD              | CYO I           |        | nr            | 1115 2         | 207 SOV              |             | 04222 | 40206          | E1041   | 400           |   |
| H33C434              | 201-0113-00          |                     | CHP,             |                 | LER    |               | 101,2          | 104,301              |             | 04222 | MHZUJ          | C 104   |               |   |
|                      |                      |                     |                  |                 |        |               |                |                      |             |       |                |         |               |   |
| A35C496              | 281-0775-00          |                     | CAP,             | FXD , (         | CER    | 01:0.         | 1UF ,2         | 207,500              |             | 04222 | MA205          | E104    | 400           |   |
| A35C498              | 281-0775-00          |                     | CAP,             | FXD ,           | CER    | DI:O.         | 1UF , 2        | 207,50V              |             | 04222 | MA205          | E104    | MAA           |   |
| A35C500              | 281-0775-00          |                     | CAP              | FXD             | CER    | DI:O.         | 1UF 2          | 207 50V              |             | 04222 | MA205          | E104    | 400           |   |
| 0350502              | 281-0775-00          |                     | COP              | FYD             | FD     | nrin          | 1115 7         | 707 50V              |             | 04222 | M0205          | F104    | 400           |   |
| A25C504              | 201-0775-00          |                     | ČAD ,            | CYN (           |        | nr.a          | 1115 2         | 207 501              |             | 04777 | 40205          | E 10 11 | 400           |   |
| A350504              | 201-0110-00          |                     | CHP,             | FAU ,           |        |               | 107,2          | 20%,50%              |             | 04222 | MADOC          | C 104   |               |   |
| 8320206              | 281-0775-00          |                     | CAP,             | FXU,1           | LER    | 01:0.         | 101,2          | 202,500              |             | 04222 | MHZUS          | £104    | 400           |   |
|                      |                      |                     |                  |                 |        |               |                |                      |             |       |                |         |               |   |
| A35C508              | 281-0775-00          |                     | CAP,             | FXD ,(          | CER    | DI:O.         | 1UF,2          | 20%,500              |             | 04222 | MA205          | E104    | MAA           |   |
| A35C510              | 281-0775-00          |                     | CAP              | FXD             | CER    | DI:O.         | 1UF 2          | 207 50V              |             | 04222 | MA205          | E104    | AAA           |   |
| 0350512              | 281-0775-00          |                     | CAP              | FYD             | FP     | n1 • n        | 111F 2         | 707 50V              |             | 04222 | M0205          | F104    | 100           |   |
| A25C514              | 291-0776-00          |                     | CAD'             | EYO (           |        | 11.0          | 105 2          | 207 501              |             | 04222 | 40205          | E1041   |               |   |
| A350514              | 201-0775-00          |                     | CHP,             | FAU,            | CCR I  |               | 107,2          | 104,50V              |             | 04222 | HHZUS          | E 1041  |               |   |
| H35C5 10             | 281-0775-00          |                     | CAP,             | FAU,            | LEK    | 01:0.         | 101,2          | 204,500              |             | 04222 | MAZUS          | E104    | MQQ           |   |
| A35C518              | 119-1762-00          |                     | FILT             | 'ER , RI        | FI:Z   | 2000P         | F,50V          | / WITH F             | ERRITE BEAD | 80009 | 119-1          | 762-0   | 00            |   |
|                      |                      |                     |                  |                 |        |               |                |                      |             |       |                |         |               |   |
| A35C520              | 119-1762-00          |                     | FILT             | ER . RI         | FI:2   | 2000P         | F.50V          | / WITH F             | ERRITE BEAD | 80009 | 119-1          | 762-0   | 00            |   |
| A35C522              | 119-1762-00          |                     | FIIT             | EP DI           | F1:2   | 20000         | F 50           | NITH F               | ERRITE BEAN | 80009 | 119-1          | 762-0   | 00            |   |
| 0350524              | 110-1762-00          |                     | SILT             | 50 01           | C1 • 7 | 20000         | 5.00           | -                    | FOOTTE DEAD | 00000 | 110-1          | 767-0   | 00            |   |
| A350525              | 110 1102-00          |                     | - 11LI<br>- 2117 | - ER , KI       |        | 20006         | 1,001<br>E EOU | , N110-1<br>1 N170 P | ENGITE DEHU | 00003 | 440 4          | 767 1   | 50<br>00      |   |
| H35L52B              | 119-1/02-00          |                     | FILI             | ER, RI          | 1:2    | 20004         | F,50V          | MIN P                | ERRITE BEAD | 80009 | 119-1          | 102-0   | JU            |   |
| A35C6UU              | 281-0775-00          |                     | CAP,             | FXD,            | CER    | DI:0.         | 10F ,2         | 207,500              |             | 04222 | MA205          | E104    | 400           |   |
| A35C602              | 281-0775-00          |                     | CAP,             | FXD,(           | CER    | DI:O.         | 1UF ,2         | 207,500              |             | 04222 | MA205          | E104    | AAA           |   |
|                      |                      |                     |                  | •               |        |               | •              |                      |             |       |                |         |               |   |
| A35C604              | 281-0775-00          |                     | CAP              | FXD             | CER    | 01:0.         | 1UF 2          | 207.501              |             | 04722 | M0205          | E104    | ADD           |   |
| 0350606              | 281-0775-00          |                     | 001              | FYN             | ren i  | ni • 0        | 105 2          | 207 501              |             | 04272 | MA205          | F104    | 100           |   |
| A35C600              | 201_0775_00          |                     | CAR ,            | EVO /           | CCD -  | <br>          | 101 ,2         | 107 EOV              |             | 04272 | MA200          | C104    | -14M<br>U.A.A |   |
| MJJC000              | 201-01/0-00          |                     | CHP,             | . FAU , I       | LEK    | .0.10         | 107,2          | VUG, DUV             |             | 04222 | HHZU5          | C 1041  |               |   |
| HJOLDTU              | 281-0775-00          |                     | CAP,             | FXD ,(          | LER    | JI:0.         | 10F ,2         | UZ,50V               |             | 04222 | MA205          | E104    | 400           |   |
| A35C612              | <b>281-0775-</b> 00  |                     | CAP,             | FXD , (         | CER    | DI:O.         | 1UF , 2        | 50 <b>%</b> , 50V    |             | 04222 | MA205          | E104    | 400           |   |
| A35C614              | 281-0775-00          |                     | CAP              | FXD             | CER    | 01:0.         | 1UF 2          | 207,500              |             | 04222 | MA205          | E104    | AAA           |   |
|                      |                      |                     |                  |                 |        |               | ,-             | •                    |             |       |                |         |               |   |
| 0350616              | 281-0775-00          |                     | COD              | FYD (           | FP     | n: 10         | 111F 7         | 202 50V              |             | 04777 | M0205          | F100    | 400           |   |
| 0350619              | 291-0775-00          |                     | CAD ,            | EVD (           |        |               | 1115 7         | 207 601              |             | 04277 | LADOC          | 2104    | 400           |   |
| A35C520              | 201-0113-00          |                     | CAP,             | 17 NU , L       |        | 01.0.<br>ht.o | 105,2          | 106,008<br>208 EOU   |             | 04222 | HHZUD<br>MADOC | C104    | <b>1111</b>   |   |
| HJOLOZU              | 201-0775-00          |                     | LAP,             | rau,            | LEK    | UI:U.         | IUF,2          | VUC, 20V             |             | 04222 | HHZU5          | c 1041  | 444           |   |
| A35C622              | 281-0775-00          |                     | CAP,             | FXD , (         | CER    | JI:0.         | 1UF,2          | 207, 50V             |             | 04222 | MA205          | E104)   | 400           |   |
| A35C624              | 2 <b>81-077</b> 5-00 |                     | CAP,             | FXD , (         | CER    | DI:0.         | 1UF,2          | 50 <b>%</b> , 50V    |             | 04222 | MA205          | E1041   | 400           |   |
|                      |                      |                     |                  |                 |        |               |                |                      |             |       |                |         |               |   |

|              | Tektronix   | Serial/Assembly No. |                                               | Mfr.          |                      |
|--------------|-------------|---------------------|-----------------------------------------------|---------------|----------------------|
| Component No | Part No.    | Effective Dscont    | Name & Description                            | Code          | Mfr. Part No.        |
| A350536      | 204-0775-00 |                     | CAD EXD CED 01.0 4HE 20% EQV                  | 04222         | NADOECADANAA         |
| H35L626      | 281-0775-00 |                     | CAP, FXU, CER UI:U. 10F, 204, 50V             | 04222         | MAZUSE1U4MAA         |
| A35L628      | 281-0775-00 |                     | CAP, FXD, CER DI:0.10F, 20%, 50V              | 04222         | MA205E104MAA         |
| A35C700      | 283-0059-00 |                     | CAP, FXD, CER DI: 1UF, +80-20%, 50V           | 31433         | C330C105M5R5CA       |
| A35C702      | 281-0775-00 |                     | CAP, FXD, CER DI:0.10F, 20%, 50V              | 04222         | MA205E104MAA         |
| A35C704      | 281-0775-00 |                     | CAP FXD CER 01:0.10F 20% 50V                  | 04222         | MA205E104MAA         |
| 0350706      | 281-0775-00 |                     | CAP EXA CEP DI O 111E 207 SAV                 | 04222         | M0205E104M00         |
| H0001 00     | 201 0113 00 |                     | CHF, IND, CER 01:0: 101, 208, 004             | 07666         | MACOULIONMAN         |
| A350700      | 201-0775-00 |                     | CAD EVD CED DI.0 405 209 50V                  | 04777         | N02055404000         |
| MJJC/00      | 201-0113-00 |                     |                                               | 04222         | AH203C 1048HH        |
| H35C7 10     | 290-1084-00 |                     | CAP, FAU, ELCILI: 1000F, 204, 16V             | 80003         | 290-1084-00          |
| A350712      | 290-1084-00 |                     | CAP, FXD, ELCTLT: 100UF, 207, 16V             | 80009         | 290-1084-00          |
| A35C800      | 281-0775-00 |                     | CAP, FX0, CER 01:0.1UF, 20%, 50V              | 04222         | MAZOSE104MAA         |
| A35C802      | 281-0775-00 |                     | CAP. FXD. CER 01:0.10F.20%.50V                | 04222         | MA205E104MAA         |
| A35C804      | 281-0775-00 |                     | CAP FXD CER DI:0.10F 207 50V                  | 04222         | MA205E104MAA         |
|              |             |                     |                                               |               |                      |
| A35C806      | 281-0775-00 |                     | CAP, FX0, CER 01:0.1UF, 20%, 50V              | 04222         | MA205E104MAA         |
| A35CR200     | 152-0881-00 |                     | SENICOND DVC.DI:SI.44.30V                     | 80009         | 152-0881-00          |
| 03501 120    | 119-1891-00 |                     | DELAY LINE ELEC. SNS 1000HW 3 STP             | 20008         | 119-1891-00          |
| 03501 140    | 119-1992-00 |                     | DELAY LINE ELECTONS INDUT 50 / DUTDUT         | 90000         | 110-1007-00          |
| A350L 140    | 119-1092-00 |                     | DELAN LINE, ELEC. ZONG, INPUT CO/OUTPUT       | 00009         | 113-1032-00          |
| H350L 100    | 119-1889-00 |                     | DELAT LINE, ELEC: TUNS, INPUT 50/001PUT       | 80009         | 119-1889-00          |
| A350L180     | 119-1891-00 |                     | DELAY LINE, ELEC: 5NS, 1000HH, 3 SIP          | 80009         | 119-1891-00          |
| 63501 300    |             |                     |                                               |               |                      |
| H350L200     | 119-1890-00 |                     | UELAT LINE, ELEC: 5NS, INPUT 50/OUTPUT        | 80008         | 119-1890-00          |
| A350L220     | 119-1890-00 |                     | DELAY LINE, ELEC: 5NS, INPUT 50/OUTPUT        | 80009         | 119-1890-00          |
| A350L240     | 119-1889-00 |                     | DELAY LINE ELEC: 10NS INPUT 50/OUTPUT         | 80009         | 119-1889-00          |
| A350L260     | 119-1889-00 |                     | DELAY LINE ELEC: 10NS INPUT 50/00TPUT         | 80009         | 119-1889-00          |
| 03501 280    | 119-1889-00 |                     | DELAY LINE ELEC. JONS INDUT 50 / OUTPUT       | 80009         | 119-1999-00          |
| A3501 200    | 110-1000-00 |                     | OCLAY LINE CLEC. JONG INDUT SO / OUTDUT       | 00003         | 119 1009 00          |
| HOJULOUU     | 113-1003-00 |                     | DELAT LINE, ELECTIONS, INPUT SU/UUTPUT        | 00003         | 113-1003-00          |
| A2501 220    | 110-1901-00 |                     | DELAY LINE ELECTENE MODUL 2 CTO               | 00000         | 440-4004-00          |
| A35 1400     | 474 2007 00 |                     | CONNI DEDT CLECIJNO, IUUUNM, J JIP            | 00009         |                      |
| 4350 100     | 131-3087-00 |                     | CUNNI, RCPT, ELECTHENUER, RIGHT HNOLE, Z X 17 | 22520         | 87950-001            |
| 4350102      | 131-0590-03 |                     | TERMINAL, PIN: 0.38 L X 0.025 SU, NO FERRULE  | 80009         | 131-0590-03          |
| A35J200      | 131-3087-00 |                     | CONN, RCPT, ELEC: HEADER, RIGHT ANGLE, 2 X 17 | 22526         | 67950-001            |
| A35J202      | 131-0590-03 |                     | TERMINAL, PIN: 0.38 L X 0.025 SQ, NO FERRULE  | 80009         | 131-0590-03          |
| A35J204      | 131-0590-03 |                     | TERMINAL, PIN:0.38 L X 0.025 SQ, NO FERRULE   | 80009         | 131-0590-03          |
|              |             |                     |                                               |               |                      |
| A35J206      | 131-0590-03 |                     | TERMINAL, PIN: 0.38 L X 0.025 SQ, NO FERRULE  | 80009         | 131-0590-03          |
| A35J208      | 131-0590-03 |                     | TERMINAL PIN:0.38 L X 0.025 SO NO FERRULE     | 80009         | 131-0590-03          |
| A35,1300     | 131-3087-00 |                     | CONN POPT FIEL HEADED PIGHT ANGLE 2 X 17      | 22526         | 67950-001            |
| A35 (302     | 131-0500-02 |                     | TEONINAL DIN-0.20 I Y 0.025 CO NO CEDOULE     | 00000         | 121-0500-02          |
| A35 1204     | 131-0500-03 |                     | TERMINAL, FIN.0.30 L A 0.023 SU, NO FERRULE   | 00009         | 131-0390-03          |
| 4333304      | 131-0590-03 |                     | TERMINAL, PIN: 0.38 L X 0.025 SU, NU FERRULE  | 80009         | 131-0590-03          |
| 4353306      | 131-0590-03 |                     | TERMINAL, PIN: 0.38 L X 0.025 SU, NO FERRULE  | 80003         | 131-0590-03          |
| A35 (300     | 434 0500 03 |                     |                                               |               |                      |
| 4353308      | 131-0590-03 |                     | TERMINAL, PIN: U.38 L X U.U25 SU, NU FERRULE  | 80003         | 131-0590-03          |
| A35J310      | 131-0590-03 |                     | TERMINAL, PIN:0.38 L X 0.025 SQ, NO FERRULE   | 80003         | 131-0590-03          |
| A35J312      | 131-0590-03 |                     | TERMINAL, PIN:0.38 L X 0.025 SQ, NO FERRULE   | 80009         | 1 <b>31-059</b> 0-03 |
| A35J314      | 131-0590-03 |                     | TERMINAL, PIN:0.38 L X 0.025 SQ, NO FERRULE   | 80009         | 131-0590-03          |
| A35J316      | 131-0590-03 |                     | TERMINAL PIN:0.38 L X 0.025 SO NO FERRULE     | 80009         | 131-0590-03          |
| A35J318      | 131-0590-03 |                     | TERMINAL PIN:0.38 L X 0.025 SQ NO FERRULE     | 80009         | 131-0590-03          |
|              |             |                     |                                               |               |                      |
| A35J320      | 131-0590-03 |                     | TERMINAL, PIN: 0.38 L X 0.025 SQ, NO FERRULE  | 80009         | 131-0590-03          |
| A35J322      | 131-0590-03 |                     | TERMINAL PIN:0.38 L X 0.025 SO NO FERRULE     | 80009         | 131-0590-03          |
| 035,1324     | 131-0590-03 |                     | TEDMINAL DIN'S 38 1 Y D 025 SO NO FEDDULE     | 80000         | 131-0590-03          |
| 035 1400     | 121-2097-00 |                     | CONN OCOT CLECAUEADED DICUT ANGLE 2 Y 47      | 22526         | 67060-001            |
| A35 (402     | 131-3007-00 |                     | CONNI, RUPI, ELECTRENDER, RIORI HNOLE, Z A 17 | 22520         | 07950-001            |
| 4350402      | 131-0590-03 |                     | TERMINAL, PIN: U.38 L X U.U25 SU, NU FERRULE  | 80008         | 131-0590-03          |
| A35L202      | 108-1248-00 |                     | COIL, RF: FXD, BOUH                           | 80009         | 108-1248-00          |
| 0351 204     | 400 4340 00 |                     |                                               | 00000         | 400 4040 00          |
| HJJL204      | 100-1248-00 |                     |                                               | 80009         | 108-1248-00          |
| H33P102      | 131-0393-00 |                     | BUS, LUNDULTUR: SHUNT ASSEMBLY, BLACK         | 22526         | 004/4-005            |
| A35P202      | 131-0993-00 |                     | BUS, CONDUCTOR: SHUNT ASSEMBLY, BLACK         | ZZ526         | 65474-005            |
| A35P204      | 131-0993-00 |                     | BUS, CONDUCTOR: SHUNT ASSEMBLY, BLACK         | <b>225</b> 26 | 65474-005            |
| A35P206      | 131-0993-00 |                     | BUS CONDUCTOR SHUNT ASSEMBLY BLACK            | <b>225</b> 26 | 65474-005            |
| A35P208      | 131-0993-00 |                     | BUS CONDUCTOR : SHUNT ASSEMBLY BLACK          | 22526         | 65474-005            |
|              |             |                     | ·····                                         |               |                      |
| A35P302      | 131-0993-00 |                     | BUS, CONDUCTOR: SHUNT ASSEMBLY, BLACK         | 22526         | 65474-005            |
| A35P304      | 131-0993-00 |                     | BUS CONDUCTOR : SHUNT ASSEMBLY BLACK          | 22526         | 65474-005            |
| A35P306      | 131-0993-00 |                     | BUS CONDUCTOR: SHUNT ASSEMBLY BLACK           | 22526         | 65474-005            |
| A35P308      | 131-0993-00 |                     | BUS CONDUCTOR SHINT ASSEMBLY BLACK            | 22526         | 65474-005            |
| 0350310      | 131-0003-00 |                     | RIC CONDUCTOR CUINT ACCENCY DIACK             | 77676         | 65474-005            |
|              | 101 0333-00 |                     | DUD, COMUNCTUR. SHUNT HOSEMOLT, BLACK         | 22320         | COO. 4 1400          |

|                     | Tektronix     | Serial/Asser | nbly No. |                  |                   |                                      | Mfr.  |                             |
|---------------------|---------------|--------------|----------|------------------|-------------------|--------------------------------------|-------|-----------------------------|
| Component No.       | Part No.      | Effective    | Dscont   | Name             | a & Descri        | iption                               | Code  | Mfr. Part No.               |
| 035P312             | 131-0993-00   |              |          | BUS CONDU        | CTOP · SHINT      | ASSEMBLY BLACK                       | 22526 | 65474-005                   |
| A360314             | 131-0903-00   |              |          | DUS CONDU        | CTOR - SHINT      | ASSEMBLY BLACK                       | 22626 | 65474-005                   |
| N350315             | 121_0002_00   |              |          | DUC CONDU        | CTOR. SHOW        | ACCEMPTY PLACK                       | 22520 | 65474-005                   |
| NJJFJ 10<br>NJ50340 | 131-0333-00   |              |          | BUS,CONDU        | CTOR. SHOWL       | ASSEMBLY, BLACK                      | 22320 | 65474-005                   |
| H30F3 10            | 131-0993-00   |              |          | BUS, CUNDU       | CTOR: SHONT       | HSSEMBLI, BLACK                      | 22320 | 00474-000                   |
| A35P32U             | 131-0993-00   |              |          | BUS, CUNUU       | CTUR: SHUNI       | ASSEMBLY, BLACK                      | 22526 | 05474-005                   |
| A35P322             | 131-0993-00   |              |          | BUS, CONDU       | CTOR: SHUNT       | ASSEMBLY, BLACK                      | 22526 | 65474-005                   |
| 8350334             | 434 0003 00   |              |          |                  | CTOD - CURRIT     | ACCENDIN DI ACK                      | 22526 | CEA74 005                   |
| H35P324             | 131-0993-00   |              |          | BUS, CONDU       | LIUR: SHUNI       | ASSEMBLT, BLACK                      | 22520 | 00474-005                   |
| A35P4U2             | 131-0993-00   |              |          | BO2 CONDO        | CIUR: SHUNI       | ASSEMBLY, BLACK                      | 22520 | 05474-005                   |
| A354200             | 151-0809-00   |              |          | TRANSISTU        | R:NPN,SI          |                                      | 80008 | 151-0809-00                 |
| A350202             | 151-0808-00   |              |          | TRANSISTO        | R:PNP,SI          |                                      | 80009 | 151-0808-00                 |
| A350204             | 151-0807-00   |              |          | TRANSISTO        | R:NPN,SI          |                                      | 80009 | 151-0807-00                 |
| A35R100             | 307-0913-00   |              |          | RES NTWK,        | FXD,FI:(8)        | 4.7K OHM,5%,0.125N EACH              | 80009 | <b>307-09</b> 13-00         |
| 0050400             | 207.4406.00   |              |          |                  |                   | 3K ET 0 436H                         | 00000 | 207 4406 00                 |
| HJJK IUZ            | 307-1100-00   |              |          | RED NINK,        | FAU, F1: (4)      | ,2K,36,0.123M                        | 00009 | 307-1100-00                 |
| H35K104             | 307-1180-00   |              |          | RES NIRK,        | FXU, F1: (4)      | ,2K,56,U,125M                        | 80009 | 307-1186-00                 |
| A35K106             | 307-1186-00   |              |          | RES NIRK,        | FXU, F1: (4)      | ,2K,5%,U.125M                        | 80009 | 307-1180-00                 |
| A35R108             | 307-1186-00   |              |          | RES NINK,        | FXU, F1: (4)      | ,2K,5Z,U.125R                        | 80008 | 307-1186-00                 |
| A35R110             | 307-1184-00   |              | -        | RES NTNK,        | FXD,FI:(4)        | ,8.2K-2.7K,5%,0.125W                 | 80009 | 307-1184-00                 |
| A35R112             | 307-1184-00   |              |          | RES NTWK,        | FXD,FI:(4)        | ,8.2K-2.7K,5%,0.125N                 | 80009 | 307-1184-00                 |
| A250176             | 313-0101-00   |              |          | DCC EVA F        | 114.400 00        | W 57 0 166W                          | 90000 | 212-0101-00                 |
| HOOK 120            | 313-0101-00   |              |          | RED, FAU, F      | TOR. 100 UNI      |                                      | 00005 | 313-0101-00                 |
| H30K128             | 307-1186-00   |              |          | RES NIRK,        | FXU, F1: (4)      | , 2K , 36 , U - 123R                 | 80009 | 307-1186-00                 |
| A35R13U             | 307-1186-00   |              |          | RES NIRK,        | FXU, F1: (4)      | ,2K,5%,U.125M                        | 80009 | 307-1186-00                 |
| A35R138             | 313-0102-00   |              |          | RES, FXD, F      | ILM:1K OHM        | ,5%,0.166N                           | 80009 | 313-0102-00                 |
| A35R140             | 307-0913-00   |              |          | RES NTNK,        | FXD,F1:(8)        | 4.7K OHH, 5%, 0.125N EACH            | 80009 | 307-0913-00                 |
| A35R142             | 307-0913-00   |              |          | RES NTHK,        | FXD,FI:(8)        | 4.7K OHM,5%,0.125N EACH              | 80009 | 307-0913-00                 |
| 0250200             | 207-0402-00   |              |          |                  | EVD ET. (7)       |                                      | 44726 | 750-04-DED DUN              |
| ASERSOS             | 207-0493-00   |              |          | RED MINN,        | FAD, F1.(7)       | 50 000,56,0.1250 KES                 | 11230 | 750-04-050-000              |
| H35K2U2             | 307-0493-00   |              |          | KES NINK,        | FAU, FI:(7)       | DU UNH, 54, 0. 1204 RE5              | 11230 | 750-81-K50 URM              |
| A35R2U4             | 313-0101-00   |              |          | RES, FAU, F      | 104:100 UH        | N,54,U. 100N                         | 80008 | 313-0101-00                 |
| A35K2U8             | 313-0101-00   |              |          | RES, FXU, F      | 104:100 OH        | M,52,0.100M                          | 80009 | 313-0101-00                 |
| A35R210             | 313-0101-00   |              |          | RES, FXU, F      | 1D4:100 0H        | N,5Z,U.166M                          | 80008 | 313-0101-00                 |
| A35R212             | 313-0122-00   |              |          | RES, FXD, F      | ILM:1.2K O        | HM,5%,0.166W                         | 80009 | 313-0122-00                 |
| A26024#             | 221-0225-00   |              |          | <b>NCC EVD E</b> | 114.7 744         | NUN 17 0 1258 TC-TO                  | 07746 | CC0027400C                  |
| HJJK2 14            | 321-0233-00   |              |          | KES, FAU, F      | 10422196          | UNH, 16,0.1208,10-10                 | 07746 | CENU27900F                  |
| H33K2 10            | 321-0121-00   |              |          | RES, FAU, F      | 104:178 00        | N, 16, 0. 120N, 10-10                | 40704 |                             |
| H30K2 18            | 3 15-0 180-00 |              |          | RES, FAU, F      | ILM:18 UHM        | ,54,0.258                            | 19701 | 5043CA 18KUUJ               |
| H35R22U             | 308-0849-00   |              |          | RES, FXU, M      | M:JUM UHM,        | 102,2N                               | 80009 | 308-0849-00                 |
| A35R230             | 321-0221-00   |              |          | RES, FXD, F      | 104:1.96K         | UHM, 17, 0, 125M, 1C=10              | 19701 | 504320189601                |
| A35R232             | 315-0102-00   |              |          | RES, FXD, F      | ILM:1K OHM        | ,5%,0.25%                            | 57658 | NTRZ5JE01K0                 |
| 0350234             | 313-0101-00   |              |          | DES EXO E        | 114-100 04        | N 57 0 166W                          | 80009 | 313-0101-00                 |
| N350236             | 207-1195-00   |              |          | DEC NTHE         | TON. 100 01W      | 28 57 0 1258                         | 00003 | 207-1196-00                 |
| N350730             | 212-0101-00   |              |          | REJ MINA,        | FAU, F1.(4)       | , 28, 36, 0, 1230<br>4 57 0 1658     | 00005 | 307-1100-00                 |
| N35N230             | 313-0101-00   |              |          | KEJ, FAU, F      | TON: 100 UN       | 56,01100M                            | 00003 | 131-2411-00                 |
| H33K240             | 131-3411-00   |              |          | CUNN, KUPT       | , ELEUILIES       | , FAU, UNU UUMMI                     | 00009 | 131-3411-00                 |
| H30K300             | 307-1185-00   |              |          | RES NIRK,        | FXD, F1: (4)      | , 2.7K, 1.3K, 56, 0.120M             | 80009 | 307-1185-00                 |
| HJOKJUZ             | 307-1185-00   |              |          | RES NIMK,        | FAD, F1: (4)      | ,2.7K,1.3K,54,0.125M                 | 80003 | 307-1185-00                 |
| A35R304             | 307-1185-00   |              |          | RES NTHE         | FXD FI (4)        | 2.7K 1.3K 57 0.125M                  | 80009 | 307-1185-00                 |
| A35R306             | 307-1185-00   |              |          | RES NTWK         | FXD FI-(4)        | 2.7K 1.3K 57 0 125W                  | 80000 | 307-1185-00                 |
| 0350308             | 307-0866-00   |              |          | DEC NTHE         | FYD FI-Q 4        | 00 0HH 57 0 1H                       | 80000 | 307-0866-00                 |
| A35R300<br>A35D310  | 307-0966-00   |              |          | DEC NTWY         | EYO ET+0 44       |                                      | 00003 | 207-0966-00                 |
| N35N3 10            | 207-0000-00   |              |          | RED MINN,        | FAU, F1.0, H      | 00 00M , 36 , 0 . 1M                 | 00003 | 307-0000-00                 |
| H30K3 12            | 307-0800-00   | 200404       | 00046    | RED NIRK,        | FAU, F1:8, H      |                                      | 80009 | 307-0800-00                 |
| HJDKJ 10            | 307-0489-00   | 300101 3     | 500216   | RES NINK,        | FXU, F1:7, 1      | UU_UHM;20%,1.0M                      | 11230 | 750-81-R100                 |
| N30K3 10            | 307-0489-01   | 300217       |          | RES NIRK,        | FXU,F1:7,10       | UU UHM,104,0.125M                    | 80003 | 307-0489-01                 |
| A35R318             | 307-0866-00   |              |          | RES NTHE         | FXD FI-R 1        | 00 0HM 5% 0.1W                       | 80009 | 307-0866-00                 |
| 0358320             | 307-0499-00   | 300101 3     | 00216    | DES NTHE         | FYD FI+7 1        | 00 0HM 207 1 0W                      | 11276 | 750-81-P100                 |
| 0350320             | 307-0499-01   | 300217       |          | DEC NTHE         | FYO 51.7 4        | 10 0HM 107 0 125M                    | 80000 | 307-0480-01                 |
| A350327             | 312-0102-00   | 5002 II      |          | DEC EVE E        | 114.14 AU         | 57 0 166N                            | 80000 | 312-0102-00                 |
| N360324             | 313 0102-00   |              |          | DEC NITHE        | CAU CI'O 44       | 10 100 57 0 4M                       | 00003 | 307-0966-00                 |
| N350326             | 207_0/00_00   | 200101       | 00215    | RED RINK,        | 1 AU, F110, 10    | 00 000 00,00,00,000 00               | 44776 | JUI -0000-00<br>760-01-0400 |
| MJJKJ20<br>A260225  | 207-0400-04   | 200247       | 1002 10  | RED RINK,        | FAU, FIST, 10     | 00 008,206,1.05<br>00 000 407 0 4259 | 11230 | 1 JUTO ITK IUU              |
| HJJKJZU             | 201-0408-01   | 300211       |          | KED NINK,        | FAU, F137, 30     | JU UM, 104, U. 1208                  | 00003 | 201-0403-01                 |
| A35R328             | 307-0913-00   |              |          | RES NTWK         | FXD . FI : (8)    | 4.7K OHN .5% .0. 125N EACH           | 80009 | 307-0913-00                 |
| A35R332             | 307-0489-00   | 300101 3     | 800216   | RES NTHK         | FXD F1:7 10       | 00 OHN 207 1.0W                      | 11236 | 750-81-R100                 |
| A35R332             | 307-0489-01   | 300217       |          | RES NTHK         | FXD , F1 : 7 , 10 | DO OHH, 10%, 0.125W                  | 80009 | 307-0489-01                 |

| Component_No,       | Tektronix<br>Part No. | Serial/Asse<br>Effective | mbly No.<br>Dscont | Name & Description                                 | Mfr.<br>Code  | Mfr. Part No.        |
|---------------------|-----------------------|--------------------------|--------------------|----------------------------------------------------|---------------|----------------------|
| A35R334             | 307-0489-00           | 300101                   | 300216             | RES NTWK, FX0, FI:7, 100 OHM, 20%, 1.0W            | 11236         | 750-81-R100          |
| A35R334             | 307-0489-01           | 300217                   |                    | RES NTWK FXD FI:7, 100 OHM 107 0.125H              | 80009         | 307-0489-01          |
| A35R336             | 307-0489-00           | 300101                   | 300216             | RES NTWK FXD FI:7 100 OHM 20% 1.0M                 | 11236         | 750-81-8100          |
| A35R336             | 307-0489-01           | 300217                   |                    | RES NTWK FXD FI:7 100 0HM 107 0.125W               | 80009         | 307-0489-01          |
| 0350338             | 307-0489-00           | 300101                   | 300216             | PES NTWK FYD FI 7 100 OHM 207 1 OW                 | 11236         | 750-81-0100          |
| N350330             | 207-0400-01           | 200217                   | 5002 10            | DEC NTWY EVO ET.7 400 000 407 0 4250               | 00000         | 207-0490-01          |
| MJJKJJO             | 307-0409-01           | 5002 11                  |                    | RC2 NTRK, FAU, F1.7, 100 UNH, 106, 0. 123N         | 00003         | 301-0409-01          |
| A350400             | 207-0520-00           |                          |                    | DEC NTHE EVO ET (7) 540 OUN 407 4H                 | 44336         | 750-04-0540 000      |
| 4350400             | 307~0339~00           | 200404                   | 200246             | RED MINK, FAU, FI: (7) DIU UNH, 104, 17            | 11230         | 750-61-K510 UNR      |
| 4358402             | 307-0489-00           | 300101                   | 300210             | RES NINK, FXU, F1:7, 100 UNM, 204, 1.07            | 11230         | 750-81-R100          |
| 435R4U2             | 307-0489-01           | 300217                   |                    | RES NIWK, FXU, F1:7, 100 UHM, 102, 0.1258          | 80009         | 307-0489-01          |
| A35R404             | 313-0101-00           |                          |                    | RES, FXD, FILM: 100 OHM, 5%, 0.166W                | 80009         | 313-0101-00          |
| A35R408             | 313-0101-00           |                          |                    | RES,FX0,FILM:100 0HM,5%,0.166W                     | 80009         | 313-0101-00          |
| A35R410             | 307-0489-00           | 300101                   | 300216             | RES NTWK, FXD, FI:7, 100 OHM, 20%, 1.0W            | 11236         | 750-81-R100          |
| A35R410             | 307-0489-01           | 300217                   |                    | RES NTWK, FXD, FI:7, 100 OHM, 10%, 0.125W          | 80009         | 307-0489-01          |
|                     | •                     |                          |                    |                                                    |               |                      |
| A35R500             | 307-0489-00           | 300101                   | 300216             | RES NTWK, FX0, FI:7, 100 OHM, 20%, 1, 0M           | 11236         | 750-81-R100          |
| A358500             | 307-0489-01           | 300217                   |                    | RES NTWK FXD FI:7 100 0HM 107 0.125W               | 80009         | 307-0489-01          |
| 0358502             | 307-0489-00           | 300101                   | 300216             | PES NTWK EXD EI-7 100 0HW 207 1 0W                 | 11236         | 750-81-9100          |
| A350502             | 207-0490-04           | 200717                   | 0002.0             | DES NTWE EVO 51.7 400 000 407 0 4250               | 00000         | 207-0499-04          |
| A350504             | 207-1105-00           | 3002 11                  |                    | RED NINK, FAU, FIST, 100 000, 106,08 1200          | 00003         | 207-4495-01          |
| HJJKJU4<br>AJERERS  | 307-1105-00           |                          |                    | RED NINK, FAU, FI: (4) , 2. FK, 1. 5K, 54, U. 125H | 00009         | 307-1103-00          |
| HICKCO              | 307-1185-00           |                          |                    | RES NIMK, FXU, FI: (4), 2.7K, 1.3K, 5%, U. 125M    | 80003         | 307-1185-00          |
|                     |                       |                          |                    |                                                    |               |                      |
| A358508             | 307-1185-00           |                          |                    | RES NIWK, FXU, FI: (4), 2.7K, 1.3K, 5Z, 0.125W     | 80008         | 307-1185-00          |
| A35R510             | 307-1185-00           |                          |                    | RES NTWK, FX0, FI: (4), 2.7K, 1.3K, 5%, 0.125W     | 80009         | 307-1185-00          |
| A35R516             | 313-0101-00           |                          |                    | RES, FXD, FILM: 100 OHM, 5%, 0. 166W               | 80009         | 313-0101-00          |
| A35R600             | 307-0488-00           | 300101                   | 300216             | RES NTWK, FXD, FI:5 100 0HM, 20%, 0.75W            | 01121         | 106A1010R706A101     |
| A35R600             | 307-0488-01           | 300217                   |                    | RES NTWK FX0 FI:5, 100 OHM 107 0.125W              | 80009         | 307-0488-01          |
| A35R602             | 307-0488-00           | 300101                   | 300216             | RES NTWK EX0 E1:5 100 0HW 207 0.75H                | 01121         | 1060101087060101     |
| A358602             | 307-0488-01           | 300217                   |                    | RES NTHE EXA EL-5 100 0HH 107 0 125H               | 80009         | 307-0488-01          |
|                     |                       | 000211                   |                    |                                                    | 00000         |                      |
| 0359604             | 207-0490-00           | 200101                   | 200216             | DEC NEW EVO ET.7 300 000 207 4 00                  | 11776         | 750-91-0100          |
| 435R004             | 307-0409-00           | 300101                   | 5002 10            | RED NINK, FAU, FI:7, 100 000, 204, 1:00            | 11230         | 7 DU-B 1-K 100       |
| 435804              | 307-0489-01           | 300217                   |                    | RES NIRK, FXU, F1:7, 100 UHA, 102, 0.1254          | 80003         | 307-0489-01          |
| ASSROUD             | 307-0488-00           | 300101                   | 300216             | RES NTWK, FXU, F1:5 100 UHM, 202, 0.75W            | 01121         | 106A1010R/06A101     |
| A35R606             | 307-0488-01           | 300217                   |                    | RES NTWK, FXD, FI:5, 100 OHW, 10%, 0.125W          | 80009         | 307-0488-01          |
| 435R608             | 307-0489-00           | 300101                   | 300216             | RES NTWK, FXD, FI:7, 100 OHM, 20%, 1.0W            | 11236         | 750-81-R100          |
| A35R608             | 307-0489-01           | 300217                   |                    | RES NTWK, FX0, FI:7, 100 OHM, 10%, 0.125W          | 80009         | 307-0489-01          |
|                     |                       |                          |                    |                                                    |               |                      |
| A35R700             | 307-0488-00           | 300101                   | 300216             | RES NTWK, FXD, FI:5 100 OHM, 20%, 0.75W            | 01121         | 106A1010R706A101     |
| A35R700             | 307-0488-01           | 300217                   |                    | RES NTWK FXD FI:5, 100 OHM 107 0, 125N             | 80009         | 307-0488-01          |
| A358702             | 307-0488-00           | 300101                   | 300216             | RES NTWK FX0 FI:5 100 0HM 207 0.75W                | 01121         | 1060101087060101     |
| A358702             | 307-0488-01           | 300217                   |                    | RES NTWK EXD ET-5 100 0HW 107 0 125W               | 80009         | 307-0488-01          |
| 0359704             | 307-0489-00           | 300101                   | 300216             | DES NTWY EYO ET.7 100 0HM 207 1 0W                 | 11736         | 750-91-0100          |
| 0350704             | 207-0499-01           | 200217                   | 300210             | DEC NTWE EVO ET.7 400 004 407 0 4754               | 00000         | 207-0400-04          |
| MJJKI VY            | 307 0403 01           | 3002 11                  |                    | KC3 NINK, FAU, F1.1, 100 UNH, 106,0. 120N          | 00003         | 307-0403-01          |
| 0350706             | 207-0499-00           | 200101                   | 200246             | DEC NTHE EVO ET & 100 OUN 207 0 75%                | 04424         | 1068101007068101     |
| A350706             | 307-0400-00           | 200247                   | 5002 10            | RED NTHK, FAU, F1+0 100 UNH, 204, 0.70H            | 01121         | 100H 10 10K/ 00H 101 |
| HJJR/ UU<br>A350700 | 307-0400-00           | 300217                   | 200246             | RED MINK, FAU, F1:0, IUU UNM, TUA, U. T208         | 00009         | 307-0400-01          |
| H35K/U8             | 307-0489-00           | 300101                   | 300210             | RES NIMK, FXU, F1:7, 100 UHM, 202, 1.0M            | 11230         | 750-81-R100          |
| A35R/U8             | 307-0489-01           | 300217                   |                    | RES NIWK, FXD, FI:7, 100 0HM, 107, 0. 125W         | 80009         | 307-0489-01          |
| A35R714             | 307-1186-00           |                          |                    | RES NTWK, FXD, FI: (4), 2K, 5%, 0.125W             | 80009         | 307-1186-00          |
| A35R716             | 307-1186-00           |                          |                    | RES NTWK, FXD, FI: (4), 2K, 5%, 0.125W             | 80009         | 307-1186-00          |
|                     |                       |                          |                    |                                                    |               |                      |
| A35TP200            | 131-0590-03           |                          |                    | TERMINAL, PIN: 0.38 L X 0.025 SQ, NO FERRULE       | 80009         | 131-0590-03          |
| A35TP300            | 214-0579-00           |                          |                    | TERM, TEST POINT:                                  | 80009         | 214-0579-00          |
| A35TP320            | 214-0579-00           |                          |                    | TERM TEST POINT:                                   | 80009         | 214-0579-00          |
| A35TP340            | 214-0579-00           |                          |                    | TERN TEST POINT:                                   | 80009         | 214-0579-00          |
| A35TP360            | 214-0579-00           |                          |                    | TERM TEST POINT.                                   | 80009         | 214-0579-00          |
| A35TP380            | 214-0579-00           |                          |                    | TEDM TEST POINT.                                   | 80000         | 214-0579-00          |
|                     |                       |                          |                    | i warry fluor i varre                              | 00003         |                      |
| 035TP400            | 214-0570-00           |                          |                    | TEDM TEST DOINT.                                   | <b>800</b> 00 | 214-0570-00          |
| A35T0420            | 214_0570_00           |                          |                    | TCON TECT ONINT.                                   | 00003         | 214-0570-00          |
| NJU17420            | 424 0500 00           |                          |                    | ICKM, ICOI PUINI:                                  | 00009         | 214-00/9-00          |
| 43317300            | 131-0590-03           |                          |                    | ICKMINHL, PIN: U. JU L X U. U25 SU, NU FERRULE     | 80009         | 137-0590-03          |
| 43517520            | 131-0590-03           |                          |                    | TERMINHL, PIN: U. 38 L X 0.025 SQ, NO FERRULE      | 80008         | 131-0590-03          |
| A35TP540            | 131-0590-03           |                          |                    | TERMINAL, PIN: 0.38 L X 0.025 SQ, NO FERRULE       | 80009         | 131-0590-03          |
| A35TP560            | 131-0590-03           |                          |                    | TERMINAL, PIN: 0.38 L X 0.025 SQ, NO FERRULE       | 80009         | 131-0590-03          |
|                     |                       |                          |                    |                                                    |               |                      |
| A35TP580            | 131-0589-00           |                          |                    | TERM, PIN: 0.46L X 0.025 SQ BRZ GLD PL             | 22526         | 48283-029            |
| A35TP600            | 131-0590-03           |                          |                    | TERMINAL, PIN: 0.38 L X 0.025 SQ, NO FERRULE       | 80009         | 131-0590-03          |

| <b>.</b>           | Tektronix            | Serial/Assembly No. |                                                                                    | Mfr.           |                              |
|--------------------|----------------------|---------------------|------------------------------------------------------------------------------------|----------------|------------------------------|
| Component No.      | Part No.             | Effective Dscont    | Name & Description                                                                 | Code           | Mfr. Part No.                |
| 035TP620           | 131-0590-03          |                     | TERMINAL PIN:0.38   X 0.025 SO NO FERRILE                                          | 80009          | 131-0590-03                  |
| 035TP640           | 131-0590-03          |                     | TERMINAL PIN.0.38 L X 0.025 SO NO FERRILE                                          | 80009          | 131-0590-03                  |
| A35TD660           | 214-0520-00          |                     | TEDM TECT DOINT.                                                                   | 80000          | 214-0579-00                  |
| M351F000           | 214-0579-00          |                     | TERM, LEDI PULNI.                                                                  | 00003          | 214-0579-00                  |
| H331F000           | 214-0379-00          |                     | IEKM, IEJI PUINI.                                                                  | 00005          |                              |
| A350100            | 150-0205-00          |                     | MICRUCKI, DUIL: ELL, QUAD 2-INPUT NUR GATE                                         | 04713          | MUTUTUZ(P UR L)              |
| A350102            | 156-0956-02          |                     | NICROCKT,DGTL:OCTAL BFR N/3 STATE OUT                                              | 01295          | SN74LS244NP3                 |
| 03511104           | 156-0982-03          |                     | MICPACKT AGTI OCTAL-O-FAGE TRIG FE SCAN                                            | 01295          | SN741 5374N3                 |
| 0351106            | 156-2302-00          |                     | MICPOCKT DGTI 4/16 I INF DECODER                                                   | 80008          | 156-2302-00                  |
| A350108            | 156-0956-02          |                     | MICDOCKT DGTI OCTAL RED W/3 STATE OUT                                              | 01295          | SN741 S244NP3                |
| A350100            | 156-0956-02          |                     | MICOOCKT DOTE OCTAL DIR N/O STATE OUT                                              | 01205          | SN741 S744ND3                |
| A350110            | 156-7215-00          |                     | MICROCKI, DOTE OCTAL DIR AND STATE OUT                                             | 90000          | 156-2315-00                  |
| H350112            | 150-2315-00          |                     | MICKUCKI, DOILIJ JIHIE UCIAL D IIPE FF                                             | 00003          | 130-2313-00<br>CN241 C244ND2 |
| H330114            | 100-0900-02          |                     | ALCRUCKT, DOIL: UCTAL BER HIS STATE UUT                                            | 01255          | 311 4 132 4417 3             |
| A35U116            | 156-0956-02          |                     | MICROCKT, DGTL:OCTAL BFR N/3 STATE OUT                                             | 01295          | SN74LS244NP3                 |
| A35U118            | 156-0541-02          |                     | MICROCKT DGTL:DUAL 2-TO 4-LINE DCDR/DEMUX                                          | 04713          | SN74LS139N05                 |
| A35U120            | 156-0956-02          |                     | MICROCKT DGTL:OCTAL BFR N/3 STATE OUT                                              | 01295          | SN74LS244NP3                 |
| A35U122            | 156-0956-02          |                     | MICROCKT DGTL:OCTAL BER N/3 STATE OUT                                              | 01295          | SN74LS244NP3                 |
| 0351124            | 156-0479-02          |                     | MICPOCKT DGTI OHON 2-INP OP GATE SCPN                                              | 01295          | SN741 S32NP3                 |
| A35U200            | 160-3134-01          |                     | HICROCKT DGTL: 32768 X 8 EPROM PRGM                                                | 80009          | 160-3134-01                  |
|                    |                      |                     |                                                                                    |                |                              |
| A35U202            | 160-3133-00          |                     | NICROCKT,DGTL:32768 X 8 EPROM,PRGM                                                 | 80009          | 160-3133-00                  |
| A35U203            | 160-3132-02          |                     | MICROCKT,DGTL:32768 X 8 EPROM,PRGM                                                 | 80009          | 160-3132-02                  |
| A35U204            | 1 <b>56-0385</b> -02 |                     | MICROCKT, DGTL: HEX_INVERTER, SCRN                                                 | 07263          | 74LS04PCQR                   |
| A35U206            | 156-1221-00          |                     | MICROCKT, DGTL: LSTTL, HEX D-TYPE FF, SCRN                                         | 01295          | SN74LS378N3                  |
| A35U208            | 156-1641-02          |                     | MICROCKT DGTL: ECL QUAD 2-INPUT NOR GATE                                           | 80009          | 156-1641-02                  |
| A35U210            | 156-1641-02          |                     | MICROCKT, DGTL: ECL, QUAD 2-INPUT NOR GATE                                         | 80009          | 156-1641-02                  |
|                    |                      |                     |                                                                                    |                |                              |
| A35U212            | 156-1639-02          |                     | MICROCKT, DGTL: ECL, DUAL D MA-SLAVE FF                                            | 80009          | 156-1639-02                  |
| A35U214            | 156-1639-02          |                     | MICROCKT, DGTL: ECL, DUAL D MA-SLAVE FF                                            | 80009          | 156-1639-02                  |
| A35U216            | 156-1641-02          |                     | MICROCKT,DGTL:ECL,QUAD 2-INPUT NOR GATE                                            | 80009          | 156-1641-02                  |
| A35U218            | 1 <b>56-0636-</b> 00 |                     | MICROCKT, DGTL: ECL, DUAL 3-INP, 3-OUT NOR GATE                                    | 04713          | MC10111(L OR P)              |
| A35U220            | 156-1640-02          |                     | MICROCKT, DGTL: TRIPLE LINE RCVR                                                   | 80009          | 156-1640-02                  |
| A35U222            | 156-1778-00          |                     | MICROCKT, LINEAR: DUAL COMPARATOR                                                  | 80009          | 156-1778-00                  |
| 02511224           | 466-0636-00          |                     | NICROCKT DETL (C) DUAL 2-IND 2-OUT NOD CATE                                        | 04742          | MC10111( 00 0)               |
| NJOUZZ4<br>NJEUDDE | 100-0030-00          |                     | MICROCKI, DOIL:EUL, DUHL STINP, STUUI NUK UHIE                                     | 00000          | MCIUITI(L UK P)              |
| 4350228            | 150-1040-02          |                     | MICRUCKI, DOILSIRIPLE LINE KOVK                                                    | 00009          | 150-1040-02                  |
| A350228            | 150-1641-02          |                     | MICRUCKI, DGIL: ECL, QUAU 2-INPUT NUR GATE                                         | 80009          | 156-1641-02                  |
| A350300            | 156-0308-05          |                     | MICRUCKI, DGIL: ECL, RECEIVER QUAD DIFF LINE                                       | 80009          | 156-0308-05                  |
| A35U302            | 156-2315-00          |                     | MICROCKT, DGTL:3 STATE OCTAL D TYPE FF                                             | 80009          | 156-2315-00                  |
| A35U304            | 156-1038-00          |                     | MICROCKT, DGTL:ECL, 4 BIT BINARY COUNTER                                           | 07263          | F100160C                     |
| 03511306           | 156-0746-02          |                     | MICPOCKT DGTI FCI DUDD 2-INPUT NON-INV MUX                                         | 80009          | 156-0746-02                  |
| A35U308            | 156-0308-05          |                     | MICROCKT DGTL: FCL RECEIVER DHAD DIFF I INF                                        | 80009          | 156-0308-05                  |
| 035/1310           | 156-0746-02          |                     | MICROCKT, DOTE: ECE, RECEIVER GOND DITT EINE                                       | 80000          | 156-0746-02                  |
| A350310<br>A350317 | 156-0209-05          |                     | MICROCKI, DOTE, ECE, GOND 2 INFOT NON INT HOA                                      | 20000 <i>3</i> | 156-0308-05                  |
| M330312<br>A350314 | 156-2215-00          |                     | MICROCKI, DOIL, ECE, RECEIVER WORD DITT LINE                                       | 00003          | 156-2216-00                  |
| A350314            | 156-1030-00          |                     | MICROCKI, DOILLS STHIE DEIME DITTETT                                               | 00003          | 50 2313 00<br>E100160C       |
| MJJUJ 10           | 100-1000-00          |                     | HICKUCKI,DUIL.ECL,4 DII DINHKI CUUNICK                                             | 01203          |                              |
| A35U318            | 156-0746-02          |                     | MICROCKT, DGTL: ECL, QUAD 2-INPUT NON-INV MUX                                      | 80009          | 156-0746-02                  |
| A35U320            | 156-1783-00          |                     | MICROCKT, LINEAR: QUAD COMPARATOR                                                  | 80009          | 156-1783-00                  |
| A35U324            | 156-0746-02          |                     | MICROCKT DGTL:ECL,QUAD 2-INPUT NON-INV MUX                                         | 80009          | 156-0746-02                  |
| A35U326            | 156-1783-00          |                     | MICROCKT LINEAR: QUAD COMPARATOR                                                   | 80009          | 156-1783-00                  |
| A35U328            | 156-1641-02          |                     | MICROCKT DGTL:ECL QUAD 2-INPUT NOR GATE                                            | 80009          | 156-1641-02                  |
| A35U330            | 156-1038-00          |                     | MICROCKT, DGTL: ECL, 4 BIT BINARY COUNTER                                          | 07263          | F10016DC                     |
|                    |                      |                     |                                                                                    |                |                              |
| A35U332            | 156-0746-02          |                     | MICROCKT, DGTL: ECL, QUAD 2-INPUT NON-INV MUX                                      | 80009          | 156-0746-02                  |
| A35U334            | 156-1/83-00          |                     | MICRUCKT, LINEAR: QUAD COMPARATOR                                                  | 80009          | 156-1/83-00                  |
| A35U338            | 156-0205-00          |                     | MICROCKT, DGTL: ECL, QUAD 2-INPUT NOR GATE                                         | 04713          | MC10102(P OR L)              |
| A35U340            | 156-1038-00          |                     | MICROCKT, DGTL: ECL, 4 BIT BINARY COUNTER                                          | 07263          | F10016DC                     |
| A35U344            | 156-1783-00          |                     | WICROCKT, LINEAR: QUAD COMPARATOR                                                  | 80009          | 156-1783-00                  |
| A35U346            | 156-1674-01          |                     | MICROCKT, DGTL:QUAD 2 INPUT AND GATE                                               | 80009          | 156-1674-01                  |
| 03511348           | 156-0699-00          |                     | MICDOCKT DGTI FECI DHAL 1-K MASTED-SLAVE SE                                        | 04712          | MC101351                     |
| A350340            | 156-1674-04          |                     | HICHOCKI, DUTLILL, DUHL VIK MHJIEKIJLHVE FF<br>Michocki Actioniz 2 Induit Ann Cate | 80000          | 156-1674-01                  |
| A350350            | 156-16/1-07          |                     | HICHOCKT DOTLANDHU Z INFUT HAND CHTE<br>Michockt Dottacci Auan D-Indut Non Cate    | 00003          | 156-16/1-07                  |
| M330332            | 156-0623-00          |                     | HICHOCKI,DUIL.EUL,QUHD ZTIMPUI MUK UHIE<br>Michocki Doti.co: uev d Masted_ciave st | 00003          | 100-1041-02<br>NC101261      |
| H300900<br>A350400 | 100-0033-00          |                     | MICROCKT DETLIELL, MEX & CATE MC40407/                                             | 04/13          | HUIUI/OL                     |
| H30040Z            | 100-1021-02          |                     | MICKUCKI, DUILIEUL, NEX & UHIE MUTUTY/L                                            | 00003          | 130-1021-02                  |

r=---.

|                    | Tektronix                             | Serial/Assembly No. |                                            | Mfr.  |                      |
|--------------------|---------------------------------------|---------------------|--------------------------------------------|-------|----------------------|
| Component No.      | Part No.                              | Effective Dscont    | Name & Description                         | Code  | Mfr. Part No.        |
| 0351404            | 156-2303-00                           |                     | MICROCKT OGTL: QUAD 2 INPUT                | 80009 | 156-2303-00          |
| 0351/406           | 156-1038-00                           |                     | MICPOCKT DGTI · FCI & RIT RINAPY COUNTER   | 07263 | F100160C             |
| A35UA08            | 156-0639-00                           |                     | MICPOCKT DETL'ECT DID 3-INP 3-DUT OF GATE  | 04713 | NC101102             |
| 0351/410           | 156-1021-02                           |                     | MICROCKT OGTI · FCI HEY & GOTE MC101971    | 80009 | 156-1021-02          |
| A351/412           | 156-1039-00                           |                     | MICPACKT AGTI - FCI & RIT RINADY COUNTED   | 07263 | F100160C             |
| A3504 12           | 156-1039-00                           |                     | MICDOCKT DGTL.ECL, 4 BIT BINADY COUNTER    | 07263 | F100160C             |
| MJJUHIH            | 130 1030 00                           |                     | RICKOCKI, DOILLECE, 4 DII DIMARI COOMICK   | 01200 | 11001000             |
| 0350416            | 156-1038-00                           |                     | MICROCKT OGTI : FCL 4 BIT BINARY COUNTER   | 07263 | F100160C             |
| 0351418            | 156-1639-02                           |                     | NICROCKT OGTI : FEL DUAL D MA-SLAVE FE     | 80009 | 156-1639-02          |
| 0350500            | 156-1641-02                           |                     | MICROCKT OGTL: ECL DHAD 2-INPUT NOR GATE   | 80009 | 156-1641-02          |
| 43511502           | 156-1641-02                           |                     | MICROCKT OGTL: ECL QUAD 2-INPUT NOR GATE   | 80009 | 156-1641-02          |
| 0350504            | 156-1641-02                           |                     | MICROCKT DGTL:ECL QUAD 2-INPUT NOR GATE    | 80009 | 156-1641-02          |
| A35U506            | 156-1641-02                           |                     | MICROCKT, DGTL: ECL, QUAD 2-INPUT NOR GATE | 80009 | 156-1641-02          |
|                    |                                       |                     |                                            |       |                      |
| A35U508            | 156-1668-01                           |                     | MICROCKT, DGTL: QUAD 2 INPUT OR/NOR        | 80009 | 156-1668-01          |
| A35U510            | 156-2311-00                           |                     | MICROCKT, DGTL: QUAD LINE DRIVER           | 80009 | 156-2311-00          |
| A35U512            | 156-2315-00                           |                     | MICROCKT, DGTL:3 STATE OCTAL D TYPE FF     | 80009 | 156-2315-00          |
| A35U514            | 156-2315-00                           |                     | MICROCKT, DGTL:3 STATE OCTAL D TYPE FF     | 80009 | 1 <b>56-</b> 2315-00 |
| A35U516            | 156-2315-00                           |                     | WICROCKT, DGTL:3 STATE OCTAL D TYPE FF     | 80009 | 156-2315-00          |
| A35U518            | 156-1668-01                           |                     | HICROCKT, DGTL: QUAD 2 INPUT OR/NOR        | 80009 | 156-1668-01          |
|                    |                                       |                     |                                            |       |                      |
| A35U520            | 156-2315-00                           |                     | MICROCKT, DGTL:3 STATE OCTAL D TYPE FF     | 80009 | 156-2315-00          |
| A35U522            | 156-2301-00                           |                     | MICROCKT, DGTL: QUAD BUFFER W/3 STATE      | 80009 | 156-2301-00          |
| A35U600            | 156-2288-00                           |                     | MICROCKT, DGTL: 1024 X 4 STATIC RAM        | 80009 | 156-2288-00          |
| A35U602            | 156-2288-00                           |                     | MICROCKT, DGTL: 1024 X 4 STATIC RAM        | 80009 | 156-2288-00          |
| A35U604            | 156-2288-00                           |                     | MICROCKT, OGTL: 1024 X 4 STATIC RAM        | 80009 | 156-2288-00          |
| A35U606            | 156-2288-00                           |                     | NICROCKT, DGTL: 1024 X 4 STATIC RAM        | 80009 | 156-2288-00          |
|                    | · · · · · · · · · · · · · · · · · · · |                     |                                            |       |                      |
| A35U608            | 156-2288-00                           |                     | MICROCKT, DGTL: 1024 X 4 STATIC RAM        | 80009 | 156 2200 00          |
| A35U610            | 156-2288-00                           |                     | MICROCKT, DGTL: 1024 X 4 STATIC RAM        | 80009 | 156-2288-00          |
| A35U612            | 156-2288-00                           |                     | MICROCKT, DGTL: 1024 X 4 STATIC RAM        | 80009 | 156 2208 00          |
| A35U614            | 156-2288-00                           |                     | MICROCKT, DGTL: 1024 X 4 STATIC RAM        | 80009 | 156-2288-00          |
| A35U616            | 156-2288-00                           |                     | MICROCKT, DGTL: 1024 X 4 STATIC RAM        | 80009 | 156-2288-00          |
| A35U618            | 156-2288-00                           |                     | NICROCKT, DGTL: 1024 X 4 STATIC RAM        | 80009 | 156-2288-00          |
| 6354636            | 455 3305 00                           |                     | NTCOOCKT   TNCAD, DUAL CONDEDATOD          | 00000 | 455 3305 00          |
| 4350620            | 156-2305-00                           |                     | MICROCKT, LINEAR: DUAL COMPARATOR          | 80009 | 150-2305-00          |
| H350622            | 156-2305-00                           |                     | MICROCKT, LINEAR: DUAL COMPARATOR          | 80009 | 150-2305-00          |
| 4350624            | 150-2305-00                           |                     | MICROCKI, LINEAR: DUAL COMPARATOR          | 80009 | 150-2305-00          |
| 4350626            | 156-2305-00                           |                     | MICRUCKI, LINEAR: DUAL COMPARATOR          | 80003 | 150-2305-00          |
| 4350628            | 156-2305-00                           |                     | MILROCKT, LINEAR: DUAL COMPARATUR          | 80009 | 150-2305-00          |
| 4350630            | 156-2305-00                           |                     | MICRUCKI, LINEAR: DUAL COMPARATUR          | 80003 | 150-2305-00          |
| 13511532           | 155-2205-00                           |                     | NTCONCET   INCAD-0001 COMONDATOD           | onno  | 155-2205-00          |
| M350032<br>A350524 | 156-2305-00                           |                     | HICROCKT LINCAR-OUAL COMPARATOR            | 00003 | 156-2305-00          |
| 4000004            | 156-2305-00                           |                     | MICROCKT LINEAD-DUAL COMPARATOR            | 00003 | 156-2305-00          |
| A350630            | 156-2305-00                           |                     | HICKOCKI, LINCHR, DOHL COMPARITOR          | 00003 | 156-2305-00          |
| 0350600            | 156-1612-00                           |                     | MICROCKI, LINCHR, DOHL COMPHRHIDR          | 07762 | 51001510C            |
| N35U6A7            | 156-1512-00                           |                     | MICROCKI, DUIC. CCL, NCA D FEIFFEUF        | 07263 | F1001510C            |
| HJJUHZ             | 100-1012-00                           |                     | MICROCKI, DOTC. ECC, MEX D FEIF-FCOP       | 01203 | 10013100             |
| A35U644            | 156-1512-00                           |                     | NICROCKT DGTL:ECI HEX D ELTP-FLOP          | 07263 | E1001510C            |
| 4350646            | 156-1512-00                           |                     | MICPOCKT DGTL:FCL HEX D FLIP-FLOP          | 07263 | F1001510C            |
| 03511648           | 156-1518-00                           |                     | MICROCKT DGTI · FCI DUINT FXCUUSIVE        | 07263 | F1001070C            |
| 0350650            | 156-0956-02                           |                     | WICPOCKT DGTI OCTOL BER W/3 STATE DUT      | 01295 | SN741 S244NP3        |
| A35U652            | 156-2305-00                           |                     | MICROCKT I INFOR: OHAI COMPARATOR          | 80009 | 156-2305-00          |
| A35U654            | 156-2305-00                           |                     | HICROCKT LINEAR: DUAL COMPARATOR           | 80009 | 156-2305-00          |
|                    |                                       |                     |                                            |       |                      |
| A35U656            | 156-2305-00                           |                     | MICROCKT, LINEAR: DUAL COMPARATOR          | 80009 | 156-2305-00          |
| A35U658            | 156-2305-00                           |                     | HICROCKT, LINEAR: DUAL COMPARATOR          | 80009 | 156-2305-00          |
| A35U660            | 156-2305-00                           |                     | MICROCKT, LINEAR: DUAL COMPARATOR          | 80009 | 156-2305-00          |
| A35U662            | 156-2305-00                           |                     | MICROCKT, LINEAR: DUAL COMPARATOR          | 80009 | 156-2305-00          |
| A35U664            | 156-2305-00                           |                     | HICROCKT, LINEAR: DUAL COMPARATOR          | 80009 | 156-2305-00          |
| A35U666            | 156-2305-00                           |                     | HICROCKT, LINEAR: DUAL COMPARATOR          | 80009 | 1 <b>56-</b> 2305-00 |
|                    |                                       |                     |                                            |       |                      |
| A35U668            | 156-2305-00                           |                     | MICROCKT, LINEAR: DUAL COMPARATOR          | 80009 | 156-2305-00          |
| A35U670            | 156-2305-00                           |                     | MICROCKT, LINEAR: DUAL COMPARATOR          | 80009 | 156-2305-00          |
| A35U700            | 156-2288-00                           |                     | NICROCKT, DGTL: 1024 X 4 STATIC RAM        | 80009 | 156-2288-00          |
| A35U702            | 156-2288-00                           |                     | NICROCKT, OGTL: 1024 X 4 STATIC RAM        | 80009 | 156-2288-00          |
| A35U704            | 156-2288-00                           |                     | MICROCKT,DGTL:1024 X 4 STATIC RAM          | 80009 | 156-2288-00          |

|               | Tektronix            | Serial/Asse | embly No. |                                               | Mfr.         |                    |
|---------------|----------------------|-------------|-----------|-----------------------------------------------|--------------|--------------------|
| Component No. | Part No,             | Effective   | Dscont    | Name & Description                            | Code         | Mfr. Part No.      |
| A351/300      | 455 2200 00          |             |           | MICDOCKT DCT + 4024 X 4 CTATIC DAM            | 00000        | 455 2200 00        |
| H350/06       | 150-2288-00          |             |           | MILKULKI, DUIL: 1024 A 4 STATIC RAM           | 80009        | 150-2288-00        |
| A350708       | 156-2288-00          |             |           | MICROCKT, DGTL: 1024 X 4 STATIC RAM           | 80003        | 156-2288-00        |
| A35U710       | 156-2288-00          |             |           | NICROCKT,DGTL:1024 X 4 STATIC RAM             | 80009        | 156-2288-00        |
| A35U712       | 156-2288-00          |             |           | MICROCKT, DGTL: 1024 X 4 STATIC RAM           | 80009        | 156-2288-00        |
| A35U714       | 156-2288-00          |             |           | MICROCKT DGTL: 1024 X 4 STATIC RAM            | 80009        | 156-2288-00        |
| A351716       | 156-2288-00          |             |           | MICROCKT DGTI: 1024 X 4 STATIC RAM            | 80009        | 156-2288-00        |
|               | 100 2200 00          |             |           |                                               |              |                    |
| A3611718      | 156-2299-00          |             |           | MICDOCKT DGTI - 1024 X & STATIC DAM           | 20002        | 156-2289-00        |
| A35U770       | 156-1512-00          |             |           | MICHOCKT DOTL-ECT MEY A FITD-ETAD             | 07767        | F1001510C          |
| H350720       | 100-1012-00          |             |           | MICROCKT DOTL.ECL, NEX D FLIP-FLUP            | 07203        | F1001310C          |
| A350722       | 150-1512-00          |             |           | MILRUCKI, DUIL: ELL, HEX D FLIP-FLUP          | 07203        | FIDUISIDE          |
| A35U724       | 156-1512-00          |             |           | MICROCKT,DGTL:ECL,HEX D FLIP-FLOP             | 07263        | F1001510C          |
| A35U726       | 156-1512-00          |             |           | MICROCKT, DGTL: ECL, HEX D FLIP-FLOP          | 07263        | F100151DC          |
| A35U728       | 1 <b>56-098</b> 2-03 |             |           | WICROCKT, DGTL: OCTAL-D-EDGE TRIG FF, SCRN    | 01295        | SN74LS374N3        |
|               |                      |             |           |                                               |              |                    |
| A35U730       | 156-1668-01          |             |           | MICROCKT DGTL:QUAD 2 INPUT OR/NOR             | 80009        | 156-1668-01        |
| A36           | 670-8742-00          | B010100     | 8010673   | CIRCUIT BD ASSY: MAIN                         | 80009        | 670-8742-00        |
|               |                      |             |           | (P6464 (INLY)                                 |              |                    |
| A36           | 670-9742-01          | 8010674     |           | CIDCUIT BD ASSY-MAIN                          | 80008        | 570-9742-01        |
| 430           | 010-0142-01          | 5010074     |           | (DEAGA ONLY)                                  | 00003        | 010 0142 01        |
|               |                      |             |           | (P0404 UNLI)                                  | <b>54500</b> | CO04682041 404     |
| A30L143       | 283-5004-00          |             |           | LAP, FXU, LER UI: U. TUF, TU4, 25V            | 54583        | L3216X781F1040     |
| A36C145       | 283-5004-00          |             |           | CAP, FXD, CER DI:0.1UF, 10%, 25V              | 54583        | C3216X7R1E104K     |
| A36C150       | 283-5004-00          |             |           | CAP, FXD, CER DI:0.1UF, 10%, 25V              | 54583        | C3216X7R1E104K     |
|               |                      |             |           |                                               |              |                    |
| A36C151       | 290-0944-00          |             |           | CAP. FXD. ELCTLT: 220UF. +50-107. 10V         | 55680        | ULB1A221TEAANA     |
| A36C250       | 283-5004-00          |             |           | CAP FXD CFP DI:0.111F 107 25V                 | 54583        | C3216X7R1F104K     |
| A26C250       | 200-0044-00          |             |           | CAD EVA ELCTIT. 22015 +50-107 10V             | 55590        | 111 B10221TE00N0   |
| H30C330       | 230-0344-00          |             |           |                                               | 535000       | C3346Y7045404V     |
| H30C355       | 283-5004-00          |             |           | CAP, FAD, CER 01:0.10F, 104,25V               | 54563        | C32 10A7 K 1E 104K |
| A36C455       | 283-5004-00          |             |           | CAP, FXD, CER DI:0.1UF, 107, 25V              | 54583        | C3216X/R1E104K     |
| A36C463       | 283-5004-00          |             |           | CAP, FXD, CER DI:0.1UF, 10%, 25V              | 54583        | C3216X7R1E104K     |
|               |                      |             |           |                                               |              |                    |
| A36C464       | 283-5004-00          |             |           | CAP . FXD . CER DI :0. 1UF . 10% . 25V        | 54583        | C3216X7R1F10       |
| A36C470       | 283-5004-00          |             |           | CAP FXD CER DI:0.1UF 107 25V                  | 54583        | C3216X7R1E104K     |
| 0366475       | 283-5003-00          |             |           | CAP FYD CEP DI O DIUE 107 SOV                 | 54583        | C3216X7P1H103K     |
| A36CE70       | 203 5000 00          |             |           |                                               | 64692        | C2216Y7D1E104K     |
| H30C578       | 203-5004-00          |             |           | CHP, FAU, CER DI.U. 10F, 106,20V              | 54505        | UL DA022ATE0010    |
| A361579       | 290-0944-00          |             |           | CAP, FXU, ELUILI: 2200F, +50-104, 10V         | 55680        | ULB1HZZ11EHHNH     |
| A36CR141      | 152-0066-00          |             |           | SEMICOND DVC,DI:RECT,SI,400V,1A,DO-41         | 05828        | GP10G-020          |
|               |                      |             |           |                                               |              |                    |
| A36CR142      | 152-0066-00          |             |           | SEMICOND DVC,DI:RECT,SI,400V,1A,DO-41         | 05828        | GP10G-020          |
| A36CR143      | 152-0066-00          |             |           | SEMICOND DVC, DI:RECT, SI, 400V, 1A, DO-41    | 05828        | GP10G-020          |
| A36CR165      | 152-0766-00          |             |           | SEMICOND DVC.DI:SHOTTKY.SI.50V.SOT-23         | 04713        | SMB01082T1         |
| A36CR265      | 152-0766-00          |             |           | SEMICOND DVC DI: SHOTTKY SI 50V SOT-23        | 04713        | SM801082T1         |
| A36CP266      | 152-0766-00          |             |           | SEMICOND DVC DI SHOTTKY SI 50V SOT-23         | 04713        | SM801082T1         |
| A36CP466      | 152-0766-00          |             |           | SENICOND DVC DI-SHOTTKY SI 50V SOT-23         | 04713        | SMRD1082T1         |
| HJUCKTUU      | 132 0100 00          |             |           | 50410040 040,51136614K1,51,564,501 25         | 041 15       | SHOD TOOL T        |
| 03600560      | 152-0766-00          |             |           | CENTCOND DAC DI CHUTTRY CL SON SUT-23         | 04713        | CMR01082T1         |
| ABECREER      | 452-0766-00          |             |           | CENTCOND DVC DI CHOTTKY CI EDV COT-23         | 04713        | SHOU 100211        |
| HSBLKSBZ      | 152-0700-00          |             |           | SEMICOND DVC, DI SHUTTKY, SI, SUV, SUTZ3      | 047 13       | 500108211          |
| A36LR564      | 152-0766-00          |             |           | SEMICUNU UVC, DI: SHUTIKT, SI, SUV, SUT-23    | 04713        | SMBU108211         |
| A36CR570      | 152-0766-00          |             |           | SEMICOND DVC,DI:SHOTTKY,SI,50V,SOT-23         | 04713        | SM80108211         |
| A36CR576      | 152-0766-00          |             |           | SEMICOND DVC, DI: SHOTTKY, SI, 50V, SOT-23    | 04713        | SM801082T1         |
| A36DS125      | 150-0057-01          |             |           | LAMP, INCAND: 5V, 0.115A, WIRE LD, AGED & SEL | 71744        | 7153 AS 15         |
|               |                      |             |           |                                               |              |                    |
| A36F120       | 159-0124-00          |             |           | FUSE,NIRE LEAD: 3A, 125V, 0.05SEC             | 75915        | 272003             |
| A36F170       | 159-0124-00          |             |           | FUSE NIRE LEAD: 30, 125V 0.05SEC              | 75915        | 272003             |
| 036,1160      | 131-0608-00          |             |           | TERMINAL PINO 365 L X 0 025 807 GLO PL        | 22526        | 49283-036          |
| 0361360       | 131-2615-00          |             |           | COMM DEDT ELECTERT DO DIANE 47/24 CONT MALE   | 22526        | 65920-005          |
| N303300       | 131-2013-00          |             |           | TONNELECICKI DU,KINNU, 1734 CUNI,MHLE         | 22320        |                    |
| A364100       | 151-0003-01          |             |           | TRANSISTUR: PNP, 51, TU-236                   | 04713        | MMBIH8111          |
| A360101       | 151-0663-01          |             |           | 1RANS1STOR: PNP , S1 , 10-236                 | 04713        | MM81H8111          |
|               |                      |             |           |                                               |              |                    |
| A360102       | 151-0663-01          |             |           | 1RAN51510R: PNP, 51, 10-236                   | 04/13        | MMB1H8111          |
| A360103       | 151-0663-01          |             |           | TRANSISTOR: PNP, SI, TO-236                   | 04713        | MM8TH81T1          |
| A360104       | 151-0663-01          |             |           | TRANSISTOR: PNP, SI, TO-236                   | 04713        | MMBTH81T1          |
| A360160       | 151-0515-01          |             |           | SCR:SI_MU-10                                  | 04713        | SCR1256K           |
| 0360200       | 151-0663-01          |             |           | TRONSISTOR: PNP SI TO-236                     | 04717        | MMRTHR1T1          |
| 0360201       | 151-0663-01          |             |           | TRANSISTAR-PAP SI TO-236                      | 04713        | MMRTHR1T1          |
| HOUNTO !      | 131 0003 01          |             |           | 1000010100100100 j01 j02 j10 £00              | 94119        |                    |
| 0360202       | 151-0662-01          |             |           | TRANSISTAR PAR SI TO-236                      | 04712        | MMRTHR1T1          |
| A360202       | 461_0663_04          |             |           | TDANSISTOR. DND SI TO                         | 0/1713       |                    |
| MJUW2UJ       | 464-0003-01          |             |           | TRANSISTOR FOR ST, JU-200                     | 04747        |                    |
| H304204       | 10-2000-101          |             |           | IKHNJIJIUKIMNE, JI, 10-230                    | 04733        | MMDINGIII          |

|               | Tektronix   | Serial/Assembly No. |                                                                       | Mfr.    |                   |
|---------------|-------------|---------------------|-----------------------------------------------------------------------|---------|-------------------|
| Component No. | Part No.    | Effective Dscont    | Name & Description                                                    | Code    | Mfr. Part No.     |
| 0360205       | 151-0663-01 |                     | TRANSISTAR PAR SI TA-236                                              | 04713   | MARTHR1T1         |
| 0360206       | 151-0663-01 |                     | TDANSISTOR PAR SI TA-236                                              | 04713   | MARTHR1T1         |
| A360207       | 151-0663-01 |                     | TPANSISTOP ONP SI TO-236                                              | 04713   | MARTHR1T1         |
| A360208       | 151-0663-01 |                     | TRANSISTOR: PNP SI TO-236                                             | 04713   | MWRTHR1T1         |
| A360209       | 151-0663-01 |                     | TRANSISTOR: PNP SI TO-236                                             | 04713   | MMRTH81T1         |
| A360225       | 151-0663-01 |                     | TRONSISTOR: PNP SI TO-236                                             | 04713   | MMRTH81T1         |
| 100422.0      |             |                     |                                                                       | • • • • |                   |
| A360300       | 151-0663-01 |                     | TRANSISTOR: PNP SI TO-236                                             | 04713   | MMRTHR1T1         |
| A360301       | 151-0663-01 |                     | TRONSISTOR: PNP SI TO-236                                             | 04713   | MMRTH81T1         |
| A360302       | 151-0663-01 |                     | TRANSISTOR: PNP SI TO-236                                             | 04713   | MMRTH81T1         |
| A360303       | 151-0663-01 |                     | TRANSISTOR: PNP_SI_TO-236                                             | 04713   | MM8TH81T1         |
| A360304       | 151-0663-01 |                     | TRANSISTOR: PNP SI TO-236                                             | 04713   | MMBTH81T1         |
| A360305       | 151-0663-01 |                     | TRANSISTOR: PNP SI TO-236                                             | 04713   | MMBTH81T1         |
|               |             |                     | ······································                                |         |                   |
| A36Q306       | 151-0663-01 |                     | TRANSISTOR: PNP , SI , TO-236                                         | 04713   | MMBTH81T1         |
| A36Q307       | 151-0663-01 |                     | TRANSISTOR: PNP, SI, TO-236                                           | 04713   | MM8TH81T1         |
| A36Q308       | 151-0663-01 |                     | TRANSISTOR: PNP, SI, TO-236                                           | 04713   | MMBTH81T1         |
| A360309       | 151-0663-01 |                     | TRANSISTOR: PNP, SI, TO-236                                           | 04713   | HMBTH81T1         |
| A36Q324       | 151-0730-01 |                     | TRANSISTOR:NPN,SI,TO-236                                              | 04713   | MMBTH24T1         |
| A36Q329       | 151-0730-01 |                     | TRANSISTOR:NPN,SI,TO-236                                              | 04713   | MMBTH24T1         |
|               |             |                     |                                                                       |         |                   |
| A360400       | 151-0663-01 |                     | TRANSISTOR: PNP, SI, TO-236                                           | 04713   | MMBTH81T1         |
| A360401       | 151-0663-01 |                     | TRANSISTOR: PNP, SI, TO-236                                           | 04713   | MMBTH81T1         |
| A36Q402       | 151-0663-01 |                     | TRANSISTOR: PNP, SI, TO-236                                           | 04713   | MM8TH81T1         |
| A360403       | 151-0663-01 |                     | TRANSISTOR: PNP, SI, TO-236                                           | 04713   | MMBTH81T1         |
| A360404       | 151-0663-01 |                     | TRANSISTOR: PNP, SI, TO-236                                           | 04713   | MM8TH81T1         |
| A360405       | 151-0663-01 |                     | TRANSISTOR: PNP, SI, TO-236                                           | 04713   | MM8TH81T1         |
|               |             |                     |                                                                       |         |                   |
| A36Q406       | 151-0663-01 |                     | TRANSISTOR: PNP, SI, TO-236                                           | 04713   | MM8TH81T1         |
| A360407       | 151-0663-01 |                     | TRANSISTOR: PNP, SI, TO-236                                           | 04713   | MM8TH81T1         |
| A360408       | 151-0663-01 |                     | TRANSISTOR: PNP, SI, TO-236                                           | 04713   | MM8TH81T1         |
| A36Q409       | 151-0663-01 |                     | TRANSISTOR: PNP,SI,TO-236                                             | 04713   | HM6TH81T1         |
| A360424       | 151-0730-01 |                     | TRANSISTOR: NPN, SI, TO-236                                           | 04713   | MMBTH24T1         |
| A36Q429       | 151-0730-01 |                     | TRANSISTOR:NPN,SI,TO-236                                              | 04713   | MMBTH24T1         |
| 4966666       |             |                     |                                                                       |         |                   |
| A364500       | 151-0663-01 |                     | IRANSISIUR: PNP, SI, 10-236                                           | 04713   | MM81H8111         |
| A360501       | 151-0663-01 |                     | TRANSISTOR: PNP, 51, 10-236                                           | 04713   | MM81H8111         |
| 4364502       | 151-0663-01 |                     | TRANSISTUR: PNP, 51, 10-236                                           | 04713   | MMB1H8111         |
| 4364503       | 151-0663-01 |                     | TRANSISTUR: PNP, 51, 10-236                                           | 04713   | MMB1H8111         |
| 4304004       | 151-0663-01 |                     | 184N515108:PNP,51,10-230                                              | 04713   | MMBINSTIT         |
| 600000        | 151-0003-01 |                     | 1RANS1510K:PNP,51,10-236                                              | 04713   | MMBIH8111         |
| 0360506       | 151-0663-01 |                     | TONNELETION OND ST TO-226                                             | 04712   |                   |
| A360507       | 151-0663-01 |                     |                                                                       | 04713   | MMRTHR1T1         |
| 0360508       | 151-0663-01 |                     |                                                                       | 04713   | MMRTHR1T1         |
| 0360509       | 151-0663-01 |                     | TDANSISTOR DND SI TA-236                                              | 04713   | MMRTHR1T1         |
| 4360600       | 151-0663-01 |                     | TPANSISTOR PNP SI TO-236                                              | 04713   | MMRTHR1T1         |
| 4360601       | 151-0663-01 |                     | TPANSISTOR PNP SI TO-236                                              | 04713   | MMRTHR1T1         |
|               |             |                     |                                                                       | 01110   |                   |
| A360602       | 151-0663-01 |                     | TRANSISTOR: PNP SI TO-236                                             | 04713   | MM8TH81T1         |
| 4360603       | 151-0663-01 |                     | TRANSISTOR: PNP SI TO-236                                             | 04713   | MMRTH81T1         |
| A360604       | 151-0663-01 |                     | TRANSISTOR: PNP SI TO-236                                             | 04713   | MM8TH81T1         |
| A360623       | 151-0730-01 |                     | TRANSISTOR: NPN SI TO-236                                             | 04713   | MMRTH24T1         |
| A360624       | 151-0730-01 |                     | TRANSISTOR: NPN SI TO-236                                             | 04713   | MMBTH24T1         |
| A36R110       | 307-1162-00 |                     | RES FX0 FILM: 150 0HW 52 0.062W                                       | 91637   | CRCH-0805-151JT   |
|               |             |                     |                                                                       |         |                   |
| A36R112       | 307-1167-00 |                     | RES, FX0, FILM: 330 OHM, 5%, 0.062M                                   | 91637   | CRCW-0805-331JT   |
| A36R113       | 307-1173-00 |                     | RES, FX0, FILM:91 OHM, 5%, 0.062W                                     | 91637   | CRCM-0805-910JT   |
| A36R114       | 307-1173-00 |                     | RES, FXD, FILM: 91 OHM, 5%, 0.062W                                    | 91637   | CRCW-0805-910JT   |
| A36R115       | 307-1167-00 |                     | RES,FX0,FILM:330 0HM,5%,0.062W                                        | 91637   | CRCM-0805-331JT   |
| A36R120       | 307-1162-00 |                     | RES, FXD, FILM: 150 0HM, 5%, 0.062W                                   | 91637   | CRCH-0805-151JT   |
| A36R121       | 307-1166-00 |                     | RES,FXD,FILM:3K 0HH,5%,0.062H                                         | 91637   | CRCH-0805-302JT   |
| 0260422       | 307-4470 00 |                     |                                                                       | A4643   | COCH. 0005 000 IT |
| NJUR 122      | 307-110-00  |                     | RE3, FAU, FILM: 0.2K UNM, 34, U.U02M                                  | 9103/   | CRCH-0805-822J1   |
| A360124       | 307-1457-00 |                     | RED, FAU, FILME TUN UNM, DA, U.UDZM<br>DEC EVO ETINGDON OPP EV O DEDM | 9103/   | CRCM-0005-10341   |
| A360125       | 307-1166-00 |                     | DES FYN FILM:30 ONM,36,0.0020                                         | 51037   | CRCH-0005-33101   |
| 0360145       | 307-1171-00 |                     | DES EXA FILM.SK 0007,36,0.0027                                        | 3103/   | CRCH-0005-50201   |
| nooning       |             |                     | RED, IND, I LEN. DID UNE, DE, D. OULN                                 | 31037   | GRON 0000 01101   |

|                 | Tektronix       | Serial/Assembly No. |                                       | Mfr.          |                  |
|-----------------|-----------------|---------------------|---------------------------------------|---------------|------------------|
| Component No.   | Part No.        | Effective Dscont    | Name & Description                    | Code          | Mfr, Part No.    |
| 0000454         | 207-4450-00     |                     | DEC EVO ETIN. 44 000 67 0 0620        | 01637         | COCH-0005-1021T  |
| H30K 131        | 307-1159-00     |                     | RES, FAU, FILM: IN UNH, 56,0.002N     | 91037         | CRCH-0005-10231  |
| A308101         | 307-1159-00     |                     | RES, FAU, FILM: TK UNW, 54, U.UO2M    | 91037         | CRCM-0805-10231  |
| A36R212         | 307-1167-00     |                     | RES, FXD, FILM: 330 UHM, 5%, 0.062W   | 91637         | CRCH-0805-331J1  |
| A36R213         | 307-1173-00     |                     | RES, FXD, FILM:91 OHM, 57, 0.062W     | 91637         | CRCN-0805-910JT  |
| A36R214         | 307-1173-00     |                     | RES,FXD,FILM:91 OHM,5%,0.062W         | 91637         | CRCN-0805-910JT  |
| A36R215         | 307-1167-00     |                     | RES, FXD, FILM: 330 OHM, 5%, 0.062W   | 91637         | CRCN-0805-331JT  |
|                 |                 |                     |                                       |               |                  |
| A36R216         | 307-1167-00     |                     | RES.FXD.FILM:330 OHM.5%.0.062W        | 91637         | CRCN-0805-331JT  |
| A368217         | 307-1173-00     |                     | RES EXD FILM: 91 OHM 57 0.062W        | 91637         | CRCN-0805-910JT  |
| 036P218         | 307-1173-00     |                     | PES EXD FILM 91 DHW 57 0 062W         | 91637         | CPCW-0805-910.17 |
| A360219         | 307-1167-00     |                     | DES EYD ETIM-330 OHM 57 0 062W        | 91637         | CPCW-0805-331.IT |
| A3602230        | 207-1120-00     |                     | DES SYN STUN-9 24 NUM 57 0 052W       | 01627         | CDCW-0905-822 IT |
| A360224         | 307-1160-00     |                     | RED, FAU, FILM. 404 044 54 0 062N     | 91031         | CRCN-0005 02201  |
| HJOKZZI         | 307-1100-00     |                     | KES, FAU, FILME IUN UNM, 54, U. UOZN  | 91037         | CKCM-0000-10001  |
| 800000          |                 |                     |                                       | 04007         |                  |
| A36R222         | 307-1167-00     |                     | RE5, FXU, FILM: 330 UHM, 5%, 0.062M   | 91637         | CRCM-0805-33131  |
| A36R223         | 307-1167-00     |                     | RES, FXU, FILM: 330 UHM, 5%, U. U62W  | 91637         | LRLM-0805-331J1  |
| A36R224         | 307-1162-00     |                     | RES, FXD, FILM: 150 OHM, 5%, 0.062W   | <b>9</b> 1637 | CRCW-0805-151JT  |
| A36R225         | 307-1170-00     |                     | RES,FXD,FILM:8.2K OHM,5%,0.062W       | 91637         | CRCN-0805-822JT  |
| A36R226         | 307-1160-00     |                     | RES, FXD, FILM: 10K OHM, 5%, 0.062W   | 91637         | CRCW-0805-103JT  |
| A36R227         | 307-1167-00     |                     | RES, FXD, FILM: 330 OHM, 5%, 0.062W   | 91637         | CRCM-0805-331JT  |
|                 |                 |                     |                                       |               |                  |
| A36R228         | 307-1170-00     |                     | RES_FXD_FILM:8.2K_0HM_57_0.062W       | 91637         | CRCN-0805-822JT  |
| A36D229         | 307-1160-00     |                     | DES EYD ETLM-10K OHN 57 0 062W        | 91637         | CPCW-0805-103.1T |
| A360223         | 207-1160-00     |                     | DEC EVE ETIM.62 OUM ET O DECH         | 01627         | CDCH-0005-6201T  |
| ADERDEA         | 307-1103-00     |                     | RES, FAD, FILM. 02 01M, 58,0.002h     | 01637         | CRCH 0005 02001  |
| H30K234         | 307-1109-00     |                     | RES, FAU, FILM:02 UNM, 56, U. UO2N    | 51037         | CRCH-0005-02001  |
| H30K200         | 307-1109-00     |                     | RES, FAU, FILM: DZ UHM, 54, U. UOZR   | 91037         | CRCH-0805-02001  |
| A36R258         | 307-1169-00     |                     | RE5,FXU,FILM:62 UHM,5%,U.U62W         | 91637         | CKCM-0805-620J   |
|                 |                 |                     |                                       |               |                  |
| A36R260         | 307-1169-00     |                     | RES, FXD, FILM:62 OHM, 5%, 0.062N     | 91637         | CRCM-0805-620JT  |
| A36R265         | 307-1169-00     |                     | RES, FXD, FILM:62 OHM, 5%, 0.062W     | 91637         | CRCH-0805-620JT  |
| A36R312         | 307-1167-00     |                     | RES, FXD, FILM: 330 OHM, 5%, 0.062W   | 91637         | CRCM-0805-331JT  |
| A36R313         | 307-1173-00     |                     | RES FXD FILM:91 OHN 57 0.062N         | 91637         | CRCH-0805-910JT  |
| A36R314         | 307-1173-00     |                     | RES FXD FILM:91 OHM 57 0.062W         | 91637         | CRCN-0805-910JT  |
| A36R315         | 307-1167-00     |                     | RES EXD EILM: 330 0HM 57 0.062N       | 91637         | CRCW-0805-331JT  |
|                 | 001 1101 00     |                     |                                       | 0.001         |                  |
| 0360316         | 307-1167-00     |                     | DES EXA ELLM-330 0HM 57 0 062W        | 91637         | CPCW-0805-331.11 |
| A260212         | 207-1172-00     |                     | DEC SYD STUNDA DUN 57 D 062W          | 01627         | CDCW_0905_010 IT |
| M30K311         | 307-1173-00     |                     | RE3, FAD, FILM. 31 UNH, 36, 0.0020    | 01637         | CRCH-0005-91001  |
| H30K3 18        | 307-1173-00     |                     | KES, FAU, FILM: 31 UNM, 54, 0.002R    | 3103/         | CRCH-0803-91001  |
| A30K3 19        | 307-1107-00     |                     | KES, FAU, FILM: 330 URH, 54, 0.002M   | 91037         | CRCR-0805-33 1J1 |
| A36K32U         | 307-1170-00     |                     | RES, FXU, FILM: 8.2K UHM, 5Z, U. UBZW | 91637         | LRLM-0805-822J1  |
| A36R321         | 307-1160-00     |                     | RES,FXD,FILM:10K 0HM,5%,0.062N        | 91637         | CRCN-0805-103JT  |
|                 |                 |                     |                                       |               |                  |
| A36R322         | 307-1167-00     |                     | RES,FXD,FILM:330 OHM,5%,0.062W        | 91637         | CRCW-0805-331JT  |
| A36R323         | 307-1169-00     |                     | RES, FXD, FILM:62 OHM, 5%, 0.062W     | 91637         | CRCH-0805-620JT  |
| A36R325         | 307-1170-00     |                     | RES, FXD, FILM:8.2K 0HM, 5%, 0.062W   | 91637         | CRCW-0805-822J1  |
| A36R326         | 307-1160-00     |                     | RES, FXD, FILM: 10K OHM, 5%, 0.062W   | 91637         | CRCH-0805-103JT  |
| A36R327         | 307-1167-00     |                     | RES, FXD, FILM: 330 OHM, 5%, 0.062W   | 91637         | CRCW-0805-331JT  |
| A36R328         | 307-1163-00     |                     | RES.FXD.FILM:200 0HH 5% 0.062H        | 91637         | CRCN-0805-210JT  |
|                 |                 |                     | ,,                                    |               |                  |
| A36R352         | 307-1169-00     |                     | RES FXD FILM:62 OHM 57 0.062W         | 91637         | CRCH-0805-620.1T |
| A36R354         | 307-1169-00     |                     | RES FXD FILM:62 0HM 57 0 062W         | 91637         | CRCH-0805-520.1T |
| 0360355         | 307-1160-00     |                     | DES FYD FILM-62 DHM 57 D 062W         | 91637         | CPCH-0805-6201   |
| A360256         | 207-1160-00     |                     | DEC EVO ETINISO DUN EV O DECH         | 01637         | CDCN-0905-520 IT |
| N30K330         | 307 - 1103 - 00 |                     | RED, FAD, FILM, 62, 00M, 56,0,002M    | 31031         | CRCH-0805-02001  |
| H30K300         | 307-1109-00     |                     | KES, FAU, FILM: DZ UHM, DA, U. UOZM   | 9103/         | CRCH 0005 02001  |
| A30K30U         | 307-1169-00     |                     | RES, FXU, FILM: 62 UHM, 54, U.U62M    | 91037         | CKCM-0805-620J I |
| 800000 <i>4</i> |                 |                     | 000 PMD 01111. 4014 0111 01 0 0 000   |               |                  |
| HJDKJD1         | 307-1160-00     |                     | RE5, FAU, FILM: TUK OHM, 57, 0.062N   | 91637         | LKLN-0805-103JT  |
| A36R36Z         | 307-1160-00     |                     | RES, FXD, FILM: 10K OHM, 5%, 0.062N   | 91637         | CRCN-0805-103JT  |
| A36R363         | 307-1160-00     |                     | RES, FXD, FILM: 10K 0HM, 5%, 0.062W   | 91637         | CRCH-0805-103JT  |
| A36R364         | 307-1169-00     |                     | RES, FXD, FILM:62 OHM, 57, 0.062N     | 91637         | CRCN-0805-620JT  |
| A36R365         | 307-1160-00     |                     | RES, FXD, FILM: 10K OHM, 5%, 0.062M   | 91637         | CRCH-0805-103JT  |
| A36R366         | 307-1160-00     |                     | RES, FXD, FILM: 10K OHN, 5% 0.062N    | 91637         | CRCN-0805-103JT  |
|                 |                 |                     |                                       |               |                  |
| A36R367         | 307-1169-00     |                     | RES. FXD. FILM:62 OHM. 57. 0.062W     | 91637         | CRCH-0805-620.1T |
| A368370         | 307-1160-00     |                     | RES EXD FILM: 10K OHM 57 0.062W       | 91537         | CRCH-0805-103.17 |
| A36R412         | 307-1167-00     |                     | RES EXD FILM: 330 0HM 57 0.062W       | 91637         | CRCH-0805-331.11 |
| 0368413         | 307-1173-00     |                     | RES FXD FILM:91 DHM 52 0 062W         | 91637         | CRCH-0805-010.17 |
| 0360414         | 307-1173-00     |                     | DES FYR FILM-91 NHM 57 A A62W         | 91637         | CPCH-0805-0101   |
| HJUNT IT        | 301 1113-00     |                     | NEU, INU, II UNI 31 UNI , UK, UKUULN  | 31031         | CRCH 0003-51001  |

|                    | Tektronix      | Serial/Assembly No. |                                       | Mfr.  |                   |
|--------------------|----------------|---------------------|---------------------------------------|-------|-------------------|
| Component No.      | Part No.       | Effective Dscont    | Name & Description                    | Code  | Mfr. Part No.     |
|                    | 003 4463 66    |                     | 0.55 C/2 C111 000 0141 CH 0 0001      | 04003 | 0000 0005 000 -   |
| A36R415            | 307-1167-00    |                     | RES, FXD, FILM: 330 OHM, 57, 0.062M   | 91637 | CRCM-0805-331JT   |
| A36R4 16           | 307-1167-00    |                     | RES, FX0, FILM: 330 OHM, 5%, 0.062W   | 91637 | CRCM-0805-331JT   |
| A36R417            | 307-1173-00    |                     | RES FXD FILM:91 0HM 57 0.062W         | 91637 | CRCH-0805-910JT   |
| 0368418            | 307-1173-00    |                     | RES EXD FILM: 91 DHW 57 0.062W        | 91637 | CPCH-0805-910.1T  |
| A260419            | 207-1167-00    |                     |                                       | 04627 | COCH-0005-2211T   |
| H30K9 (5           | 307~1107~00    |                     | KC3, FAD, FILM: 550 00M, 56, 0.002M   | 31037 | CRCN-0805-33131   |
| A36K42U            | 307-1170-00    |                     | RE5,FXU,FILM:8.2K UHM,5%,U.U62M       | 91637 | CKCM-0805-822J1   |
| A36R421            | 307-1160-00    |                     | RES. FX0. FILM: 10K. 0HM. 52.0.062W   | 91637 | CRCM-0805-103JT   |
| 036P422            | 307-1167-00    |                     | PES EXT ETLM-330 OHM 57 0 062W        | 91637 | CPCH-0805-331.IT  |
| A360/73            | 207-1160-00    |                     | DEC EVA STIN 62 AUN 57 A A62W         | 01627 | CDCW_0005_52101   |
| MJURALJ<br>MJCRAJC | 307 4430 00    |                     |                                       | 31037 | CRCH-0805-02001   |
| H308425            | 307-1170-00    |                     | RES, FAU, FILM: 8.2K UHM, 5%, U.UOZN  | 91637 | LRUN-0805-82231   |
| A36R426            | 307-1160-00    |                     | RES, FXD, FILM: 10K OHW, 5%, 0.062M   | 91637 | CRCM-0805-103JT   |
| A36R427            | 307-1167-00    |                     | RES, FXD, FILM:330 OHM, 5%, 0.062W    | 91637 | CRCM-0805-331JT   |
| 0368428            | 307-1163-00    |                     | 255 FXD F111 200 0HM 5% 0.062M        | 91637 | CPCW-0805-210.1T  |
| A360467            | 207-1160-00    |                     | 055 EV0 CTLM-52 OUN SY 0 052W         | 04627 | CDCH-0005-21001   |
| ABCRACA            | 307 - 1109-00  |                     | RE3, FAU, FILM.02 UNM, 56, 0.002R     | 51057 | CRCH-0005-02001   |
| H30K454            | 307-1109-00    |                     | RES, FAU, FILM: 62 UHM, 52, U.UOZM    | 91037 | CRCH-0805-62031   |
| A36R456            | 307-1169-00    |                     | RES,FX0,FILM:62 OHM,5%,0.062W         | 91637 | CRCH-0805-620JT   |
| A36R458            | 307-1169-00    |                     | RES, FXD, FILM:62 OHM, 5%, 0.062W     | 91637 | CRCH-0805-620JT   |
| A36R460            | 307-1169-00    |                     | RES, FX0, FILM:62 OHM, 5%, 0.062W     | 91637 | CRCN-0805-620JT   |
| A360/65            | 207-1160-00    |                     | DEC EVE E114.62 OUN ET 0 052M         | 04637 | COCH-0005-620 (T  |
| MJUR703            | 307 4460 00    |                     | RC3, FAU, FILM:02 UNM, 36, U.U027     | 3103/ | CKCM~0003~020J    |
| A36R472            | 307-1168-00    |                     | RES, FXD, FILM:47K OHN, 57, 0.062W    | 91637 | CRCM-0805-473JT   |
| A36R512            | 307-1167-00    |                     | RES, FXD, FILM: 330 OHM, 5%, 0.062W   | 91637 | CRCW-0805-331JT   |
| A36R513            | 307-1173-00    |                     | RES FXD FILM:91 OHN 57 0.062W         | 91637 | CRCH-0805-910JT   |
| A368514            | 307-1173-00    |                     | RES EX0 ETTH-91 0HH 57 0.062W         | 91637 | CPCH-0805-910.IT  |
| A360615            | 207-1167-00    |                     |                                       | 04637 | CDCW_0005_31007   |
| HJUKJ 1J           | 507 - 1107 -00 |                     | RES, FAD, FILM. SSU UNM, 54, U. UOZR  | 31037 | CKCA-0003-33 10 1 |
| A36R516            | 307-1167-00    |                     | RES FX0 FILM: 330 OHM 57 0.062W       | 91637 | CRCH-0805-331JT   |
| 0368517            | 307-1173-00    |                     | RES EXD ETLM-91 DHM 57 0 062W         | 91637 | CPCW-0805-910.1T  |
| A260619            | 207-1172-00    |                     | DEC EVD ETTN.04 OUN EV 0 DECH         | 04637 | COCH-0005-01001   |
| MJORJ 10           | 307-1173-00    |                     | KE3, FAU, FILM: 31 UNM, 36, 0:002M    | 91037 | CRCH-0805-91031   |
| H30K519            | 307-1167-00    |                     | RES, FXD, FILM: 330 UHM, 57, 0.062H   | 91637 | CRCM-0805-33131   |
| A36R520            | 307-1170-00    |                     | RES, FXD, FILM:8.2K OHM, 5%, 0.062W   | 91637 | CRCH-0805-822JT   |
| A36R521            | 307-1160-00    |                     | RES,FXD,FILM:10K OHM,5%,0.062W        | 91637 | CRCM-0805-103JT   |
| 4260522            | 207-1167-00    |                     | 055 5YD 5114-220 0UN 57 0 052H        | 04637 | COCH-0005-334 IT  |
| ASCACES            | 307-1107-00    |                     | RE3, FAD, FILM, 330 00M, 34, 0.002R   | 31037 | CRCR-0003-33131   |
| A368523            | 307-1160-00    |                     | RES, FXD, FILM: 10K OHM, 57, 0.062W   | 91637 | CRCH-0805-103J    |
| A36R524            | 307-1170-00    |                     | RES,FX0,FILM:8.2K 0HM,5%,0.062W       | 91637 | CRCH-0805-822JT   |
| A36R525            | 307-1170-00    |                     | RES, FXD, FILM: 8.2K OHW, 5%, 0.062W  | 91637 | CRCH-0805-822JT   |
| A368526            | 307-1160-00    |                     | RES_FXD_FILM: 10K_0HH_57_0.062W       | 91637 | CRCH-0805-103JT   |
| A36R527            | 307-1167-00    |                     | RES. FXD. FILM: 330 OHM . 57. 0. 062W | 91637 | CRCH-0805-331JT   |
|                    |                |                     |                                       |       |                   |
| A36R528            | 307-1162-00    |                     | RES, FXD, FILM: 150 OHM, 5%, 0.062W   | 91637 | CRCH-0805-151JT   |
| A36R560            | 307-1161-00    |                     | RES FXD FILM: 1M OHM 57 0.062W        | 91637 | CRCH-0805-105JT   |
| 036P561            | 307-1160-00    |                     | PES EXD ETTH- JOK OHN SY D DE2M       | 91637 | CPCW-0805-103 IT  |
| A360562            | 207-1160-00    |                     | DEC EVO ETINAZY ONNEY O GEOM          | 04637 | CRCH 0005 10501   |
| ADCASCA            | 307-1100-00    |                     | KED, FAU, FILM: 4/K UNM, 54, U.UOZH   | 91037 | CRCH-0003-47331   |
| H308504            | 307-1160-00    |                     | RES, FXU, FILM: TUK UHM, 57, U. U62M  | 91637 | CRCM-0805-103J    |
| A36R565            | 307-1160-00    |                     | RES,FXD,FILM:10K 0HH,5%,0.062W        | 91637 | CRCH-0805-103JT   |
| A368567            | 307-1168-00    |                     | RES FXD FILM: 47K OHM 57 0 062W       | 91677 | CPCH-0805-473.IT  |
| A360572            | 307-1172-00    |                     | DEC EYN ETIM-04 NUM EY N NEDW         | 01627 | CDCH_0005_040 (T  |
| HJURJIZ<br>ADEDEZA | JUI - 1113-UU  |                     | RCJ,FAU,FILR:31 UNR,36,0.0027         | 9103/ | CKCH-0003-91031   |
| HJ0K5/4            | 507-11/1-00    |                     | RES, FAU, FILM: 510 UHM, 57, 0.052M   | 91637 | LKUN-0805-511JT   |
| A36R576            | 307-1160-00    |                     | RES, FXD, FILM: 10K OHN, 5%, 0.062W   | 91637 | CRCM-0805-103JT   |
| A36R612            | 307-1167-00    |                     | RES FX0 FILM: 330 OHM 57 0.062W       | 91637 | CRCH-0805-331JT   |
| A36R613            | 307-1173-00    |                     | RES, FXD, FILM:91 OHH, 5%, 0.062W     | 91637 | CRCM-0805-910JT   |
| A260644            | 207-4472 00    |                     | DEC EVO ETLA-04 000 CT 0 0500         | 04677 | COCH 0005 040 17  |
| HJOKO 14           | 307-1173-00    |                     | KES, FAU, FILMIST UNM, 57, U.UDZM     | 91037 | CKCM-0805-910J1   |
| H20K015            | 307-1167-00    |                     | RES, FXD, FILM: 330 OHM, 57, 0.062W   | 91637 | CKCN-0805-331JT   |
| A36R620            | 307-1170-00    |                     | RES, FXD, FILM: 8.2K OHH, 5%, 0.062M  | 91637 | CRCN-0805-822JT   |
| A36R621            | 307-1160-00    |                     | RES, FX0, FILM: 10K OHN .5% 0.062W    | 91637 | CRCW-0805-103JT   |
| A368622            | 307-1167-00    |                     | RES EXD EILM: 330 DHW 57 0 062W       | 91637 | CRCH-0805-331.1T  |
| A36R625            | 307-1162-00    |                     | RES, FX0, FILM: 150 0HN, 5%, 0.062M   | 91637 | CRCM-0805-151JT   |
|                    |                |                     |                                       |       |                   |
| A36R66Z            | 307-1160-00    |                     | RES, FXD, FILM: 10K OHH, 5%, 0.062W   | 91637 | CRCH-0805-103JT   |
| A36R672            | 307-1160-00    |                     | RES, FXD, FILM: 10K OHM, 5%, 0.062W   | 91637 | CRCM-0805-103JT   |
| A36R674            | 307-1159-00    |                     | RES, FX0, FILM: 1K OHM, 5%, 0.062W    | 91637 | CRCH-0805-102JT   |
| A36R676            | 307-1161-00    |                     | RES FX0 FILM: 1N OHN 52 0.062W        | 91637 | CRCW-0805-105JT   |
| A36S550            | 175-9699-00    |                     | CA ASSY SP ELEC: 2.26 ANG 6.0 L       | 80009 | 175-9699-00       |

|               | Tektronix           | Serial/Assembly No. |                                               | Mfr.   |                |
|---------------|---------------------|---------------------|-----------------------------------------------|--------|----------------|
| Component No. | Part No.            | Effective Dscont    | Name & Description                            | Code   | Mfr. Part No.  |
| A361143E      | 455-5024-00         |                     | NICHOCKT DCTL.CHOC & STATE CULET AND STODE    | 10224  | HEEAOOADTO     |
| 4300135       | 100-0021-00         |                     | MICKUCKI, DUILICHUS, O SIMIE SHIFI HNU SIUKE  | 10324  | REF4094010     |
| A360150       | 156-1248-00         |                     | MICROCKT, DGTL:ECL, PRESCALER/DIVIDE BY 100   | 52648  | SP8629         |
| A36U535       | 156-5021-00         |                     | MICROCKT,DGTL:CMOS,8 STATE SHIFT AND STORE    | 18324  | HEF4094BTD     |
| A36U540       | 156-2127-00         |                     | MICROCKT, DGTL: DUAL 4 BIT STATIC SHIFT       | 18324  | HEF40158TD     |
| A36U545       | 156-2127-00         |                     | MICROCKT DGTL:DUAL 4 BIT STATIC SHIFT         | 18324  | HEF40158TD     |
| 0360550       | 156-5020-00         |                     | MICPOCKT DGTL CHOS HEY INVERTER               | 18324  | HEF4069UBTD    |
|               |                     |                     |                                               |        |                |
| A360555       | 155-2122-00         |                     | NICONCYT NOTI-NEY NON-INVEDTING RUSSED        | 19374  | HEE400978TD    |
| ASSUESE       | 455 2700 00         |                     | MICROCKT LINEAD ADEDATIONAL AND LELED ONAL    | 04743  | 192500         |
| H30U303       | 100-2298-00         |                     | MICKUCKI, LINEAKIUPEKHIIUNAL AMPLIFIEK, DUAL  | 047 13 | LA3060         |
| A360635       | 156-2129-00         |                     | MICRUCKI, DGIL: QUAD 2 INPUT AND GATE         | 18324  | HEF4081810     |
| A36U540       | 156-2131-00         |                     | MICROCKT,DGTL:QUAD Z INPUT NAND               | 18324  | HEF4093810     |
| A36U645       | 156-2126-00         |                     | WICROCKT,DGTL:DUAL D-TYPE FLIP-FLOP           | 18324  | HEF40138TD     |
| A36U650       | 156-5022-00         |                     | MICROCKT, DGTL: CMOS, TRIPLE 3 INPUT AND GATE | 18324  | HEF40738TD     |
|               |                     |                     |                                               |        |                |
| A36U655       | 156-2128-00         |                     | MICROCKT_DGTL:8 BIT_STATIC_SHIFT_REGISTER     | 18324  | HEF4021BTD     |
| A36U660       | 156-2126-00         |                     | MICROCKT DGTL:DUAL D-TYPE FLIP-FLOP           | 18324  | HEF40138TD     |
| 036VP140      | 152-0195-00         |                     | SEMICOND DVC DI 7EN SI 5 1V 57 0 4N DO-7      | 04713  | S711755PI      |
| A357570       | 159-0014-00         |                     | YTAL UNIT OT7-1447 +/-0 0057                  | 12454  | 159-0014-00    |
| H3010/0       | 620 0000 00         |                     | ATHL UNIT, WIL, MAL, TO OUDA                  | 13434  | 630 0000 00    |
| H37           | 010-8080-00         |                     | CIRCUIT BU ASST: 3V PAR SPLT                  | 80003  | 670-8808-00    |
|               |                     |                     | (P6464 UNLY)                                  |        |                |
| A37C100       | 283-0423-00         |                     | CAP,FXD,CER DI:0.22UF,+80-20%,50V             | 04222  | DG015E2247     |
|               |                     |                     |                                               |        |                |
| A37C110       | <b>290-0135-</b> 00 |                     | CAP, FXD, ELCTLT: 15UF, 20%, 20V              | 05397  | T1108156M020AS |
| A37C112       | 283-0423-00         |                     | CAP, FXD, CER DI:0.22UF, +80-207, 50V         | 04222  | DG015E224Z     |
| A37C114       | 283-0423-00         |                     | CAP FXD CER DI:0.22UF +80-207 50V             | 04222  | DG015E224Z     |
| A37C116       | 290-0135-00         |                     | CAP FXD FICTUT: 15UF 20% 20V                  | 05397  | T1108156M020AS |
| A37CP200      | 152-0581-00         |                     | SENTCOND DVC DI-DECT SI 20V 10 059            | 04713  | 115817         |
| A37 1740      | 121-0609-00         |                     | TEDUINO DIV.O 365 1 V 0 025 007 CIB 01        | 22626  | 40202-026      |
| 4373210       | 131-0608-00         |                     | TERMINHL, PIN: 0.305 L & 0.025 BKZ OLD PL     | 22020  | 48283-030      |
| A271 100      | 109-0245-00         |                     | CHURE DE . ETYER 2 010                        | 76402  | DE210-1        |
| A371 200      | 100-0240-00         |                     | COLL DE EINED COLL                            | 10493  | 100 0400 00    |
| H37L200       | 108-0109-00         |                     | CUIL, RF: FIXED, D30A                         | 80009  | 108-0109-00    |
| A370200       | 151-0735-00         |                     | TRANSISTOR:NPN,SI,TO-92                       | 80009  | 151-0736-00    |
| A37R210       | 315-0910-00         |                     | RES, FXD, FILM: 91 OHM, 57, 0.25W             | 19701  | 5043CX91R00J   |
| A37R212       | 315-0204-00         |                     | RES FXD FILM: 200K OHM 5% 0.25W               | 19701  | 5043CX200K0J   |
| A37R214       | 315-0622-00         |                     | RES. FXD. FILM: 6.2K OHM .5% .0.25W           | 19701  | 5043CX6K200J   |
|               |                     |                     |                                               |        |                |
| A37R216       | 315-0103-00         |                     | RES.FXD.FILM:10K 0HM.5%.0.25W                 | 19701  | 5043CX10K00J   |
| A372218       | 315-0331-00         |                     | RES EXD FILM 330 OHM 57 0 25M                 | 57668  | NTP251-F330F   |
| A3711210      | 155-1126-01         |                     | NICONCET I INEAD VOLTAGE COMPADATOR CELECTER  | 01205  | 1 1211 164     |
| M310210       | 150-1120-01         |                     | MICRUCKI, LINCHRIVULINGE CUMPHRHIUR, SELECIED | 01295  | LH3 11004      |
|               |                     |                     |                                               |        |                |
| 0000          | 165-2051-00         |                     | NICONCET NOTI - NECKEM IC UVDDIN              | 00000  | 155-2051-00    |
| 1540          | 105-2051-00         |                     | (DEACA ONLY)                                  | 00009  | 105-2051-00    |
| 1400          |                     |                     | (P0404 UNLT)                                  |        | 105 0010 10    |
| JUU           | 165-2048-10         |                     | MICRUCKI, LINEAR: LEI 2048 N/INSUL SLVG       | 80008  | 165-2048-10    |
|               |                     |                     | (P6464 ONLY)                                  |        |                |
| J200          | 165-2048-10         |                     | MICROCKT,LINEAR:LET 2048 N/INSUL SLVG         | 80009  | 165-2048-10    |
|               |                     |                     | (P6464 ONLY)                                  |        |                |
| J206          | 165-2048-10         |                     | MICROCKT LINEAR: LET 2048 N/INSUL SLVG        | 80009  | 165-2048-10    |
|               |                     |                     | (P6464 ONLY)                                  |        |                |
| J300          | 165-2048-10         |                     | MICROCKT LINEAR: LET 2048 N/INSUL SLVG        | 80009  | 165-2048-10    |
|               |                     |                     | (P6454 DNIY)                                  | 00000  |                |
| 1306          | 165-2049-10         |                     | NTCDOCKT IINEAD IET 2049 M/INCHI SIVG         | 90000  | 165-2049-10    |
| 0500          | 100 2040 10         |                     | (DEAGA DALLY)                                 | 00005  | 105 2040 10    |
|               |                     |                     | (P0404 UALI)                                  |        |                |
| 1400          | 465-2040-40         |                     | STODOCKT LINEAD. LET DOMO MUTNEWL CLVC        | 00000  | 165-2040-40    |
| J400          | 105-2046-10         |                     | MICKUCKT, LINEAR; LET 2048 A/INSUL SLV0       | 80009  | 105-2048-10    |
|               |                     |                     | (P6464 UNLY)                                  |        |                |
| J406          | 165-2048-10         |                     | MICROCKT, LINEAR: LET 2048 W/INSUL SLVG       | 80009  | 165-2048-10    |
|               |                     |                     | (P6464 ONLY)                                  |        |                |
| J500          | 165-2048-10         |                     | MICROCKT, LINEAR: LET 2048 M/INSUL SLVG       | 80009  | 165-2048-10    |
|               |                     |                     | (P6464 ONLY)                                  |        |                |
| J506          | 165-2048-10         |                     | MICROCKT LINEAR: LET 2048 W/INSUL SLVG        | 80009  | 165-2048-10    |
|               |                     |                     | (P6464 DNLY)                                  |        |                |
| .1600         | 165-2048-10         |                     | MICROCKT LINEAR LET 2048 W/INSHI SIVE         | 80000  | 165-2048-10    |
|               | .00 2010 10         |                     | (DEASA ONLY)                                  | 00000  | .00 2010 10    |
|               |                     |                     | נוטיטי טוגנו)                                 |        |                |

# **DIAGRAMS AND CIRCUIT BOARD ILLUSTRATIONS**

#### Symbols

Graphic symbols and class designation letters are based on ANSI Standard Y32.2-1975.

Logic symbology is based on ANSI Y32.14-1973 in terms of positive logic. Logic symbols depict the logic function performed and may differ from the manufacturer's data.

The overline on a signal name indicates that the signal performs its intended function when it is in the low state.

Abbreviations are based on ANSI Y1.1-1972.

Other ANSI standards that are used in the preparation of diagrams by Tektronix, Inc. are:

Y14.15, 1966 Drafting Practices.

Y14.2, 1973 Line Conventions and Lettering. Y10.5, 1968 Letter Symbols for Quantities Used in Electrical Science and Electrical Engineering. American National Standard Institute

1430 Broadway New York, New York 10018

#### **Component Values**

Electrical components shown on the diagrams are in the following units unless noted otherwise:

Capacitors = Values one or greater are in picofarads (pF). Values less than one are in microfarads  $(\mu F)$ .

Resistors = Ohms ( $\Omega$ ).

## — The information and special symbols below may appear in this manual.

#### **Assembly Numbers and Grid Coordinates**

Each assembly in the instrument is assigned an assembly number (e.g., A20). The assembly number appears on the circuit board outline on the diagram, in the title for the circuit board component location illustration, and in the lookup table for the schematic diagram and corresponding component locator illustration. The Replaceable Electrical Parts list is arranged by assemblies in numerical sequence; the components are listed by component number \*(see following illustration for constructing a component number). The schematic diagram and circuit board component location illustration have grids. A lookup table with the grid coordinates is provided for ease of locating the component. Only the components illustrated on the facing diagram are listed in the lookup table. When more than one schematic diagram is used to illustrate the circuitry on a circuit board, the circuit board illustration may only appear opposite the first diagram on which it was illustrated; the lookup table will list the diagram number of other diagrams that the circuitry of the circuit board appears on.

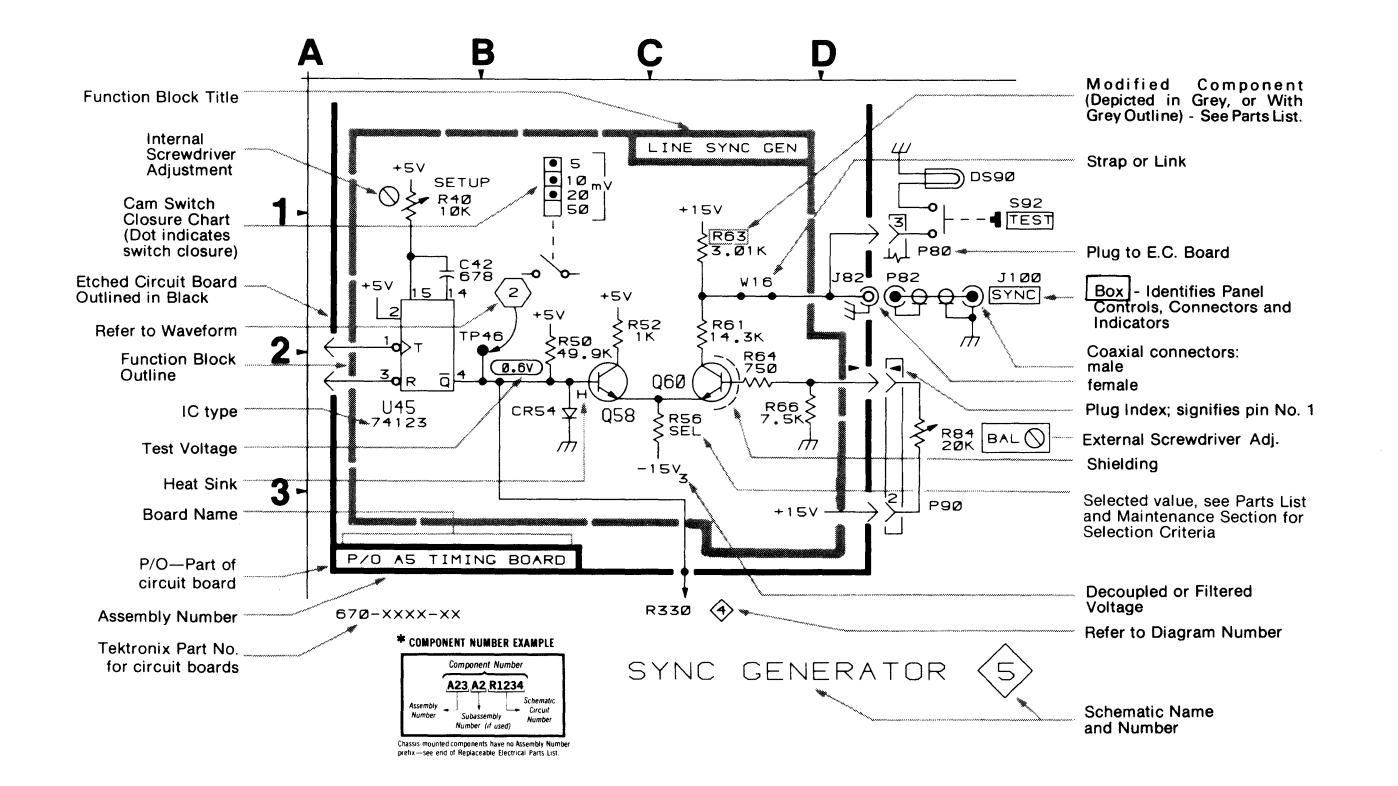

#### Table 11-1

#### IC PIN INFORMATION

| Device Type        | Vcc or VDD       | GND     |
|--------------------|------------------|---------|
| 10H101             | 1,16             | 8       |
| 101102             | 1,16             | 8       |
| 10104(H)           | 1 16             | 8       |
| 10H105             | 1,16             | 8       |
| 10H107             | 1,16             | 8       |
| 10113              | 1,16             | 8       |
| 10115              | 1,16             | 8       |
| 10131(H)           | 1.16             | 8       |
| 10134`´            | 1,16             | 8       |
| 10136              | 1,16             | 8       |
| 10158(H)<br>10⊔161 | 16               | 8       |
| 10H164             | 1,10             | 8       |
| 10174              | 1.16             | 8       |
| 10176              | 1,16             | 8       |
| 10188              | 1,16             | 8       |
| 10209              | 1,16             | 8       |
| 10474-8            | 1.24             | 12      |
| 10474-15           | 1,24             | 12      |
| 100151             | 6,7              | 18      |
| 100164             | 6,7              | 18      |
| 74HC04             | 14               | 7       |
| 4HC125             | 14               | 7       |
| 74HC138            | 16               | 8       |
| 4LS139             | 16               | 8       |
| 4HC174             | 24<br>16         | 12      |
| 4LS175             | 16               | 8       |
| 4HC245(LS)         | 20               | 10      |
| 4HC374             | 20               | 10      |
| 10016              | + 67 1,9         | 5       |
| .F412              | +12V 8           | -12V 4  |
| /BM27C256-30       | 28               | 14      |
| AC10H016L          | 1,16             | 8       |
| PC339C             | +12V 19<br>+6V 3 | -12V 1/ |
| PC393              | 8                | 4       |

91S16-91S32 Service

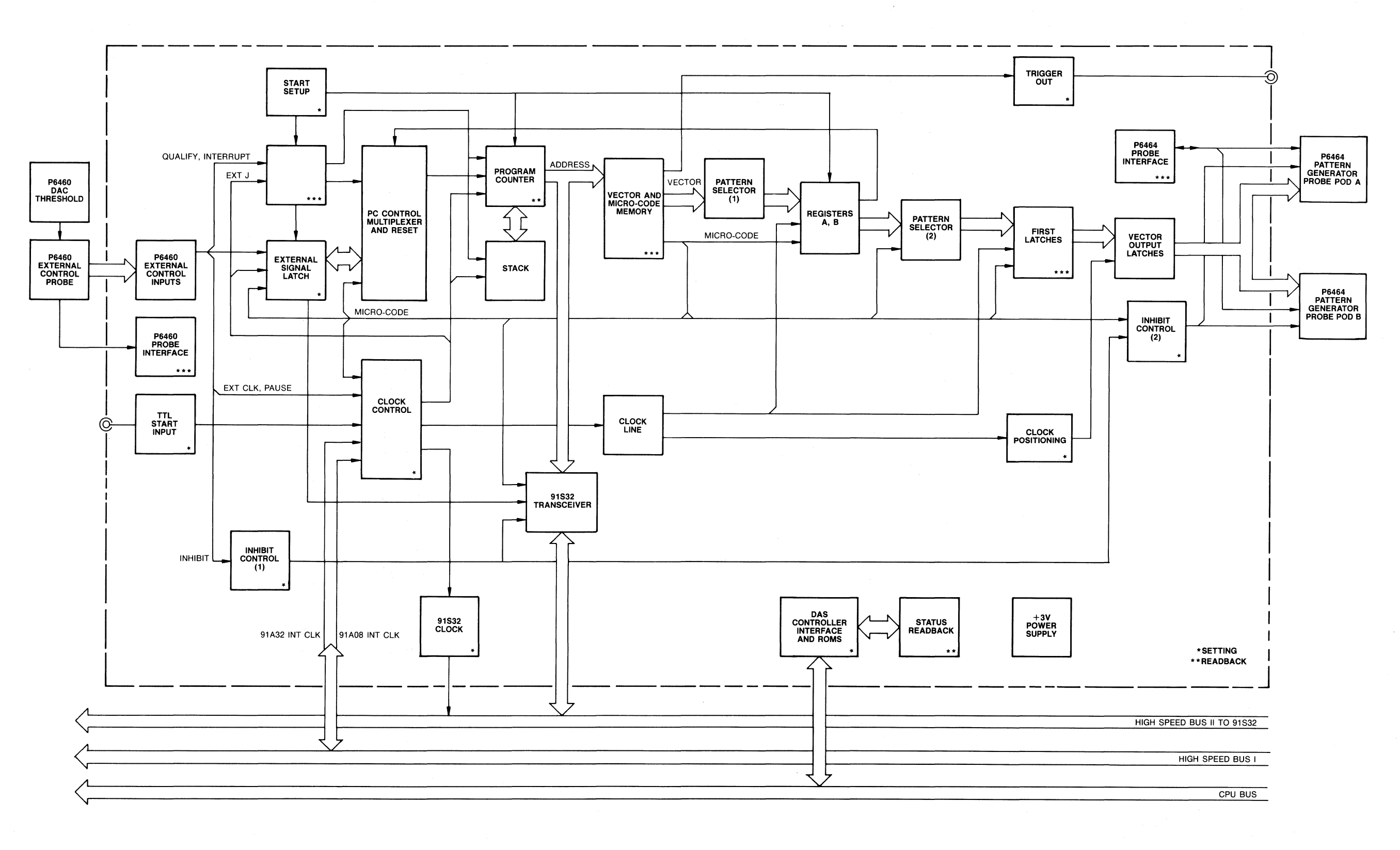

Figure 11-1. 91S16 Block Diagram.

91S16 BLOCK DIAGRAM

5397-62

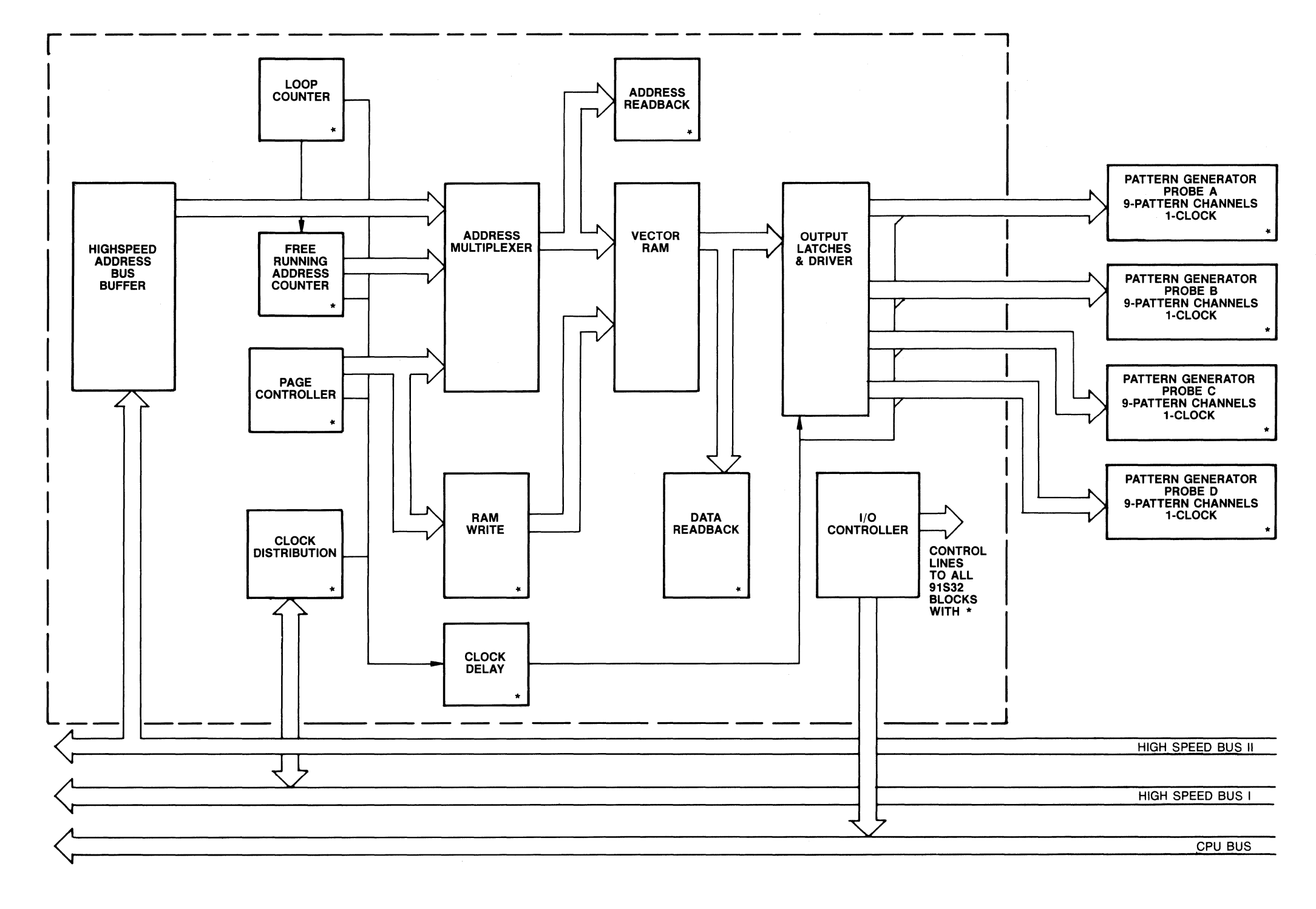

Figure 11-2. 91S32 Block Diagram.

5397-63

A34 91S16 PAT. GEN. BD. & COMPONENT LOCATIONS

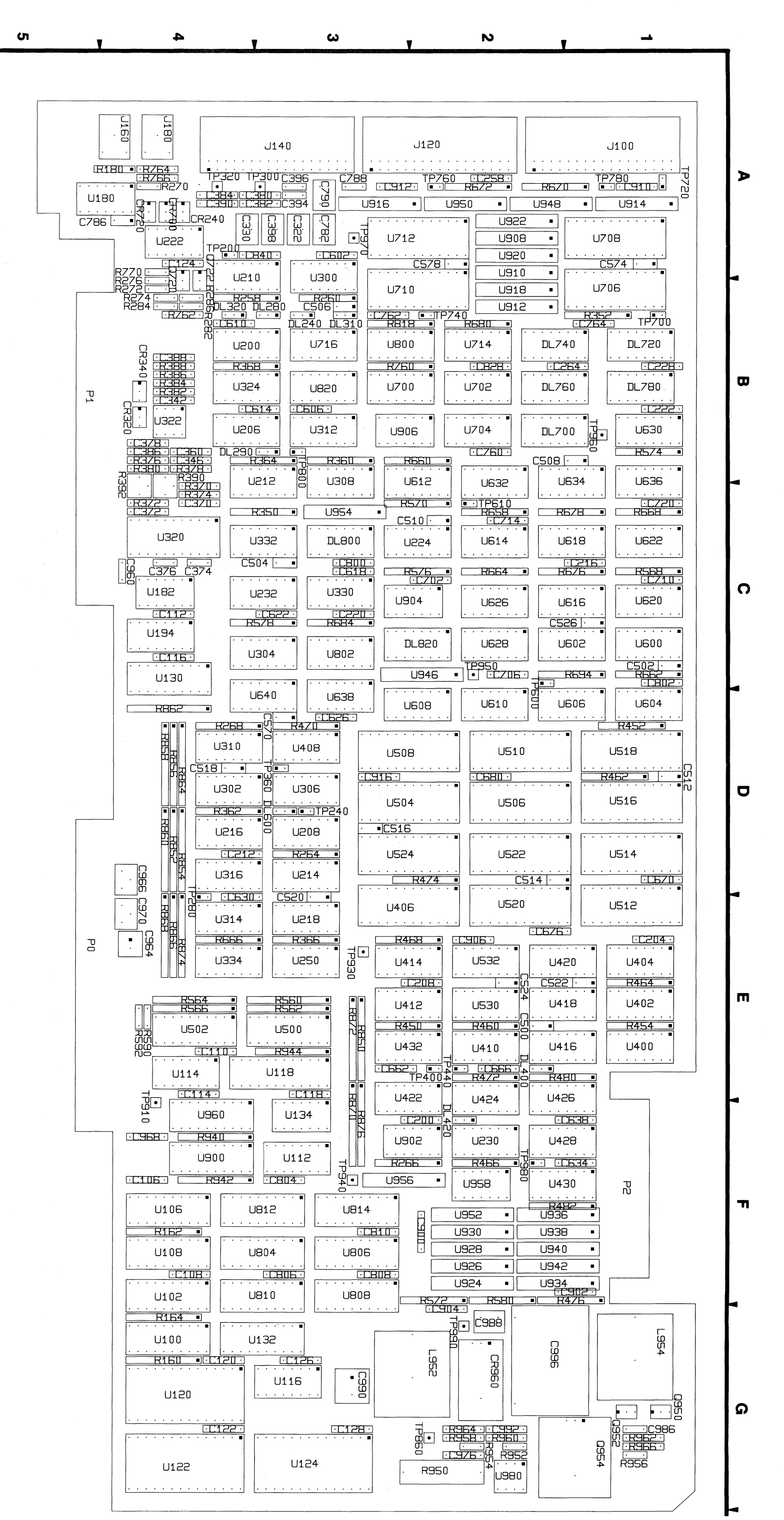

Figure 11-3. A34 91S16 Pattern Generator Board & Component Locations. 91S16-91S32 Service

5397-64

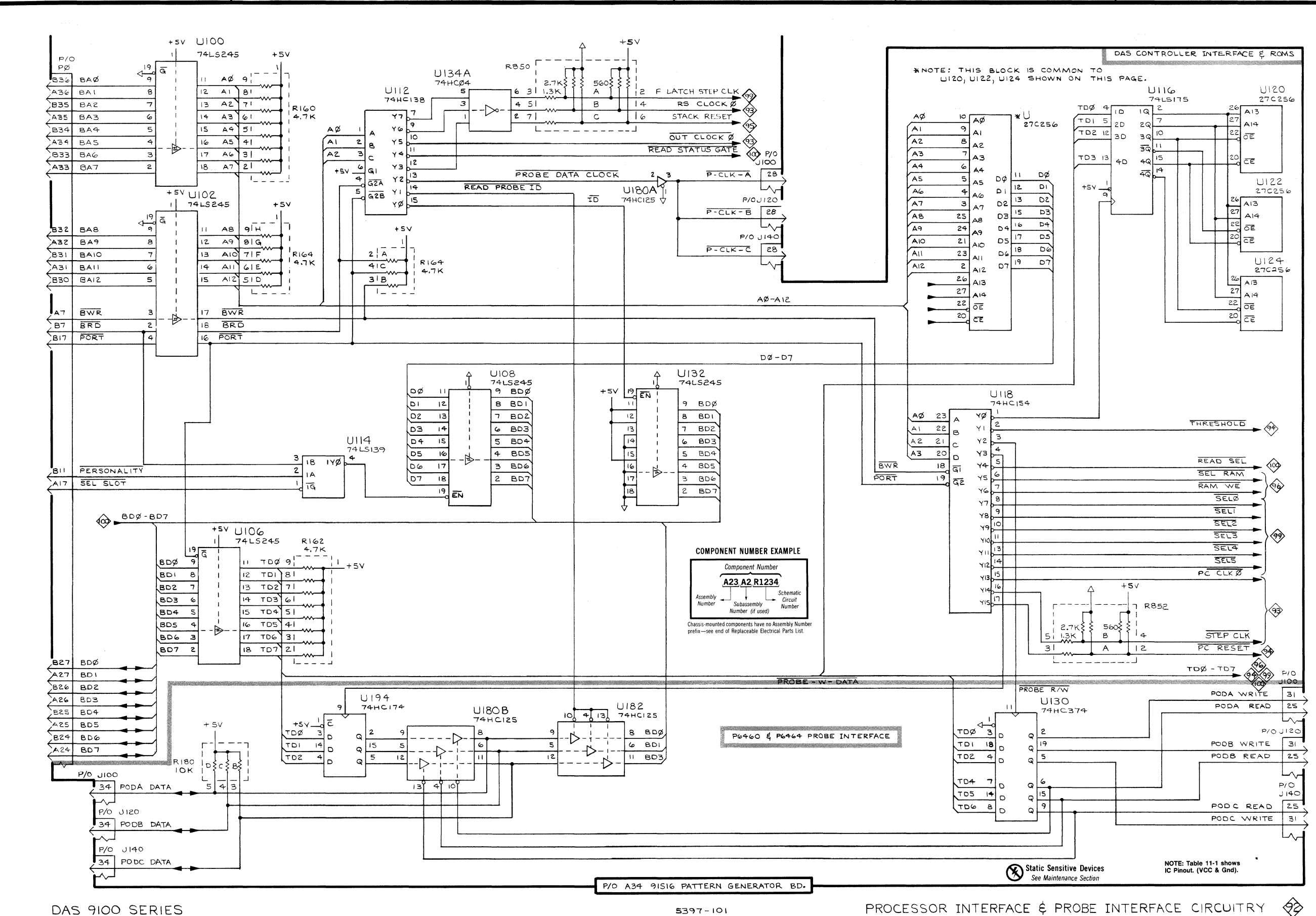

Table 11-2 PROCESSOR INTERFACE & PROBE INTERFACE CKT. 92 - 91S16 PAT. GEN. BD., ASSY. A34

| $\begin{array}{c c c c c c c c c c c c c c c c c c c $ |                                                                                                    |                                                                                                    |                                                                                                    |                                                                                                    |                                                                                                    |                                                                                                    |
|--------------------------------------------------------|----------------------------------------------------------------------------------------------------|----------------------------------------------------------------------------------------------------|----------------------------------------------------------------------------------------------------|----------------------------------------------------------------------------------------------------|----------------------------------------------------------------------------------------------------|----------------------------------------------------------------------------------------------------|
| $ \begin{array}{c ccccccccccccccccccccccccccccccccccc$ |                                                                                                    | SCHEMATIC<br>LOCATION                                                                                                    | BOARD<br>LOCATION                                                                                                    |                                                                                                    | SCHEMATIC<br>LOCATION                                                                                                    | BOARD<br>LOCATION                                                                                                    |
| B850A C1 E3 L                                          | J100<br>J100<br>J120<br>J120<br>J120<br>J120<br>J140<br>J140<br>R162<br>R164A<br>R164B<br>R164A<br>R164B<br>R164C<br>R164F<br>R164F<br>R164F<br>R164F<br>R164F<br>R164H<br>R180B<br>R180D<br>R180D<br>R180D<br>R850A | D1<br>A5<br>F5<br>A5<br>D2<br>F5<br>A5<br>D2<br>F5<br>A5<br>D2<br>F5<br>B4<br>B2<br>B2<br>B2<br>B2<br>B2<br>B2<br>B2<br>B2<br>B2<br>B2<br>B2<br>B2<br>B2 | A1<br>A1<br>A2<br>A2<br>A2<br>A3<br>A3<br>G4<br>F4<br>G4<br>G4<br>G4<br>G4<br>G4<br>G4<br>G4<br>G4<br>G4<br>G4<br>G4<br>G4<br>G4 | R850B<br>R850C<br>R852A<br>R852B<br>U100<br>U102<br>U106<br>U108<br>U112<br>U114<br>U116<br>U118<br>U120<br>U122<br>U124<br>U122<br>U124<br>U130<br>U132<br>U134A<br>U180A<br>U180B<br>U182<br>U194 | C1<br>C1<br>E4<br>E4<br>A1<br>A2<br>A4<br>C3<br>B1<br>B3<br>F1<br>E3<br>F1<br>E3<br>F1<br>E5<br>C5<br>C1<br>C2<br>C5<br>E5<br>C5<br>B5 | E3<br>E3<br>D4<br>G4<br>F4<br>F4<br>F4<br>F4<br>F3<br>E3<br>G3<br>C4<br>G3<br>C4<br>G3<br>C4<br>G3<br>C4<br>G3<br>C4<br>C4<br>C4 |

5

1

2

3

DAS 9100 SERIES

Α

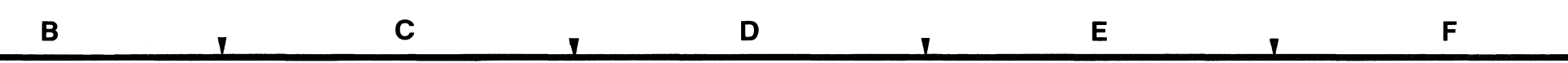

# P/0 A34 PAT. GEN. BD. PROC. & PROBE INTER. CIRCUITRY

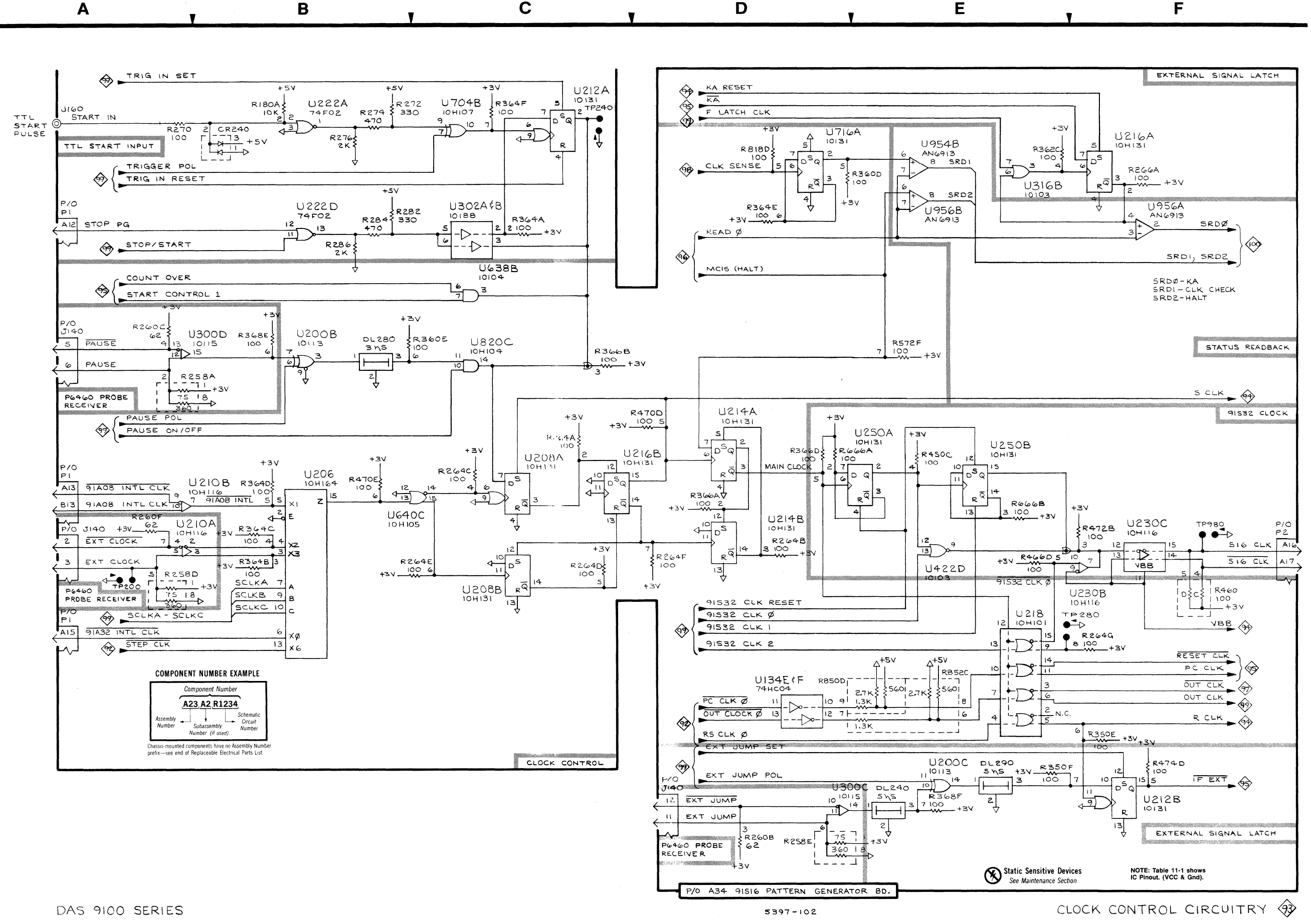

Table 11-3 CLOCK CONTROL CIRCUITRY 3 - 91S16 PAT. GEN. BD., ASSY. A34

| •      |                       |                   |                   |                       |                   |  |
|--------|-----------------------|-------------------|-------------------|-----------------------|-------------------|--|
|        | SCHEMATIC<br>LOCATION | BOARD<br>LOCATION | CIRCUIT<br>NUMBER | SCHEMATIC<br>LOCATION | BOARD<br>LOCATION |  |
| CB240  | B1                    | A4                | R470D             | D3                    | D3                |  |
| DI 240 | E5                    | B3                | R470E             | B3                    | D3                |  |
| DL280  | B2                    | B3                | R472B             | F4                    | E2                |  |
| DL290  | E5                    | B3                | R474D             | F5                    | D2                |  |
| J140   | A4                    | A3                | R572F             | E2                    | F2                |  |
| J140   | A2                    | A3                | R666A             | D3                    | E4                |  |
| J160   | A1                    | A4                | R666B             | E3                    | E4                |  |
| P1     | A3                    | B4                | R666D             | E4                    | E4                |  |
| P1     | A4                    | B4                | R818D             |                       | D2<br>52          |  |
| P1     | A2                    | B4                | R850D             |                       | E3<br>D4          |  |
| P2     | F4                    |                   |                   |                       | A4                |  |
| RIOUA  |                       | R4<br>R3          | TP240             | C1                    | D3                |  |
| H230A  | A3<br>44              | 83                | TP280             | F4                    | E4                |  |
| D258E  | D5                    | B3                | TP980             | F4                    | F2                |  |
| R260B  | D5                    | B3                | U134E             | D5                    | F3                |  |
| B260C  | A2                    | B3                | U134F             | D5                    | F3                |  |
| R260F  | A3                    | B3                | U200B             | B2                    | B3                |  |
| R264A  | C3                    | D3                | U200C             | E5                    | B3                |  |
| R264B  | D4                    | D3                | U206              | B3                    | B3                |  |
| R264C  | C3                    | D3                | U208A             | C3                    | D3                |  |
| R264D  | C4                    | D3                | U208B             | C4                    | D3                |  |
| R264E  | C4                    | D3                | U210A             | A4                    | 83                |  |
| R264F  | D4                    | D3                | U210B             | A3                    | B3                |  |
| R264G  | F4                    | D3                |                   |                       |                   |  |
| R266A  |                       | F2                |                   | F3<br>D3              | 50                |  |
| R270   | AI<br>P1              | R4<br>R4          | U214A             | D3                    | D3                |  |
| R2/2   | DI<br>R1              | B4                | 112164            | F1                    | D4                |  |
| R276   | B1                    | B4                | U216B             | ĊЗ                    | D4                |  |
| B282   | B2                    | B4                | U218              | E4                    | E3                |  |
| B284   | B2                    | B4                | U222A             | B1                    | A4                |  |
| R286   | B2                    | B4                | U222D             | B2                    | A4                |  |
| R350E  | F5                    | C3                | U230B             | F4                    | F2                |  |
| R350F  | E5                    | C3                | U230C             | F4                    | F2                |  |
| R360D  | D1                    | B3                | U250A             | E3                    | E3                |  |
| R360E  | B2                    | B3                | U250B             | E3                    | E3                |  |
| R362C  | E1                    | D4                | 03000             | D5                    | 83                |  |
| R364A  | C2                    | B3                | 03000             | AZ                    | D3                |  |
| R364B  | B4                    | 83                | U302A             | C2                    | D4                |  |
| R364C  | B4                    | 83                | U302D             | 62<br>E1              |                   |  |
| R364D  | B3                    | D3<br>D2          |                   | E4                    | F2                |  |
| R304E  | 02                    | D3<br>B3          | 11638B            | C2                    | D3                |  |
| R3664  |                       | E3                | U640C             | ČŠ                    | D3                |  |
| R366R  | C3                    | E3                | U704B             | ČĨ                    | B2                |  |
| R366D  | D3                    | E3                | U716A             | D1                    | B3                |  |
| B368F  | B2                    | B4                | U820C             | C3                    | B3                |  |
| R368F  | E5                    | B4                | U954B             | E1                    | C3                |  |
| R450C  | Ē3                    | E2                | U956A             | F2                    | F2                |  |
| R460C  | F4                    | E2                | U956B             | E2                    | F2                |  |
| R460D  | F4                    | E2                |                   |                       |                   |  |

3

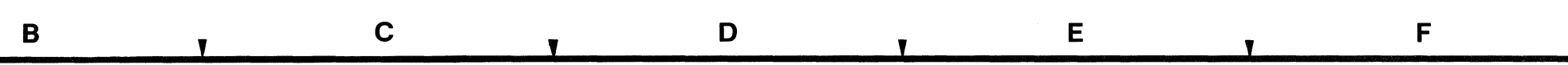

A34 PAT. GEN. BD. CLOCK CONTROL CIRCUITRY

Table 11-4 EXTERNAL SIGNAL CNTL. AND DAC THRESHOLD 94 — 91S16 PAT. GEN. BD., ASSY. A34

| $\begin{array}{c ccccccccccccccccccccccccccccccccccc$                                                                                                    | RD<br>TION |
|----------------------------------------------------------------------------------------------------|------------|
| $\begin{array}{cccccccccccccccccccccccccccccccccccc$                                                                                                    | 4          |
| $\begin{array}{cccccccccccccccccccccccccccccccccccc$                                                                                                    | 4          |
| $ \begin{array}{cccccccccccccccccccccccccccccccccccc$                                                                                                    | 4          |
| $ \begin{array}{cccccccccccccccccccccccccccccccccccc$                                                                                                    | 4          |
| $ \begin{array}{cccccccccccccccccccccccccccccccccccc$                                                                                                    | 2          |
| C378   F5   B4   R474F   C4   D     C380   F5   A3   R474G   C5   D     C382   F5   A3   R482G   C4   F     C384   F5   A4   R578B   B5   C     C386   E4   B4   R578C   B4   C     C388   F4   B4   R578D   C4   C     C390   F5   A4   R578E   B4   C     C394   F2   A3   R666F   D1   E     C396   F2   A3   R684F   C3   C     C398   F2   A3   R684F   C3   C     C398   F2   A3   R818E   B2   B     C782   F3   A3   R818G   C1   B                                                                                               | 2          |
| C380     F5     A3     R474G     C5     D       C382     F5     A3     R482G     C4     F       C382     F5     A3     R482G     C4     F       C384     F5     A4     R578B     B5     C       C386     E4     B4     R578D     C4     C       C388     F4     B4     R578D     C4     C       C390     F5     A4     R578E     B4     C       C394     F2     A3     R666F     D1     E       C396     F2     A3     R684F     C3     C       C398     F2     A3     R818E     B2     B       C782     F3     A3     R818G     C1     B | 2          |
| C382     F5     A3     R482G     C4     F       C384     F5     A4     R578B     B5     C       C386     E4     B4     R578C     B4     C       C388     F4     B4     R578D     C4     C       C390     F5     A4     R578E     B4     C       C394     F2     A3     R666F     D1     E       C396     F2     A3     R684F     C3     C       C398     F2     A3     R818E     B2     B       C782     F3     A3     R818G     C1     B                                                                                                 | 2          |
| C384     F5     A4     R578B     B5     CC       C386     E4     B4     R578C     B4     CC       C388     F4     B4     R578C     B4     CC       C390     F5     A4     R578E     B4     CC       C394     F2     A3     R666F     D1     E       C396     F2     A3     R684F     C3     CC       C398     F2     A3     R818E     B2     B       C782     F3     A3     R818G     C1     B                                                                                                    | 1          |
| C386 E4 B4 H5/8C B4 C   C388 F4 B4 R578D C4 C   C390 F5 A4 R578E B4 C   C394 F2 A3 R666F D1 E   C396 F2 A3 R684F C3 C   C398 F2 A3 R818E B2 B   C782 F3 A3 R818G C1 B                                                                                                    | 3          |
| C380     F4     B4     F378E     C4     C5       C390     F5     A4     R578E     B4     C       C394     F2     A3     R666F     D1     E       C396     F2     A3     R684F     C3     C       C398     F2     A3     R818E     B2     B       C782     F3     A3     R818G     C1     B                                                                                                    | 3          |
| C394     F2     A3     R666F     D1     E       C396     F2     A3     R684F     C3     C       C398     F2     A3     R818E     B2     B       C782     F3     A3     R818G     C1     B                                                                                                    | 3          |
| C396 F2 A3 R684F C3 C<br>C398 F2 A3 R818E B2 B<br>C782 F3 A3 R818G C1 B                                                                                                    | 4          |
| C398 F2 A3 R818E B2 B<br>C782 F3 A3 R818G C1 B                                                                                                    | 3          |
| C782 F3 A3 R818G C1 B                                                                                                    | 2          |
|                                                                                                    | 2          |
| C788 F3 A3 R870A E3 F                                                                                                    | 3          |
| C/90 F3 A3 IP300 F4 A                                                                                                    | 3          |
| CR320 E4 B4 TP360 F3 A                                                                                                    | .4         |
| DI 310 B2 B3 U200A B1 B                                                                                                    | ă.         |
| DL320 B1 B4 U200D B1 B                                                                                                    | .ă         |
| J100 F3 A1 U230A C4 F                                                                                                    | 2          |
| J120 F3 A2 U232A B4 C                                                                                                    | 3          |
| J140 F2 A3 U232B B5 C                                                                                                    | 3          |
| J140 AI A3 J0300A DI D<br>1140 E4 A3 J1300B B1 B                                                                                                    | 3          |
| B258B A1 B3 U302D C3 D                                                                                                    | 4          |
| R258F A1 B3 U302E C5 D                                                                                                    | 4          |
| R258G D3 B3 U302F C4 D                                                                                                    | 4          |
| R260A A2 B3 U304A B5 C                                                                                                    | 3          |
| R260D A2 B3 U304B B4 C                                                                                                    | 3          |
| R2080 E2 D4 U306A D2 D<br>P268D D2 D4 U306B E1 D                                                                                                    | 3          |
| B268E D2 D4 U308A D1 C                                                                                                    | .3         |
| R268F E1 D4 U308B D2 C                                                                                                    | 3          |
| R350B D3 C3 U310A D3 D                                                                                                    | 4          |
| R350C C2 C3 U310B D2 D                                                                                                    | 4          |
| R350D C1 C3 U312A B4 B                                                                                                    | 3          |
| R300U DI D3 D312D D3 D<br>D260E C1 B3 U314B B2 E                                                                                                    | 3          |
| B360G C2 B3 U316A D1 D                                                                                                    | 4          |
| B362A D2 D4 U316C D1 D                                                                                                    | 4          |
| R362E C4 D4 U320 E4 C                                                                                                    | 4          |
| R366G D1 E3 U322A F4 B                                                                                                    | 4          |
| R368A C2 B4 U322B F4 B                                                                                                    | 4          |
| H308B C2 B4 U324 C1 B                                                                                                    | 3          |
| H3000 DZ D4 U330A CZ C<br>R368D B2 B4 U330B C3 C                                                                                                    | 3          |
| B370 D5 C4 U332A C4 C                                                                                                    | 3          |
| R372 E5 C4 U332B C5 C                                                                                                    | 3          |
| R374 D5 C4 U332C C2 C                                                                                                    | 3          |
| R376 E4 B4 U332D C3 C                                                                                                    | 3          |
| R378 E5 B4 U334A B5 E                                                                                                    | 4          |
| R382 F4 B4 U820A C1 B                                                                                                    | 3          |

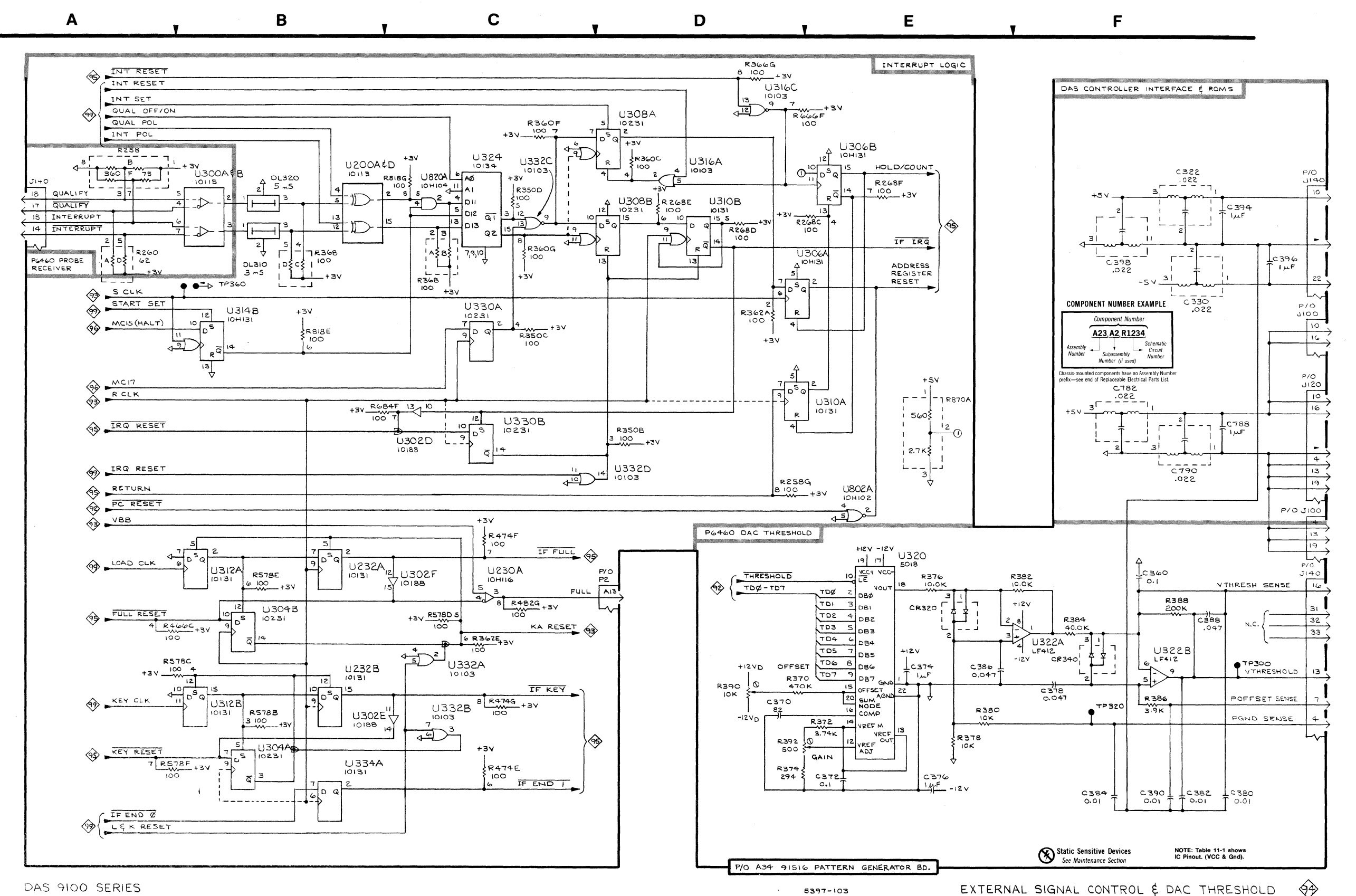

2

3

& DAC THRESH.

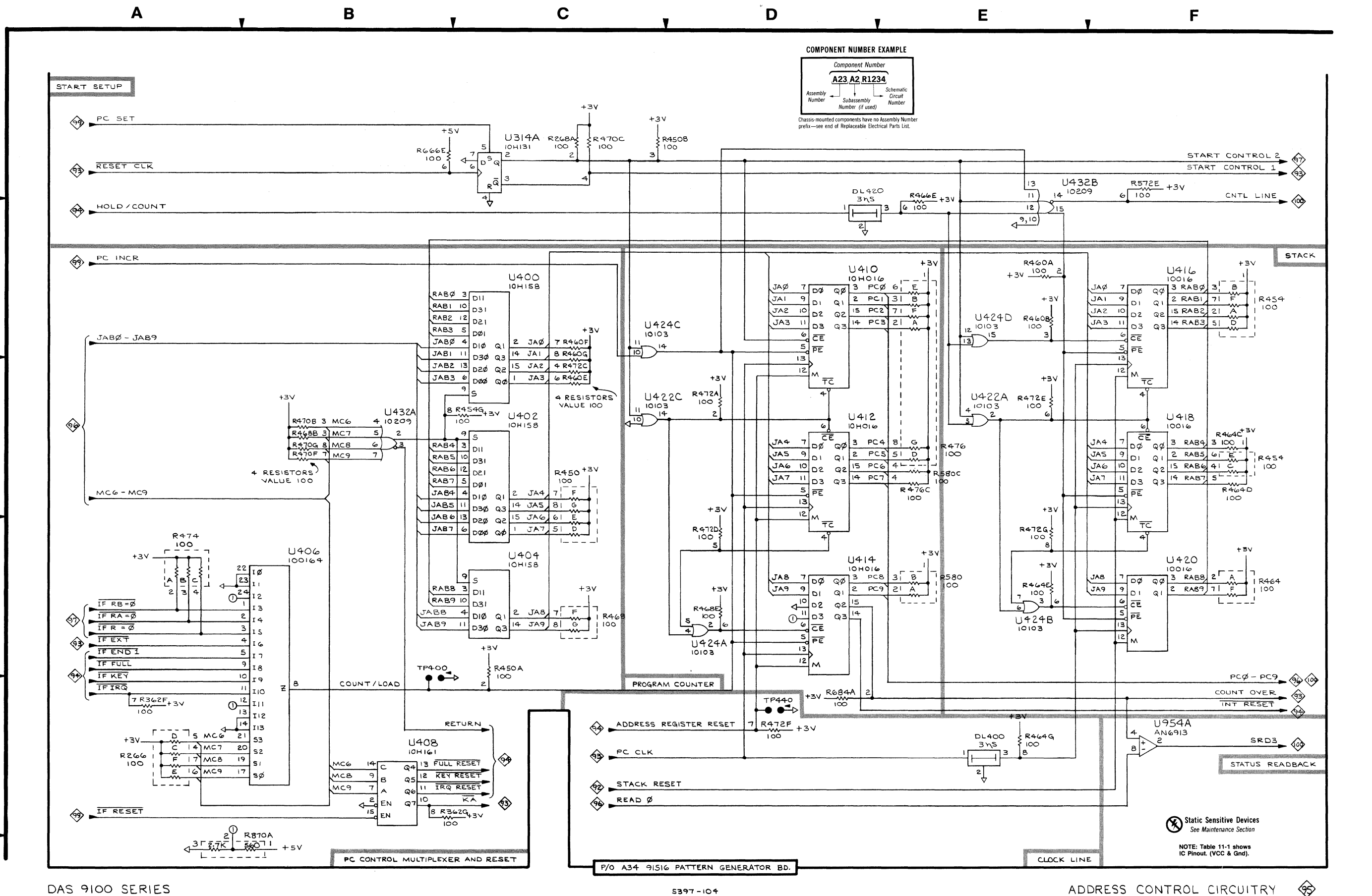

DAS 9100 SERIES

2

3

Table 11-5 ADDESS CONTROL CIRCUITRY (95) - 91S16 PAT. GEN. BD., ASSY. A34 CIRCUIT SCHEMATIC BOARD CIRCUIT SCHEMATIC BOARD LOCATION LOCATION NUMBER LOCATION NUMBER LOCATION DL400 E5 F2 R472D D4 E2 DL420 R472E E3 E2 D2F2 R266C F2 R472F D5 E2 Α5 E2 D2 R266D R472G E4 A5 F2 R266E F2 R474A Α4 A5 R266F F2 R474B A4 D2 A5 R268A C1 D4 R474C Α4 D2 R362F D4 R476A E2 E2 F1 Å5 R362G B5 D4 R476B F1 E3 E3 R366G D5 E3 R476C F1 R450A Ĉ4 Ē2 R476D F1 Ē2 R476E E2 F1 R450B - Č1 ČЗ R476F E2 F1 E2 B450D Ē3 Č3 Ē2 R476G F1 **B450E** C3 C3 F2 R572E F1 F2 R450F R580A E4 F2 B450G E2 R580B Ē4 F2 F2 R454A F1 R580C E3 F2 **B454B** F2 F1 R666E R1 E4 R454C F3 R684A C3 D1 B454D F2 F1 R870A F3 R454E Α5 E3 B5 D5 TP400 E2 R454F F2 TP440 E2 R454G C3 F U314A Č1 F4 R460A Ē2 E2 C2 C3 U400 B460B E2 C3 C2 C2 E2 E2 E2 E2 U402 B460F U404 Č4 B460F U406 **B**4 E2 B460G U408 D3 **B**5 B464A F4 F1 U410 E2 D2 R464C F3 F1 Ū412 D3 E2 B464D E3 F1 D4 Ŭ414 F2 R464F E4 F1 R464F U416 F2 F4 F1 F3 U418 B464G E5 F1 F2 E2 E2 E2 U420 F4 R466E F2 U422A E3 C3 E2 R468B B3 U422C R468E D4 E2 U424A Ď4 E2 C4 R468F U424B E4 E2 R468G C4 E2 D3 D3 D3 D3 E2 E2 U424C C2 E2 F2 R470B B3 U424D E2 R470C C1 B3 E2 F5 U432A E2 R470F B3 U432B U954A E2 C3 R470G В3 D3 R472A R472C C3

6

A34 PAT. GEN. BD. ADDR. CONT. CIRCUITRY

| Table 11-6VECTOR & MICRO-CODE RAM CKT. $96$ — 91S16 PAT. GEN. BD., ASSY. A34                                                                                                    |                                                                                                    |                                                                                                    |                                                                                                    |                                                                                                    |                                                                                                    |
|----------------------------------------------------------------------------------------------------|----------------------------------------------------------------------------------------------------|----------------------------------------------------------------------------------------------------|----------------------------------------------------------------------------------------------------|----------------------------------------------------------------------------------------------------|----------------------------------------------------------------------------------------------------|
|                                                                                                    | SCHEMATIC<br>LOCATION                                                                                                    | BOARD<br>LOCATION                                                                                                    | CIRCUIT<br>NUMBER                                                                                                    | SCHEMATIC<br>LOCATION                                                                                                    | BOARD<br>LOCATION                                                                                                    |
| P2<br>R266B<br>R452<br>R462E<br>R462F<br>R462F<br>R466B<br>R466G<br>R470A<br>R480A<br>R480A<br>R480D<br>R480C<br>R480D<br>R480E<br>R480C<br>R480C<br>R480E<br>R480C<br>R480E<br>R480C<br>R480C<br>R480E<br>R480C<br>R480C<br>R5662<br>R5662<br>R5662<br>R5662<br>R5662<br>R5572<br>R5772<br>R5772B<br>R5772B<br>R5772B<br>R5772B<br>R5772B<br>R5772B<br>R5776C<br>R5776F<br>R576G<br>R576G<br>R576G | F1<br>D4<br>B1<br>B2<br>B2<br>D5<br>D5<br>E3<br>F2<br>F1<br>F1<br>F1<br>F1<br>F1<br>F2<br>F2<br>F2<br>F2<br>B3<br>B4<br>B5<br>D2<br>D2<br>E1<br>E3<br>D4<br>F4<br>E4<br>E4<br>E4<br>E4<br>E4 | F1<br>F2<br>D1<br>D1<br>D1<br>F2<br>F2<br>F2<br>D3<br>E1<br>E1<br>E1<br>E1<br>E1<br>E1<br>E1<br>E1<br>E1<br>E1<br>E1<br>E1<br>E1 | R580D<br>R580E<br>R580F<br>R580G<br>R590<br>R592<br>R658C<br>R658C<br>R668C<br>R660E<br>R664C<br>R664E<br>R668B<br>R668B<br>R668B<br>R668B<br>R676A<br>R676A<br>R676B<br>R676D<br>R676C<br>R874D<br>U224B<br>U422B<br>U422B<br>U426<br>U428<br>U500<br>U502<br>U504<br>U502<br>U504<br>U502<br>U504<br>U502<br>U504<br>U512<br>U514<br>U516<br>U522<br>U524<br>U5330<br>U532B | $\begin{array}{c} D4 \\ D4 \\ D3 \\ D4 \\ B5 \\ B5 \\ E2 \\ E2 \\ E1 \\ E2 \\ E2 \\ D2 \\ E3 \\ D1 \\ D1 \\ D1 \\ D1 \\ D1 \\ D1 \\ D1 \\ D1 \\ D1 \\ D1 \\ D1 \\ D1 \\ D1 \\ D1 \\ D1 \\ D1 \\ D1 \\ D1 \\ D1 \\ D1 \\ D1 \\ D1 \\ D1 \\ D1 \\ D1 \\ D1 \\ D1 \\ D1 \\ D1 \\ D1 \\ D1 \\ D1 \\ D1 \\ D1 \\ D1 \\ D1 \\ D1 \\ D2 \\ D3 \\ A4 \\ C1 \\ C2 \\ D1 \\ D2 \\ D3 \\ C4 \\ E5 \\ C2 \\ C2 \\ C2 \\ C2 \\ C2 \\ C2 \\ C3 \\ C4 \\ C4 \\ C4 \\ C4 \\ C5 \\ C5 \\ C6 \\ C6 \\$ | $\begin{array}{c} F2\\F2\\F2\\F2\\E4\\E4\\C2\\C2\\B2\\C2\\C2\\C1\\C1\\C1\\C1\\C1\\C1\\C1\\C1\\C1\\C1\\E4\\C2\\C2\\E2\\E1\\D1\\D1\\D1\\E2\\D2\\D2\\E1\\D1\\D1\\E2\\D2\\E2\\E2\\E2\\E2\\E2\\E2\\E2\\E2\\E2\\E2\\E2\\E2\\E2$ |

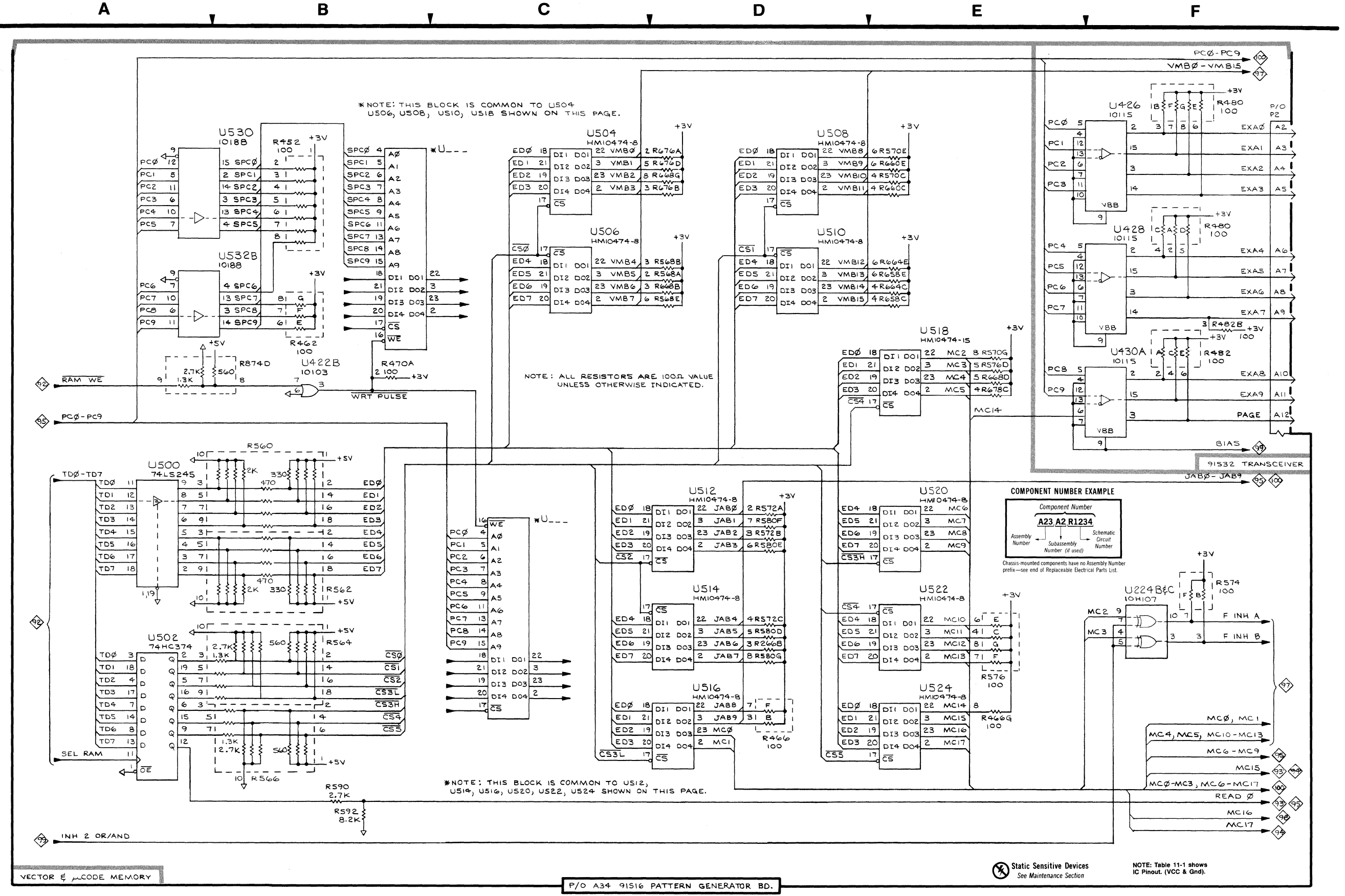

DAS 9100 SERIES

Α

2

3

4

5

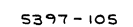

VECTOR & MICRO-CODE RAM CIRCUITRY

VECT. & MICRO-CODE RAM CIRCUITRY

**S** 

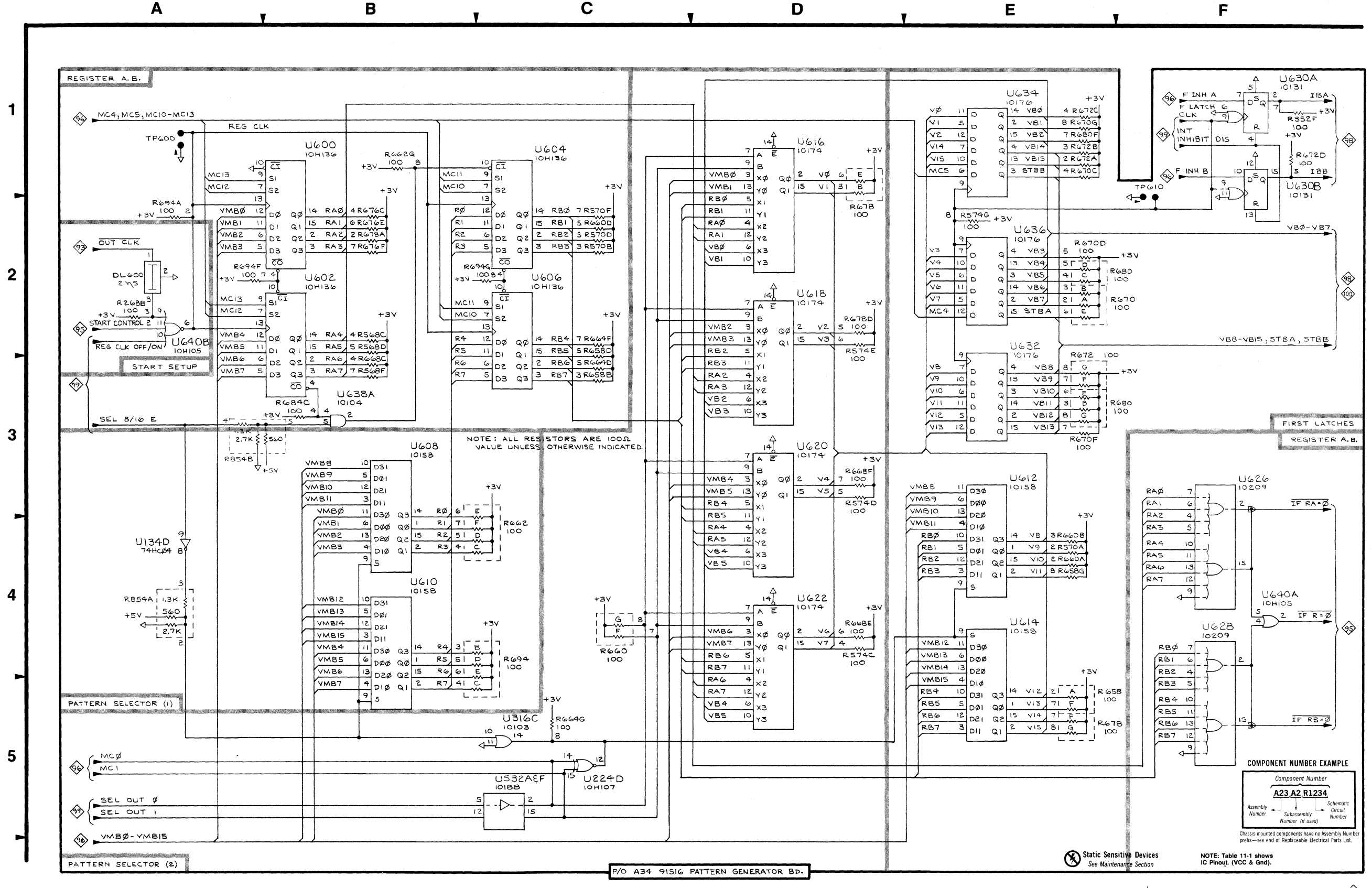

D

С

DAS 9100 SERIES

Α

В

| CIRCUIT<br>NUMBER | SCHEMATIC<br>LOCATION | BOARD<br>LOCATION | CIRCUIT<br>NUMBER | SCHEMATIC<br>LOCATION | BOARD<br>LOCATION |
|-------------------|-----------------------|-------------------|-------------------|-----------------------|-------------------|
| DL600             | A2                    | D3                | R678A             | B2                    | C1                |
| R268B             | A2                    | D4                | R678B             | D1                    | C1                |
| R352F             | F1                    | B1                | R678D             | D2                    | C1                |
| R568C             | B2                    | C1                | R678E             | D1                    | C1                |
| R568D             | B2                    | C1                | R678F             | E5                    | C1                |
| R568F             | B3                    | C1                | R678G             | E5                    | C1                |
| R570A             | E4                    | C2                | R680B             | E3                    | B2                |
| R570B             | C2                    | C2                | R680C             | E2                    | B2                |
| R570D             | C2                    | C2                | R680D             | E2                    | B2                |
| R570F             | C2                    | C2                | R680E             | E3                    | B2                |
| R574C             | D5                    | B1                | R680F             | E1                    | B2                |
| R574D             | D3                    | B1                | R680G             | E3                    | B2                |
| R574E             | D2                    | B1                | R684C             | B3                    | C3                |
| R574G             | E2                    | B1                | R694A             | A2                    | C1                |
| R658A             | E5                    | C2                | R694B             | C4                    | C1                |
| R658B             | C3                    | C2                | R694C             | C4                    | C1                |
| R658D             | C2                    | C2                | R694D             | C4                    | C1                |
| R658F             | E5                    | C2                | R694E             | C4                    | C1                |
| R658G             | E4                    | C2                | R694F             | A2                    | C1                |
| R660A             | E4                    | B2                | R694G             | C2                    | C1                |
| R660B             | E4                    | B2                | R854A             | A4                    | D4                |
| R660D             | C2                    | B2                | R854B             | A3                    | D4                |
| R660F             | C4                    | B2                | TP600             | A1                    | C2                |
| R660G             | C4                    | B2                | TP610             | F1                    | C2                |
| R662C             | C4                    | C1                | U134D             | A4                    | F3                |
| R662D             | C4                    | C1                | U224D             | C5                    | C2                |
| R662E             | C4                    | C1                | U316C             | C5                    | D4                |
| R662F             | C4                    | C1                | U532A             | C5                    | E2                |
| R662G             | B1                    | C1                | U532H             | C5                    | E2                |
| R664D             | C3                    | C2                | U600              | B1                    | C1                |
| R664F             | C2                    | C2                | U602              | B2                    | C1                |
| R664G             | C5                    | C2                | U604              | C1                    | D1                |
| R668C             | B3                    | C1                | U606              | C2                    | D1                |
| R668E             | D5                    | C1                | U608              | B3                    | D2                |
| R668F             | D3                    | C1                | U610              | B4                    | D2                |
| R670A             | E2                    | A2                | 0612              | E3                    | C2                |
| R670B             | E2                    | A2                | U614              | E4                    | C2                |
| R670C             | E1                    | A2                | U616              | D2                    | C1                |
| R670D             | E2                    | A2                | U618              | D1                    | C1                |
| R670E             | E2                    | A2                | U620              | D3                    | C1                |
| R670F             | E3                    | A2                | U622              | D5                    | C1                |
| R670G             | E1                    | A2                | U626              | F3                    | C2                |
| R672A             | E1                    | A2                | U628              | F4                    | <u>C2</u>         |
| R672B             | E1                    | A2                | U630A             | F1                    | B1                |
| R672C             | E1                    | A2                | U630B             | F1                    | B1                |
| R672D             | F1                    | A2                | U632              | E3                    | C2                |
| R672F             | E3                    | A2                | U634              | E1                    | B1                |
| R672G             | E3                    | A2                | U636              | E2                    | B1                |
| R676C             | B2                    | C1                | U638A             | B3                    | D3                |
| R676E             | B2                    | C1                | U640A             | F4                    | D3                |
| B676F             | B2                    | C1                | I U640B           | A2                    | D3                |

Table 11-7 REGISTER & OUTPUT CNTL. CKT. 9 - 91S16 PAT. GEN. BD., ASSY. A34

/0 A34 PAT. GEN. BD. REG. & OUTPUT CONT. CIRCUITRY

5397 -106

REGISTER & OUTPUT CONTROL CIRCUITRY

F
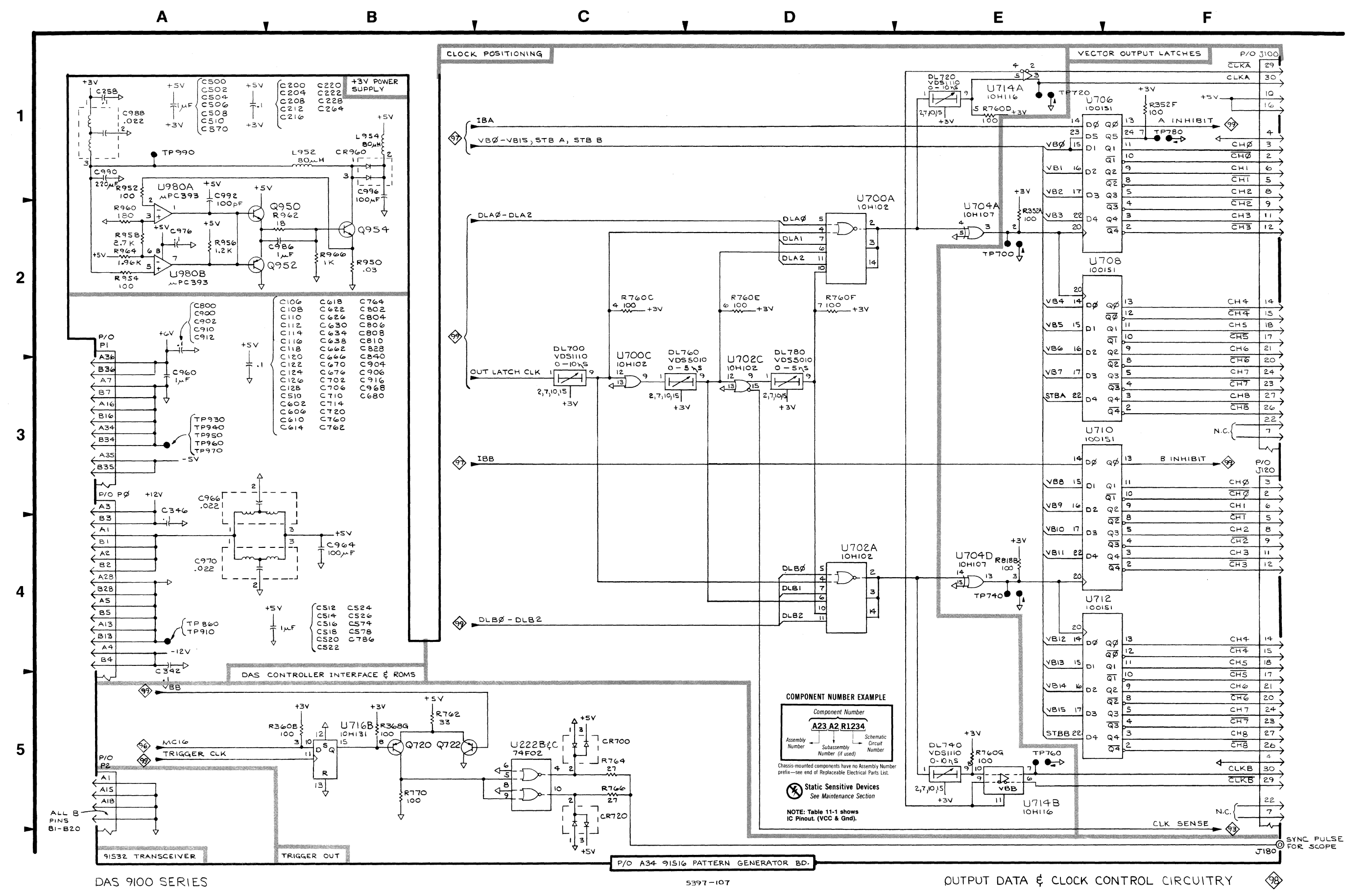

| CIRCUIT         SCHEMATIC         BOARD<br>LOCATION         CIRCUIT<br>LOCATION         SCHEMATIC<br>LOCATION         BOARD<br>LOCATION         CIRCUIT<br>LOCATION         SCHEMATIC<br>LOCATION         BOARD<br>LOCATION         CIRCUIT<br>LOCATION         SCHEMATIC<br>LOCATION         BOARD<br>LOCATION         CIRCUIT<br>LOCATION         SCHEMATIC<br>LOCATION         BOARD<br>LOCATION         CIRCUIT<br>LOCATION         SCHEMATIC<br>LOCATION         CIRCUIT<br>LOCATION         SCHEMATIC<br>LOCATION         CIRCUIT<br>LOCATION         SCHEMATIC<br>LOCATION         CIRCUIT<br>LOCATION         SCHEMATIC<br>LOCATION         CIRCUIT<br>LOCATION         SCHEMATIC<br>LOCATION         LOCATION         CIRCUIT<br>LOCATION         SCHEMATIC<br>LOCATION         LOCATION                                                                                                    |                   |                       |                   |        |                       |                   |             |                       |                   |  |
|----------------------------------------------------------------------------------------------------|-------------------|-----------------------|-------------------|--------|-----------------------|-------------------|-------------|-----------------------|-------------------|--|
| $ \begin{array}{cccccccccccccccccccccccccccccccccccc$                                                                                                    | CIRCUIT<br>NUMBER | SCHEMATIC<br>LOCATION | BOARD<br>LOCATION |        | SCHEMATIC<br>LOCATION | BOARD<br>LOCATION |             | SCHEMATIC<br>LOCATION | BOARD<br>LOCATION |  |
| $ \begin{array}{cccccccccccccccccccccccccccccccccccc$                                                                                                    | C106              | B3                    | F4                | C680   | B3                    | D2                | Q952        | A2                    | G1                |  |
| $ \begin{array}{cccccccccccccccccccccccccccccccccccc$                                                                                                    | C108              | B3                    | F4                | C702   | B3                    | C2                | Q954        | B2                    | G1                |  |
| $\begin{array}{cccccccccccccccccccccccccccccccccccc$                                                                                                    | C110              | B3                    | E4                | C706   | B3                    | C2                | R352A       | E2                    | B1                |  |
| $ \begin{array}{cccccccccccccccccccccccccccccccccccc$                                                                                                    | C112              | B3                    | C4                | C710   | B3                    | C1                | R360B       | B5                    | B3                |  |
|                                                                                                    | C114              | B3                    | E4                | C/14   | B3                    | C2                | R368G       | B5                    | B4                |  |
|                                                                                                    | C116              | B3                    | C4                | 0720   | B3                    | C1                | R760C       | 62                    | B2                |  |
| $ \begin{array}{cccccccccccccccccccccccccccccccccccc$                                                                                                    | C118              | 83                    | E3                | C760   | 83                    | B2<br>B2          |             |                       | B2<br>B2          |  |
| $\begin{array}{cccccccccccccccccccccccccccccccccccc$                                                                                                    | C120              | B3<br>B2              | G4<br>G4          | C764   | D0<br>B3              | В3<br>В1          | B760E       | D2<br>D2              | B2                |  |
| $\begin{array}{cccccccccccccccccccccccccccccccccccc$                                                                                                    | C122              | D3<br>B3              | Δ4                | C786   | B4                    |                   | B760G       | E5                    | B2                |  |
| $ \begin{array}{cccccccccccccccccccccccccccccccccccc$                                                                                                    | C124              | B3                    | 63                | C800   | A2                    | C3                | B762        | B5                    | B4                |  |
| $ \begin{array}{cccccccccccccccccccccccccccccccccccc$                                                                                                    | C128              | B3                    | G3                | C802   | B3                    | C1                | B764        | Č5                    | A4                |  |
| $\begin{array}{cccccccccccccccccccccccccccccccccccc$                                                                                                    | C200              | B1                    | F2                | C804   | B3                    | F3                | B766        | Č5                    | A4                |  |
| $ \begin{array}{cccccc} \hline \hline C20c \\ C212 \\ C212 \\ C216 \\ C216 \\ C222 \\ C216 \\ C222 \\ C216 \\ C222 \\ C216 \\ C222 \\ C216 \\ C222 \\ C216 \\ C222 \\ C216 \\ C222 \\ C216 \\ C222 \\ C222 \\ C216 \\ C222 \\ C222 \\ C216 \\ C222 \\ C228 \\ C228 \\ C216 \\ C228 \\ C242 \\ C24 \\ C24 \\ C26 \\ C24 \\ C24 \\ C44 \\ C24 \\ C24 \\ C44 \\ C44 \\ C44 \\ C44 \\ C44 \\ C44 \\ C44 \\ C44 \\ C44 \\ C44 \\ C44 \\ C44 \\ C44 \\ C44 \\ C44 \\ C44 \\ C44 \\ C44 \\ C44 \\ C44 \\ C44 \\ C44 \\ C44 \\ C44 \\ C44 \\ C44 \\ C44 \\ C44 \\ C44 \\ C4$ | C204              | B1                    | E1                | C806   | B3                    | F3                | R770        | B5                    | B4                |  |
| $\begin{array}{cccccccccccccccccccccccccccccccccccc$                                                                                                    | C208              | B1                    | E2                | C808   | B3                    | F3                | R818B       | E4                    | B2                |  |
| $ \begin{array}{cccccccccccccccccccccccccccccccccccc$                                                                                                    | C212              | B1                    | D4                | C810   | B3                    | F3                | R950        | B2                    | G2                |  |
| $\begin{array}{cccccccccccccccccccccccccccccccccccc$                                                                                                    | C216              | B1                    | C1                | C828   | B3                    | B2                | R952        | A1                    | G2                |  |
| $\begin{array}{cccccccccccccccccccccccccccccccccccc$                                                                                                    | C220              | B1                    | C3                | C840   | B3                    | A3                | R954        | A2                    | G2                |  |
| $\begin{array}{cccccccccccccccccccccccccccccccccccc$                                                                                                    | C222              | B1                    | B1                | C900   | A2                    | F2                | R956        | A2                    | G1                |  |
| $\begin{array}{cccccccccccccccccccccccccccccccccccc$                                                                                                    | C228              | B1                    | B1                | C902   | A2                    | F1                | R958        | A2                    | G2                |  |
| $\begin{array}{cccccccccccccccccccccccccccccccccccc$                                                                                                    | C258              | A1                    | A2                | C904   | B3                    | G2                | R960        | A2                    | G2                |  |
| $ \begin{array}{cccccccccccccccccccccccccccccccccccc$                                                                                                    | C264              | B1                    | B1                | 0906   | B3                    | E2                | R962        | B2                    | GI                |  |
| $ \begin{array}{ccccc} C340 & A4 & B4 & C312 & A2 & A3 & P300 & B2 & G \\ C500 & A1 & E2 & C916 & B3 & D3 & TP700 & E2 & E4 \\ C502 & A1 & C1 & C960 & A3 & C4 & TP720 & E1 & A \\ C504 & A1 & C3 & C964 & B4 & E4 & TP740 & E4 & E4 \\ C506 & A1 & B3 & C966 & A4 & D4 & TP760 & E5 & A \\ C508 & A1 & B1 & C968 & B3 & F4 & TP780 & F1 & A \\ C510 & B3 & C2 & C970 & A4 & E4 & TP860 & A4 & G \\ C512 & B4 & D1 & C976 & A2 & G2 & TP910 & A4 & F \\ C514 & B4 & D2 & C986 & B2 & G1 & TP930 & A3 & E \\ C516 & B4 & D3 & C988 & A1 & G2 & TP940 & A3 & F \\ C518 & B4 & D4 & C990 & A1 & G2 & TP940 & A3 & F \\ C520 & B4 & E3 & C992 & A1 & G2 & TP960 & A3 & C \\ C522 & B4 & E1 & C996 & B1 & G2 & TP960 & A3 & A \\ C524 & B4 & E1 & C996 & B1 & G2 & TP970 & A3 & A \\ C526 & B4 & C1 & CR720 & C5 & A4 & TP990 & A1 & G \\ C526 & B4 & C1 & CR720 & C5 & A4 & TP990 & A1 & G \\ C570 & A1 & D3 & CR960 & B1 & G2 & U222C & C5 & A \\ C574 & B4 & A1 & D1700 & C3 & B1 & U700A & D2 & B \\ C578 & B4 & A2 & D1720 & E1 & B1 & U700A & D2 & B \\ C602 & B3 & A3 & D1740 & E5 & B1 & U700A & D2 & B \\ C606 & B3 & B3 & J100 & F1 & A1 & U704A & E2 & B \\ C610 & B3 & B4 & D1780 & D3 & B1 & U700A & D2 & B \\ C611 & B3 & B3 & D1760 & D3 & B1 & U700A & D2 & B \\ C612 & B3 & A3 & D1740 & E5 & B1 & U702C & D3 & B \\ C614 & B3 & B3 & D1760 & D3 & B1 & U702C & D3 & B \\ C610 & B3 & B4 & D1780 & D3 & B1 & U704A & E2 & B \\ C611 & B3 & B3 & J100 & F1 & A1 & U704A & E2 & B \\ C612 & B3 & C3 & J120 & F4 & A2 & U706 & F1 & B \\ C622 & B3 & C3 & J180 & F4 & A4 & U708 & F2 & A \\ C633 & B3 & F1 & P0 & A4 & E4 & U714A & E1 & B \\ C633 & B3 & F1 & P1 & A3 & B4 & U714B & E5 & B \\ C633 & B3 & F1 & P1 & A3 & B4 & U714B & E5 & B \\ C634 & B3 & F1 & P1 & A3 & B4 & U714B & E5 & B \\ C632 & B3 & E4 & L954 & B1 & G1 & U712 & F4 & A \\ C634 & B3 & F1 & P1 & A3 & B4 & U714B & E5 & B \\ C662 & B3 & E4 & P2 & A5 & F1 & U714B & E5 & B \\ C662 & B3 & E4 & P2 & A5 & F1 & U714B & E5 & B \\ C662 & B3 & E4 & P2 & A5 & F1 & U714B & E5 & B \\ C662 & B3 & E4 & P2 & A5 & F1 & U714B & E5 & B \\ C662 & B3 & E4 & P2 & A5 & F1 & U714B & E5 & B \\ C662 $                                                                                                    | C342              | A4                    | B4                | C910   | A2                    | AI                | R964        | A2<br>B2              | G2                |  |
|                                                                                                    | C500              | A4<br>A1              | D4<br>E2          | C016   | AZ<br>B2              | A3<br>D3          | TP700       | E2                    | B1                |  |
| $ \begin{array}{cccccccccccccccccccccccccccccccccccc$                                                                                                    | C500              | A1                    | C1                |        | Δ3                    | C4                | TP720       | E1                    | Δ1                |  |
| $ \begin{array}{cccccccccccccccccccccccccccccccccccc$                                                                                                    | C502              | Δ1                    | C3                | C964   | R4                    | F4                | TP740       | F4                    | B2                |  |
| $ \begin{array}{cccccccccccccccccccccccccccccccccccc$                                                                                                    | C506              | A1                    | B3                | C966   | A4                    | D4                | TP760       | Ē5                    | A2                |  |
| $ \begin{array}{cccccccccccccccccccccccccccccccccccc$                                                                                                    | C508              | A1                    | B1                | C968   | B3                    | F4                | TP780       | F1                    | A1                |  |
| $ \begin{array}{cccccccccccccccccccccccccccccccccccc$                                                                                                    | C510              | B3                    | Č2                | C970   | Ā4                    | E4                | TP860       | A4                    | G2                |  |
| $\begin{array}{cccccccccccccccccccccccccccccccccccc$                                                                                                    | C512              | B4                    | D1                | C976   | A2                    | G2                | TP910       | A4                    | F4                |  |
| $\begin{array}{cccccccccccccccccccccccccccccccccccc$                                                                                                    | C514              | B4                    | D2                | C986   | B2                    | G1                | TP930       | A3                    | E3                |  |
|                                                                                                    | C516              | B4                    | D3                | C988   | A1                    | G2                | TP940       | A3                    | F3                |  |
| $\begin{array}{cccccccccccccccccccccccccccccccccccc$                                                                                                    | C518              | B4                    | D4                | C990   | A1                    | G3                | TP950       | A3                    | C2                |  |
| $\begin{array}{cccccccccccccccccccccccccccccccccccc$                                                                                                    | C520              | B4                    | E3                | C992   | A1                    | G2                | TP960       | A3                    | B1                |  |
| $ \begin{array}{cccccccccccccccccccccccccccccccccccc$                                                                                                    | C522              | B4                    | E1                | C996   | B1                    | G2                | 1P970       | A3                    | A3                |  |
| $ \begin{array}{cccccccccccccccccccccccccccccccccccc$                                                                                                    | C524              | B4                    | E2                | CR700  | C5                    | A4                | 1 1 1 9 9 0 | A1                    | G2                |  |
| $ \begin{array}{cccccccccccccccccccccccccccccccccccc$                                                                                                    | 0526              | B4                    |                   |        |                       | A4<br>C2          | 02228       | C5                    | A4<br>A4          |  |
| $ \begin{array}{cccccccccccccccccccccccccccccccccccc$                                                                                                    | C570              |                       | D3<br>41          |        |                       | 02<br>B1          | 117004      | C3<br>D2              | R2                |  |
| $ \begin{array}{cccccccccccccccccccccccccccccccccccc$                                                                                                    | C578              | D4<br>B/              | A1<br>A2          |        | E1                    | B1                |             | 02                    | B2                |  |
| $ \begin{array}{cccccccccccccccccccccccccccccccccccc$                                                                                                    | C602              | 83                    | 43                | DI 740 | E5                    | B1                | U702A       | D4                    | B2                |  |
| C610         B3         B4         DL780         D3         B1         U704A         E2         E           C614         B3         B3         J100         F1         A1         U704A         E2         E           C618         B3         C3         J120         F4         A2         U706         F1         B           C622         B3         C3         J180         F4         A4         U708         F2         A           C626         B3         D3         L952         B1         G2         U710         F3         B           C630         B3         E4         L954         B1         G1         U714A         E1         B           C638         B3         F1         P0         A4         E4         U714A         E1         B           C638         B3         F1         P1         A3         B4         U714B         E5         B           C662         B3         E4         P2         A5         F1         U714C         E5         B                                                                                                    | C606              | B3                    | B3                | DI 760 | D3                    | B1                | U702C       | D3                    | B2                |  |
| C614       B3       B3       J100       F1       A1       U704D       E4       E4       E6         C618       B3       C3       J120       F4       A2       U706       F1       B         C622       B3       C3       J180       F4       A4       U708       F2       A         C626       B3       D3       L952       B1       G2       U710       F3       B         C630       B3       E4       L952       B1       G1       U712       F4       A         C634       B3       F1       P0       A4       E4       U714A       E1       B         C638       B3       F1       P1       A3       B4       U714B       E5       B         C662       B3       E4       P2       A5       F1       U714C       E5       B                                                                                                    | C610              | B3                    | B4                | DL780  | D3                    | B1                | U704A       | Ē2                    | B2                |  |
| C618         B3         C3         J120         F4         A2         U706         F1         E           C622         B3         C3         J180         F4         A4         U708         F2         A           C626         B3         D3         L952         B1         G2         U710         F3         B           C630         B3         E4         L954         B1         G1         U712         F4         A           C634         B3         F1         P0         A4         E4         U714A         E1         B           C638         B3         F1         P1         A3         B4         U714B         E5         B           C662         B3         E4         P2         A5         F1         U714C         E5         B                                                                                                    | C614              | B3                    | B3                | J100   | F1                    | Ā1                | U704D       | Ē4                    | B2                |  |
| C622         B3         C3         J180         F4         A4         U708         F2         A           C626         B3         D3         L952         B1         G2         U710         F3         B           C630         B3         E4         L954         B1         G1         U712         F4         A           C634         B3         F1         P0         A4         E4         U714A         E1         B           C638         B3         F1         P1         A3         B4         U714B         E5         B           C662         B3         E4         P2         A5         F1         U714C         E5         B                                                                                                    | C618              | B3                    | C3                | J120   | F4                    | A2                | U706        | F1                    | B1                |  |
| C626         B3         D3         L952         B1         G2         U710         F3         B           C630         B3         E4         L954         B1         G1         U712         F4         A           C634         B3         F1         P0         A4         E4         U714A         E1         B           C638         B3         F1         P1         A3         B4         U714B         E5         B           C662         B3         E4         P2         A5         F1         U714C         E5         B                                                                                                    | C622              | B3                    | C3                | J180   | F4                    | A4                | U708        | F2                    | A1                |  |
| C630         B3         E4         L954         B1         G1         U712         F4         A           C634         B3         F1         P0         A4         E4         U714A         E1         B           C638         B3         F1         P1         A3         B4         U714B         E5         B           C662         B3         E4         P2         A5         F1         U714C         E5         B                                                                                                    | C626              | B3                    | D3                | L952   | B1                    | G2                | U710        | F3                    | B2                |  |
| C634         B3         F1         P0         A4         E4         U714A         E1         B           C638         B3         F1         P1         A3         B4         U714B         E5         B           C662         B3         E4         P2         A5         F1         U714C         E5         B                                                                                                    | C630              | В3                    | E4                | L954   | B1                    | G1                | U712        | F4                    | A2                |  |
| C638         B3         F1         P1         A3         B4         U714B         E5         B           C662         B3         E4         P2         A5         F1         U714C         E5         B                                                                                                    | C634              | B3                    | F1                | P0     | A4                    | E4                | U714A       | E1                    | B2                |  |
| C662 B3 E4 P2 A5 F1 U714C E5 B                                                                                                    | C638              | B3                    | F1                | P1     | A3                    | B4                | U714B       | E5                    | B2                |  |
|                                                                                                    | C662              | B3                    | E4                | P2     | A5                    | F1                | U714C       | E5                    | B2                |  |
| C6666 B3 E2 Q720 B5 B4 U716B B5 B                                                                                                    | C666              | B3                    | E2                | Q720   | B5                    | B4                | U/16B       | B5                    | 83                |  |
| Cb/U B3 D1 Q722 B5 B4 U980A A2 G                                                                                                    | 0670              | B3                    | D1                | Q/22   | B5                    | B4                | U980A       | A2                    | 62                |  |
| C0/0 B3 E2 Q950 A2 G1 D980B A2 G                                                                                                    | 6/6               | B3                    | E2                | 2950   | AZ                    | GI                | DAPOR       | AZ                    | 62                |  |

+3V POWER SUPPLY, OUTPUT DATA & CLOCK CONTROL 98 - 91S16 PAT. GEN. BD., ASSY, A34

Table 11-8

P/0 A34 PAT. GEN. BD. OUT. DATA & CLK CONT. CIRCUITRY 

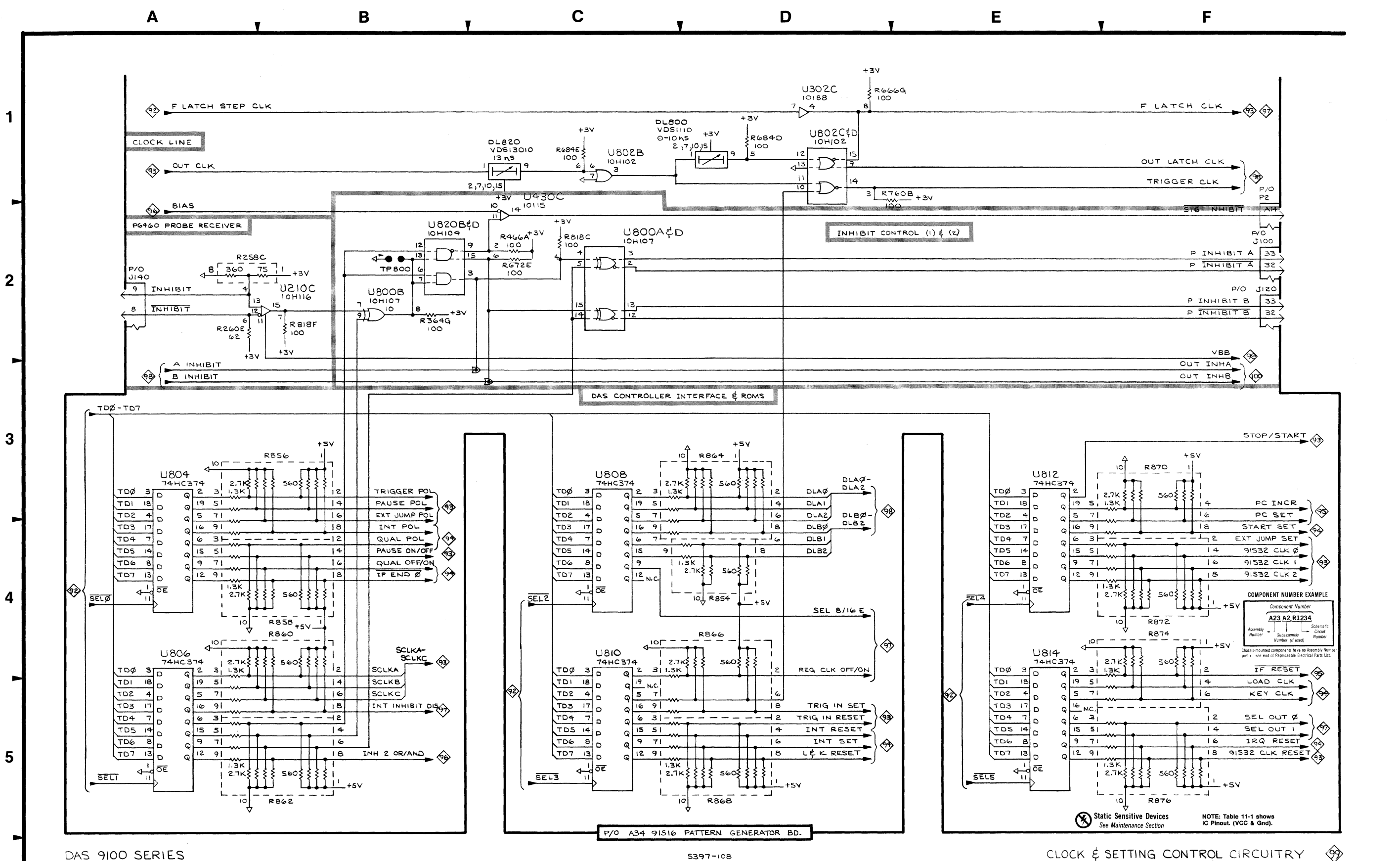

|                         | Table   | 11-9                             |
|-------------------------|---------|----------------------------------|
| CLOCK & SETTING CONTROL | $\odot$ | — 91S16 PAT. GEN. BD., ASSY. A34 |

| CIRCUIT SCHEMATIC BOARD CIRCUIT SCHEMATIC BOARD<br>NUMBER LOCATION LOCATION NUMBER LOCATION LOCATION |                                                                                                    |                                                                                                    |                                                                                                    |                                                                                                    |                                                                                                    |                                                                                                    |
|----------------------------------------------------------------------------------------------------|----------------------------------------------------------------------------------------------------|----------------------------------------------------------------------------------------------------|----------------------------------------------------------------------------------------------------|----------------------------------------------------------------------------------------------------|----------------------------------------------------------------------------------------------------|----------------------------------------------------------------------------------------------------|
|                                                                                                    | CIRCUIT                                                                                                    | SCHEMATIC<br>LOCATION                                                                                                    | BOARD<br>LOCATION                                                                                                    |                                                                                                    | SCHEMATIC<br>LOCATION                                                                                                    | BOARD<br>LOCATION                                                                                                    |
| $\begin{array}{cccccccccccccccccccccccccccccccccccc$                                                 | DL800<br>DL820<br>J100<br>J120<br>J140<br>P2<br>R258C<br>R260E<br>R364G<br>R466A<br>R666G<br>R672E<br>R684D<br>R684E<br>R760B<br>R872E<br>R854<br>R854<br>R856<br>R858<br>R856<br>R858<br>R860<br>R862<br>R864<br>B866 | D1<br>C1<br>F2<br>F2<br>A2<br>F2<br>A2<br>B2<br>C2<br>D1<br>C2<br>D1<br>C1<br>C1<br>C2<br>D1<br>C1<br>E2<br>B2<br>B3<br>B4<br>B3<br>B4<br>B5<br>D3<br>A | C3<br>C2<br>A1<br>A2<br>B3<br>B3<br>B3<br>B3<br>F1<br>E4<br>A2<br>C3<br>C3<br>C3<br>B2<br>B2<br>B2<br>B2<br>B2<br>D4<br>D4<br>D4<br>D4<br>D4<br>D4<br>D4<br>E4 | R868<br>R870<br>R872<br>R874<br>R876<br>TP800<br>U210C<br>U302C<br>U430C<br>U800A<br>U800B<br>U802B<br>U802D<br>U802D<br>U804<br>U804<br>U806<br>U808<br>U808<br>U810<br>U812<br>U814<br>U812<br>U814<br>U820B<br>U820D | D5<br>F3<br>F4<br>F5<br>B2<br>D1<br>C2<br>C2<br>C2<br>C2<br>C2<br>C2<br>C2<br>C1<br>D1<br>A3<br>A5<br>C3<br>E5<br>E5<br>B2<br>B2 | E4<br>F3<br>E3<br>E4<br>F3<br>B3<br>D4<br>F1<br>B2<br>B2<br>C3<br>C3<br>C3<br>F3<br>F3<br>F3<br>F3<br>F3<br>F3<br>B3<br>B3<br>B3 |

/0 A34 PAT. GEN. BD. CLK & SETTING CONT. CIRCUITRY

**\$** 

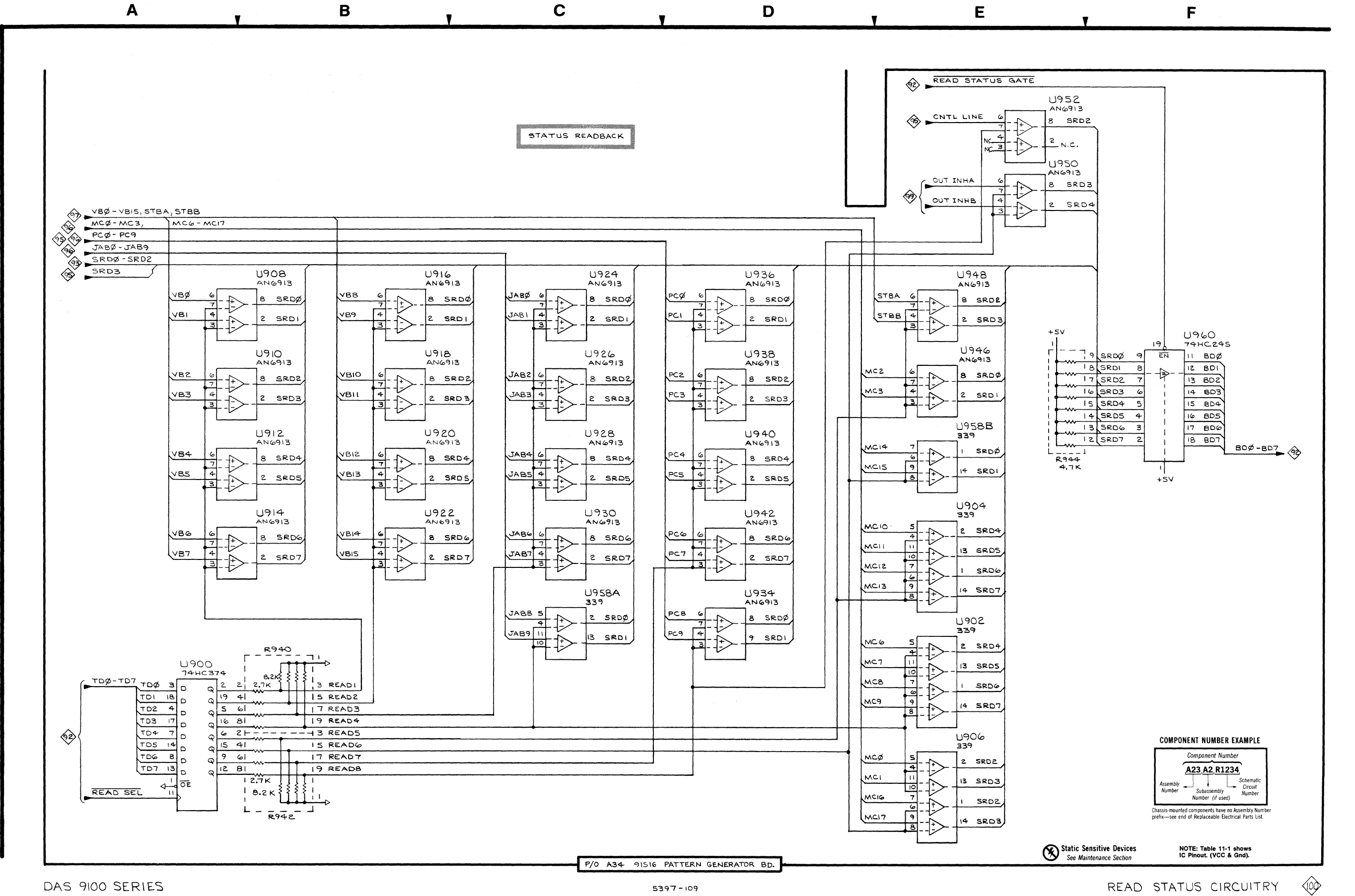

Table 11-10 READ STATUS CIRCUITRY 100 - 91S16 PAT. GEN. BD., ASSY. A34

|                                                                                                    |                                                                                                   | $\sim$                                                                                             |                                                                                                    |                                                                                        |                                                                                        |
|----------------------------------------------------------------------------------------------------|---------------------------------------------------------------------------------------------------|----------------------------------------------------------------------------------------------------|----------------------------------------------------------------------------------------------------|----------------------------------------------------------------------------------------|----------------------------------------------------------------------------------------|
|                                                                                                    | SCHEMATIC<br>LOCATION                                                                             | BOARD<br>LOCATION                                                                                  | CIRCUIT<br>NUMBER                                                                                                    | SCHEMATIC<br>LOCATION                                                                  | BOARD<br>LOCATION                                                                      |
| R940<br>R942<br>R944<br>U900<br>U902<br>U904<br>U906<br>U908<br>U910<br>U912<br>U914<br>U916<br>U918<br>U918<br>U920<br>U922<br>U924 | 85<br>5<br>F3<br>A5<br>E4<br>E4<br>E5<br>B2<br>B3<br>B3<br>B3<br>B4<br>B2<br>B3<br>B3<br>B4<br>C2 | F4<br>F4<br>F2<br>C2<br>B2<br>A2<br>A2<br>A2<br>A1<br>A3<br>B2<br>A1<br>A3<br>B2<br>A2<br>A2<br>F2 | U926<br>U928<br>U930<br>U934<br>U936<br>U936<br>U940<br>U940<br>U942<br>U946<br>U948<br>U950<br>U952<br>U958A<br>U958A<br>U958B<br>U960 | C3<br>C3<br>C4<br>D4<br>D2<br>D3<br>D3<br>D4<br>E3<br>E2<br>E1<br>E1<br>C4<br>E3<br>F3 | F2<br>F2<br>F1<br>F1<br>F1<br>F1<br>F1<br>F1<br>F1<br>C2<br>A2<br>F2<br>F2<br>F2<br>F4 |

2

3

5

P/0 A34 PAT. GEN. BD. READ STATUS CIRC.

 $\langle \mathbf{s} \rangle$ 

A35 91S32 PAT. GEN. BD. & COMPONENT LOCATIONS

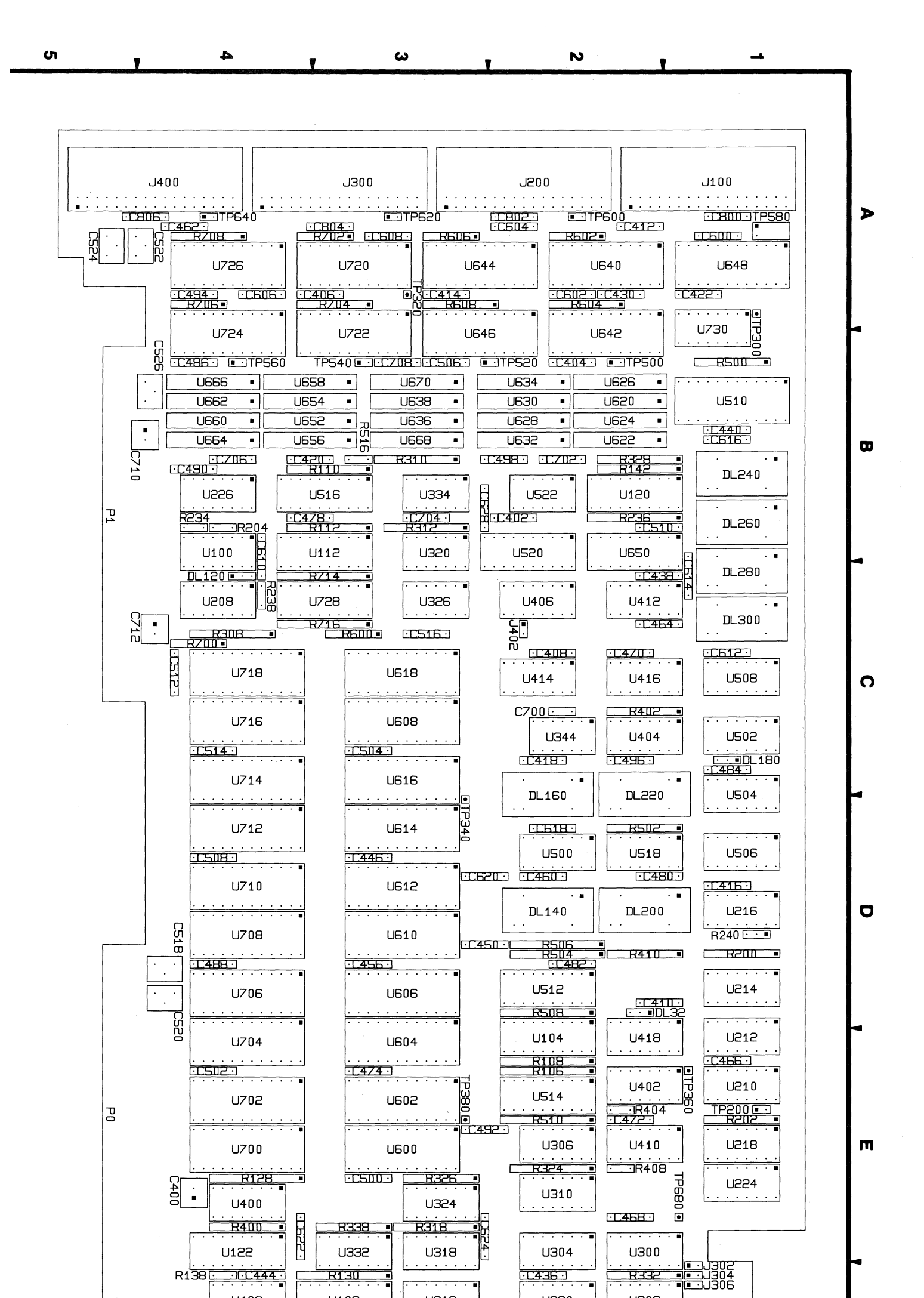

Figure 11-4. A35 91S32 Pattern Generator Board & Component Locations.

91S16-91S32 Service

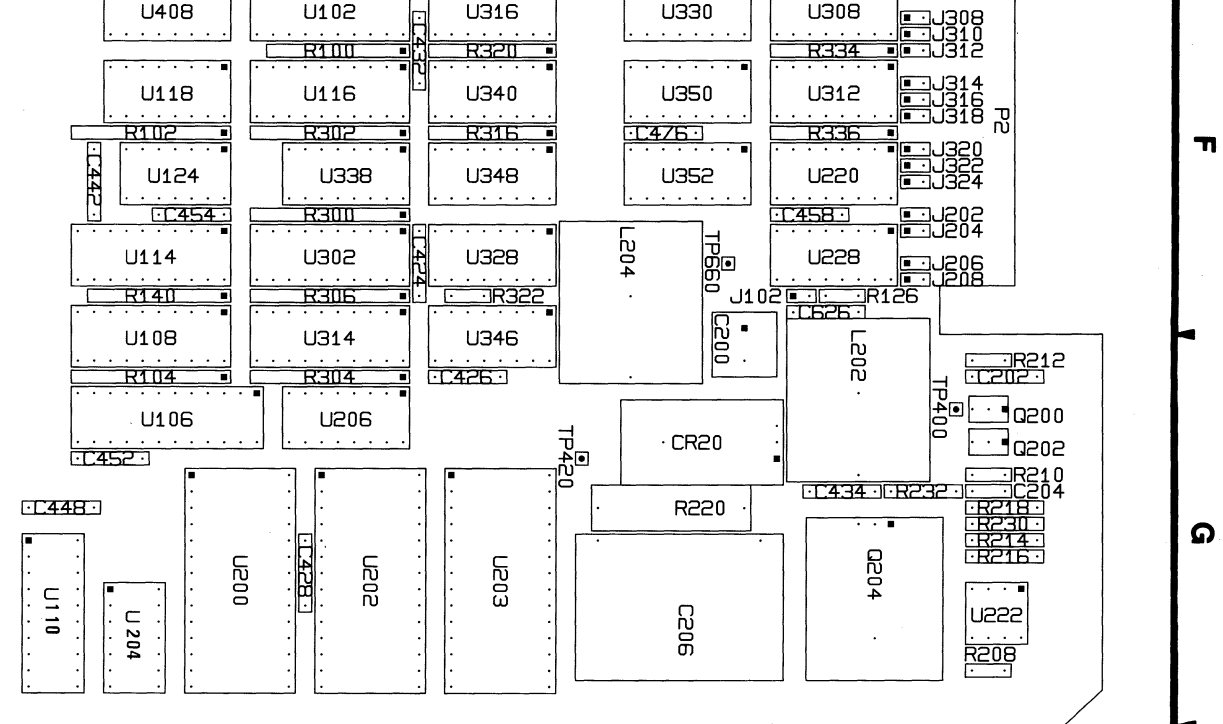

5397-65

|                  |               | and the second second second second second second second second second second second second second second secon |                   |                   |                |                |
|------------------|---------------|----------------------------------------------------------------------------------------------------|-------------------|-------------------|----------------|----------------|
| P/C              | )             |                                                                                                    | U124              | 4B                |                |                |
| PØ<br>A7         | BWR           | <b>4</b>                                                                                                    | 7415              | 32                | Ľ              | 4   E<br>2   3 |
| B17              | PORT          |                                                                                                    |                   | U124<br>74LS      | +D<br>32       |                |
|                  | вао           | 2                                                                                                    |                   | 108<br>74157      | 3<br>244<br>00 |                |
| A36              | BAI           | 17                                                                                                    |                   | 3 4               | 1)             |                |
| B35              | BA2           | 4                                                                                                    |                   | 16 A              | 12             |                |
| A35              | BAB           | 15                                                                                                    | i k               | 5 4               | 13             |                |
| A34              | BAS           | 13                                                                                                    |                   |                   | 15             |                |
| взз              | BAG           | 8                                                                                                    | ; t               | 12 /              | 16             |                |
| ABB              | BA7           | 11.                                                                                                    | įĮ                | 9 /               | 17             |                |
| Ì                |               | ـــــــــــــــــــــــــــــــــــــ                                                                           |                   | 114               |                |                |
| B32              | BAB           | 2                                                                                                    | i                 | 18 4              | 18             |                |
| A32              | BA9           | 17                                                                                                    | -₽                | 3 /               | 19             |                |
|                  | BAIO          | 4                                                                                                    |                   | 5 4               |                |                |
| B30              | BAIZ          | 6                                                                                                    | i t               | 14 A              | IZ             |                |
| Ì                |               | 1,1                                                                                                    | <u>الـــــا</u>   |                   |                |                |
|                  |               | +5V<br>R140<br>4.7K                                                                                             |                   | 4 A<br>5 A<br>6 A | 10/2           |                |
|                  |               | i l                                                                                                    | F                 | 1244              | A3             | AØ             |
|                  |               | 2                                                                                                    | $D^{3^7}$         | 41532             |                |                |
|                  | PERSONA       | LITY -                                                                                                    |                   |                   |                |                |
| AIT              | SELSLOT       | r                                                                                                    |                   |                   |                |                |
|                  |               | RI                                                                                                    | 42 +5<br>4.7K   I | V                 |                |                |
| J10-<br>34       |               |                                                                                                    | B                 | ,<br>,<br>,<br>,  | 19             |                |
| P/0<br>J20       | ° 🔞 🖥         | ATB 5                                                                                                    |                   |                   |                |                |
|                  |               |                                                                                                    |                   | 1                 |                |                |
| <u>34</u>        | DATA OU       |                                                                                                    | ···-+             | 1 13              | ;<br>-Ð        |                |
| P/0<br>140<br>34 |               |                                                                                                    | ,H                |                   |                |                |
| P/O              | РØ            |                                                                                                    |                   |                   |                |                |
| (B27             | воø           | 4                                                                                                    | -1                |                   |                | 74             |
| (A27             | BDI           | <b></b>                                                                                                    | 1                 |                   |                |                |
| A26              | BDB           | 4 <b></b>                                                                                                    | 1                 |                   |                |                |
| B25              | BD4           | <b>4&gt;</b>                                                                                                    | 1                 |                   |                |                |
| A25              | BD5           | <->                                                                                                    | 1                 |                   |                |                |
| B24              | BD6           | 4                                                                                                    | 1                 |                   |                |                |
| (A24             | BD7           |                                                                                                    | 1                 |                   |                |                |
|                  | <u>6</u> 26€► | BDØ-BD7                                                                                                    |                   |                   |                |                |
| DAS              | 5 9100        | SERIES                                                                                                    |                   |                   | _              |                |

| PROCESS                                                                                                    | OR INTERFACE                                                                                                    | (101) — 91S                                                                                                    | 32 PATTERN G                                                                                                    | ENERATOR BD                                                                                                    | ., ASSY. A3                                                                                              |
|----------------------------------------------------------------------------------------------------|----------------------------------------------------------------------------------------------------|----------------------------------------------------------------------------------------------------|----------------------------------------------------------------------------------------------------|----------------------------------------------------------------------------------------------------|----------------------------------------------------------------------------------------------------|
| CIRCUIT<br>NUMBER                                                                                                    | SCHEMATIC<br>LOCATION                                                                                                    | BOARD<br>LOCATION                                                                                                    |                                                                                                    | SCHEMATIC<br>LOCATION                                                                                                    | BOARD<br>LOCATIO                                                                                         |
| J100<br>J200<br>J300<br>J400<br>P0<br>P0<br>R102A<br>R102B<br>R102B<br>R102B<br>R102B<br>R102B<br>R102B<br>R102B<br>R102B<br>R104A<br>R104B<br>R106<br>R108<br>R110<br>R112<br>R128<br>R130<br>R112<br>R138<br>R140A<br>R140B<br>R140D<br>R140E | A4<br>A4<br>A4<br>A1<br>A5<br>D4<br>C1<br>C1<br>C1<br>C1<br>C1<br>C1<br>C1<br>C1<br>C1<br>C1<br>C1<br>C1<br>E3<br>E2<br>E3<br>E4<br>E4<br>E5<br>B4<br>B1<br>B1<br>A3<br>A3<br>A3<br>A3 | A1<br>A2<br>A3<br>A4<br>E4<br>F3<br>F4<br>F4<br>G4<br>E2<br>E3<br>B3<br>E4<br>F4<br>F4<br>F4<br>F4<br>F4<br>F4<br>F4 | R140F<br>R142B<br>R142D<br>R142F<br>R142H<br>R236D<br>R714<br>R716<br>U102<br>U104<br>U106<br>U108<br>U108<br>U112<br>U114<br>U116<br>U118<br>U120C<br>U122<br>U124A<br>U124B<br>U124B<br>U124A<br>U124B<br>U124A<br>U124B | A3<br>A4<br>A4<br>E4<br>E1<br>E2<br>C4<br>D2<br>B1<br>A1<br>D3<br>A2<br>D4<br>B3<br>B4<br>C4<br>A3<br>A1<br>A1<br>B1<br>D1 | F4<br>B2<br>B2<br>B2<br>C3<br>C3<br>F3<br>E2<br>G4<br>G4<br>B3<br>F4<br>F3<br>F4<br>F4<br>F4<br>F4<br>G3 |

|                    | Table 11-11                                  |     |
|--------------------|----------------------------------------------|-----|
| ROCESSOR INTERFACE | (101) - 91S32 PATTERN GENERATOR BD., ASSY. A | 135 |

Α

2

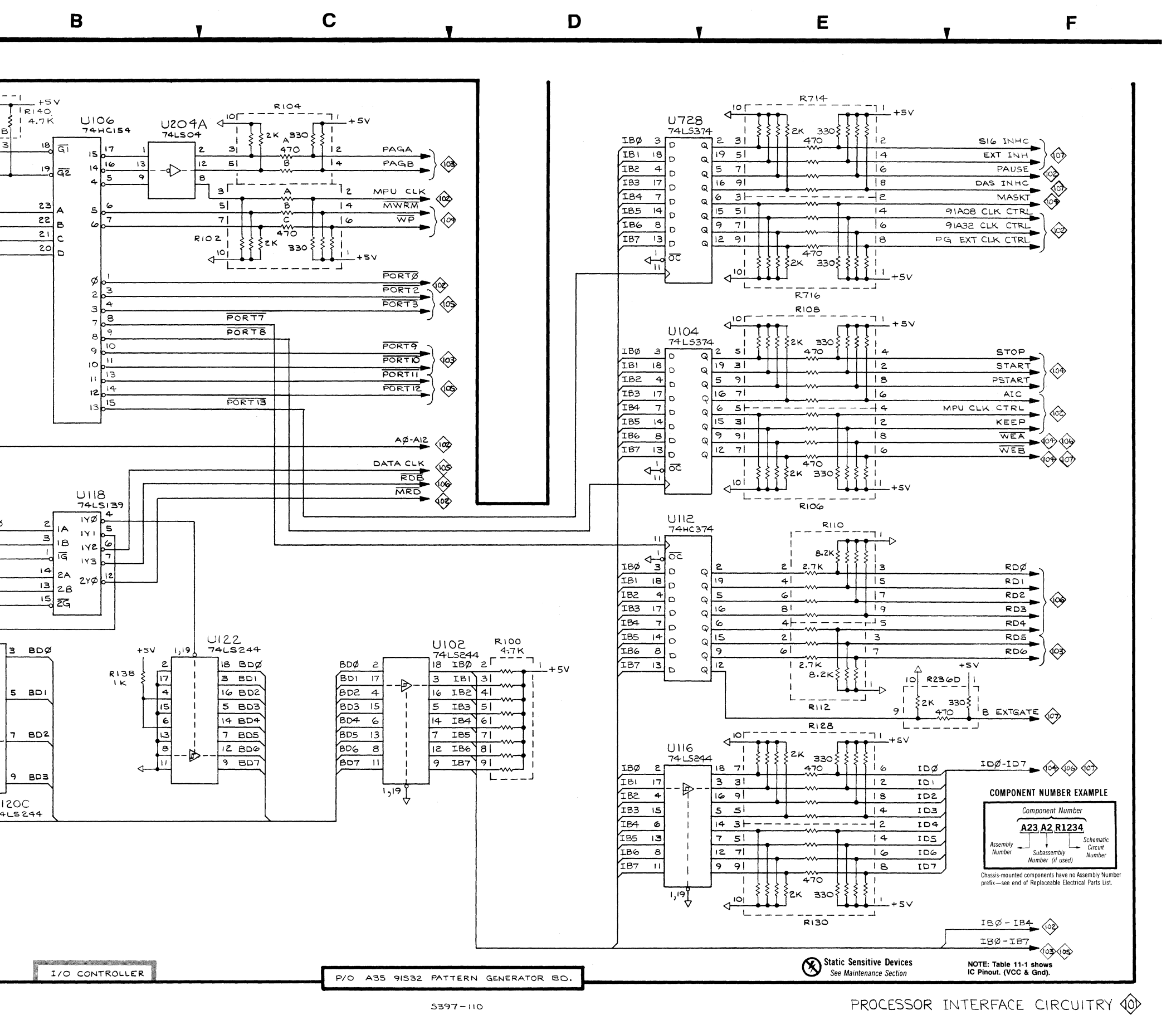

**P/0** A35 PAT. GEN. BD. PROC. INTER. CIRC.

| PROCES                                                                                                    | SOB INTEC. & (                                                                                                    | Table                                                                                                    | 11-12<br>2 - 91S32                                                                                                    | PAT. GEN. BD.,                                                                                                    | ASSY. A35                                                                                                    |
|----------------------------------------------------------------------------------------------------|----------------------------------------------------------------------------------------------------|----------------------------------------------------------------------------------------------------|----------------------------------------------------------------------------------------------------|----------------------------------------------------------------------------------------------------|----------------------------------------------------------------------------------------------------|
| CIRCUIT                                                                                                    | SCHEMATIC                                                                                                    | BOARD                                                                                                    | CIRCUIT                                                                                                    | SCHEMATIC                                                                                                    | BOARD<br>LOCATION                                                                                                    |
| DL120<br>J202<br>J204<br>J206<br>J208<br>P1<br>P2<br>P202<br>P202<br>P204<br>P206<br>P208<br>R2002<br>R2000<br>R2000<br>R2000<br>R2000<br>R2000<br>R2000<br>R2000<br>R2000<br>R2000<br>R2000<br>R2000<br>R2002<br>R2002<br>R2020<br>R2020<br>R2000<br>R2000<br>R20 | B4<br>B5<br>B5<br>E2<br>F2<br>A3<br>F3<br>A5<br>B5<br>E2<br>F2<br>C3<br>C4<br>C4<br>C3<br>C4<br>C3<br>C4<br>C4<br>C3<br>C4<br>C3<br>C4<br>C3<br>C4<br>C3<br>C4<br>C4<br>C3<br>C4<br>C4<br>C3<br>C4<br>C4<br>C3<br>C4<br>C4<br>C3<br>C4<br>C4<br>C3<br>C4<br>C3<br>C4<br>C4<br>C3<br>C4<br>C4<br>C3<br>C4<br>C3<br>C4<br>C4<br>C3<br>C4<br>C4<br>C3<br>C4<br>C3<br>C4<br>C4<br>C3<br>C4<br>C4<br>C3<br>C4<br>C4<br>C3<br>C4<br>C4<br>C3<br>C4<br>C4<br>C3<br>C4<br>C3<br>C4<br>C4<br>C3<br>C4<br>C4<br>C3<br>C4<br>C4<br>C3<br>C4<br>C4<br>C3<br>C4<br>C4<br>C3<br>C4<br>C3<br>C4<br>C4<br>C3<br>C4<br>C4<br>C3<br>C4<br>C3<br>C4<br>C4<br>C3<br>C4<br>C4<br>C3<br>C4<br>C3<br>C4<br>C4<br>C3<br>C4<br>C4<br>C3<br>C4<br>C4<br>C3<br>C4<br>C3<br>C4<br>C5<br>C5<br>C5<br>C5<br>C5<br>C4<br>C4<br>C3<br>C4<br>C4<br>C3<br>C4<br>C3<br>C4<br>C4<br>C3<br>C4<br>C3<br>C4<br>C5<br>C5<br>C5<br>C5<br>C5<br>C4<br>C3<br>C4<br>C4<br>C3<br>C4<br>C4<br>C3<br>C4<br>C5<br>C5<br>C5<br>C5<br>C5<br>C4<br>C4<br>C3<br>C4<br>C5<br>C5<br>C5<br>C5<br>C5<br>C5<br>C5<br>C5<br>C5<br>C5<br>C5<br>C5<br>C5 | $\begin{array}{c} C4\\ F1\\ F1\\ F1\\ F1\\ B4\\ F1\\ F1\\ harmonica\\ harmonica\\ harmonica\\ harmonica\\ D1\\ D1\\ D1\\ D1\\ D1\\ D1\\ D1\\ D1\\ D1\\ E1\\ E1\\ E1\\ E1\\ E1\\ E1\\ E1\\ E1\\ E1\\ E$ | R336F<br>R402G<br>TP200<br>U110<br>U120A<br>U200<br>U202<br>U203<br>U204B<br>U204E<br>U206<br>U208<br>U210A<br>U210B<br>U210C<br>U210D<br>U210C<br>U210D<br>U212A<br>U212B<br>U214A<br>U214B<br>U216C<br>U216D<br>U216C<br>U216D<br>U216C<br>U216D<br>U218A<br>U216B<br>U220A<br>U220B<br>U220A<br>U220B<br>U224B<br>U226A<br>U226B<br>U226A<br>U228B | E3<br>D4<br>F3<br>E1<br>A4<br>B1<br>C1<br>D2<br>C2<br>B2<br>B4<br>E4<br>E3<br>D3<br>D4<br>C1<br>D2<br>C2<br>B2<br>B4<br>E4<br>E3<br>D3<br>D4<br>C1<br>D2<br>C2<br>B2<br>B4<br>E4<br>E3<br>C1<br>C2<br>B2<br>B4<br>E4<br>E3<br>C1<br>C1<br>D2<br>C2<br>B2<br>B4<br>E4<br>E4<br>E3<br>C1<br>C1<br>D2<br>C2<br>B2<br>B4<br>E4<br>E4<br>E3<br>C1<br>C1<br>D2<br>C2<br>B2<br>B4<br>E4<br>E4<br>E3<br>C1<br>D2<br>C2<br>B2<br>B4<br>E4<br>E4<br>E3<br>D3<br>D4<br>C1<br>C1<br>D2<br>C2<br>B2<br>B4<br>E4<br>E4<br>E4<br>E3<br>D3<br>D4<br>C1<br>D3<br>D4<br>C1<br>C1<br>D2<br>C2<br>B2<br>B4<br>E4<br>E4<br>E4<br>E4<br>E3<br>D3<br>D4<br>C1<br>C1<br>D3<br>C1<br>C1<br>C2<br>B2<br>E4<br>E4<br>E4<br>E4<br>E3<br>C1<br>C1<br>D3<br>C1<br>C2<br>E3<br>E4<br>E4<br>E4<br>E4<br>E3<br>C1<br>C1<br>C2<br>E3<br>E4<br>E4<br>E4<br>E4<br>E3<br>C1<br>C1<br>C2<br>E3<br>E4<br>E4<br>E4<br>E4<br>E3<br>C1<br>C2<br>E3<br>E4<br>E4<br>E4<br>E4<br>E4<br>E4<br>E4<br>E3<br>C1<br>C2<br>E3<br>E4<br>E4<br>E4<br>E4<br>E4<br>E4<br>E4<br>E4<br>E3<br>C3<br>C4<br>E4<br>E4<br>E4<br>E4<br>E4<br>E4<br>E4<br>E4<br>E4<br>E3<br>C3<br>C4<br>E4<br>E4<br>E4<br>E4<br>E4<br>E4<br>E4<br>E4<br>E4<br>E3<br>C3<br>E4<br>E4<br>E4<br>E4<br>E4<br>E4<br>E4<br>E4<br>E4<br>E3<br>E3<br>E4<br>E4<br>E4<br>E4<br>E4<br>E4<br>E4<br>E4<br>E4<br>E4<br>E3<br>E3<br>E4<br>E4<br>E4<br>E4<br>E4<br>E4<br>E4<br>E4<br>E3<br>E3<br>E4<br>E4<br>E4<br>E4<br>E3<br>E5<br>E4<br>E4<br>E4<br>E3<br>E5<br>E4<br>E4<br>E3<br>E5<br>E5<br>E4<br>E4<br>E5<br>E5<br>E4<br>E5<br>E5<br>E5<br>E5<br>E5<br>E5<br>E5<br>E5<br>E5<br>E5<br>E5<br>E5<br>E5 | F2<br>C2<br>E1<br>G4<br>G3<br>G4<br>G3<br>G4<br>G3<br>G4<br>G3<br>G4<br>G3<br>G4<br>G3<br>G4<br>G3<br>C4<br>E1<br>E1<br>E1<br>D1<br>D1<br>D1<br>D1<br>D1<br>E1<br>F2<br>E1<br>E1<br>B4<br>B4<br>B4<br>F2<br>F2<br>E1<br>E1<br>E1<br>E1<br>E1<br>E1<br>E1<br>E1<br>E1<br>E1<br>E1<br>E1<br>E1 |

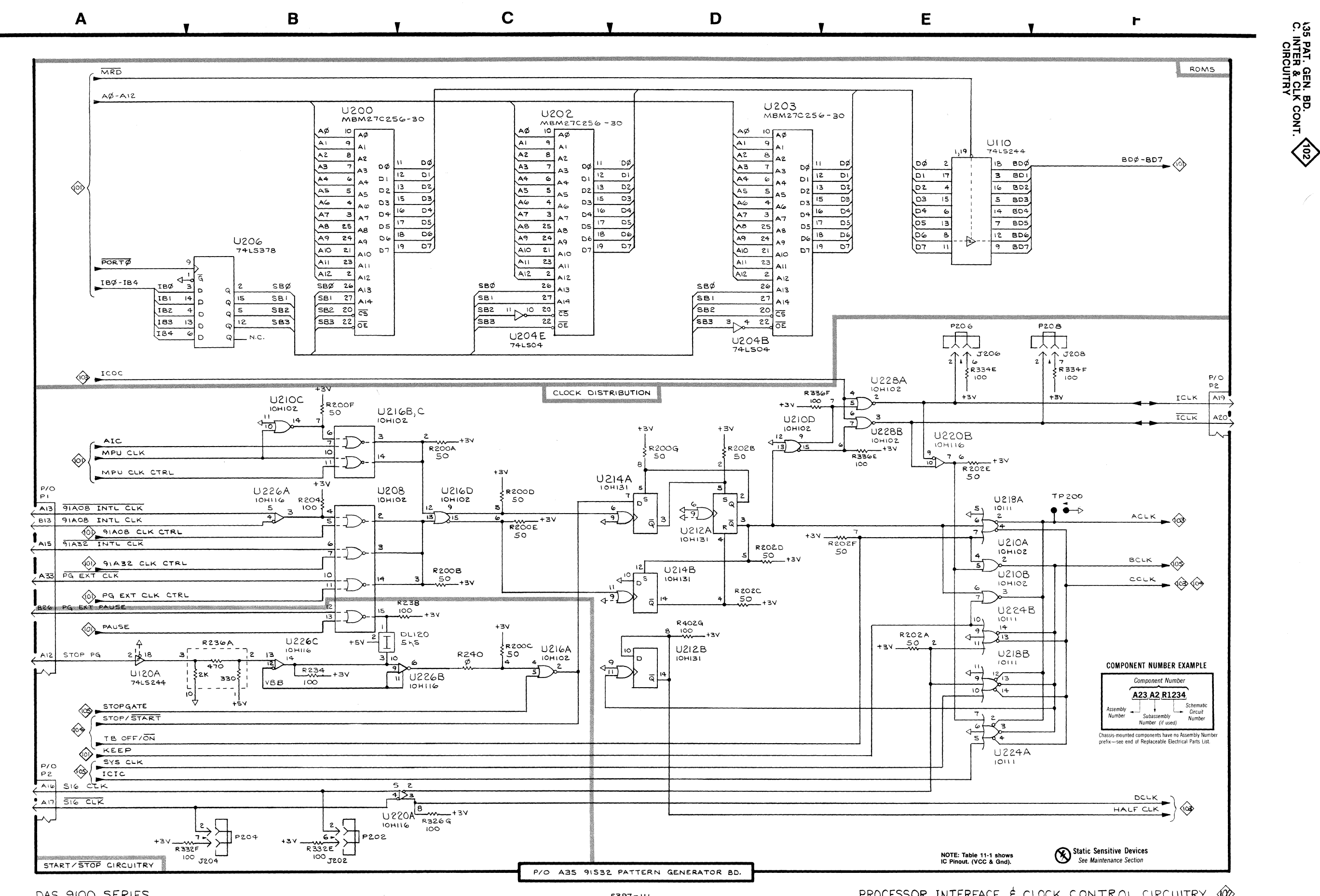

DAS 9100 SERIES

5397-111

PROCESSOR INTERFACE & CLOCK CONTROL CIRCUITRY

Table 11-13 ADDRESS CONTROL CIRCUITRY 103 - 91S32 PAT. GEN. BD., ASSY. A35 SCHEMATIC BOARD SCHEMATIC BOARD CIRCUIT CIRCUIT LOCATION LOCATION LOCATION NUMBER LOCATION NUMBER F3 J302 E1 B322 F2 B324A J304 B3 E1 D2 E2 J306 J308 B3 F1 R324B D2 E2 E2 B3 B3 F1 R324C D2 J310 F1 B324D D2 R324E R324F F2 J312 B3 F1 D3 D3 Ē2 B3 F1 J314 E2 J316 B3 F1 R324G D3 F2 B3 F1 R324H D3 J318 R326A F3 J320 B3 F1 D5 F3 J322 B3 F1 R326B B2 R328 R332A J324 B3 F1 F5 B2 F2 P2 A1 F1 B3 F2 P302 B3 harmonica R332B B3 F2 harmonica R332C B3 P304 B3 F2 P306 B3 R332D B3 harmonica F2 P308 R334A B3 B3 harmonica P310 B3 R334B B3 F2 harmonica F2 P312 Β3 harmonica R334C B3 P314 B3 B3 harmonica R334D B3 F2 R336A B3 F2 P316 harmonica B3 R336B B3 F2 P318 harmonica F2 B3 R336C B3 P320 harmonica B3 R336D B3 F2 harmonica P322 P324 B3 R338A B4 E3 harmonica C1 R338B Δ4 E3 R300 F3 C2 C3 C2 E2 E2 B302 F3 R338C B3 E3 R304 G3 R338D B3 E3 F3 R338E R4 E3 R306 C4 C4 R338F D1 E3 B308A R338G R4 E3 B308B Ē4 Č4 U300 Δ1 E2 B308C C4 C4 U302 B1 E3 B308D U304 D1 E2 B308E F4 Č4 U306 E1 E2 B308F F4 Č4 C4 U308 A2 F2 B308G E2 E2 Ŭ310 F2 E2 B308H B3 U312 A3 F2 F4 **B310A** B3 U314 B2 G3 **B310B** B3 U316 D2 F3 B310C F4 U318 E3 E3 B3 B310E F4 U320 F3 B3 B3 **B312A** U324 B3 E3 E3 R312B B3 U326 F4 C3 R312C - E1 U328A C4 F3 B3 R312D F3 U328D D3 B3 F3 R312E U330 D4 F2 B3 R312F F3 U332 E4 B3 E3 F3 R312G U334 F4 **B**3 B3 R312H **U338** F3 C5 F3 B316A D5 U340 D5 F3 R316A F3 B5 U344 F5 C2 G3 C1 F3 R316C F3 U346A C5 B316D **B**5 G3 G3 U346B B4 F3 **R316E** R4 R316F U346C D5 F3 Α4 U346D B5 G3 F3 R316G B5 U348A F3 B5 R318 B1 E3 U348B B5 F3 R320A D3 F3 C4 U350 F3 F2 R320B D2 U352A F3 B5 C5 F2 R320C C3 F2 C4 F3 U352B R320D U352C Č4 F2 R320E D5 F3 U352D B5 F2 F3 F3 R320F C5 R320G D5

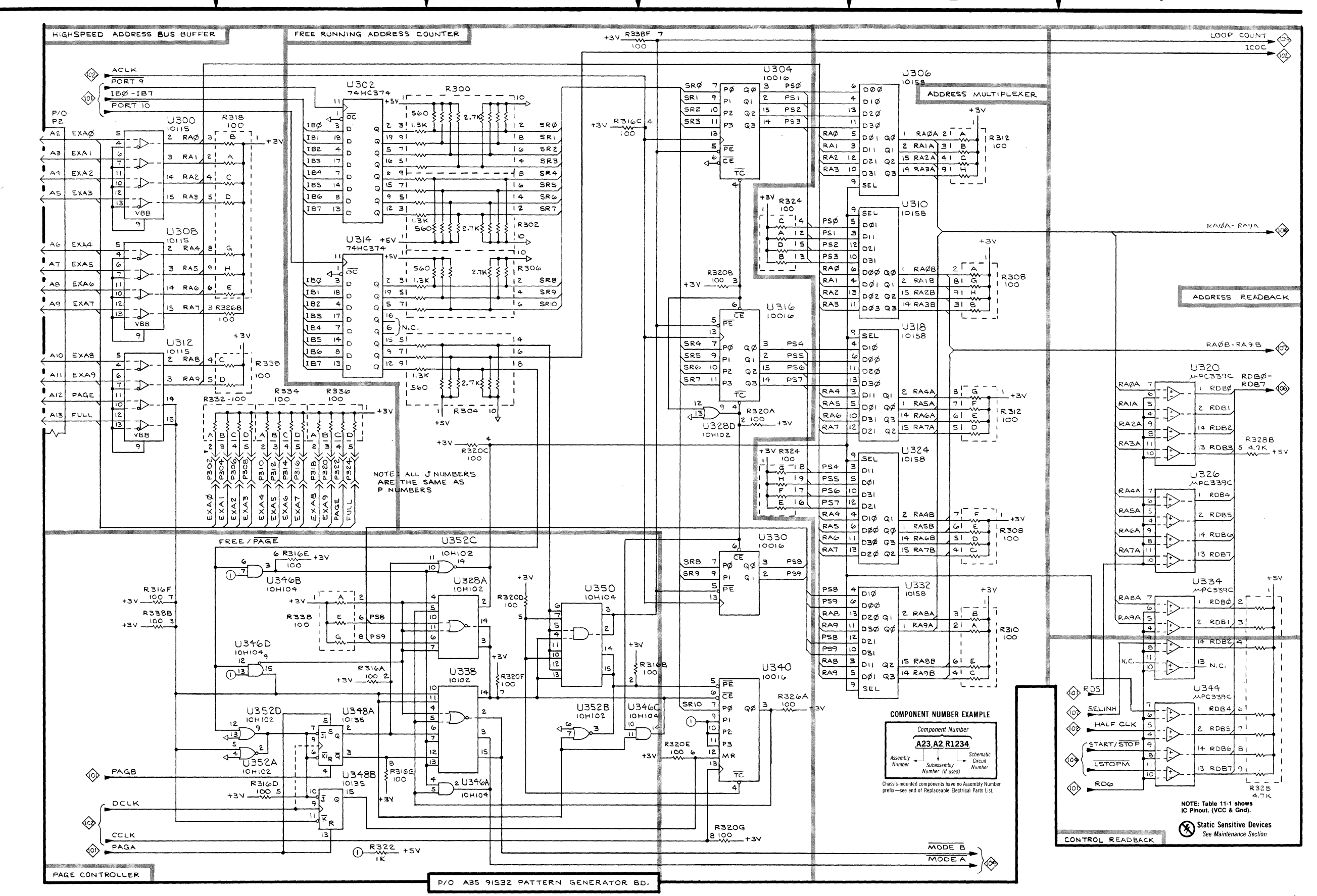

D

Ε

F

DAS 9100 SERIES

Α

2

3

5

В

. . . .

A35 PAT. GEN. BD. ADDR. CONT. CIRC.

5397-112

С

ADDRESS CONTROL CIRCUITRY

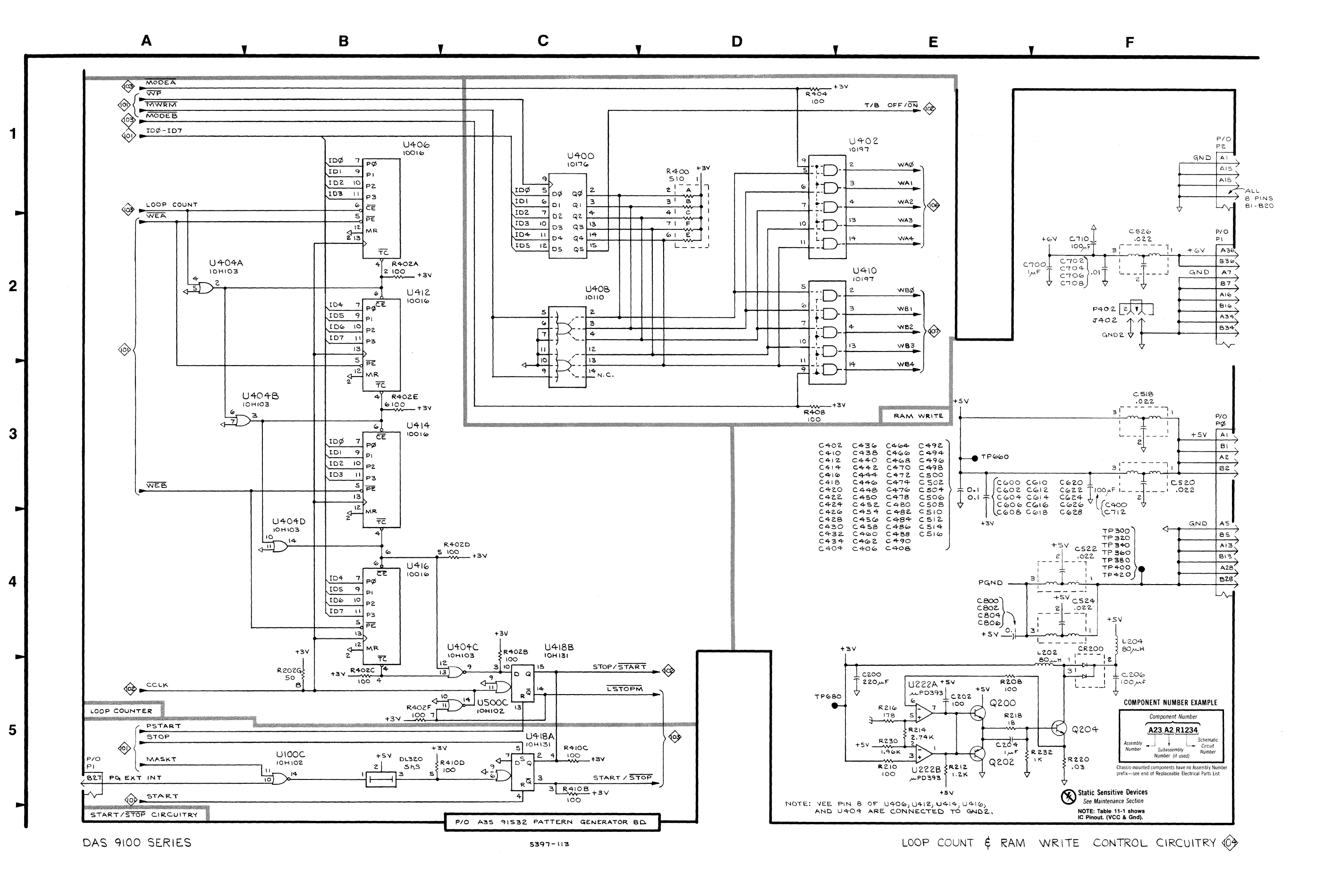

Table 11-14 LOOP COUNT & RAM WRITE CONTROL 104 - 91S32 PAT. GEN. BD., ASSY. A35

|                   |                       |                   |        | $\mathbf{v}$          |                   |       |                       |       |
|-------------------|-----------------------|-------------------|--------|-----------------------|-------------------|-------|-----------------------|-------|
| CIRCUIT<br>NUMBER | SCHEMATIC<br>LOCATION | BOARD<br>LOCATION |        | SCHEMATIC<br>LOCATION | BOARD<br>LOCATION |       | SCHEMATIC<br>LOCATION | BOARD |
| C200              | E5                    | G2                | C500   | E3                    | E3                | R202G | B5                    | E1    |
| C202              | Ē5                    | G1                | C502   | E3                    | E4                | R208  | E5                    | G1    |
| 204               | Ē5                    | G1                | C504   | E3                    | C3                | R210  | E5                    | G1    |
| 2206              | F5                    | G2                | C506   | E3                    | B3                | R212  | E5                    | G1    |
| :400              | F3                    | E4                | C508   | E3                    | D4                | R214  | E5                    | G1    |
| 1402              | F3                    | B2                | C510   | E3                    | B2                | R216  | E5                    | G1    |
| 2404              | F3                    | B2                | C512   | E3                    | C4                | R218  | E5                    | G1    |
| 2406              | F3                    | Ā3                | C514   | E3                    | C4                | R220  | F5                    | G2    |
| 2408              | Ē3                    | C2                | C516   | E3                    | C3                | R230  | E5                    | G1    |
| 2410              | F3                    | D2                | C518   | F3                    | D4                | R232  | F5                    | G1    |
| 2412              | Ē3                    | A2                | C520   | F3                    | D4                | R400A | D1                    | E4    |
| 2414              | F3                    | A3                | C522   | F4                    | A4                | R400B | D1                    | E4    |
| 2416              | F3                    | D1                | C524   | F4                    | A4                | R400C | D1                    | E4    |
| 2418              | Ē3                    | C2                | C526   | F2                    | B4                | R400E | D1                    | E4    |
| 2420              | F3                    | B3                | C600   | E3                    | A1                | R400F | D1                    | E4    |
| -120<br>-122      | E3                    | A1                | C602   | E3                    | A2                | R402A | B2                    | C2    |
| 7121              | E3                    | F3                | C604   | Ē3                    | A2                | R402B | C5                    | C2    |
| 7424              | E3                    | G3                | C606   | Ē3                    | A4                | R402C | B5                    | C2    |
| C428              | E3                    | G3                | C608   | Ē3                    | A3                | R402D | B4                    | C2    |
| C430              | E3                    | Ã2                | C610   | E3                    | B4                | R402E | B3                    | C2    |
| C/32              | E3                    | F3                | C612   | E3                    | C1                | R402F | B5                    | C2    |
| C131              | E3                    | GŽ                | C614   | F3                    | C1                | R404  | D1                    | E2    |
| C436              | E3                    | F2                | L C616 | F3                    | B1                | R408  | D3                    | E2    |
| C438              | E3                    | C2                | C618   | Ē3                    | D2                | R410B | C5                    | D2    |
| C440              | E3                    | B1                | C620   | F3                    | D3                | R410C | C5                    | D2    |
| C440              | E3                    | F4                | C622   | Ē3                    | Ē4                | R410D | C5                    | D2    |
| C442              | E3                    | F4                | C624   | Ē3                    | E3                | TP300 | F4                    | A1    |
| C446              | E3                    | 03                | C626   | E3                    | F2                | TP320 | F4                    | A3    |
| C448              | E3                    | G4                | C628   | Ē3                    | B2                | TP340 | F4                    | D3    |
| C450              | ES                    | D3                | C700   | F2                    | C2                | TP360 | F4                    | E1    |
| C452              | ES ES                 | G4                | C702   | F2                    | B2                | TP380 | F4                    | E3    |
| C454              | E3                    | F4                | C704   | F2                    | B3                | TP400 | F4                    | G1    |
| C456              | E3                    | 03                | C706   | F2                    | B4                | TP420 | F4                    | G2    |
| C458              | E3                    | F2                | C708   | F2                    | B3                | TP660 | E3                    | F2    |
| C460              | E3                    | D2                | C710   | F2                    | B4                | TP680 | E5                    | E1    |
| C462              | F3                    | A4                | C712   | F3                    | C4                | U100C | B5                    | B4    |
| C464              | F3                    | C2                | C800   | E4                    | A1                | U222A | E5                    | G1    |
| C466              | F3                    | ĔĪ                | C802   | E4                    | A2                | U222B | E5                    | G1    |
| C468              | Ē3                    | E2                | C804   | E4                    | A3                | U400  | C1                    | E4    |
| C470              | E3                    | $\overline{C2}$   | C806   | E4                    | A4                | U402  | E1                    | E2    |
| C472              | Ē3                    | E2                | CR200  | F5                    | G2                | U404A | A2                    | C2    |
| C474              | F3                    | Ē3                | DL320  | B5                    | D2                | U404B | B3                    | C2    |
| C476              | E3                    | F2                | J402   | F2                    | C2                | U404C | C5                    | C2    |
| C478              | F3                    | B3                | L202   | F5                    | G2                | U404D | B4                    | C2    |
| C480              | Ēš                    | D2                | L204   | F4                    | F2                | U406  | B1                    | C2    |
| C482              | F3                    | D2                | P0     | F3                    | E4                | U408  | C2                    | F4    |
| C484              | Ē3                    | Ē1                | P1     | A5                    | B4                | U410  | E2                    | E2    |
| C486              | E3                    | B4                | P1     | F2                    | B4                | U412  | B2                    | C2    |
| C488              | F3                    | D4                | P2     | F1                    | F1                | U414  | B3                    | C2    |
| C490              | F3                    | B4                | P402   | F2                    | harmonica         | U416  | B4                    | C2    |
| C492              | Ē3                    | Ē3                | 200    | E5                    | G1                | U418A | C5                    | E2    |
| C494              | F3                    | Ā4                | Q202   | E5                    | G1                | U418B | C5                    | E2    |
| C496              | F3                    | C2                | Q204   | F5                    | G2                | U500C | C5                    | D2    |
| C498              | F3                    | B2                |        |                       |                   |       |                       |       |
|                   |                       |                   | 1      |                       |                   | L     |                       |       |

/0 A35 PAT. GEN. BD. LOOP CNT. & RAM WR. CONT. CIRCUITRY

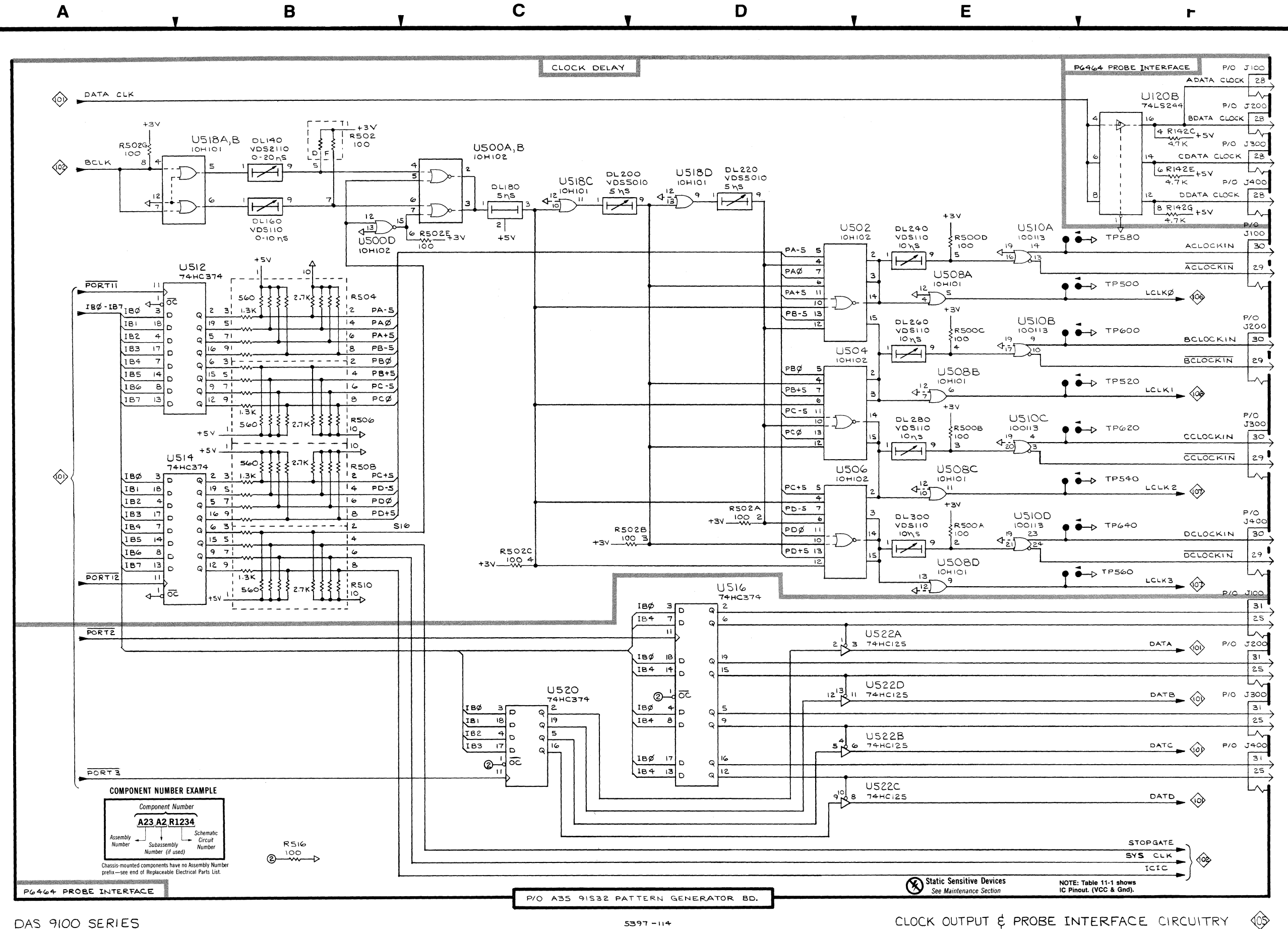

DAS 9100 SERIES

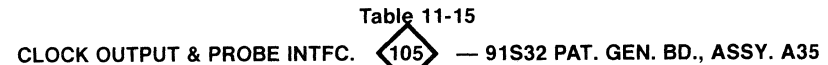

|                                                                                                    |                                                                                                    | $\sim$                                                                                                   |                                                                                                    |                                                                                      |                                                                                                    |
|----------------------------------------------------------------------------------------------------|----------------------------------------------------------------------------------------------------|----------------------------------------------------------------------------------------------------|----------------------------------------------------------------------------------------------------|--------------------------------------------------------------------------------------|----------------------------------------------------------------------------------------------------|
|                                                                                                    | SCHEMATIC<br>LOCATION                                                                                                    | BOARD<br>LOCATION                                                                                        | CIRCUIT<br>NUMBER                                                                                                    | SCHEMATIC<br>LOCATION                                                                | BOARD<br>LOCATION                                                                                                    |
| DL140<br>DL140<br>DL160<br>DL200<br>DL200<br>DL220<br>DL240<br>DL280<br>DL280<br>DL300<br>J100<br>J100<br>J200<br>J200<br>J200<br>J200<br>J200<br>J2 | B1<br>B1<br>C1<br>C1<br>D1<br>E2<br>E2<br>E3<br>F4<br>F2<br>F1<br>F2<br>F1<br>F2<br>F1<br>F2<br>F1<br>F4<br>F1<br>F1<br>F1<br>E3<br>E2<br>E2<br>D3<br>C4<br>B1<br>C1<br>D1<br>E2<br>E2<br>E3<br>F4<br>F2<br>F1<br>F4<br>F2<br>F1<br>F4<br>F1<br>F1<br>F3<br>F1<br>F1<br>E2<br>E3<br>F4<br>F2<br>F1<br>F4<br>F2<br>F1<br>F4<br>F2<br>F1<br>F4<br>F2<br>F1<br>F4<br>F2<br>F1<br>F4<br>F2<br>F1<br>F4<br>F2<br>F1<br>F4<br>F2<br>F1<br>F4<br>F2<br>F1<br>F4<br>F2<br>F1<br>F4<br>F2<br>F1<br>F4<br>F2<br>F1<br>F4<br>F2<br>F1<br>F4<br>F2<br>F1<br>F4<br>F1<br>F4<br>F2<br>F1<br>F4<br>F2<br>F1<br>F4<br>F2<br>F1<br>F4<br>F2<br>F1<br>F4<br>F2<br>F1<br>F4<br>F2<br>F1<br>F4<br>F2<br>F1<br>F4<br>F2<br>F1<br>F4<br>F2<br>F1<br>F4<br>F2<br>F1<br>F4<br>F2<br>F1<br>F4<br>F1<br>F1<br>F1<br>F1<br>F1<br>F1<br>F1<br>F1<br>F1<br>F1<br>F1<br>F1<br>F1 | $\begin{array}{c} D2 \\ D2 \\ D2 \\ D1 \\ D2 \\ B1 \\ C1 \\ A1 \\ A1 \\ A1 \\ A2 \\ A2 \\ A2 \\ A2 \\ A$ | R510<br>R516<br>TP500<br>TP520<br>TP540<br>TP560<br>TP640<br>U120B<br>U500A<br>U500B<br>U500A<br>U500B<br>U500A<br>U500B<br>U500A<br>U500B<br>U500A<br>U508A<br>U508A<br>U508B<br>U508A<br>U508B<br>U508B<br>U508B<br>U510A<br>U510B<br>U510D<br>U512<br>U514<br>U518A<br>U518B<br>U518B<br>U518B<br>U518C<br>U522A<br>U522B<br>U522C<br>U522D | B4<br>B5<br>F23<br>F34<br>F22<br>F331<br>F110122033223342223324<br>E2233241110445554 | E2<br>B3<br>B2<br>B3<br>B4<br>A1<br>A2<br>A3<br>A4<br>B2<br>D2<br>D2<br>C1<br>D1<br>C1<br>C1<br>C1<br>B1<br>B1<br>B1<br>B1<br>D2<br>E2<br>B2<br>D2<br>D2<br>D2<br>D2<br>D2<br>B2<br>B2<br>B2<br>B2<br>B2<br>B2<br>B2<br>B2<br>B2<br>B2<br>B2<br>B2<br>B2 |

Α

D A35 PAT. GEN. BD. CLK OUT. & PROBE INTER. CIRC. 

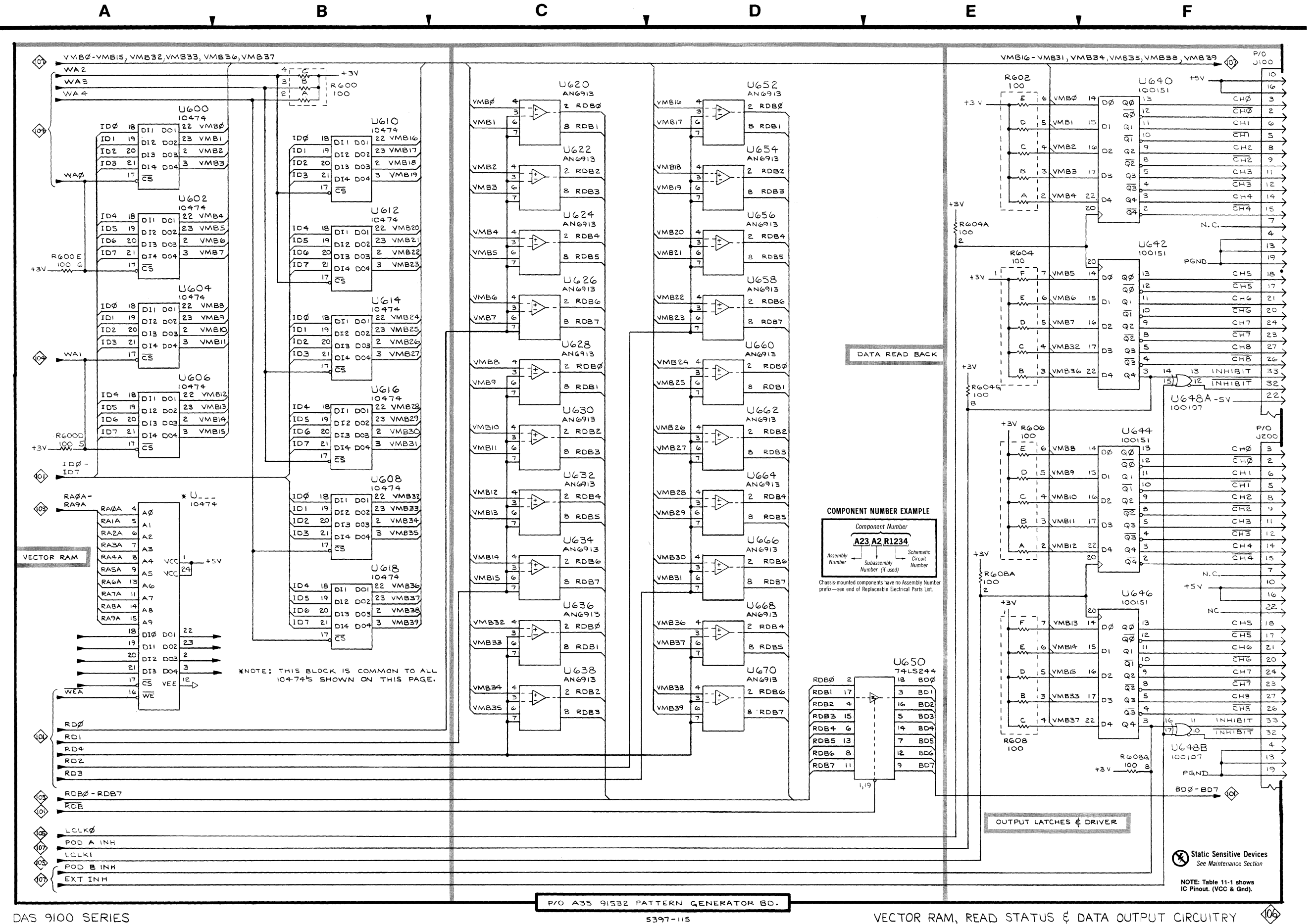

|                                                                                                    |                                                                                                    | ASSY                                                                                                    | . A35 👻                                                                                                    |                                                                                                    |                                                                                                    |
|----------------------------------------------------------------------------------------------------|----------------------------------------------------------------------------------------------------|----------------------------------------------------------------------------------------------------|----------------------------------------------------------------------------------------------------|----------------------------------------------------------------------------------------------------|----------------------------------------------------------------------------------------------------|
|                                                                                                    | SCHEMATIC<br>LOCATION                                                                                                    | BOARD<br>LOCATION                                                                                                    | CIRCUIT<br>NUMBER                                                                                                    | SCHEMATIC<br>LOCATION                                                                                                    | BOARD<br>LOCATION                                                                                                    |
| J100<br>J200<br>R600A<br>R600B<br>R600C<br>R600D<br>R602B<br>R602A<br>R602B<br>R602C<br>R602B<br>R602C<br>R602B<br>R604A<br>R604B<br>R604A<br>R604B<br>R604C<br>R604F<br>R604F<br>R604F<br>R606A<br>R606B<br>R606C<br>R606B<br>R606C<br>R606B<br>R606C<br>R608B<br>R608C<br>R608B<br>R608C<br>R609C<br>R609C<br>R600C<br>R600C<br>R600C<br>R600C<br>R600C<br>R600C<br>R600C<br>R600C<br>R600C<br>R600C<br>R600C<br>R600C<br>R600C<br>R600C<br>R600C<br>R600C<br>R6 | F1<br>F3<br>B1<br>B1<br>A3<br>A2<br>E1<br>E1<br>E1<br>E1<br>E1<br>E1<br>E2<br>E2<br>E2<br>E2<br>E2<br>E2<br>E2<br>E2<br>E2<br>E2<br>E2<br>E2<br>E2 | A1<br>A2<br>C3<br>C3<br>C3<br>C3<br>C3<br>C3<br>A2<br>A2<br>A2<br>A2<br>A2<br>A2<br>A2<br>A2<br>A2<br>A2<br>A2<br>A2<br>A2 | $\begin{array}{c} U606\\ U608\\ U610\\ U612\\ U614\\ U616\\ U618\\ U620\\ U622\\ U624\\ U626\\ U628\\ U630\\ U632\\ U634\\ U636\\ U638\\ U640\\ U648\\ U646\\ U648\\ U648\\ U648\\ U648\\ U648\\ U650\\ U652\\ U654\\ U656\\ U658\\ U656\\ U658\\ U660\\ U662\\ U664\\ U668\\ U668\\ U670\\ \end{array}$ | A3<br>B3<br>B1<br>B2<br>B2<br>B3<br>B4<br>C1<br>C1<br>C2<br>C2<br>C3<br>C3<br>C4<br>C4<br>C5<br>F1<br>F2<br>F3<br>F5<br>E5<br>D1<br>D1<br>D2<br>D2<br>D3<br>D3<br>D3<br>D4<br>D5 | D3<br>C3<br>D3<br>D3<br>D3<br>C3<br>C3<br>C3<br>B2<br>B2<br>B2<br>B2<br>B2<br>B2<br>B2<br>B2<br>B2<br>B2<br>B2<br>B2<br>B2 |

Table 11-16 VECTOR RAM, READ STATUS, & DATA OUTPUT 000 - 91S32 PAT. GEN. BD.,

2

3

Δ

5

P/0 A35 PAT. GEN. BD. VECT. RAM, READ STAT. & DATA OUT. CIRC.

Table 11-17 VECTOR RAM & DATA OUTPUT CIRCUIT SCHEMATIC BOARD CIRCUIT SCHEMATIC BOARD LOCATION NUMBER LOCATION NUMBER LOCATION LOCATION .1102 B706E F3 Α4 C5 F2 A4 J300 R708A F1 Δ3 F4 **B708B** Δ4 J400 F3 Δ1 F4 Α4 P1 Α5 R4 R708C F4 A5 R708D P2 F1 F4 Δ4 C5 C5 D5 D4 R708E B126 Α4 F2 F4 B708F B336G F2 F4 Α4 R708G B500F R1 E4 Δ4 R500F B1 U100A D5 B4 B700A B1 C4 U100B C5 R4 B700B R1 C4 U100C C5 D5 R4 R700C R1 C4 U100D B4 U648C U648D R700D A3 A2 C4 F3 A1 B700F C4 F4 A1 U700 R702A E1 A3 B1 E4 R702B E1 A3 U702 B2 E4 Ŭ704 R702C F1 A3 B2 E4 R702D E1 A3 U706 **B**3 D4 R702E E1 A3 U708 C1 D4 B704A E2 A3 U710 C2 D4 R704B E2 A3 U712 C2 D4 Č3 R704C D3 A3 U714 C4 R704D E2 A3 U716 C3 C4 **R704E** E2 A3 U718 Č4 Č4 R704F E2 A3 U720 F1 Â3 R704G E2 A3 U722 F2 B3 R706A E3 Α4 U724 F3 B4 R706B E3 Α4 U726 F4 Α4 R706C Ē3 A4 Ū730 D4 B1 R706D E3 Α4

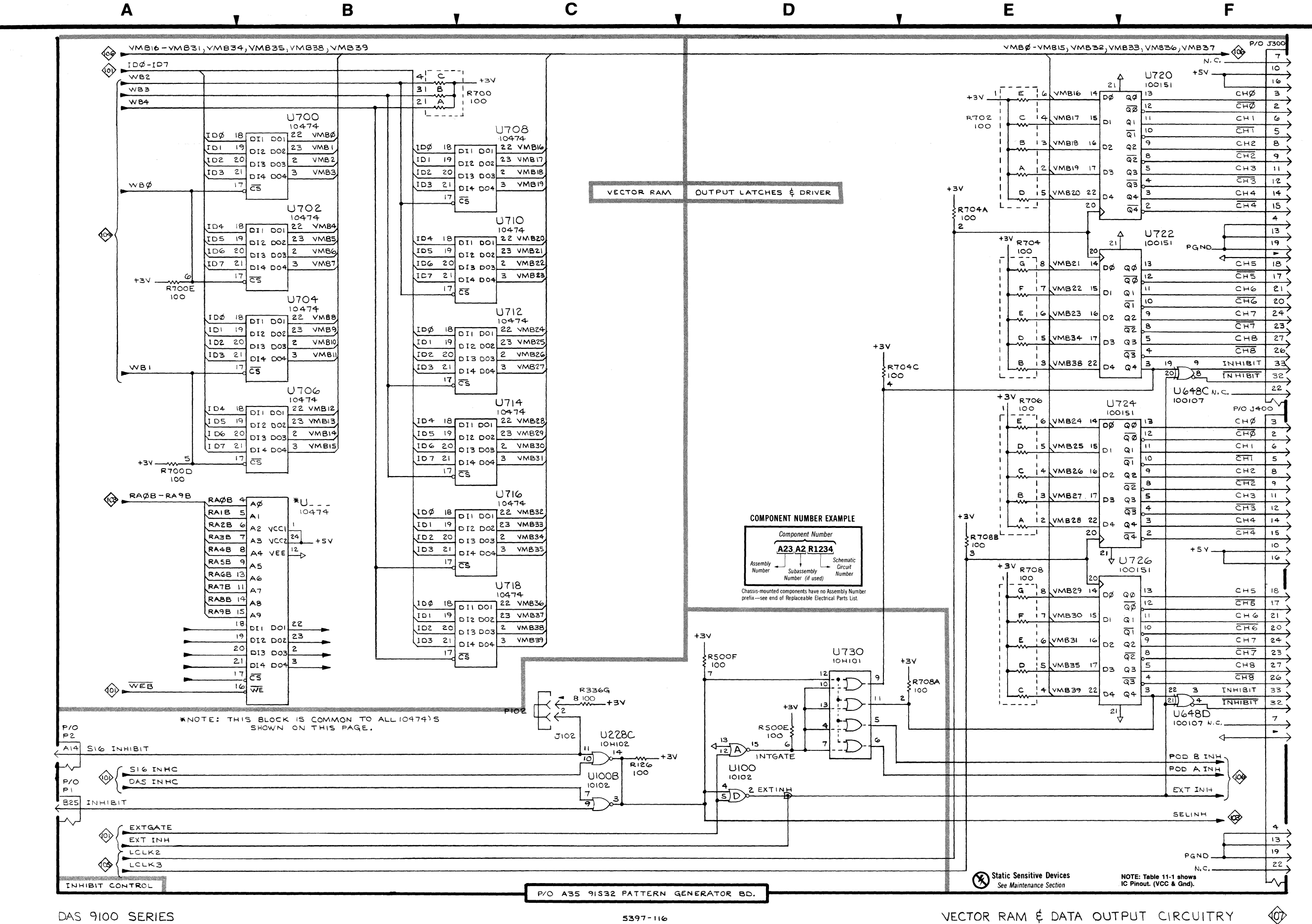

2

3

RAM CIRC . GEN. BD. A & DATA OUT. CUITRY 

P/0 A35 VECT.

91S16-91S32 Service

A36 P6464 BOARD

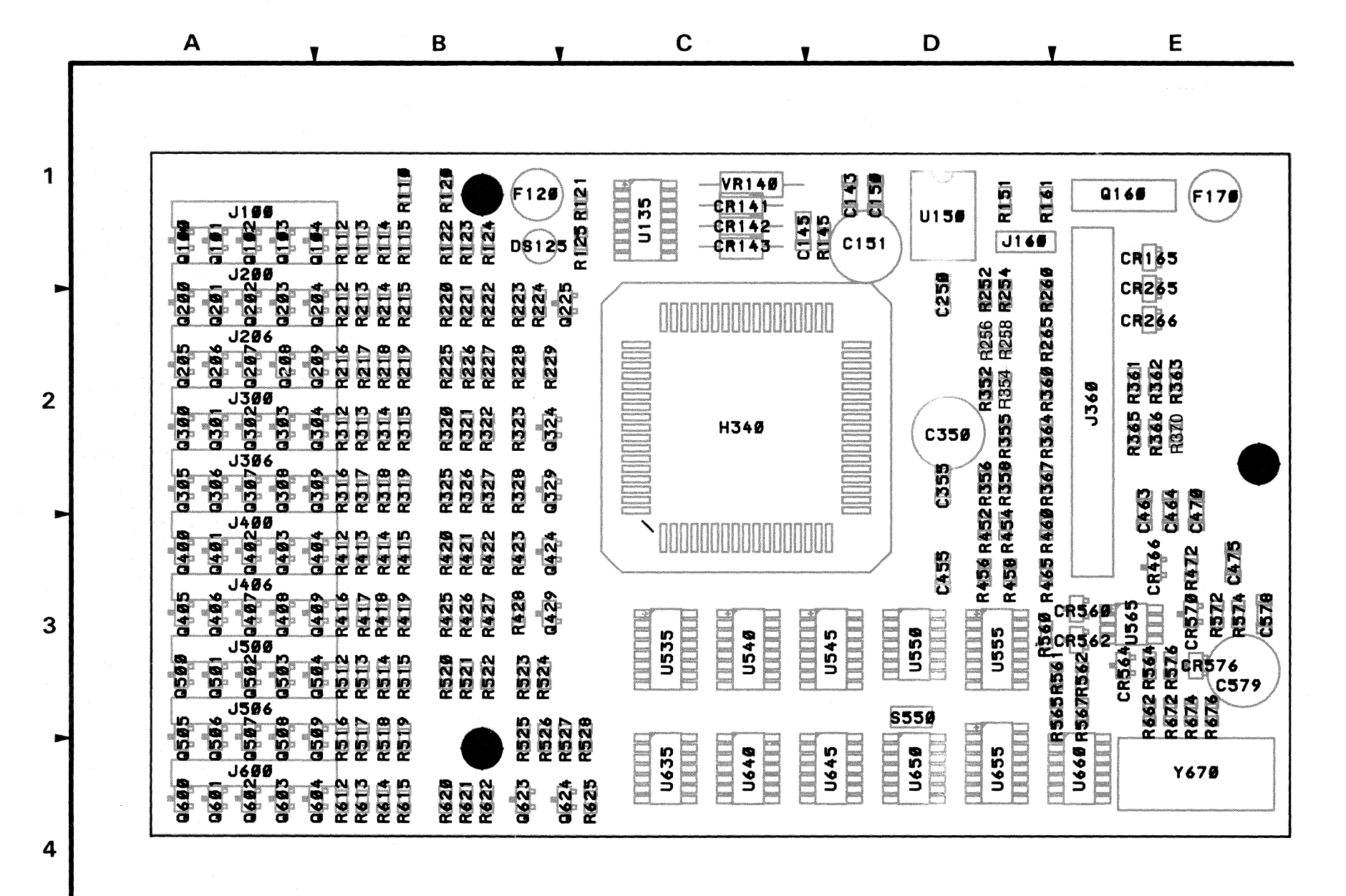

Figure 11-5. A36 P6464 Board.

5397-61

|                                                                                                    |                                                                               |                                                    |                                                                                                    | Table 11-18                                               |                                                                                                    |                                                                                                    |                                                                                                    |                                                                                 |
|----------------------------------------------------------------------------------------------------|-------------------------------------------------------------------------------|----------------------------------------------------|----------------------------------------------------------------------------------------------------|-----------------------------------------------------------|----------------------------------------------------------------------------------------------------|----------------------------------------------------------------------------------------------------|----------------------------------------------------------------------------------------------------|---------------------------------------------------------------------------------|
|                                                                                                    |                                                                               | DELAY IC                                           |                                                                                                    | 108 — P6464                                               | BOARD,ASSE                                                                                                   | MBLY A36                                                                                                    |                                                                                                    |                                                                                 |
| CIRCUIT<br>NUMBER                                                                                                    | SCHEMATIC<br>LOCATION                                                         | BOARD<br>LOCATION                                  | CIRCUIT<br>NUMBER                                                                                                    | SCHEMATIC<br>LOCATION                                     | BOARD<br>LOCATION                                                                                            | CIRCUIT<br>NUMBER                                                                                                    | SCHEMATIC<br>LOCATION                                                                                  | BOARD<br>LOCATION                                                               |
| C150<br>C250<br>C355<br>C475<br>C578<br>CR564<br>CR570<br>CR576<br>H340<br>J100<br>J200<br>J206<br>J306<br>J306<br>J306<br>J306<br>J306<br>J306<br>J306<br>J3 | A145111112525545534414323322312155552225555555444555444555444200D133334433223 | DDDD3333322111112222222233333333344411111122222222 | Q424<br>Q429<br>Q501<br>Q502<br>Q503<br>Q502<br>Q503<br>Q505<br>Q506<br>Q506<br>Q506<br>Q507<br>Q509<br>Q6001<br>Q6023<br>Q6001<br>Q6023<br>Q6023<br>Q6001<br>Q6023<br>Q6001<br>Q6023<br>Q6023<br>R112<br>R215<br>R2213<br>R2226<br>R2225<br>R2256<br>R2256<br>R313<br>R315<br>R315<br>R315<br>R315<br>R315<br>R315<br>R315 | GDD22222GG22211GG2111ECC111521115555555555555555555555555 | A3<br>B33<br>A33<br>A33<br>A33<br>A4<br>A4<br>A4<br>A4<br>A4<br>A4<br>A4<br>A4<br>A4<br>A4<br>A4<br>A4<br>A4 | R354<br>R355<br>R356<br>R356<br>R356<br>R3604<br>R413<br>R414<br>R415<br>R417<br>R418<br>R419<br>R421<br>R425<br>R422<br>R422<br>R422<br>R422<br>R422<br>R422<br>R422 | AAABAABCBBBFCBBBFFFDFFEBBBAAAAACBBBFCCBBFFFEDDFFEEABBACBBBFFFFEA11222211221122112211221122112211221122 | D2<br>D2<br>D2<br>D2<br>D2<br>D2<br>D2<br>D2<br>D2<br>D2<br>D2<br>D2<br>D2<br>D |

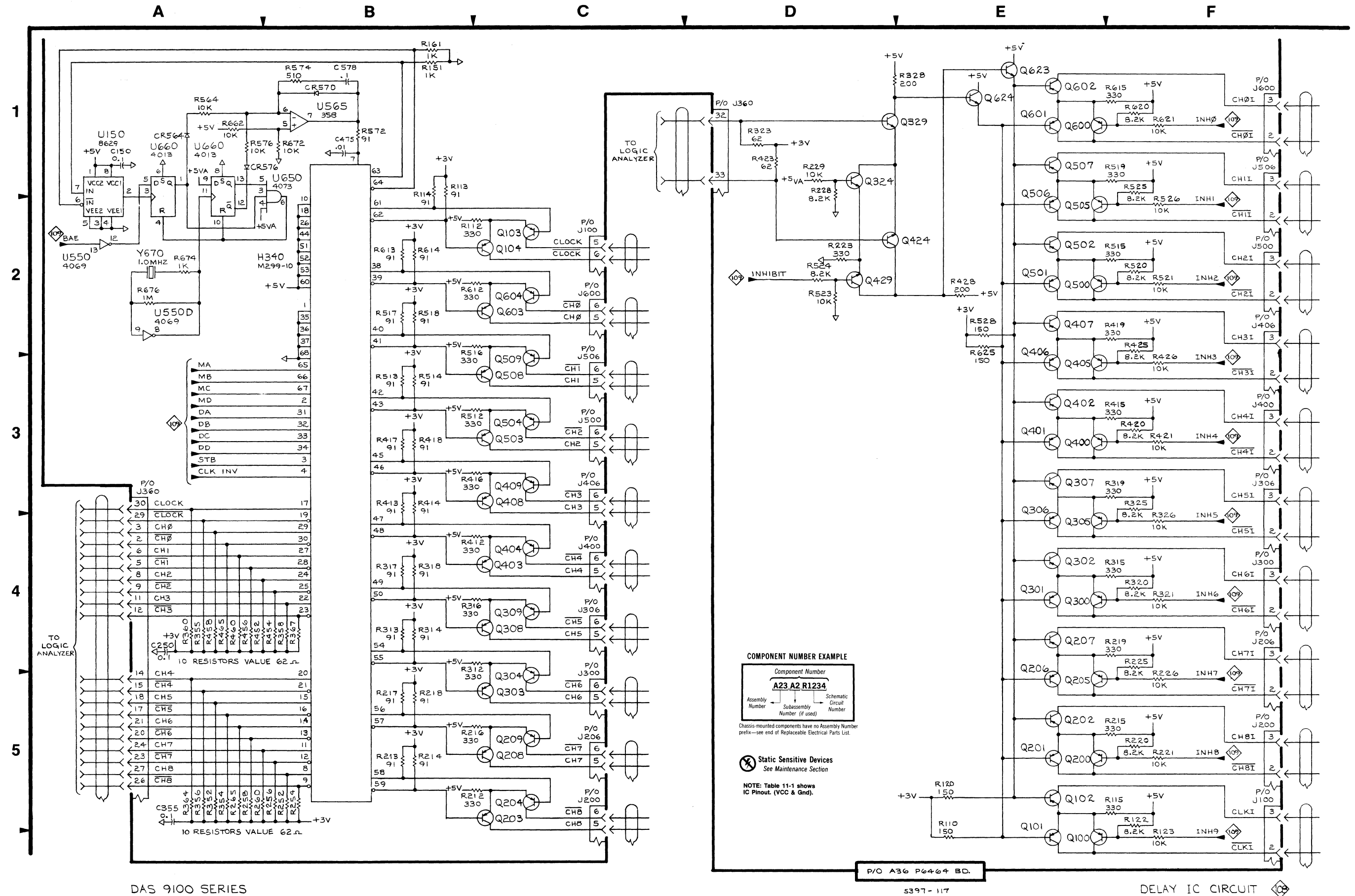

DAS 9100 SERIES

0 A36 P6464 BD. DELAY IC CIRCUIT

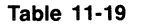

| PR                                                                                                    | OGRAMMING C                                                                                        |                                                                                                    | P6464 BO                                                                                                    | ARD, ASSEMBL                                                                                                    | ( A36                                                                           |
|----------------------------------------------------------------------------------------------------|----------------------------------------------------------------------------------------------------|----------------------------------------------------------------------------------------------------|----------------------------------------------------------------------------------------------------|----------------------------------------------------------------------------------------------------|---------------------------------------------------------------------------------|
| CIRCUIT<br>NUMBER                                                                                                    | SCHEMATIC<br>LOCATION                                                                              | BOARD<br>LOCATION                                                                                                    |                                                                                                    | SCHEMATIC<br>LOCATION                                                                                                    | BOARD<br>LOCATION                                                               |
| C143<br>C145<br>C145<br>C151<br>C350<br>C455<br>C463<br>C464<br>C470<br>C579<br>CR141<br>CR142<br>CR143<br>CR165<br>CR265<br>CR266<br>CR560<br>CR560<br>CR560<br>CR560<br>DS125<br>F120<br>F170<br>J100<br>J206<br>J300<br>J360<br>J300<br>J360<br>J360<br>J360<br>J360<br>J3 | B4<br>B4<br>B4<br>B4<br>E5<br>E5<br>E5<br>E5<br>E5<br>E5<br>E5<br>E5<br>E5<br>E5<br>E5<br>E5<br>E5 | D1<br>C1<br>D2<br>D3<br>E3<br>E3<br>E3<br>E3<br>C1<br>C1<br>E1<br>E2<br>E3<br>E3<br>E3<br>E3<br>E3<br>E3<br>E3<br>E3<br>E3<br>E3<br>E3<br>E3<br>E3 | R361<br>R362<br>R363<br>R366<br>R370<br>R422<br>R427<br>R427<br>R427<br>R522<br>R527<br>R560<br>R561<br>R562<br>R565<br>R567<br>R562<br>S550<br>U535<br>U540<br>U545A<br>U545A<br>U545A<br>U550A<br>U550A<br>U550A<br>U550B<br>U555C<br>U555D<br>U555C<br>U555F<br>U635A<br>U635D<br>U635D<br>U635D<br>U635D<br>U635D<br>U635C<br>U635D<br>U640D<br>U640D<br>U645B<br>U650A<br>U650C<br>U655<br>VR140 | A1<br>B1<br>B1<br>B2<br>B1<br>A35<br>A32<br>C1<br>C1<br>B2<br>A1<br>E32<br>B2<br>B2<br>B2<br>B2<br>B2<br>B1<br>B1<br>B1<br>B1<br>B1<br>B2<br>B2<br>B2<br>B2<br>B2<br>C2<br>C1<br>B2<br>B2<br>C2<br>C1<br>B2<br>B2<br>B2<br>C2<br>C1<br>B2<br>B1<br>B2<br>B1<br>A35<br>C2<br>C1<br>C1<br>B2<br>B2<br>C1<br>C1<br>B2<br>B2<br>B2<br>C1<br>C1<br>B2<br>B2<br>C1<br>C1<br>B2<br>B2<br>B2<br>C1<br>C1<br>C1<br>B2<br>C1<br>C1<br>B2<br>C1<br>C1<br>C1<br>B2<br>C1<br>C1<br>B2<br>C1<br>C2<br>C2<br>C2<br>C2<br>B2<br>C2<br>C1<br>B2<br>C1<br>C2<br>C2<br>C2<br>C2<br>C2<br>C2<br>C2<br>C2<br>C2<br>C2<br>C2<br>C2<br>C2 | E2<br>E2<br>E2<br>E2<br>E2<br>E2<br>E2<br>E2<br>E2<br>E2<br>E2<br>E2<br>E2<br>E |

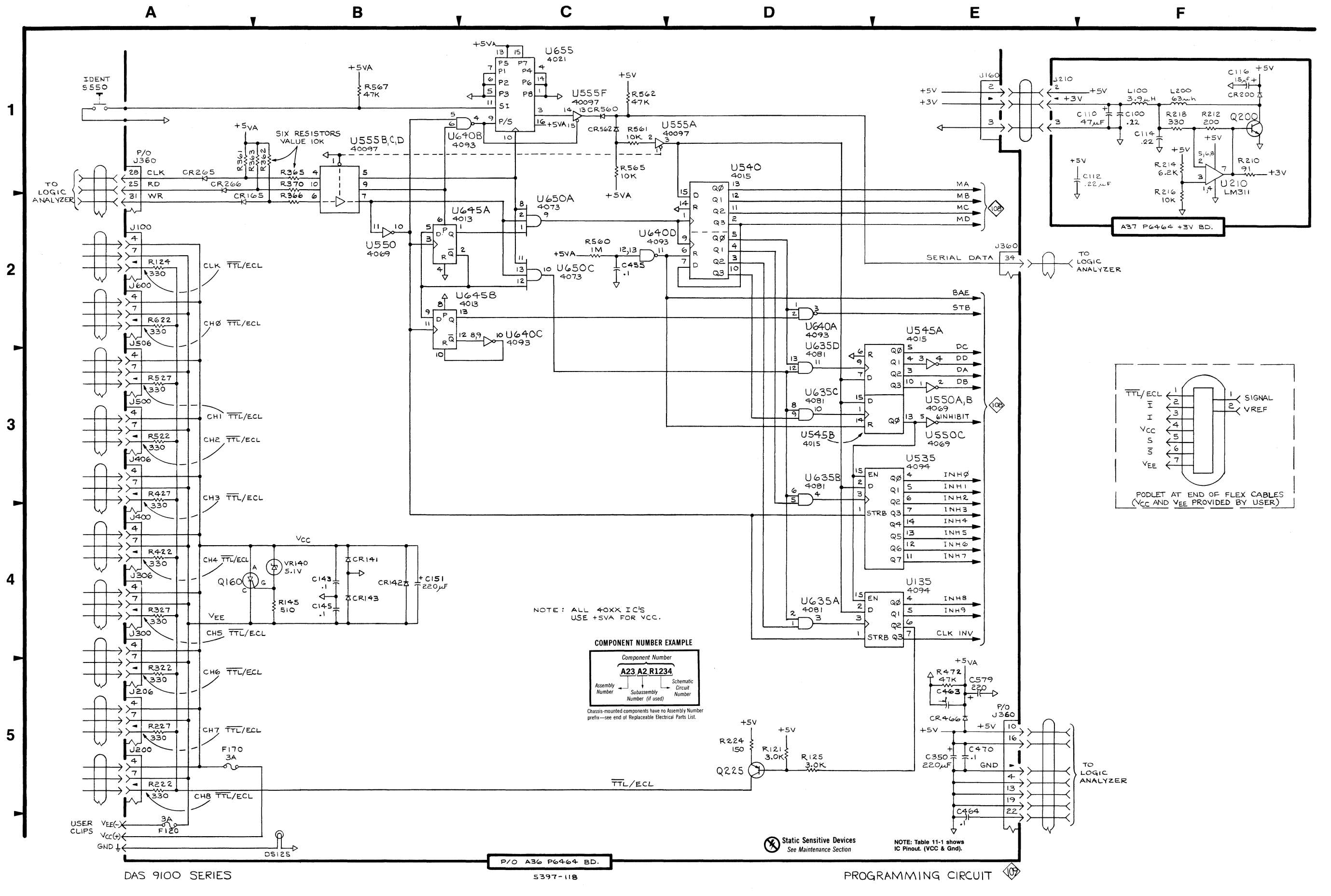

P/0 A36 P6464 BD. PROGRAMMING CIRCUIT

# REPLACEABLE **MECHANICAL PARTS**

## PARTS ORDERING INFORMATION

Replacement parts are available from or through your local Tektronix, Inc. Field Office or representative.

Changes to Tektronix instruments are sometimes made to accommodate improved components as they become available. and to give you the benefit of the latest circuit improvements developed in our engineering department. It is therefore important, when ordering parts, to include the following information in your order: Part number, instrument type or number, serial number, and modification number if applicable.

If a part you have ordered has been replaced with a new or improved part, your local Tektronix, Inc. Field Office or representative will contact you concerning any change in part number

Change information, if any, is located at the rear of this manual.

#### **ITEM NAME**

In the Parts List, an Item Name is separated from the description by a colon (:). Because of space limitations, an Item Name may sometimes appear as incomplete. For further Item Name identification, the U.S. Federal Cataloging Handbook H6-1 can be utilized where possible.

#### FIGURE AND INDEX NUMBERS

Items in this section are referenced by figure and index numbers to the illustrations.

#### INDENTATION SYSTEM

This mechanical parts list is indented to indicate item relationships. Following is an example of the indentation system used in the description column.

1 2 3 4 5 Name & Description Assembly and/or Component

Attaching parts for Assembly and/or Component . . . • . . .

Detail Part of Assembly and/or Component Attaching parts for Detail Part 

Parts of Detail Part Attaching parts for Parts of Detail Part .......

Attaching Parts always appear in the same indentation as the item it mounts, while the detail parts are indented to the right. Indented items are part of, and included with, the next higher indentation. The separation symbol - - - \* - - - indicates the end of attaching parts.

Attaching parts must be purchased separately, unless otherwise specified.

|       | INCH               | ELCTRN  |
|-------|--------------------|---------|
| #     | NUMBER SIZE        | ELEC    |
| ACTR  | ACTUATOR           | ELCTLT  |
| ADPTR | ADAPTER            | ELEM    |
| ALIGN | ALIGNMENT          | EPL     |
| AL    | ALUMINUM           | EQPT    |
| ASSEM | ASSEMBLED          | EXT     |
| ASSY  | ASSEMBLY           | FIL     |
| ATTEN | ATTENUATOR         | FLEX    |
| AWG   | AMERICAN WIRE GAGE | FLH     |
| BD    | BOARD              | FLTR    |
| BRKT  | BRACKET            | FR      |
| BRS   | BRASS              | FSTNR   |
| BRZ   | BRONZE             | FT      |
| BSHG  | BUSHING            | FXD     |
| CAB   | CABINET            | GSKT    |
| CAP   | CAPACITOR          | HDL     |
| CER   | CERAMIC            | HEX     |
| CHAS  | CHASSIS            | HEX HD  |
| CKT   | CIRCUIT            | HEX SOC |
| COMP  | COMPOSITION        | HLCPS   |
| CONN  | CONNECTOR          | HLEXT   |
| cov   | COVER              | HV      |
| CPLG  | COUPLING           | IC      |
| CRT   | CATHODE RAY TUBE   | ID      |
| DEG   | DEGREE             | IDENT   |
| DWR   | DRAWER             | IMPLR   |

# ABBREVIATIONS

IN

INTL

NIP

OD

PL

PN

PNH

RES

RLF

SCR

ÖVH

ELECTRICAL ELECTROLYTIC ELEMENT ELECTRICAL PARTS LIST EQUIPMENT EXTERNAL FILLISTER HEAD FLEXIBLE FLAT HEAD FILTER FRAME or FRONT FASTENER FOOT FIXED GASKET HANDLE HEXAGON HEXAGONAL HEAD HEXAGONAL SOCKET HELICAL COMPRESSION HELICAL EXTENSION HIGH VOLTAGE INTEGRATED CIRCUIT INSIDE DIAMETER IDENTIFICATION IMPELLER

ELECTRON

INCH INCANDESCENT INCAND INSULATOR INSUL INTERNAL I PHI DR LAMPHOLDER MACH MACHINE MECHANICAL MECH MTG MOUNTING NIPPLE NOT WIRE WOUND NON WIRE ORDER BY DESCRIPTION OUTSIDE DIAMETER OBD OVAL HEAD PHOSPHOR BRONZE PH BRZ PLAIN or PLATE PLSTC PLASTIC PART NUMBER PAN HEAD POWER PWR RCPT RECEPTACLE RESISTOR RGD RIGID RELIEF RETAINER RTNR SOCKET HEAD SCH OSCILLOSCOPE SCOPE SCREW

SE SINGLE END SECT SECTION SEMICOND SEMICONDUCTOR SHIELD SHLD SHOULDERED SHLDR SKT SLIDE SL SELF-LOCKING SLEEVING SLFLKG SLVG SPR SPRING sQ SOUARE STAINLESS STEEL SST STL STEEL sw SWITCH TUBE TERM TERMINAL THD THREAD THICK THK TENSION TNSN TPG TAPPING TRUSS HEAD TRH VOLTAGE VAR VARIABLE w/ WITH WASHER WSHR TRANSFORMER XFMR XSTR TRANSISTOR

CROSS INDEX - MFR. CODE NUMBER TO MANUFACTURER

| Mfr.    | · · ·                             |                                  |                       |
|---------|-----------------------------------|----------------------------------|-----------------------|
| Code    | Manufacturer                      | Address                          | City, State, Zip Code |
| 00779   | AMP INC                           | P 0 80X 3608                     | HARRISBURG PA 17105   |
| 09922   | BURNDY CORP                       | RICHARDS AVE                     | NORWALK CT 06852      |
| 22526   | DU PONT E I DE NEMOURS AND CO INC | 30 HUNTER LANE                   | CAMP HILL PA 17011    |
|         | DU PONT CONNECTOR SYSTEMS         |                                  |                       |
| 73743   | FISCHER SPECIAL MFG CO            | 446 MORGAN ST                    | CINCINNATI OH 45206   |
| 80009   | TEKTRONIX INC                     | 4900 S W GRIFFITH DR             | BEAVERTON OR 97077    |
|         |                                   | P 0 80X 500                      |                       |
| 83385   | WICRODOT MANUFACTURING INC        | 3221 W BIG BEAVER RD             | TROY MI 48098         |
|         | GREER-CENTRAL DIV                 |                                  |                       |
| 98159   | RUBBER TECK, INC.                 | 19115 HAWILTON AVE., P O BOX 389 | GARDENA, CA 90247     |
| TK1374  | TRI-TEC DIGINEERING CORP          | 13130 S NORMANDIE AVE            | GARDENA CA 90249      |
| TK 1473 | RICHARD HIRSCMANN OF AMERICA      | PO BOX 229/INDUSTRIAL ROW        | RIVERDALE NJ 07457    |

| F | ig | • | 8 |
|---|----|---|---|
|   | -  |   |   |

| Index | Tektronix   | Serial/Asse | mbly No. |     |                                                                                                    | Mfr.          |                     |
|-------|-------------|-------------|----------|-----|----------------------------------------------------------------------------------------------------|---------------|---------------------|
| No.   | Part No.    | Effective   | Dscont   | Qty | 12345 Name & Description                                                                               | Code          | Mfr. Part No.       |
| 1-1   |             |             |          | 1   | CKT BOARD ASSY: PATT.GEN. (SEE A34 REPL)                                                               |               |                     |
| -2    | 105-0160-04 |             |          | 1   | .EJECTOR, CKT BD: YELLOW PLASTIC                                                                       | 80009         | 105-0160-04         |
| -3    | 214-1337-00 |             |          | 1   | .PIN, SPRING: 0.25 L X 0.103 00, STL CD PL                                                             | 80009         | 214-1337-00         |
| -4    | 214-3729-00 |             |          | 1   | HEAT SINK:                                                                                             | 80009         | 214-3729-00         |
| -5    |             |             |          | 1   | .TRANSISTOR: (SEE A34Q954 REPL)<br>.(ATTACHING PARTS)                                                  |               |                     |
| -6    | 210-0406-00 |             |          | 1   | .NUT,PLAIN,HEX:4-40 X 0.188,BRS CD PL                                                                  | 73743         | 12161-50            |
| -7    | 342-0163-01 |             |          | 1   | . INSULATOR, PLATE: TRANSISTOR, SILICON RUBBER                                                         | 80009         | 342-0163-01         |
| -8    | 346-0032-00 |             |          | 5   | .STRAP, RETAINING: 0.075 DIA X 4.0 L, MLD RBR                                                          | <b>9</b> 8159 | 2829-75-4           |
| -9    | 136-0755-00 |             |          | 3   | .SKT, PL-IN ELEK: MICROCIRCUIT, 28 DIP                                                                 | 09922         | DILB28P-108         |
| - 10  |             |             |          | 1   | .SEMICOND DVC:(SEE A34CR960 ŘEPL)<br>.(ATTACHING PARTS)                                                |               |                     |
| -11   | 210-0406-00 |             |          | 1   | .NUT,PLAIN,HEX:4-40 X 0.188,BRS CD PL<br>.(END ATTACHING PARTS)                                        | 73743         | 12161-50            |
| -12   | 342-0163-01 |             |          | 1   | INSULATOR PLATE: TRANSISTOR SILICON RUBBER                                                             | 80009         | 342-0163-01         |
| -13   | 200-3070-00 |             |          | 6   | .COVER, DLY LINE:                                                                                      | 80009         | <b>200-30</b> 70-00 |
| -14   |             |             |          | 10  | .TERM, TEST POINT: (SEE A34TP300,TP320,<br>.TP860,TP910,TP930,TP940,TP950,TP960,<br>.TP970,TP990 REPL) | _             |                     |
| -15   | ***** ***** |             |          | 3   | .CONN, RCPT, ELEC: (SEE A34J100, J120, J140<br>.REPL)                                                  |               |                     |
|       | 334-6230-00 |             |          | 1   | .MARKER, IDENT: HKD 91516 CHANNEL SELECTOR                                                             | 80009         | 334-6230-00         |

| FIG. 6 | Fig | ۱. | å |
|--------|-----|----|---|
|--------|-----|----|---|

| Index | Tektronix          | Serial/Asse | mbly No. |     |                                                                                                    | Mfr.  |                     |
|-------|--------------------|-------------|----------|-----|----------------------------------------------------------------------------------------------------|-------|---------------------|
| No.   | Part No.           | Effective   | Dscont   | Qty | 12345 Name & Description                                                                                                    | Code  | Mfr. Part No.       |
| 2-1   |                    |             |          | 1   | CKT BOARD ASSY: PATT.GEN. (SEE A35 REPL)                                                                                                    |       |                     |
| -2    | 105-0160-04        |             |          | 1   | EJECTOR CKT BD:YELLOW PLASTIC                                                                                                    | 80009 | 105-0160-04         |
| -3    | 214-1337-00        |             |          | 1   | PIN SPRING:0.25 L X 0.103 0D STL CD PL                                                                                                    | 80009 | 214-1337-00         |
| -4    | 214-3729-00        |             |          | 1   | HEAT SINK:                                                                                                    | 80009 | 214-3729-00         |
| -5    |                    |             |          | 1   | .TRANSISTOR: (SEE A350204 REPL)<br>. (ATTACHING PORTS)                                                                                                    |       |                     |
| -6    | 210-0406-00        |             |          | 1   | .NUT, PLAIN, HEX:4-40 X 0.188, BRS CD PL<br>(END ATTACHING PAPTS)                                                                                           | 73743 | 12161-50            |
| -7    | 342-0163-01        |             |          | 1   | INSULATOR PLATE: TRANSISTOR STUTCON RURRER                                                                                                    | 80009 | 342-0163-01         |
| -8    | 346-0032-00        |             |          | 5   | STRAP RETAINING:0.075 OIA X 4.0 L MLD RBR                                                                                                    | 98159 | 2829-75-4           |
| -9    |                    |             |          | 1   | .SEMICOND OVC: (SEE A35CR200 REPL)<br>(ATTACHING PARTS)                                                                                                    |       |                     |
| -10   | 210-0406-00        |             |          | 1   | .NUT, PLAIN, HEX:4-40 X 0.188, BRS CD PL<br>(END ATTACHING PARTS)                                                                                           | 73743 | 12161-50            |
| -11   | 342-0163-01        |             |          | 1   | INSULATOR PLATE: TRANSISTOR SILICON RUBBER                                                                                                    | 80009 | 342-0163-01         |
| -12   | 136-0755-00        |             |          | 3   | .SKT PL-IN ELEK: WICROCIRCUIT 28 DIP                                                                                                    | 09922 | OILB28P-108         |
| -13   |                    |             |          | 8   | .TERM, PIN: (SEE A35TP200, TP500, TP520,                                                                                                    |       |                     |
| -14   |                    | 300101      | 800115   | 18  | .8US,COND: (SEE A35P102,P202,P204,P206,<br>.P208,P302,P304,P306,P308,P310,P312,<br>.P314,P316,P318,P320,P322,P324,P402 REPL)                                |       |                     |
| -15   |                    |             |          | 1   | .TERM, PIN: (SEE A35TP580 REPL)                                                                                                    |       |                     |
| - 16  | 200-3070-00        | 300101      | 300115   | 8   | .COVER,DLY LINE:                                                                                                    | 80009 | <b>200-3070-</b> 00 |
| -17   |                    |             |          | 9   | .TERW,TEST POINT:(SEE A35TP300,TP320,<br>.TP340,TP360,TP380,TP400,TP420,TP660,<br>.TP680 REPL)                                                              |       |                     |
| -18   | 0-070 <b>07000</b> |             |          | 4   | .CONN, RCPT, ELEC: (SEE A35J100, J200, J300,                                                                                                    |       |                     |
|       | 200-3070-00        | 300116      |          | 8   | COVER, DLY LINE:                                                                                                    | 80009 | 200-3070-00         |
|       |                    |             |          | 18  | BUS , CÓND: (SEE A35P102 , P202 , P204 , P206 , P208 ,<br>P302 , P304 , P306 , P308 , P310 , P312 , P314 , P316 ,<br>P318 , P320 , P322 , P324 , P402 REPL) |       |                     |

| Fig. &<br>Index | Tektronix   | Serial/Ass | embly No. |     |                                                                                                 | Mfr.   |                      |
|-----------------|-------------|------------|-----------|-----|-------------------------------------------------------------------------------------------------|--------|----------------------|
| No.             | Part No.    | Effective  | Dscont    | Qty | 12345 Name & Description                                                                        | Code   | Mfr. Part No.        |
| 3-1             | 013-0217-00 |            |           | 23  | GRABBER,IC LEAD:BLACK,2.047 L X 0.137 DIA<br>(P6464 ONLY)                                       | TK1473 | 973 592 500          |
|                 | 070-5167-00 |            |           | 1   | MANUAL TECH: OPERATORS                                                                          | 80009  | 070-5167-00          |
| -2              | 175-9700-00 |            |           | 1   | CA ASSY SP ELEC: 40.28 ANG                                                                      | 80009  | 175-9700-00          |
| -               |             |            |           |     | (91532 ONLY)                                                                                    |        |                      |
| -3              | 196-2963-00 |            |           | 10  | LEAD SET, ELEC: (2) 23 ANG, 3.156 L<br>(P6464 ONLY)                                             | 80009  | 196-2963-00          |
| -4              | 334-6094-00 |            |           | 1   | OVERLAY KYBD: MKD SONY/TEKTRONIX                                                                | 80009  | 334-6094-00          |
|                 | 010-6464-00 |            |           | 2   | PROBE PATT GEN: SOMHZ                                                                           | 80009  | 010-6464-00          |
|                 |             |            |           |     | (91516 ONLY)                                                                                    |        |                      |
|                 | 010-6464-00 |            |           | 4   | PROBE, PATT GEN: 50MHZ                                                                          | 80009  | 010-6464-00          |
|                 |             |            |           |     | (91532 ONLY)                                                                                    |        |                      |
| -5              | 334-5957-00 |            |           | 2   | MARKER, IDENT:                                                                                  | 80009  | 334-5957-00          |
| -6              | 334-5987-00 |            |           | 1   | LABEL: MKD CLK STB                                                                              | 80009  | 334-5987-00          |
| -7              | 380-0735-00 |            |           | 1   | .HOUSING HALF:UPPER                                                                             | 80009  | 380-0735-00          |
| -8              | 214-3672-00 |            |           | 1   | .HEAT SINK,ELEC:68 PIN HYBRID,ALUMINUM<br>.(ATTACHING PARTS)                                    | 80009  | 214-3672-00          |
| -9              | 211-0001-00 | 8010100    | 8010673   | 4   | SCREW, MACHINE: 2-56 X 0.25, PNH, STL                                                           | 83385  | ORDER BY DESCR       |
|                 | 211-0374-00 | 8010674    |           | 4   | .SCREW, MACHINE:2-56 X 0.219 L, PNH, STL<br>.(END ATTACHING PARTS)                              | 80009  | 211-0374-00          |
| -10             |             |            |           | 1   | .CKT BOARD ASSY:3V PWR SPLY(SEE A37 REPL)<br>.(ATTACHING PARTS)                                 |        |                      |
| -11             | 211-0007-00 |            |           | 2   | .SCREM, MACHINE:4-40 X 0.188, PNH, STL<br>.(END ATTACHING PARTS)<br>CKT BOARD ASSY INCLUDES:    | 83385  | ORDER BY DESCR       |
| -12             |             |            |           | 3   | . TERMINAL PIN: (SEE A37J210 REPL)                                                              |        |                      |
| -13             | 175-2911-00 |            |           | 1   | CA ASSY SP ELEC: 3 26 AWG 3.5 L RIBBON                                                          | 80009  | 175-2911-00          |
|                 |             |            |           |     | (FROM A36J160 TO A37J210)                                                                       |        |                      |
| -14             | 175-9677-00 |            |           | 1   | .CA ASSY SP ELEC: 8 28 AWG 80.0 L RIBBON                                                        | TK1374 | ORDER BY DESCR       |
| -15             |             |            |           | 10  | .WICROCIŔCUÍT, DI: (ŠEE J100, J200, J206,<br>J300, J306, J400, J406, J500, J506, J600<br>.REPL) |        |                      |
| -16             |             |            |           | 1   | .CKT BOARD ASSY:MAIN(SEE A36 REPL)                                                              |        |                      |
| -17             | 136-0252-07 |            |           | 70  | SOCKET, PIN CONN: W/O DIMPLE                                                                    | 22526  | 75060-012            |
| - 18            | 136-0840-00 | 8010100    | 8010673   | 1   | SKT,PL-IN ELEK:CHIP CARRIER,HIGH SPEED                                                          | 00779  | 821516-5             |
|                 | 136-0840-01 | 8010674    |           | 1   | SKT, PL-IN ELEK: CHIP CARRIER, 68 CONTACT                                                       | 80009  | 136-0840-01          |
| -19             |             |            |           | 3   | TERMINAL PIN: (SEE A36J160 REPL)                                                                |        |                      |
| -20             |             |            |           | . 1 | CONN,RCPT,ELEC:(SEE A36J360 REPL)                                                               |        |                      |
| -21             |             |            |           | 1   | CA ASSY,SP,ELEC:(SEE A36S550 REPL)                                                              |        |                      |
| -22             | 361-1323-00 |            |           | 1   | .SPACER, PLATE: 0.01 X 0.945 X 0.945, BRS, NP                                                   | 80009  | 361-1323-00          |
| -23             | 380-0736-00 |            |           | 1   | .HOUSING HALF:LOWER                                                                             | 80009  | <b>380-07</b> 36-00  |
|                 | 346-0032-00 |            |           | 1   | .STRAP,RETAINING:0.075 DIA X 4.0 L,MLD RBR                                                      | 98159  | 2829-75-4            |
|                 |             |            |           |     | OPTIONAL ACCESSORIES                                                                            |        |                      |
|                 | 003-1134-00 |            |           | 1   | ALIGN TOOL, ELEC:                                                                               | 80009  | 003-1134-00          |
|                 | 010-6460-01 |            |           | 1   | PROBE, DATA ACQ:                                                                                | 80009  | 010-6460-01          |
|                 | 070-5397-00 |            |           | 1   | MANUAL, TECH: SERVICE                                                                           | 80009  | 070-5397-00          |
|                 | 175-8165-00 |            |           | 1   | CABLE ASSY, RF:50 OHM COAX, 79.0 L,8-N                                                          | 80009  | 175-8165-00          |
|                 | 175-9676-00 |            |           | 1   | CABLE ASSY, RF:50 OHM COAX, 6.0 L                                                               | 80009  | 1 <b>75-96</b> 76-00 |
|                 | 175-9782-00 |            |           | 1   | CA ASSY, SP, ELEC: INTERCONNECT EXTENSION                                                       | 80009  | 175-9782-00          |
|                 | 346-0032-00 |            |           | 1   | .STRAP, RETAINING:0.075 DIA X 4.0 L, MLD RBR                                                    | 98159  | 2829-75-4            |

¢

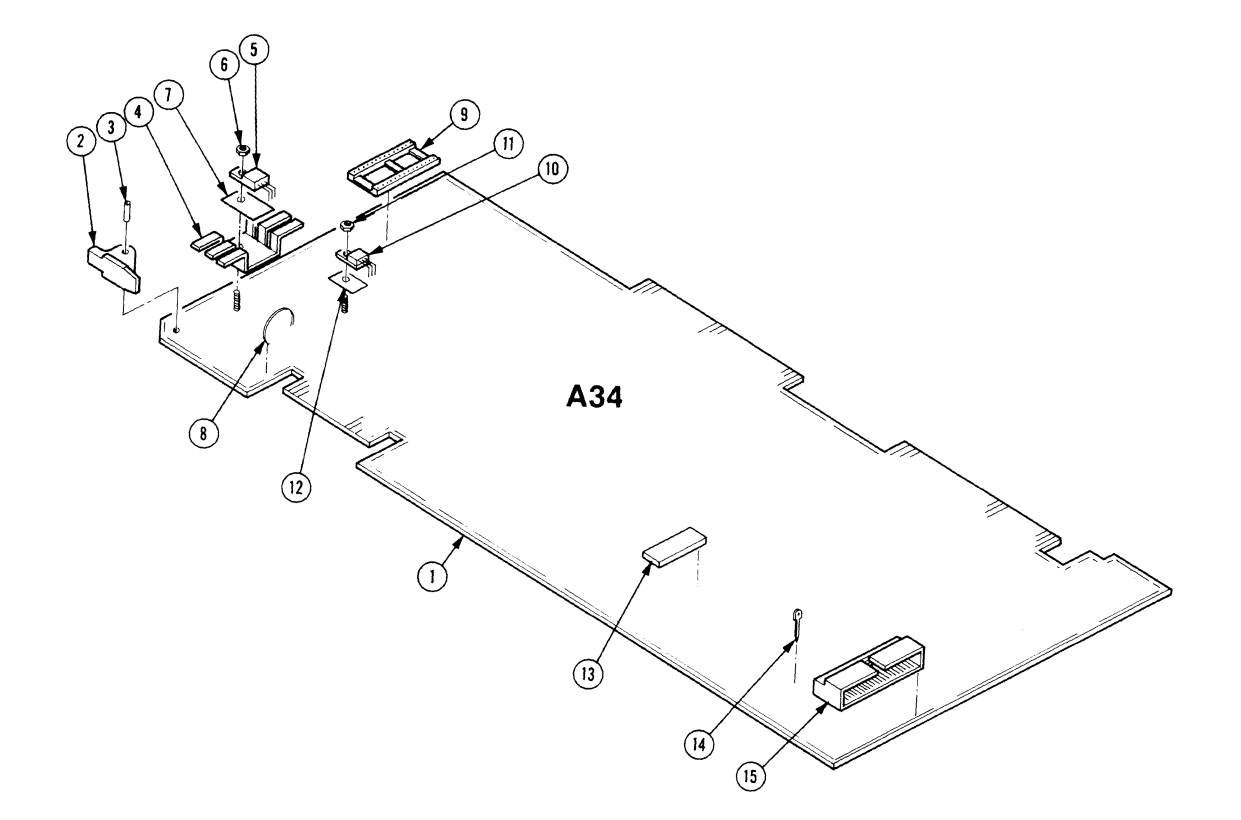

91S16, 91S32

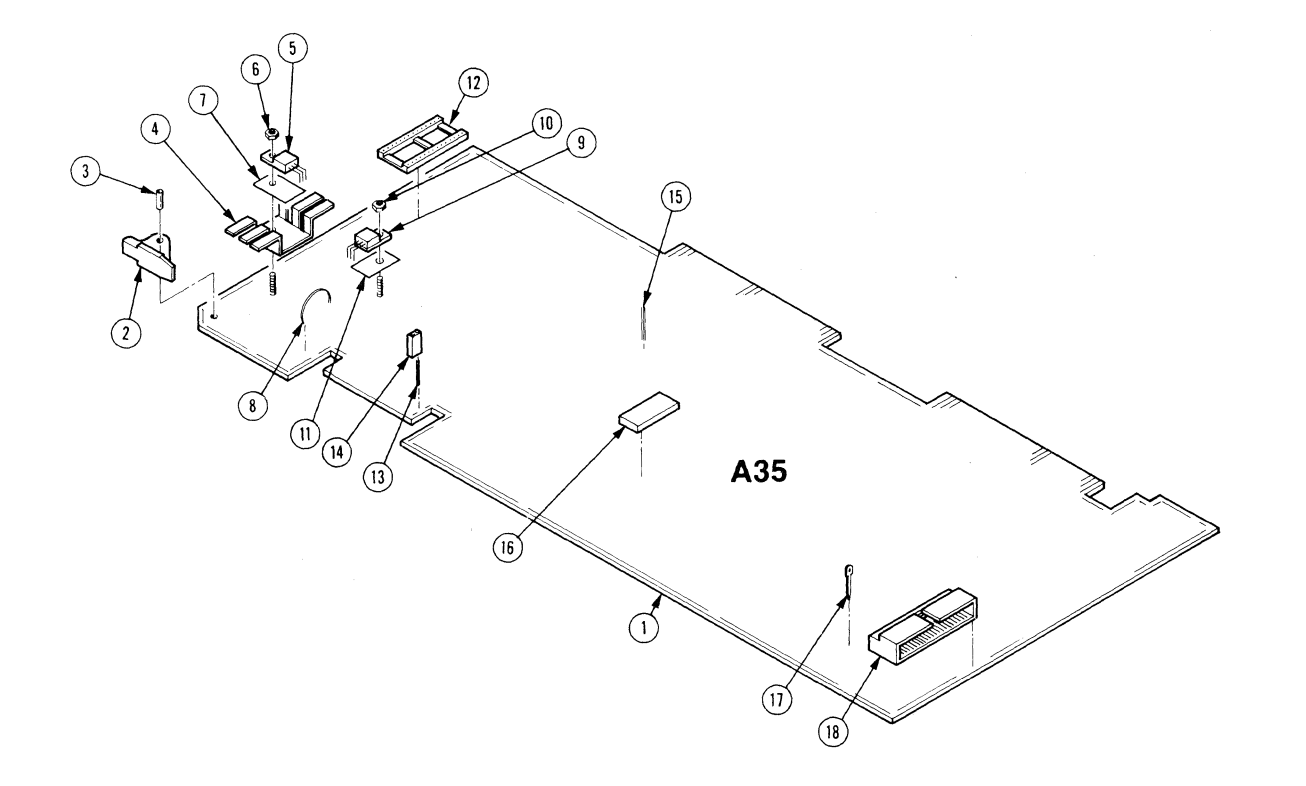

# 91S16, 91S32

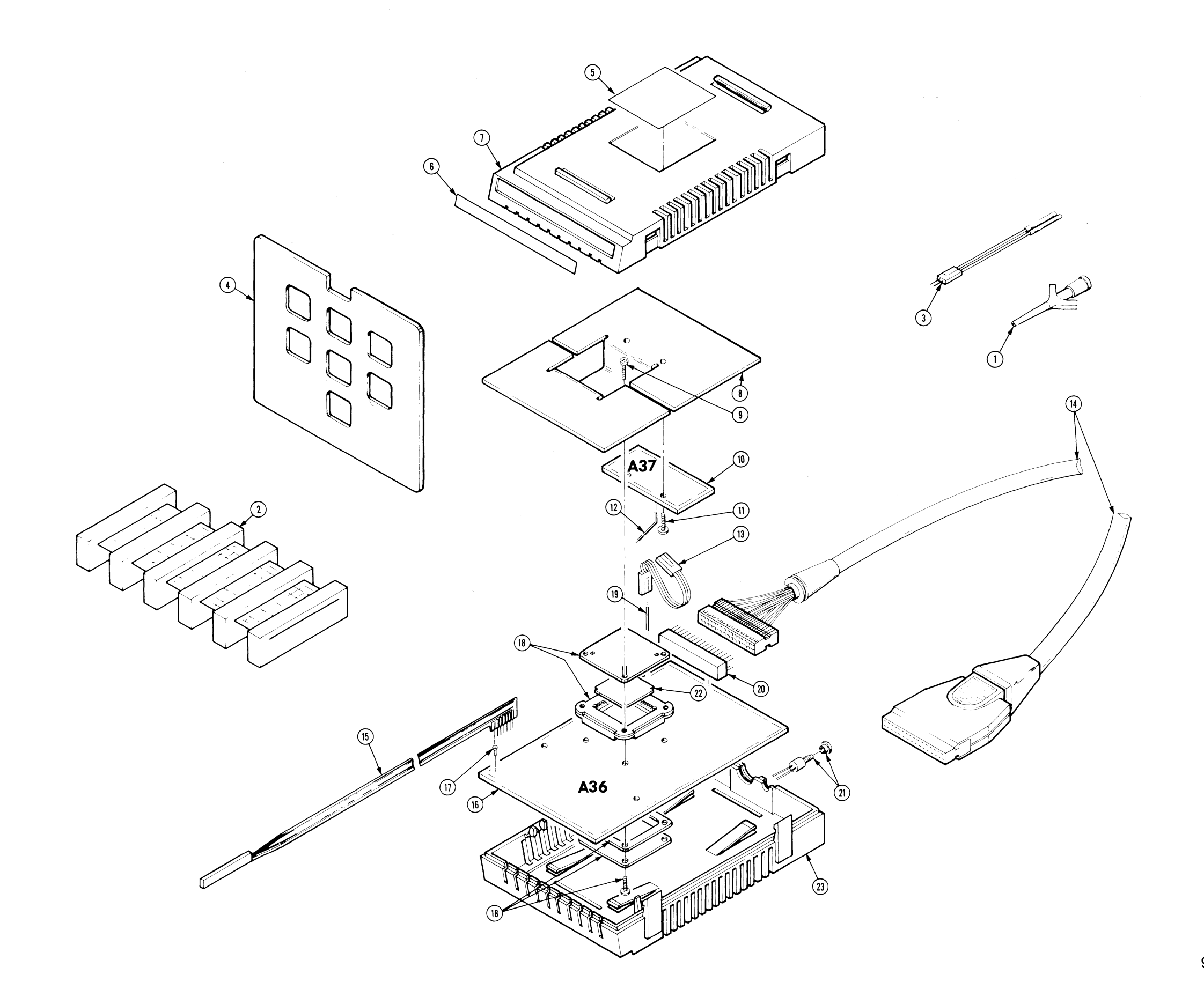

ACCESSORIES

91S16, 91S32

# MANUAL CHANGE INFORMATION

At Tektronix, we continually strive to keep up with latest electronic developments by adding circuit and component improvements to our instruments as soon as they are developed and tested.

Sometimes, due to printing and shipping requirements, we can't get these changes immediately into printed manuals. Hence, your manual may contain new change information on following pages.

A single change may affect several sections. Since the change information sheets are carried in the manual until all changes are permanently entered, some duplication may occur. If no such change pages appear following this page, your manual is correct as printed.

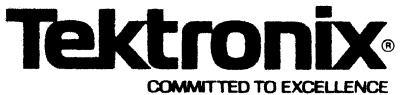

# MANUAL CHANGE INFORMATION

Date: January 28, 1986 Change Reference: C1/186

Product: 91S16/91S32 Service Manual Addendum Manual Part No.: 070-5397-00

## DESCRIPTION

## THIS IS A PAGE PULL AND REPLACE PACKAGE

- 1. Remove the designated pages from your manual and insert the following pages 1-31 and 1-32.
- 2. Keep this cover sheet in the Change Information section at the back of your manual for a permanent record.

#### Introduction and Specifications DAS 9100 Series 91S16-91S32 Service

| Characteristic                                                      | Performance<br>Requirement | Supplemental<br>Information                                                                                                    |
|---------------------------------------------------------------------|----------------------------|----------------------------------------------------------------------------------------------------|
| Pause Input                                                         |                            | 1 pause line (level selectable)                                                                                                    |
|                                                                     |                            | Freezes the current data outputs while pause line remains true.                                                                                                    |
| Pause Input Minimum Pulse<br>Width                                  |                            | 19 ns                                                                                                    |
| Pause Input Setup Time Relative                                     |                            | 19 ns minimum                                                                                                    |
| to External Clock Input                                             |                            | Assert the pause request 19 ns prior to the selected edge of the external clock.                                                                                             |
| Pause Input Hold Time Relative                                      |                            | 0 ns max                                                                                                    |
| to External Clock Input                                             |                            | Assert the pause request 0 ns after the selected edge of the external clock.                                                                                                 |
| Pause Input Setup Time Relative to Pod Clock Output                 |                            | 120 ns minimum<br>108 ns typical                                                                                                    |
|                                                                     |                            | Assert the pause request 120 ns prior to Pod Clock selected edge output.                                                                                                    |
| External Start Input                                                |                            | The pattern generator automatically<br>starts when the external start signal is<br>asserted after once pressing the<br>START PAT GEN or START SYSTEM<br>key on the keyboard. |
| External Start Input Minimum<br>Pulse Width                         |                            | 19 ns minimum                                                                                                    |
| External Start Input Setup Time<br>Relative to External Clock Input |                            | 14 ns minimum<br>5 ns typical                                                                                                    |
| External Start Input Hold Time<br>Relative to External Clock Input  |                            | 5 ns minimum<br>0 ns typical                                                                                                    |

# Table 1-9 (cont.) ELECTRICAL SPECIFICATION: 91S32 EXTERNAL CONTROL SIGNALS

### Introduction and Specifications DAS 9100 Series 91S16-91S32 Service

| Characteristic                          | Performance<br>Requirement                                | Supplemental<br>Information                                                               |
|-----------------------------------------|-----------------------------------------------------------|-------------------------------------------------------------------------------------------|
| Clock In, Maximum Frequency             | 50 MHz (20 ns)                                            |                                                                                           |
| Power Required                          |                                                           | Power required per channel from user's circuit. Voltages referenced to instrument ground. |
| V <sub>H</sub>                          |                                                           | 5 V to $+5.5$ V<br>at 85 mA $+$ I load (user's more positive<br>supply voltage)           |
| VL                                      |                                                           | +.3 V to $-5.5$ V<br>at 88 mA $+$ I load (user's more nega-<br>tive supply voltage)       |
| V <sub>H</sub> -V <sub>L</sub>          |                                                           | 4.8 V to 5.2 V<br>(within individual probes)                                              |
| Pin Driver Outputs: Data, Clock, Strobe |                                                           |                                                                                           |
| TTL Mode                                | $V_{L OUT} = V_L + .80 V$<br>$V_{H OUT} = V_H - 1 V$      |                                                                                           |
| Drive Capability                        | sink or source $>$ 20 mA                                  |                                                                                           |
| Transition Time                         |                                                           | 3.5 ns maximum (20% to 80% of logic level), resistive load                                |
| ECL Mode                                | $V_{L OUT} = V_{H} - 1.65 V$<br>$V_{H OUT} = V_{H} - 1 V$ | Nominal open emitters                                                                     |
| Drive Capability                        | 20 mA (50 $\Omega$ to V <sub>H</sub> $-2$ V)              | 50 pF maximum                                                                             |
| Transition Time                         |                                                           | 2.5 ns maximum (20% to 80% of logic level), resistive load                                |

 Table 1-10

 P6464 ELECTRICAL SPECIFICATIONS